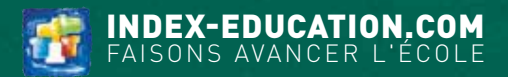

# PRONOTE

2022

GUIDE PRATIQUE THÉMATIQUE

**POUR LES ADMINISTRATEURS** 

#### SOMMAIRE

=

| Protection des données et règles de base de sécurité                                                                                                    | 7                                                                                                    |
|----------------------------------------------------------------------------------------------------|----------------------------------------------------------------------------------------------------|
| Installation                                                                                                    | 9                                                                                                    |
| 1 • Cas n° 1 : en mode hébergé                                                                                                    | 9                                                                                                    |
| 2 • Cas n° 2 : en mode non hébergé                                                                                                    | 13                                                                                                    |
| Création de la nouvelle base annuelle                                                                                                    |                                                                                                    |
| 1 • Créer une nouvelle base vide                                                                                                    | 18                                                                                                    |
| 2 • Initialiser la base avec les données d'EDT                                                                                                    | 19                                                                                                    |
| 3 • Récupérer les données PRONOTE de l'an passé                                                                                                    | 21                                                                                                    |
| 4 • Compléter la base avec des imports texte                                                                                                    | 22                                                                                                    |
| Sauvegarde des données                                                                                                    |                                                                                                    |
| 1 • Cas n° 1 : en mode hébergé                                                                                                    | 24                                                                                                    |
| 2 • Cas n° 2 : en mode non hébergé                                                                                                    | 25                                                                                                    |
| Publication des données sur Internet                                                                                                    |                                                                                                    |
| 1 • Publier la base de données                                                                                                    |                                                                                                    |
| 2 • Paramétrer les Espaces                                                                                                    | 27                                                                                                    |
| 3 • Intégrer les Espaces dans un ENT                                                                                                    | 31                                                                                                    |
| 4 • Connexion via l'application mobile                                                                                                    | 35                                                                                                    |
| 5 • Publier la page établissement                                                                                                    | 37                                                                                                    |
|                                                                                                    |                                                                                                    |
| Paramétrage de l'espace de travail                                                                                                    | 40                                                                                                    |
| Paramétrage de l'espace de travail<br>1 • Naviguer dans le logiciel                                                                                                    | <b> 40</b>                                                                                                    |
| Paramétrage de l'espace de travail.<br>1 • Naviguer dans le logiciel<br>2 • Manipuler les données dans les listes                                                                                                    | <b>40</b><br>40<br>41                                                                                                    |
| Paramétrage de l'espace de travail.<br>1 • Naviguer dans le logiciel<br>2 • Manipuler les données dans les listes<br>3 • Utiliser les raccourcis                                                                                                    | <b>40</b><br>40<br>41<br>45                                                                                                |
| Paramétrage de l'espace de travail.<br>1 • Naviguer dans le logiciel                                                                                                    | 40<br>40<br>41<br>45<br>46                                                                                                 |
| <ul> <li>Paramétrage de l'espace de travail.</li> <li>1 • Naviguer dans le logiciel.</li> <li>2 • Manipuler les données dans les listes</li></ul>                                                                                                    | <b>40</b><br>40<br>41<br>45<br><b>46</b><br>47                                                                             |
| <ul> <li>Paramétrage de l'espace de travail.</li> <li>1 • Naviguer dans le logiciel.</li> <li>2 • Manipuler les données dans les listes .</li> <li>3 • Utiliser les raccourcis .</li> </ul> Gestion des personnels et de leurs autorisations . <ul> <li>1 • Créer des personnels.</li> <li>2 • Modifier les autorisations des personnels</li></ul>                                                                                                    | 40<br>40<br>41<br>45<br>45<br>46<br>47<br>50                                                                               |
| <ul> <li>Paramétrage de l'espace de travail.</li> <li>1 • Naviguer dans le logiciel</li></ul>                                                                                                    | 40<br>40<br>41<br>45<br>45<br>46<br>47<br>50                                                                               |
| <ul> <li>Paramétrage de l'espace de travail.</li> <li>1 • Naviguer dans le logiciel</li></ul>                                                                                                    | 40<br>40<br>41<br>45<br>45<br>46<br>50<br>55                                                                               |
| <ul> <li>Paramétrage de l'espace de travail.</li> <li>1 • Naviguer dans le logiciel.</li> <li>2 • Manipuler les données dans les listes</li></ul>                                                                                                    | 40<br>40<br>41<br>45<br>46<br>46<br>47<br>50<br>55<br>55                                                                   |
| <ul> <li>Paramétrage de l'espace de travail.</li> <li>1 • Naviguer dans le logiciel</li></ul>                                                                                                    | 40<br>40<br>41<br>45<br>45<br>46<br>47<br>50<br>55<br>55<br>55                                                             |
| <ul> <li>Paramétrage de l'espace de travail.</li> <li>1 • Naviguer dans le logiciel</li></ul>                                                                                                    | 40<br>40<br>41<br>45<br>46<br>47<br>50<br>55<br>55<br>55<br>55                                                             |
| <ul> <li>Paramétrage de l'espace de travail.</li> <li>1 • Naviguer dans le logiciel.</li> <li>2 • Manipuler les données dans les listes .</li> <li>3 • Utiliser les raccourcis .</li> <li>Gestion des personnels et de leurs autorisations .</li> <li>1 • Créer des personnels .</li> <li>2 • Modifier les autorisations des personnels .</li> <li>Gestion des professeurs et de leurs autorisations .</li> <li>1 • Mettre à jour les données professeurs .</li> <li>2 • Modifier les autorisations des professeurs .</li> <li>2 • Modifier les autorisations des professeurs .</li> <li>1 • Gestion des identifiants, mots de passe et codes PIN .</li> <li>1 • Gestion des identifiants et mots de passe PRONOTE.</li> </ul> | 40<br>40<br>41<br>45<br>46<br>47<br>50<br>55<br>55<br>55<br>55<br>55<br>55                                                 |
| <ul> <li>Paramétrage de l'espace de travail.</li> <li>1 • Naviguer dans le logiciel</li></ul>                                                                                                    | 40<br>40<br>41<br>45<br>45<br>46<br>47<br>50<br>55<br>55<br>55<br>55<br>55<br>55<br>55<br>59<br>65                         |
| <ul> <li>Paramétrage de l'espace de travail.</li> <li>1 • Naviguer dans le logiciel</li></ul>                                                                                                    | 40<br>40<br>41<br>45<br>46<br>47<br>50<br>55<br>55<br>55<br>55<br>55<br>55<br>55<br>55<br>55<br>68                         |
| <ul> <li>Paramétrage de l'espace de travail.</li> <li>1 • Naviguer dans le logiciel.</li> <li>2 • Manipuler les données dans les listes</li></ul>                                                                                                    | 40<br>40<br>41<br>45<br>46<br>46<br>47<br>50<br>55<br>55<br>55<br>55<br>55<br>55<br>55<br>55<br>55<br>55<br>68<br>68<br>68 |
| <ul> <li>Paramétrage de l'espace de travail.</li> <li>1 • Naviguer dans le logiciel</li> <li>2 • Manipuler les données dans les listes</li></ul>                                                                                                    | 40<br>40<br>41<br>45<br>45<br>46<br>47<br>50<br>55<br>55<br>55<br>55<br>55<br>55<br>55<br>55<br>68<br>68<br>68<br>70       |

| Gestion des élèves et de leurs responsables            |     |
|--------------------------------------------------------|-----|
| 1 • Importer / mettre à jour les données depuis SIECLE | 72  |
| 2 • Affecter les élèves aux groupes                    | 73  |
| 3 • Compléter les dossiers élèves                      | 74  |
| 4 • Procéder à des changements en cours d'année        | 77  |
| Évaluation des élèves                                  | 80  |
| 1 • Saisir les dates des périodes de notation          | 80  |
| 2 • Définir l'évaluation des classes                   | 81  |
| 3 • Ajuster les services                               | 82  |
| 4 • Paramétrer la notation et le calcul des moyennes   | 85  |
| 5 • Paramétrer la saisie des compétences               | 88  |
| Édition des relevés, bulletins et bilans               |     |
| 1 • Paramétrer l'affichage des matières                | 92  |
| 2 • Éditer le relevé de notes                          | 96  |
| 3 • Préparer le bulletin                               | 98  |
| 4 • Gérer le cas des bulletins mixtes                  | 102 |
| 5 • Faire saisir les appréciations des bulletins       | 104 |
| 6 • Diffuser les bulletins                             |     |
| 7 • Editer les bilans de cycle                         |     |
| 8 • Editer la fiche prevet                             |     |
| Exports vers les applications nationales               | 113 |
| 1 • Remontée des bulletins dans LSU                    | 113 |
| 2 • Export des livrets scolaires vers LSL              | 115 |
| 3 • Export vers Parcoursup                             | 118 |
| 4 • Remontée des élèves dans SIECLE                    | 118 |
| 5 • Export au format texte                             | 119 |
| Fonctionnement du cahier de textes                     | 120 |
| 1 • Comment ça marche ?                                | 120 |
| 2 • Rendre possible la saisie des cahiers de textes    | 121 |
| 3 • Voir la charge de travail d'une classe             | 123 |
| 4 • Viser les cahiers de textes                        | 124 |
| 5 • Archiver les cahiers de texte                      | 125 |
| Fonctionnement des QCM                                 | 126 |
| 1 • Comment ça marche ?                                | 126 |
| 2 • D'une année sur l'autre                            | 127 |
| Gestion des manuels numériques                         |     |
| 1 • Mettre à jour la bibliothèque                      |     |
| 2 • Attribuer les manuels                              |     |
| Suivi du décrochage scolaire                           | 120 |
| 1 • Définir les seuils de déclenchement                | 130 |
| 2 • Repérer et suivre les élèves en décrochage         |     |
| · · · · · · · · · · · · · · · · · · ·                  |     |

| Suivi de l'orientation                                     |
|------------------------------------------------------------|
| Suivi des absences et retards                              |
| 1 • Paramétrer les motifs d'absence et de retard136        |
| 2 • Permettre aux professeurs de faire l'appel137          |
| 3 • Permettre l'appel en permanence                        |
| 4 • Permettre l'appel au CDI                               |
| 5 • Saisir les absences signalées par les parents143       |
| 6 • Informer les parents et suivre les absences146         |
| 7 • Afficher les absences sur le bulletin150               |
| 8 • Signaler les élèves trop absents151                    |
| Saisie des dispenses et de l'enseignement à la maison      |
| 1 • Dispenser des élèves de cours152                       |
| 2 • Indiquer l'enseignement à la maison154                 |
| Saisie des mesures disciplinaires 155                      |
| 1 • Paramétrer la saisie des mesures disciplinaires155     |
| 2 • Habiliter des utilisateurs à sanctionner156            |
| 3 • Saisir une mesure disciplinaire157                     |
| 4 • Informer les parents                                   |
| 5 • Suivi des punitions et sanctions160                    |
| Gestion de la demi-pension                                 |
| 1 • Paramétrer la demi-pension162                          |
| 2 • Gérer le décompte des repas à préparer163              |
| 3 • Comptabiliser les absences aux repas164                |
| 4 • Publier les menus166                                   |
| 5 • Saisir les régimes et allergies alimentaires167        |
| Gestion des partenaires                                    |
| 1 • Partenaires liés à la gestion financière168            |
| 2 • Partenaires liés aux solutions documentaires           |
| 3 • Partenaires liés à la restauration171                  |
| Fonctionnement du Mode Infirmerie 172                      |
| 1 • En Mode infirmerie172                                  |
| 2 • Hors du Mode infirmerie                                |
| Récupération des données EDT en cours d'année              |
| 1 • Utiliser le Client EDT connecté à la base PRONOTE      |
| 2 • Remanier l'emploi du temps sur une copie de la base179 |
| Réservation de salle et matériel                           |
| 1 • Permettre la réservation de salles                     |
| 2 • Permettre la réservation de matériels                  |
| 3 • Effectuer une réservation                              |

| Suivi des stages                                          | 186 |
|-----------------------------------------------------------|-----|
| 1 • Mettre en place la session de stage                   | 186 |
| 2 • Saisir les entreprises et maîtres de stage            | 187 |
| 3 • Proposer des offres de stage                          | 189 |
| 4 • Attribuer les stages                                  | 190 |
| 5 • Suivre les stagiaires                                 | 191 |
| 6 • D'une année sur l'autre                               | 193 |
| Utilisation de la messagerie interne                      | 194 |
| 1 • Créer / vérifier les groupes de destinataires         | 195 |
| 2 • Tchat (messagerie instantanée)                        | 196 |
| 3 • Informations                                          | 197 |
| 4 • Sondages                                              | 199 |
| 5 • Discussions                                           | 202 |
| 6 • Forum pédagogique                                     | 208 |
| 7 • Casier numérique                                      | 211 |
| 8 • Agenda                                                | 213 |
| 9 • Notifications                                         | 216 |
| 10 • Autres canaux de communication dans le logiciel      | 216 |
| Communication par courrier, e-mail, SMS                   | 220 |
| 1 • Vérifier les coordonnées                              | 220 |
| 2 • Imprimer des courriers                                | 221 |
| 3 • Utiliser le service de courrier dématérialisé Maileva | 224 |
| 4 • Envoyer des e-mails                                   | 226 |
| 5 • Envoyer des SMS                                       | 230 |
| Index                                                     | 233 |
| Conditions générales de vente et d'utilisation            | 237 |
| Avertissement                                             | 237 |
| Crédits                                                   | 238 |
| Informations éditeur                                      | 239 |

### **PROTECTION DES DONNÉES ET RÈGLES DE BASE DE SÉCURITÉ**

#### Quelles sont les données personnelles contenues dans PRONOTE ?

Une base de données PRONOTE peut contenir un grand nombre de données personnelles : nom, prénoms, date de naissance, identité des responsables légaux, nombre d'enfants, lien de parenté, situation familiale, situation scolaire actuelle et précédente, statut, vœux d'affectation, évènements de la vie scolaire, notes et compétences, taux et montant des bourses, etc.

#### Quelles sont les obligations du chef d'établissement ?

Le chef d'établissement est responsable du traitement des données. Il est tenu de remplir une fiche de registre par base de données et d'y consigner les catégories de données traitées et la finalité du traitement. Les traitements de données doivent être justifiés, proportionnés et compatibles avec les droits fondamentaux. Lorsque l'utilité de certaines autorisations doit être justifiée dans le cadre du RGPD, l'autorisation s'affiche dans les profils d'autorisations des professeurs avec l'icône 4.

De plus, cette fiche doit détailler les mesures prises pour garantir la sécurité du traitement. Selon l'article 32 du RGPD sur l'obligation de sécurité des données personnelles, toutes les conditions suivantes doivent être garanties par le responsable du traitement :

- 1 Les utilisateurs se connectent à une adresse commençant par *https*...
- 2) Le serveur est protégé contre le vol et dispose d'un contrôle des accès.
- 3 Le serveur est protégé contre les destructions accidentelles comme les incendies.
- 4 Il existe une infrastructure de secours en cas de panne matérielle ou électrique.
- 5 Le serveur dispose de toutes ses mises à jour logicielles.
- 6 Le serveur n'est pas utilisé pour d'autres fonctions.
- 7 Les données et les journaux sont sauvegardés quotidiennement sur des supports séparés.
- 8 La qualité et le débit de la connexion Internet du serveur sont assurés en permanence.
- 9 Des équipements réseaux protègent les données des utilisateurs en cas d'attaques informatiques.

### Toutes ces conditions sont garanties pour les établissements ayant choisi PRONOTE en mode hébergé.

Fiche registre à télécharger : Index Éducation met à votre disposition sur son site Internet une aide à la rédaction de ce registre dans le cadre de la gestion administrative et financière des élèves avec PRONOTE.

#### → Bonne pratiques

- Ne négligez pas la définition des autorisations des utilisateurs administratifs (voir p. 50), des personnels de vie scolaire (voir p. 52) et des professeurs (voir p. 55). Les profils d'autorisations permettent de définir les destinataires des données personnelles.
- Vérifiez que chaque personnel / professeur a un compte personnel, avec son propre identifiant et mot de passe. Vous ne pouvez pas garantir la traçabilité des accès si un compte est utilisé par plusieurs personnes.
- Transmettez les identifiants et mots de passe directement aux destinataires (voir p. 61) : ne donnez pas les mots de passe des responsables aux élèves, par exemple.
- Ne baissez pas le niveau de sécurité des mots de passe : par défaut, le niveau défini correspond aux recommandations de la CNIL.
- Ne désactivez pas la saisie du code PIN lors de la connexion depuis un nouvel appareil dans la politique de sécurité.

#### **INSTALLATION**

Une nouvelle version de PRONOTE est disponible chaque année fin août. Pour profiter de toutes les nouvelles fonctionnalités, il faut installer les nouvelles applications chaque année.

#### 1 • Cas n° 1 : en mode hébergé

L'hébergement des applications PRONOTE permet de se libérer de toutes les contraintes inhérentes à la gestion des serveurs. Les applications Serveur et PRONOTE.net n'ont plus besoin d'être téléchargées ; elles sont installées chez Index Éducation et se pilotent depuis une console d'hébergement sur Internet.

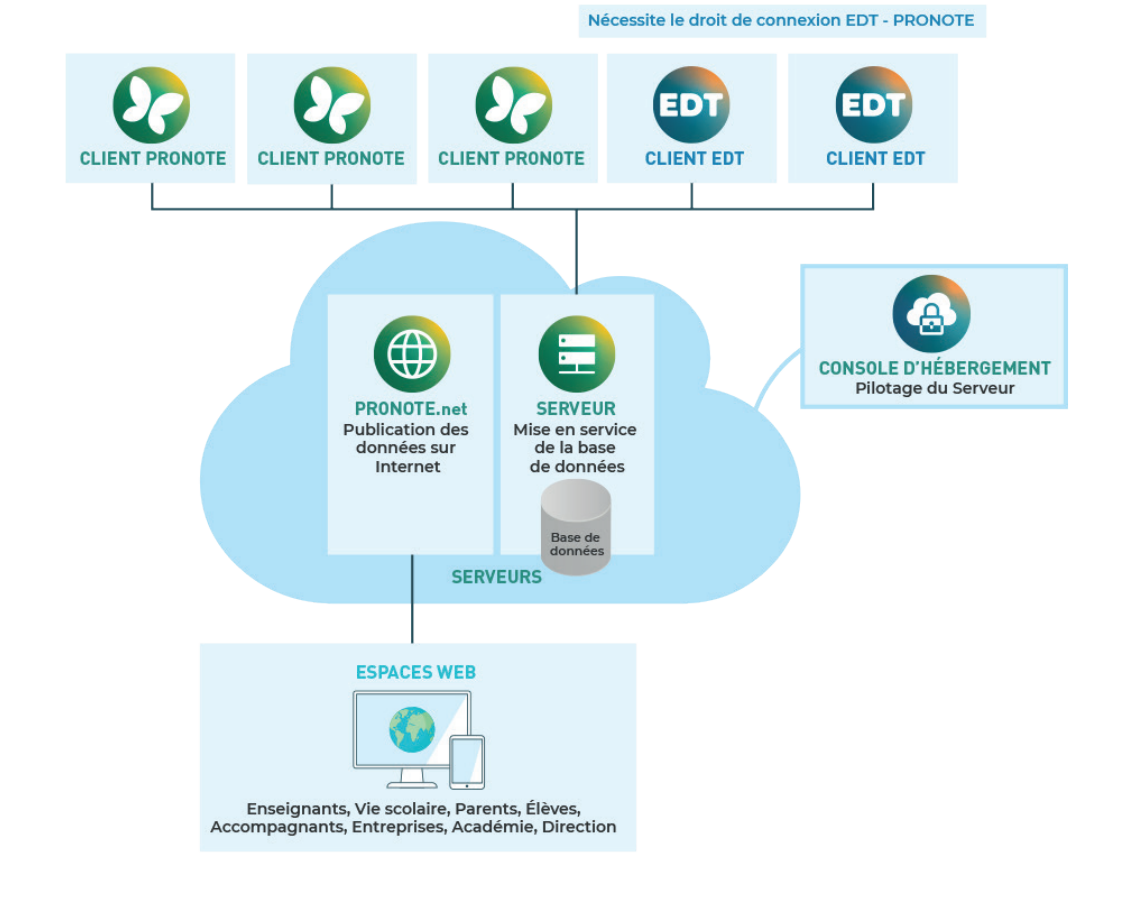

Vous avez besoin :

¢ C

- du numéro d'hébergement, transmis par e-mail,
- de votre mot de passe, transmis par SMS,
- de votre numéro de facture, transmise par e-mail (pour la première connexion uniquement).

| )                                                     | Console hébergement PRONO                                                  | TE                                            | ×                    |                         |
|-------------------------------------------------------|----------------------------------------------------------------------------|-----------------------------------------------|----------------------|-------------------------|
| onfiguration                                          |                                                                            |                                               |                      |                         |
| 🔕 Accès à                                             | à votre console                                                            | d'héberg                                      | ement                |                         |
| gestion de l'hébergement<br>our y accéder, renseignez | t nécessite l'utilisation d'une console<br>vos identifiants de connexion : | l'administration.                             |                      |                         |
|                                                       | Numéro d'hébergement : Transmis<br>Mot de passe hébergement : Transmis     | par e-mail<br>par SMS<br>Se connector à la co | onsole d'hébergement |                         |
|                                                       | 0                                                                          | Console héberg                                | gement PRONOTE       | ×                       |
|                                                       | Configuration Configuration Accès à                                        | votre coi                                     | nsole d'he           | ébergement              |
|                                                       |                                                                            | Numéro de facture :                           | Transmis par e-mail  |                         |
|                                                       |                                                                            |                                               |                      | Installer le certificat |

Une fois l'installation terminée, double-cliquez sur le raccourci . Après saisie des informations de connexion, la console s'ouvre dans votre navigateur.

| $\rightarrow$ C |                                              | https://hebergen                   | ent.index-education.ne             | et/DataServerC                                   | onsole.aspx                           | 2                                                     |       |
|-----------------|----------------------------------------------|------------------------------------|------------------------------------|--------------------------------------------------|---------------------------------------|-------------------------------------------------------|-------|
| PRO             | NOTE                                         | 2022                               |                                    |                                                  |                                       |                                                       |       |
|                 |                                              | REDGEMENT D                        |                                    |                                                  |                                       |                                                       |       |
| CH CHEN         |                                              | DERGEMENT                          |                                    |                                                  |                                       |                                                       |       |
|                 |                                              |                                    |                                    |                                                  |                                       | 1 A A                                                 |       |
|                 |                                              |                                    | Administratio                      | n du ser                                         | veur PRONO                            | DTE                                                   |       |
|                 | 🔱 Arrêter le serveur                         | 🔋 En servi                         | Base en cours :                    | Annee Base 20                                    | 122-2023                              |                                                       |       |
| Accueil         | Charger une base                             |                                    | Créée le 21/06/2                   | 22 15:34                                         | Dernière saisie le                    | 27/06/22 06:36                                        |       |
|                 | Créer une base                               | 107 professeu<br>55 classes        | rs 111 matières 1<br>136 groupes 5 | scolarité :<br>1520 devoirs<br>5950 cahiers de t | 23963 notes<br>extes 1239 doc. joints | 2 sanctions 63 punitions<br>5138 absences 935 retards |       |
| UF PRONOTE      | 🔀 Préparer l'année :                         | suivante 1183 élèves               | 42 salles                          | 7670 appréciation                                | ns 31 évaluations                     | 6984 suivis                                           |       |
| A EDT           | B Sauvegardes                                | 🔒 Suivi des connexio               | ns 🔋 Autres bases                  | Historiq                                         | ue 🔒 Sécurité                         | Déléguer l'authentificat                              | ion   |
|                 | Licences utilisées                           |                                    |                                    |                                                  |                                       |                                                       |       |
| Clients         | Licences en modifica                         | tion : 0/4 Licences r              | éservées pour les administ         | trateurs : D                                     |                                       |                                                       |       |
| Æ               | Licences en consultat                        | ion : aucune                       |                                    |                                                  |                                       |                                                       |       |
|                 | Utilisateurs en mode<br>Utilisateurs en mode | Enseignant : 0<br>Vie scolaire : 0 |                                    |                                                  |                                       |                                                       |       |
|                 | Liste des utilisateurs                       | connectés                          |                                    |                                                  |                                       |                                                       |       |
|                 |                                              | Application connectée              | État                               | Mode                                             | Utilisateur                           | Base                                                  | Durée |
|                 | Poste                                        |                                    |                                    |                                                  |                                       |                                                       |       |

2 Téléchargez et installez le Client 🐼 sur les postes à partir desquels les personnels et les professeurs se connectent à PRONOTE. Depuis les postes où le Client n'est pas installé, ils pourront se connecter via leur Espace (s'il y a une connexion Internet).

• Un Client préparamétré peut être téléchargé depuis la console d'hébergement, volet *Clients* ; copiez-le sur une clé USB pour l'installer sur tous les postes concernés.

• Il est également possible de télécharger le Client depuis le site Internet d'Index Éducation, sur la page *PRONOTE > Téléchargements > Télécharger PRONOTE*. Dans ce cas, configurez le Client comme suit :

|                                | <ul> <li>Adresse IP : le RNE de votre établissement suivi de .index-education.net</li> <li>Port TCP : 49300</li> <li>Le libellé est un champ libre pour désigner le Serveur.</li> </ul> |         |  |
|--------------------------------|----------------------------------------------------------------------------------------------------|---------|--|
| <i>•</i>                       | Paramètres de connexion au serveur X                                                                                                    |         |  |
| Saisissez les                  | es paramètres de connexion directe au serveur :                                                                                                    |         |  |
| Adresse de l                   | la machine (Nom ou IP) :                                                                                                    | ×       |  |
| RNE.index-education.net Assist |                                                                                                    |         |  |
| Port TCP :                     | Désignation du serveur :                                                                                                    |         |  |
| 49300                          | Serveur PRONOTE                                                                                                    |         |  |
| Recherchez                     | z un serveur si vous êtes sur le réseau d'un établissement Q<br>Annuler Valider                                                                                                    |         |  |
|                                | Chercher mon établissement Ajouter les coordonnées d'un nouveau                                                                                                    | serveur |  |

### J'avais déjà PRONOTE hébergé l'an dernier, quelle(s) application(s) dois-je à nouveau installer fin août ?

*Vous installez uniquement le Client PRONOTE* , sur tous les postes concernés. L'application qui vous permet d'accéder à la console est mise à jour automatiquement.

### *Je ne retrouve plus les informations demandées pour me connecter à la console. Comment faire ?*

Si vous avez perdu le numéro d'hébergement, de facture ou le mot de passe, vous pouvez les demander à nouveau depuis un Client 📀, en vous rendant dans le menu Hébergement > Recevoir mes identifiants d'hébergement.

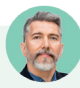

#### Je n'ai pas Windows. Comment accéder à la console depuis un Mac ?

Pour se connecter à la console d'hébergement depuis un poste Mac, il faut installer au préalable un certificat.

- 1. Sur la page d'accueil de la console https://hebergement.index-education.net, cliquez sur Je n'ai pas encore téléchargé mon certificat.
- 2. Saisissez votre numéro d'hébergement et votre mot de passe, puis le numéro de votre dernière facture, et cliquez sur le bouton **Je télécharge mon certificat**.
- 3. Copiez le mot de passe nécessaire pour l'installation et suivez la procédure d'installation du certificat.
- 4. Une fois le certificat installé, fermez toutes les fenêtres de votre navigateur et reconnectez-vous à la console d'hébergement (a).

## Les enseignants peuvent-ils installer le Client PRONOTE sur leur ordinateur portable ?

Oui, si vous les y autorisez dans leur profil (voir p. 55). Ils peuvent alors télécharger un Client PRONOTE préparamétré depuis leur Espace et profiter d'un maximum de fonctionnalités (certaines fonctionnalités sont accessibles uniquement depuis le Client PRONOTE comme réinitialiser le mot de passe des élèves, gérer les stages, modifier la maquette du relevé de la classe dont on est professeur principal, utiliser les fonctions de détection du décrochage scolaire, voir les dispenses, modifier les photos du trombinoscope, etc.).

#### 2 • Cas n° 2 : en mode non hébergé

En mode non hébergé, vous installez toutes les applications nécessaires au bon fonctionnement de PRONOTE et devez garantir des conditions conformes au règlement général sur la protection des données.

**Article 32 du RGPD sur l'obligation de sécurité des données personnelles** : toutes les conditions suivantes doivent être garanties par le responsable du traitement :

- Les utilisateurs se connectent à une adresse commençant par https...
- Le serveur est protégé contre le vol et dispose d'un contrôle des accès.
- Le serveur est protégé contre les destructions accidentelles comme les incendies.
- Il existe une infrastructure de secours en cas de panne matérielle ou électrique.
- Le serveur dispose de toutes ses mises à jour logicielles.
- Le serveur n'est pas utilisé pour d'autres fonctions.
- Les données et les journaux sont sauvegardés quotidiennement sur des supports séparés.
- La qualité et le débit de la connexion Internet du serveur sont assurés en permanence.
- Des équipements réseaux protègent les données des utilisateurs en cas d'attaques informatiques.

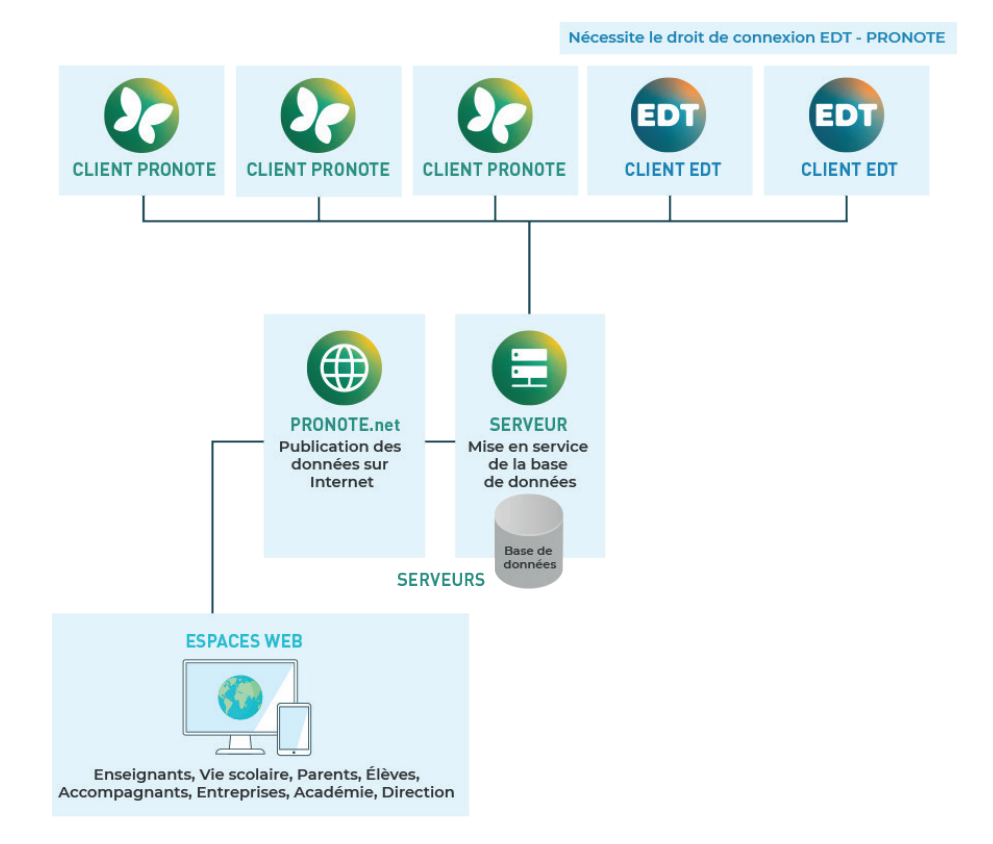

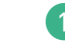

Téléchargez les applications depuis le site Internet d'Index Éducation, sur la page *PRONOTE > Téléchargements > Télécharger PRONOTE* et suivez la procédure d'installation :

- le Serveur PRONOTE i rend la base de données accessible depuis les Clients. Il doit être installé sur une machine suffisamment puissante et récente, de préférence sur une partition dédiée, différente de la partition système, dans un dossier non partagé;
- le Serveur PRONOTE.net () rend les données accessibles depuis les Espaces en ligne. Dans la mesure du possible, installez-le sur une machine dédiée, de préférence sur une partition dédiée, différente de la partition système. Si vous devez l'installer sur la même machine que le Serveur PRONOTE, il faut impérativement faire 3 partitions (une pour le système, une pour le Serveur PRONOTE et une pour le Serveur PRONOTE.net);
- le Client PRONOTE , qui permet de consulter et modifier les données. Il doit être installé sur chaque poste utilisateur.

#### 2 Connectez le Client au Serveur PRONOTE :

ouvrez le Serveur PRONOTE 

 , onglet Paramètres de publication, et notez l'Adresse IP ainsi que le Port TCP ;

| •                                       | Administration Serveur PRONOTE 2022 - SMS                                                                                                    | - 🗆 ×              |
|-----------------------------------------|----------------------------------------------------------------------------------------------------|--------------------|
| Fichier Configuration                   |                                                                                                    | Assistance 🗗       |
| Serveur a                               | arrêté                                                                                                    | Mettre en service  |
|                                         |                                                                                                    | ۵ 📥 🕑              |
| Clients connectés<br>Licences utilisées | : 0 (dont 0 en mode enseignant - 0 en mode consultation - 0 en mode vie scolaire - 0 PRONOTE.net)<br>: Modification : 0/2 - Consultations : illimitées |                    |
| 👤 Utilisateurs connectés                | Paramètres de publication                                                                                                    |                    |
| Sauvegardes et archives                 |                                                                                                    | Valeurs par défaut |
| (ஸ்) Paramètres de publication          | Connexion directe au serveur                                                                                                    |                    |
| R Déléguer l'authentification           | Port TCP: 49300                                                                                                    |                    |
| 🗑 Paramètres de sécurité                | A saisir dans les paramètres de connexion du client pour une connexion directe au serveur.                                                             |                    |

• reportez ces informations dans le Client 🚱 après avoir cliqué sur le bouton *Ajouter les coordonnées d'un nouveau serveur*.

| 🥀 Param                          | ètres de connexion au serveur                    | ×           |                      |
|----------------------------------|--------------------------------------------------|-------------|----------------------|
| Saisissez les paramètres de conn | exion directe au serveur :                       |             |                      |
| Adresse de la machine (Nom ou IP | ):                                               |             | ×                    |
| 192.168.175.30                   |                                                  |             | Assistance           |
| Port TCP : Désignation du serv   | /eur :                                           |             |                      |
| 49300 Base PRONOTE 20            | 022                                              |             |                      |
| Recherchez un serveur si vous êt | es sur le réseau d'un établissement 🔍<br>Annuler | ⊻alider     |                      |
|                                  | Chercher mon établissement Ajouter les c         | coordonnées | d'un nouveau serveur |

*Remarque : si le Client est installé en dehors du réseau de l'établissement, il faut vérifier que le réseau autorise les connexions depuis l'extérieur ; le port correspondant au Serveur (ou au Relais, le cas échéant) doit être ouvert.* 

3 Connectez le Serveur PRONOTE.net au Serveur PRONOTE :

- ouvrez le Serveur PRONOTE 

   , onglet Paramètres de publication, et notez l'Adresse IP ainsi que le Port TCP ;
- reportez ces informations dans le Serveur PRONOTE.net (), onglet *Choix du serveur*.

|                             | Administration PRONOTE.net 2022                                               | - 🗆 ×        |  |  |
|-----------------------------|-------------------------------------------------------------------------------|--------------|--|--|
| Fichier Configuration       |                                                                               | Assistance 🗗 |  |  |
| PRONOTE.net déconnecté      |                                                                               |              |  |  |
|                             |                                                                               |              |  |  |
| 🚊 Choix du serveur          | Choix du serveur Se connecter                                                 |              |  |  |
| Paramètres de publication   | Connexion directe au serveur<br>Adresse IP ou nom de domaine Port TCP         |              |  |  |
| Déléguer l'authentification | 192.168.175.30 49300<br>Recherche du serveur sur le réseau de l'établissement |              |  |  |

- 4 Paramétrez le filtrage des adresses IP. Par défaut, toutes les adresses IP se connectant au Serveur ou au Relais sont autorisées et contrôlées (blocage après authentification erronée, limitation des connexions par seconde, etc.). Vous pouvez modifier ce paramétrage par défaut, et notamment interdire certaines adresses IP, depuis le Serveur 🖨 (ou le Relais 🕖, le cas échéant), volet *Paramètres de sécurité*. Pour en savoir plus, consultez l'aide en ligne à l'entrée *Adresse IP*.
- 5 Il est nécessaire d'enregistrer la licence pour continuer à travailler après les 8 semaines d'évaluation. Depuis le Serveur ou depuis un Client connecté en SPR, rendez-vous dans le menu Fichier > Utilitaires > Enregistrer automatiquement votre licence. Deux possibilités :
  - La licence a déjà été enregistrée sur le poste : dans la fenêtre qui s'affiche, confirmez votre établissement. Le logiciel récupère automatiquement les données nécessaires et l'enregistrement prend quelques secondes.
  - Il s'agit d'un premier enregistrement : saisissez la référence client et le numéro de facture qui figurent sur votre facture.

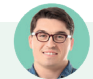

#### L'enregistrement automatique ne fonctionne pas...

Si vous rencontrez un problème avec l'enregistrement automatique (réseau, connexion, pare-feu, etc.), adressez une demande par e-mail à **code@index-education.fr** en précisant les éléments suivants :

- le nom de l'établissement et la ville,
- la référence client et le numéro de facture, qui figurent sur votre facture,
- la version du produit, que vous retrouvez en haut dans la barre de titre du logiciel,

• la clé d'identification, que vous pouvez copier en allant dans Fichier > Utilitaires > Saisir votre code d'enregistrement depuis le Serveur.

| Information - PRONOTE 20     Saisie du code d'enregistrem           | 22<br>Ient reçu par e-mail ou par fax                                                                                                  |                              |  |  |
|---------------------------------------------------------------------|----------------------------------------------------------------------------------------------------|------------------------------|--|--|
| N'utilisez cette commande que si<br>donnant ainsi accès à la demand | N'utilisez cette commande que si l'enregistrement automatique a échoué, vous<br>donnant ainsi accès à la demande par e-mail ou par fax |                              |  |  |
| Saisie du code<br>Enregistrement automatiqu                         | Saisie du code d'enregistremen Saisissez le code reçu par e-mail ou par fax                                                            | t ×<br>13<br>Valider le code |  |  |

*Vous recevrez alors le code par e-mail : copiez-le, lancez la commande Fichier > Utilitaires > Saisir votre code d'enregistrement depuis le Serveur, cliquez sur Saisie du code, collez le code et validez.* 

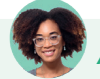

#### À quoi sert le Relais ?

Le Relais **()** est une application optionnelle qui permet une sécurité renforcée dans le cas où les professeurs et personnels utilisent le Client à l'extérieur de l'établissement, évitant ainsi que la connexion se fasse directement au Serveur. L'utilisation du Relais n'a de sens que s'il est installé sur une machine différente de celle du Serveur PRONOTE.

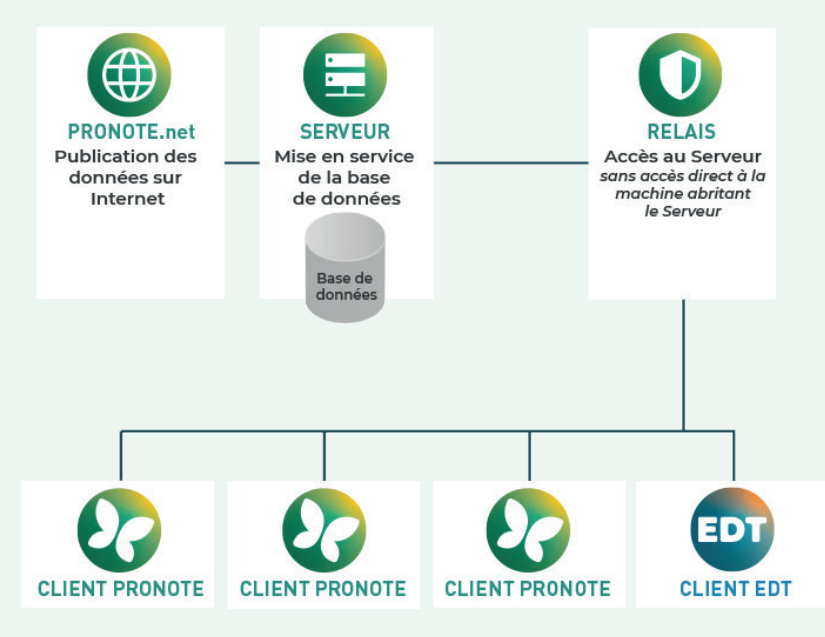

Si vous choisissez d'utiliser le Relais :

- 1. Téléchargez et installez l'application depuis **www.index-education.com**, page **PRONOTE** > Téléchargements > Télécharger PRONOTE.
- 2. Connectez le Relais au Serveur : dans le Relais (), volet Choix du serveur, reportez l'Adresse IP et le Port TCP qui figurent dans le volet Paramètres de publication du Serveur ().
- 3. Mettez le Relais 🕦 en service (bouton en haut à droite de l'application).
- 4. Connectez les Clients au Relais : au lancement du Client 🐼, cliquez sur le bouton Ajouter les coordonnées d'un nouveau serveur, puis saisissez l'Adresse IP et le Port TCP qui figurent dans le volet Paramètres de publication du Relais 🕥 (et non plus du Serveur, comme c'est le cas lorsque le Relais n'est pas utilisé).

### *Les machines des serveurs sont difficilement accessibles. Peut-on les piloter à distance ?*

Si le Serveur PRONOTE, le Serveur PRONOTE.net ou le Relais sont installés sur des machines difficiles d'accès, vous pouvez télécharger et installer les applicatifs d'administration à distance. Pour paramétrer ces applications, consultez l'aide en ligne à l'entrée **Administrer à distance**.

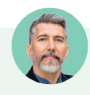

#### L'établissement va renouveler son équipement et il va falloir changer le Serveur PRONOTE de machine en cours d'année. Quelle est la procédure ?

Avant de changer de machine, générez une archive depuis le Serveur 🗐, via le menu Fichier > Fabriquer une archive > compressée (\*.zip), et notez la lettre du poste qui figure dans le menu Configuration > À propos.

Après avoir installé le Serveur 😑 sur la nouvelle machine, vous réenregistrez à nouveau votre licence (commande Fichier > Utilitaires > Enregistrer automatiquement votre licence) en précisant la lettre de l'ancienne machine. Vous récupérez ensuite l'archive via la commande Fichier > Récupérer une archive > compressée (\*.zip).

Facultatif : conservez les utilisateurs administratifs en exportant avant changement le fichier **\*.profils** via la commande **Configuration > Accéder aux fichiers de configuration de l'application**. Vous récupérez ce fichier depuis le Client , connecté en SPR : rendez-vous dans le menu **Fichier > Administration des utilisateurs** et cliquez sur le bouton **Récupérer les utilisateurs**.

#### **CRÉATION DE LA NOUVELLE BASE ANNUELLE**

Chaque année, il faut créer une nouvelle base PRONOTE et la mettre en service pour que les utilisateurs puissent s'y connecter.

#### 1 • Créer une nouvelle base vide

#### ⇒ En mode hébergé

La création d'une nouvelle base à la fin du mois d'août est automatique (sauf si une nouvelle base correspondant à l'année à venir a déjà été mise en ligne par vos soins, voir ci-après). Connectezvous à la base depuis un Client : si elle est vide, vous pouvez directement passer à l'initialisation avec les données d'EDT (voir page suivante).

#### J'aimerais commencer à travailler avant fin août... Comment faire ?

Si vous souhaitez commencer à travailler sur la nouvelle année plus tôt dans l'été, vous pouvez créer une nouvelle base manuellement depuis sur la console d'hébergement (): dans le volet **Serveur PRONOTE**, cliquez sur le bouton **Créer une base** puis, une fois la base créée, sur le bouton **Mettre en service** pour la rendre accessible depuis le Client.

| Accueil Mettre en service                                         | Paramétrage de la grille horaire                                                                                                    |
|-------------------------------------------------------------------|----------------------------------------------------------------------------------------------------|
| Créer une base                                                    | Choisissez le premier jour de la semaine                                                                                                    |
| erveur PRONOTE 👔 Préparer l'année suivante                        | Choisissez vos jours ouvrés (en blanc)                                                                                                    |
|                                                                   | lun. mar. mer. jeu. ven. sam. dim.                                                                                                    |
|                                                                   | Vatre semaine peut comporter de 1 à 7 jours que vous<br>enlevez ou remettez d'un clic. Les jours en gris ne seront pas<br>pris en compte dans la base. |
|                                                                   | Découpage d'une journée                                                                                                    |
|                                                                   |                                                                                                    |
|                                                                   | Durée d'une séquence : 60 Minutes V                                                                                                    |
|                                                                   | La durée d'une séquence sert au calcul des services des<br>professeurs.                                                                                |
|                                                                   | ID sequences de 60 minutes correspondent a une journee<br>se déroulant entre 8h00 et 18h00.                                                            |
| Laissez la grille horaire par<br>défaut : elle sera réinitialisée | Découpage d'une séquence                                                                                                    |
| avec les donnees d'EDI.                                           | Sen 2 Cen 3 Cen 4 Cen 6 Cen 12 CAucun                                                                                                    |
|                                                                   | Annuler Valider                                                                                                    |

#### → En mode non hébergé

Dans l'application Serveur 🖨, cliquez sur le bouton 🗟 en haut à droite (si le bouton est grisé, cliquez auparavant sur *Arrêter la mise en service*).

| administration Serveur PRONOTE 2022 - SM5                                                                                                    | - 🗆 ×             |
|----------------------------------------------------------------------------------------------------|-------------------|
| Fichier Configuration                                                                                                    | Assistance 🗗      |
| Serveur arrêté                                                                                                    | Mettre en service |
|                                                                                                    | 0 26              |
| Clients connectés : 0 (dont 0 en mode enseignant - 0 en mode consultation - 0 en mode vie scolaire - 0 PRONO<br>Licences utilisées : Modification : 0/2 - Consultations : illimitées | )TE.net)          |

2 Dans la fenêtre qui s'affiche, laissez la grille horaire par défaut (elle sera réinitialisée avec les données d'EDT), puis validez.

3 Saisissez un nom pour votre base, puis enregistrez : le nom de la base et le dossier dans lequel elle est enregistrée s'affichent dans un bandeau en haut de la fenêtre.

Cliquez sur le bouton *Mettre en service* pour rendre la base accessible depuis un Client.

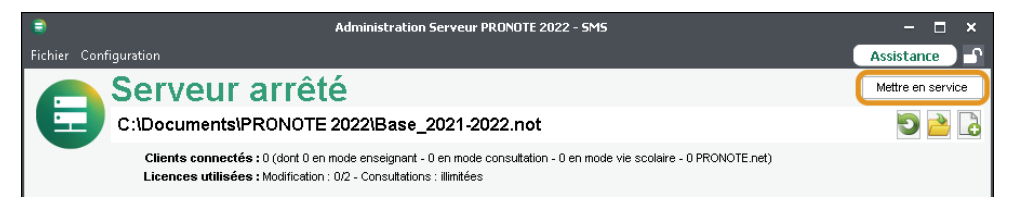

#### 2 • Initialiser la base avec les données d'EDT

Initialiser la base avec les données d'EDT permet la création automatique des services de notation et le fonctionnement optimal du cahier de textes et de l'appel. Vous pourrez dans un second temps compléter la base en récupérant des données de la base PRONOTE de l'an passé.

#### Vérifications indispensables

Risque de fonctionnalités indisponibles : tous les cours de la base EDT sont lus par PRONOTE. Toutefois si les cours complexes ne sont pas suffisamment précisés et les cours de co-enseignement ne sont pas déclarés comme tels, ils n'apparaîtront pas sur tous les emplois du temps et il sera impossible de faire l'appel ou de remplir le cahier de textes pour ces cours. De même, si les cours en groupe ne contiennent pas d'élèves, ils n'apparaîtront pas sur les emplois du temps des élèves, et il sera impossible de faire l'appel pour ces cours.

Dans EDT, depuis la liste des cours, lancez la commande du menu *Extraire > Extraire les cours insuffisamment définis pour PRONOTE*. S'il reste des cours dans la liste, vous devez procéder à des ajustements :

- s'il y a des cours de co-enseignement non signalés comme tels, sélectionnez-les, faites un clic droit et choisissez Modifier > Mettre en co-enseignement;
- s'il y a des cours complexes non répartis, rouvrez pour chacun la fenêtre de précision [Ctrl + R] et sélectionnez un mode de répartition (pour plus d'informations, consultez l'aide en ligne d'EDT à l'entrée Cours complexe).

| EDT             |                                                                       | Préciser les cours complexes |       |            |                | × |
|-----------------|-----------------------------------------------------------------------|------------------------------|-------|------------|----------------|---|
| Précisions des  | ressources par profes                                                 | seur                         |       | Précis     | ions par défau | t |
| Professeur      | Matière 💉                                                             | Classe                       | Salle | Alt. Pond. | Nom du gro     | ^ |
| ALVAREZ S.      | ESPAGNOL LV2 - ESP                                                    | <3B>, <3C>                   | 108   |            | 3ESPGR.1_1     | 1 |
| LEVY G.         | ITALIEN LV2 - ITA                                                     | <3A>, <3C>, <3D>             | 109   |            | 3ITAGR.1_1     |   |
| PUJOL P.        | ESPAGNOL LV2 - ESP                                                    | <3A> , <3D>                  | 110   |            | 3ESPGR.2_1     |   |
| ZIMMERMANN §    | ALLEMAND LV2 - ALL                                                    | <3B> , <3D>                  | 201   |            | 3ALLGR.1       | ~ |
| 4 <             |                                                                       |                              |       |            | >              |   |
| Mode de réparti | Node de répartition des séances d'enseignement Annuler la répartition |                              |       |            |                | n |
| Gérer comme     | des groupes à effectif va                                             | <sup>iable</sup> 🚹           |       |            |                |   |
| Choisissez un   | mode de répartition                                                   |                              |       |            |                | • |

2 Toujours dans EDT, rendez-vous dans l'onglet *Emploi du temps > Groupes > A Élèves* et triez la liste sur la colonne *Nb. élè* : si des groupes ont *0* élève, ajoutez-les dans le volet de droite.

| Masquer les groupes historique | s (grisés)   | (1) mm      |            | Age moyen : - Rapport G/F :            |                     |
|--------------------------------|--------------|-------------|------------|----------------------------------------|---------------------|
| Nom                            | Eff. sai. Nb | ele Eff. ca | <u>. 4</u> | Proj. acc. : 0 Régimes :               |                     |
| créer un groupe                | •            |             | <i></i>    | Redoublants : 0 Matière : ÉDUCATION PH | IVSIQUE ET SPORTIVE |
| 6HIGEOGR.1<br>6HIGEOGR.2       | <u>A</u> ·   | -           |            | Nom Prénom Né(e) le Entrée S           | ortie Classe        |
| 6MATHSGR.1                     | <u>h</u> -   | -           | - 6        | 🕀 Ajouter un élève à 6EPSGR.2          |                     |
| INSCR ELEC                     | <u>.</u>     | -           | - ^        |                                        |                     |
| 6EPSGR.2                       |              | 0           | 0          |                                        |                     |
| 6EPSGR.3                       |              | 0           | 0          |                                        |                     |
| 3A GREC                        | -            | 1           | 7          |                                        |                     |
|                                |              |             |            |                                        |                     |
|                                |              | 17          |            | ^                                      |                     |

#### $\bigcirc$ Initialisation

Remarque : lors de l'initialisation, les données éventuellement présentes dans la base sont écrasées. Cette étape est à réserver au début de l'année lorsque le base PRONOTE est vide. Par la suite, la récupération des données mises à jour d'EDT se fait par un autre biais (voir p. 176).

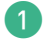

Depuis EDT, lancez la commande *Vers PRONOTE > Transfert assisté*.

2 Un assistant vérifie les données EDT et vous guide jusqu'à :

- en mode hébergé : l'initialisation de la base de données PRONOTE ;
- en mode non hébergé : la génération d'un fichier NomDeLaBasePourPRONOTE.zip qu'il faut ensuite récupérer depuis un Client PRONOTE avec la commande Fichier > Nouvelle base > À partir d'EDT...

#### 3 • Récupérer les données PRONOTE de l'an passé

Vous récupérez les données de l'an passé en « piochant » dans une archive.

#### Mode hébergé

L'archive est automatiquement créée mi-juillet. Vous n'avez rien à faire.

 Rendez-vous dans le menu Imports/Exports > PRONOTE > Récupérer les données d'une base PRONOTE.

2 Sélectionnez l'archive de l'année précédente puis cochez les éléments à récupérer et validez.

| 2    | Récupérer les données d'une base PRONOTE de l                                                                                                    | 'année 2021-2022 | ×   |
|------|----------------------------------------------------------------------------------------------------|------------------|-----|
| 🗹 Co | cher toutes les données                                                                                                    |                  |     |
|      | cher toutes les données  Autorisations  Autorisations  Autorisations  Agenda  Communications  Agenda  Communications  Agenda  Communications  Agenda  Communications  Agenda  Communications  Agenda  Liens utiles  Modèles d'enails  Modèles de documents  Signatures d'emails  Compétences  Documents des casiers numériques  Emails  Catégories de l'agenda  Ethenis du programme  E-mails  Catégories d'emails  Compétences  Documents des casiers numériques  Ethenis  Catégories d'emails  Compétences  Documents des casiers numériques  Ethenis  Compétences  Documents des casiers numériques  Ethenis  Compétences  Documents des casiers numériques  Ethenis  Compétences  Documents des casiers numériques  Ethenis  Compétences  Documents des casiers numériques  Ethenis  Compétences  Documents des casiers numériques  Ethenis  Compétences  Documents des casiers numériques  Ethenis  Compétences  Documents des casiers numériques  Ethenis  Compétences  Documents des casiers numériques  Ethenis  Compétences  Documents des casiers numériques  Ethenis  Compétences  Documents des casiers numériques  Ethenis  Compétences  Documents des casiers numériques  Ethenis  Compétences  Documents  Compétences  Dispecteurs pédagogiques  Stages  Vie scolaire  Autorisations  Autorisations de sortie  Dispenses  Motifs de sanctions et de punitions  Actes et Symptômes médicaux  Autorisations de sortie  Dispenses  Infos diverses (PAI, PPS, infos médicales,)  Cobservations et rubriques de la feuille d'appel  Passages à l'infirmerie  Eulities ations de sortie  Passages à l'infirmerie  Eulities ations  Dispenses  Dispenses  Dispenses  Dispenses  Catégories  Catégories |                  | ×   |
| FI   | mer > Administration des utilisateurs > Recuperer les utili                                                                                                    | sateurs          |     |
|      |                                                                                                    | Annuler Valio    | ler |

#### ➔ Mode non hébergé

L'archive doit être générée en fin d'année scolaire : pour cela, rendez-vous dans le menu *Fichier > Préparer l'année suivante*, désignez le dossier dans lequel doit être enregistré le fichier de préparation de rentrée et cliquez sur *Enregistrer*. PRONOTE génère un fichier *NomDeLaBase\_ PreparerLAnneSuivante.zip*.

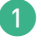

Rendez-vous dans le menu *Imports/Exports > PRONOTE > Récupérer les données d'une base PRONOTE*.

2 Sélectionnez le fichier \*.*zip* généré précédemment et cochez les éléments à récupérer.

### Nous avons oublié de générer le fichier de préparation de rentrée en fin d'année. Comment faire ?

Depuis le Serveur PRONOTE 2022, mettez temporairement votre ancienne base en service et générez le fichier de préparation de rentrée. Si la rentrée est passée, choisissez un moment où les utilisateurs ne se connectent pas.

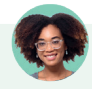

Nous avons récupéré toutes les données de l'an dernier, mais pas les utilisateurs administratifs...

La récupération des utilisateurs administratifs et des profils se fait depuis le menu **Fichier >** Administration des utilisateurs (voir p. 49).

#### 4 • Compléter la base avec des imports texte

Vous pouvez importer des données dans PRONOTE depuis un fichier Excel ou tout autre tableur.

Dans votre tableur, sélectionnez les données à importer et copiez-les [Ctrl + C].

|    | А                   | В        | С |
|----|---------------------|----------|---|
| 1  | Matériel            | Quantité |   |
| 2  | Chariot TP physique | 1        |   |
| 3  | Lecteur DVD + TV    | 3        |   |
| 4  | Lot dossards jaunes | 1        |   |
| 5  | Lot dossards verts  | 1        |   |
| 6  | Microscope          | 16       |   |
| 7  | Tablette graphique  | 1        |   |
| 8  | Tablettes           | 30       |   |
| 9  | тві                 | 3        |   |
| 10 | Vidéoprojecteur     | 5        |   |
| 11 |                     |          |   |

2 Dans PRONOTE, sur la liste concernée par l'import, collez les données [Ctrl + V]. La fenêtre d'import s'ouvre ; vous pouvez procéder à la mise en correspondance des données.

Si vous comptez refaire ultérieurement cet import, enregistrez le format : PRONOTE génère un document que vous pourrez charger la fois suivante, qui vous dispensera d'avoir à refaire la mise en correspondance des colonnes.

| 👂 Import d                                                     | e données ×                                                                  |
|----------------------------------------------------------------|------------------------------------------------------------------------------|
| Type de données à importer : Matériels                         | Format d'import :<br>Defautimport Charger Enregistrer                        |
|                                                                | Séparateur de champs :<br>Tabulation Virgule Autre :<br>Point Virgule Espace |
| Définitions des rubriques à importer :                         | ☐ Visualiser toutes les données                                              |
| * Nom 🔻 Champ ignor 💌 🍾                                        |                                                                              |
| Matérie: Champ ignoré                                          |                                                                              |
| Chariot TP physique * Nom                                      | Associez chaque colonne avec une                                             |
| Lecteur DVD + TV                                               | rubrique PRONOTE en cliquant sur                                             |
| Lot dossards jaunes                                            | la flèche. Si une colonne ne doit pas                                        |
| Lot dossards verts Familie                                     | être importée, conservez <b>Champ</b>                                        |
| Microscope Nombre d'occurrences                                | ianoré.                                                                      |
| Tablette graphique Gestionnaires                               | - <b>J</b>                                                                   |
| Tablettes                                                      |                                                                              |
|                                                                |                                                                              |
| A lu maina un da coa chamna act obligatoira                    |                                                                              |
| Au moins un de ces champs est obligatoire                      |                                                                              |
| Options                                                        |                                                                              |
| 🗹 Ne pas importer les 🔒 🚽 🚽 premières lignes                   |                                                                              |
|                                                                |                                                                              |
| peparateur de ressources multiples :                           |                                                                              |
|                                                                |                                                                              |
| Former automatiquement cette fenêtre une fois l'import terminé | ? Fermer Importer                                                            |
|                                                                |                                                                              |
|                                                                |                                                                              |
| Cochez cette option si votre fichier                           |                                                                              |
| contient une ou plusieurs lignes de titre                      | s                                                                            |

Remarque : outre le copier-coller, vous pouvez utiliser la commande Imports/Exports > TXT/CSV/ XML > Importer un fichier texte.

#### SAUVEGARDE DES DONNÉES

Quelle que soit votre configuration, les données sont sauvegardées de manière automatique et vous pouvez, le cas échéant, revenir à une sauvegarde antérieure.

#### 1 • Cas n° 1 : en mode hébergé

Les données sont sauvegardées automatiquement toutes les deux heures ; 12 sauvegardes sont conservées. Une archive est créée chaque jour, 30 archives sont conservées.

1

Pour consulter une sauvegarde créée automatiquement, rendez-vous depuis le Client 🐼 dans le menu *Fichier > Liste des sauvegardes*, sélectionnez une sauvegarde et cliquez sur le bouton *Consulter*. Utilisez ensuite la commande *Fichier > Quitter la consultation de la sauvegarde* pour revenir à la base en cours.

2 Pour remplacer la base en service par une sauvegarde, rendez-vous dans la console d'hébergement (a), volet Serveur PRONOTE, onglet Sauvegardes :

- arrêtez la mise en service du Serveur ;
- sélectionnez la sauvegarde et cliquez sur le bouton Ouvrir cette sauvegarde ;
- mettez la base en service.

| Sauvegardes Suivi des connexions          | Autres bases | Historique     | Sécurité 🙎 | Déléguer l'authentification                    |
|-------------------------------------------|--------------|----------------|------------|------------------------------------------------|
| Nom                                       | Туре         | Date           | Taille     | Base année 2022-202301.sauvs                   |
| Sauvegardes (12) et archives (58)         |              |                |            | Duvrir cette sauvegarde                        |
| Base année 2022-202301 sauvs              | Sauvegarde   | 23/06/22 04:20 | 436 Ko     |                                                |
| Base année 2022-2023_20220623_02h37.archs | Archive      | 23/06/22 02:38 | 4092 Ko    | a-66-1-1405/2012/2                             |
| Base année 2022-202312 sauvs              | Sauvegarde   | 23/06/22 02:20 | 436 Ko     | Dernière saisie le 23/06/22 04:20              |
| Base année 2022-202311 sauvs              | Sauvegarde   | 23/06/22 00:20 | 436 Ko     | Ressources :                                   |
| Base année 2022-202310.sauvs              | Sauvegarde   | 22/06/22 04:20 | 436 Ko     | - 111 matières                                 |
| Base année 2022-2023_20220622_02h37.archs | Archive      | 22/06/22 02:38 | 4092 Ko    | - 55 classes<br>- 136 groupes                  |
| Base année 2022-202309 sauvs              | Sauvegarde   | 22/06/22 02:20 | 436 Ko     | - 1183 élèves<br>- 42 salles                   |
| Base année 2022-202308 sauvs              | Sauvegarde   | 22/06/22 00:20 | 436 Ko     | Scolarité :                                    |
| Base année 2022-202307.sauvs              | Sauvegarde   | 21/06/22 04:20 | 436 Ko     | - 1520 devoirs<br>- 23963 notes                |
| Base année 2022-2023_20220621_02h37.archs | Archive      | 21/06/22 02:38 | 4092 Ko    | - 5950 cahiers de textes<br>- 1239 doc. joints |
| Base année 2022-202306 sauvs              | Sauvegarde   | 21/06/22 02:20 | 436 Ko     | - 7670 appréciations                           |
| Base année 2022-202305.sauvs              | Sauvegarde   | 21/06/22 00:20 | 436 Ko     | - O orientations                               |

#### 2 • Cas n° 2 : en mode non hébergé

La sauvegarde automatique est activée par défaut ; il est fortement déconseillé de la désactiver.

Paramétrez la fréquence de la sauvegarde automatique depuis l'application Serveur volet *Sauvegarde et archives*, encadré *Sauvegarde automatique*. Cliquez sur le bouton sélectionner le dossier dans lequel les fichiers seront sauvegardés. Si possible, privilégiez un autre poste physique que celui où est enregistrée la base. Les sauvegardes du jour écrasent celles de la veille.

2 Pour consulter une sauvegarde créée automatiquement, rendez-vous depuis le Client & dans le menu Fichier > Liste des sauvegardes, sélectionnez une sauvegarde et cliquez sur le bouton Consulter. Utilisez ensuite la commande Fichier > Quitter la consultation de la sauvegarde pour revenir à la base en cours.

Pour remplacer la base en service par une sauvegarde, rendez-vous dans l'application Serveur
 volet Sauvegardes et archives :

- cliquez sur le bouton Voir les sauvegardes et archives ;
- sélectionnez une sauvegarde et cliquez sur le bouton Ouvrir ;
- mettez la base en service.

#### Peut-on réaliser une sauvegarde manuelle à un instant T ?

C'est possible pour un utilisateur du groupe Administration.

- 1. Rendez-vous depuis le Client 🐼 dans le menu Fichier > Fabriquer une archive > compressée (\*.zip). Vous passez en mode Usage exclusif : une fois la modification effectuée, il faut penser à enregistrer et quitter le mode Usage exclusif.
- 2. Dans la fenêtre qui s'affiche, sélectionnez le dossier où enregistrer le fichier **\*.zip**, cochez les données à ajouter (photos, lettres types, etc.) et cliquez sur **Enregistrer**.

#### **PUBLICATION DES DONNÉES SUR INTERNET**

La publication des données sur Internet se fait via des « Espaces » dédiés aux différents types d'utilisateurs. Elle permet aux utilisateurs qui n'utilisent pas le Client PRONOTE (les parents, les élèves, certains personnels, certains enseignants, les maîtres de stage, les inspecteurs) d'accéder à PRONOTE.

#### 1 • Publier la base de données

#### ⇒ En mode hébergé

La publication de la base est automatique. Pour arrêter ou relancer la publication, allez sur la console d'hébergement, dans le volet *PRONOTE.net*.

|                 | Administration de PRONOTE.n |                   |                                                                                    |  |  |  |  |  |  |
|-----------------|-----------------------------|-------------------|------------------------------------------------------------------------------------|--|--|--|--|--|--|
| Acoueil         | U Arrêter la publication    | 🔋 Base publ       | iée Base : Base année 2022-2023.not                                                |  |  |  |  |  |  |
|                 | <b>a</b> Paramètres de publ | ication 📿 Délégue | r l'authentification 🔒 Paramètres de sécurité                                      |  |  |  |  |  |  |
|                 |                             |                   | Vous devez arrêter la publication de la base pour pouvoir modifier ces paramètres. |  |  |  |  |  |  |
| Serveur PRONOTE | Adresses de connexion d     | es internautes    |                                                                                    |  |  |  |  |  |  |
|                 | Page commune                | V Publier         | https://RNE.index-education.net/pronate/                                           |  |  |  |  |  |  |
|                 |                             |                   | https://RNE.index-education.net/pronote/mabile.html                                |  |  |  |  |  |  |
| Clients         | Espace Direction            | Dublier           | https://RNE.index-education.net/pronate/direction.html                             |  |  |  |  |  |  |
|                 |                             | P d blist         | https://RNE.index-education.net/pronate/mabile.direction.html                      |  |  |  |  |  |  |
|                 | Espace Professeurs          | Dublice           | https://RNE.index-education.net/pronate/professeur.html                            |  |  |  |  |  |  |
| PRONOTE.net     |                             | E Publief         | https://RNE.index-education.net/pronate/mabile.professeur.html                     |  |  |  |  |  |  |

#### → En mode non hébergé

Vous devez au préalable avoir installé et paramétré l'application PRONOTE.net (a) (voir p. 15). Dans l'application, cliquez sur le bouton *Publier* en haut à droite (si le bouton est grisé, cliquez auparavant sur *Arrêter la mise en service*).

| 0            |                         | Administration PRONOTE.net 2022                                                                                                    | - 🗆 ×        |
|--------------|-------------------------|----------------------------------------------------------------------------------------------------|--------------|
| Fichier Conf | iguration               |                                                                                                    | Assistance 🗗 |
| A            | PRONOT                  | E.net arrêté                                                                                                    | Publier      |
|              | C:\Documents\P          | RONOTE 2022\Base_2021-2022.not                                                                                                    |              |
|              |                         |                                                                                                    |              |
| Choix        | : du serveur            | Choix du serveur Se déconnecter                                                                                                    |              |
| ((m)) Paran  | nètres de publication   | Connexion directe au serveur<br>Adresse IP ou nom de domaine Port TCP                                                                                      |              |
|              | guer l'authentification | 192.168.175.30     49300       Recherche du serveur sur le réseau de l'établissement     Image: Comparison of the serveur sur le réseau de l'établissement |              |

#### 2 • Paramétrer les Espaces

Choisissez les Espaces à publier dans l'onglet Espaces web > Paramètres communs depuis le Client 🕐

|          | Cochez les Espaces à | publier.       |       |                           |             |
|----------|----------------------|----------------|-------|---------------------------|-------------|
|          |                      |                |       |                           |             |
| Paramè   | etres communs        |                |       |                           |             |
|          |                      | Version mobile | Pinié | Visuel                    | Ъ           |
| Page co  | mmune                |                | ~     | mages PRONOTE             | $^{\wedge}$ |
| Page éta | ablissement          |                | 1     | Emeraude                  |             |
| Espace   | Direction            |                | -     | mages PRONOTE             |             |
| Espace   | Professeurs          |                | 1     | mages PRONOTE             |             |
| Espace   | Vie scolaire         |                | 1     | mages PRONOTE             |             |
| Espace   | Parents              |                | -     | mages PRONOTE             |             |
| Espace   | Accompagnants        |                |       | mages PRONOTE             |             |
| Espace   | Élèves               |                | 1     | mages PRONOTE             |             |
| Espace   | Entreprise           |                | 1     | mages PRONOTE <u>&lt;</u> |             |
| Espace   | Académie             |                |       | mages PRONOTE             | $\sim$      |
| 0 10     | <                    |                | -     | >                         |             |
|          |                      |                |       |                           |             |
|          |                      |                |       |                           |             |

*Vous pouvez remplacer l'image par défaut de la page d'authentification par un* fond neutre ou une image personnalisée (format \*.jpeg, \*.jpg, \*.png ou \*.gif) dont vous indiquez l'URL. L'image peut être stockée où vous le souhaitez (site Internet du lycée, espace de stockage personnel...). Préférez-la de grande dimension (ex. 1280 x 1024) ; si elle est plus petite que la fenêtre du navigateur, elle est répétée horizontalement et verticalement.

Les Espaces publiés s'affichent également sur votre page d'accueil. Vous pouvez en un coup d'œil vérifier les Espaces publiés et arrêter ou reprendre la publication d'un clic.

|                   |         |      |       |   | -                               |   | × |
|-------------------|---------|------|-------|---|---------------------------------|---|---|
|                   |         |      |       |   | 🔨 📢 🔿 Assistance                | D | 2 |
| PRONOTE.net       | н С     | L ★  | • <   | > |                                 |   |   |
| Activation et ét  | tat des | conn | exion | s | 3                               | X | ٥ |
|                   | 0       | EDT  |       | ۲ |                                 |   |   |
| Admin / Direction | 1       | 0    |       | 0 | (Il reste 1 licence disponible) |   |   |
| Professeurs       | 0       | 0    | ۲     | 0 | •                               |   |   |
| Vie scolaire      | 0       | -    | ۲     | 0 | €                               |   |   |
| Parents           | -       | -    |       | 0 | •                               |   |   |
| Accompagnants     | -       | -    |       | 0 | <b>(</b>                        |   |   |
| Élèves            | -       | -    |       | 0 | •                               |   |   |
| Entreprises       | -       | -    |       | 0 | €                               |   |   |
| Académie          | -       | -    |       | 0 |                                 |   |   |

2 Choisissez les données et les fonctionnalités mises à la disposition des utilisateurs en cliquant sur le sous-onglet de chaque Espace à paramétrer.

Espaces Professeurs et Vie scolaire : les autorisations dépendent du profil des professeurs / personnels tels que définis dans Ressources > Professeurs / Personnels > Profils d'autorisations (voir p. 52)(voir p. 55).

|                                                                                                 | Vous pouvez également                                              | les vérifier et les    | s modifier depuis cet affic     | chage.                |
|-------------------------------------------------------------------------------------------------|--------------------------------------------------------------------|------------------------|---------------------------------|-----------------------|
|                                                                                                 |                                                                    |                        |                                 |                       |
| Para                                                                                            | mètres de l'espace Professeur 🗹 Publier l'espa                     | ce et la version mo    | bile                            |                       |
| Acci<br>O                                                                                       | ès autorisé<br>☑ Avec le client PRONOTE (Mode enseignant)          | Dans PRONOTE.net       | (Espace Professeurs) 🔤          | Avec le client EDT    |
| Un pro<br>de cyc                                                                                | ofesseur principal a toujours accès aux bulletins, relevés<br>cle. | s de notes et fiches k | vrevet des élèves de sa classe. | ll peut également ren |
| <re< th=""><th>cherche<mark>r une autorisation&gt;</mark></th><th></th><th></th><th></th></re<> | cherche <mark>r une autorisation&gt;</mark>                        |                        |                                 |                       |
|                                                                                                 | Profil 2 🔹                                                         |                        | Dispo.<br>dans                  |                       |
|                                                                                                 | Généralités                                                        |                        |                                 | ^                     |
|                                                                                                 | Eleves                                                             |                        |                                 |                       |
| 4                                                                                               | Services et Notations                                              |                        |                                 |                       |
|                                                                                                 | Competences                                                        |                        |                                 | -                     |
| ~                                                                                               | Creer ou modifier les referentiels par domaine et les              | competences numeri     | ques 🛛 🖉 🕲                      | -                     |
|                                                                                                 | Personnaliser les referentiels du socie commun                     |                        |                                 | -                     |
| <b>~</b>                                                                                        | Creer ou modifier les referentiels par matiere                     |                        | <b>u</b> 🙂                      | -                     |
|                                                                                                 | Modifier les coefficients des matieres par domaine                 |                        |                                 | -                     |
|                                                                                                 | Saisir des évaluations à partir des referentiels par de            | omaine                 |                                 | -                     |
|                                                                                                 | Saisir des évaluations a partir des referencies par m              | auere                  |                                 |                       |
| ~                                                                                               | Saisir des evaluations sur les competences numeriques              | ues                    |                                 |                       |
| Ļ                                                                                               | Saisir les riveaux de maitrise des domaines                        |                        |                                 | Ť                     |
|                                                                                                 |                                                                    |                        |                                 |                       |
|                                                                                                 |                                                                    |                        |                                 |                       |
| Si v                                                                                            | ous cochez/décochez des autorisations,                             |                        | Les actions possibles d         | epuis l'Espace        |
|                                                                                                 |                                                                    |                        | ,                               |                       |

• Espaces Élèves, Parents, Accompagnants, Entreprise et Académie : dans l'arborescence, cochez les affichages que vous souhaitez rendre disponibles.

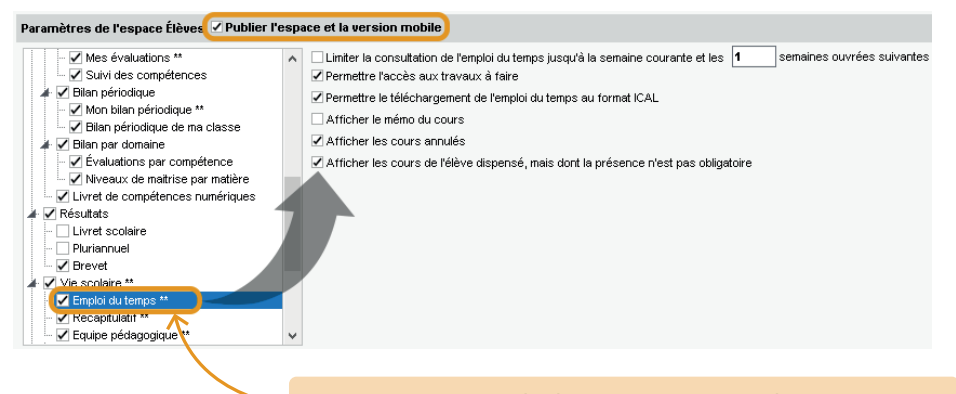

Des options sont associées à certains affichages : sélectionnez un élément de l'arborescence à gauche pour afficher les options à droite. Le paramétrage supplémentaire qui apparaît sur le volet de droite vous permet notamment :

- d'autoriser la récupération, par e-mail, des mots de passe oubliés dans les *Options* générales (pour que la récupération soit possible en mode non hébergé, il est indispensable que les paramètres de connexion soient renseignés (voir p. 226));
- d'autoriser les parents à renseigner le compte enfant dans Informations personnelles > Compte enfant ;

| Paramètres de l'espace Parents 🗹 Publier l' | esp | pace et la version mobile                                                                                                    |
|---------------------------------------------|-----|----------------------------------------------------------------------------------------------------|
| Options générales     ✓                     | ^   | Autoriser la modification du mot de passe     Autoriser la modification des informations médicales     Publier les projets d'accompagnement     Autoriser le choix de l'autorisation de sortie jusqu'au     Autoriser la modification des régimes alimentaires |

- d'autoriser les parents à justifier les absences en choisissant un motif dans Vie scolaire > Récapitulatif;
- d'autoriser le téléchargement du certificat de scolarité / des attestations dans Informations personnelles > Documents à télécharger;
- de modifier la date de publication des résultats dans Notes > Relevé, Notes > Bulletins > Bulletin de l'élève, Compétences > Bilan périodique > Bilan périodique de l'élève.

| Les dates de publication sais<br>automatiquement reportées                                     | ies pour l'E<br>pour l'Espa                                                    | space Él<br>ice Parer                                                                                    | èves sont<br>its, et invei                                                                                                    | rsement.                                                                                                    |                                                                                                   |                                                                                      |                                                                 |                           |
|------------------------------------------------------------------------------------------------|--------------------------------------------------------------------------------|----------------------------------------------------------------------------------------------------|----------------------------------------------------------------------------------------------------|----------------------------------------------------------------------------------------------------|---------------------------------------------------------------------------------------------------|--------------------------------------------------------------------------------------|-----------------------------------------------------------------|---------------------------|
|                                                                                                |                                                                                |                                                                                                    |                                                                                                    |                                                                                                    | 7                                                                                                 | 1                                                                                    |                                                                 |                           |
| Paramètres de l'espace Élèves 🗹 Publier l'esp                                                  | ace et la version                                                              | mobile                                                                                                   |                                                                                                    |                                                                                                    |                                                                                                   |                                                                                      |                                                                 |                           |
|                                                                                                | Autoriser I'im Quelles dates Pour chaque pé La date définie Synchronise Classe | pression des b<br><b>de publicatio</b><br>priode, précisez<br>pour le Trimestr<br>r les dates défi<br>AR | ulletins de notes et<br><b>n par période et</b><br>les dates à partir d<br>e 3/Semestre 2 ser<br>nies avec celles de<br>Trimestre 1 | de compétences<br>par classe ?<br>desquelles la publi<br>t aussi à la public<br>la publication du<br>Trimestre 2 | et des relevés o<br>lication des bullet<br>cation du livret so<br>bilan périodique<br>Trimestre 3 | le notes et de cor<br>ins et des consei<br>colaire<br>de compétences<br>Hors période | npétences par le<br>ls de classe ser<br>Contrôle en<br>cours de | es élèves<br>a effective. |
| Compétences **                                                                                 | 3A                                                                             |                                                                                                    | 24/11/21                                                                                                    | 02/03/22                                                                                                    | 31/08/22                                                                                          | 31/08/22                                                                             |                                                                 | <u>^</u>                  |
| Mes évaluations **                                                                             | 38                                                                             |                                                                                                    | 24/11/21                                                                                                    | 02/03/22                                                                                                    | 31/08/22                                                                                          | 31/08/22                                                                             |                                                                 |                           |
| Suivi des compétences                                                                          | 3C                                                                             |                                                                                                    | 24/11/21                                                                                                    | 02/03/22                                                                                                    | 31/08/22                                                                                          | 31/08/22                                                                             |                                                                 |                           |
| A III Bilan périodique                                                                         | 3D                                                                             |                                                                                                    | 24/11/21                                                                                                    | 02/03/22                                                                                                    | 31/08/22                                                                                          | 31/08/22                                                                             |                                                                 |                           |
| Mon bilan périodique **                                                                        | 4A                                                                             |                                                                                                    | 24/11/21                                                                                                    | 02/03/22                                                                                                    | 31/08/22                                                                                          | 31/08/22                                                                             |                                                                 |                           |
| ** : La publication est aussi effective pour la version                                        | 4B                                                                             |                                                                                                    | 24/11/21                                                                                                    | 02/03/22                                                                                                    | 31/08/22                                                                                          | 31/08/22                                                                             |                                                                 |                           |
| mobile                                                                                         | 4C                                                                             |                                                                                                    | 24/11/21                                                                                                    | 02/03/22                                                                                                    | 31/08/22                                                                                          | 31/08/22                                                                             |                                                                 | ~                         |
| * : La publication est effective lorsque le droit de<br>connexion des clients EDT a été acquis | 0 16                                                                           | <                                                                                                    |                                                                                                    |                                                                                                    |                                                                                                   |                                                                                      | >                                                               |                           |

Si vous avez besoin que tous les responsables vous transmettent des documents via l'Espace Parents (l'attestation d'assurance, par exemple), renseignez les documents attendus depuis le menu *Paramètres > communication > Documents à fournir*.

| Docume | nt joint pour élèves                                  |                    |                                |                              |                      |          |
|--------|-------------------------------------------------------|--------------------|--------------------------------|------------------------------|----------------------|----------|
| Σ      | Nature du document                                    | Classes concernées | A déposer sur l'Espace Parents | Notifier les parents 🛛 🏶     | Autorisation d'accès | Q        |
| Créer  | un nouveau document                                   |                    |                                |                              |                      | Ô        |
|        | Attestation d'assurance                               | Toutes les classes | Oui (sans date limite)         |                              | 1                    | Ъ        |
|        | Attestation de sortie du territoire (voyage scolaire) | 4C, 4D             | Oui (Jusqu'au 15/06/2022)      | le 05/05/2022 (sans relance) | 1                    | $\wedge$ |
|        | Attestation vaccin                                    | Toutes les classes | Oui (sans date limite)         |                              | 1                    |          |
|        |                                                       |                    |                                |                              |                      | $\sim$   |
| 03 <   |                                                       |                    |                                |                              | >                    |          |

3 Finalisez le paramétrage en cliquant sur *Espaces web > Paramètres communs*.

*Pour permettre aux professeurs et personnels de télécharger un Client préparamétré, renseignez l'adresse IP (ou nom de domaine) et le numéro de port TCP qui figurent :* 

- pour les non hébergés, dans le volet **Paramètres de publication** du Serveur PRONOTE,
- pour les hébergés, dans le volet **Clients EDT et PRONOTE** de la console d'hébergement.

|                                                                                                    | Version mobile                                                                                                    | Publié                                   | Visuel                                                                               | Б                                                                 | Numér                 | otation des semaines commur                                                                                            | ne à tous les esp <mark>a</mark> ces                                                                |             |  |
|----------------------------------------------------------------------------------------------------|----------------------------------------------------------------------------------------------------|------------------------------------------|--------------------------------------------------------------------------------------|-------------------------------------------------------------------|-----------------------|----------------------------------------------------------------------------------------------------|----------------------------------------------------------------------------------------------------|-------------|--|
| Page commune                                                                                                    |                                                                                                    | - V 1                                    | mages PRONOTE                                                                        | ~                                                                 | Cor                   | nserver les numéros calendai                                                                                           | res                                                                                                 |             |  |
| Page établissement                                                                                                    |                                                                                                    | 🖌 E                                      | imeraude                                                                             | Renuméroter à partir de 1                                         |                       |                                                                                                    |                                                                                                    |             |  |
| Espace Direction                                                                                                    |                                                                                                    | 🗸 I                                      | mages PRONOTE                                                                        |                                                                   |                       |                                                                                                    |                                                                                                    |             |  |
| Espace Professeurs                                                                                                    |                                                                                                    | 🖌 I                                      | mages PRONOTE                                                                        |                                                                   | Coorde                | proése du serveur PRONOTE                                                                                              | E C                                                                                                 |             |  |
| Espace Vie scolaire                                                                                                    |                                                                                                    | 🖌 I                                      | mages PRONOTE                                                                        |                                                                   | -coorde               | unitees du serveur PRONOTE                                                                                             | hill do work TOD                                                                                    |             |  |
| Espace Parents                                                                                                    |                                                                                                    | 🗸 I                                      | mages PRONOTE                                                                        |                                                                   | Adre                  | esse IP (ou nom de domaine)                                                                                            | N° de port TCP                                                                                      | _           |  |
| Espace Accompagnants                                                                                                    |                                                                                                    | 1                                        | mages PRONOTE                                                                        |                                                                   | 192.145.785.14 49300  |                                                                                                    |                                                                                                    |             |  |
| Espace Élèves                                                                                                    | ā                                                                                                    | 🗸 I                                      | mages PRONOTE                                                                        |                                                                   |                       |                                                                                                    |                                                                                                    |             |  |
| Espace Entreprise                                                                                                    |                                                                                                    | 🗸 I                                      | mages PRONOTE                                                                        |                                                                   | Mise à                | disposition de TousAntiCovid                                                                                           |                                                                                                    |             |  |
| Espace Académie                                                                                                    |                                                                                                    | 1                                        | nages PRONOTE                                                                        | ~                                                                 | Publie                | r le lien d'accès à la page de t                                                                                       | téléchargement de l'ap                                                                              | plication   |  |
| 0 10 <                                                                                                    |                                                                                                    |                                          |                                                                                      |                                                                   |                       |                                                                                                    |                                                                                                    |             |  |
| Mentions légales de tous le                                                                                                    | es espaces                                                                                                    |                                          |                                                                                      |                                                                   |                       | ax choolghants of porsonnois                                                                                           |                                                                                                    |             |  |
| <b>N</b>                                                                                                    |                                                                                                    |                                          |                                                                                      | 2                                                                 | A                     | ux parents et accompagnateu                                                                                            | irs                                                                                                 |             |  |
| Aldresse de l'etablissement                                                                                                    | Forme juridi                                                                                                    | ique                                     |                                                                                      | _ <u>.</u>                                                        | A                     | ux élèves                                                                                                    |                                                                                                    |             |  |
| Rue Paul Langevin<br>13013 Marseille                                                                                                    |                                                                                                    |                                          |                                                                                      |                                                                   |                       |                                                                                                    |                                                                                                    |             |  |
|                                                                                                    | Responsab                                                                                                    | le de la publ                            | ication                                                                              | _                                                                 |                       | 🦻 Choisir le                                                                                                    | es destinataires                                                                                    | ×           |  |
|                                                                                                    | Index Édu                                                                                                    | ication                                  |                                                                                      |                                                                   |                       |                                                                                                    | is descrited and es                                                                                 |             |  |
| Hébergeur                                                                                                    |                                                                                                    |                                          |                                                                                      |                                                                   |                       | O Toutes les cla                                                                                                    | esses / Tous les group                                                                              | les         |  |
| Index Éducation                                                                                                    |                                                                                                    |                                          |                                                                                      |                                                                   |                       | Classes (4/16)                                                                                                    | 6) / Groupes (0/44) !                                                                               |             |  |
|                                                                                                    |                                                                                                    |                                          |                                                                                      |                                                                   |                       | Professeur                                                                                                    | \$                                                                                                  | 0           |  |
|                                                                                                    |                                                                                                    |                                          |                                                                                      |                                                                   |                       |                                                                                                    |                                                                                                    |             |  |
|                                                                                                    |                                                                                                    |                                          |                                                                                      |                                                                   |                       | 📈 Éleves                                                                                                    |                                                                                                    | ~           |  |
| Informations complémentair                                                                                                    | es libres                                                                                                    |                                          |                                                                                      |                                                                   |                       | Éleves                                                                                                    | les                                                                                                 | ^           |  |
| Informations complémentair                                                                                                    | es libres                                                                                                    |                                          |                                                                                      | _                                                                 |                       | Éleves     Responsab     Recooncela                                                                                    | les                                                                                                 |             |  |
| Informations complémentair                                                                                                    | es libres                                                                                                    |                                          |                                                                                      |                                                                   |                       | Éleves     Responsab     Personnels                                                                                    | les                                                                                                 | ~           |  |
| Informations complémentair                                                                                                    | es libres                                                                                                    |                                          |                                                                                      |                                                                   |                       | Éleves     Responsab     Personnels     4 <                                                                            | les >                                                                                               | ~           |  |
| Informations complémentair                                                                                                    | es libres                                                                                                    |                                          |                                                                                      |                                                                   |                       | Éleves     Responsab     Personnels     4 <                                                                            | les<br>><br>Annuler Valide                                                                          | - <b>`</b>  |  |
| Informations complémentair                                                                                                    | es libres                                                                                                    |                                          |                                                                                      |                                                                   |                       | Éleves Responsab Personnels  4 <                                                                                       | les<br>Annuler Valide                                                                               | ar          |  |
| Informations complémentair                                                                                                    | es libres                                                                                                    |                                          |                                                                                      |                                                                   |                       | Éleves     Responsab     Personnels     4                                                                              | les<br>Annuler Valide                                                                               | r           |  |
| ·Liens utiles à publier su                                                                                                    | es libres                                                                                                    | s, Espaces                               | publiés et page établ                                                                | ssement                                                           | )                     | Éléves     Responsab     Personnels     4                                                                              | les<br>Annuler Valide                                                                               | r           |  |
| Informations complémentair  Informations complémentair  Itiens utiles à publier su Intitulé du lien                                                                                                    | es libres                                                                                                    | s, Espaces                               | publiés et page établ                                                                | ssement                                                           | )                     | Eteves     Responsab     Personnels     4                                                                              | Annuler Valide                                                                                      | sement C    |  |
| -Liens utiles à publier su Intitulé du lien   Nouveau lien utile                                                                                                    | es libres<br>r les pages d'accueil (Clients<br>URL                                                                                                    | s, Espaces                               | publiés et page établ<br>Comm                                                        | ssement                                                           | )                     | féves     Responsab     Personnels     4     C                                                                         | Annuler Valide                                                                                      | r<br>sement |  |
| Linformations complémentair                                                                                                    | es libres                                                                                                    | s, Espaces                               | publiés et page établ                                                                | issement                                                          | )                     | Éleves     Responsab     Personnels     4 <      Destinataires (espare)                                                | Annuler Valide s) Page établise Non publié                                                          | sement C    |  |
| Informations complémentair  Informations complémentair  ILiens utiles à publier su Intitulé du lien  Notuveau lien utile Onisep Programmes                                                                                                    | es libres  r les pages d'accueil (Clients URL https://www.onisep.fr/ https://www.education.gouv.fr/                                                                        | s, Espaces                               | publiés et page établ                                                                | issement                                                          | )                     | Eleves     Responsab     Personnels     4 <      Destinataires (espare:      Eleves Professeurs                        | Annuler Valide S) Page établise Non publié Non publié                                               | sement C    |  |
| Informations complémentair  Informations complémentair  Informations complémentair  Infitulé du lien  Nouveau lien utile Onisep Programmes Lutte contre le harcèlement                                                                                                    | es libres  I les pages d'accueil (Clients URL https://www.onisep.fr/ https://www.education.gouv.fr, https://www.education.gouv.fr/                                         | s, Espaces<br>/programme<br>/hon-au-har  | publiés et page établ<br>Comm<br>s-st<br>s-st<br>cele Campagnes de sen               | issement<br>entaire                                               | )                     | Eleves     Responsab     Personnels     4 <      Destinataires response      Eleves     Professeurs     Tous           | Annuler Valide  Page établiss  Non publié Non publié Publié                                         | sement C    |  |
| -Liens utiles à publier su Intitulé du lien  Thoureau lien utile Onisep Programmes Lutte contre le harcèlement                                                                                                    | es libres                                                                                                    | s, Espaces<br>/programme<br>/non-au-harr | publiés et page établ<br>Comm<br>s-sr<br>cele Campagnes de sen                       | sibilisation                                                      | )                     | Eleves     Responsab     Personnels     4     C      Destinataires     cospare      Eleves     Professeurs     Tous    | Annuler Valide S) Page établise Non publié Non publié Publié                                        | sement C    |  |
| Informations complémentair  Informations complémentair  Informations complémentair  Informations a publier su Infitulé du lien  Intitulé du lien Infitulé du lien Infitulé du l | es libres  I les pages d'accueil (Clients URL  https://www.onisep.fr/ https://www.education.gouv.fr/ https://www.education.gouv.fr/                                        | s, Espaces<br>/programme<br>/hon-au-har  | publiés et page établ<br>Comm<br>s-sr<br>cele Campagnes de sen                       | issement<br>entaire                                               | )                     | Eleves     Responsab     Personnels     4 <      Destinataires (esparent     Eleves     Professeurs     Tous           | Annuler Valide Annuler Valide S) Page établise Non publié Non publié Publié                         | sement C    |  |
| Informations complémentair Informations complémentair Informations complémentair Informations a publier su Intitulé du lien Intitulé du lien  | es libres Iles pages d'accueil (Clients URL https://www.onisep.fr/ https://www.education.gouv.fr/ https://www.education.gouv.fr/                                           | >, Espaces /programme. /programme.       | publiés et page établ<br>Comm<br>s-st<br>cele Campagnes de sen                       | issement<br>entaire                                               | )                     | Cleves<br>Responsab<br>Personnels<br>Cleves<br>Professeurs<br>Tous                                                     | Annuler Valide Annuler Valide S) Page établise Non publié Non publié Publié                         | sement C    |  |
| Informations complémentair  Informations complémentair  Informations complémentair  Informations a publier su Infitulé du lien  Infitulé du lien Onisep Programmes Lutte contre le harcèlement 0 3 <                                                                                                    | es libres  I les pages d'accueil (Clients URL  https://www.onisep.fr/ https://www.education.gouv.fr/ https://www.education.gouv.fr/                                        | s, Espaces<br>/programme<br>/hon-au-har  | publiés et page établ<br>Comm<br>s-st<br>cele Campagnes de sen                       | issement<br>entaire                                               | )                     | Eleves     Responsab     Personnels     4 <      Destinataires (esparent Eleves Professeurs Tous                       | Annuler Valide  Annuler Valide  S) Page établise  Non publié  Non publié  Publié                    | sement (    |  |
| Informations complémentair  Informations complémentair  Informations complémentair  Intitulé du lien  Nouveau lien utile Onisep Programmes Lutte contre le harcèlement I 3 <  Les mentions lée                                                                                                    | es libres  I les pages d'accueil (Clients URL  https://www.onisep.fr/ https://www.education.gouv.fr/ https://www.education.gouv.fr/ gales sont                             | s, Espaces<br>/programme<br>/hon-au-harr | publiés et page établ<br>Comm<br>s-sc<br>cele Campagnes de sen                       | issement<br>entaire<br>sibilisation                               | )<br>utiles           | Destinataires (resported<br>Eleves<br>Personnels<br>Destinataires (resported<br>Eleves<br>Tous<br>Sont paramétral      | Annuler Valide  Annuler Valide  Page établise  Non publié  Publié  Publié  Publié  Deles par Espa   | sement (    |  |
| -Liens utiles à publier su Intitulé du lien  Chicke autiles à publier su Intitulé du lien  Chicke autiles Chicke autile Chicke autile Chicke  | es libres  r les pages d'accueil (Clients  URL  https://www.onisep.fr/ https://www.education.gouv.fr.  pages sont tout site Wob .                                          | s, Espaces<br>/programme<br>/hon-au-har  | publiés et page établ<br>Comm<br>s-sr<br>cele Campagnes de sen                       | issement<br>sibilisation                                          | utiles                |                                                                                                    | Annuler Valide  Annuler Valide  Page établiss  Non publié Non publié Publié  Publié  Deles par Espa | sement q    |  |
| Informations complémentair  Informations complémentair  Informations complémentair  Intitulé du lien Intitulé du lien Intitu | es libres  I les pages d'accueil (Clients URL  https://www.onisep.fr/ https://www.education.gouv.fr/ https://www.education.gouv.fr/ gales sont tout site Web;              | s, Espaces<br>/programme<br>/hon-au-har  | publiés et page établ<br>Comm<br>s-sr<br>cele Campagnes de sen<br>Les<br>par         | issement<br>entaire<br>sibilisation                               | )<br>utiles<br>e. Pou | Cleves<br>Responsab<br>Personnels<br>d 4<br>Cleves<br>Professeurs<br>Tous<br>csont paramétral<br>in les professeurs    | Annuler Valide Annuler Valide Non publié Non publié Publié Publié Non publié Publié                 | sement C    |  |
| Informations complémentair  Informations complémentair  Informations complémentair  Informations a publier su Infitulé du lien  Nouveau lien utile Onisep Programmes Lutte contre le harcèlement IIIIIIIIIIIIIIIIIIIIIIIIIIIIIIIIIIII                                                                                                    | es libres  I les pages d'accueil (Clients URL  https://www.onisep.fr/ https://www.education.gouv.fr/ https://www.education.gouv.fr/ gales sont tout site Web ; sur la page | s, Espaces<br>Aprogramme:<br>Anon-au-har | publiés et page établ<br>Comm<br>s-sc<br>cele Campagnes de sen<br>Les<br>par<br>de l | issement<br>entaire<br>sibilisation<br>liens<br>classe<br>a vie s | utiles<br>. Pou       | Destinataires (esparent<br>leves<br>Professeurs<br>Tous<br>sont paramétral<br>ur les professeurs<br>re, ces liens sont | Annuler Valide Annuler Valide Non publié Non publié Publié Publié Non publié publié                 | sement C    |  |

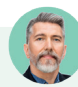

#### Où renseigner l'adresse e-mail du webmaster et de l'établissement ?

Dans le menu **Paramètres >** ÉTABLISSEMENT > **Identité**, rubrique **Emails**, saisissez les adresses e-mail de l'établissement qui seront proposées aux utilisateurs des Espaces (Webmaster et / ou Secrétariat). Les utilisateurs des Espaces retrouvent ces informations en cliquant sur le bouton 📰 en haut de l'écran, à côté du nom de l'établissement.

#### 3 • Intégrer les Espaces dans un ENT

La délégation de l'authentification permet aux utilisateurs de se connecter à leur Espace PRONOTE sans avoir à s'authentifier s'ils se sont déjà authentifiés via leur ENT.

#### ⇒ Déléguer l'authentification aux Espaces à un serveur CAS

*Prérequis : une base est en service sur le Serveur PRONOTE* **()** *et le Serveur PRONOTE.net* **()** *est arrêté.* 

1 Rendez-vous sur l'onglet *Déléguer l'authentification* :

- en mode hébergé, depuis la console d'hébergement 🚳, volet PRONOTE.net,
- en mode non hébergé, depuis l'application PRONOTE.net ()

2 Cochez CAS et cochez dans le tableau les Espaces concernés par la délégation.

|     | 🕐 Publier la base 🛛 😔 l                                                       | Non publiée                                            | Base : Base anné                          | ée 2022-2023.not    | Ł        |
|-----|-------------------------------------------------------------------------------|--------------------------------------------------------|-------------------------------------------|---------------------|----------|
|     | Paramètres de publication                                                     | Déléguer l'authenti                                    | fication 🔒 Para                           | amètres de sécurit  | é        |
|     | Déléguer l'authentification                                                   |                                                        |                                           |                     |          |
| OTE | Gestion des délégations                                                       |                                                        |                                           |                     |          |
|     | Les paramètres de délégations sont p<br>Cochez celle(s] à activer sur PRONOTE | artagés entre le serveur<br>Enet afin de définir la dé | PRONOTE et PRONO<br>élégation de chaque « | )TE.net.<br>espace. |          |
| Τ   | Actif                                                                         | Nom délégation                                         |                                           | Ü                   |          |
|     | Protocole Cas                                                                 |                                                        |                                           |                     |          |
|     | CAS                                                                           |                                                        | Ó                                         |                     |          |
|     | 🔺 🕈 Protocole EduConnect                                                      |                                                        |                                           |                     |          |
|     | ▲                                                                             |                                                        |                                           |                     |          |
| et  | ADFS                                                                          |                                                        | ¢                                         |                     |          |
|     | Choix de la délégation en fonction d                                          | e l'espace                                             | Délégation d'au                           | ıthentification     |          |
| es  | Mode de connexion                                                             | Cas                                                    | Ws-Federation                             | EduConnect          | Aucun    |
|     | Page commune                                                                  |                                                        |                                           |                     | ~        |
|     | Espace Direction                                                              | ✓                                                      |                                           |                     |          |
|     | Espace Professeurs                                                            | ✓                                                      |                                           |                     |          |
|     | Espace Vie scolaire                                                           | ✓                                                      |                                           |                     |          |
|     | Espace Parents                                                                | ✓                                                      |                                           |                     |          |
|     | Espace Accompagnants                                                          | ✓                                                      |                                           |                     |          |
|     | Espace Elèves                                                                 | <b>&gt;</b>                                            |                                           |                     |          |
|     | Espace Entreprise                                                             |                                                        |                                           |                     | <u> </u> |
|     | · · · ·                                                                       |                                                        |                                           |                     |          |

*Pour pouvoir cocher la page commune, il faut que tous les Espaces soient cochés.* 

Remarque : l'activation de la délégation vaut à la fois pour le Client et pour les Espaces. Si jamais vous souhaitez désactiver celle des Espaces mais pas des Clients, ne décochez pas la délégation CAS : cochez **Aucune** (délégation) dans le tableau pour tous les Espaces.

- 3 Si vous avez déjà délégué l'authentification des Clients, le paramétrage est automatiquement repris. Sinon, cliquez sur le bouton 🏟 à côté de CAS pour le définir.
- 4 Dans la fenêtre qui s'affiche, sélectionnez votre ENT dans le menu déroulant. S'il n'y figure pas, conservez la configuration manuelle et saisissez l'URL où s'exécute le serveur CAS. En dessous s'affichent les URL d'authentification et de validation.

| En dessous      | s s'affichent les URL d'authentification et de validation.                                                                                                    |
|-----------------|----------------------------------------------------------------------------------------------------|
|                 |                                                                                                    |
| Serveur PRONOTE | Gestion des delegations                                                                                                    |
|                 | Les paramètres de délégations sont partagés entre le serveur PRONDIE et PRONDIE net.<br>Cochez celles jà activer sur PRONDIE net afin de définit la délégation de chaque espace.                                                                                                    |
| C+EDT           | Actif Nom délégation                                                                                                    |
|                 | the Protomic Cas                                                                                                    |
| clients         |                                                                                                    |
|                 | 4 + Protocole Ed Connect                                                                                                    |
| $\oplus$        | A + Protocole Ws-Federation                                                                                                    |
| DDONOTE set     | ADFS                                                                                                    |
| PRONOTENET      |                                                                                                    |
| Noro de la délé | Définir une délégation CAS                                                                                                    |
| Nom de la dele  | gation : LAS Parametres didentification des utilisateurs                                                                                                    |
| Mon ENT : At    | irium (Région Sud Provence-Alpes-Côte d'Azur) v C                                                                                                    |
|                 |                                                                                                    |
| URL du serveu   | ur CAS 🛛 Les adresses d'authentification et de validation sont différentes                                                                                                    |
| https://ww      | ww.atrium-sud.fr/connexion                                                                                                    |
| Lien d'auth     | -<br>                                                                                                    |
| Lien            | nomination - total and the second second second second second second second second second protection and second second |
| Lienc           | de validation : https://www.achumisudar.i/connex.on/samivaidate/i/accci-inttps://zehaidcindexeducation.net/accpionote/ace                                                                                                    |
| URL à commun    | niquer au socie ENT https://RNE.index-education.net.preprod/pronote/**                                                                                                    |
| 🔽 Autorizar Pa  | uthentification directs per DDONOTE net LIDL'à compoundaire aux utilisateurs de DDONOTE pour une connexion directs :                                                                                                    |
| https://DNI     | autominitation directe par en originate from the some mininger standardsee en offer point directement directe .                                                                                                    |
| · recpar/rest   |                                                                                                    |
|                 |                                                                                                    |
|                 |                                                                                                    |
|                 | Appular Valider                                                                                                    |
|                 | Annuler Valider                                                                                                    |
|                 | Annuler Valider                                                                                                    |
|                 | Annuler Valider                                                                                                    |
|                 | Annuler Valider                                                                                                    |
| Cochez cet      | Annuler Valider                                                                                                    |
| Cochez cet      | Annuler Valider                                                                                                    |

5 Paramétrez ensuite l'identification des utilisateurs (voir plus loin).

#### ⇒ Accéder aux Espaces à travers CAS

L'accès aux différents Espaces se fait par l'URL publique de PRONOTE.net. Les utilisateurs utilisent le mot de passe et l'identifiant de l'ENT.

### Peut-on également se connecter au Client via l'ENT ?

*Oui, l'intégration SSO permet aux enseignants et personnels de se connecter au Client PRONOTE sans avoir à s'authentifier s'ils se sont déjà authentifiés via leur ENT. S'ils ne le sont pas déjà, au lancement du Client les utilisateurs utilisent le mot de passe et l'identifiant de l'ENT.* 

Prérequis : le Serveur est arrêté.

- 1. Rendez-vous sur l'onglet Déléguer l'authentification :
  - en mode hébergé, depuis la console d'hébergement (a), volet Serveur PRONOTE,
  - 🔹 en mode non hébergé, depuis l'application Serveur 🚍.

2. Cochez CAS et les modes concernés par la délégation.

| • Utilisateurs connectés        | Gestion des délégations<br>Les paramètres de délégations sont partagés entre le serveur PRONOTE et PRONOTE.net.<br>Cochez celle(s) à activer sur le serveur PRONOTE afin de définir la délégation de chaque mode de connexion. |                 |               |        |          |  |  |  |
|---------------------------------|----------------------------------------------------------------------------------------------------|-----------------|---------------|--------|----------|--|--|--|
| Sauvegardes et archives         | Actif No                                                                                                    | Û               |               |        |          |  |  |  |
|                                 | <u>^</u>                                                                                                    |                 |               |        |          |  |  |  |
| ((m)) Paramètres de publication | ((m)) Paramètres de nublication                                                                                                    |                 |               |        |          |  |  |  |
| ·1·                             | Protocole Ws-Federation                                                                                                    |                 |               |        |          |  |  |  |
|                                 | ADFS                                                                                                    |                 | 0             |        |          |  |  |  |
| C Déléguer l'authentification   |                                                                                                    |                 |               | ~      |          |  |  |  |
|                                 | <                                                                                                    |                 | >             |        |          |  |  |  |
| 🗑 Paramètres de sécurité        | Choix de la délégation en fonction du mo                                                                                                    | de de connexion |               |        |          |  |  |  |
| -                               | Délégation d'authentifi                                                                                                    |                 |               | cation | <u>^</u> |  |  |  |
| 🔲, Paramètres d'envoi des       | mode de connexion                                                                                                    | CAS             | Ws-Federation | Aucune |          |  |  |  |
| 너 e-mails                       | Mode administratif                                                                                                    |                 |               | ✓      |          |  |  |  |
|                                 | Mode enseignant                                                                                                    | -               |               |        |          |  |  |  |
| 🕥 Mise à jour automatique       | Mode vie scolaire                                                                                                    |                 |               | 1      |          |  |  |  |
| •                               | 03<                                                                                                    |                 |               |        | >        |  |  |  |
| Dy Journal des opérations       | Gestion du certificat                                                                                                    |                 |               |        |          |  |  |  |
| Administration à distance       | Objet du certificat                                                                                                    |                 |               |        |          |  |  |  |
| *                               | Choisir un certificat 📢 Importer                                                                                                    | un certificat   |               |        |          |  |  |  |

Remarque : l'activation de la délégation vaut à la fois pour le Client et pour les Espaces. Si jamais vous souhaitez désactiver celle des Clients, mais pas des Espaces, ne décochez pas **CAS** : cochez **Aucune** (délégation) dans le tableau pour tous les modes de connexion.

- 3. Si vous avez déjà délégué l'authentification des Espaces, le paramétrage est automatiquement repris. Sinon, cliquez sur le bouton 🏟 à côté de **CAS** pour le définir.
- 4. Dans la fenêtre qui s'affiche, sélectionnez votre ENT dans le menu déroulant. S'il n'y figure pas, conservez la configuration manuelle.
- 5. Paramétrez ensuite l'identification des utilisateurs (voir plus loin).

#### Paramétrer l'identification des utilisateurs

Que l'authentification soit déléguée pour les Clients ou les Espaces, vous devez déterminer comment l'utilisateur est reconnu dans PRONOTE à la première connexion.

En mode hébergé, rendez-vous depuis la console d'hébergement 🚳 dans :

- volet Serveur PRONOTE =, onglet Déléguer l'authentification pour le SSO Clients,
- volet *PRONOTE.net* (), onglet *Déléguer l'authentification* pour le SSO Espaces.

En mode non hébergé, rendez-vous dans l'application souhaitée en prenant soin d'arrêter la mise en service / la publication :

- Serveur PRONOTE 😑, volet *Déléguer l'authentification* pour le SSO Clients,
- PRONOTE.net (), volet *Déléguer l'authentification* pour le SSO Espaces.

Cliquez sur le rouage de la délégation CAS et, dans la fenêtre qui s'affiche, cliquez sur le bouton *Paramètres* en haut à droite. Choisissez le type de reconnaissance de l'utilisateur dans le menu déroulant :

- Avec l'identité de l'utilisateur : ce sont les champs échangés entre CAS et PRONOTE qui vont permettre de reconnaître l'utilisateur qui se connecte la première fois. Il faut indiquer la désignation de ces champs par CAS. Il en est de même pour les catégories.
- Avec l'identifiant PRONOTE de l'utilisateur : dans ce cas, saisissez l'attribut CAS contenant l'identifiant PRONOTE. Pour récupérer les identifiants PRONOTE pour l'ENT, connectezvous ensuite au Client et lancez la commande Imports/Exports > Socles ENT > Exporter les identifiants PRONOTE.
- *Par double authentification* : l'utilisateur doit saisir son login et son mot de passe PRONOTE pour établir sa reconnaissance lors de sa première connexion.
- Avec l'identifiant CAS déjà renseigné dans PRONOTE : l'administrateur doit importer dans PRONOTE tous les identifiants CAS des utilisateurs pour qu'ils puissent se connecter via CAS à PRONOTE.

#### Où retrouver et résoudre les problèmes de connexion ?

Depuis un Client PRONOTE, dans l'onglet **Communication > Gestion des identités**. PRONOTE distingue les problèmes liés à la configuration de l'interconnexion (affichage **Résolution des échecs d'interconnexion**) des problèmes d'identification (affichage **E Délégation d'authentification** - voir ci-dessous).

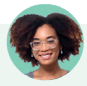

### L'identifiant d'un utilisateur n'est pas reconnu. Comment opérer le rapprochement ?

- 1. Depuis un Client, rendez-vous dans l'onglet **Communication > Gestion des identités > Délégation** *d'authentification.*
- 2. Sélectionnez CAS dans le premier menu déroulant.
- 3. Sélectionnez le type d'utilisateur dans le second menu déroulant.
- 4. Réduisez la liste en cochant Uniquement les non rapprochés.
- 5. Double-cliquez dans la colonne Identifiant fournisseur identités.
- 6. Dans la fenêtre qui s'affiche, saisissez l'identifiant et validez.

#### 4 • Connexion via l'application mobile

Une application mobile gratuite (Android, iPhone) éditée par Index Éducation peut être téléchargée par les utilisateurs de PRONOTE (hors maîtres de stage et inspecteurs).

Chacun utilise les mêmes identifiant et mot de passe que ceux qu'il utilise pour se connecter à son Espace sur Internet.

Chacun retrouve via l'application une sélection de fonctionnalités adaptées : emploi du temps du jour, dernières notes et absences, discussions, informations de l'établissement, feuille d'appel du cours, etc.

#### Publication automatique de la version mobile

| Paramètres communs   |                |                         |                |        |
|----------------------|----------------|-------------------------|----------------|--------|
|                      | Version mobile | Publié                  | Visuel         | Ъ      |
| Page commune         |                | ~                       | mages PRONOTE  | $\sim$ |
| Page établissement   |                | -                       | Emeraude       |        |
| Espace Direction     |                | 1                       | mages PRONOTE  |        |
| Espace Professeurs   |                | 1                       | mages PRONOTE  |        |
| Espace Vie scolaire  |                | 1                       | mages PRONOTE  |        |
| Espace Parents       |                | 1                       | mages PRONOTE  |        |
| Espace Accompagnants |                | 1                       | mages PRONOTE  |        |
| Espace Élèves        |                | 1                       | mages PRONOTE  |        |
| Espace Entreprise    |                | $\overline{\mathbf{v}}$ | Images PRONOTE |        |
| Espace Académie      |                | 1                       | Images PRONOTE | $\sim$ |
| 0 10 <               |                |                         |                | >      |

Lorsque vous publiez un Espace depuis l'onglet **Espaces web > Paramètres communs**, la version mobile correspondante est publiée automatiquement.

#### Paramétrage de l'application mobile

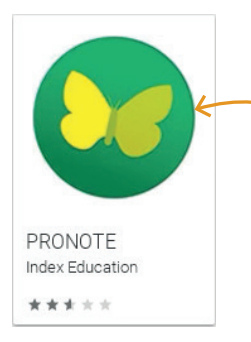

Depuis Google Play / App Store, il faut saisir **PRONOTE** dans le champ de recherche et sélectionner l'application avec cette icône.

Pour configurer leur application, les utilisateurs ont trois possibilités :

 Possibilité n° 1 : se connecter avec le code à flasher (recommandé) : se connecter une première fois à son Espace depuis un ordinateur permet de récupérer le code à flasher avec son smartphone. Depuis l'Espace, rendez-vous dans *Mes données > Compte* et cliquez sur le bouton *QR code de l'application*.

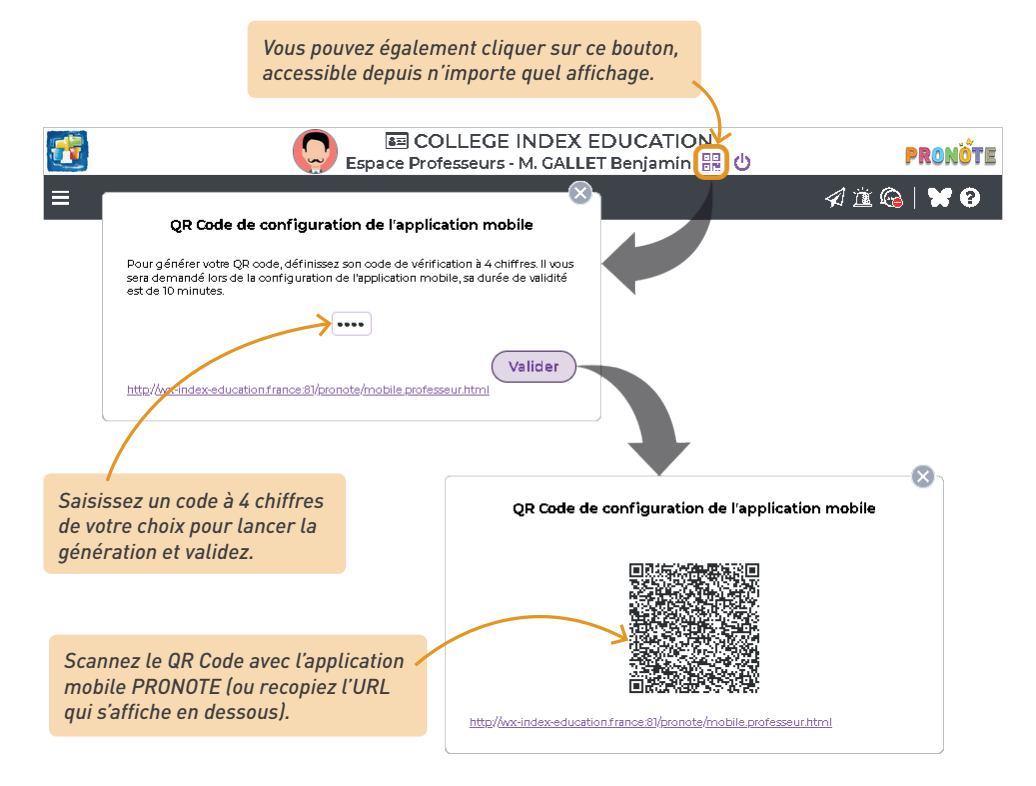

- **Possibilité n° 2: trouver l'établissement par géolocalisation** : si le GPS du smartphone le permet, trouver son établissement par géolocalisation est très simple !
- Possibilité n° 3 : se connecter avec l'adresse du site : L'adresse correspond à la page commune des Espaces suivie du suffixe /mobile.html. Mode hébergé : l'adresse est RNE.index-education.net/mobile.html (remplacez RNE par le RNE de l'établissement) ; Mode non hébergé : l'adresse figure dans l'application PRONOTE.net (), volet Paramètres de publication.
### 5 • Publier la page établissement

Un affichage dédié permet de composer une page web de présentation de votre établissement (actualités, contacts, menu de la cantine, photos, etc.) accessible par tous les utilisateurs sans authentification.

Pour composer la maquette générale de la page établissement, rendez-vous dans l'onglet *Espaces web > Établissement > F Établissement.* 

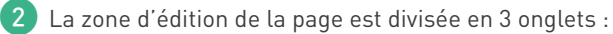

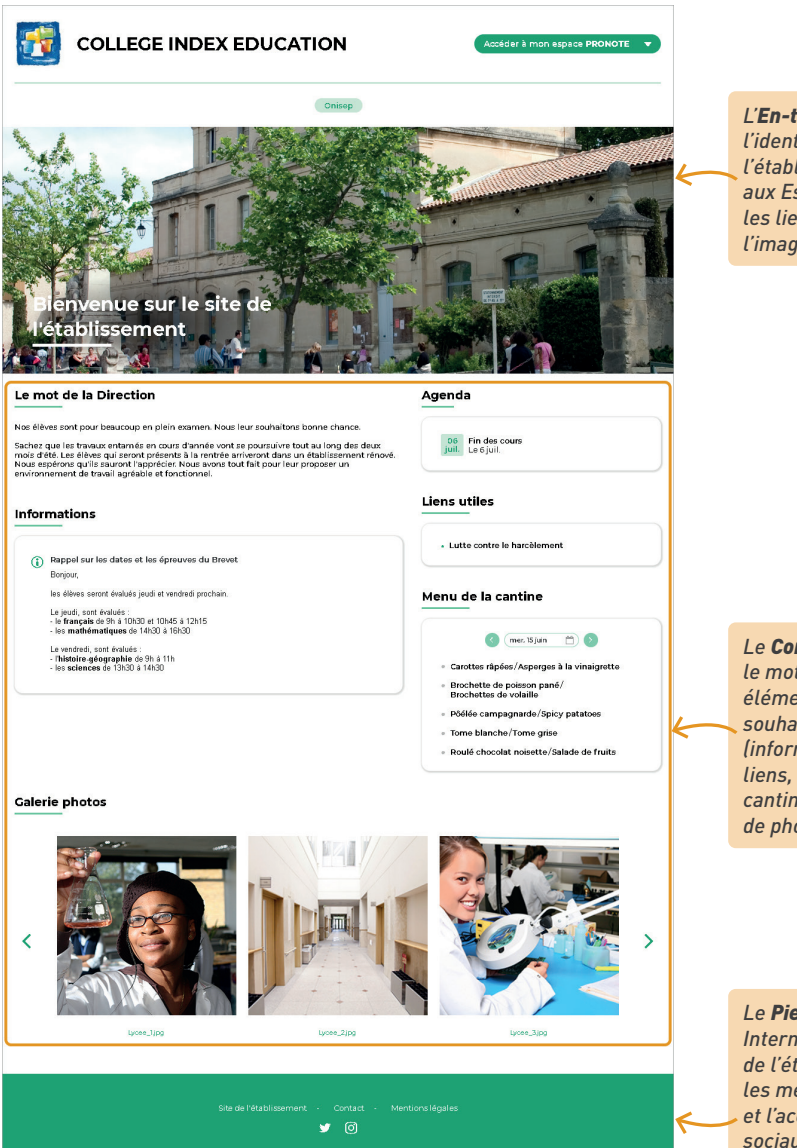

L'**En-tête** comprend l'identité de l'établissement, l'accès aux Espaces PRONOTE, les liens mis en avant et l'image de la bannière.

Le **Corps** comprend le mot d'accueil, des éléments que l'on souhaite rendre visibles (informations, agenda, liens, menu de la cantine) et une galerie de photos.

Le **Pied** comprend le site Internet et les contacts de l'établissement, les mentions légales et l'accès aux réseaux sociaux.

#### Publication des données sur Internet

3 Parcourez les onglets pour choisir les éléments à faire figurer sur la page établissement.

| -Nom él        | tablissem  | ent              | dans les naramètres 🌇          |
|----------------|------------|------------------|--------------------------------|
| Espac          | es PRON    | OTE publiés      |                                |
| Z Esp          | ace Dire   | ction            | Espace Élèves                  |
| 🖌 Esp          | ace Prof   | esseurs          | Espace Entreprise              |
| 🖌 Esp          | ace Vie    | scolaire         | Espace Académie                |
| 🖌 Esp          | bace Pare  | ents             |                                |
| 🖌 Esp          | ace Acc    | ompagnants       |                                |
| Z Liens        | épinglés   | en haut de pa    | age                            |
| Affich         | e les lien | s utiles épinglé | és sur la page établissement 🖊 |
| Z Band         | eau d'aco  | cueil            |                                |
| ⊖ Imag         | ge par dé  | faut             |                                |
| <li>Image</li> | ge Persor  | nnalisée 🚥       | Consulter                      |
| Texte          | d'accueil  | (limité à 80 ca  | ractères)                      |
| -              |            | ur le cite de l  | látabliccoment                 |

4 Cliquez sur *Visualisation page établissement* pour avoir un aperçu de l'apparence de votre page.

### J'ai saisi un évènement dans l'agenda et une information, mais je ne vois ni l'un ni l'autre sur la page de mon établissement.

Lors de la création de votre évènement ou de votre information, il faut bien veiller à cocher l'option **Partager / Diffuser sur la page établissement**.

| Titre      | Rappel sur les dates et les épreuves du Brevet         Divers                                                                                                    |   |  |  |  |  |  |
|------------|----------------------------------------------------------------------------------------------------|---|--|--|--|--|--|
| U          | B I ⊻ ≡ ≡ ≡ ■ Arial ∨ 13px ∨ % Γ Γ Γ Γ                                                                                                    |   |  |  |  |  |  |
|            | $\label{eq:states} \overset{\mathfrak{G}}{=} \vee - \underline{I}_{x} \hspace{0.2cm} \boxminus \hspace{0.2cm} \boxminus \hspace{0.2cm} \blacksquare \hspace{0.2cm} \blacksquare \hspace{0.2cm} \blacksquare \hspace{0.2cm} \boxdot \hspace{0.2cm} \land \hspace{0.2cm} \land \hspace{0.2cm} : \hspace{0.2cm} \: \: \hspace{0.2cm} : \hspace{0.2cm} \: \: \hspace{0.2cm} \: \hspace{0.2cm} \hspace{\{0.2cm} \hspace{0.2cm} \hspace{0cm} \hspace{0.2cm} \hspace{0cm} \hspace{0cm} $ |   |  |  |  |  |  |
|            | Bonjour,                                                                                                    | * |  |  |  |  |  |
|            | les élèves seront évalués jeudi et vendredi prochain.                                                                                                    |   |  |  |  |  |  |
|            | Le jeudi, sont évalués :                                                                                                    |   |  |  |  |  |  |
|            | - le <b>français</b> de 9h à 10h30 et 10h45 à 12h15<br>- les <b>mathématiques</b> de 14h30 à 16h30                                                                                                    |   |  |  |  |  |  |
|            | Le vendredi, sont évalués :                                                                                                    |   |  |  |  |  |  |
|            | - l <b>'histoire-géographie</b> de 9h à 11h                                                                                                    |   |  |  |  |  |  |
|            | - les sciences de 13h30 à 14h30                                                                                                    | - |  |  |  |  |  |
| 🗹 a        | vec accusé de réception                                                                                                    |   |  |  |  |  |  |
| <b>₽</b> P | /ublier à partir du 27/06/2022 🏙 jusqu'au 29/06/2022 🇰                                                                                                    |   |  |  |  |  |  |
|            | biffuser sur la page établissement Annuler Publier                                                                                                    | r |  |  |  |  |  |

Si vous souhaitez faire apparaître votre évènement ou votre information plus tard, rendez-vous dans les onglets *Communication > Agenda > \express Liste des évènements ou Communication > Infos/sondages > \express Informations et sondages, puis cochez la colonne A.* 

| i | Nouvelle nformation                     |   | Autres<br>actions |              |          |                             |             |   |              |        |
|---|-----------------------------------------|---|-------------------|--------------|----------|-----------------------------|-------------|---|--------------|--------|
|   | Titre                                   | Û | Catégorie         | Destinataire | 0        | Période                     | Auteur      | ۲ | Á            | ¢      |
| i | Rappel sur les dates et les épreuves du |   | Divers            | Multiple     | $\oplus$ | Du 27/06/2022 au 29/06/2022 | Superviseur |   | $\checkmark$ | $\sim$ |
| i | Info TABAC                              |   | Divers            | Multiple     | $\oplus$ | Du 02/09/2021 au 27/09/2021 | Superviseur |   |              |        |
| i | Conseil de classe / Stage en entreprise |   | Divers            | Multiple     | $\oplus$ | Du 02/09/2021 au 20/12/2021 | Superviseur |   |              |        |

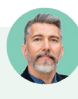

*Comment distinguer les liens épinglés en haut de page des liens utiles présents dans le corps de la page ?* 

- 1. Dans l'onglet **En-tête**, rubrique **Liens épinglés en haut de page**, ou dans l'onglet **Corps**, rubrique **Liens utiles**, cliquez sur le bouton **7**.
- 2. Dans la colonne **Page établissement**, indiquez les liens que vous souhaitez mettre en avant en haut de page en sélectionnant l'option **Publié Épinglé en haut de page**.

| <ul> <li>Liens utiles à publier su</li> </ul> | r les pages d'accueil (Clients, Espaces publiés et  | page établissement)                         |                         |                                  |        |
|-----------------------------------------------|-----------------------------------------------------|---------------------------------------------|-------------------------|----------------------------------|--------|
| Intitulé du lien                              | URL                                                 | Commentaire                                 | Destinataires (espaces) | Page établissement               | Q      |
| 🕀 Nouveau lien utile                          |                                                     |                                             |                         |                                  | Ŵ      |
| Onisep                                        | https://www.onisep.fr/                              |                                             | Éleves                  | Publié - Épinglé en haut de page | $\sim$ |
| Programmes                                    | https://www.education.gouv.fr/programmes-scolaires  |                                             | Professeurs             | Publié                           | ~      |
| Lutte contre le harcèlement                   | https://www.education.gouv.fr/non-au-harcelement/lu | Campagnes de sensibilisation                | Tous                    | Publié                           | $\sim$ |
| 1 3 <                                         |                                                     | Pat<br>Non publié<br>Publié - Épir<br>1 3 < | pe établissement X      |                                  | >      |

# Comment faire pour modifier la couleur dominante de la page établissement ?

Dans l'onglet **Espaces web > Établissement >** 🕝 **Établissement**, cliquez sur le bouton 🐞 en haut à droite. Dans la fenêtre qui apparaît, choisissez la couleur du thème dans le menu déroulant.

| Paramétrage de la page établissement 🗹 Publie | la page établissement et la version mobile      |              | æ |
|-----------------------------------------------|-------------------------------------------------|--------------|---|
| 12                                            | Sélection de la couleur du thème                | ×            |   |
| Choix d                                       | le la couleur du thème de la page établissement |              |   |
|                                               | Annuler                                         | ▼<br>/alider |   |

# PARAMÉTRAGE DE L'ESPACE DE TRAVAIL

Prendre le temps de comprendre et personnaliser votre espace de travail vous fera ensuite gagner du temps à toutes les étapes.

# 1 • Naviguer dans le logiciel

PRONOTE regroupe plus de 240 interfaces, mais vous n'êtes jamais à plus de 3 clics d'un affichage.

| Commencez par choisir<br>l'onglet principal.                                                                                                    | Sélectionnez ensuite un sous-<br>onglet, puis un affichage.                                                                                                    |
|----------------------------------------------------------------------------------------------------|----------------------------------------------------------------------------------------------------|
| Client PRONOTE 2022 - Superviseur (Administrateur) e           Eichier Éditer E⊻traire Imports/Exports Mes préférences Paramètres Serveur Co                                                                                                    | en modification - [Base_2021-2022.not] — 🗆 🗙<br>onfiguration 🔨 💦 Assistance ?                                                                                                    |
| Image: Second second second | Image: Stat.     PRONOTE.net     Image: Q the state of the state of the st |
| <ul> <li>Définition</li> <li>Affectation</li> <li>Bibliothèque</li> <li>Programmes officiels</li> </ul>                                                                                                    | Si les icônes ne vous parlent pas encore, faites<br>un clic droit sur un sous-onglet pour avoir leur<br>libellé.                                                                                                    |

### Je ne retrouve pas un affichage...

Commencez par utiliser le moteur de recherche en cliquant sur le bouton Q dans la barre d'outils : à partir d'un terme, vous retrouvez tous les affichages associés (la couleur vous permet de repérer rapidement dans quel onglet se trouve l'affichage).

| 2    |                                               | C                 | lient PRONOTE 20        | 22 - Superviseur (Adr                       | ninistrateur) e | n modification - [Base_2021-2022.not]                       | - 🗆 ×              |
|------|-----------------------------------------------|-------------------|-------------------------|---------------------------------------------|-----------------|-------------------------------------------------------------|--------------------|
| Eict | n <b>ier</b> <u>É</u> diter E <u>×</u> traire | [mports/Exports ] | <u>M</u> es préférences | <u>P</u> aramètres <u>S</u> erveur <u>I</u> | Configuration   | jie 🔨 🖄                                                     | 🧕 🛛 Assistance 🛛 🗿 |
| 2    | : 8 B                                         | @ 🖂 🔲             | i C                     | 및 🗉 🙆                                       | tableau         |                                                             | ×                  |
|      | Rsc. Cah. QC                                  | M Not. Cpt. I     | Bul. Res. Abs           | s. Snt. Stg. Cor                            | 🔳 Absence       | es - Tableaux de bord Tableau de bord de la journée         |                    |
|      |                                               |                   |                         |                                             | 🖄 Absence       | es - Tableaux de bord Tableau de signalement des absences   |                    |
| 1.1  | Plannin( Classes                              | ▼ dı 📢 02 🏥 🕨     | ) (Semai 🍸 🎵            | X Pense-bête                                | 🖽 Cahier d      | e textes - Tableau de contrôle Tableau de contrôle          |                    |
| LE   | 08 09 10 11.                                  | . 12h00 13 14     | 15 16 118h0             | 00                                          | 🖽 Résultat      | s - Classes Tableau comparatif des classes                  |                    |
|      | MATH F                                        | MUS T             | ^                       |                                             | 🌐 Résultat      | s - Classes Tableau des moyennes                            |                    |
| 3    | A PROF                                        | E                 |                         | Cours non as:                               | 📑 Ressour       | ces - Classes Tableau de contrôle des cahiers de textes     |                    |
|      | F H 1 2                                       | MUS               |                         | Mme FAVIER É.                               | 📑 Ressour       | ces - Groupes Tableau de contrôle des cahiers de textes     |                    |
| l °  |                                               | 🗵 🕴 🗵             |                         | Abeeneeg de                                 | 🖽 Résultat      | s - Professeurs Tableau des moyennes                        |                    |
| 3    | C LEEFY CO                                    | u. É              | 2                       | - Absences des                              | 📑 Ressour       | ces - Professeurs Tableau de contrôle des cahiers de textes |                    |
| ľ    |                                               |                   |                         | Aucun personnel                             | 🖽 Résultat      | s - Suivi pluriannuel Tableaux de suivi pluriannuel         |                    |
|      | T Cou Cou                                     | Cou Cou           | <u> </u>                |                                             | -               |                                                             |                    |

Si vous souhaitez retrouver le dernier affichage sur lequel vous avez travaillé lors de la précédente connexion, décochez Lancer la page d'accueil à chaque ouverture dans le menu Mes préférences > AFFICHAGE > Générales.

Pour retrouver facilement les affichages que vous utilisez le plus souvent, vous pouvez également les enregistrer en favoris.

| Rec. Cah. QCM Not. Cpt. Bul. Res. Abs. Snt. Stg. Com. Stat. Espaces web H Q A A S Adver cet affichage dans mes favoris Gérer mes favoris Matières Professeurs References Connexion des enseignant A Adver le Mode Enseignant Publier l'Espace Professeurs Nom du profil Octéer un nouveau profil Professeur documentaliste Professeur documentaliste Professeur documentaliste                                                                                                    |                                                                | Cliquez sur le bouton 🛧 pour enregistrer comme<br>favori l'affichage sur lequel vous vous trouvez, et/<br>ou retrouver les affichages déjà enregistrés. |
|----------------------------------------------------------------------------------------------------|----------------------------------------------------------------|----------------------------------------------------------------------------------------------------|
| 2       A       C       A       C       A         A       Rec.       Cah.       QCM       Not.       Cpt.       Bul.       Res.       Abs.       Snt.       Stg.       Com.       Stat.       Espaces web       M Q       X       X         Matières       Professeurs       Image: Comparison of the comparison of the com                                                                                                    |                                                                |                                                                                                    |
| Rsc.       Cah.       QCM       Not.       Cpt.       Bul.       Res.       Abs.       Snt.       Stg.       Com.       Stat.       Espaces web       M Q       X       >         Matières       Professeurs       Image: Comparison of the sense of the sense of the s                                                                                                    | 2 🔒 🗎 🖉 🖂 🔲 i 🖨 🖓 🗖                                            | @ 道 舉                                                                                                    |
| Matières       Professeurs       Image: Comparison of the section of the section of the sect | Rsc. Cah. QCM Not. Cpt. Bul. Res. Abs. Snt.                    | Stg. Com. Stat. Espaces web 🕅 🔍 🗙 < 🚿                                                                                                    |
| Connexion des enseignants     ✓ Activer le Mode Enseignant     ✓ Publier l'Espace Professeurs       Nom du profil <ul> <li>Créer un nouveau profil</li> <li>Professeur documentaliste</li> <li>Connexion documentaliste</li> </ul> Sélectionnez un profil                                                                                                    | Matières Professeurs 📰 📧 🐨 🐼 🧿 😷 😲 🖽 🕯                         | Ajouter cet affichage dans mes favoris                                                                                                    |
| Connexion des enseignants     Activer le Mode Enseignant     Publier l'Espace Professeurs       Nom du profil     Sálsie des absences          • Créer un nouveau profil   Professeur documentaliste                                                                                                    |                                                                | Gérer mes favoris                                                                                                    |
| Nom du profil     Sélectionnez un profil          • Créer un nouveau profil         • Tableau de bord           • Professeur documentaliste         • • • • • • • • • • • • • • • •                                                                                                    | Connexion des enseignants 🛛 🗹 Activer le Mode Enseignant 📝 Put | blier l'Espace Professeurs Saisie des absences                                                                                                    |
| Créer un nouveau profil     Professeur documentaliste                                                                                                    | Nom du profil Q Sélectionnez un profil                         | 🛗 Tableau de bord                                                                                                    |
| Professeur documentaliste                                                                                                    | Créer un nouveau profil                                        |                                                                                                    |
| Prov 40.4                                                                                                    | Professeur documentaliste                                      |                                                                                                    |
| Profil 1                                                                                                    | Profil 1                                                       |                                                                                                    |
| Profil 2                                                                                                    |                                                                |                                                                                                    |
|                                                                                                    | Profil 2                                                       |                                                                                                    |

# 2 • Manipuler les données dans les listes

Toutes les ressources ainsi que les cours sont présentés en liste. Sur la plupart des affichages, la liste reste visible à gauche ; c'est en sélectionnant une donnée dans la liste que vous activez l'affichage.

| Matière  | s Professeu      | rs 📰 🚺   | 1            | 🛿 🗹 👌 😋 🗓 🔝 🔚 📴 📑 💿 Classes Groupes Élèves Responsables Salles Pe | ersonr | els |
|----------|------------------|----------|--------------|-------------------------------------------------------------------|--------|-----|
| Profess  | seurs            |          |              | ·ldentité                                                         |        | ^   |
| Civilité | Nom              | Prénom   | Q            | Mme BACHELET Marine                                               |        |     |
| 🕀 Crée   | er un professeur |          |              | Marseille 13013                                                   |        |     |
| Mme      | ALVAREZ          | Sabrina  | Ξ            |                                                                   |        |     |
| Mme      | AZZURRO          | Giovanni | ъ            | France                                                            |        |     |
| Mme      | BACHELET         | Marine   | $\sim$       | marine.bachelet@fournisseur.fr                                    |        |     |
| Mme      | BROWN            | Julie    |              | N'est professeur principal d'aucune classe                        |        |     |
| М.       | CECCACI          | Thomas   |              | Cabier de textes et emplois du temps por consultables par l'IPR   |        |     |
| М.       | DALIAOUI         | Karim    |              | N'est tuteur d'aucun élève                                        |        |     |
| М.       | DEJEAN           | Yannick  |              |                                                                   |        |     |
| Mme      | DIALO            | Hapsatou |              | •Communication                                                    |        |     |
| Mme      | DOUCET           | Laure    |              |                                                                   | U I    |     |
| Mme      | DUPAS            | Marion   |              |                                                                   |        |     |
| Mme      | FAVIER           | Élodie   |              | n 🗸 🖉 Etablissement 🗸 🖉 Responsables                              |        |     |
| М.       | GALLET           | Benjamin |              | 🧹 🖂 Etablissement                                                 |        |     |
| Mme      | GAUDIN           | Florence |              | 🗸 🙆 Professeurs 🗸 🙆 Personnels                                    |        |     |
| Mile     | GENET            | Mathilde |              | Pour les classes/groupes ···· Tout                                |        |     |
| Mme      | GRANGE           | Sophie   |              |                                                                   |        |     |
| Mme      | JOLY             | Andrea   |              | V I Responsables / I Reves                                        |        |     |
| М.       | LACAZE           | Hugo     |              | Autorisation Profil 1                                             |        |     |
| Mme      | LEFEVRE          | Aurélie  | $\checkmark$ | Identifiant de connexion BACHELET                                 |        |     |
| 1 337:   | 33 <             | >        |              | Mot de passe                                                      |        | ~   |

### Personnaliser les colonnes

Seules les données les plus couramment utilisées sont affichées par défaut. Vous pouvez afficher les colonnes qui vous manquent, les réagencer par cliquer-glisser et masquer celles dont vous ne vous servez pas.

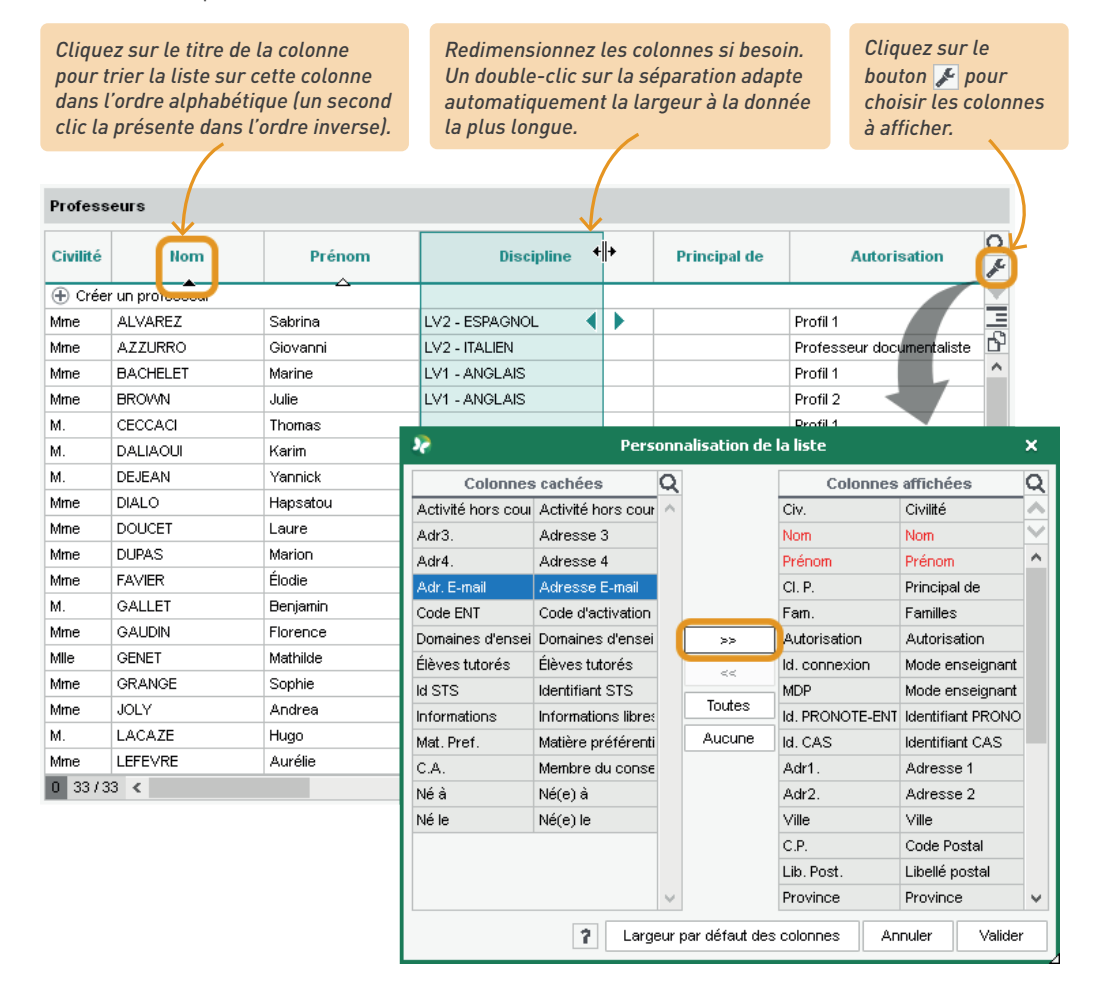

### Travailler en multisélection

La multisélection est utile pour lancer une commande sur plusieurs ressources d'une liste en une seule fois. Avec la multisélection, vous n'avez jamais à répéter la même opération !

• Pour sélectionner des éléments qui se suivent dans une liste, cliquez sur le premier élément, puis maintenez la touche *[Maj]* enfoncée en cliquant sur le dernier élément de la sélection.

| Profess  | eurs          |          |                 |    |
|----------|---------------|----------|-----------------|----|
| Civilité | Nom           | Prénom   | Discipline      | Q  |
| 🕀 Créer  | un professeur |          |                 |    |
| Mme      | ALVAREZ       | Sabrina  | SVT             | Ξ  |
| Mme      | BACHELET      | Marine   | ANGLAIS         | Р, |
| Mme      | BROWN         | Julie    | ANGLAIS         | ^  |
| М.       | DALIAOUI      | Karim    | MATHEMATIQUES   |    |
| М.       | DEJEAN        |          | TECHNOLOGIE     |    |
| Mme      | DOUCET        |          | ANGLAIS         |    |
| Mme      | DUPAS 1       | + •      | LETTRES CLASSIQ |    |
| Mme      | FAVIER        |          | EDUC PHYS       |    |
| М.       | GALLET        | Benjamin | LETTRES MODERNE |    |
| Mme      | GAUDIN        | Florence | SCIENCES PHYSIQ |    |
| Mme      | GENET         | Mathilde | LETTRES MODERNE |    |
| Mme      | JOLY          | Andrea   | HIST GEO        | ¥  |
| 6 347    | 34 <          |          | >               |    |

• Pour sélectionner des éléments non contigus dans une liste, cliquez sur les différents éléments en maintenant la touche *[Ctrl]* enfoncée.

| Profess  | eurs          |          |                 |   |
|----------|---------------|----------|-----------------|---|
| Civilité | Nom           | Prénom   | Discipline      | Q |
| 🕀 Créer  | un professeur |          |                 |   |
| Mme      | ALVAREZ       | Sabrina  | SVT             | E |
| Mme      | BACHELET      | Marine   | ANGLAIS         | Ъ |
| Mme      | BROWN         | Julie    | ANGLAIS         | ^ |
| м.       | DALIAOUI      | Karim    | MATHEMATIQUES   |   |
| М.       | DEJEAN        |          | TECHNOLOGIE     |   |
| Mme      | DOUCET        | Canal    | ANGLAIS         |   |
| Mme      | DUPAS         |          | LETTRES CLASSIQ |   |
| Mme      | FAVIER        |          | EDUC PHYS       |   |
| М.       | GALLET        | Benjamin | LETTRES MODERNE |   |
| Mme      | GAUDIN        | Florence | SCIENCES PHYSIQ |   |
| Mme      | GENET         | Mathilde | LETTRES MODERNE |   |
| Mme      | JOLY          | Andrea   | HIST GEO        | ¥ |
| 5 347    | 34 <          |          | >               |   |

• Pour sélectionner tous les éléments d'une liste, utilisez le raccourci [Ctrl + A].

| Profess  | eurs          |          |                 |   |
|----------|---------------|----------|-----------------|---|
| Civilité | Nom           | Prénom   | Discipline      | 0 |
| + Créer  | un professeur |          |                 |   |
| Mme      | ALVAREZ       | Sabrina  | SVT             |   |
| Mme      | BACHELET      | Marine   | ANGLAIS         | 6 |
| Mme      | BROWN         | Julie    | ANGLAIS         | ^ |
| M.       | DALIAOUI      | Karim    | MATHEMATIQUES   |   |
| М.       | DEJEAN        |          | TECHNOLOGIE     |   |
| Mme      | DOUCET        |          | ANGLAIS         |   |
| Mme      | DUPAS         | Ctri +   | LETTRES CLASSIQ |   |
| Mme      | FAVIER        |          | EDUC PHYS       |   |
| M.       | GALLET        | Benjamin | LETTRES MODERNE |   |
| Mme      | GAUDIN        | Florence | SCIENCES PHYSIQ |   |
| Mme      | GENET         | Mathilde | LETTRES MODERNE |   |
| Mme      | JOLY          | Andrea   | HIST GEO        | ~ |
| 34 347   | /34 <         |          |                 | > |

Paramétrage de l'espace de travail

### → Rechercher une donnée

Cliquez sur le bouton Q et saisissez votre recherche : PRONOTE réduit la liste et surligne le mot recherché.

| Nom       | Prénom                  | Né(e) le   | S | Classe | Prj. julie | ×      |
|-----------|-------------------------|------------|---|--------|------------|--------|
| JILLET    | Julien                  | 22/04/2002 | G | 3B     |            | DILLEI |
| BOIS      | Julie                   | 16/03/2002 | F | 3D     |            | BOISJ  |
| FERNANDEZ | Julie <mark>t</mark> te | 16/05/2002 | F | 3B     |            | FERNA  |
| LAUNAY    | Julie                   | 06/03/2005 | F | 5C     |            | LAUNA  |
| PELLETIER | Julie                   | 28/12/2003 | F | 4A     |            | PELLE  |
| ROBIN     | Julien                  | 27/09/2002 | G | 4C     |            | ROBIN  |
| THEVENET  | Julien                  | 18/11/2002 | G | ЗA     |            | THEVE  |
| TOURNIER  | Julien                  | 26/05/2003 | G | 4C     |            | TOURN  |
|           | Juliette                | 01/09/2005 | F | 6C     |            | VANNI  |

#### Extraire des données

Extraire des données dans PRONOTE consiste à afficher uniquement ces données dans les listes : c'est une aide précieuse pour la lisibilité, qui facilite les manipulations.

 Sélectionnez les données dans la liste (voir plus haut pour les commandes de mutlisélection) et rendez-vous dans le menu Extraire > Extraire la sélection, ou bien utilisez le raccourci [Ctrl + X].

| Nom             | Prénom                          | Discipline     | Principal de                | Autorisation             |
|-----------------|---------------------------------|----------------|-----------------------------|--------------------------|
| 🕀 Créer un prof | esseur                          | <b>^</b>       |                             |                          |
| JOLY            | Andrea                          | HISTOIRE / GÉO | 4C                          | Profil 1                 |
|                 | Camille                         | HISTOIRE ( GÉO | 3D                          | Profil 1                 |
| NORCAU          | Carrine                         | THOTOIRE / DEO | 00                          |                          |
| LACAZE          | Hugo                            | HISTOIRE / GÉO | 6B                          | Profil 1                 |
| ACAZE           | Hugo<br>Vez la commande Extrain | HISTOIRE / GÉO | 6B<br>voir à nouveau toutes | Profil 1<br>vos données. |

2 Pour retrouver la liste complète, utilisez la commande Extraire > Tout extraire ou bien le raccourci [Ctrl + T].

# *Comment extraire des données en fonction d'autres critères ?*

*Explorez le menu Extraire > Autres extractions : il varie en fonction de l'affichage et vous permet d'accélérer certaines manipulations. Exemples :* 

- Extraire les élèves sans classe
- Extraire les élèves sans responsable
- Extraire les élèves dont les responsables n'ont pas la même adresse
- Extraire les élèves sans photo...

# 3 • Utiliser les raccourcis

Maintenez la touche [Ctrl] enfoncée et tapez la lettre correspondant au raccourci de votre choix.

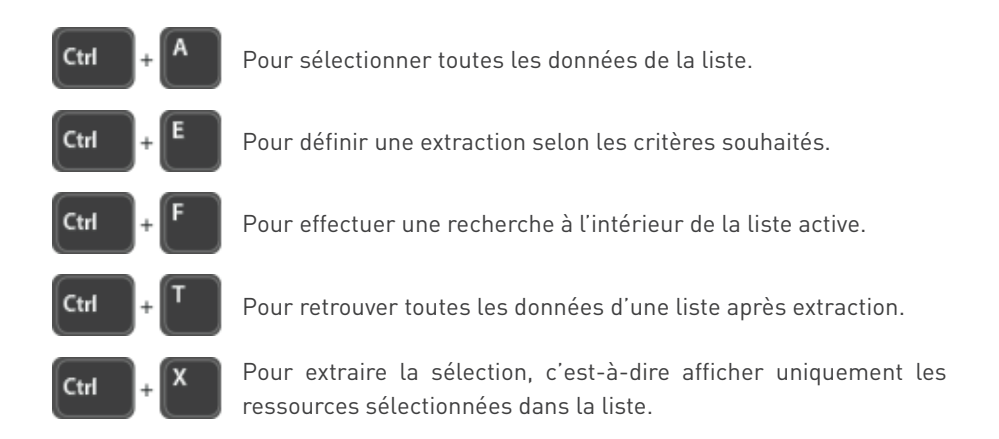

### **GESTION DES PERSONNELS ET DE LEURS AUTORISATIONS**

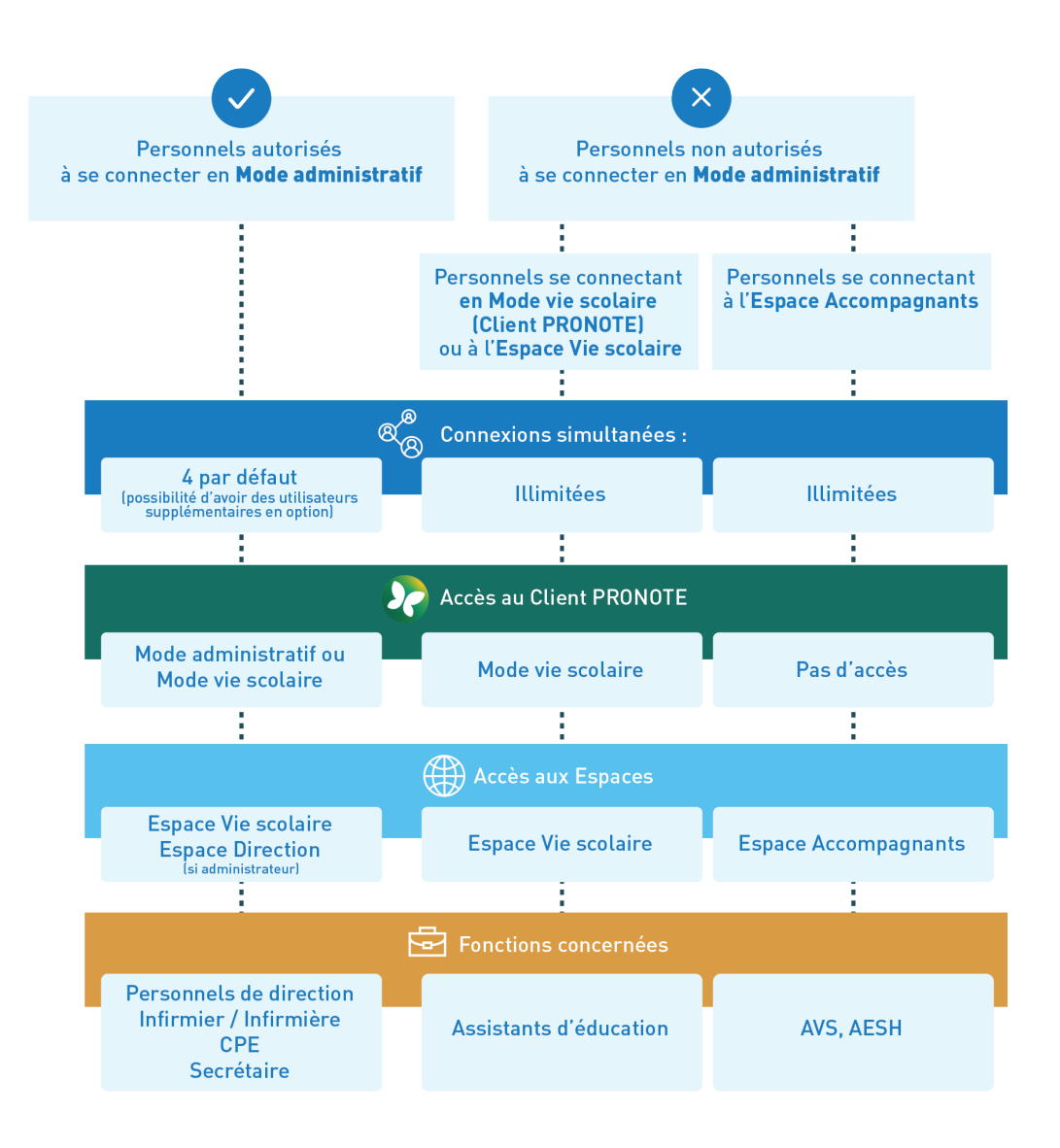

Remarque sur le choix du type de connexion : en créant un personnel, vous choisissez la manière dont il peut se connecter à PRONOTE. Réservez le Mode administratif aux personnels qui ont un besoin d'un périmètre fonctionnel étendu : ce choix dépendra des établissements et du nombre d'utilisateurs acquis (par défaut 4 utilisateurs peuvent se connecter simultanément en Mode administratif).

### 1 • Créer des personnels

Tous les personnels se créent dans l'onglet *Ressources > Personnels > \example Liste*.

Saisissez le nom puis le prénom, en validant à chaque fois avec la touche *[Entrée]*.

Choisissez la fonction du personnel en sachant que :

- les personnels dont la fonction est du genre Accompagnant (AESH, AVS) pourront se connecter uniquement via l'Espace Accompagnants;
- seul le nom des personnels qui ont pour fonction *Cadre de direction* peut être apposé avec le visa sur les cahiers de textes.

3 S'il ne s'agit pas d'un personnel accompagnant, vous choisissez ensuite les modes autorisés : le *Mode Vie scolaire* est coché par défaut ; cochez en plus le *Mode Administratif* si vous souhaitez que l'utilisateur ait accès à un maximum de fonctionnalités. Si vous laissez les deux modes à un utilisateur, il pourra se connecter au choix en Mode administratif (pour un maximum de fonctionnalités) ou en Mode vie scolaire (pour économiser une licence).

| Personnels To | us          |                 | •    | Fonctions (12 / 15)    |             |                |                     |        |            |
|---------------|-------------|-----------------|------|------------------------|-------------|----------------|---------------------|--------|------------|
| N             | Deferre     |                 | Fo   | nction                 |             | Type de con    | nexion et autorisat | ions   |            |
| NOT           | Prenoms     | Genre           |      | Libellé                | Mode A      | Iministratif   | Mode & esp. VS      | Es     | p. Accomp. |
| GUIMARD       | Emma        |                 |      |                        |             |                |                     |        |            |
| GRANGE        | Elsa        | Aucun           |      |                        | Administra  | tion           | Non autorisé        | No.    | n autorisé |
| FICETTI       | Sarah       | Accompagnant    | 2    | Modes                  | de connex   | ion autorisés  | 5                   | ×      | isé        |
| BEN SOUSSAN   | Johanna     | Surveillance    | Coch | ez les modes de conne  | xion autori | sés et choisi: | ssez, pour chacun,  | le     | autorisé   |
| HURAULT       | Stéphane    | Surveillance    | grou | pe/profil à associer.  |             |                |                     |        | autorisé   |
| BOUVIER       | Arnaud      | Accompagnant    | ШM   | ode Administratif      |             | Mode Vie :     | scolaire            | ר      | isé        |
| JUILLIARD     | Jessica     | Cadre de Vie so |      | Administration         |             | Profil 1       |                     | d.     | autorisé   |
| SUPERVISEUR   |             | Cadre de Direct |      | Accelerate d'éducation | ^           | Profil on      | oiotopt d'éducation | - [    | autorisé   |
| CHRAIBI       | Driss       | Cadre de Direct |      | Assistants d'education |             | Profil as      | sistant d'education | J      | autorisé   |
| JAILLET       | Guy         | Cadre de Vie so |      |                        | 7           | 1              |                     |        | autorisé   |
|               |             |                 |      | CPE                    | /           |                |                     |        |            |
|               |             |                 |      | Encaurement social     |             |                |                     |        |            |
|               |             |                 |      | infirmier(e)           |             |                |                     |        |            |
| 01            | <i>c</i> ., |                 |      | Medecins               |             |                |                     |        |            |
| Choisissez (  | in profil   |                 |      | Modification           |             |                |                     |        |            |
| d autorisatio | ons ou      |                 |      | Psychologues 2.IN.     |             |                |                     |        |            |
| laissez celu  | i coché pa  | ar              |      | Consultation           |             |                |                     |        |            |
| défaut : vou  | s pourrez   | le              |      |                        | ~           |                |                     | $\sim$ |            |
| modifier pa   | r la suite. |                 |      |                        |             |                |                     |        |            |
|               |             |                 |      |                        |             |                | Annuler Valide      | er     |            |

Finalement, je souhaite qu'un assistant d'éducation puisse se connecter en Mode administratif ; comment l'autoriser après sa création ?

Pour autoriser un personnel à se connecter en Mode administratif, il suffit de lui affecter un groupe d'autorisations du Mode administratif : pour cela, double-cliquez dans la colonne **Type de connexion et autorisations > Mode administratif** et choisissez un groupe.

Si vous souhaitez d'abord vérifier les autorisations correspondantes, rendez-vous dans le menu **Fichier >** Administration des utilisateurs (voir p. 50).

| Personnel | ls Tous     | *                | •••         | Fonctions (12   | /15)    |     |                                    |                |              |  |  |
|-----------|-------------|------------------|-------------|-----------------|---------|-----|------------------------------------|----------------|--------------|--|--|
| Dránomo   | Hom         |                  | Fond        | ction           |         |     | Type de connexion et autorisations |                |              |  |  |
| renoms    | MOIII       | Genre            | Genre Libel |                 | Libellé |     | Mode Administratif                 | Mode & esp. VS | Esp. Accomp. |  |  |
| 🕀 Créer u | n personnel |                  |             | -               |         |     | -<br>-                             |                |              |  |  |
| Elsa      | GRANGE      | Aucun            |             |                 |         |     | Administration                     | Non autorisé   | Non autorisé |  |  |
| Sarah     | FICETTI     | Accompagnant     | Ť÷          | AESH            |         |     | Non autorisé                       | Non autorisé   | Autorisé     |  |  |
| Emma      | GUIMARD     | Surveillance     |             | Assistant d'édu | catio   | n   | Assistants d'éducation             | Profil 1       | Non autorisé |  |  |
| Johanna   | BEN SOUSSAN | Surveillance     |             | Assistant d'édu | icatio  | n - | Non autorisé                       | Profil 1       | Non autorisé |  |  |
| Stéphane  | HURAULT     | Surve 💦 Crow     | oor d'      | utilicatours    | ~       |     | Assistants d'éducation             | Profil 1       | Non autorisé |  |  |
| Arnaud    | BOUVIER     | Accor            | pes u       | utilisateurs    | ^       |     | Non autorisé                       | Non autorisé   | Autorisé     |  |  |
| Jessica   | JUILLIARD   | Cadre Administra | ation       |                 | Q       |     | CPE                                | Profil 1       | Non autorisé |  |  |
|           | SUPERVISEUR | Cadre Assistant  | s d'édi     | ucation         | $\sim$  |     | Administration                     | Profil 1       | Non autorisé |  |  |
| Driss     | CHRAIBI     | Cadre Conseil de | e class     | se              |         |     | CPE                                | Profil 1       | Non autorisé |  |  |
| Guy       | JAILLET     | Cadre CPE        |             |                 |         | е   | Administration                     | Profil 1       | Non autorisé |  |  |
|           |             | Encadrem         | ient so     | ocial           |         |     |                                    |                |              |  |  |
|           |             | Infirmier(e      | )           |                 |         |     |                                    |                |              |  |  |
|           |             | Médecins         |             |                 |         |     |                                    |                |              |  |  |
|           |             | Modificatio      | on          |                 |         |     |                                    |                |              |  |  |
|           |             | Psycholog        | gues E      | .N.             |         |     |                                    |                |              |  |  |
|           |             | Consultati       | ion         |                 | $\sim$  |     |                                    |                |              |  |  |
|           |             | 1 10 <           |             | >               |         |     |                                    |                |              |  |  |
|           |             |                  | Annul       | er Valida       | er      |     |                                    |                |              |  |  |

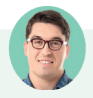

# *Finalement, je préfère qu'un accompagnant se connecte en Mode vie scolaire ; comment l'autoriser après sa création ?*

Pour autoriser un accompagnant à se connecter en Mode vie scolaire, il faut au préalable modifier sa fonction : pour cela, double-cliquez dans la colonne **Fonction** et choisissez une fonction qui ne soit pas du genre **Accompagnant**. Par défaut, le personnel peut alors se connecter en Mode vie scolaire avec le **Profil 1** (il n'a plus accès à l'Espace Accompagnants).

| Dránomo  | Ham         | For                   | Fonction Type de c    |                         |                    | nnexion et autorisations |  |  |
|----------|-------------|-----------------------|-----------------------|-------------------------|--------------------|--------------------------|--|--|
| Prenoms  | Nom         | Genre                 | Libellé               | Mode Administratif      | Mode & esp. VS     | Esp. Acco                |  |  |
| Créer u  | n personnel |                       | <b>A</b>              |                         |                    |                          |  |  |
| Elsa     | GRANGE      | Aucun                 |                       | Administration          | Non autorisé       | Non autoris              |  |  |
| Sarah    | FICETTI     | Accompagnant 🛉        | AESH                  | Non autorisé            | Non autorisé       | Autorisé                 |  |  |
| Emma     | GUIMARD     | Surveillance          | Assistant d'éducation | Assistants d'éducation  | Profil 1           | Non autoris              |  |  |
| Johanna  | BEN SOUSSAN | Surveillance          |                       | Eálactionnos una fanc   | tion               | ris 🗸                    |  |  |
| Stéphane | HURAULT     | Surveillance          | *                     | Selectioniner dife fonc | cion               | ris                      |  |  |
| Arnaud   | BOUVIER     | Accompagnant 👘        | L                     | ibellé                  | Genre              | Q                        |  |  |
| Jessica  | JUILLIARD   | Cadre de Vie scolaire | 🕀 Nouveau             |                         |                    | 🔟 ris                    |  |  |
|          | SUPERVISEUR | Cadre de Direction    | Aucune                |                         |                    | ▲ ris                    |  |  |
| Driss    | CHRAIBI     | Cadre de Direction    | AESH                  |                         | Accompagnant       | Tt ris                   |  |  |
| Guy      | JAILLET     | Cadre de Vie scolaire | Assistant d'éducation |                         | Surveillance       | ris                      |  |  |
|          |             |                       | Assistante sociale    |                         | Administratif      |                          |  |  |
|          |             |                       | AVS                   |                         | Accompagnant       | Ťŧ                       |  |  |
|          |             |                       | CPE                   |                         | Cadre de Vie scola | ire 🗸                    |  |  |
|          |             |                       | 1 15 <                |                         |                    | >                        |  |  |

### Puis-je récupérer les personnels de l'an passé ou dois-je les recréer ?

*Vous pouvez bien sûr les récupérer ! La récupération des personnels autorisés à se connecter en Mode administratif et la récupération des autres personnels sont deux opérations différentes.* 

 Récupération des personnels autorisés à se connecter en Mode administratif : en mode hébergé, la récupération est automatique. En mode non hébergé, vous pouvez récupérer les utilisateurs de l'an passé depuis le menu Fichier > Administration des utilisateurs, en cliquant sur le bouton Récupérer les utilisateurs.

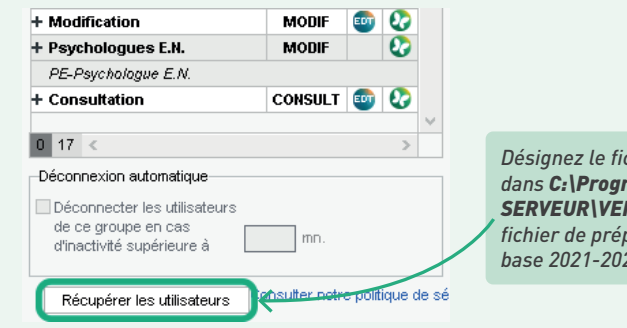

Désignez le fichier **Pronote.profils** enregistré dans **C:\ProgramData\IndexEducation\PRONOTE\ SERVEUR\VERSION 2022-0\FR\Serveurs** ou le fichier de préparation de rentrée généré depuis la base 2021-2022.

 Récupération des personnels se connectant en Mode vie scolaire et des accompagnants : vous récupérez les personnels se connectant en Mode vie scolaire et les accompagnants comme les autres données via le menu Imports/Exports > PRONOTE > Récupérer les données d'une base PRONOTE en prenant soin de cocher Personnels.

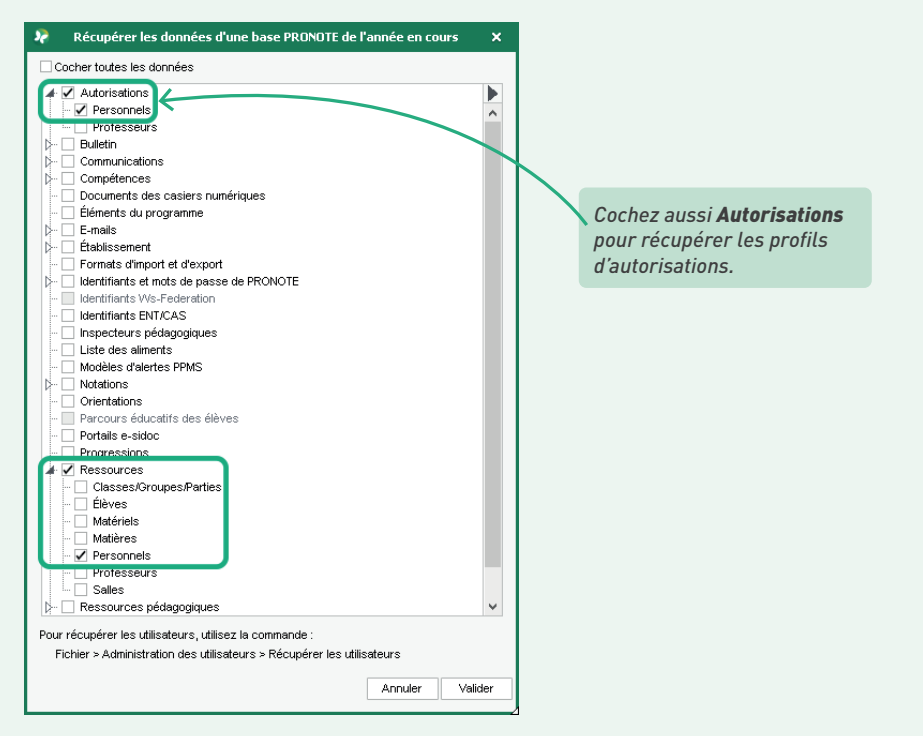

#### Que se passe-t-il si un cinquième utilisateur essaye de se connecter en Mode administratif ?

Par défaut, vous pouvez créer autant d'utilisateurs administratifs que vous le souhaitez, mais seulement 4 peuvent se connecter simultanément - ce chiffre monte à 6 si vous avez EDT Réseau ou si vous avez acquis le droit de connexion du Client EDT à PRONOTE.

Si toutes les connexions possibles sont déjà utilisées, un message indique **Il n'y a plus de licence de modification**. La connexion en Mode vie scolaire reste possible.

*Il est toujours possible de faire l'acquisition d'utilisateurs supplémentaires auprès du service commercial d'Index Éducation.* 

# 2 • Modifier les autorisations des personnels

#### Modifier les autorisations du Mode administratif

Les autorisations des personnels qui se connectent en Mode administratif se définissent par groupe : cela signifie que tous les personnels du même groupe ont les mêmes autorisations.

Seul un « super administrateur » peut modifier les autorisations du Mode administratif.

 Allez dans le menu Fichier > Administration des utilisateurs : plusieurs groupes d'utilisateurs assortis d'une série d'autorisations sont proposés par défaut.

2 Si vous les utilisez, vérifiez les autorisations assorties : vous pouvez cocher / décocher des autorisations (sauf pour le groupe *Administration*).

*Si l'établissement a le droit de connexion d'EDT à PRONOTE et que le groupe est autorisé à se connecter au Client EDT, vous pouvez également définir les droits concernant EDT.* 

| 2                          |          |           |          | Adminis                    | trati | on de        | es utilisateurs                              |
|----------------------------|----------|-----------|----------|----------------------------|-------|--------------|----------------------------------------------|
| Administration des utilisa | iteurs 🔯 |           | 8        |                            |       |              |                                              |
| Groupes d'utilisateurs     |          |           | ì        | CPE MODIF - Autorisations  | ;     |              | <re< th=""></re<>                            |
| Nom                        | Туре     | <b>E</b>  | <b>O</b> | PRONOTE                    |       |              |                                              |
| ① Créer un groupe          |          |           | 6        | Drofesseurs                |       |              | futoriestione liége aux élànce               |
| + Administration           | ADMIN    | <b>ED</b> | 🕗 🔿      | Classes Oreumas            |       | DDO          | Haton sations liees and cleves               |
| GRANGET-GRANGET            |          |           |          | Classes/Groupes            |       | PRO          | note et ebi                                  |
| SPR-Superviseur            |          |           |          | Cleves                     |       | ~            |                                              |
| + Assistants d'éducation   | MODIF    |           | 0        | Salles                     |       |              | Supprimer                                    |
| AE-Assistant d'éducation   |          |           |          | Materiels/Missions         |       | 1            | Voir les tiches identite et les responsables |
| + Conseil de classe        | MODIF    |           | Ω        | Import                     |       | <b>~</b>     | Gérer les projets d'accompagnements          |
| CC-Conseil de classe       |          | <b>V</b>  | ~        | Export                     |       | _            | Gérer les bourses et les exonérations        |
| + CRE                      | MODIE    | FOT       | 22       | Communication              |       | $\checkmark$ | Voir la photo et le trombinoscope            |
| CT CDE                     |          |           |          | Personnels                 |       | $\checkmark$ | Importer les photos                          |
|                            | MODIE    |           | •        | Cahier de textes           |       | 1            | Gérer les responsables                       |
| + circaurement social      | MODIF    |           | 8        | Notes/Résultats/Décrochage |       | 1            | Affecter aux classes et parties              |
| + Infirmier(e)             | MODIF    |           | 0        | QCM                        |       |              | Uniquement aux parties à effectif variable   |
| IF-Intirmier(e)            |          |           |          | Comnétences                |       | PPO          | NOTF uniquement                              |

Sélectionnez bien le groupe (et non l'un des utilisateurs du groupe) pour accéder aux autorisations. **3** Vous pouvez créer d'autres groupes en fonction de vos besoins.

#### *Peut-on limiter les autorisations à de la consultation uniquement ?*

*Oui, si vous avez acquis la licence de consultation illimitée. Dans ce cas, il faut utiliser ou créer un groupe de type CONSULT. Tous les utilisateurs de ce groupe (sans limite du nombre de connexions simultanées) pourront consulter les données en fonction des autorisations que vous définissez pour ce groupe.* 

| -clic sur un groupe en <b>мо</b> |
|----------------------------------|
| ser en <b>consult.</b>           |
|                                  |

Quelles sont les différences entre le SPR, un « super administrateur » et un utilisateur du groupe Administration ?

Le SPR est le premier utilisateur de PRONOTE, celui qui a toutes les autorisations, a priori le chef d'établissement.

Le SPR peut définir des « super administrateurs » qui auront alors les mêmes droits que lui (hormis celui de définir d'autres « super administrateurs »). Pour cela, les futurs « super administrateurs » doivent déjà être dans le groupe **Administration**.

| Double-cliquez dans cette colonne pou | r . |
|---------------------------------------|-----|
| définir un « super administrateur ».  |     |

| *                          |          |      |     | Adminis                     | stration des u | tilisateurs |              |        |          |   |
|----------------------------|----------|------|-----|-----------------------------|----------------|-------------|--------------|--------|----------|---|
| Administration des utilisa | iteurs 🔡 | 2    | G   |                             |                |             |              |        |          |   |
| Groupes d'utilisateurs     |          |      | ì   | Administration - ADMIN - Ut | ilisateurs     |             |              |        |          |   |
| Nom                        | Туре     | o (  | 2   | Identifiant de connexion    | Nom            | Prénom      | Mot de passe | 🚯 Sup. | Adm.     | β |
| 🕀 Créer un groupe          |          |      | 4   | 🕀 Créer un utilisateur      |                |             | -            |        |          | ~ |
| + Administration           | ADMIN    | en 9 | 2 ^ | GRANGE                      | GRANGE         | Elsa        |              |        | <u> </u> |   |
| GRANGE-GRANGE              |          |      |     | SPR                         | Superviseur    |             | 00000        | X      |          |   |
| SPR-Superviseur            |          |      |     |                             |                |             |              |        |          |   |

Les droits réservés aux « super administrateurs » sont notamment liés :

- au déploiement (initialisation de la base avec les données d'EDT, renouvellement des adhésions ou contrats, etc.) ;
- à la gestion des droits des utilisateurs (autorisation des personnels autorisés à se connecter en Mode administratif, récupération des utilisateurs d'une année sur l'autre, etc.) ;
- à la sécurité (paramétrage de la déconnexion automatique, choix d'une politique de sécurité pour l'authentification, etc.) ;
- aux aspects sensibles de la communication (messages signalés comme inappropriés).

Enfin les utilisateurs du groupe **Administration** sont des utilisateurs qui ont tous les droits sur les données, hormis ceux précédemment cités, réservés au SPR et aux « super administrateurs ».

### Comment changer un personnel de groupe ?

Vous pouvez soit modifier le groupe depuis la liste des personnels en double-cliquant dans la colonne Type de connexion et autorisations > Mode administratif, soit depuis la fenêtre Administration des utilisateurs en glissant un utilisateur d'un groupe à l'autre.

### (F) Modifier les autorisations du Mode vie scolaire

Les autorisations des personnels qui se connectent en Mode vie scolaire se définissent par profil : cela signifie que tous les personnels du même profil ont les mêmes autorisations.

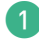

1) Allez dans l'onglet *Ressources > Personnels > 🖓 Profils d'autorisations* : un profil assorti d'une série d'autorisations est proposé par défaut.

Vérifiez les autorisations assorties : vous pouvez cocher / décocher des autorisations.

Vous pouvez créer d'autres profils en fonction de vos besoins.

En début d'année, nous vous conseillons de faire le tour de toutes les autorisations. Par la suite, pour trouver une autorisation spécifique, vous pouvez utiliser le moteur de recherche.

| Connexion des personnels  | ✓ Activer le Mode Vie scolaire  ✓ Publier l'Espace Vie scolaire                    |                 |
|---------------------------|------------------------------------------------------------------------------------|-----------------|
| Nom du profil             | Profil 1 - Détail des autorisations en mode vie spolaire                           |                 |
| 🕑 Créer un nouveau profil | Modes de seisie autorisés                                                          |                 |
| rofil 1                   |                                                                                    |                 |
| rofil assistant éducation | Avec le client PRONOTE (Mode vine scolaire)                                        | y vie scolaire) |
|                           | absence                                                                            | X               |
|                           | Autorisations                                                                      | Dispo. dans     |
|                           | Absences et retards                                                                |                 |
|                           | Saisir des absences et retards depuis la feuille d'appel des enseignants           | Ø               |
|                           | Saisir les absences et retards sur la grille                                       | 🕗 🌐             |
|                           | Créer des motifs d'absence et de retard                                            | 0               |
|                           | Saisir des absences aux repas                                                      | <b>\$</b>       |
|                           | Saisir des absences à l'internat                                                   | <b>\$</b>       |
|                           | Consulter les absences et retards sur l'année complète                             | 🕗 🜐             |
|                           | Gérer le décompte des repas pris et des absences constatées aux repas              | Ø               |
|                           | Feuille d'appel des permanences et des personnels                                  |                 |
|                           | Accéder à la feuille d'appel avec le suivi des élèves **                           | ₽ 0             |
|                           | Saisir des absences                                                                | ₽ 1             |
|                           | Interdire la saisie des absences et retards après la fin du cours (délai de 15 min | accepté 💽 🌐     |
|                           | 📝 🔺 Absences des professeurs et personnels                                         |                 |
|                           | Accéder aux absences et remplacements des professeurs et personnels                | <b>2</b>        |
|                           |                                                                                    | 1               |

Les icônes indiquent si l'action est possible depuis le Client et/ou l'Espace.

Les assistants d'éducation se répartissent les niveaux. Peut-on faire en sorte qu'un AED ne voit que les classes dont il s'occupe ?

*Oui, cette précision se fait au niveau de la fiche du personnel depuis l'onglet Ressources > Personnels > Fiche, rubrique Communication.* 

| ARD Fmma                                                                                             |                                                                                                  |                                                                                                    |
|----------------------------------------------------------------------------------------------------|--------------------------------------------------------------------------------------------------|----------------------------------------------------------------------------------------------------|
|                                                                                                    |                                                                                                  |                                                                                                    |
| 12,                                                                                                  | rue du Moulin                                                                                    | *                                                                                                    |
| Mar                                                                                                  | rseille                                                                                          | (+ 33) 06 78 78 78 78                                                                                                    |
|                                                                                                    |                                                                                                  |                                                                                                    |
|                                                                                                    |                                                                                                  |                                                                                                    |
|                                                                                                    |                                                                                                  | emma.guimard@etablissement.fr                                                                                                    |
| stant d'éduca                                                                                        | tion                                                                                             |                                                                                                    |
| munication                                                                                           |                                                                                                  |                                                                                                    |
| Etablissen                                                                                           | nent                                                                                             | Classes accessibles en mode vie scolaire                                                                                                    |
|                                                                                                    | nont 🗸 🕅 Baanapaabiaa                                                                            | 3EME(4/4)                                                                                                    |
|                                                                                                    | GUI                                                                                              | MARD Emma - Communication X                                                                                                    |
|                                                                                                    |                                                                                                  |                                                                                                    |
| Préférences                                                                                          | de contact                                                                                       |                                                                                                    |
| SMS                                                                                                  | ✓ E-mails                                                                                        | Discussions avec                                                                                                    |
| Courriers                                                                                            | ✓ de l'établissement                                                                             | ✓ les professeurs                                                                                                    |
|                                                                                                    | des responsables                                                                                 | les personnels                                                                                                    |
|                                                                                                    |                                                                                                  | les classes/groupes ••• Toutes                                                                                                    |
|                                                                                                    |                                                                                                  | les responsables                                                                                                    |
|                                                                                                    |                                                                                                  | ✓ les élèves                                                                                                    |
| 🖌 Accente d'ât                                                                                       | re contact de vie scolaire                                                                       |                                                                                                    |
| Mccepte diet                                                                                         |                                                                                                  |                                                                                                    |
| Connexion M                                                                                          | lode Vie scolaire et Espace Vi                                                                   | e Scolaire                                                                                                    |
| Connexion M                                                                                          | lode Vie scolaire et Espace Vi<br>se connecter en mode vie scolaire                              | e Scolaire<br>1 Accès à ces classes en mode vie scolaire :                                                                                                    |
| Connexion M                                                                                          | lode Vie scolaire et Espace Vi<br>se connecter en mode vie scolaire<br>Profil 1                  | e Scolaire<br>→ Accès à ces classes en mode vie scolaire :<br>→ ① ①iquer pour affecter des classes 〕                                                                                                    |
| Connexion M<br>Autorisé à :<br>Autorisation                                                          | lode Vie scolaire et Espace Vi<br>se connecter en mode vie scolaire<br>Profil 1                  | e Scolaire<br>Accès à ces classes en mode vie scolaire :<br>Ciquer pour affecter des classes<br>3EME (4/4)                                                                                                    |
| Connexion M<br>Connexion M<br>Autorisé à s<br>Autorisation<br>Identifiant                            | lode Vie scolaire et Espace Vi<br>se connecter en mode vie scolaire<br>Profil 1<br>EGUIMARD1     | e Scolaire<br>→ Accès à ces classes en mode vie scolaire :<br>→ Cliquer pour affecter des classes<br>→ Cliquer pour affecter des classes<br>→ Accès à ces classes • mode vie scolaire :<br>→ Cliquer pour affecter des classes<br>→ Accès à ces classes • mode vie scolaire :<br>→ Cliquer pour affecter des classes<br>→ Accès à ces classes • mode vie scolaire :<br>→ Cliquer pour affecter des classes<br>→ Accès à ces classes • mode vie scolaire :<br>→ Accès à ces classes • mode vie scolaire :<br>→ Accès classes • mode vie scolaire :<br>→ Accès classes • mode vie scolaire :<br>→ Accès classes • mode vie scolaire :<br>→ Accès classes • mode vie scolaire :<br>→ Accès classes • mode vie scolaire :<br>→ Accès classes • mode vie scolaire :<br>→ Accès classes • mode vie scolaire :<br>→ Accès classes • mode vie scolaire :<br>→ Accès classes • mode vie scolaire :<br>→ Accès classes • mode vie scolaire :<br>→ Accès classes • mode vie scolaire :<br>→ Accès classes • mod |
| Connexion M<br>Connexion M<br>Autorisation<br>Identifiant<br>Mot de passe                            | tode Vie scolaire et Espace Vi<br>se connecter en mode vie scolaire<br>Profil 1<br>EGUIMARD1     | e Scolaire<br>→ Accès à ces classes en mode vie scolaire :<br>→ ① Cliquer pour affecter des classes<br>3BHE (4/4)<br>3A<br>3B                                                                                                    |
| Autorisé à s Autorisation Identifiant Mot de passe Consulter notre                                   | tode Vie scolaire et Espace Vi<br>se connecter en mode vie scolaire<br>Profil 1<br>ECUIMARD1<br> | e Scolaire                                                                                                    |
| Connexion M<br>✓ Autorisé à s<br>Autorisation [<br>Identifiant [<br>Mot de passe]<br>Consulter notre | tode Vie scolaire et Espace Vi<br>se connecter en mode vie scolaire<br>Profil 1<br>EGUIMARD1<br> | e Scolaire<br>Accès à ces classes en mode vie scolaire :<br>Ciquer pour affecter des classes<br>SEME (4/4)<br>3A<br>3B<br>C<br>3C<br>3D                                                                                                    |
| Connexion M<br>✓ Autorisé à s<br>Autorisation [<br>Identifiant [<br>Mot de passe]<br>Consulter notre | tode Vie scolaire et Espace Vi<br>se connecter en mode vie scolaire<br>Profil 1<br>EGUIMARD1<br> | e Scolaire  Accès à ces classes en mode vie scolaire :  Chiguer pour affecter des classes  ScME (44)  Chiguer pour affecter des classes  ScME (44)  Chiguer pour affecter des classes  ScME (44)  Chiguer pour affecter des classes  ScME (44)  Chiguer pour affecter des classes  ScME (44)  Chiguer pour affecter des classes  ScME (44)  Chiguer pour affecter des classes  ScME (44)  Chiguer pour affecter des classes  ScME (44)  Chiguer pour affecter des classes  ScME (44)  Chiguer pour affecter des classes  ScME (44)  ScME (44)  S                                               |
| Connexion M<br>Autorisation [<br>Identifiant [<br>Mot de passe]<br>Consulter notre                   | tode Vie scolaire et Espace Vi<br>se connecter en mode vie scolaire<br>Profil 1<br>ECUIMARD1<br> | e Scolaire                                                                                                    |
| Connexion M<br>Autorisation [<br>Identifiant [<br>Mot de passe]<br>Consulter notre                   | tode Vie scolaire et Espace Vi<br>se connecter en mode vie scolaire<br>Profil 1<br>ECUIMARD1<br> | e Scolaire<br>Accès à ces classes en mode vie scolaire :<br>→ Cliquer pour affecter des classes<br>3EHE (4/4)<br>38<br>30<br>30<br>4 < >                                                                                                    |

Où puis-je changer le profil d'un personnel ?

*Vous pouvez modifier le profil d'un personnel depuis la liste des personnels en double-cliquant dans la colonne Type de connexion et autorisations > Mode & esp. VS.* 

| Personnels To    | us       | •                     | Fonctions (12 / 15)   |                                    |                |              |  |
|------------------|----------|-----------------------|-----------------------|------------------------------------|----------------|--------------|--|
|                  | D-f      | For                   | nction                | Type de connexion et autorisations |                |              |  |
| NOM              | Prenoms  | Genre                 | Libellé               | Mode Administratif                 | Mode & esp. VS | Esp. Accomp. |  |
| 🕀 Créer un persi | onnel    |                       |                       |                                    | -              |              |  |
| SUPERVISEUR      |          | Cadre de Direction    | Proviseur             | Administration                     | Profil 1       | Non autorisé |  |
| CHRAIBI          | Driss    | Cadre de Direction    | Proviseur adjoint     | CPE                                | Profil 1       | Non autorisé |  |
| GUIMARD          | Emma     | Surveillance          | Assistant d'éducation | Assistants d'éducation             | Profil 1       | Non autorisé |  |
| JAILLET          | Guy      | Cadre de Vie scolaire | Responsable des 3ème  | Administration                     | Profil 1       | Non autorisé |  |
| JUILLIARD        | Jessica  | Cadre de Vie scolaire | CPE                   | CPE                                | Profil 1       | Non autorisé |  |
| HURAULT          | Stéphane | Surveillance          | Assistant d'éducation | Assistants d'éducation             | Profil 1       | Non autorisé |  |
| Médecin scolaire |          | Aucun                 |                       | Non autorisé                       | Non autorise   | Non autorisé |  |
| BOUVIER          | Arnaud   | Accompagnant 🛉        | AVS                   | Non autorisé                       | Non autorisé   | Autorisé     |  |
| GRANGE           | Elsa     | Aucun                 |                       | Administration                     | Non autorisé   | Non autorisé |  |
| BEN SOUSSAN      | Johanna  | Surveillance          | Assistant d'éducation | Non autorisé                       | Non autorisé   | Non autorisé |  |

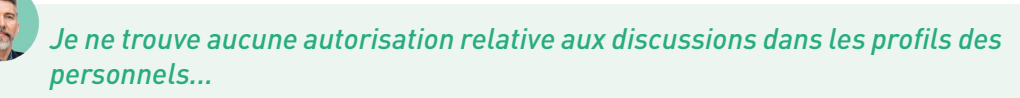

La participation aux discussions se gère individuellement depuis la fiche des personnels, dans leurs préférences de contact (voir p. 202).

#### Modifier les autorisations des accompagnants

Les autorisations des accompagnants dépendent du paramétrage de l'Espace Accompagnants (voir p. 28) : cela signifie que tous les accompagnants ont les mêmes autorisations.

Si cela n'a pas été fait dans EDT, il faut préciser quel(s) élève(s) il accompagne au niveau de la fiche du personnel depuis l'onglet *Ressources > Personnels >* [1] *Fiche*, rubrique *Communication*.

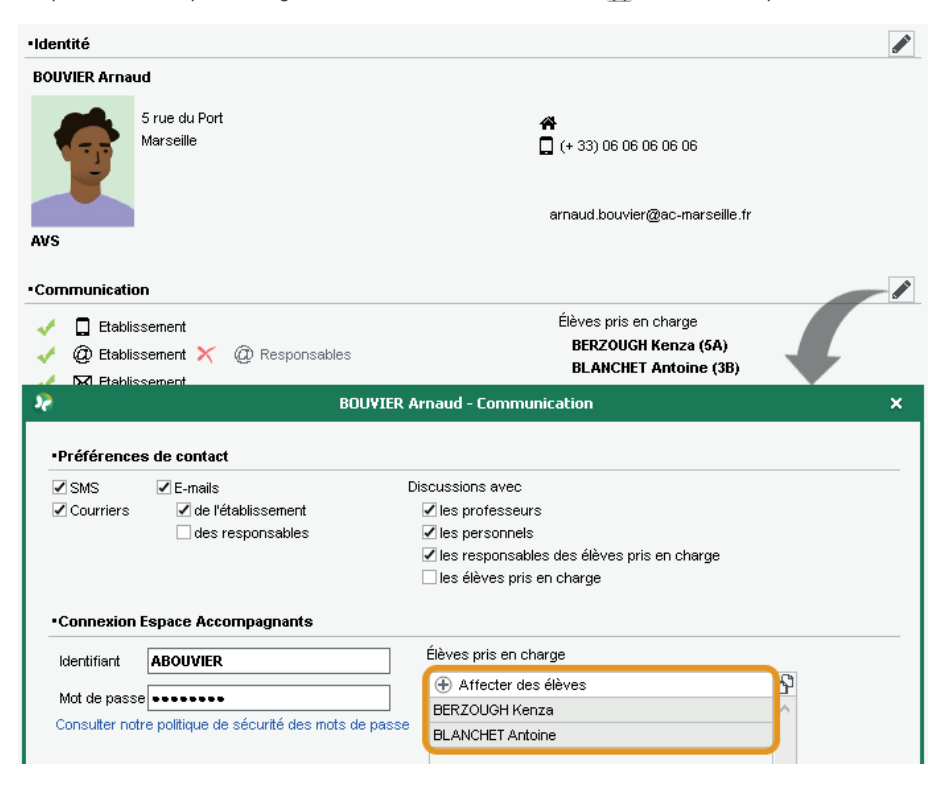

## **GESTION DES PROFESSEURS ET DE LEURS AUTORISATIONS**

En initialisant la base PRONOTE à partir des données EDT, vous avez récupéré les professeurs.

### 1 • Mettre à jour les données professeurs

Si des mises à jour ont déjà été effectuées dans EDT, vous n'avez pas besoin de les refaire dans PRONOTE.

Mettez à jour les professeurs depuis STSWEB : pour cela, dans le menu *Imports/Exports*, choisissez STSWEB > Récupérer des données. Sélectionnez alors les professeurs dans les données à mettre à jour et désignez les fichiers \*.xml récupérés depuis STSWEB.

Créez les professeurs manquants (professeurs qui ont pas été récupérés d'EDT / STSWEB ou qui arrivent en cours d'année) directement dans la liste de l'onglet *Ressources > Professeurs >* EListe.

3 Renseignez les classes des professeurs principaux depuis la liste des professeurs, colonne *Principal de.* 

| Profes   | sseurs            |          |              |              |    |
|----------|-------------------|----------|--------------|--------------|----|
| Civilité | Nom               | Prénom   | Principal de | Autorisation | Q  |
| 🕀 Cré    | éer un professeur | ·        |              |              |    |
| М.       | CECCACI           | Thomas   |              | Profil 1     |    |
| М.       | DALIAOUI          | Karim    | 6D           | Profil 1     | D, |
| М.       | DEJEAN            | Yannick  | 4A           | Profil 1     | ^  |
| Mme      | DIALO             | Hapsatou | 5C           | Profil 1     |    |
| Mme      | DOUCET            | Laure    | 6C           | Profil 1     |    |
| Mme      | DUPAS             | Marion   | 38           | Profil 1     |    |
| Mme      | FAVIER            | Élodie   | 5A           | Profil 1     |    |
| М.       | GALLET            | Benjamin |              | Profil 1     |    |
| Mme      | GAUDIN            | Florence | 3C           | Profil 1     | ~  |
| 1 337    | /33 <             |          |              | >            |    |

### 2 • Modifier les autorisations des professeurs

Les autorisations des professeurs se définissent par profil : cela signifie que tous les professeurs du même profil ont les mêmes autorisations.

Par défaut, si vous n'avez pas récupéré les profils de l'an passé, tous les professeurs ont le même profil (*Profil 1*).

Allez dans l'onglet **Ressources > Professeurs > Y Profils d'autorisations**. Trois profils d'utilisateurs assortis d'une série d'autorisations sont définis par défaut :

- Profil 1 : standard (affecté par défaut à tous les professeurs),
- Profil 2 : moins de fonctionnalités que le profil 1,
- *Professeur documentaliste* : avec notamment l'autorisation de voir tous les élèves et donc de pouvoir communiquer avec eux, avoir accès aux cahiers de textes, etc.

Vérifiez les autorisations assorties : vous pouvez cocher / décocher des autorisations.

|                                                                      |                                       | N'oubliez pas d'indiquer les accès possibles.                                                                                                    |                                         |
|----------------------------------------------------------------------|---------------------------------------|----------------------------------------------------------------------------------------------------|-----------------------------------------|
|                                                                      |                                       |                                                                                                    |                                         |
| Connexion des enseignants et pr                                      | ofils d'autorisations                 |                                                                                                    |                                         |
| Activation du Mode enseignant et pub                                 | lication de l'Espace Pro              | sseurs                                                                                                    |                                         |
| Activer le Mode enseignant<br>pour les profils dont l'accès au clier | nt est autorisé ci-desso              | ✓ Publier l'Espace Professeurs et la version mobile<br>s pour les profils dont l'accès .net est autorisé o-dessous                                       |                                         |
| Nom du profil                                                        | Q, F                                  | ofil 2 - Détail des autorisations                                                                                                    |                                         |
| 🕀 Créer un nouveau profil                                            |                                       | ceès autorisé                                                                                                    |                                         |
| Professeur documentaliste                                            |                                       |                                                                                                    |                                         |
| Profil 1                                                             |                                       | Avec le clent Prono le (mode enseignant)                                                                                                    | sseurs) avec le client EL               |
| Profil 2                                                             |                                       | rofesseur principal a toujours accès aux bulletins, relevés de potes et fiches brevet des élèv                                                           | ves de sa classe. Il peut également re  |
|                                                                      |                                       |                                                                                                    | co do ou clubbo. Il pode ogaicilione re |
|                                                                      |                                       | rechercher une autorisation>                                                                                                    |                                         |
|                                                                      |                                       | Détail des autorisations                                                                                                    | Dispo.                                  |
|                                                                      |                                       | betail des adtorisations                                                                                                    | dans 🗗                                  |
|                                                                      |                                       | rGénéralités                                                                                                    | ^                                       |
|                                                                      | · · · · · · · · · · · · · · · · · · · | Modifier ses informations personnelles (identité)                                                                                                    | 🕗 🌐 🚥                                   |
|                                                                      |                                       | Accéder au mode conseil de classe (Prof. Principal)                                                                                                    | •                                       |
|                                                                      |                                       | Télécharger le client PRONOTE                                                                                                    | <b>()</b>                               |
|                                                                      | 5                                     | dÉlèves                                                                                                    |                                         |
|                                                                      |                                       | Voir tous les élèves de l'établissement                                                                                                    | <b>2</b> 🐵                              |
|                                                                      |                                       | Voir l'identité élève                                                                                                    | 🕗 🌐 🚥                                   |
|                                                                      |                                       | Réinitialiser les mots de passe des élèves 🄺                                                                                                    | 20                                      |
|                                                                      |                                       | Gérer les projets d'accompagnement personnalisés                                                                                                    | 🚱 🛞 💿                                   |
|                                                                      |                                       | Saisir les attestations (ASSN, ASSR, PSC1,)                                                                                                    | <b>2</b> (11)                           |
|                                                                      | × .                                   | Voir les fiches des responsables                                                                                                    | 🕗 🌐 🚥                                   |
| Déconnexion automatique du Mode en                                   | nseignant                             | Saisir les parcours éducatifs                                                                                                    | 🕗 🌐 🗸                                   |
| Déconnecter les professeurs                                          |                                       |                                                                                                    | N                                       |
| de ce profil en cas d'inactivité<br>supérieure à                     | 0 mn. *                               | Ces autorisations sont disponibles uniquement lorsque le droit de connexion des clients EDT<br>La publication est aussi effective pour la version mobile | a été acquis                            |
|                                                                      |                                       | Les icônes indiquent si l'actio                                                                                                    | n est possible                          |

depuis le Client et/ou l'Espace.

3

**3** Vous pouvez créer d'autres profils en fonction de vos besoins.

# Comment donner plus de droits aux professeurs principaux ?

Certaines actions comme accéder au mode conseil de classe, saisir les appréciations générales, charger les photos des élèves, modifier la maquette des relevés et bulletins, etc., sont déjà réservées aux professeurs principaux. Ces autorisations spécifiques figurent dans le profil d'autorisations des professeurs avec la mention (**Prof. principal**). Si vous le souhaitez, vous pouvez créer un profil supplémentaire **Professeur principal**, cocher toutes les actions autorisées et l'affecter à tous les professeurs principaux.

# 0ù puis-je changer le profil d'autorisations d'un professeur ?

*Vous pouvez modifier le profil d'un professeur depuis la liste des professeurs en double-cliquant dans la colonne Autorisation. Cela fonctionne aussi en multisélection via la commande Modifier la sélection > Profil du menu contextuel (clic droit) !* 

| Civilité | Nom               | Prénom Principal |    | Autorisation              |
|----------|-------------------|------------------|----|---------------------------|
| 🕀 Cré    | éer un professeur |                  |    |                           |
| Mme      | ALVAREZ           | Sabrina          |    | Profil 1                  |
| Mme      | AZZURRO           | Giovanni         |    | Professeur documentaliste |
| Mme      | BACHELET          | Marine           |    | Profil 1                  |
| Mme      | BROWN             | Julie            |    | Profil 2                  |
| М.       | CECCACI           | Thomas           |    | Profil 1                  |
| М.       | DALIAOUI          | Karim            | 6D | Profil 1                  |
| М.       | DEJEAN            | Yannick          | 4A | Profil 2                  |
| Mme      | DIALO             | Hapsatou         | 5C | Profil 1                  |
| Mme      | DOUCET            | Laure            | 6C | Profil 1                  |

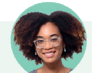

# Puis-je récupérer les profils d'autorisations définis l'an passé ?

Oui ! Vous récupérez les profils d'autorisations comme les autres données via le menu **Imports/Exports > PRONOTE > Récupérer les données d'une base PRONOTE** (voir p. 21) en prenant soin de cocher **Autorisations > Professeurs**.

| Récupérer les données d'une base PRONOTE | × |
|------------------------------------------|---|
| Cocher toutes les données                |   |
| Autorisations                            |   |
| - 🗹 Personnels                           | ~ |
| 🖳 🗹 Professeurs                          |   |
|                                          |   |
| ▷                                        |   |
| D- Compétences                           |   |
| Documents des casiers numériques         |   |
| Éléments du programme                    |   |
| 🗁 🔲 E-mails                              |   |
|                                          |   |

*Je ne trouve aucune autorisation relative aux discussions dans les profils d'autorisations des professeurs...* 

La participation aux discussions se gère individuellement depuis la fiche des professeurs, dans leurs préférences de contact (voir p. 202).

### Comment donner plus de droits aux professeurs référents ?

*Vous pouvez leur donner le statut de tuteur (distinct de professeur principal) : les tuteurs disposent dans PRONOTE d'un affichage dédié au suivi des élèves qui leur sont confiés.* 

Désignez les élèves tutorés par un professeur dans l'onglet **Ressources > Professeurs > Fiches professeurs** : double-cliquez sur **N'est tuteur d'aucun élève** sous sa photo et, dans la fenêtre qui s'affiche, cochez les élèves tutorés.

| A. CECCACI TI                                                                                                    | nomas                                                                                                    |                                                                                                    |                                                                                                    |          |              |              |        |        |   |
|----------------------------------------------------------------------------------------------------|----------------------------------------------------------------------------------------------------|----------------------------------------------------------------------------------------------------|----------------------------------------------------------------------------------------------------|----------|--------------|--------------|--------|--------|---|
|                                                                                                    | 16, rue du Moulin<br>Marseille                                                                                                 |                                                                                                    |                                                                                                    |          | cun téléphor | e renseigné  |        |        |   |
|                                                                                                    |                                                                                                    |                                                                                                    |                                                                                                    | tho      | mas.ceccaci  | @fournisseur | .fr    |        |   |
| 'est professeur                                                                                                    | principal d'aucune cl                                                                                                    | asse                                                                                                    |                                                                                                    |          |              |              |        |        |   |
| abier de texte<br>'est tuteur d'auc                                                                                                    | cun élève                                                                                                    | mps non const                                                                                                    | ultables par                                                                                          | PIPR     |              |              |        |        |   |
| Communicatio                                                                                                    | n                                                                                                    |                                                                                                    | /                                                                                                    |          |              |              |        |        | / |
| K 🔲 Etablis                                                                                                    | sement                                                                                                    |                                                                                                    |                                                                                                    |          |              |              |        |        |   |
| >                                                                                                    |                                                                                                    | Aiouter d                                                                                                    | les élèves à                                                                                          | tutorer  |              |              |        | ×      |   |
| Uniquement  <br>Uniquement  <br>Uniquement                                                                                                    | es élèves sans tuteur<br>es élèves auxquels il<br>es élèves extraits                                                           | 's<br>(elle) enseigne                                                                                                    |                                                                                                    | cacorer  |              |              |        |        |   |
| Uniquement  <br>Uniquement  <br>Uniquement  <br>Gegrouper par :                                                                                                    | es élèves sans tuteur<br>es élèves auxquels il<br>es élèves extraits<br><b>Classe</b>                                          | 's<br>(elle) enseigne                                                                                                    | -                                                                                                    |          |              |              |        |        |   |
| Uniquement I<br>Uniquement I<br>Uniquement I<br>Regrouper par :                                                                                                    | es élèves sans tuteur<br>es élèves auxquels il<br>es élèves extraits<br>Classe<br>Élève                                        | s (elle) enseigne                                                                                                    | •<br>Option 2                                                                                         | Option 3 | Option 4     | Option 5     | Autres | α      |   |
| Uniquement I<br>Uniquement I<br>Uniquement I<br>Regrouper par :                                                                                                    | es élèves sans tuteur<br>es élèves auxquels il<br>es élèves extraits<br>Classe<br>Élève                                        | (elle) enseigne                                                                                                    | •<br>Option 2                                                                                         | Option 3 | Option 4     | Option 5     | Autres | Q      |   |
| Uniquement k<br>Uniquement k<br>Uniquement k<br>Regrouper par :<br><b>D</b><br><b>3A</b><br><b>3B</b>                                                                                                    | es élèves sans tuteur<br>es élèves auxquels il<br>es élèves extraits<br>Classe<br>Élève                                        | s<br>(elle) enseigne                                                                                                    | •<br>Option 2                                                                                         | Option 3 | Option 4     | Option 5     | Autres | Q 🔺 🗸  |   |
| Uniquement la<br>Uniquement la<br>Uniquement la<br>Regrouper par :                                                                                                    | es élèves sans tuteur<br>es élèves auxquels il<br>es élèves extraits<br>Classe<br>Élève                                        | (elle) enseigne                                                                                                    | •<br>Option 2                                                                                         | Option 3 | Option 4     | Option 5     | Autres | Q 🔶 🗸  |   |
| Uniquement I<br>Uniquement I<br>Uniquement I<br>Regrouper par :                                                                                                    | es élèves sans tuteur<br>es élèves auxquels il<br>es élèves extraits<br>Classe<br>Élève<br>xime                                | (elle) enseigne<br>Option 1                                                                                                    | Option 2     ESPAGNOL                                                                                 | Option 3 | Option 4     | Option 5     | Autres | Q      |   |
| Uniquement I<br>Uniquement I<br>Uniquement I<br>Regrouper par :                                                                                                    | es élèves sans tuteur<br>es élèves auxquels il<br>es élèves extraits<br>Classe<br>Élève<br>xime<br>Tony                        | (elle) enseigne<br>Option 1<br>ANGLAIS L<br>ANGLAIS L                                                                               | Option 2 ESPAGNOL ESPAGNOL                                                                            | Option 3 | Option 4     | Option 5     | Autres | Q      |   |
| Uniquement la<br>Uniquement la<br>Uniquement la<br>Regrouper par :<br><b>3</b><br><b>3</b><br><b>3</b><br><b>3</b><br><b>3</b><br><b>3</b><br><b>3</b><br><b>3</b><br><b>4</b><br><b>3</b><br><b>3</b><br><b>3</b><br><b>4</b><br><b>3</b><br><b>3</b><br><b>3</b><br><b>4</b><br><b>3</b><br><b>3</b><br><b>4</b><br><b>3</b><br><b>3</b><br><b>4</b><br><b>3</b><br><b>5</b><br><b>1</b><br><b>1</b><br><b>1</b><br><b>1</b><br><b>1</b><br><b>1</b><br><b>1</b><br><b>1</b><br><b>1</b><br><b>1</b> | es élèves sans tuteur<br>es élèves auxqueis il<br>es élèves extraits<br>Classe<br>Élève<br>Xime<br>Tony<br>S Manon             | (elle) enseigne Option 1 ANGLAIS L ANGLAIS L ANGLAIS L ANGLAIS L                                                                    | Option 2     ESPAGNOL     ESPAGNOL     ITALIEN LV:                                                    | Option 3 | Option 4     | Option 5     | Autres | Q      |   |
| Uniquement I Uniquement I Regrouper par : Unique  Sa D 3A D 3A D 3A D 4 3C D ELHAYE D DELHAYE D UBOS Arr                                                                                                    | es élèves sans tuteur<br>es élèves auxquels il<br>es élèves extraits<br>Classe<br>Élève<br>xime<br>Tony<br>SManon<br>nandine   | (elle) enseigne<br>Option 1<br>ANGLAIS L<br>ANGLAIS L<br>ANGLAIS L<br>ANGLAIS L                                                     | Option 2  ESPAGNOL ESPAGNOL ITALIEN LV: ESPAGNOL                                                      | Option 3 | Option 4     | Option 5     | Autres | Q<br>^ | ſ |
| Uniquement li<br>Uniquement li<br>Uniquement li<br>Uniquement li<br>Regrouper par :<br>38<br>38<br>38<br>38<br>38<br>30<br>53<br>50<br>50<br>50<br>50<br>50<br>50<br>50<br>50<br>50<br>50<br>50<br>50<br>50                                                                                                    | es élèves sans tuteur<br>es élèves extrats<br>Closes<br>Élève<br>xime<br>Tony<br>Manon<br>andine<br>Allcia                     | (elle) enseigne<br>Option 1<br>ANGLAIS L<br>ANGLAIS L<br>ANGLAIS L<br>ANGLAIS L<br>ANGLAIS L                                        | Option 2  ESPAGNOL ESPAGNOL ITALIEN LV/ ESPAGNOL ESPAGNOL                                             | Option 3 | Option 4     | Option 5     | Autres | Q<br>A |   |
| Uniquement li<br>Uniquement li<br>Uniquement li<br>Regrouper par :<br>3A<br>3A<br>3A<br>3C<br>BOUET Ma:<br>DELHAYE<br>DELHAYE<br>DELHAYE<br>CREMONT ,<br>GRONDIN 4                                                                                                    | es élèves sans tuteur<br>es élèves extrats<br>Classe<br>Élève<br>xime<br>fony<br>S Manon<br>Andine<br>Alicia                   | (elle) enseigne Option 1 ANGLAIS L ANGLAIS L ANGLAIS L ANGLAIS L ANGLAIS L ANGLAIS L ANGLAIS L ANGLAIS L ANGLAIS L                  | Option 2     ESPAGNOL     ESPAGNOL     TALIEN LV:     ESPAGNOL     ESPAGNOL     ITALIEN LV:           | Option 3 | Option 4     | Option 5     | Autres | Q 🔺    |   |
| Uniquement li<br>Uniquement li<br>Regrouper par :                                                                                                    | es élèves sans tuteur<br>es élèves extrats<br>Classe<br>Élève<br>xime<br>SManon<br>Aardine<br>Allicia<br>Aurellen<br>Charlotte | (elle) enseigne<br>Option 1<br>ANGLAIS L<br>ANGLAIS L<br>ANGLAIS L<br>ANGLAIS L<br>ANGLAIS L<br>ANGLAIS L<br>ANGLAIS L<br>ANGLAIS L | Option 2     ESPAGNOL     ESPAGNOL     ESPAGNOL     ESPAGNOL     ESPAGNOL     TALIEN LV;     ESPAGNOL | Option 3 | Option 4     | Option 5     | Autres | Ø▲ <   |   |

*Remarque : vous pouvez également procéder en sens inverse et désigner le tuteur d'une multisélection d'élèves depuis l'onglet Ressources > Élèves >* EListe, via la commande Modifier la sélection > Tuteur disponible sur le clic droit.

Le professeur référent peut ainsi suivre ses élèves dans l'onglet **Résultats > Suivi > Suivi de mes** élèves : pour chaque élève tutoré, il est possible de consulter relevés, bulletins, orientations, avis transmis par les professeurs et livret scolaire.

| Élèves suivis p | ar CECCACI Th | omas 🔻 | -            |           |           |     |  |  |
|-----------------|---------------|--------|--------------|-----------|-----------|-----|--|--|
| Nom             | Prénom        | Classe | Date de nais | Moy. gén. | Moy. T.C. | Q   |  |  |
| BERTHELOT       | Louis         | 6A     | 12/07/2006   | 12,42     | 12,72     | ø¢. |  |  |
| BLANC           | Louis         | 3A     | 16/07/2003   | 11,45     | 11,65     | •   |  |  |
| CARRIERE        | Anthony       | 6B     | 01/01/2007   | 11,38     | 12,67     | Ъ   |  |  |
| CLEMENT         | Louis-Paul    | 6A     | 12/01/2007   | 13,65     | 13,28     | ^   |  |  |
| DELHAYE         | Vicky         | 6B     | 26/03/2005   | 13,50     | 13,50     |     |  |  |
| DESCAMPS        | Manon         | 3C     | 20/01/2003   | 12,92     | 13,17     |     |  |  |
| FRANCOIS        | Laura         | 3A     | 10/06/2002   | 11,39     | 11,53     |     |  |  |
| GRONDIN         | Aurelien      | 3C     | 19/06/2006   | 11,68     | 11,80     |     |  |  |
|                 |               |        |              |           |           |     |  |  |

| elevé                  | Bulletin        | Orientation  | Avis des professeurs | Livret scolaire | e       |
|------------------------|-----------------|--------------|----------------------|-----------------|---------|
| elevé                  | de note         | s de Louis E | BLANC (A été publié  | le 27/02/2022)  |         |
|                        |                 | Matières     |                      | 0               | levoirs |
| ANGLA                  | IS LV1          |              |                      |                 |         |
|                        |                 |              | Mme BACHELET         |                 |         |
|                        |                 |              | Mme BROWN            | 6,00            | 14,00   |
| ARTS I<br>Ame Di/      | PLASTIC<br>Alo  | UES          |                      | 13,00           |         |
| DUCA                   | TION PH         | YSIQUE ET    | SPORTIVE             | 12,00           |         |
| RANC<br>1. Gali        | AIS<br>Let      |              |                      | 8,00            | 12,00   |
| <b>IISTO</b><br>Ame MC | RE-GÉO<br>DREAU | GRAPHIE      |                      | 10,00           | 10,00   |
| TALIER                 | VLV2            |              |                      | 9,50            |         |

### **GESTION DES IDENTIFIANTS, MOTS DE PASSE ET CODES PIN**

Pour se connecter à PRONOTE, chaque utilisateur doit s'identifier : a minima avec un identifiant et un mot de passe, puis - en fonction de la politique de sécurité choisie - avec un code PIN s'il s'agit d'un personnel ou d'un professeur.

### 1 • Gestion des identifiants et mots de passe PRONOTE

Si les utilisateurs se connectent directement à PRONOTE sans passer par l'ENT, ils s'identifient avec un identifiant et un mot de passe PRONOTE.

Remarque : tous les identifiants et mots de passe sont générés automatiquement par PRONOTE. Par défaut, l'identifiant correspond au nom de l'utilisateur (suivi d'un chiffre en cas d'homonymie), et les mots de passe suivent les recommendations de la CNIL. Chaque utilisateur devra, lors de sa première connexion, personnaliser le mot de passe qui lui a été fourni.

Vous retrouvez ces informations depuis la liste de chaque ressource dans les colonnes *Identifiant de connexion* et *Mot de passe* - sauf pour les utilisateurs administratifs : seul le SPR peut y accéder depuis le menu *Fichier > Administration des utilisateurs*, deuxième affichage.

Tant que le mot de passe n'a pas été personnalisé, il s'affiche avec des points noirs et peut être consulté dans une infobulle au survol de la souris.

| Nom             | Bránom  | Mode enseignant / | Espace Professeurs |                                          | Dissipling                     | Bringinal do     | Autorination     |  |  |  |
|-----------------|---------|-------------------|--------------------|------------------------------------------|--------------------------------|------------------|------------------|--|--|--|
| NOIT            | FICHUII | Id. connexion     | Mo                 | ot de passe                              | Discipline                     | Frincipal de     | Autorisation     |  |  |  |
| 🕀 Créer un prot | iesseur |                   | $\mathbf{\gamma}$  |                                          |                                |                  |                  |  |  |  |
| ALVAREZ         | Sabrina | ALVAREZ           |                    | N                                        | LV2 - ESPAGNOL                 |                  | Profil 1         |  |  |  |
| BACHELET        | Marine  | BACHELET          | 00000              | 3                                        |                                |                  | Deofil 4         |  |  |  |
| BROWN           | Julie   | BROWN             | 00000              | Mot de passe : y<br>  l'utilisateur devi | mnqg4J/<br>ra imnérativement n | ersonnaliser son | mot de nasse à l |  |  |  |
| CECCACI         | Thomas  | CECCACI           |                    | connexion                                |                                |                  |                  |  |  |  |
| DALIAOUI        | Karim   | DALIAOUI          | 00000              | L                                        | MATHÉMATIQUES                  | 6D               | Profil 1         |  |  |  |
|                 |         |                   | 1                  |                                          |                                |                  |                  |  |  |  |

Une fois le mot de passe personnalisé, il s'affiche avec des points blancs et n'est plus visible. Si l'utilisateur le perd, il faut alors le réinitialiser (voir plus loin).

### Modifier les règles de composition des mots de passe

Vous pouvez modifier la longueur minimale du mot de passe et les règles à respecter dans le menu *Paramètres > options générales > Sécurité*. Les utilisateurs devront les respecter lors de la personnalisation du mot de passe.

| Les règles définies par défaut suivent<br>les recommandations de la CNIL.                                                |
|----------------------------------------------------------------------------------------------------|
| Mots de passe<br>Taille minimum des mots de passe :                                                                      |
| Politique expiration mot de passe : Forcer changement à expiration  Uurée de vie maximale des mots de passe : 200  iours |
| Pour une sécurité accrue, vous pouvez inciter ou forcer les utilisateurs à changer régulièrement de mot de passe.        |

#### Modifier les identifiants de connexion

Vous pouvez les modifier manuellement (colonne *Identifiant de connexion* dans la liste des ressources) ou les régénérer selon une nouvelle règle de nommage. Dans l'onglet *Ressources > Professeurs / Élèves / Responsables, etc. > iii Liste*, sélectionnez les utilisateurs concernés, faites un clic droit et choisissez la commande concernée.

# *Peut-on récupérer les mots de passe d'une année sur l'autre ?*

Par défaut, de nouveaux mots de passe sont générés, mais vous pouvez récupérer les mots de passe de l'an passé via le menu **Imports/Exports > PRONOTE > Récupérer les données d'une base PRONOTE** : désignez la base de l'an passé, puis cochez **Identifiants et mots de passe de PRONOTE** dans les éléments à récupérer.

| Récupérer les données d'une base PRONOTE de l'année en cours                                                                                           | ×   |  |  |  |  |  |  |
|----------------------------------------------------------------------------------------------------|-----|--|--|--|--|--|--|
| Cocher toutes les données                                                                                                    |     |  |  |  |  |  |  |
| Englissement                                                                                                    |     |  |  |  |  |  |  |
| ✓ Identifiants et mots de passe de PRONOTE     ✓ Étèves     ✓ Inspecteurs     ✓ Matres de stages     ✓ Personnels     ✓ Professeurs     ✓ Responsables |     |  |  |  |  |  |  |
|                                                                                                    | ~   |  |  |  |  |  |  |
| Pour récupérer les utilisateurs, utilisez la commande :<br>Fichier > Administration des utilisateurs > Récupérer les utilisateurs                      |     |  |  |  |  |  |  |
| Annuler Vali                                                                                                    | der |  |  |  |  |  |  |

Notez que les identifiants et les mots de passe de l'année précédente, étant personnalisés, ne peuvent plus être édités et transmis par courriers, SMS, etc. Si vous les avez récupérés par erreur, réinitialisez-les.

#### O Communiquer les mots de passe par courrier ou e-mail

Vérifiez dans l'onglet *Communication > Courriers > F Édition des lettres types* que les lettres types *Connexion* sont conformes à ce que vous souhaitez communiquer aux utilisateurs.

| Une lettre de connexion<br>d'utilisateur. Sélectionn<br>comme dans n'importe | exis<br>lez-e<br>quel                                                   | ste pour chaque type<br>en une pour l'éditer,<br>l éditeur de texte. | <i>Ces balises seront remplacées<br/>par l'identifiant et le mot de passe<br/>provisoire de chaque utilisateur.</i>   |
|------------------------------------------------------------------------------|-------------------------------------------------------------------------|----------------------------------------------------------------------|----------------------------------------------------------------------------------------------------|
| <u> </u>                                                                     |                                                                         |                                                                      |                                                                                                    |
| Lettres types                                                                | Ŧ                                                                       | Arial 🔻 12 🔻                                                         | མ▩◶┆ <u>ऽ</u> ┉ॾॾॾॾ <b>ॿ</b> ॣॖॖॖॖॣॖॖॖॖॣॖॖॖ ऽॖॖॎॕ४ॿ∎                                                                  |
| Toutes les lettres types 🛛 🔻                                                 | # 3                                                                     | #■■■■■                                                               | 📲 🗰 🗖 🗚 💽 🖍 🛏 📄 Insérer                                                                                               |
| Libellé Q                                                                    | <re< td=""><td>echercher une balise par son nom&gt;</td><td></td></re<> | echercher une balise par son nom>                                    |                                                                                                    |
| 🕀 Créer une lettre type                                                      | L                                                                       | 12111111111111111121113111                                           | 4 + 1 + 5 + 1 + 6 + 1 + 7 + 1 + 8 + 1 + 9 + 1 + 10 + 1 + 112 + 1 + 13 + 1 + 14 + 1 + 15 + 1 + 16 1 + 127 + 1 + 18 + 1 |
| 🗅 Destinées à l'académie 🔂                                                   |                                                                         |                                                                      |                                                                                                    |
| ▲ Destinées aux élèves ^                                                     | 2 -                                                                     |                                                                      |                                                                                                    |
| Certificat de scolarité                                                      | E                                                                       |                                                                      |                                                                                                    |
| Certificat de scolarité (x2)                                                 | -                                                                       |                                                                      |                                                                                                    |
| Connexion des élèves                                                         |                                                                         | «No<br>«Adress                                                       | om átab.»<br>e-Igre 16lais»                                                                                           |
| Connexion ENT                                                                | 8                                                                       | Logo «Adress                                                         | e - Igre 2 é labos<br>al é labos «Vite é labos                                                                        |
| Appel à contradictoire incident                                              | -                                                                       | Tél.:«1<br>Ex                                                        | (displane 1 data a<br>mil : «E-mail ta                                                                                |
| Appel à contradictoire                                                       | 2                                                                       |                                                                      |                                                                                                    |
| Appel à contradictoire sanction                                              | 1.5                                                                     |                                                                      | «CivEle» «PrenomEle» «NomEle»                                                                                         |
| Attestation de stage                                                         | -                                                                       |                                                                      | «Adrugnetele»<br>«Adrugne2Ele»                                                                                        |
| Destinées aux entreprises                                                    | 4                                                                       |                                                                      | «AdrLigne3Ele»<br>«AdrLigne4Ele»                                                                                      |
| ▲ Destinées aux inspecteurs                                                  | 1.8                                                                     |                                                                      | «CodePostalEle» «VilleEle»                                                                                            |
| Connexion des inspecteurs                                                    | -                                                                       |                                                                      |                                                                                                    |
| A Destinées aux personnels                                                   | 5                                                                       |                                                                      |                                                                                                    |
| Liste des appels non faits                                                   | 8                                                                       |                                                                      |                                                                                                    |
| Connexion des accompagnants                                                  | 1                                                                       |                                                                      |                                                                                                    |
| Connexion des personnels                                                     |                                                                         | Objet : Accès à PR                                                   | ONOTE                                                                                                    |
| A Destinées aux professeurs                                                  | E.                                                                      |                                                                      |                                                                                                    |
| Liste des appels non faits                                                   | <u> </u>                                                                |                                                                      |                                                                                                    |
| Connexion des professeurs                                                    | 9                                                                       | «CivEle» «PrenomE                                                    | le» «NomEle» ,                                                                                                    |
| Connexion ENT                                                                | E.                                                                      | Afin de vous informe                                                 | r à tout moment et simplement, nous publions sur lEspace                                                              |
| Ordre de mission                                                             | 1                                                                       | Eleves differentes in                                                | formations liées à votre scolarité.                                                                                   |
| Liste des stagiaires                                                         | 12                                                                      | Pour profiter de ces                                                 | services, yous devez yous connecter par internet à l'adresse                                                          |
| Destinées aux responsables                                                   | 1                                                                       | suivante («Adresse                                                   | URLAccesWeb»                                                                                                    |
| 1er envoi-Absence                                                            | 1                                                                       | Vous saisirez                                                        |                                                                                                    |
| 1er rappel-Absence                                                           | 14                                                                      | - votre identifia                                                    | nt: «IdentifiantEle»                                                                                                  |
| 2eme rannel_≜hsence                                                          | 1151                                                                    | - puis votre moi<br>La saisie du n                                   | t de passe whotDePasseEle»<br>not de passe dour respecter les minuscules et majuscules.                               |
| Dupliquer la sélection                                                       | 16                                                                      |                                                                      | re connexion, your dayrer impérativement percenneliser yetre                                                          |
| Récupérer des lettres types                                                  | 121                                                                     | mot de passe.                                                        | v                                                                                                    |
|                                                                              |                                                                         |                                                                      |                                                                                                    |

Cette balise sera remplacée par l'URL qui figure dans le menu **Paramètres > ÉTABLISSEMENT > Identité**, onglet **Pour connexion**. Afin que les utilisateurs aient une adresse de connexion valide, vérifiez que ce champ est bien renseigné avec soit :

- l'adresse de la page d'accueil commune des Espaces, qui figure dans le volet **Paramètres de publication** du Serveur PRONOTE.net (sur la console pour les hébergés);
- l'adresse de l'ENT si vous avez délégué l'authentification des Espaces (voir p. 63).

2 Dans l'onglet Ressources > Professeurs / Élèves / Responsables / Personnels / Inspecteurs > **Ⅲ** Liste (ou Stages > Maîtres de stage > **Ⅲ** Liste), sélectionnez les destinataires dans la liste et cliquez sur le bouton  $\bowtie$  dans la barre d'outils.

| ⊉ 🔒            | 8 (        | 2 🖂        | <b>5</b> j                   | ¢ 🤉           | -          |            | ï        | i, ŝ                   |         |          |                  |                 |      |
|----------------|------------|------------|------------------------------|---------------|------------|------------|----------|------------------------|---------|----------|------------------|-----------------|------|
| 🖀 Ressour      | ces Cahier | de textes  | QCM Note                     | s   Compé     | tences     | Bulletins  | Résul    | tats Abs               | sences  | San      | ctions           | s               | ages |
| Matières Pro   | ofesseurs  | Classes    | Groupes Élèv                 | -             |            |            | vs       | <b>8</b> 1             | Q       | <b>.</b> | ۲                | 9               | Resp |
| Élèves         |            | _          |                              |               |            |            |          |                        |         |          |                  |                 |      |
| Classes 🔻      | Tous les é | ilèves 🎴   |                              |               | Env        | voi de cou | rriers   |                        |         |          |                  | ×               | -    |
| Nom            | Prénom     |            | invoi d'un courrier          | pour les élèv | /es        |            |          |                        |         |          |                  |                 | (e)  |
| 🕀 Créer un élè | ève        |            | sélectionnés (41             | 8) Oextra     | aits (418) | Otous (4   | 18)      |                        |         |          |                  |                 | l È  |
| ABOURBIA       | Samuel     |            |                              |               |            |            |          |                        |         |          |                  |                 | 200  |
| ALMEIDA        | Pabllo     | т          | me de cortie                 | Imprimar      | te ∩ PD    | F 🔍 F. ma  | a        |                        |         |          |                  |                 | 200  |
| ALVES          | Jordan     |            | ype de sol de                |               |            |            |          |                        |         |          |                  |                 | 200  |
| AMIOT          | Mathieu    | ال         | oindre 🗹 *.pdf 🔮             | 🛾 Protégé 📊   | 🛛 🗹 Impri  | nable A    |          |                        |         |          |                  |                 | 200  |
| ANDRADA        | Luciana    |            | Térring la formien           |               |            |            |          |                        |         |          |                  |                 | 200  |
| ANTOINE        | Benjamin   |            | Echre le courrier            | dans le corp  | us du maii |            |          |                        |         |          |                  |                 | 200  |
|                |            |            |                              |               |            |            |          |                        |         |          |                  |                 |      |
| Sélection      | nez le 🔔   |            |                              |               |            |            |          |                        |         |          |                  |                 |      |
| type de so     | ortie.     |            |                              | Lil           | bellé      |            |          |                        | Cat     | égorie   | е                | 1               | ~    |
|                |            | A 1        | Destinées aux él             | èves          |            |            |          |                        |         |          |                  |                 |      |
| a              |            | Cer        | rtificat de scolarité        |               |            |            |          | Diver                  | s       |          |                  |                 |      |
| Selection      | nez        | Cer        | rtificat de scolarité        | (X2)          |            |            |          | Diver                  | s       |          |                  |                 |      |
| la lettre t    | уре        | Co         | nnexion des élève            | s             |            |            |          | Diver                  | s       |          |                  |                 |      |
| Connexio       | 'n         | Co         | nnexion ENT                  |               |            |            |          | Diver                  | s       |          |                  |                 |      |
| propre a       | cnaque     | <b>A I</b> | Destinées aux re             | sponsable     | s          |            |          |                        |         |          |                  |                 |      |
| ressource      | e.         | AS         | SR                           |               |            |            |          | Diver                  | s       |          |                  |                 |      |
|                |            | Cer        | rtificat de scolarité        |               |            |            |          | Diver                  | s       |          |                  |                 |      |
|                |            | Cer        | rtificat de scolarité        | (x2)          |            |            |          | Diver                  | s       |          |                  |                 |      |
|                |            | Dé         | charge                       |               |            |            |          | Diver                  | s       |          |                  |                 |      |
|                |            | 8          | <                            |               |            |            |          |                        |         |          |                  | >               | -    |
|                |            |            | Imprimer les étiques         | ettes corres  | pondantes  | තෙ         |          |                        |         |          |                  |                 |      |
|                |            |            | · ·                          |               |            |            |          |                        |         |          |                  |                 | _    |
|                |            |            | <u>R</u> édiger une lettre f | type          |            | ?          | Ferme    | r Ap                   | erçu    | Imp      | rimer <i>i</i> l | /lailer         |      |
|                |            | ·          |                              |               |            |            |          |                        |         |          |                  | 4               |      |
|                |            |            |                              |               |            |            |          |                        |         |          |                  |                 |      |
|                |            |            | Si vous chois                | iccoz un      | onvoin     |            | il lo co | orne de r              | anil cr | n ród    | iao d            | 200             | 12   |
|                |            |            | fonêtro suive                | nto PPC       | NOTE       |            |          | n ps ue n<br>n outre o | 'impr   | imer     | le co            | alis i<br>nirri | or   |
|                |            |            | pour les des                 | tinataires    | s aui n'a  | nt pas d   | 'adres   | se e-mai               | il rens | seian    | ée.              | ann             | 01   |

#### Or Some of the second second seco

Si l'établissement est inscrit au service d'envoi des SMS (voir p. 230), il est possible d'envoyer les identifiants et mots de passe par ce biais.

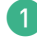

1) Vérifiez dans l'onglet *Communication > SMS > 🕝 Édition des SMS types* que les SMS types *Connexion* sont conformes à ce que vous souhaitez communiquer aux utilisateurs.

| SMS types                     |                       |        |              | Rédaction des SMS types                                                                              |  |  |  |  |  |
|-------------------------------|-----------------------|--------|--------------|----------------------------------------------------------------------------------------------------|--|--|--|--|--|
| Tous les SMS types 🔻          |                       |        |              | Insérer <rechercher balise="" nom="" par="" son="" une=""></rechercher>                              |  |  |  |  |  |
| Libellé                       | Catégorie             | Défaut | Q            | ATTENTION : Au delà de 160 caractères les messages seront découpés en plusieurs SMS lors de l'envoi. |  |  |  |  |  |
| 🕀 Créer un nouveau SMS type   |                       |        |              | Espace Parents                                                                                       |  |  |  |  |  |
| ⊿ Destinés aux responsables 🗗 |                       |        |              | Identifiant : «IdentifiantResp» Mot de passe : «MotDePasseResp»                                      |  |  |  |  |  |
| Absence internat              | Abs. internat         | -      | ^            | 1                                                                                                    |  |  |  |  |  |
| Absence repas                 | Abs. repas            | -      |              |                                                                                                    |  |  |  |  |  |
| Absence                       | Absences              | -      |              |                                                                                                    |  |  |  |  |  |
| Absence ouverte               | Absences              |        |              |                                                                                                    |  |  |  |  |  |
| Cours manqué                  | Absences              |        |              |                                                                                                    |  |  |  |  |  |
| Connexion des parents         | Divers                | -      |              |                                                                                                    |  |  |  |  |  |
| Incident                      | Incident              | -      |              | Saut de ligne : Mai+Entrée Longueur du SMS type (hors variables insérées) : 48/160 caractères        |  |  |  |  |  |
| Punition                      | Punitions > Autre     | -      |              |                                                                                                    |  |  |  |  |  |
| TIG                           | Punitions > Autre     | -      |              |                                                                                                    |  |  |  |  |  |
| Devoir supplémentaire         | Punitions > Devoir    | -      |              |                                                                                                    |  |  |  |  |  |
| Exclusion                     | Punitions > Exclusion | -      | _            |                                                                                                    |  |  |  |  |  |
| Retenue                       | Punitions > Retenue   | -      |              |                                                                                                    |  |  |  |  |  |
| Connexion des responsables    | Responsable seul      | - 🎸    | $\mathbf{v}$ |                                                                                                    |  |  |  |  |  |
| 1 21/21 <                     |                       | >      |              |                                                                                                    |  |  |  |  |  |
|                               |                       |        |              |                                                                                                    |  |  |  |  |  |

Par défaut, seul l'identifiant et le mot de passe sont prévus. Si vous n'avez pas communiqué l'adresse de connexion par un autre biais, rajoutez :

- soit l'adresse de la page d'accueil commune des Espaces, qui figure dans le volet
   Paramètres de publication du Serveur PRONOTE.net (sur la console pour les hébergés);
- soit l'adresse de l'ENT si vous avez délégué l'authentification des Espaces (voir p. 31).

2 Depuis la liste des ressources concernées, sélectionnez les destinataires et cliquez sur le bouton 
and ans la barre d'outils.

| 🖄   🖶 🗈   @ 🖂 🔲                     | i C 🖳 🗆           | 🛛 🖉 🖄 👘                                                                                                    |  |  |  |  |  |  |
|-------------------------------------|-------------------|----------------------------------------------------------------------------------------------------|--|--|--|--|--|--|
| Ressources Cahier de textes QCM     | Notes Compétences | es Bulletins Résultats Absences Sanctions Stages Communica                                                                                                    |  |  |  |  |  |  |
| Matières Professeurs Classes Groupe | s Élèves 📃 🖿 🛓    | 🛓 🗟 🕅 🐜 🐼 👖 🔕 🥻 🙆 🌝 Responsables S                                                                                                    |  |  |  |  |  |  |
| Élèves                              |                   |                                                                                                    |  |  |  |  |  |  |
| Classes 🔻 Élèves de 3A              |                   |                                                                                                    |  |  |  |  |  |  |
| 2                                   | Édit              | dition et envoi de SMS 🛛 🗙 🗙                                                                                                    |  |  |  |  |  |  |
| ● sélectionnés (27)                 | us (418)          |                                                                                                    |  |  |  |  |  |  |
| Libellé                             | Catégorie         | Q Connexion des élèves - Rédaction des SMS types                                                                                                    |  |  |  |  |  |  |
| + Créer un SMS type                 |                   |                                                                                                    |  |  |  |  |  |  |
| Destinés aux responsables           |                   | Insérer                                                                                                    |  |  |  |  |  |  |
| Connexion des parents               | Divers            | Espace Elèves                                                                                                    |  |  |  |  |  |  |
| Destines aux eleves                 | Divere            | Identifiant : «IdentifiantEle» Mot de passe : «MotDePasseEle»                                                                                                    |  |  |  |  |  |  |
|                                     |                   | Longueur du SMS type (hors variables insérées) : 45/160 caractères<br>Attention certains messages ne peuvent pas être envoyés :<br>- des destinataires (1) n'acceptent pas de recevoir les SMS. |  |  |  |  |  |  |
| <                                   | >                 |                                                                                                    |  |  |  |  |  |  |
|                                     |                   | Annuler Enregistrer Enregistrer et envoyer Envoyer                                                                                                    |  |  |  |  |  |  |

PRONOTE vous prévient si jamais certains destinataires n'ont pas de numéro de téléphone valide renseigné.

### Pallier les oublis de mot de passe

Autorisez les parents et élèves à réinitialiser eux-mêmes leur mot de passe :

- Vérifiez que les e-mails renseignés pour les élèves / les parents sont valides et que les paramètres de la messagerie sont correctement saisis (voir p. 226).
- Dans l'onglet *Espaces web > Parents / Élèves*, dans la rubrique *Options générales*, cochez l'option *Autoriser la récupération par e-mail des mots de passe oubliés*.

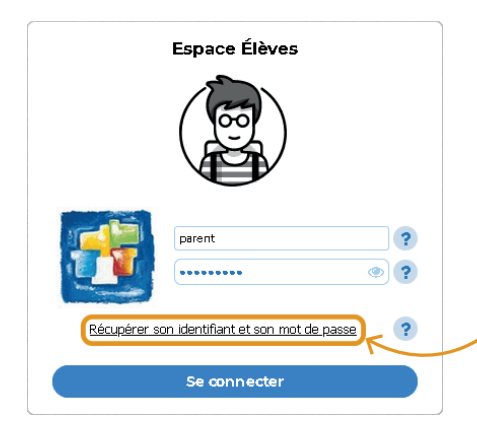

Depuis la page d'authentification de son Espace, l'élève / le parent peut alors cliquer sur le lien de récupération. Après saisie de son adresse e-mail et d'un code de sécurité reçu par e-mail, il peut choisir un nouveau mot de passe.

2 Vous pouvez ensuite toujours réinitialiser un mot de passe à la demande d'un utilisateur. Rendez-vous dans l'onglet Ressources > Professeurs / Élèves / Responsables, etc. > \equiv Liste, sélectionnez les utilisateurs concernés, faites un clic droit et choisissez :

- pour les élèves : Modifier le mot de passe (Espace Élèves) > Réinitialiser le mot de passe ;
- pour les responsables : Modifier la sélection > Mot de passe > Réinitialiser le mot de passe ;
- pour les personnels qui se connectent en Mode vie scolaire : Modifier la sélection > Mot de passe et code PIN > Réinitialiser le mot de passe ;
- pour les personnels qui se connectent en Mode administratif, rendez-vous dans le menu Fichier > Administration des utilisateurs et, depuis le deuxième affichage Utilisateurs, double-cliquez directement dans la colonne Mot de passe pour en saisir un nouveau.

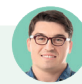

#### Un enseignant peut-il générer un nouveau mot de passe pour un élève ?

### 2 • Saisie supplémentaire d'un code PIN

La saisie d'un code PIN lors d'une connexion depuis un nouvel appareil, en plus du mot de passe, permet de renforcer la sécurité de son compte. Cette double authentification est proposée par défaut à tous les personnels et enseignants, conformément aux recommandations de la CNIL.

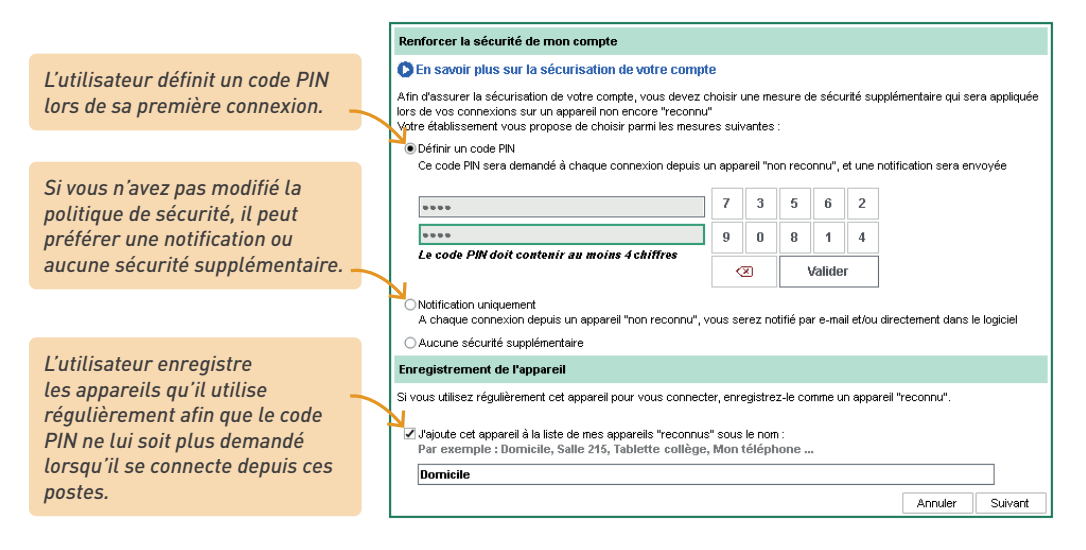

### Modifier la politique de sécurité

En tant que SPR, vous pouvez choisir les alternatives proposées aux utilisateurs depuis le menu *Paramètres > options cénérales > Sécurité*, en décochant les options à ne pas proposer.

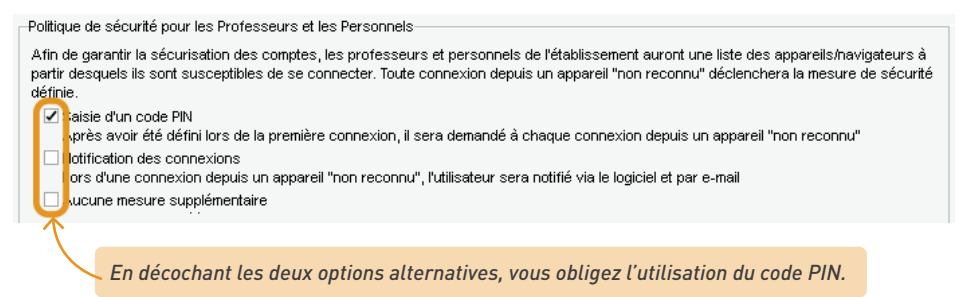

Les utilisateurs peuvent-ils modifier leurs choix en cours d'année (mesure de sécurité, appareils enregistrés, code PIN, etc.) ?

Oui, les utilisateurs peuvent choisir une autre mesure de sécurité (à condition que vous ayez laissé des alternatives) et modifier leur code PIN autant de fois qu'ils le souhaitent. Depuis un Client PRONOTE, ces choix se modifient à partir du menu **Mes préférences** > sécurité > **Sécurisation de mon compte** ; depuis les Espaces, ils se modifient dans la rubrique **Mes données > Compte > Sécurisation du compte**.

### Un utilisateur a oublié son code PIN. Comment faire ?

Si l'utilisateur a son adresse e-mail renseignée, il peut le réinitialiser par lui-même. Sinon, en tant que SPR, vous pouvez réinitialiser le code PIN d'un utilisateur depuis l'onglet **Ressources > Professeurs / Personnels >** *E Liste.* 

Sélectionnez l'utilisateur, faites un clic droit et choisissez la commande **Modifier la sélection > Mot de** passe et code PIN > Générer un nouveau code PIN.

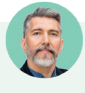

#### *Des professeurs doivent s'identifier plusieurs fois pendant le cours. Pourquoi ?*

Une déconnexion automatique est programmée pour les professeurs, comme pour les personnels. La déconnexion automatique des utilisateurs ainsi que la durée d'inactivité après laquelle elle intervient est paramétrable :

 pour les personnels connectés en Mode administratif, rendez-vous dans le menu Fichier > Administration des utilisateurs, premier affichage;

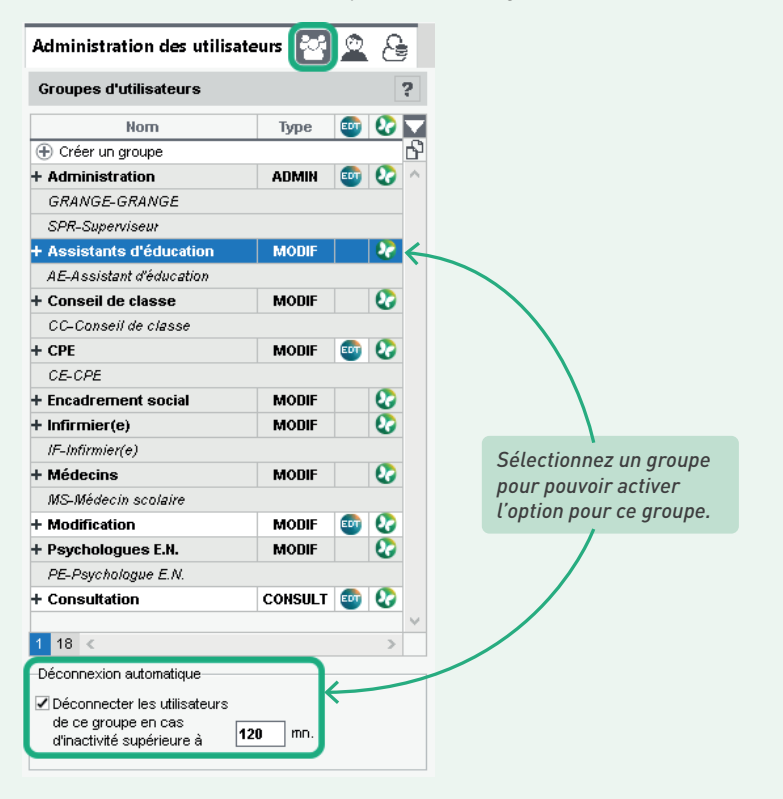

 pour les professeurs / personnels connectés en Mode vie scolaire, rendez-vous dans l'onglet Ressources > Professeurs / Personnels > [] Profils d'autorisations.

| Nom du profil                    | Q      | Profi                                                                                    | 1 - Détail des autorisations                                                                         |                |             |                                   |  |  |
|----------------------------------|--------|------------------------------------------------------------------------------------------|----------------------------------------------------------------------------------------------------|----------------|-------------|-----------------------------------|--|--|
| Créer un nouveau profil          | ^      | Acc                                                                                      | is autorisé                                                                                          |                |             |                                   |  |  |
| Professeur documentaliste        |        |                                                                                          | A was to allost PRONOTE (Marks appairment)                                                           | <b>.</b>       | <b>7</b> 0. | use la aliant EDT (Made anasigner |  |  |
| Profil 1                         |        |                                                                                          | Avec le client PRONOTE (mode enseignant)                                                             | <b>U</b>       | ✓ A\        | /ec le client EDT (Mode enseignal |  |  |
| Profil 2                         |        | Lin pro                                                                                  | fesseur principal a foujours accès aux hulletins, relevés de potes et fiches brevet des élèves de sa | classe         | ll nei      | t écalement renseigner leurs hila |  |  |
|                                  |        | de cyc                                                                                   |                                                                                                    | . 010000.      |             | a ogalomona ronoolgnor loaro bila |  |  |
|                                  |        | <re< td=""><td colspan="3">«Rechercher une autorisation»</td><td colspan="3"></td></re<> | «Rechercher une autorisation»                                                                        |                |             |                                   |  |  |
|                                  |        |                                                                                          |                                                                                                    |                |             |                                   |  |  |
|                                  |        |                                                                                          | Détail des autorisations                                                                             | Jispo.<br>dans |             |                                   |  |  |
|                                  |        |                                                                                          | Cánáralitáe                                                                                          | Guno           |             |                                   |  |  |
|                                  |        |                                                                                          | Élèves                                                                                               |                |             |                                   |  |  |
|                                  |        |                                                                                          | Services et Notations                                                                                |                |             |                                   |  |  |
|                                  |        |                                                                                          | Compétences                                                                                          |                |             |                                   |  |  |
|                                  |        |                                                                                          | Relevés de notes / bulletins / fiches brevet / livrets scolaires                                     |                |             |                                   |  |  |
|                                  | $\sim$ |                                                                                          | Appréciations                                                                                        |                |             |                                   |  |  |
| Déconnexion automatique          |        |                                                                                          | Résultats / Orientations / Décrochage scolaire                                                       |                | ~           |                                   |  |  |
| Déconnecter les professeurs      |        | <                                                                                        |                                                                                                    | >              |             |                                   |  |  |
| de ce profil en cas d'inactivité |        | 1.0                                                                                      | e autoriestione cont dianonibles uniquement lorsque le droit de connexion des clients EDT e été acqu | uie            |             |                                   |  |  |
| superieure a                     |        | **:L                                                                                     | i publication est aussi effective pour la version mobile                                             | uis            |             |                                   |  |  |
| 1                                |        |                                                                                          |                                                                                                    |                |             |                                   |  |  |
|                                  |        |                                                                                          |                                                                                                    |                |             |                                   |  |  |
|                                  |        |                                                                                          |                                                                                                    |                |             |                                   |  |  |
| Sélection                        | 1071   | in n                                                                                     | cofil nour activer l'ention                                                                          |                |             |                                   |  |  |
| , Jelectioni                     |        |                                                                                          |                                                                                                    |                |             |                                   |  |  |
| pour les u                       | tilisa | ateu                                                                                     | rs de ce profil.                                                                                     |                |             |                                   |  |  |

# Des professeurs doivent saisir leur code PIN à chaque connexion alors qu'ils ont enregistré l'appareil concerné. Pourquoi ?

L'enregistrement des appareils ne fonctionne pas si le navigateur est paramétré pour ne pas conserver les cookies. C'est le cas si l'utilisateur a choisi une navigation privée ou si le navigateur supprime systématiquement tous les cookies en fin de session (sur certains navigateurs, cette option est activée par défaut).

Une solution peut être de gérer les cookies PRONOTE comme une exception. La gestion des exceptions se trouve en général dans la rubrique **Sécurité** ou **Vie privée** des options du navigateur. L'adresse du site web à autoriser est celle de l'Espace en s'arrêtant à **index-education.net**. Pour tous les établissements dont les données sont hébergées chez Index Éducation, il s'agit de **https://RNE.index-education.net** (en remplaçant **RNE** par le RNE de l'établissement). Attention : il ne faut pas saisir l'URL de votre ENT si vous accédez à PRONOTE depuis un ENT.

*Remarque : les cookies utilisés pour sécuriser un compte PRONOTE ne sont en aucun cas utilisés à d'autres fins.* 

## **CONSTITUTION DES TROMBINOSCOPES**

Vous pouvez affecter une photo à chaque élève, professeur et personnel. Si les utilisateurs ne s'y opposent pas, leur photo peut apparaître dans différents trombinoscopes (classe, équipe pédagogique, etc.)

### 1 • Intégrer les photos dans la base

Les photos peuvent être au format *\*.jpeg*, *\*.jpg*, *\*.png*, *\*.bmp* ou *\*.gif*. La taille attendue est d'environ 35 mm par 45 mm (photo d'identité) ; si les photos sont plus grandes, une option permet de les réduire automatiquement lors de l'import.

### ⇒ Récupérer les photos de l'an passé

Avant la mise à jour des photos, vous pouvez récupérer les photos de l'an passé et les attribuer depuis le menu *Imports/Exports > PHOTOS > Importer les photos des élèves / professeurs / personnels.* 

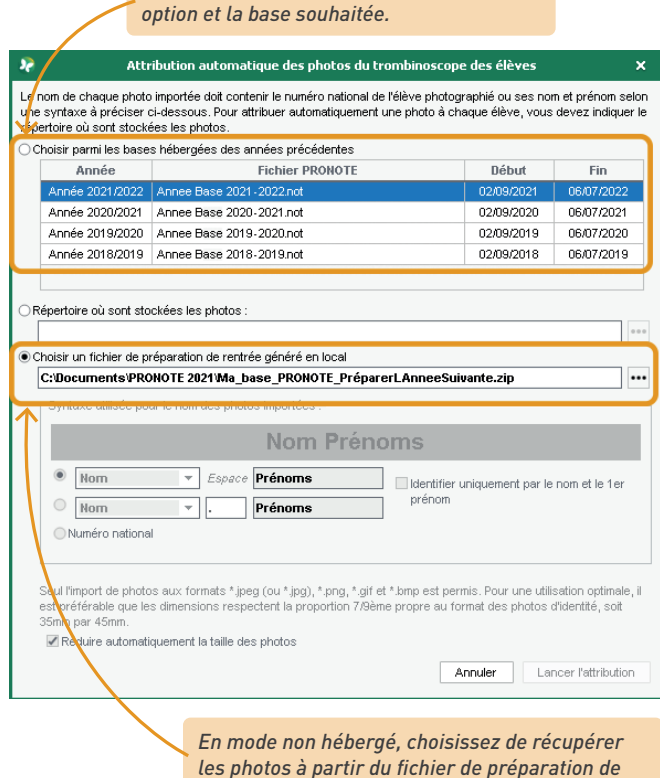

En mode hébergé, sélectionnez la première

rentrée généré en local (voir p. 22).

#### Importer et attribuer automatiquement les photos

Si vous regroupez toutes les photos dans un même dossier et que vous les nommez de manière systématique (numéro national, nom\_prenom, etc.), vous pouvez les importer et les attribuer depuis le menu *Imports/Exports > PHOTOS > Importer les photos des élèves / professeurs / personnels.* 

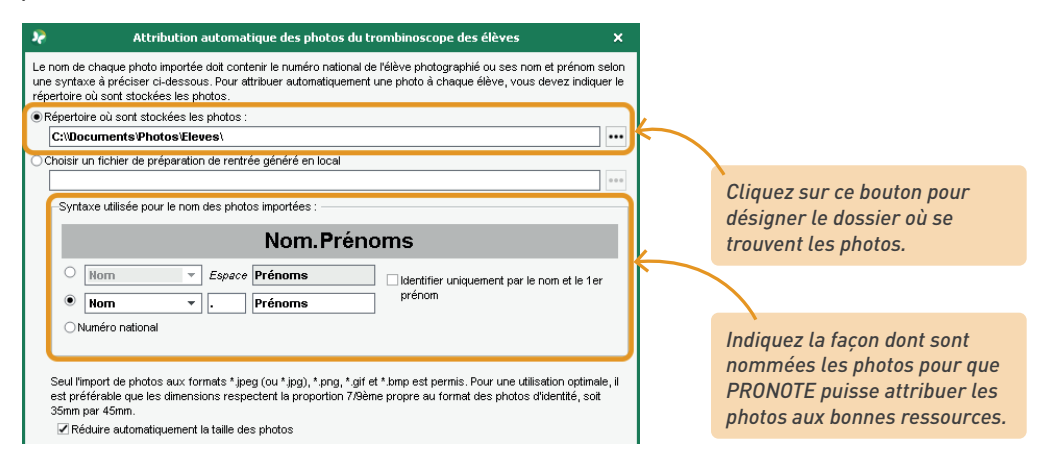

### ➔ Affecter une photo manuellement

Double-cliquez sur l'emplacement de la photo sur la fiche de la ressource concernée :

- Ressources > Professeurs / Personnels > 📭 Fiche
- Ressources > Élèves > Dossiers élèves, onglet Identité.

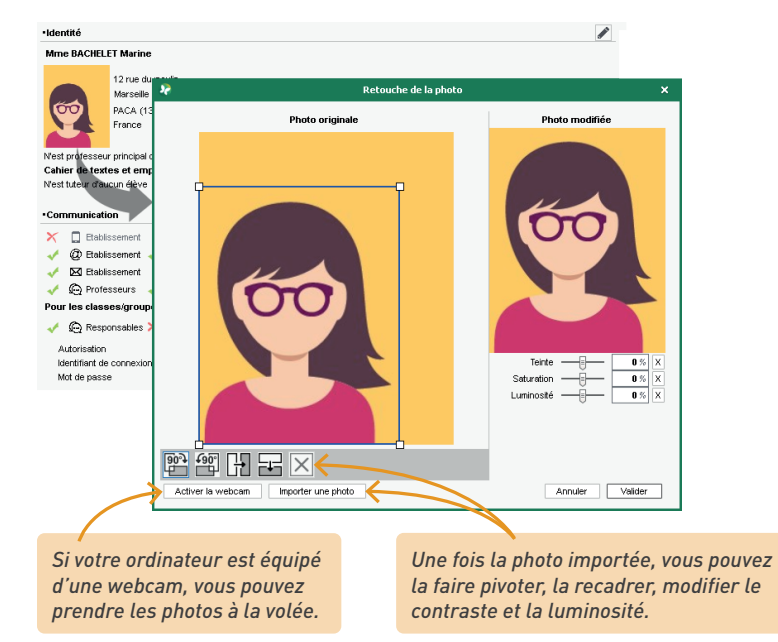

69

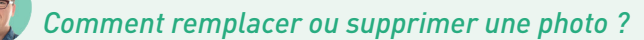

- Pour remplacer une photo existante, double-cliquez dessus et désignez un nouveau fichier.
- Pour supprimer une ou plusieurs photos, dans l'onglet Ressources > Professeurs / Élèves / Personnels > \equiv Liste, sélectionnez la ressource concernée, faites un clic droit et choisissez Modifier la sélection > Photos > Supprimer la photo des professeurs / des élèves / des personnels sélectionnés.

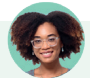

# Peut-on déléguer la gestion des photos aux professeurs ?

Seulement aux professeurs principaux. Vous pouvez autoriser chaque professeur principal à éditer les photos de ses élèves depuis l'onglet **Ressources > Professeurs > I Profils d'autorisations**, catégorie **Trombinoscope**, en cochant **de ses classes et élèves**, puis **modifier les photos**.

# 2 • Gérer le droit à l'image

Les utilisateurs peuvent interdire l'usage de leur photo depuis leur Espace :

| Les informations liées à mon ce | ompte                                                    |
|---------------------------------|----------------------------------------------------------|
| Compte                          | (i) maxime.professeur@fournisseur                        |
| 🔒 Sécurisation du compte        | Réservé à l'administration                               |
| 🙆 Mon profil                    |                                                          |
| Communication                   | Droit à l'image                                          |
| Preferences de contact          | I'autorise l'utilisation de ma photographie dans PRONOTE |
| 💓 Notifications                 |                                                          |

Pour vérifier qu'un utilisateur a accepté l'utilisation de sa photo, rendez-vous sur sa fiche et éditez la rubrique *Identité* : sous la photo, la case *Diffusion autorisée* doit être cochée.

| Identité | Responsables   | Vie scolaire     | Carnet   | Parcours éducatifs    | Relevé | Bulletin | Suivi plur. | Compétences | Absences | Sanctions |   |
|----------|----------------|------------------|----------|-----------------------|--------|----------|-------------|-------------|----------|-----------|---|
| •Ident   | ité            |                  |          |                       |        |          |             |             |          |           | ^ |
| PARE     | NT Fanny 🌻 .   | - née le 10/06/. | 2008 (13 | ans 11 mois) à Marsei | ille   |          |             |             |          |           |   |
| Identil  | té de PARENT F | anny             |          |                       |        |          |             | ×           |          |           |   |
|          |                |                  |          |                       |        |          |             |             |          |           |   |
|          | Data d         |                  |          |                       |        |          |             |             |          |           |   |
|          | 10/06          | /2008 🛗          | Ele      | ve majeur             |        |          |             |             |          |           |   |
|          | Lieu d         | e naissance      |          |                       |        |          | يدين ]      | 1. A        |          |           | 1 |
|          | Mars           | eille            |          | ×                     |        |          |             |             |          |           |   |
|          | Payso          | de naissance     |          | Nationalité           |        |          |             |             |          |           |   |
|          | Fran           | ce               | · ··     | France                |        | • •••    |             |             |          |           |   |
|          |                |                  |          |                       |        |          | Modif       | ier         |          |           |   |
|          |                |                  |          |                       |        |          | Diffusion a | utorisée    |          |           |   |

### 3 • Consulter les trombinoscopes

Les trombinoscopes rassemblent les photos des élèves, des professeurs et des personnels. Ils peuvent être consultés depuis l'Espace Professeurs et l'Espace Vie scolaire ; les élèves et les parents n'y ont pas accès.

Pour interdire ou autoriser les professeurs à consulter les trombinoscopes, rendez-vous dans l'onglet *Ressources > Professeurs > Profils d'autorisations*, rubrique *Trombinoscope*.

Pour consulter les trombinoscopes, rendez-vous dans l'onglet souhaité :

- Ressources > Classes > 🔄 Trombinoscope des élèves,
- Ressources > Professeurs > Trombinoscope (les photos des professeurs sont affichées avec leurs matières enseignables),
- Ressources > Classes > 💿 Trombinoscope de l'équipe pédagogique,
- Ressources > Personnels > 💿 Trombinoscope.

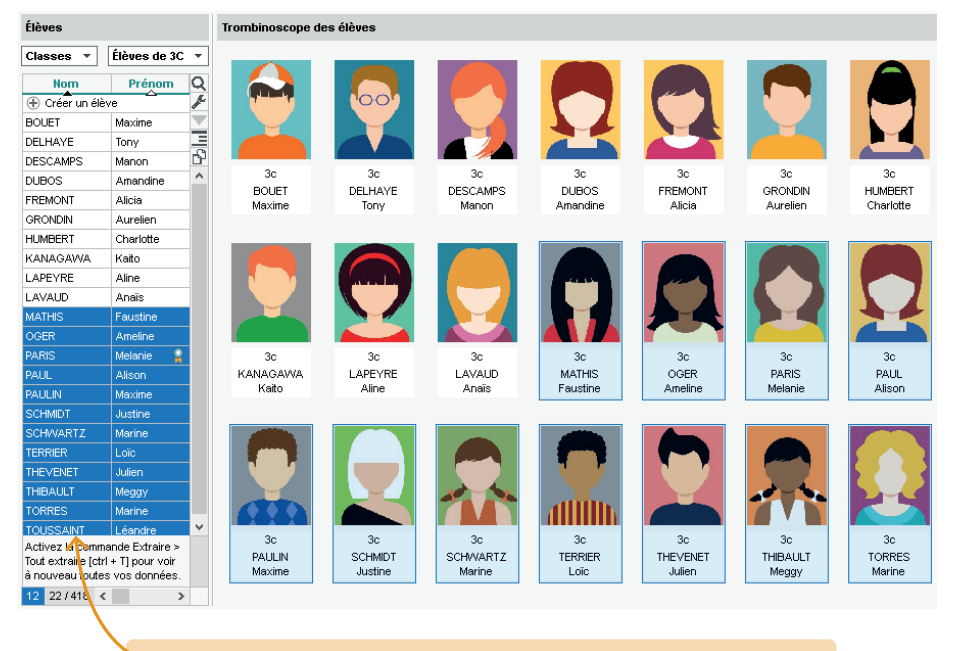

Pour éditer un trombinoscope personnalisé des élèves, sélectionnez les élèves concernés avant de cliquer sur le bouton 🔒 dans la barre d'outils.

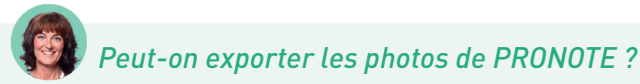

Oui, c'est possible pour un utilisateur du groupe Administration, via le menu Imports/Exports > PHOTOS > Exporter les photos des élèves / des professeurs / des personnels. Si l'application a été installée à l'emplacement par défaut, les photos sont stockées dans C:\ProgramData\IndexEducation\PRONOTE\ MONOPOSTE-ou-SERVEUR\VERSION 2022-0\FR\PHOTO.

# **GESTION DES ÉLÈVES ET DE LEURS RESPONSABLES**

En initialisant la base PRONOTE à partir des données EDT, vous récupérez - s'ils existent dans EDT - les élèves, leurs responsables et leur affectation à leur classe et aux groupes.

# 1 • Importer / mettre à jour les données depuis SIECLE

Remarque : la mise à jour des données depuis SIECLE peut se faire indifféremment depuis EDT ou PRONOTE. Si vous utilisez une base commune après la rentrée, vous pouvez la faire depuis l'un ou l'autre Client. Si vous utilisez deux bases, mieux vaut faire la mise à jour toujours sur la base EDT (et récupérer les modifications dans PRONOTE avec les autres données).

La mise à jour des élèves et de leurs responsables depuis SIECLE se fait avec la commande *Imports/Exports > SIECLE > Récupérer les données des élèves*.

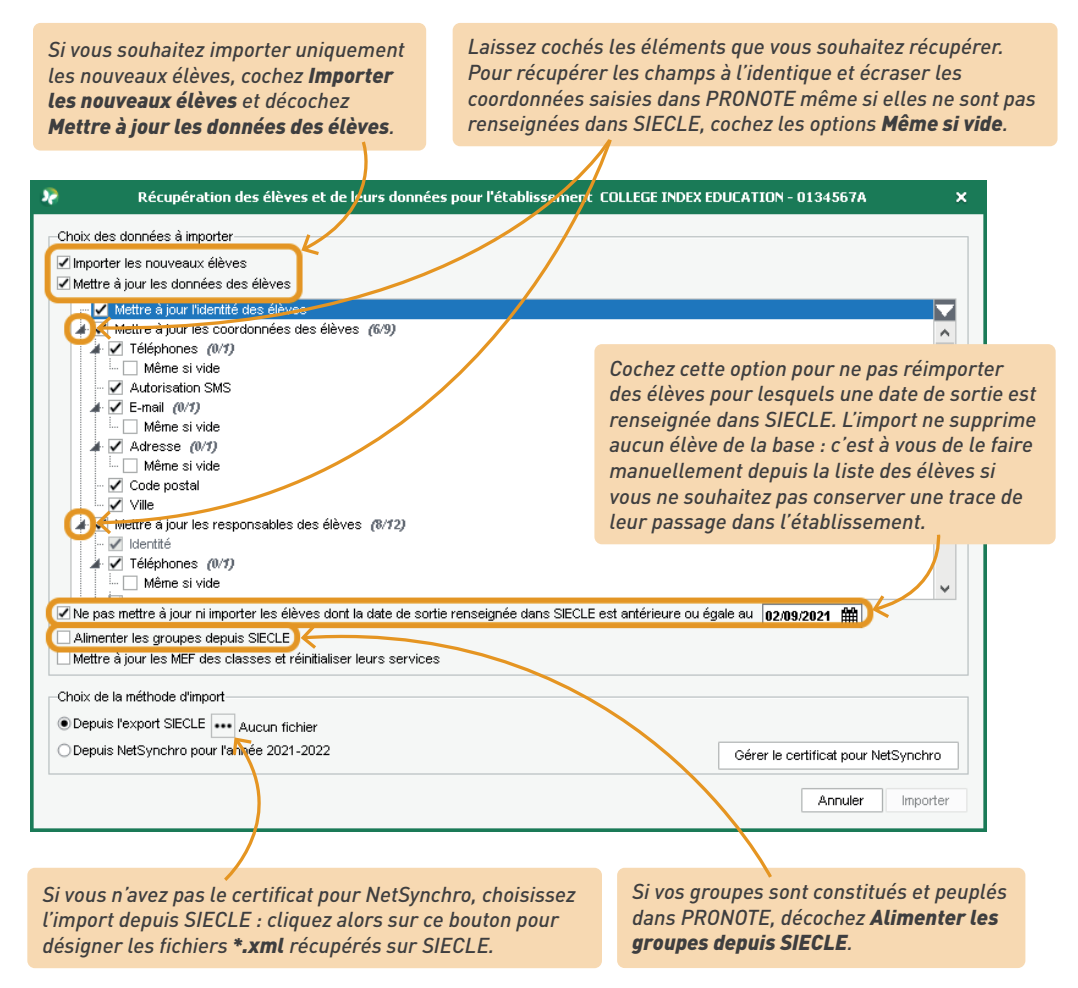
### Les adresses des responsables n'ont pas été récupérées dans PRONOTE, alors que j'ai bien importé tous les fichiers SIECLE.

SIECLE vous donne deux fichiers de responsables, avec et sans adresses. Si vous souhaitez récupérer les adresses dans PRONOTE, il faut faire attention à importer uniquement le fichier avec adresses (sinon, le fichier sans adresses prend la priorité).

### 2 • Affecter les élèves aux groupes

Remarque : il est conseillé d'affecter les élèves aux groupes depuis EDT avant l'initialisation de la base. Si vous utilisez une base commune après la rentrée, vous pourrez faire les changements de groupes depuis l'un ou l'autre Client. Si vous utilisez deux bases, mieux vaut toujours faire la mise à jour sur la base EDT (et récupérer les modifications dans PRONOTE avec les autres données).

Si vous ne l'avez pas déjà fait depuis EDT, ajoutez les élèves à leurs groupes depuis l'onglet *Ressources > Groupes > \expansistation Liste* ou donnez aux professeurs l'autorisation de le faire.

| Trimestre 1       |            | ▼ du 2 septen | nbre | 3ALLGR.1 - Élèves du gro        | oupe               |                 |             |             |              | 2 |  |  |
|-------------------|------------|---------------|------|---------------------------------|--------------------|-----------------|-------------|-------------|--------------|---|--|--|
| Nom               |            | Classes       | Q    | Afficher uniquement les é       | ilèves présents da | ns la période s | électionnée |             |              |   |  |  |
| 🕀 Créer un groupe |            |               | Þ    | Élève                           | Né(e) le           | Classe          | Projet d'   | Option 1    | Option 2     | Q |  |  |
| 3ACC MAGR.1       | 4          | 3A/3B/3C/3D   |      | Ajouter un élève dans le groupe |                    |                 |             |             |              |   |  |  |
| 3ACC SCGR.1       | <u>.</u>   | 3A/3B/3C/3D   | Ξ    | CHABE liyes                     | 03/10/2002         | 3B              |             | ANGLAIS LV1 | ALLEMAND LV2 |   |  |  |
| 3ACC SCGR.2       | A/3B/3C/3D |               | сŋ   | DELAUNAY Alexandre              | 16/09/2002         | 3B              |             | ANGLAIS LV1 | ALLEMAND LV2 | Ξ |  |  |
| 3ALLGR.1          | 1          | 3B/3D         |      | DEVOS Sebastien                 | 23/06/2002         | 3D              |             | ANGLAIS LV1 | ALLEMAND LV2 | 6 |  |  |
| 3C (1)            |            | 3C            |      | ESTEVE Martin                   | 09/07/2002         | 3B              |             | ANGLAIS LV1 | ALLEMAND LV2 | ^ |  |  |
| 3C (2)            |            | 3C            |      | FERNANDEZ Juliette              | 16/05/2002         | 3B              |             | ANGLAIS LV1 | ALLEMAND LV2 |   |  |  |
| 3D (1)            |            | 3D            |      | FORESTIER Sophiane              | 12/07/2002         | 3D              |             | ANGLAIS LV1 | ALLEMAND LV2 |   |  |  |
| 3ESPGR.1          |            | 3B/3C         |      | GRANGE Sabrina                  | 16/01/2001         | 3B              |             | ANGLAIS LV1 | ALLEMAND LV2 |   |  |  |
| 3ESPGR.2          |            | 3A/3D         |      | HAMADI Hafida                   | 25/09/2000         | 3D              |             | ANGLAIS LV1 | ALLEMAND LV2 |   |  |  |
| 3ITAGR.1          |            | 3A/3C/3D      |      | HUGUET Clara                    | 11/01/2003         | 3B              |             | ANGLAIS LV1 | ALLEMAND LV2 |   |  |  |
| 3LATINGR.1        |            | 3A/3B/3C      |      | LAVIGNE Sandy                   | 09/01/2003         | 3B              |             | ANGLAIS LV1 | ALLEMAND LV2 |   |  |  |
| 4A(1)             |            | 4A            |      | MAYER Laura                     | 11/07/2002         | 3B              |             | ANGLAIS LV1 | ALLEMAND LV2 |   |  |  |
| 4AESPGR.1         |            | 4A            |      | RUIZ Delphine                   | 03/05/2002         | 3B              |             | ANGLAIS LV1 | ALLEMAND LV2 |   |  |  |
| 4ALLGR.1          |            | 4A/4C         |      | SALOMON Alexandre               | 14/05/2002         | 3B              | ULIS        | ANGLAIS LV1 | ALLEMAND LV2 |   |  |  |
| 4AP.1             |            | 4A            | v    | SERRES Adeline                  | 07/12/2001         | 3B              |             | ANGLAIS LV1 | ALLEMAND LV2 | ~ |  |  |
| 1 52/52 <         |            | >             |      | 0 20 <                          |                    |                 |             |             |              | > |  |  |

Les groupes qui s'affichent avec cette icône sont à effectif variable ; leur composition peut être modifiée d'une semaine sur l'autre.

## Un élève doit changer de groupe, mais je ne parviens pas à l'ajouter dans le nouveau groupe.

Souvent, quand on veut changer un élève de groupe, on essaye spontanément de l'affecter à son nouveau groupe sur l'année scolaire complète. Or, il peut y avoir des devoirs et évaluations déjà saisis pour l'élève, ou encore des aménagements de l'emploi du temps à la semaine qui créent des incompatibilités entre groupes.

Il faut que l'élève intègre son nouveau groupe à la date réelle du changement : cette date doit être postérieure d'au moins un jour à la dernière évaluation /dernier devoir saisi pour cet élève, ainsi qu'à la date de sortie de ses autres groupes (incompatibles). Pour renseigner cette date de sortie, rendez-vous dans l'onglet **Ressources > Groupes > III Liste**, sélectionnez chaque groupe que quitte l'élève et renseignez la colonne **Sortie** dans la liste à droite.

| Trimestre 1                | ▼ du 2 septer  | nbre | 4AP.1 - Élèves du gro | 4AP.1 - Élèves du groupe                                             |      |                         |                             |                          |                              |     |  |
|----------------------------|----------------|------|-----------------------|----------------------------------------------------------------------|------|-------------------------|-----------------------------|--------------------------|------------------------------|-----|--|
| Masquer les groupes histor | iques (grisés) |      | Afficher uniquement   | Afficher uniquement les élèves présents dans la période sélectionnée |      |                         |                             |                          |                              |     |  |
| Nom                        | Classes        | Q    | Élève                 | Né(e) le                                                             | Clas | se Projet d             | Entrée                      | Sortie                   | Option 1                     | Q   |  |
| 🕀 Créer un groupe          |                |      | 🕀 Ajouter un élève da | Ajouter un élève dans le groupe                                      |      |                         |                             |                          |                              |     |  |
| 4AP.1                      | 4A             |      | AUBIN Nadia           | 28/10/2003                                                           | 4A   |                         | 02/09/2021                  |                          | ANGLAIS LV1                  |     |  |
| 4AP.2                      | 4A             | Ξ    | BONNARD Mathieu       | 25/02/2003                                                           | 4A   |                         | 02/09/2021                  | 13/10/2021               | ANGLAIS LV1                  | Ξ   |  |
|                            |                | Ъ    | CHEVRIER Adeline      | 16/10/2003                                                           | 4A   |                         | 02/09/2021                  | 7                        | ANGLAIS LV1                  | Ъ   |  |
|                            |                | ^    | DELANNOY Anthony      | 07/08/2002                                                           | 4A   |                         | 02/09/2021                  |                          | ANGLAIS LV1                  | ^   |  |
|                            |                |      |                       |                                                                      |      |                         |                             |                          |                              |     |  |
|                            |                |      |                       |                                                                      |      | En sortan<br>pouvez l'a | t l'élève du<br>jouter au g | ı groupe 1<br>groupe 2 d | le 13/10, vo<br>ès le 14/10. | ous |  |

### 3 • Compléter les dossiers élèves

Certaines informations doivent être saisies ou vérifiées pour une bonne gestion des absences, des communications, etc.

Renseignez ces informations complémentaires depuis les dossiers élèves, onglet *Ressources > Élèves > Dossiers élèves*, onglet *Identité* :

- les préférences de contact (moyens de communication autorisés),
- le régime (demi-pensionnaire, externe, etc.) afin de pouvoir saisir les absences à la demipension,
- l'autorisation de sortie (les parents peuvent aussi le faire depuis leur Espace si vous les y autorisez) afin que les feuilles d'appel des permanences en tiennent compte,
- les éventuels projets d'accompagnement (PAI, PAP, etc.) afin que toute l'équipe pédagogique y ait accès et que les élèves puissent bénéficier d'aménagements lors des iDevoirs (QCM).

Précisez également si l'élève est délégué de classe / redoublant / boursier, etc.

| Élèves        |               |                   | Identité | Responsables                           | Vie scolaire  | Carnet | Parcours éd | ucati | fs Relevé               | Bulletin | Suivi plur. C  | ompétenc | es Absence: | San    |
|---------------|---------------|-------------------|----------|----------------------------------------|---------------|--------|-------------|-------|-------------------------|----------|----------------|----------|-------------|--------|
| Classes 🔻     | Tous les élèv | es                | Régime   | 8                                      |               |        |             |       | Attestations            |          |                |          |             |        |
| Nom           | Prénom        | Q                 | Régin    | ÉGINE                                  |               |        |             |       | Libellé                 |          | Libellé long   | Etat     | Date        | Ô      |
| 🕀 Créer un él | ève           | ×                 | DEN      | DEMIT ENSIGNMENTE DANS E ETABEISSEMENT |               |        |             |       | Ajouter une attestation |          |                |          |             | DY I   |
| ABOURBIA      | Samuel        | $\mathbf{\nabla}$ |          | Jour                                   | Midi (7)      | Soir   | Int. 🗠      |       | ASSR1                   | Atte     | station scolai | red 🤍    | 02/02/2022  | $\sim$ |
| ALMEIDA       | Pabllo        |                   |          | lundi                                  | 1             |        |             |       | GQS                     | Gest     | es qui sauvei  | nt 🕘     | 02/02/2022  |        |
| ALVES         | Jordan        | Ъ                 |          | mardi                                  | 1             |        |             |       |                         |          |                |          |             |        |
| AMIOT         | Mathieu       | ^                 |          | mercredi                               | 1             |        |             |       | P                       | onco     | z à utiliee    | r la m   | ulticólor   | tion   |
| ANDRADA       | Luciana       |                   |          | jeudi                                  | -             |        |             |       | 1                       | ciis n   | /2)            | n ta m   | fior pluc   | iouro  |
| ANTOINE       | Benjamin      |                   |          | vendredi                               | 1             |        | ×           |       | ()                      | /011 p.  | 42) pour       | inoui    | iiei pius   | eurs   |
| ARMAND        | Tony          |                   | Alime    | ntation                                |               |        |             |       | d                       | ossie    | rs en une      | eseule   | opérati     | on.    |
| ARNAL         | Jean-Baptiste |                   |          |                                        |               |        | •••         | •     |                         |          |                |          |             |        |
| ARNOUX        | Geoffrey      |                   | Autor    | isation de sortie                      |               |        |             |       |                         |          |                |          |             | $\sim$ |
| ASTIER        | Lucie         |                   | Enf      | En fonction des cours assurés          |               |        |             |       |                         |          |                |          |             |        |
| AUBERT        | Nesrine       | 1                 | 200      | nger des transno                       | orte en commu | n      |             |       |                         |          |                |          |             |        |
| AUBIN         | Nadia         |                   |          | age acs transpo                        | ana en comina |        |             |       |                         |          |                |          |             |        |

# La plupart des informations saisies l'an passé sont encore valables. Puis-je les récupérer ?

*Oui ! Vous récupérez certaines de ces données via le menu Imports/Exports > PRONOTE > Récupérer les données d'une base PRONOTE (voir p. 21).* 

| 🎍 🗹 Vie scolaire                                                                                                    |             |   |
|----------------------------------------------------------------------------------------------------|-------------|---|
| - Absences et retards                                                                                                    |             | ~ |
| Motifs d'absences et retards                                                                                                    |             |   |
| Punitions et sanctions                                                                                                    |             |   |
| Motifs de sanctions et de punitions                                                                                                    |             |   |
| - 🖳 Actes et Symntômes médicaux                                                                                                    |             |   |
| Autorisations de sortie                                                                                                    |             |   |
|                                                                                                    |             |   |
| 🔽 Infos diverses (PAI, PPS, infos médicales,)                                                                                                    |             |   |
| Opservations et rubriques de la teulle d'appel                                                                                                    |             |   |
| Passages à l'infirmerie                                                                                                    |             |   |
| Observations et rubriques de la reulie d'appel     Passages à l'infirmerie  our récupérer les utilisateurs, utilisez la commande :      Fichier > Administration des utilisateurs > Récupérer les ut | tiliesteure |   |
| Fichier > Administration des utilisateurs > Recuperer les u                                                                                                    | tilisateurs |   |
|                                                                                                    |             |   |

# Par qui les projets d'accompagnements peuvent-ils être saisis ? Et avec qui sont-ils partagés ?

Les projets d'accompagnement peuvent être saisis par les utilisateurs administratifs et par les professeurs si l'autorisation **Gérer les projets d'accompagnement personnalisés** a été cochée dans leur profil, onglet **Ressources > Professeurs > V Profils d'autorisations**, rubrique **Élèves**. Lors de la saisie, l'utilisateur choisit de partager ou non le projet avec l'équipe pédagogique de l'élève.

| 2                                  |                                                                                                    |        | S               | colarité de ALV | /ES Jordan                 |            |       |     | ×      |
|------------------------------------|----------------------------------------------------------------------------------------------------|--------|-----------------|-----------------|----------------------------|------------|-------|-----|--------|
| Date d'entrée<br>02/09/2021        | Date de sortie                                                                                      | 鍿      | Motif de sortie |                 |                            |            |       |     |        |
| Provenance Etablissement d'origine |                                                                                                    |        |                 |                 |                            |            |       |     |        |
| Aucune T ···· Aucun T ····         |                                                                                                    |        |                 |                 |                            |            |       |     |        |
| Année en cours                     | s Informations complémentaires Année précédente Attestations Projets d'accompagnement Accompagnants |        |                 |                 |                            |            |       |     |        |
| Projets d'accompa                  | agnement                                                                                            |        |                 |                 |                            |            |       |     |        |
|                                    | Туре                                                                                                |        | Motifs          | Complément      | d'information (PPRE ou CTI | R uniq 🖉 🛤 | Début | Fin | ŵ      |
| 🕀 Créer un proje                   | et d'accompagnement                                                                                 |        |                 |                 |                            |            |       |     | $\sim$ |
| PAP                                |                                                                                                    | Dysgra | ohie, Dyslexie  |                 |                            | 0 🗸        |       |     |        |
|                                    |                                                                                                    |        |                 |                 |                            |            |       |     |        |
|                                    |                                                                                                    |        |                 |                 |                            |            |       |     |        |

#### Informations relatives aux responsables

Vous accédez aux fiches des responsables en sélectionnant l'onglet Resp.

- - Vérifiez les coordonnées récupérées depuis SIECLE et complétez-les le cas échéant. Une adresse e-mail valide est nécessaire pour la récupération du mot de passe en cas d'oubli. Si vous ne l'interdisez pas, les responsables pourront mettre à jour leurs coordonnées depuis leur Espace.
- 2 Initialisez les préférences de contact en multisélection. Si vous ne l'interdisez pas, les responsables pourront les modifier depuis leur Espace.
- 3 Désignez le responsable préférentiel. L'un des responsables est proposé par défaut comme « préférentiel » ; il s'affiche en première position dans la fiche et dans l'adresse des courriers. Si vous souhaitez qu'un autre responsable soit le responsable préférentiel, allez dans l'onglet Ressources > Élèves > m Dossiers élèves > Responsables, ouvrez sa fiche en édition et cochez Forcer comme préférentiel.

| Élèves               |               |            | Identité Responsables Vie scolaire Carnet Parcours éducatifs Relevé Bulletin Suiviplur. Compétences Absences Sanctions Brevet Orientat | on E 🛛 🕨 |
|----------------------|---------------|------------|----------------------------------------------------------------------------------------------------|----------|
| Classes 💌            | Tous les élèv | es         | Mathieu AMIOT - Responsables                                                                                                    | +        |
| Nom<br>Tréer un élèr | Prénom        | Q          | Rencontres Parents/Professeurs Tous les responsables légaux et en charge seront convoqués ensemble. 🖉                                  |          |
| ABOURBIA             | Samuel        |            | LEGAL Mme AMIOT Cecile (Responsable préférentiel)                                                                                      | 1        |
| ALMEIDA              | Pablio        |            | -Identifé                                                                                                    |          |
| ALVES                | Jordan        | <b>D</b> 3 |                                                                                                    | 0*       |
| AMIOT                | Mathieu       |            | 12 rue du moulin 🖌 4 96 96 96 96 🗸 L'Etablissement A du e intravouer                                                                   |          |
| ANDRADA              | Luciana       |            | Marseille 13013 🔲 (+ 596) 6 96 96 96 96 96 🗸 🖓 😲 Etablissement                                                                         | 35       |
| ANTOINE              | Benjamin      |            | France 🚔 💉 Etablissement Pour Mathieu AMIOT                                                                                            |          |
| ARMAND               | Tony          |            | V 💬 Discussions et forum 🗰 Bulletins, relevés                                                                                          |          |
| ARNAL                | Jean-Baptiste |            | cecle.amiot@fournisseur.fr                                                                                                    |          |
| ARNOUX               | Geoffrey      |            | Kentifiert de consevior CAMIOT                                                                                                    |          |
| ASTIER               | Lucie         |            | Mails des enseignants                                                                                                    |          |
| AUBERT               | Nesrine       |            |                                                                                                    |          |
| AUBIN                | Nadia         |            | N'est délégué(e) d'aucune classe                                                                                                    |          |
| AUBRY                | Pauline       |            | TEGAL M. AMIOT Philippe                                                                                                    |          |
| AUFFRET              | Lazhare       |            |                                                                                                    |          |
| AUFFRET              | Lyes          |            | •Identité                                                                                                    |          |
| BALLY                | Léa           |            | 12 😼 Identité de M. AMIOT Philippe 🗙                                                                                                   |          |
| BELKACEM             | Jalil         |            | Ma                                                                                                    | es       |
| BENAHMOU             | Mehdi         |            | Fra Niveau de responsabilité Lien de parenté                                                                                           |          |
| BERNARD              | Fanny         |            | LEGAL • ? •••• Forcer comme prétérentiel                                                                                               |          |
| BERNARD              | Manon         |            |                                                                                                    |          |
| BERTHE               | Alexandre     |            | Meléberge l'élève 💦 🗋 Responsable financier 🐉 🗌 Perçoit les aides                                                                      |          |
| BERTHELOT            | Louis         |            |                                                                                                    |          |
| BERTHET              | Adrien        |            | -Etat civil                                                                                                    |          |
| BERTIN               | Tayeb         |            | N'e Civilté Date de naissance                                                                                                    |          |
|                      |               |            | M.          / / mm           Nom         Nom de naissance         ///mm           AMIOT                                                |          |

### Si les deux responsables reçoivent toutes les informations, tous les courriers liés à leur enfant seront envoyés en double ?

Oui, ils recevront chacun chaque courrier. Pour ne pas envoyer deux courriers aux responsables qui résident à la même adresse, rendez-vous dans l'onglet Ressources > Responsables > 📧 Fiche de renseignements, lancez la commande Éditer > Réinitialiser tous les destinataires > Bulletin et courrier et validez : un seul courrier sera envoyé quand les responsables habitent à la même adresse (les deux parents seront destinataires du courrier), deux courriers seront envoyés quand ils habitent chacun à une adresse différente.

### 4 • Procéder à des changements en cours d'année

### ➔ Un élève change de classe

Désignez la nouvelle classe de l'élève et ses groupes en double-cliquant dans la colonne *Classe* depuis l'onglet *Ressources > Élèves >*  **≣** *Liste*.

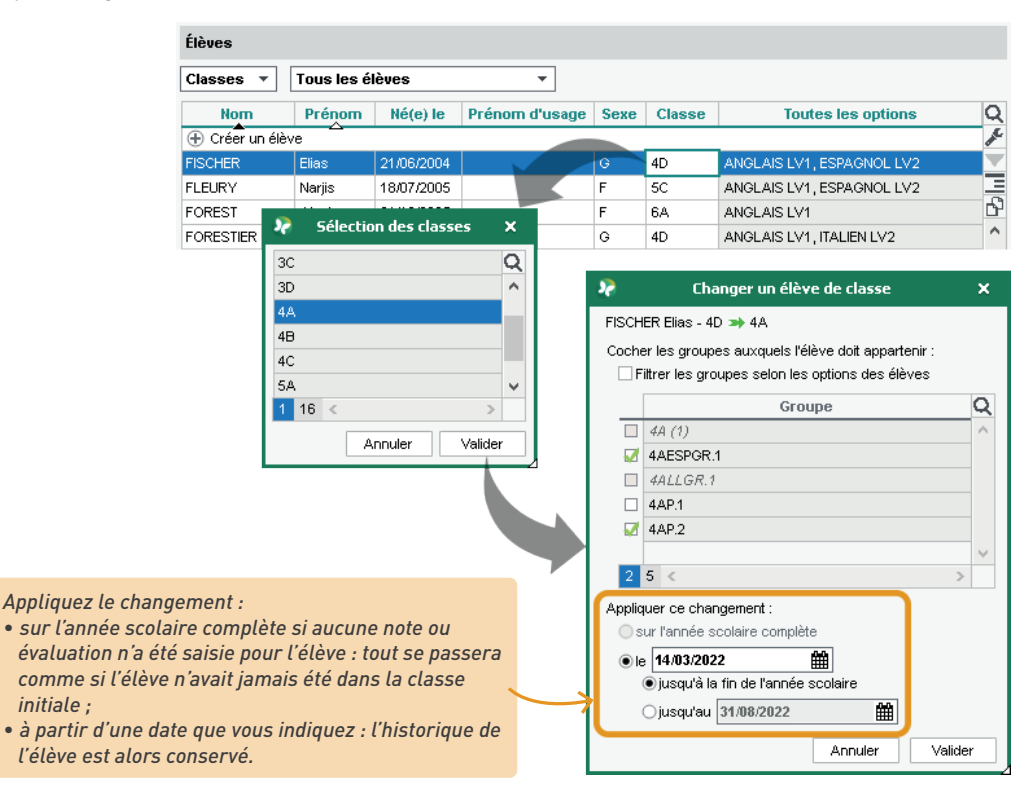

*Comment éditer le bulletin d'un élève qui a changé de classe en milieu de trimestre ?* 

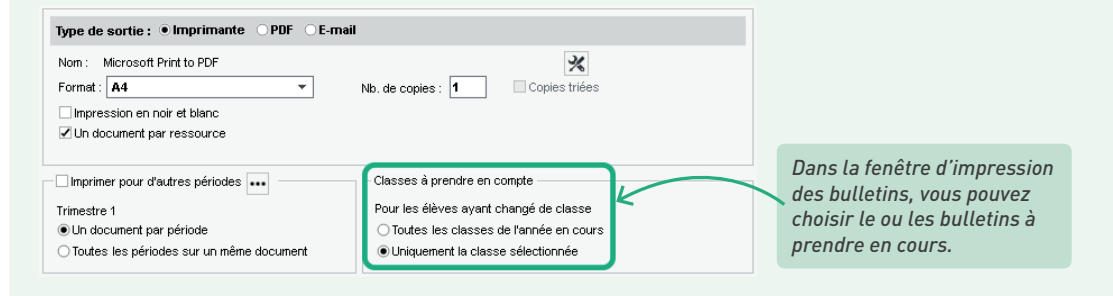

### On élève sort de l'établissement en cours d'année

Remarque : indiquer qu'un élève a quitté l'établissement ou refaire un import SIECLE après le départ d'un élève ne supprime pas l'élève de la base. C'est à vous de le faire manuellement depuis la liste des élèves si vous ne souhaitez pas conserver une trace de son passage dans l'établissement.

1 Générez un fichier PRONOTE pour le nouvel établissement : sélectionnez l'élève dans l'onglet Ressources > Élèves > i≣ Liste, et rendez-vous dans le menu Imports/Exports > PRONOTE > Exporter dans un fichier les données des élèves sélectionnés : PRONOTE exporte un fichier \*.xml qui contient toutes les données relatives à l'élève et utilisables dans une autre base PRONOTE.

| 🦻 Exporter dans un fichier les données des élèves sélectionnés | × |  |  |  |  |  |  |
|----------------------------------------------------------------|---|--|--|--|--|--|--|
| Données à envoyer                                              |   |  |  |  |  |  |  |
| ✓ Identité et responsables                                     |   |  |  |  |  |  |  |
| Informations médicales (vaccinations, allergies)               |   |  |  |  |  |  |  |
| Compétences validées dans le socle commun                      |   |  |  |  |  |  |  |
| ✓ Suivi pluriannuel des moyennes                               |   |  |  |  |  |  |  |
| Informations nécessaires à la répartition des élèves dans EDT  |   |  |  |  |  |  |  |
|                                                                |   |  |  |  |  |  |  |
| Fermer Exporter.                                               |   |  |  |  |  |  |  |

Indiquez que l'élève est sorti de l'établissement. Dans l'onglet Ressources > Élèves > Dossiers élèves, onglet Identité, éditez la fiche de l'élève, rubrique Scolarité et sélectionnez une date de sortie : PRONOTE vous propose alors de suspendre l'accès à l'Espace Élèves et Parents.

| Élèves                                                                                                    | Identité Responsables Vie scolaire Carnet                                                              | Parcours éducatifs Relevé Bulletin Suiv                                                                        | i plur. Compétences Absences Sanctio | ons |
|----------------------------------------------------------------------------------------------------|----------------------------------------------------------------------------------------------------|----------------------------------------------------------------------------------------------------|--------------------------------------|-----|
| Classes 🔻 Tous les élèves                                                                                                    | • Identité                                                                                             |                                                                                                    |                                      | ^   |
| Nom         Prénom         Q           ⊕ Créer un élève         ✔         ✔         ✔           GRENIER         Damis         ♥         ✔         ✔           GRONDIN         Aurelien         ♥         ♥         ♥           GUEGAN         Clementine         ♥         ♥         ♥ | GRONDIN Aurelien O <sup>*</sup> - né le 19.06/2006 (1<br>12 rue du moulin<br>Marseille 13013<br>France | 5 ans 11 mois) à Marseille<br><b>(</b> + 596) 6 96 6                                                           | 16 96 96                             |     |
| *                                                                                                    | Scolarité de GRONDIN Au                                                                                | relien                                                                                                    | ×                                    |     |
| Date d'entrée Date de sortie  // Provenance Aucune                                                                                                    | Motif de sortie Etablissement d'origine Teablissement d'origine Teablissement d'origine                | v                                                                                                    |                                      |     |
| Année en cours Informations compléme<br>MEF (Formation) Voir les<br>3e<br>Classe Redoublant Voir l'hit<br>3C<br>Groupes Voir l'hit                                                                                                    | Intaires An<br>services du<br>istorique<br>Istorique                                                   | succe<br>s la date de sortie de l'établissement de l'élève<br>lace Elèves<br>nnées dans l'Espace Parent<br>Qui | ?                                    |     |
| 3C (1)<br>3C (2)<br>3TAGR.1<br>Groupes à effectif variable 🔬 Voir Mit<br>3ACC SCGR.1<br>Professeur principal<br>Mine GAUDIN Florence                                                                                                    | 6 6 7 8 9 10 11 12                                                                                     | Ueegue(e) truiare<br>Exonérations<br>Statut<br>Aucun                                                           |                                      |     |

3 Vous pouvez toujours imprimer des documents relatifs à un élève sorti de l'établissement, notamment des bulletins : dans l'onglet **Ressources > Élèves > En Dossiers élèves**, sélectionnez *Classes* puis *Élèves sortis de l'établissement* dans les menus déroulants en haut de la liste. puis cliquez sur le bouton  $\square$  dans la barre d'outils.

| 🔺 🕒 🗈 🔍 🔍 📘 🕴 🤅                                                 |                                                                                                    |  |  |  |  |  |  |
|-----------------------------------------------------------------|----------------------------------------------------------------------------------------------------|--|--|--|--|--|--|
| Ressources Cahier de textes QCM Notes                           | Compétences Bulletins Résultats Absences Sanctions Stages Communication Statistiques Espaces web 🕅 🤇                                    |  |  |  |  |  |  |
| Matières Professeurs Classes Groupes Élève                      | 🕯 🗐 🗋 📩 💽 🐮 🖿 🐼 🏹 Q 🥻 👱 🧒 Responsables 🛛 Salles 🛛 Personnels 🛛 Matériels 🖉 Inspecteu                                                    |  |  |  |  |  |  |
| Élèves                                                          | 🖗 Impression de documents relatifs aux élèves 🗙 🗙                                                                                       |  |  |  |  |  |  |
| Classes   Elèves sortis de l'établissement  Nom Prénom Né(e) le | Données à imprimer<br>1 élève sélectionné                                                                                               |  |  |  |  |  |  |
| GRONON Aurelen 1906/2006 Type de sortie: • Imprimante OPDF      |                                                                                                    |  |  |  |  |  |  |
| 2<br>   2                                                       | Nom : Microsoft Print to POF Format : A4   Nb. de copies : 1   Copies triées Impression en noir et blanc                                |  |  |  |  |  |  |
|                                                                 | ⊖ Documents à imprimer                                                                                                    |  |  |  |  |  |  |
|                                                                 | Fiche (Identité + Responsables)                                                                                                    |  |  |  |  |  |  |
|                                                                 | Relevé de notes (*)     Récapitulatif des anctions (*)     Bilan par domaine     Divide des ances     Divide des compétences numériques |  |  |  |  |  |  |
|                                                                 | Surv pluriannuel                                                                                                    |  |  |  |  |  |  |
|                                                                 | A Fiche brevet         A Récapitulatif des dispenses         A Carnet de correspondance                                                 |  |  |  |  |  |  |
|                                                                 | Informations médicales     Emploi du temps     Parcours éducatifs                                                                       |  |  |  |  |  |  |
|                                                                 | He ucssers de la vie scolaire (*)     He stages     Méno     Orientations                                                               |  |  |  |  |  |  |
|                                                                 |                                                                                                    |  |  |  |  |  |  |
|                                                                 | (*): Ces documents concernent la période : Trimestre 1                                                                                  |  |  |  |  |  |  |
|                                                                 | Ferner Aperçu du document courant Imprimer le document courant Imprimer les documents cochés                                            |  |  |  |  |  |  |

### J'ai supprimé un élève de la base, mais il réapparait à chaque mise à jour de SIFCI F.

Pour ne pas réimporter des élèves pour lesquels une date de sortie est renseignée dans SIECLE, cochez lors de l'import Ne pas mettre à jour ni importer les élèves dont la date de sortie renseignée dans SIECLE est antérieure ou égale au... et sélectionnez une date postérieure à leur date de sortie.

#### (>) Un élève intègre l'établissement en cours d'année

 Récupérez l'élève en effectuant un import SIECLE (voir p. 72) ou créez-le manuellement dans l'onglet *Ressources > Élèves > \example Liste*.

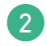

2 Affectez l'élève à sa classe et ses groupes depuis l'onglet **Ressources > Classes > 🚞 Liste** : sélectionnez la classe à gauche et ajoutez l'élève à droite. PRONOTE vous propose automatiquement de cocher les groupes auxquels ajouter l'élève.

🕄 Si l'établissement d'origine vous a transmis le fichier \*.*xml* de l'élève, récupérez-le via le menu Imports/Exports > PRONOTE > Importer les élèves envoyés par un autre établissement.

Transmettez à l'élève ses informations de connexion à l'Espace Élèves (voir p. 61).

### ÉVALUATION DES ÉLÈVES

Les élèves peuvent être évalués par notes et/ou par compétences selon le paramétrage de la classe et des services de notation. Les professeurs doivent créer un devoir pour pouvoir saisir les notes, et une évaluation pour les compétences. Chaque devoir/évaluation vaut pour un service et une période donnée.

### 1 • Saisir les dates des périodes de notation

Une période de notation correspond à un trimestre ou un semestre, mais aussi à n'importe quelle période pour laquelle vous souhaitez calculer une moyenne (bac blanc, par exemple) ou éditer un bilan de compétences (bilan mensuel, par exemple). Une note ou une évaluation compte toujours au moins pour une période, parfois pour plusieurs (par exemple, pour le trimestre 2 et pour le bac blanc).

Vérifiez les dates des trimestres et semestres. Par défaut, les dates des périodes officielles sont utilisées pour initialiser les dates de publication des relevés, des bulletins et des bilans sur les Espaces. Vous pouvez modifier les dates des périodes dans le menu *Paramètres > ÉTABLISSEMENT > Périodes officielles* ou définir d'autres dates de publication sur les Espaces dans l'onglet *Espaces web*.

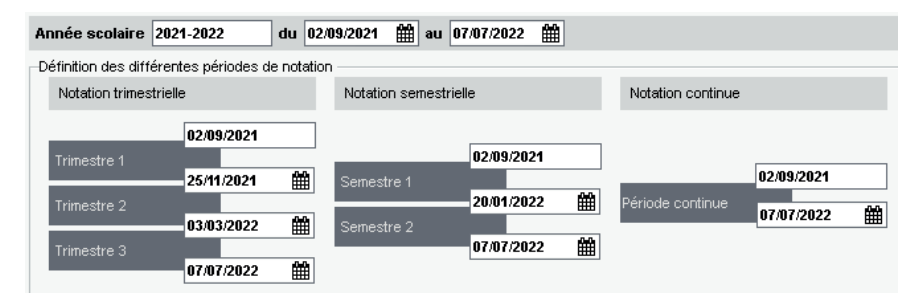

2 Créez éventuellement des périodes personnalisées. Si vous souhaitez calculer une moyenne ou éditer un bulletin / bilan pour une période non officielle, il faut créer cette période dans le menu Paramètres > établissement > Périodes personnalisées.

| Année scolaire 2021-2022 du 02/09/2021 🗰 au 07/07/2022 🛗 |          |          |         |                                                |   |  |  |  |  |  |
|----------------------------------------------------------|----------|----------|---------|------------------------------------------------|---|--|--|--|--|--|
| Période                                                  | Du       | Au       | Publier | Niveaux concernés par les jeux de coefficients | Q |  |  |  |  |  |
| 🕀 Nouveau                                                |          |          |         | ·                                              |   |  |  |  |  |  |
| Bac blanc                                                | 19/04/22 | 23/04/22 | 1       | 1ERE,TERMINALE                                 | ŵ |  |  |  |  |  |
| Contrôle en cours de formation                           |          |          |         |                                                | ^ |  |  |  |  |  |
| Hors période                                             |          |          | 1       |                                                |   |  |  |  |  |  |

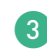

Prévoyez la clôture de chaque période. Dans l'affichage Ressources > Classes > 
Clôture des périodes, vous pouvez saisir pour chaque classe la date à partir de laquelle les enseignants ne pourront plus saisir de notes, d'évaluations et d'appréciations pour la période.

| Classes |            |               | Trimestre 1     |                    |            | Trimestre 2 |               |                |            |            |  |  |
|---------|------------|---------------|-----------------|--------------------|------------|-------------|---------------|----------------|------------|------------|--|--|
| Classes | 🖋 Notes    | 🖋 Évaluations | 🖋 App. et Pos.  | App. cons.         | 🖋 Vie sco. | 🖋 Notes     | 🖋 Évaluations | 🖋 App. et Pos. | App. cons. | 🖋 Vie sco. |  |  |
| 3A      | 24/11/2021 |               |                 |                    | 24/11/2021 | Clôturée    | Clôturée      | Clôturée       | Clôturée   | 02/03/2022 |  |  |
| 38      | 24/11/2021 |               |                 |                    | 24/11/2021 | Clôturée    | Clôturée      | Clôturée       | Clôturée   | 02/03/2022 |  |  |
| 3C      | 24/11/2021 |               |                 |                    | 24/11/2021 | Clôturée    | Clôturée      | Clôturée       | Clôturée   | 02/03/2022 |  |  |
| 3D      | 24/11/2021 |               | 🕨 🥀 🕨           | iture des périodes | ×          | Clôturée    | Clôturée      | Clôturée       | Clôturée   | 02/03/2022 |  |  |
| 4A      | 24/11/2021 |               |                 |                    |            | Clôturée    | Clôturée      | Clôturée       | Clôturée   | 02/03/2022 |  |  |
| 48      | 24/11/2021 |               | Cloture immed   | ate                |            | Clôturée    | Clôturée      | Clôturée       | Clôturée   | 02/03/2022 |  |  |
| 4C      | 24/11/2021 |               | Clôture différé | e au 24/11/2021    | <b>#</b>   | Clôturée    | Clôturée      | Clôturée       | Clôturée   | 02/03/2022 |  |  |
| 4D      | 24/11/2021 |               | 🔿 Aucune clôtur | e                  |            | Clôturée    | Clôturée      | Clôturée       | Clôturée   | 02/03/2022 |  |  |
| 5A      | 24/11/2021 |               |                 |                    |            | Clôturée    | Clôturée      | Clôturée       | Clôturée   | 02/03/2022 |  |  |
| 5B      | 24/11/2021 |               |                 | Annuler            | Valider    | Clôturée    | Clôturée      | Clôturée       | Clôturée   | 02/03/2022 |  |  |
| 5C      | 24/11/2021 |               |                 |                    | 24/11/2021 | Clôturée    | Clôturée      | Clôturée       | Clôturée   | 02/03/2022 |  |  |
| 5D      | 24/11/2021 |               |                 |                    | 24/11/2021 | Clôturée    | Clôturée      | Clôturée       | Clôturée   | 02/03/2022 |  |  |
| 6A      | 24/11/2021 |               |                 |                    | 24/11/2021 | Clôturée    | Clôturée      | Clôturée       | Clôturée   | 02/03/2022 |  |  |
| 68      | 24/11/2021 |               |                 |                    | 24/11/2021 | Clôturée    | Clôturée      | Clôturée 🐖     | Clôturée   | 02/03/2022 |  |  |

Il est également conseillé de clôturer les périodes futures pour empêcher toute erreur de saisie.

### 2 • Définir l'évaluation des classes

Indiquez si l'évaluation se fait en semestre ou en trimestre dans l'onglet Ressources > Classes >
 Liste, colonne Notation.

| Classes | s Sei | nestre 1 | •             |                     |
|---------|-------|----------|---------------|---------------------|
| Nom     | Eff.  | Niveau   | Notation      | Prof. principal     |
| 🕀 Crée  | rune  | classe   |               |                     |
| ЗA      | 22    | 3EME     | Trimestrielle | Mme GAUDIN Florence |
| 3B      | 27    | 3EME     | Trimestrielle | Mme DUPAS Marion    |
| 4A      | 25    | 4EME     | Trimestrielle | M. DEJEAN Yannick   |
| 4B      | 30    | 4EME     | Trimestrielle | Mme FAVIER Élodie   |
| 5A      | 28    | 5EME     | Trimestrielle | Mme FAVIER Élodie   |
| 5B      | 27    | SEME     | Trimestrielle | Mme SIMON Amandine  |
| 6A      | 26    | 6EME     | Semestrielle  | Mme LEFEVRE Aurélie |
| 6B      | 30    | 6EME     | Semestrielle  | M. LACAZE Hugo      |

Indiquez si l'évaluation doit se faire par notes ou par compétences lors de la remontée vers LSU dans l'onglet *Ressources > Classes > Im Liste*, colonne *Pos. LSU*. Il sera toujours possible de permettre ou d'interdire la saisie des notes service par service, PRONOTE proposant de calculer des équivalences au besoin (calcul d'une note pour un service évalué uniquement par compétences dans une classe avec notes / calcul d'un niveau de positionnement pour un service évalué par notes dans une classe sans notes).

| Classes 1  | rimest    | re 1 🔻              |               |                          |        |
|------------|-----------|---------------------|---------------|--------------------------|--------|
| Nom        | Effectif  | Prof. principal     | Notation      | Positionnement dans LSU  | Niveau |
| 🕀 Créer un | ie classe | )                   |               |                          |        |
| 6D         | 26        | M. DALIAOUI Karim   | Trimestrielle | Sur une échelle de 1 à 4 | SEME   |
| 6C         | 26        | Mme DOUCET Laure    | Trimestrielle | Sur une échelle de 1 à 4 | SEME   |
| 6B         | 29        | M. LACAZE Hugo      | Trimestrielle | Sur une échelle de 1 à 4 | SEME   |
| 6A         | 26        | Mme LEFEVRE Aurélie | Trimestrielle | Sur une échelle de 1 à 4 | SEME   |
| 5D         | 26        | Mile GENET Mathilde | Trimestrielle | Avec notes               | 5EME   |

### 3 • Ajuster les services

Un service correspond à une matière enseignée par un professeur pour un public donné (classe ou groupe).

Par défaut, PRONOTE créé et active les services correspondant aux cours récupérés d'EDT lors de l'initialisation de la base : vous retrouvez tous les services par classe ou professeur dans l'onglet *Ressources > Classes / Professeurs > 🎬 Services*. Si vous créez ou modifiez des cours après l'initialisation, il faut penser à créer manuellement le service correspondant.

Remarque : vérifiez impérativement les services avant que les professeurs commencent à noter :

- Les services sont indispensables à la saisie des notes et évaluations : sans service actif pour une classe ou un groupe donné, les professeurs ne peuvent pas évaluer les élèves.
- Les services déterminent l'organisation des bulletins : si les professeurs commencent à saisir des notes et évaluations dans les services activés par défaut, et que ceux-ci ne reflètent pas la disposition souhaitée pour le bulletin, vous devrez corriger les services et transférer les devoirs en fin de trimestre.
- Assurez-vous que les professeurs peuvent évaluer les élèves. Vérifiez pour chaque professeur que tous les services nécessaires sont actifs : ils doivent figurer dans la liste et être précédés d'une puce verte.

Pour retrouver tous les services d'une classe ou d'un professeur,

|     |                |        |   | (   | sélectionnez <b>Tou</b>  | is les service     | <b>es</b> et affichez l | es service | s inactifs. |            | )                |                 |
|-----|----------------|--------|---|-----|--------------------------|--------------------|-------------------------|------------|-------------|------------|------------------|-----------------|
|     |                |        | Œ | ous | les services 🔹 🔻 58      | 3 - Services de n  | otation                 | (          | Afficher le | es service | es inacti        | fs              |
| Nom | Effectif<br>au | Q      | • | Ŧ   | Matière/Sous-matière     | Classe ><br>Groupe | Professeur              | Mode       | Notes       | Éval.      | Coeff.<br>Stand. | <i>ب</i> د<br>ح |
| ЗA  | 27             | -      | Ð | Cré | er un service            |                    |                         |            |             |            |                  | Ъ               |
| 3B  | 27             | =      |   | T.  | HISTOIRE-GÉOGRAPHIE      | 58                 | JOLY Andrea             | Avec notes | 1/1         | 9/9        | 1,00             | i ^             |
| 3C  | 22             | Ъ      | ٠ | Т   | HISTOIRE-GÉOGRAPHIE      | 5B                 | LACAZE Hugo             | Sans notes |             | 9/9        |                  |                 |
| 3D  | 23             | $\sim$ | ٠ |     | ITALIEN LV2              | 5B > 5ITAOR.1      | AZZURRO Giovanr         | Sans notes |             |            |                  |                 |
| 4A  | 25             |        |   | )т  | LATIN                    | 5LATINGR.1         | DUPAS Marion            |            |             |            |                  |                 |
| 4B  | 28             |        |   |     | MATHÉMATIQUES            | 58                 | SIMON Amandine          | Sans notes |             | 12/12      |                  |                 |
| 4C  | 29             |        | ۲ | ì   | MUSIQUE                  | 5B                 | VERNET Mélanie          | Sans notes |             | 12/12      |                  |                 |
| 4D  | 23             |        | • | T   | PHYSIQUE-CHIMIE          | 5B                 | SIMON Thomas            | Sans notes |             | 10/10      |                  |                 |
| 5A  | 28             |        | • | T   | SCIENCES DE LA VIE ET DE | 58                 | LEFEVRE Aurélie         | Sans notes |             | 8/8        |                  |                 |
| 58  | 27             |        | ٠ | Т   | TECHNOLOGIE              | 5B                 | GRANCE Sophie           | Sans notes |             | 2/2        |                  |                 |
| 5C  | 26             |        |   |     | VIE DE CLASSE            | 5B                 | GRANGE Sophie           | Sans notes |             |            |                  | ¥               |
| 5D  | 26             |        | 0 | 14  | k                        |                    |                         |            |             |            | >                |                 |

Si certains services nécessaires sont grisés, double-cliquez sur la puce pour les activer. S'il manque des services (notamment des services qui ne correspondent pas à des cours, comme une note de comportement, un enseignement suivi à distance, etc.), créez-les via la ligne de création. 2 Vérifiez le mode d'évaluation. Avec un service *Sans notes*, seule la saisie des évaluations de compétences est possible. Pour qu'un professeur puisse à la fois noter et évaluer les compétences, il faut que son service soit *Avec notes* (c'est le paramétrage par défaut).

| Classes |                |   | T | ime | stre 1 🔻 5B - Se              | ervices de notation |                  |            |       |
|---------|----------------|---|---|-----|-------------------------------|---------------------|------------------|------------|-------|
| Nom     | Eff.<br>classe | Q | • | T   | Matière/Sous-matière          | Classe > Groupe     | Professeur       | Mode       | Notes |
| 3A      | 27             | ▼ | Ð | Cré | er un service                 |                     |                  | -          |       |
| 3B      | 22             | Ξ | ٠ | Т   | ARTS PLASTIQUES               | 5B                  | MONIER Céline    | Avec notes |       |
| 4A      | 25             | Ъ | ٠ | т   | ESPAGNOL LV2                  | 5B > 5ESPGR.2       | PUJOL Philippe   | Avec notes |       |
| 48      | 28             |   | ٠ |     | ESPAGNOL LV2                  | 5B > T_EPSGR.2      | ALVAREZ Sabrina  | Avec notes | 1/1   |
| 5A      | 28             |   | ۲ |     | ESPAGNOL LV2                  | 5B > T_ESPGR.3      | LACAZE Hugo      | Avec notes | 1/1   |
| 5B      | 27             |   | ٠ | Т   | MATHÉMATIQUES                 | 5B                  | SIMON Amandine   | Avec notes |       |
| 6A      | 26             |   | ٠ | T   | MUSIQUE                       | 5B                  | VERNET Mélanie   | Avec notes |       |
| 6B      | 29             |   | ۲ | Т   | PHYSIQUE-CHIMIE               | 5B                  | SIMON Thomas     | Avec notes |       |
| 6C      | 26             |   | ۲ | Т   | D EPI (alimentation)          | 5B                  | 2 co-enseignants | Sans notes |       |
| 6D      | 26             |   | ٠ | Т   | EPI (développement durable)   | 5B                  | 2 co-enseignants | Sans notes |       |
|         |                |   | ٠ | T   | FRANCAIS                      | 5B                  | DUPAS Marion     | Sans notes |       |
|         |                |   | ۲ | Т   | HISTOIRE-GÉOGRAPHIE           | 5B                  | JOLY Andrea      | Sans notes |       |
|         |                |   | ٠ | т   | ITALIEN LV2                   | 5B > T_ITAGR.1      | LEVY Giovanni    | Sans notes |       |
|         |                |   | • | T   | SCIENCES DE LA VIE ET DE LA 1 | 5B                  | LEFEVRE Aurélie  | Sans notes |       |

Remarque : une classe peut avoir des services mixtes. Une classe peut avoir des services Avec notes et d'autres Sans notes. Si le mode d'évaluation d'un service diffère du mode d'évaluation de la classe sélectionné pour la remontée vers LSU, PRONOTE propose de générer des notes ou des positionnements d'équivalence.

3 Désactivez les services inutiles. Si un service ne doit pas être utilisé ni figurer sur le bulletin / le bilan périodique, désactivez-le en double-cliquant sur la puce verte. Vous éviterez ainsi aux professeurs des erreurs de saisie.

| • | T    | Matière/Sous-matière | Classe > Groupe | Professeur     |
|---|------|----------------------|-----------------|----------------|
| Ð | Crée | r un service         |                 |                |
|   |      | ANGLAIS LV1          | 6A              | MILLOT Pauline |
|   |      |                      |                 |                |
| ۲ |      | ANGLAIS LV1          | 6A              | MILLOT Pauline |

4 Anticipez la présentation des bulletins, sachant que chaque service actif se traduit par une ligne sur le bulletin, et que les sous-services peuvent être affichés ou masqués au choix pour chaque matière :

• pour pouvoir distinguer des notes et calculer plusieurs moyennes pour un même service (par exemple oral et écrit en LV2, histoire et géographie en histoire-géo), il faut créer des sousservices. Pour cela, faites un clic droit sur le service et choisissez Créer un sous-service. Pour déléguer la création des sous-services aux professeurs, donnez-en leur l'autorisation depuis leur profil : rubrique Services et notations, cochez Créer des sous-services.

| •        | Ŧ    | Matière/Sous-matière | Classe > Groupe | Professeur     |
|----------|------|----------------------|-----------------|----------------|
| $\oplus$ | Crée | r un service         |                 |                |
|          | T    | ▲ANGLAIS LV1         | 6A              | MILLOT Pauline |
|          |      | Ecrit                | 6A              | MILLOT Pauline |
|          |      | Oral                 | 6A              | MILLOT Pauline |

 si le professeur voit les élèves en groupe mais qu'il souhaite calculer une moyenne sur l'ensemble des élèves, avec une seule ligne sur le bulletin, il faut rattacher les services en groupe au service en classe entière. Si ce dernier n'existe pas, créez-le manuellement, puis faites un clic droit sur chaque service en groupe et choisissez Rattacher le service en groupe;

| • | Ŧ    | Matière/Sous-matière | Classe > Groupe | Professeur   |
|---|------|----------------------|-----------------|--------------|
| ٠ | Crée | r un service         |                 |              |
| ٠ |      | ▲PHYSIQUE-CHIMIE     | 6D              | WEISS Jéméry |
|   |      | PHYSIQUE-CHIMIE      | 6D              | WEISS Jéméry |
|   |      | PHYSIQUE-CHIMIE      | 6D > 6DP.1      | WEISS Jéméry |
|   |      | PHYSIQUE-CHIMIE      | 6D > 6DP.2      | WEISS Jéméry |

*Remarque : les sous-services valent uniquement pour les bulletins de notes. Les sous-services ne sont pas pris en compte pour l'évaluation par compétences et n'apparaissent pas dans les bulletins de compétences / bilan de compétences.* 

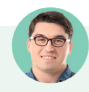

*Je voudrais créer un service de notation pour un cours de chinois suivi par le CNED, mais je ne trouve pas les ressources nécessaires. Comment faire ?* 

Si des ressources vous manquent, il faut les créer dans la base :

- créez la matière Chinois dans l'onglet Ressources > Matières > I Liste ;
- créez un professeur CNED dans l'onglet Ressources > Professeurs > \example Liste ;
- créez le groupe dans l'onglet Ressources > Groupes > \existe Liste et affectez-y le ou les élèves qui suivent le cours à distance.

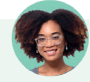

## *Les professeurs ne parviennent pas à saisir des notes pour l'accompagnement personnalisé. Pourquoi et comment y remédier ?*

Par défaut, les services des matières signalées comme de l'accompagnement personnalisé ont un mode **Sans notes**. Pour que les professeurs puissent saisir des devoirs notés, rendez-vous dans l'onglet **Ressources > Matières > Transitionalisé puis tous les services correspondants, faites un clic droit et choisissez Modifier les services sélectionnés > Mode d'évaluation du service > Avec notes.** 

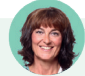

### Comment faire pour que le co-enseignant puisse lui aussi saisir des notes ?

Il faut que chaque co-enseignant ait son propre sous-service : si un seul enseignant figure sur le service, faites un clic droit sur le service et choisissez **Modifier les services sélectionnés > Ajouter un coenseignant**. Vous pouvez ajouter un co-enseignant dans les services de notation indépendamment du fait que les cours aient ou non lieu en co-enseignement sur l'emploi du temps.

| • | Ŧ   | Matière/Sous-matière | Classe > Groupe | Professeur       |
|---|-----|----------------------|-----------------|------------------|
| ٠ | Cré | er un service        |                 |                  |
| ٠ | т   | 🔺 ANGLAIS LV1 🛛 🛃    | 6C              | 2 co-enseignants |
|   |     | ANGLAIS LV1          | 6C              | BROWN Julie      |
|   |     | ANGLAIS LV1          | 6C              | DOUCET Laure     |

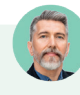

### *Je voudrais désactiver un service de notation, mais des devoirs et évaluations ont déjà été saisis.*

Dans ce cas, il faut au préalable transférer les devoirs et évaluations sur un autre service.

- Dans l'onglet **Compétences > Évaluations > E Liste des évaluations de l'année scolaire**, sélectionnez les évaluations concernées, faites un clic droit et choisissez **Modifier > Service**.

### 4 • Paramétrer la notation et le calcul des moyennes

Paramétrez la moyenne des services dans l'onglet *Ressources > Classes > Trises ou* autorisez les professeurs à le faire depuis leur profil, rubrique *Services et notations*. La moyenne d'un service prend en compte les coefficients affectés aux devoirs, ainsi que le mode de calcul, les arrondis, pondérations et bonus/malus définis pour le service.

|     |                |              | Т  | rime | stre 1 🔹 3A - S              | ervices de notation         | Afficher les       | s services inactifs          |
|-----|----------------|--------------|----|------|------------------------------|-----------------------------|--------------------|------------------------------|
| Nom | Effectif<br>au | Q            | •  | Ŧ    | Matière/Sous-matière         | Classe > Groupe             | Professeur         | Mode 📕                       |
| ЗA  | 27             | $\mathbf{T}$ | •  | Cré  | er un service                |                             |                    | 6                            |
| 3B  | 27             | -            | ۲  | Т    | ANGLAIS LV1                  | 3A                          | BROWN Julie        | Avec notes                   |
| 3C  | 22             | Ъ            |    |      | Ecrit                        | 3A                          | BROWN Julie        |                              |
| 3D  | 23             | $^{\sim}$    |    |      | Oral                         | 3A                          | BROWN Julie        |                              |
| 4A  | 25             |              | ۲  | T    | ARTS PLASTIQUES              | 3A                          | DIALO Hapsatou     | Avec notes                   |
| 4B  | 28             |              | ٠  | T    | ÉDUCATION PHYSIQUE ET SPO    | F 3A                        | ROUX Nawal         | Avec notes                   |
| 4C  | 29             |              | ۲  | T    | D EPI (big data)             | 3A                          | 2 co-enseignants   | Sans notes                   |
| 4D  | 23             |              |    | T    | D EPI (danse)                | 3A                          | 2 co-enseignants   | Sans notes                   |
| 5A  | 28             |              | ۲  |      | ESPAGNOL LV2                 | 3A > 3ESPGR.2               | MARTINEZ Laura     | Avec notes 🗸 🗸               |
| 5B  | 27             |              | 1  | 22   | <                            |                             |                    | >                            |
| 5C  | 26             |              | Mo | venr | e du service : Trimestre 1   | MOVENNE GÉNÉRALE : Coeffi   | cient 1.00         |                              |
| 5D  | 26             |              |    | Mod  | le de calcul de la moyenne : |                             |                    |                              |
| 6A  | 26             |              |    | 1    | Moyenne des sous-services    |                             | 0 unamelia la unas | unna à la linite             |
| 6B  | 29             |              |    |      | Moyenne des devoirs          | Tenir compte des bonus / ma | alus fière dan     | Supérieure                   |
| 6C  | 26             |              |    |      |                              |                             |                    | La plus proche               |
| 6D  | 26             |              |    |      |                              |                             | Classe 1/10 -      | Supérieure<br>La plus proche |

2 Paramétrez la moyenne générale des élèves :

 en attribuant des coefficients aux services : par défaut, chaque service a un coefficient 1 ; vous pouvez le modifier dans l'onglet *Ressources > Classes >*  Services par classe, colonne *Coeff. Stand.*;

| T | rime | estre 1 🔻 3           | A - Services de l  | notation         |            |       | Affich | er les ser       | vices inacti | fs       |
|---|------|-----------------------|--------------------|------------------|------------|-------|--------|------------------|--------------|----------|
| • | T    | Matière/Sous-matière  | Classe ><br>Groupe | Professeur       | Mode       | Notes | Éval.  | Coeff.<br>Stand. | Périodes     | <i>}</i> |
| Ð | Cré  | er un service         |                    |                  |            |       |        |                  |              | Ъ        |
| • | T    | D ANGLAIS LV1         | 3A                 | BROWN Julie      | Avec notes | 5/6   | 2/4    | 2,00             | Toutes       | ^        |
| • | Т    | ARTS PLASTIQUES       | 3A                 | DIALO Hapsatou   | Avec notes | 4/4   | 1/3    | 1,00             | Toutes       |          |
| • | T    | ÉDUCATION PHYSIQUE ET | 3A                 | ROUX Nawal       | Avec notes | 2/2   | 3/4    | 1,00             | Toutes       |          |
| • | Т    | D EPI (big data) 🛛 🔹  | 3A                 | 2 co-enseignants | Sans notes |       |        |                  | Toutes       |          |
| • | Т    | 🗅 EPI (danse) 🛛 🛔 🔹   | 3A                 | 2 co-enseignants | Sans notes |       |        |                  | Toutes       |          |
| • |      | ESPAGNOL LV2          | 3A > 3ESPGR.2      | MARTINEZ Laura   | Avec notes | 4/4   | 1/1    | 1,00             | Toutes       |          |
| • | T    | FRANCAIS              | 3A                 | GALLET Benjamin  | Avec notes | 6/9   | 1/7    | 2,00             | Toutes       |          |
| • | Т    | HISTOIRE-GÉOGRAPHIE   | 3A                 | MOREAU Camille   | Avec notes | 3/4   | 2/E    | 2,00             | Toutes       | ¥        |
| 0 | 22   | <                     |                    |                  |            |       |        |                  | >            |          |

 en arrondissant les moyennes obtenues depuis l'onglet Résultats > Classes > E Tableau des moyennes.

| Classes    | • | Trimestre 1            | ▼ 3A -          | Tableau des  | moyenn      | es       |          |        |       |       |              |
|------------|---|------------------------|-----------------|--------------|-------------|----------|----------|--------|-------|-------|--------------|
| Nom        | Q | T Ham                  | Classes         |              | ANG         | ARTS     | FRANC    | MUS    | HIGEO | MATHS | "C           |
| 3A 🗖       | ^ | V Nom                  | Classe          | Moyenne      | 2,00        | 1,00     | 2,00     | 1,00   | 2,00  | 1,00  | Ъ            |
| 38         |   | BERNARD Fanny          | 3A              | 12,50        | 10,00       | 10,33    | 11,67    | 13,00  | 11,00 | 17,25 | ^            |
| 3C         |   | BLANC Louis            | 3A              | 11,00        | 9,50        | 11,33    | 8,70     | 13,00  | 9,67  | 11,38 |              |
| 3D         |   | BOULANGER Celia        | 3A              | 12,50        | 12,50       | 9,33     | 11,75    | 15,00  | 12,33 | 10,63 |              |
| 4A         |   | BOUQUET Thomas         | 3A              | 12,00        | 10,00       | 15,17    | 12,10    | 15,00  | 7,33  | 8,63  |              |
| 4B         |   | CARRE Geoffrey         | 3A              | 11,50        | 13,00       | 12,00    | 11,17    | 13,00  | 12,67 | 9,75  |              |
| 4C         |   | CHOLLET Pierre         | 3A              | 13,00        | 12,50       | 11,00    | 14,08    | 13,00  | 11,67 | 9,50  |              |
| 4D         |   | CLAUDEL Camille        | 3A              | 12,00        | 11,50       | 10,00    | 12,50    | 17,00  | 11,50 | 10,38 |              |
| 5A         |   | DELORME Anaïs          | 3A              | 11,50        | 12,00       | 8,00     | 11,67    | 13,00  | 10,33 | 9,33  | $\checkmark$ |
| 58         |   | Moy                    | enne classe     | 11,90        | 11,10       | 10,59    | 12,15    | 13,85  | 11,30 | 11,25 |              |
| 5C         |   | Moye                   | enne groupe     |              |             |          |          |        |       |       |              |
| 5D         |   |                        |                 |              | <           |          |          |        |       | >     |              |
| 6A         |   | Arrondi des moyennes g | iénérales et de | s regroupeme | nts - Trime | stre 1 — |          |        |       | -     |              |
| 6B         | ¥ | Élève <b>4</b> 7 -     | Supérieure      | Class        |             |          | Supérie  | ure    |       |       |              |
| 1 16/1 < > |   |                        | ◯ La plus proc  | che Clas     | .se 🛄       |          | ⊖La plus | proche |       | J     |              |

3 Paramétrez la moyenne générale annuelle. Pour calculer la moyenne annuelle, PRONOTE calcule la moyenne pour chaque période et fait la moyenne des moyennes obtenues. Pour donner plus de poids à un trimestre ou un semestre, rendez-vous dans l'onglet Notes > Saisie des notes > Asisie.

|                     |   | Sélectionnez l'A<br>déroulant pour<br>périodes (la mo<br>classe). | <b>Année</b> co<br>pouvoir<br>dificatio | omme p<br>modifie<br>on vaut j | ériode (<br>er les co<br>pour tou | dans le<br>pefficien<br>is les se | menu<br>ts des<br>ervices | s de la |       |       |              |
|---------------------|---|-------------------------------------------------------------------|-----------------------------------------|--------------------------------|-----------------------------------|-----------------------------------|---------------------------|---------|-------|-------|--------------|
| Classes             | - | Année (Trois trimestres) 🔻                                        | ANGLAIS L                               | .V1 - 3A - I                   | BROWN Ju                          | lie - Note:                       | 5                         |         | 1+2   | i     | o            |
| Nom                 | Q | Créer un devoir                                                   |                                         |                                |                                   |                                   | 26/11                     | 17/11   | 14/11 | 17/10 | Ĵ.           |
| 3A 🔶                | ^ | 27 élèves                                                         | Moyen                                   | Moy. T3                        | Moy. T2                           | Moy. T1                           | 1 1                       | 1 1     | 1 1   | 1 1   | Ъ            |
| 3B                  |   | BERNARD Fanny                                                     | 10,44                                   | 10,88                          | 10,00                             | 10,00                             | 12,00                     | 8,00    | 10,00 | 11,00 | ^            |
| 3C                  |   | BLANC Louis                                                       | 10,13                                   | 10,50                          | 10,00                             | 9,50                              | 14,00                     | 6,00    | 9,50  | 10,00 |              |
| 3D                  |   | BOULANGER Celia                                                   | 9,82                                    | 9,88                           | 7,00                              | 12,50                             | 2,00                      | 12,00   | 13,00 | 13,50 |              |
| 4A                  | ¥ | BOUQUET Thomas                                                    | 8,44                                    | 7,63                           | 8,50                              | 10,00                             | 5,00                      | 12,00   | 7,00  | 9,00  |              |
| 1 16/16 < >         |   | CARRE Geoffrey                                                    | 10,88                                   | 11,00                          | 8,50                              | 13,00                             | 6,00                      | 11,00   | 12,00 | 13,00 | $\checkmark$ |
| Services            |   | Moy, de la classe :                                               | 10,78                                   | 10,68                          | 10,62                             | 11,11                             | 11,30                     | 9,94    | 10,60 | 10,83 | 1            |
| Matière/Sous-m Clas | Q |                                                                   |                                         |                                |                                   |                                   | <                         |         |       |       | >            |
| ANGLAIS LV1 3A      | Ъ | Moyenne annuelle du service                                       |                                         |                                |                                   |                                   |                           |         |       |       |              |
| ARTS PLASTIQUE 3A   | ^ | Pour tous les services de la classe                               | Pour                                    | e service :                    | sélectionné                       |                                   |                           |         |       |       |              |
| ÉDUCATION PHY: 3A   |   | Coefficients des périodes                                         | Arro                                    | ndir à la lir                  | nite supérie                      | eure :                            |                           |         |       |       |              |
| ESPAGNOL LV2 3A >   | : | Trim 1 1,00 Trim 2 1,00                                           |                                         | 1/10                           | 1/2                               | 1 point                           |                           |         |       |       |              |
| FRANCAIS 3A         |   | Trim 3 2.00                                                       | Arro                                    | ndir à la lir                  | nite la plus                      | proche :                          |                           |         |       |       |              |
| HISTOIRE-GÉOGF 3A   | ¥ |                                                                   |                                         | 1/10                           | 1/2                               | 1 point                           |                           |         |       |       |              |
| 1 13 < >            |   |                                                                   | l                                       |                                |                                   |                                   | l                         |         |       |       |              |

On ne note pas sur 20 dans notre établissement. Comment changer le barème ?

Vous pouvez modifier le barème par défaut dans le menu **Paramètres** > GÉNÉRAUX > **Niveaux**. Cela n'empêche pas les professeurs de modifier le barème pour un devoir s'ils le souhaitent.

# Comment faire quand les coefficients des services varient pour les élèves d'une même classe ?

Si une même classe regroupe plusieurs filières, vous pouvez définir des jeux de coefficients différents et les appliquer aux élèves. Depuis l'onglet **Ressources > Classes >**  $x_{34}^{12}$  **Jeux de coefficients**, utilisez le bouton **Créer un nouveau jeu** pour définir les coefficients, puis appliquez-le aux élèves concernés dans le volet de droite via la commande **Changer le jeu de coefficient** disponible sur le clic droit.

### 5 • Paramétrer la saisie des compétences

1 Étiquetez les matières LVE depuis l'onglet *Ressources > Matières >* ≡ Liste, colonne LVE : sans cela, les professeurs ne pourront pas saisir les compétences de langue. Le cas échéant, n'oubliez pas le latin et le grec.

|    | Code             | Libellé                       | LVE | Spé. |
|----|------------------|-------------------------------|-----|------|
| Đс | réer une matière |                               |     |      |
|    | ALL              | ALLEMAND LV2                  | LVE |      |
|    | ANG              | ANGLAIS LV1                   | LVE |      |
|    | ARTS             | ARTS PLASTIQUES               |     |      |
|    | DEVOIR           | DEVOIRS FAITS                 |     |      |
|    | EPS              | ÉDUCATION PHYSIQUE ET SPORTIV |     |      |
|    | ESP              | ESPAGNOL LV2                  | LVE |      |
|    | FRANC            | FRANCAIS                      |     |      |
|    | GREC             | GREC                          | LVE |      |
|    | HI-GE            | HISTOIRE-GEOGRAPHIE           |     |      |
|    | LATIN            | LATIN                         | LVE |      |
|    | MATHS            | MATHÉMATIQUES                 |     |      |
|    | MUS              | MUSIQUE                       |     |      |
|    | PH-CH            | PHYSIQUE-CHIMIE               |     |      |

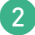

Définissez l'accès aux référentiels :

- choisissez le ou les référentiels à utiliser : par défaut, les professeurs et personnels peuvent utiliser le référentiel par domaine et le référentiel par compétences. Vous pouvez restreindre l'accès à l'un des deux en modifiant les autorisations dans *Ressources > Professeurs / Personnels >* [] Profils d'autorisations ;
- autorisez ou non la modification des référentiels, sachant que les référentiels modifiés le sont pour tout l'établissement : par défaut, les professeurs peuvent créer de nouveaux référentiels et ils peuvent ajouter ou supprimer des items aux référentiels existants hors compétences du socle commun. Vous pouvez révoquer cette autorisation dans l'onglet *Ressources > Professeurs > Profils d'autorisations*, rubrique *Compétences*.

|                         | Détail des autorisations                                                     | Dispo.<br>dans | • |
|-------------------------|------------------------------------------------------------------------------|----------------|---|
|                         | ) Généralités                                                                |                | ^ |
|                         | ) Élèves                                                                     |                |   |
|                         | ©Services et Notations                                                       |                |   |
|                         | Compétences                                                                  |                |   |
| $\checkmark$            | Créer ou modifier les référentiels par domaine et les compétences numériques | 🕗 🜐            |   |
|                         | Personnaliser les référentiels du socle commun                               | Ø              |   |
| 1                       | Créer ou modifier les référentiels par matière                               | 🕗 🜐            |   |
| $\overline{\mathbf{v}}$ | Modifier les coefficients des matières par domaine                           | 0              |   |
| 1                       | Saisir des évaluations à partir des référentiels par domaine                 | 🕗 🜐            |   |
| 1                       | Saisir des évaluations à partir des référentiels par matière                 | 🕗 🌐            | ~ |
| <                       |                                                                              | >              |   |

3 Vérifiez les classes évaluées dans les onglets Compétences > Référentiels > Référentiels par domaine et Référentiels par matière : elles sont automatiquement ajoutées aux cycles en fonction de leur niveau ; pour pouvoir les évaluer sur des cycles inférieurs ou supérieurs, il faut les ajouter dans la colonne *Classes évaluées* du cycle souhaité (utilisez la multisélection pour aller plus vite).

| Vérifiez les classes évaluées pour chaque cycle de chaque référentiel. | Si vou<br>UPE2A | s avez<br>, etc., | des classes ULIS, SE<br>distinctes, pensez à le | GPA,<br>es ajou | ıter.    |
|------------------------------------------------------------------------|-----------------|-------------------|-------------------------------------------------|-----------------|----------|
|                                                                        |                 |                   |                                                 |                 |          |
| Référentiels par domaine Cycle 3                                       | -               | •••               | $\downarrow$                                    |                 |          |
| Domaines                                                               | Elt             | Item              | Classes évaluées                                | LVE             | æ        |
| D1.1 - Langue française à l'oral et à l'écrit                          | 5               | 22                | 6EME(4/4), ULIS(1/1)                            |                 | Ъ        |
| D1.2 - Langues étrangères et régionales                                | 5               | 9                 | 6EME(4/4), ULIS(1/1)                            | 1               | $\wedge$ |
| D1.3 - Langages mathématiques, scientifiques et informatiques          | 3               | 7                 | 6EME(4/4), ULIS(1/1)                            |                 |          |
| D1.4 - Langage des arts et du corps                                    | 2               | 24                | 6EME(4/4), ULIS(1/1)                            |                 |          |
| D2 - Les méthodes et outils pour apprendre                             | 2               | 6                 | 6EME(4/4), ULIS(1/1)                            |                 |          |
| D3 - La formation de la personne et du citoyen                         | 3               | 6                 | 6EME(4/4), ULIS(1/1)                            |                 |          |
| D4 - Les systèmes naturels et les systèmes techniques                  | 2               | 7                 | 6EME(4/4), ULIS(1/1)                            |                 |          |
| D5 - Les représentations du monde et l'activité humaine                | 3               | 16                | 6EME(4/4), ULIS(1/1)                            |                 |          |

Vérifiez les équivalences et précisez les niveaux de langue étudiés. Les compétences travaillées (par matière) sont par défaut rattachées à des compétences du socle (par domaine) : ainsi, quel que soit le référentiel utilisé par l'enseignant, il est possible de générer des bilans par matière et des bilans par domaine (remontés vers LSU). Dans l'onglet *Compétences > Référentiels > Référentiels par matière*, vérifiez les domaines rattachés dans le tableau à droite : vous pouvez aller plus loin en rattachant précisément les items à des éléments signifiants du domaine.

| Cycle 4 🔹                         | LANGUES VIVANTES (ÉTRANG  | ÈRES OU RÉGIONALES) - Compéter          | t 🗆                                           | Afficher un | iquement les évaluables | ٥        |    |  |
|-----------------------------------|---------------------------|-----------------------------------------|-----------------------------------------------|-------------|-------------------------|----------|----|--|
| Libellé 🗡                         | Élémen                    | Niveau LVE                              | Domaines du socle pour<br>les bilans de cycle |             |                         |          |    |  |
| Compétences transversales         | Saisir un élément         |                                         | _                                             |             |                         |          | 13 |  |
| ARTS PLASTIQUES                   | ▲ + Écouter et comprendre | e                                       |                                               |             |                         | D1.2, D2 | 6  |  |
| ÉDUCATION AUX MÉDIAS ET À L'INFC  | Comprendre des mots f     | 'amiliers et des expressions très cours | antes                                         |             | A1                      | D1.2     | ^  |  |
| ÉDUCATION MUSICALE                | Comprendre une interve    | ention brève                            |                                               |             | A2                      | D1.2     | ~  |  |
| ÉDUCATION PHYSIQUE ET SPORTIVE    | Comprendre les points     | essentiels d'un message                 |                                               |             | B1                      | D1.2     | ^  |  |
| ENSEIGNEMENT MORAL ET CIVIQUE     | Comprendre des messa      | ages oraux et des documents sonores     | de na                                         | ature i     | 3                       | D1.2     |    |  |
| FRANÇAIS                          | Se familiariser aux réali | tés sonores de la langue, et s'entraine | rà la                                         | mémc        |                         | D1.2     |    |  |
| HISTOIRE DES ARTS                 | Repérer des indices p     | 📌 Sélectionner un niveau LVE            | ×                                             | bur i       |                         | D1.2     |    |  |
| HISTOIRE-GÉOGRAPHIE               | Savoir lire des docume    |                                         |                                               | t do        |                         | D1.2, D2 |    |  |
| LANGUES ET CULTURES DE L'ANTIQU   | ▲ + Lire et comprendre    | Aucun                                   | Q                                             |             |                         | D1.2, D2 |    |  |
| LANGUES VIVANTES (ÉTRANGÈRES      | Comprendre dans un r      | A1                                      | ^                                             | is sir      | A1                      |          |    |  |
| MATHÉMATIQUES                     | Comprendre des texte      | A2                                      |                                               |             | A2                      |          |    |  |
| PHYSIQUE-CHIMIE                   | Comprendre des texte      | Comprendre des texte A2+ ant :          |                                               |             |                         |          |    |  |
| SCIENCES DE LA VIE ET DE LA TERRE | Comprendre des docu       | B1                                      |                                               | : issi      |                         |          |    |  |
| TECHNOLOGIE                       | Développer des straté     | B1+                                     | ~                                             | es.         |                         |          |    |  |
|                                   | S'approprier le docume    | 19 < >                                  |                                               | ente        |                         |          |    |  |

5 Paramétrez les niveaux de maîtrise dans le menu Paramètres > ÉVALUATION > Niveaux de maîtrise. Laissez cochés uniquement les niveaux à utiliser, sachant que les niveaux Toujours actifs ne peuvent être décochés. Vous pouvez également :

- modifier l'intitulé des niveaux ;
- modifier la valeur des points, utilisés pour le calcul automatique du positionnement ;
- remplacer les pastilles par des lettres pour tous.

### Certains professeurs distinguent mal les pastilles de couleur. Que puis-je faire pour les aider ?

Vous pouvez au choix :

- remplacer les pastilles par des lettres pour tous les utilisateurs depuis le menu **Paramètres >** ÉVALUATION **> Niveaux de maîtrise** ;
- inciter ces professeurs à activer le mode accessible depuis l'Espace, menu Mes données > Compte, ou remplacer les pastilles de couleur par des lettres dans le menu Mes préférences > AFFICHAGE > Générales du Client.

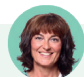

### Peut-on créer de nouvelles grilles de compétences ?

*Oui, c'est possible. Les cycles, domaines et référentiels créés sont ensuite disponibles pour tous ceux qui évaluent les classes concernées.* 

Pour créer un référentiel / un domaine, sélectionnez le cycle dans le menu déroulant, rendez-vous dans l'onglet **Compétences > Référentiels > Par domaine / Par matière**, cliquez sur la ligne de création et saisissez le nom du référentiel / du domaine. N'oubliez pas ensuite d'indiquer les classes évaluées (voir plus haut).

Les cycles 2, 3 et 4 du socle commun ne peuvent pas être modifiés. Si nécessaire, créez un nouveau cycle. Pour cela, cliquez sur le bouton •••• à droite du menu déroulant où vous choisissez le cycle puis, dans la fenêtre qui s'affiche, cliquez sur la ligne de création, saisissez le nom du cycle et validez. Récupérez ensuite des domaines existants en dupliquant les référentiels (commandes **Copier/ coller la grille** sur le clic droit en sélectionnant au préalable un élément de la grille) et créez de nouveaux domaines dans ce nouveau cycle.

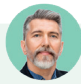

### Comment empêcher l'utilisation d'items non supprimables ?

Les items qui ne peuvent être supprimés, notamment car ils sont utilisés pour le suivi pluriannuel, peuvent être retirés des grilles utilisées par les enseignants / les personnels en décochant la colonne **Évaluable** dans les référentiels par domaine et par matière.

| FRANÇAIS - Compétences travaillées                                        | Afficher uniquement les                       | évaluables       | $\leftarrow$        |
|---------------------------------------------------------------------------|-----------------------------------------------|------------------|---------------------|
| Libellé                                                                   | Domaines du socle pour<br>les bilans de cycle | Evaluable        | Cochez cette ontion |
| 🕀 Saisir un élément                                                       |                                               | pour masquar los |                     |
| +#Comprendre et s'exprimer à l'oral                                       | D1.1, D2, D3                                  | 1                | itoms qui no cont   |
| Écouter pour comprendre un message oral, un propos, un discours, un texte |                                               | 1                | nems qui ne soni    |
| Parler en prenant en compte son auditoire.                                |                                               | 1                | pas evaluables.     |
| Participer à des échanges dans des situations diverses.                   |                                               | 1                |                     |
| Adopter une attitude critique par rapport à son propos.                   |                                               | 1                |                     |
| Parler devant la classe pendant dix minutes                               |                                               |                  |                     |

### ÉDITION DES RELEVÉS, BULLETINS ET BILANS

Vous pouvez éditer :

- Un relevé de notes avec toutes les notes saisies par service : à paramétrer dans l'onglet *Notes > Relevés de notes.*
- Un bulletin de notes avec la moyenne de chaque service et éventuellement un positionnement pour les services non notés : à paramétrer dans l'onglet *Bulletins*.
- Un bilan périodique par matière ou bulletin de compétences avec les évaluations et un positionnement par matière (et éventuellement une note) : à paramétrer dans l'onglet *Compétences > Bulletins*.
- Un bilan de compétences par domaine avec les évaluations et un positionnement par domaine du socle : à paramétrer dans l'onglet *Compétences > Bilans par domaine*.

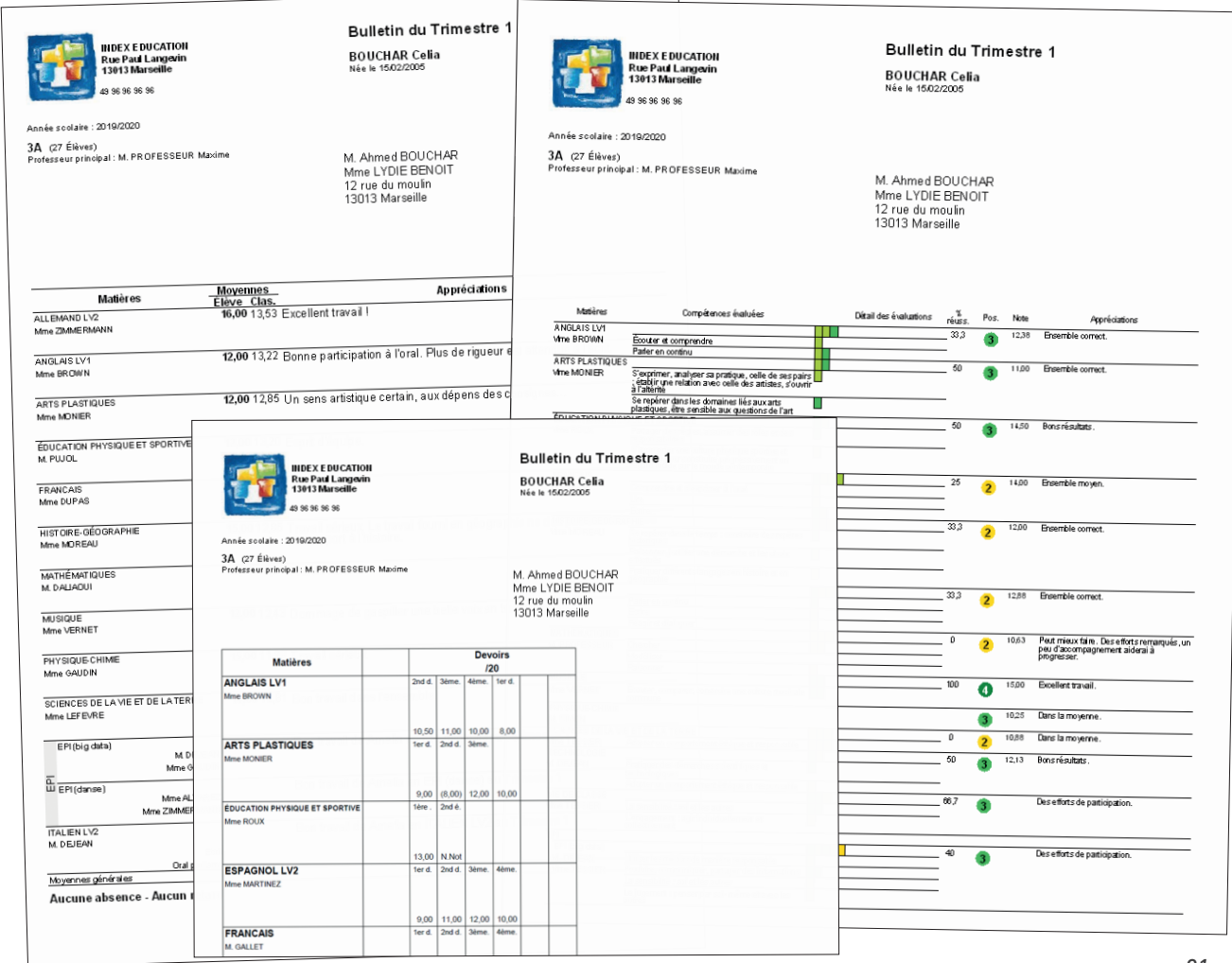

### 1 • Paramétrer l'affichage des matières

L'ordre dans lequel sont affichées les matières vaut pour les relevés de notes, les bulletins de notes et les bulletins de compétences / bilans périodiques. Vous le définissez une seule fois, dans l'onglet *Bulletins*.

1

Ajustez les services à afficher dans l'onglet *Ressources > Classes > 🎇 Services par classe* si vous ne l'avez pas déjà fait en début d'année. PRONOTE reprend sur les bulletins tous les services actifs de la classe :

| Trimestre 1 • 3B - Services de notation |       |                            |                  |                  |      |            |  |  |  |  |  |
|-----------------------------------------|-------|----------------------------|------------------|------------------|------|------------|--|--|--|--|--|
| •                                       | T     | Matière/Sous-matière       | Classe > Groupe  | Professeur       | Fac. | Mode       |  |  |  |  |  |
| Ð                                       | Créer | un service                 |                  |                  |      |            |  |  |  |  |  |
| •                                       | T     | ACC français               | 3B > 3ACC FRGR.1 | DUPAS Marion     |      | Avec note: |  |  |  |  |  |
|                                         |       | ACC français               | 3B > 3ACC FRGR.2 | REBOUL Guillaume |      | Avec note: |  |  |  |  |  |
| •                                       |       | ACC langues                | 3B > 3ACC LAGR.1 | BACHELET Marine  |      | Avec note: |  |  |  |  |  |
|                                         |       | ACC maths                  | 3B > 3ACC MAGR.1 | DALIAOUI Karim   |      | Avec note: |  |  |  |  |  |
| R                                       |       | ACC sciences               | 3B > 3ACC SCGR.1 | SIMON Thomas     |      | Avec note: |  |  |  |  |  |
| 23                                      |       | ACC sciences               | 3B > 3ACC SCGR.2 | TESSIER Audrey   |      | Avec note: |  |  |  |  |  |
|                                         |       | ALLEMAND LV2               | 3B > 3ALLGR.1    | ZIMMERMANN Sarah |      | Avec note: |  |  |  |  |  |
| •                                       |       | ANGLAIS LV1                | 3B               | BROWN Julie      |      | Avec note: |  |  |  |  |  |
| •                                       |       | ARTS PLASTIQUES            | 38               | MONIER Céline    |      | Avec note: |  |  |  |  |  |
|                                         |       | ÉDUCATION PHYSIQUE ET SPOF | 38               | PUJOL Philippe   |      | Avec note: |  |  |  |  |  |
| •                                       |       | EPI (big data)             | 38               | DEJEAN Yannick   |      | Avec note: |  |  |  |  |  |
|                                         |       | EPI (big data)             | 38               | GAUDIN Florence  |      |            |  |  |  |  |  |
|                                         | T     | EPI (danse)                | 38               | ALVAREZ Sabrina  |      |            |  |  |  |  |  |

• pour retirer une matière sur les bulletins, désactivez le service correspondant ;

- pour afficher sur les bulletins une matière qui n'y figure pas, activez le service correspondant ou bien créez-le manuellement s'il n'existe pas ;
- pour afficher plusieurs appréciations et/ou sous-moyennes pour une même matière, il faut que le service comporte des sous-services. Créez-les au besoin ;
- pour afficher la moyenne de la classe pour des cours en groupe, il faut rattacher les cours en groupe au cours en classe entière (voir p. 84).

Sachez aussi que PRONOTE tient compte des options d'impression pour les bulletins imprimés et/ou publiés sur les Espaces. Cela signifie que vous pouvez masquer « au dernier moment » un service sans note et/ou sans appréciation si vous l'indiquez dans l'onglet *Bulletins > Diffusion > Diffusion > Diffusion ces bulletins* (voir p. 107).

### Les devoirs rattachés à un service m'empêchent de le désactiver. Comment faire ?

Vous pouvez au choix :

- transférer les devoirs sur le service approprié (voir p. 85) ;
- attribuer un coefficient 0 au service et vérifier que l'option Imprimer les services de coefficient nul est décochée dans l'onglet Bulletins > Diffusion > 
   Impression des bulletins.

2 Personnalisez l'ordre des matières (par défaut par ordre alphabétique) dans l'onglet *Bulletins > Maquettes > [sa] Personnalisation des matières par classe*, à l'aide des flèches à droite de la liste.

| Chaisis la madèle dives alsoss                                                         | Matières           |             | Moy. | ^ |
|----------------------------------------------------------------------------------------|--------------------|-------------|------|---|
| Choisir le hiodele d'une classe                                                        | ALLEMAND LV2       | 3ALLGR.1    | 10   | V |
| Ordre des matières                                                                     | Mine ZIMMERMANN    |             |      | ^ |
| Sélectionnez une matière et déplacez-la dans                                           | ANGLAIS LV1        |             | 10   |   |
| la liste à l'aide des flèches ou de la souris par                                      |                    | Mme BROWN   |      |   |
| glisser-déplacer.                                                                      |                    | Mme DOUCET  |      |   |
| son nom                                                                                | ARTS PLASTIQUES    |             | 10   |   |
|                                                                                        | Mine DIALO         |             |      |   |
| Ordre par défaut                                                                       | ÉDUCATION PHYSIQUE | ET SPORTIVE | 10   |   |
| (Ordre alphabétique)                                                                   | M. PUJOL           |             |      |   |
|                                                                                        | ESPAGNOL LV2       | 3ESPGR.1    | 10   |   |
| Regrouper des matières                                                                 | Mine ALVAREZ       |             |      |   |
| Selectionnez (Ctrl + clic) les matieres que<br>vous voulez regrouper et cliquez sur le | FRANCAIS           |             | 10   |   |
| bouton "Regrouper la sélection".                                                       | Mme DUPAS          |             |      |   |
| Regrouper la sélection                                                                 | HISTOIRE-GÉOGRAPHI | E           | 10   |   |
| Dissocier la sélection                                                                 | Mine MOREAU        |             |      |   |
|                                                                                        | LATIN              | 3LATINGR.1  | 10   |   |
| Tous les regroupements                                                                 | Mme DUPAS          |             |      |   |
| Afficher la moyenne des regroupements                                                  | MATHÉMATIQUES      |             | 10   |   |
|                                                                                        | M. DALIAOUI        |             |      |   |

3 Regroupez éventuellement plusieurs matières sous un même intitulé : sélectionnez-les puis cliquez sur le bouton *Regrouper la sélection*.

|                                                                                                    |             | Matiàra                                         |               | Mov |    |
|----------------------------------------------------------------------------------------------------|-------------|-------------------------------------------------|---------------|-----|----|
| Choisir le modèle d'une classe                                                                                          | M           | ATHÉMATIQUES                                    | 10            | Y   |    |
| Ordre des matières<br>Sélectionnez une matière et déplacez-la dans<br>la liste à l'aide des flèches ou de la souris par | M<br>S<br>M | . DALIAUUI<br>CIENCES DE LA VIE [<br>ne lEFEVRE | ET DE LATERRE | 10  | Î  |
| glisser-déplacer.<br>Pour déplacer un regroupement, sélectionnez<br>son nom                                             | Т           | ECHNOLOGIE<br>. DEJEAN                          |               | 10  |    |
| Ordre par défaut                                                                                                    |             | ACC français<br>Mme DUPAS                       | 3ACC FRGR.1   | 10  |    |
| (Ordre alphabétique)                                                                                                    |             | ACC français<br>M. REBOUL                       | 3ACC FRGR.2   | 10  | I_ |
| Regrouper des matières<br>Sélectionnez (Ctrl + clic) les matières que<br>vous voulez regrouper et cliquez sur le        | <u>م</u>    | ACC langues<br>Mine BACHELET                    | 3ACC LAGR.1   | 10  |    |
| bouton "Regrouper la sélection".<br>Regrouper la sélection                                                              | ₹           | ACC maths<br>M. DALIAOUI                        | 3ACC MAGR.1   | 10  |    |
| Dissocier la sélection                                                                                                  |             | ACC sciences<br>M. SIMON                        | 3ACC SCGR.1   | 10  |    |
| Tous les regroupements Afficher la moyenne des regroupements                                                            |             | ACC sciences<br>Mme TESSIER                     | 3ACC SCGR.2   | 10  |    |

Le nom que vous donnez au regroupement s'affiche à la verticale. 4 Paramétrez l'affichage des sous-services :

• soit en sélectionnant Paramètres personnalisés pour un service en particulier,

| Matières                                        | Moy. | ^      | <ul> <li>Paramètres d'ANGLAIS LV1</li> </ul>                                                                              |
|-------------------------------------------------|------|--------|----------------------------------------------------------------------------------------------------|
| ALLEMAND LV2 3ALLGR.1<br>Mme ZIMMERMANN         | 10   | ×<br>^ | OParamètres par défaut                                                                                                    |
| ANGLAIS LV1<br>Mine BROWN Mine DOUCET           | 10   |        | Paramètres personnalisés                                                                                                  |
| ARTS PLASTIQUES<br>Mine DIALO                   | 10   |        | Afficher les sous-services  Afficher les sous-services  Afficher les moyennes des sous-services                           |
| ÉDUCATION PHYSIQUE ET SPORTIVE<br>M. PUJOL      | 10   |        | Afficher la moyenne générale de la matière<br>Saisie des appréciations par sous-service                                   |
| ESPAGNOL LV2 3ESPGR.1<br>Mme ALVAREZ            | 10   |        | Saisie des éléments du programme travaillés par sous-service                                                              |
| FRANCAIE<br>Mine DUPAS                          | 10   |        | Sous-services de plusieurs enseignants                                                                                    |
| HISTOIRE-GÉOGRAPHIE<br>Mitrie MOREAU            | 10   | Ľ      | <ul> <li>Afficher l'enseignant responsable du service</li> <li>Afficher tous les enseignants sur la même ligne</li> </ul> |
| LATIN 3LATINGR.1<br>Mine DUPAS                  | 10   |        | que l'enseignant responsable<br>Afficher les enseignants des sous-services                                                |
| MATHÉMATIQUES<br>M. DALIADUI                    | 10   |        | Afficher les sous-matières                                                                                                |
| SCIENCES DE LAVIE ET DE LATERRE<br>Mine LEFEVRE | 10   |        | sur la même ligne                                                                                                    |
| TECHNOLOGIE                                     | 10   | $\sim$ |                                                                                                    |

• soit en cliquant sur le bouton 🔹 en haut à droite pour agir sur tous les services.

| Classes                                                                          |                                                                                                    | Personnalisez                                                                      | le bulletin de                                                     | la classe 3B                                                                                                    |                                                                                                    |                              |  | . ( |
|----------------------------------------------------------------------------------|----------------------------------------------------------------------------------------------------|------------------------------------------------------------------------------------|--------------------------------------------------------------------|----------------------------------------------------------------------------------------------------|----------------------------------------------------------------------------------------------------|------------------------------|--|-----|
| Nom<br>3A<br>3B                                                                  | Q<br>2                                                                                               |                                                                                    |                                                                    |                                                                                                    |                                                                                                    |                              |  | Ŷ   |
| 3C<br>3D<br>4A<br>4B<br>4C<br>4D<br>5A<br>5B<br>5C<br>5D<br>6A<br>6B<br>6C<br>6D | Paramètres ap<br>Matière 1<br>Professeur 1<br>Matière 2<br>Professeur 2<br>Matière 3<br>Professeur 3 | pliqués par défé<br>ères<br>Eorit<br>Professeur 1<br>Professeur 2<br>Eorit<br>Oral | aut à tous les a<br>Moy.<br>10<br>10<br>10<br>10<br>10<br>10<br>10 | Affichage de<br>Affichage de<br>Affichage de<br>Affichage de<br>Afficher<br>Afficher<br>Afficher<br>Salsie de<br>Afficher<br>Sous-servic<br>Afficher<br>Afficher<br>Afficher<br>Afficher | tablissement.<br>es services sans sous-services<br>l'enseignant responsable du service<br>es sous-services<br>les sous-services<br>la moyenne générale de la matière<br>s appréciations par sous-service<br>l'enseignant responsable du service<br>es de plusieurs enseignants<br>renseignant sur la même ligne<br>ant responsable<br>les enseignants des sous-services<br>les sous-matières<br>la sous-matière et l'enseignant sur la m | e que<br>nême ligne<br>Ferme |  |     |

### *Comment afficher le nom des co-enseignants sur le même plan ?*

| Matières                                                                                                    | 1                                              | Moy.                                                                   | ^                    | <ul> <li>Paramètres d'ANGLAIS LV1</li> </ul>                                                                                                    |   |                                                                                                    |
|----------------------------------------------------------------------------------------------------|------------------------------------------------|------------------------------------------------------------------------|----------------------|----------------------------------------------------------------------------------------------------|---|----------------------------------------------------------------------------------------------------|
| ALLEMAND LV2 3                                                                                                    | 3ALLGR.1                                       | 10                                                                     | ¥                    | O Peramètres ner défeut                                                                                                    |   |                                                                                                    |
| Mme ZIMMERMANN                                                                                                    |                                                |                                                                        | ^                    |                                                                                                    |   |                                                                                                    |
| ANGLAIS LV1                                                                                                    |                                                | 10                                                                     |                      | · Parametres person naises                                                                                                    |   |                                                                                                    |
| Mme BROWN Mme DOUCET                                                                                                    |                                                |                                                                        |                      | Affichage des sous-services                                                                                                    |   |                                                                                                    |
| ARTS PLASTIQUES                                                                                                    |                                                | 10                                                                     |                      | Afficher les sous-services                                                                                                    |   |                                                                                                    |
| Mine DIALO                                                                                                    |                                                |                                                                        |                      | Afficher les moyennes des sous-services                                                                                                    |   | Si vous n'avez pas besoin                                                                                                    |
| EDUCATION PHYSIQUE ET SPO                                                                                                    | RTIVE                                          | 10                                                                     |                      | Afficher la moyenne générale de la matière                                                                                                    |   | d'afficher des movennes                                                                                                    |
| M. PUJOL                                                                                                    |                                                |                                                                        |                      | Saisie des appréciations par sous-service                                                                                                    |   | ou des appréciations                                                                                                    |
| ESPAGNOL LV2 3                                                                                                    | ESPGR.1                                        | 10                                                                     |                      | Saisie des éléments du programme travaillés par sous-service                                                                                                    |   | différenciées décechez                                                                                                    |
| Mine ALVAREZ                                                                                                    |                                                |                                                                        |                      |                                                                                                    |   | Afficher les sous                                                                                                    |
| FRANCAIS                                                                                                    |                                                | 10                                                                     |                      | Sous services de nucieurs enseignents                                                                                                    |   | Amoner les sous-                                                                                                    |
| Mine DUPAS                                                                                                    |                                                |                                                                        |                      | Afficher l'enseignant responsable du service                                                                                                    | 1 | services et cochez                                                                                                    |
| HISTOIRE-GEOGRAPHIE                                                                                                    |                                                | 10                                                                     |                      |                                                                                                    |   | Afficher tous les                                                                                                    |
| Mine MOREAU                                                                                                    |                                                |                                                                        |                      | Afficher tous les enseignants sur la meme ligne                                                                                                    |   | enseignants sur la même                                                                                                    |
| LAHN 3D                                                                                                    | ATINGR.1                                       | 10                                                                     |                      | que renseignant responsable                                                                                                    |   | ligne que l'enseignant                                                                                                    |
| Mine DUPAS                                                                                                    |                                                |                                                                        |                      |                                                                                                    |   | resnonsahle                                                                                                    |
| MATHEMATIQUES                                                                                                    |                                                | 10                                                                     |                      | Afficher les sous-matières                                                                                                    |   | responsable.                                                                                                    |
| M. DALIAOUI                                                                                                    |                                                |                                                                        |                      | Afficher la sous-matière et l'enseignant                                                                                                    |   |                                                                                                    |
| SCIENCES DE LAVIE ET DE LAT                                                                                                    | TERRE                                          | 10                                                                     |                      | sur la même ligne                                                                                                    |   |                                                                                                    |
| Mme LEFEVRE                                                                                                    |                                                |                                                                        |                      |                                                                                                    |   |                                                                                                    |
|                                                                                                    |                                                |                                                                        |                      |                                                                                                    |   |                                                                                                    |
| TECHNOLOGIE                                                                                                    |                                                | 10                                                                     | ~                    |                                                                                                    |   |                                                                                                    |
| TECHNOLOGIE                                                                                                    |                                                | 10<br>Mov                                                              | ~                    | -December of AMCI AIC 11/4                                                                                                    |   |                                                                                                    |
| TECHNOLOGIE Matières ALLEMAND LV2                                                                                                    | 341.68.1                                       | 10<br>Moy.                                                             | ~<br>~               | •Paramètres d'AlIGLAIS LV1                                                                                                    |   |                                                                                                    |
| TECHNOLOGIE  Matières  ALLEMAND LV2 3  Mme ZibideEMdeNN                                                                                                    | 3ALLGR.1                                       | 10<br>Moy.<br>10                                                       | ×<br>×<br>×          | •Paramètres d'AliGLAIS LV1<br>O Paramètres par défaut                                                                                                    |   |                                                                                                    |
| TECHNOLOGIE Matières ALLEMAND LV2 3 Mme ZIMMERMANN v ANGLAIS LV4                                                                                                    | 3ALLGR.1                                       | 10<br>Moy.<br>10                                                       | ×<br>×<br>×          | Paramètres d'AIIGLAIS LV1     Paramètres par défaut     Paramètres personnalisés                                                                                                    |   |                                                                                                    |
| TECHNOLOGIE Matières ALLEMAND LV2 3 Mme ZIMMERMANN ANGLAIS LV1 Mme                                                                                                    | 3ALLGR.1                                       | 10<br>Moy.<br>10<br>10                                                 | × × ×                | Paramètres d'AIIGLAIS LV1     Paramètres par défaut     Paramètres personnalisés                                                                                                    |   |                                                                                                    |
| TECHNOLOGIE  Matières  ALLEMAND LV2  Mme ZIMMERMANN  ANGLAIS LV1  Mme                                                                                                    | allor.1                                        | 10<br>Moy.<br>10<br>10                                                 | × × ×                | Paramètres d'AIIGLAIS LV1     Paramètres par défaut     Paramètres personnalisés     Affichade des sous-services                                                                                                    |   |                                                                                                    |
| TECHNOLOGIE<br>Matières<br>ALLEMAND LV2 3<br>Mme ZIMMERMANN<br>✓ ANGLAIS LV1<br>Mme<br>ADTS PLASTIQUES                                                                                                    | aALLGR.1<br>8ALLGR.1<br>€ BROWN<br>2 DOUCET    | 10<br>Moy.<br>10<br>10                                                 | < < <                | Paramètres d'AlIGLAIS LV1     Paramètres par défaut     Paramètres personnalisés     Affichade des sous-services     Afficher les sous-services                                                                                                    |   | Si los co-onsoignante                                                                                                    |
| TECHNOLOGIE Matières ALLEMAND LV2 3 Mine ZIMMERMANN ANGLAIS LV1 Mine ARTS PLASTIQUEE Mine DIAL0                                                                                                    | ≤ BROWN<br>⇒ DOUCET                            | 10<br>Moy.<br>10<br>10<br>10                                           | < > <                | Paramètres d'AliGLAIS LV1     Paramètres par défaut     Paramètres personnalisés     Affichade des sous-services     Afficher les sous-services     Afficher les moyennes des sous-services                                                                                                    |   | Si les co-enseignants                                                                                                    |
| TECHNOLOGIE  Matières  ALLEMAND LV2 3 Mme ZIMMERMANN  ▲ ANGLAIS LV1 Mme ARTS PLASTIQUEE Mme DIAL0 ÉDULOCATION PHYSIQUE ET SPO                                                                                                    | e BROWN<br>DOUCET                              | 10<br>Moy.<br>10<br>10<br>10                                           | <                    | Paramètres d'AlIGLAIS LV1     Paramètres par défaut     Paramètres personnalisés     Affichade des sous-services     Afficher les sous-services     Afficher les moyennes des sous-services     Afficher la moyenne générale de la matière     Schiel des comrésérites per sous contexes                                                                                                    |   | Si les co-enseignants<br>veulent afficher                                                                                                    |
| TECHNOLOGIE  ALLEMAND LV2 3 Mme ZIMMERMANN  ▲ ANGLAIS LV1 Mme ARTS PLASTIQUEE Mme DIAL0 ÉDUCATION PHYSIQUE ET SPO M PWOL                                                                                                    | aller.1                                        | 10<br>Moy.<br>10<br>10<br>10<br>10                                     | <                    | Paramètres d'AlIGLAIS LV1     Paramètres par défaut     Paramètres personnalisés     Affichage des sous-services     Afficher les sous-services     Afficher les moyennes des sous-services     Afficher la moyenne générale de la matière     Saisie des appréciations par sous-service     Saisie des éléments de unrogramme travaillés per sous contribu                                                                                                    |   | Si les co-enseignants<br>veulent afficher<br>des moyennes ou                                                                                                    |
| TECHNOLOGIE  Matières  ALLEMAND LV2  Mme ZIMMERMANN  ANGLAIS LV1  Mme  ARTS PLASTIQUEE  Mme DIALO  ÉDUCATION PHYSIQUE ET SPO  M. PUJOL  ESPEANOL LV2  3                                                                                                    | ALLGR.1<br>BROWN<br>DOUCET<br>RTIVE<br>ESPGR.1 | 10<br>Moy.<br>10<br>10<br>10<br>10                                     | <                    | Paramètres d'AlIGLAIS LV1     Paramètres par défaut     Paramètres personnalisés     Affichae des sous-services     Afficher les sous-services     Afficher les moyennes des sous-services     Afficher la moyenne générale de la matière     Saisie des appréciations par sous-service     Saisie des éléments du programme travaillés par sous-service                                                                                                    |   | Si les co-enseignants<br>veulent afficher<br>des moyennes ou<br>des appréciations                                                                                                    |
| TECHNOLOGIE  Matières  ALLEMAND LV2 3  Mme ZIMMERMANN  ANGLAIS LV1  Mme ARTS PLASTIQUEE  Mme DIAL0  ÉDUCATION PHYSIQUE ET SPO  M. PUJOL ESPAGNOL LV2 3  Mme ALVAREZ                                                                                                    | BROWN<br>DOUCET<br>RTIVE                       | 10<br>Moy.<br>10<br>10<br>10<br>10<br>10                               | < > <                | Paramètres d'AlIGLAIS LV1     Paramètres par défaut     Paramètres personnalisés     Affichate des sous-services     Afficher les moyennes des sous-services     Afficher la moyenne générale de la matière     Saisie des appréciations par sous-service     Saisie des éléments du programme travaillés par sous-service                                                                                                    |   | Si les co-enseignants<br>veulent afficher<br>des moyennes ou<br>des appréciations<br>distinctes, décochez                                                                                                    |
| TECHNOLOGIE  Matières  ALLEMAND LV2 3  Mme ZIMMERMANN  ANGLAIS LV1  Mme ARTS PLASTIQUEE Mme DIAL0  ÉDUCATION PHYSIQUE ET SPO M. PUJOL ESPAGNOL LV2 3 Mme ALNAREZ FRANCAIS                                                                                                    | A BROWN<br>C DOUCET<br>IRTIVE<br>ESPOR.1       | 10<br>Moy.<br>10<br>10<br>10<br>10<br>10                               | <                    | Paramètres d'AlIGLAIS LV1     Paramètres par défaut     Paramètres personnalisés     Affichade des sous-services     Afficher les moyennes des sous-services     Afficher la moyenne générale de la matière     Saisie des appréciations par sous-service     Saisie des éléments du programme travaillés par sous-service     Sous-services de plusieurs enseionants                                                                                                    |   | Si les co-enseignants<br>veulent afficher<br>des moyennes ou<br>des appréciations<br>distinctes, décochez<br><b>Afficher l'enseignant</b>                                                                                                    |
| TECHNOLOGIE  Matières  ALLEMAND LV2  ANDE ZIMMERMANN  ANGLAIS LV1  Mme ARTS PLASTIQUEE Mme DIALO ÉDUCATION PHYSIQUE ET SPO M. PUJOL ESPAGNOL LV2 3 Mme ALSAREZ FRANCAIS Mme DUPAS                                                                                                    | RTIVE                                          | 10<br>Moy.<br>10<br>10<br>10<br>10<br>10                               | > <b>&lt; &gt;</b>   | Paramètres d'AliGLAIS LV1     Paramètres par défaut     Paramètres personnalisés     Affichade des sous-services     Afficher les moyennes des sous-services     Afficher la moyenne générale de la matière     Saisie des appréciations par sous-service     Saisie des éléments du programme travaillés par sous-service     Sous-services de plusieurs enseignants     Afficher l'enseignant responsable du service                                                                                                    |   | Si les co-enseignants<br>veulent afficher<br>des moyennes ou<br>des appréciations<br>distinctes, décochez<br>Afficher l'enseignant<br>resnonsable du service                                                                                              |
| TECHNOLOGIE  Matières  ALLEMAND LV2  Mme ZIMMERMANN  ANGLAIS LV1  Mme ARTS PLASTIQUEE  Mme DIAL0  ÉDUCATION PHYSIQUE ET SPO M. PUJOL  ESPAGNOL LV2  S Mme ALVAREZ FRANCAIE Mme DURAS HISTOIRE-GÉOGRAPHIE                                                                                                    | e BROWN<br>b DOUCET<br>IRTIVE<br>iespor.1      | 10<br>Moy.<br>10<br>10<br>10<br>10<br>10<br>10                         | ><br><b>&lt;</b> > < | Paramètres d'AlIGLAIS LV1     Paramètres par défaut     Paramètres personnalisés     Affichade des sous-services     Afficher les sous-services     Afficher la moyennes des sous-services     Afficher la moyenne générale de la matière     Saisie des appréciations par sous-service     Saisie des éléments du programme travaillés par sous-service     Sous-services de plusieurs enseignants     Afficher l'enseignant responsable du service     Afficher tous les enseignants sur la même ligne                                                                                                    |   | Si les co-enseignants<br>veulent afficher<br>des moyennes ou<br>des appréciations<br>distinctes, décochez<br><b>Afficher l'enseignant</b><br><b>responsable du service</b>                                                                                |
| TECHNOLOGIE  Matières  ALLEMAND LV2 3  Mme ZIMMERMANN  ANGLAIS LV1  Mme ARTS PLASTIQUEE  Mme DIAL0  ÉDUCATION PHYSIQUE ET SPO M. PUJOL ESPAGNOL LV2 3  Mme ALSAREZ FRANCAIS Mme DUPAS HISTOIRE-GÉOGRAPHIE Mme MOREAU                                                                                                    | e BROWN<br>o DOUCET<br>IRTIVE<br>ESPOR.1       | 10<br>Moy.<br>10<br>10<br>10<br>10<br>10<br>10<br>10<br>10<br>10       | < <                  | Paramètres d'AlIGLAIS LV1     Paramètres par défaut     Paramètres personnalisés     Affichare les sous-services     Afficher les moyennes des sous-services     Afficher la moyenne générale de la matière     Saisie des appréciations par sous-service     Saisie des éléments du programme travaillés par sous-service     Saus-services de blusieurs enseignants     Afficher l'enseignant responsable du service     Afficher tous les enseignants sur la même ligne     que l'enseignant responsable                                                                                                    |   | Si les co-enseignants<br>veulent afficher<br>des moyennes ou<br>des appréciations<br>distinctes, décochez<br><b>Afficher l'enseignant</b><br><b>responsable du service</b><br>et cochez <b>Afficher les</b>                                               |
| TECHNOLOGIE  Matières  ALLEMAND LV2 3  Mme ZIMMERMANN  ANGLAIS LV1  ARTS PLASTIQUEE  Mme DIAL0  ÉDUCATION PHYSIQUE ET SPO M. PUJOL  ESPAGNOL LV2 3  Mme ALARRZ  FRANCAIS  Mme DUPAS HISTOIRE-GÉOGRAPHIE  Mme MOREAU LATIN 31                                                                                                    | ATINGR.1                                       | 10<br>Moy.<br>10<br>10<br>10<br>10<br>10<br>10<br>10<br>10<br>10<br>10 | < > <                | Paramètres d'AHGLAIS LV1     Paramètres par défaut     Paramètres personnalisés     Affichade des sous-services     Afficher les sous-services     Afficher les moyennes des sous-services     Afficher les moyennes des sous-services     Afficher les moyennes des sous-service     Saisie des appréciations par sous-service     Saisie des éléments du programme travaillés par sous-service     Sous-services de plusieurs enseignants sur la même ligne     que l'enseignant responsable     Afficher les enseignants des sous-service                                                                                                    |   | Si les co-enseignants<br>veulent afficher<br>des moyennes ou<br>des appréciations<br>distinctes, décochez<br><b>Afficher l'enseignant</b><br><b>responsable du service</b><br>et cochez <b>Afficher les</b><br><b>enseignants des sous-</b>               |
| TECHNOLOGIE  Matières  ALLEMAND LV2 3  Mme ZIMMERMANN  ANGLAIS LV1  Mme DIAL0  ÉDUCATION PHYSIQUE ET SPO M. PUJOL ESPAGNOL LV2 3 Mme ALNAREZ FRANCAIS Mme DUPAS HISTOIRE-GÉOGRAPHIE Mme MOREAU LATIN 31L Mme DUPAS                                                                                                    | ATINGR.1                                       | 10<br>Moy.<br>10<br>10<br>10<br>10<br>10<br>10<br>10<br>10<br>10       | > < > <              | Paramètres d'AliGLAIS LV1     Paramètres par défaut     Paramètres personnalisés     Affichade des sous-services     Afficher les moyennes des sous-services     Afficher les moyennes de la matière     Saisie des appréciations par sous-service     Saisie des appréciations par sous-service     Saisie des éléments du programme travaillés par sous-service     Sous-services de blusieurs enseignants     Afficher les enseignant service     Afficher les enseignant service     Afficher les enseignant ses sous-service                                                                                                    |   | Si les co-enseignants<br>veulent afficher<br>des moyennes ou<br>des appréciations<br>distinctes, décochez<br><b>Afficher l'enseignant</b><br><b>responsable du service</b><br>et cochez <b>Afficher les</b><br><b>enseignants des sous-<br/>services.</b> |
| TECHNOLOGIE  Matières  ALLEMAND LV2 3  Mme ZIMMERMANN  ANGLAIS LV1  ANGLAIS LV1  Mme ARTS PLASTIQUEE  Mme DIAL0  ESPAGNOL LV2 3  Mme ALXAREZ  FRANCAIS  Mme DUPAS HISTOIRE-GÉOGRAPHIE  Mme BUPAS HISTOIRE-GÉOGRAPHIE  Mme BUPAS MATHÉMATIQUES                                                                                                    | RTIVE ATINGR.1                                 | 10<br>Moy.<br>10<br>10<br>10<br>10<br>10<br>10<br>10<br>10<br>10<br>10 | > <b>&lt; &gt;</b>   | Paramètres d'AliGLAIS LV1     Paramètres par défaut     Paramètres personnalisés     Affichade des sous-services     Afficher les moyennes des sous-services     Afficher les moyennes des sous-services     Afficher la moyenne générale de la matière     Saisie des appréciations par sous-service     Saisie des éléments du programme travaillés par sous-service     Sous-services de plusieurs enseignants     Afficher l'enseignant responsable du service     Afficher les enseignants des sous-services     Afficher les enseignants des sous-services     Afficher les enseignant des sous-service                                                                                                    |   | Si les co-enseignants<br>veulent afficher<br>des moyennes ou<br>des appréciations<br>distinctes, décochez<br><b>Afficher l'enseignant<br/>responsable du service</b><br>et cochez <b>Afficher les</b><br><b>enseignants des sous-<br/>services.</b>       |
| TECHNOLOGIE Matières ALLEMAND LV2 3 Mine ZIMMERMANN ANGLAIS LV1 ANGLAIS LV1 ATTS PLASTIQUEE Mine DIALO ÉDUCATION PHYSIQUE ET SPO M. PUJOL ESPAGNOL LV2 3 Mine ALSAREZ FRANCAIS Mine DUPAS HISTOIRE-GÉOGRAPHIE Mine MOREAU LATIN 3LL Mine DUPAS MATHÉMATIQUES M. DALLAQUI                                                                                                    | RTIVE ATINGR.1                                 | 10<br>Moy.<br>10<br>10<br>10<br>10<br>10<br>10<br>10<br>10<br>10<br>10 | × ×                  | Paramètres d'AliGLAIS LV1     Paramètres par défaut     Paramètres personnalisés     Affichade des sous-services     Afficher les sous-services     Afficher les moyennes des sous-services     Afficher la moyenne générale de la matière     Saisie des appréciations par sous-service     Saisie des éléments du programme travaillés par sous-service     Saus-services de plusieurs enseignants     Afficher l'enseignant responsable du service     Afficher les enseignants sur la même ligne     que l'enseignant ses sous-services     Afficher les enseignants des sous-services     Afficher les enseignants des sous-services     Afficher les enseignants des sous-services     Afficher les enseignants des sous-services     Afficher les sous-matières     Afficher les sous-matière et l'enseignant     oru le même ligne |   | Si les co-enseignants<br>veulent afficher<br>des moyennes ou<br>des appréciations<br>distinctes, décochez<br>Afficher l'enseignant<br>responsable du service<br>et cochez Afficher les<br>enseignants des sous-<br>services.                              |
| TECHNOLOGIE         Matières         ALLEMAND LV2       3         Mme ZIMMERMANN       4         ANGLAIS LV1       Mme         ARTS PLASTIQUEE       Mme         Mme DIALO       ÉDUCATION PHYSIQUE ET SPO         Mme DIALO       ESPAGNOL LV2       3         Mme ALARRZ       FRANCAIS         Mme MOREAU       LATIN       3L         Mme DUPAS       MATHÉMATIQUES       MATHÉMATIQUES         MATHÉMATIQUES       MALIAQUI       SCIENCES DE LA VIE ET DE LATION | ATINGR.1                                       | 10<br>Moy.<br>10<br>10<br>10<br>10<br>10<br>10<br>10<br>10<br>10<br>10 |                      | Paramètres d'AlIGLAIS LV1     Paramètres par défaut     Paramètres personnalisés     Affichade des sous-services     Afficher les sous-services     Afficher les moyennes des sous-services     Afficher la moyenne générale de la matière     Saisie des appréciations par sous-service     Saisie des éléments du programme travaillés par sous-service     Saisie des éléments du programme travaillés par sous-service     Sous-services de plusieurs enseignants     Afficher l'enseignant responsable du service     Afficher les enseignant sur la même ligne     que l'enseignant des sous-services     Afficher les sous-matières     Afficher la sous-matière et l'enseignant     sur la même ligne                                                                                                    |   | Si les co-enseignants<br>veulent afficher<br>des moyennes ou<br>des appréciations<br>distinctes, décochez<br><b>Afficher l'enseignant</b><br><b>responsable du service</b><br>et cochez <b>Afficher les</b><br><b>enseignants des sous-<br/>services.</b> |

### Doit-on définir l'ordre des matières pour chaque classe ?

Pas forcément. Pour ne pas avoir à répéter cette opération pour chaque classe, cliquez sur le bouton **Choisir le modèle d'une classe** et désignez la classe pour laquelle vous avez personnalisé l'ordre des matières.

### 2•Éditer le relevé de notes

Vérifiez les matières affichées et leur ordre dans l'onglet Bulletins > Maquettes > <sup>1</sup>/<sub>2</sub> Personnalisation des matières par classe (voir ci-avant).

2 Définissez la maquette du relevé dans l'onglet Notes > Relevé de notes > Définition de la maquette, soit en personnalisant la maquette par défaut, soit en en créant une nouvelle.

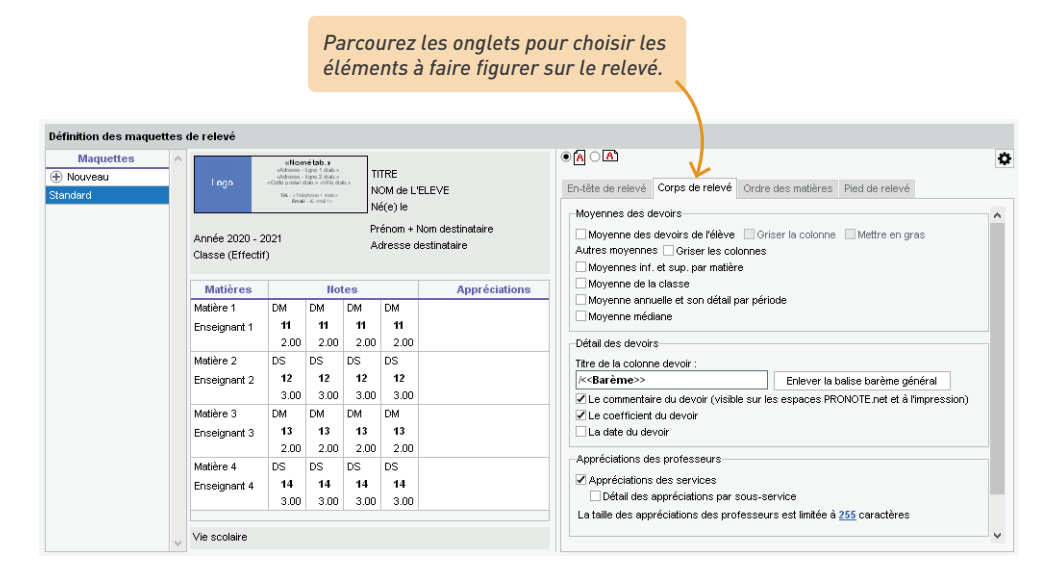

3 Affectez une maquette de relevé à chaque classe dans l'onglet Notes > Relevé de notes > Consultation et saisie des appréciations, colonne Relevé (pour aller plus vite, procédez en multisélection de classe avec la commande sur le clic droit).

| Classes   | Classes  |               |           |   |  |  |  |  |  |
|-----------|----------|---------------|-----------|---|--|--|--|--|--|
| Nom       | Effectif | Notation      | Relevé    | R |  |  |  |  |  |
| 3A 🗖      | 27       | Trimestrielle | Relevé 3e |   |  |  |  |  |  |
| 3B        | 27       | Trimestrielle | Relevé 3e |   |  |  |  |  |  |
| 3C        | 22       | Trimestrielle | Relevé 3e |   |  |  |  |  |  |
| 3D        | 23       | Trimestrielle | Relevé 3e |   |  |  |  |  |  |
| 4A        | 25       | Trimestrielle | Standard  |   |  |  |  |  |  |
| 4B        | 28       | Trimestrielle | Standard  |   |  |  |  |  |  |
| 4C        | 29       | Trimestrielle | Standard  |   |  |  |  |  |  |
| 4D        | 23       | Trimestrielle | Standard  |   |  |  |  |  |  |
| 5A        | 28       | Trimestrielle | Standard  |   |  |  |  |  |  |
| 5B        | 27       | Trimestrielle | Standard  | ~ |  |  |  |  |  |
| 4 16/16 < |          |               | >         |   |  |  |  |  |  |

Diffusez les relevés :

- en les imprimant ou en les envoyant par e-mail depuis l'onglet Notes > Relevé de notes >
   Impression ;
- en les publiant sur les Espaces Élèves et Parents : dans l'onglet Espaces web > Parents / Élèves, cliquez sur Notes > Relevé dans l'arborescence et saisissez les dates de publication.

| Options générales                                  | ~      | Quelles dates  | de publication     | par période et      | par classe ?       |                    |              |                         |        |
|----------------------------------------------------|--------|----------------|--------------------|---------------------|--------------------|--------------------|--------------|-------------------------|--------|
| - 🗹 🖀 Page d'accueil **                            |        | Pour chaque pé | riode, précisez le | es dates à partir c | lesquelles la publ | lication sera effe | ctive.       |                         |        |
| Informations personnelles **                       |        |                |                    |                     |                    |                    |              |                         |        |
| Compte **                                          |        | Classe         | AR                 | Trimestre 1         | Trimestre 2        | Trimestre 3        | Hors période | Contrôle en<br>cours de |        |
| Documents à télécharger **                         |        | 24             |                    | 22/11/24            | 290202             | 24/06/22           |              |                         |        |
| 🚁 🗹 Cahier de textes **                            |        | 20             | - Y                | 22/11/21            | 20/02/22           | 24/06/22           |              |                         |        |
| - 🗸 Contenu et ressources **                       |        | 30             | - <b>v</b>         | 22/11/21            | 20/02/22           | 24/06/22           |              |                         |        |
| 🔤 🗹 Travail à faire **                             |        | 30             | - <b>-</b>         | 22/11/21            | 28/02/22           | 24/06/22           |              |                         |        |
| 🔺 🗹 Notes **                                       |        | 3D             | ✓                  | 22/11/21            | 28/02/22           | 24/06/22           |              |                         |        |
| Les notes **                                       | _      | 4A             | ✓                  | 22/11/21            | 28/02/22           | 24/06/22           |              |                         |        |
| ✓ Relevé **                                        |        | 4B             | 1                  | 22/11/21            | 28/02/22           | 24/06/22           |              |                         |        |
|                                                    |        | 4C             | 1                  | 22/11/21            | 28/02/22           | 24/06/22           |              |                         |        |
| Bulletin de l'eleve **                             |        | 4D             | 1                  | 22/11/21            | 28/02/22           | 24/06/22           |              |                         |        |
| Eulietin de la classe                              |        | 5A             | J.                 | 22/11/21            | 28/02/22           | 24/06/22           |              |                         |        |
| ✓ Orapites                                         |        | 5B             | 1                  | 22/11/21            | 28/02/22           | 24/06/22           |              |                         |        |
| - Version Annuelle de l'élève                      |        | 5C             | 1                  | 22/11/21            | 28/02/22           | 24/06/22           |              |                         |        |
| 🔺 🗹 Compétences **                                 |        | 5D             | 1                  | 22/11/21            | 28/02/22           | 24/06/22           |              |                         |        |
| Evaluations                                        |        | 6A             | 1                  | 22/11/21            | 28/02/22           | 24/06/22           |              |                         |        |
| ✓ Les evaluations ~                                |        | 6B             | 1                  | 22/11/21            | 28/02/22           | 24/06/22           |              |                         |        |
| ✓ Bilan périodique                                 |        | 6C             | 1                  | 22/11/21            | 28/02/22           | 24/06/22           |              |                         |        |
| <ul> <li>Bilan périodique de l'élève **</li> </ul> | ~      | 6D             | 1                  | 22/11/21            | 28/02/22           | 24/06/22           |              |                         |        |
| **: La publication est aussi effective pour la v   | ersion |                | 1                  |                     |                    |                    |              |                         |        |
| mobile                                             |        |                | r -                |                     |                    |                    |              |                         | $\sim$ |
| * : La publication est effective lorsque le droit  | de     | 0 16           | <                  |                     |                    |                    |              | >                       |        |

Cochez cette case si vous souhaitez obtenir des accusés de réception de la part des responsables lors de la publication du relevé de notes.

### Comment saisir des appréciations pour le relevé de notes ?

Par défaut, le relevé ne comporte pas d'appréciations. Cochez l'option **Appréciations des services** dans l'onglet **Corps de relevé** de la maquette si vous souhaitez en faire figurer. Elles se saisissent ensuite dans l'onglet **Notes > Relevé de notes > T**; Saisie des appréciations des professeurs par matière.

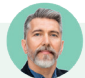

### Il manque une note dans le relevé.

Toutes les notes rattachées à une période sont automatiquement ajoutées au relevé de la période. S'il manque une note, retrouvez le devoir correspondant dans l'onglet **Notes > Saisie des notes > i** Liste et vérifiez la date de publication du devoir, ainsi que la période auquel il est rattaché.

### 3 • Préparer le bulletin

#### Bulletin de notes

- Vérifiez les matières affichées et leur ordre dans l'onglet Bulletins > Maquettes > Bag Personnalisation des matières par classe (voir ci-avant).
- 2 Définissez la maquette du bulletin dans l'onglet Bulletins > Maquettes > J Définition, en personnalisant la maquette par défaut, en en créant une nouvelle ou en dupliquant une maquette existante. Dans chaque onglet à droite, cochez les éléments à faire figurer sur le bulletin. Vous pouvez revenir à cette maquette plusieurs fois (c'est souvent au moment de la génération qu'on se rend compte de certaines choses), mais ce qu'il faut impérativement définir en amont, ce sont les champs que doivent remplir les enseignants :
  - les éléments du programme, en modifiant éventuellement le nombre maximal d'éléments par matière (la modification vaut pour toutes les maquettes),
  - le nombre et le type d'appréciations, en modifiant éventuellement le nombre maximal de caractères (attention, la modification vaut pour toutes les maquettes).

| En-tête Corps Pied Bulletin de classe                                                                                                    |
|----------------------------------------------------------------------------------------------------|
| Détail des services                                                                                                    |
| les volumes horaires par matière     les heures de cours manquées     les coefficients     le nombre de notes                                                                                                    |
| Détail des moyennes                                                                                                    |
| Afficher le détail des moyennes      après les natières      après les appréciations     la moyenne (ou positionnement) de l'élève      Griser la colonne      Mettre en gras     le noive de points obtenus par félève     les crédits ECTS obtenus par félève     les crédits ECTS obtenus par félève     les crédits ECTS obtenus par félève     les moyennes sup, et inf.     les moyennes des périodes précédentes     la médiane     la moyenne anuelle     le rang de félève     Rang général     févolution de l'élève     Toferance     a,5 |
| par rapport à sa moyenne         Oner rapport à son écart avec sa classe                                                                                                    |
|                                                                                                    |
| Elémente du programme travaillée durant la période                                                                                                    |
| Le nombre d'éléments de programme travaillés à saisir dans chaque matière est limité à 5                                                                                                    |
|                                                                                                    |
| Appreciations des protesseurs                                                                                                    |
| ✓ A Appréciations                                                                                                    |
| B Progression                                                                                                    |
| C Conseil                                                                                                    |
| La taille des appréciations des professeurs est limitée à 500 caractères                                                                                                    |
| Moyenne generale                                                                                                    |
| I a moyenne générale<br>Arrondir les moyennes ■                                                                                                    |
|                                                                                                    |

3 Affectez les maquettes aux classes dans l'onglet *Bulletins > Maquettes >*  Affectation par période et par classe.

| Affectation des maquette | es de bulletins par class | e et par période         |                     |         |
|--------------------------|---------------------------|--------------------------|---------------------|---------|
| Classe(s)                | Trimestre 1               | Trimestre 2              | Trimestre 3         |         |
| 3A                       | Cycle 4                   | Cycle 4                  | Cycle 4             |         |
| 3B                       | Cycle 4                   | Cycle 4                  | Cycle 4             |         |
| 3C                       | Cycle 4                   | Cycle 4                  | Cycle 4             |         |
| 3D                       | Cycle 4                   | Affectation des ma       | quettes par période | ×       |
| 4A                       | Cycle 4                   | o loo pásiodoo           |                     |         |
| 4B                       | Cycle 4                   | s les periodes           |                     |         |
| 4C                       | Cycle 4 Affe              | cter la maquette :       | Cycle 4             | -       |
| 4D                       | Cycle 4 💦 à               | toutes les classes       |                     |         |
| 5A                       | Cycle 4                   | toutes les clusses       |                     |         |
| 5B                       | Cycle 4 🔍 🔍 a             | ux classes sélectionnées | 3                   |         |
| 5C                       | Cycle 4                   |                          |                     |         |
| 5D                       | Cycle 4                   |                          | Annuler             | Valider |
| 6A                       | Sans Notes                | Juna Notas               | Juna Notes          |         |
| 6B                       | Sans Notes                | Sans Notes               | Sans Notes          |         |
| 6C                       | Sans Notes                | Sans Notes               | Sans Notes          |         |
| 6D                       | Sans Notes                | Sans Notes               | Sans Notes          |         |

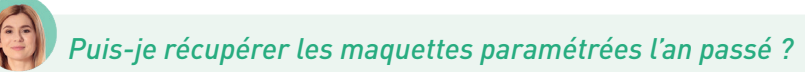

C'est possible, via le menu **Imports/Exports > PRONOTE > Récupérer les données d'une base PRONOTE** (voir p. 21) : désignez la base de l'an passé, puis cochez **Bulletin > Maquettes de bulletin / relevé** dans les éléments à récupérer.

| 2             | Récupérer les données d'une base PRONOTE                                                                                   | ×      |
|---------------|----------------------------------------------------------------------------------------------------|--------|
| Co            | ocher toutes les données                                                                                                   |        |
| <b>⊳</b> -Γ   | Autorisations                                                                                                    |        |
|               | Z Bulletin                                                                                                    | ~      |
|               | - 🗹 Maquettes de bulletin                                                                                                  |        |
|               | - 🗹 Maquettes de relevé 📕                                                                                                  |        |
|               | Appreciations de l'assistant de saisie                                                                                     |        |
|               | Mentions                                                                                                    |        |
|               | - 🗌 Regroupements du bulletin                                                                                              |        |
|               | Ordre des matières du relevé                                                                                               |        |
| D-E           | Communications                                                                                                    | $\sim$ |
| Pour i<br>Fic | récupérer les utilisateurs, utilisez la commande :<br>chier > Administration des utilisateurs > Récupérer les utilisateurs |        |
|               | Annuler                                                                                                    | alider |

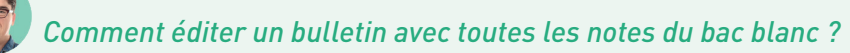

Pour éditer un document spécifique pour le bac (ou brevet) blanc, il faut créer une période personnalisée et lui rattacher toutes les notes correspondantes.

- 1. Saisissez une période intitulée **Bac blanc** dans l'onglet **Paramètres >** *ÉTABLISSEMENT >* **Périodes** *personnalisées*.
- 2. Saisissez les coefficients pour le Bac blanc dans l'onglet **Ressources > Classes > T Services par classe**, colonne **Coeff. bac blanc** en ayant sélectionné la période **Bac blanc** dans le menu déroulant en haut à droite. Vous pouvez procéder pour une multisélection de classes et de services.
- 3. Créez une maquette spécifique dans l'onglet **Bulletins > Maquettes >** Définition, et affectez cette maquette aux classes concernées pour la période **Bac blanc** dans l'onglet **Bulletins > Maquettes >** Affectation par période et par classe.
- 4. Demandez aux professeurs de saisir la période Bac blanc pour les devoirs correspondants (en plus du trimestre en cours ou à la place). S'ils oublient, vous pouvez toujours modifier la période a posteriori en multisélection depuis l'onglet Notes > Saisie des notes > i Liste.

| Créer un de                                               | voir : ANGL    | AIS LVI (ANGL                        | AIS LV1) - T2          |
|-----------------------------------------------------------|----------------|--------------------------------------|------------------------|
| Associer un QCM                                           |                |                                      |                        |
| Devoir du : Aujo                                          | ourd'hui 🛗     |                                      |                        |
| Note publiée le: lun                                      | .07 mars 📋     |                                      |                        |
| <b>a</b>                                                  | vec le sujet   |                                      |                        |
| 🔲 a                                                       | vec le corrigé |                                      |                        |
|                                                           |                |                                      |                        |
| Elèves d                                                  | le             | Période 1                            | Période 2              |
| Elèves d                                                  | e              | Période 1<br>Trimestre 2             | Période 2<br>Bac blanc |
| Elèves d<br>T2<br>Notation sur : 20                       | Coefficient    | Période 1<br>Trimestre 2<br>: 1,00 ? | Période 2<br>Bac blanc |
| Elèves d<br>T2<br>Notation sur : 20<br>Ramener sur 20 les | Coefficient    | Période 1<br>Trimestre 2<br>: 1,00 ? | Période 2<br>Bac blanc |

5. Dans Bulletins > Saisie des appréciations et Bulletins > Diffusion > 🕒 Impression des bulletins, sélectionnez la période Bac blanc dans le menu déroulant en haut à droite pour saisir les appréciations et imprimer les bulletins, comme vous le faites avec les bulletins classiques.

#### Bulletin de compétences / bilan périodique

Vérifiez les matières affichées et leur ordre dans l'onglet Bulletins > Maquettes > aggi Personnalisation des matières par classe (voir ci-avant).

2 Définissez la maquette du bulletin dans l'onglet Compétences > Bulletins > Paramétrage des maquettes, en personnalisant la maquette par défaut, en en créant une nouvelle ou en dupliquant une maquette existante. Dans chaque onglet à droite, cochez les éléments à faire figurer sur le bulletin, notamment :

 les informations complémentaires : détail des compétences évaluées ou éléments du programme travaillés, • la forme sous laquelle s'affiche le détail des évaluations,

|               |                                                                                                    | Barrette            | e chronologique des évaluations. |
|---------------|----------------------------------------------------------------------------------------------------|---------------------|----------------------------------|
| MATHÉMATIQUES |                                                                                                    |                     |                                  |
| Mme SIMON     | D1.3 - Utiliser et représenter les grands nomb<br>entiers, des fractions simples, les nombres dé                                                                                               | res<br>cimaux.      |                                  |
|               | D1.3 - Calculer avec des nombres entiers et d<br>nombres décimaux.                                                                                                    | es                  |                                  |
|               | D1.3 - Comparer, estimer, mesurer, calculer d<br>grandeurs en utilisant des nombres entiers et<br>nombres décimaux : longueur (périmètre, dista<br>aire, volume, angle, vitesse, masse, coûts. | es<br>des<br>ance), |                                  |

|               |                                                                                                    | Barrette par niveaux de maîtrise. |
|---------------|----------------------------------------------------------------------------------------------------|-----------------------------------|
|               |                                                                                                    |                                   |
| MATHÉMATIQUES |                                                                                                    |                                   |
| Mme SIMON     | D1.3 - Utiliser et représenter les grands nombres<br>entiers, des fractions simples, les nombres décimaux.                                                                                               | 1 🏶 2 🏶                           |
|               | D1.3 - Calculer avec des nombres entiers et des<br>nombres décimaux.                                                                                                    | 1 🌩 1 🌩                           |
|               | D1.3 - Comparer, estimer, mesurer, calculer des<br>grandeurs en utilisant des nombres entiers et des<br>nombres décimaux: longueur (périmètre, distance),<br>aire, volume, angle, vitesse, masse, coûts. | 3.                                |

- le tableau transversal : si les professeurs ont évalué des compétences de la grille *Compétences transversales (Connaître, S'informer, Raisonner, Réaliser, Communiquer*, etc.), vous pouvez les afficher en plus ou à la place des compétences propres aux matières,
- le détail à afficher pour chaque matière (professeur, positionnement, appréciations, etc.),
- l'affichage du positionnement des périodes précédentes (à partir de la deuxième période),
- l'affichage de la moyenne des devoirs notés par service le cas échéant.
- 3 Affectez les maquettes aux classes dans l'onglet *Compétences > Bulletins >*  Affectation par période et par classe.

### 4 • Gérer le cas des bulletins mixtes

Dans le cas où une classe comporte certains services évalués par notes et d'autres évalués uniquement par compétences, vous pouvez éditer des bulletins mêlant notes et compétences. Selon la prépondérance d'un mode sur l'autre, et les informations que vous tenez à afficher, vous pouvez prendre comme base le bulletin de notes ou bien le bulletin de compétences.

*Remarque : pour choisir la base du bulletin mixte, il vous faut travailler depuis l'onglet* **Bulletins** *si vous souhaitez afficher :* 

- les moyennes (moyenne générale de l'élève, moyenne de la classe, la plus haute / la plus basse, des périodes précédentes...),
- le rang de l'élève,
- le détail des services (nombre de notes, coefficients, volume horaire, heures de cours manquées).

Il vous faut au contraire travailler depuis l'onglet Compétences si vous souhaitez afficher :

- à la fois une note et un positionnement pour un même service,
- les évaluations par élément signifiant ou item,
- le positionnement des périodes précédentes.

#### Afficher des positionnements dans un bulletin de notes

Si un service a pour mode *Sans notes* dans *Ressources > Classes >* Services par classe, vous pouvez saisir ou calculer un positionnement pour ce service dans *Bulletins > Saisie des appréciations > Saisie des appréciations des professeurs par matière.* 

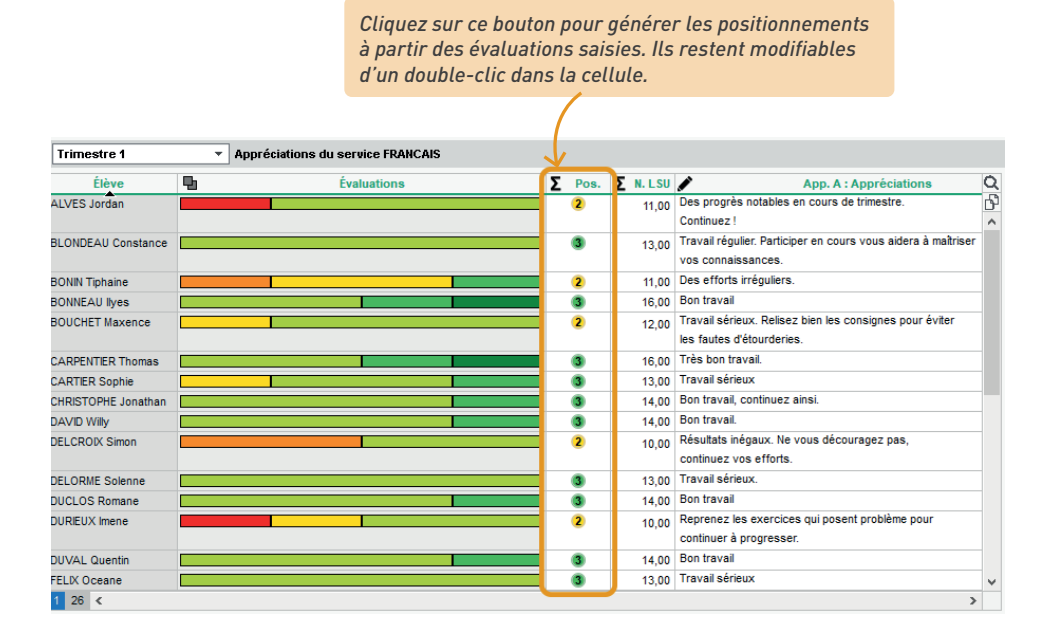

### Aucune note n'a été saisie pour le service, mais la colonne **Positionnement** n'est pas visible.

Le service a probablement été défini comme un service **Avec notes**, ce mode d'évaluation permettant à la fois la saisie de notes et de compétences. Pour que la colonne de calcul du positonnement apparaisse, affectez un mode **Sans notes** au service dans l'onglet **Ressources > Classes > W Services par classe**.

Vous pouvez également afficher le bilan à la fin du bulletin de notes : dans l'onglet *Bulletins > Maquettes > [] Définition*, onglet *Pied*, cochez *Bilan de cycle en fin de période*.

| Domaines                                                      | Évaluations | Maîtrise<br>insuffisante | Maîtrise fragile | Maîtrise<br>satisfa isante | Très bonne<br>maîtrise |
|---------------------------------------------------------------|-------------|--------------------------|------------------|----------------------------|------------------------|
| D1.1 - Langue française à l'oral et à l'écrit                 |             |                          | ×                |                            |                        |
| D1.2 - Langues é trangères et régionales                      |             |                          |                  |                            | X                      |
| D1.3 - Langages mathématiques, scientifiques et informatiques |             |                          | X                |                            |                        |
| D1.4 - Langage des arts et du corps                           |             |                          | ×                |                            |                        |
| D2 - Les méthodes et outils pour apprendre                    |             |                          | ×                |                            |                        |
| D3 - La formation de la personne et du citoyen                |             |                          |                  | ×                          |                        |
| D4 - Les systèmes naturels et les systèmes techniques         |             |                          | ×                |                            |                        |
| D5 - Les représentations du monde et l'activité humaine       |             |                          |                  | ×                          |                        |

### Afficher des notes dans un bulletin de compétences

Dans le bulletin de compétences, notes et positionnements peuvent cohabiter pour un même service. Les notes peuvent être :

- récupérées automatiquement (services avec notes),
- saisies manuellement (services avec ou sans notes),
- calculées automatiquement à partir du positionnement (services avec ou sans notes).
- Prévoyez les notes dans la maquette du bulletin de compétences : dans Compétences > Bulletins > Paramétrage des maquettes, onglet Corps, cochez Note de l'enseignant. Par défaut les notes doivent être saisies ; pour récupérer les moyennes des services évalués par notes, cochez en outre Affecter comme note la moyenne pour les services notés.

|                                                          | Tableau par<br>matière | Tableau<br>transversal |
|----------------------------------------------------------|------------------------|------------------------|
| Enseignant(s) de la matière                              | <b>V</b>               |                        |
| Pourcentage de réussite 👔                                |                        |                        |
| Positionnement                                           | <b>V</b>               |                        |
| Positionnement des périodes précédentes                  |                        |                        |
| Note de l'enseignant                                     | <b>V</b>               |                        |
| Affecter comme note la moyenne pour les services notés   | <b>V</b>               |                        |
| Afficher la moyenne de la classe pour les services notés | <b>V</b>               |                        |
| Afficher la moyenne générale                             | <b>V</b>               |                        |
| Afficher les moyennes sup. et inf.                       | <b>1</b>               |                        |
| Appreciations                                            | 10                     |                        |
| Progression                                              |                        |                        |
| Conseil                                                  |                        |                        |

Saisissez ou générez les notes manquantes dans Compétences > Bulletins > T Synthèse et saisie des appréciations par service.

Un clic sur le crayon permet de générer automatiquement

|                     | une note à partir              | du posi | tionnem          | ent.         |              |                 |              |
|---------------------|--------------------------------|---------|------------------|--------------|--------------|-----------------|--------------|
|                     |                                |         | $\left( \right)$ |              |              |                 |              |
| Trimestre 1         | ▼ Du 02/09/2021 🇰 au 21/11/202 | 1 🇰 FR  | ANCAIS - 6       | C - G. REBOU | L - Synthèse | et saisie des   | appréciation |
|                     |                                |         |                  | D1.1 - L     | angue frança | ise à l'oral et | à l'écrit    |
| 26 élèves           | Synthèse des évaluations       | Σ Pos   | 🖋 Note           |              | 11/10        | /2021           |              |
|                     |                                |         |                  | dentifier d  | Lire et co   | Comprend        | . Contrôler  |
| ALVES Jordan        |                                | 2       | 11,00            | •            | •            | •               | •            |
| BLONDEAU Constance  |                                | 3       | 13,00            | •            | •            | •               | •            |
| BONIN Tiphaine      |                                | 2       | 11,00            | ۲            | •            | •               | •            |
| BONNEAU Ilyes       |                                | 3       | 16,00            | ۲            | 0            |                 |              |
| BOUCHET Maxence     |                                | 2       | 12,00            | •            | •            | •               | •            |
| CARPENTIER Thomas   |                                | 3       | 16,00            | ۲            | •            | ۲               |              |
| CARTIER Sophie      |                                | 3       | 13,00            | •            | ۲            |                 | ۲            |
| CHRISTOPHE Jonathan |                                | 3       | 14,00            | ٠            | ٠            | •               |              |
| DAVID Willy         |                                | 3       | 14,00            | ۲            |              |                 |              |

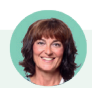

### La colonne des notes est grisée. Comment effectuer des modifications ?

La colonne est grisée lorsque des notes ont été saisies pour le service et récupérées automatiquement ; pour reprendre la main dessus, décochez **Affecter comme note la moyenne pour les services notés** dans la maquette du bulletin de compétences.

### 5 • Faire saisir les appréciations des bulletins

Les appréciations sont les mêmes pour le bilan périodique et pour le bulletin de notes. Elles peuvent être saisies depuis l'un ou l'autre, et apparaîtront dans les deux. Le nombre d'appréciations à saisir dépend de ce qui a été choisi dans la maquette.

Vérifiez les autorisations données aux professeurs dans l'onglet Ressources > Professeurs > Profils d'autorisations, rubrique Appréciations.

2 Définissez la taille maximale des appréciations. Par défaut, toutes les appréciations sont limitées à 255 caractères ; vous pouvez modifier ce nombre dans le menu Paramètres > évaLUATION > Bilans périodiques.

3 Vérifiez la date de clôture de la période dans Ressources > Classes > 
Clôture des périodes : les enseignants peuvent saisir les appréciations tant que la période n'est pas clôturée pour la saisie des appréciations.

4 Suivez la saisie des appréciations depuis l'onglet *Bulletins > Vérification >* 🖹 *Vérification des bulletins*, et relancez si besoin les professeurs qui auraient oublié certaines appréciations.

| Liste des appréciatio | ons et notes manq | uantes Trimestre 1 | ▼ Niveau 3E   | ME   |         | ▼ 3  | с    |        |
|-----------------------|-------------------|--------------------|---------------|------|---------|------|------|--------|
| Professeurs           | Classes           | Élàves             | Matières      | App. | profess | eurs | Cons | eil de |
| FIOICSSCUIS           | Classes           | LIEVES             | Materes       | Α    | В       | С    | Α    | В      |
| Maxime PROFESSEUR     | 3C                | BOUET Maxime       | MATHÉMATIQUES | X    | X       |      |      |        |
| Maxime PROFESSEUR     | 3C                | DESCAMPS Manon     | MATHÉMATIQUES | X    | X       |      |      |        |
| Maxime PROFESSEUR     | 3C                | DUBOS Amandine     | MATHÉMATIQUES | X    | X       |      |      |        |
| Maxime PROFESSEUR     | 3C                | GRONDIN Aurelien   | MATHÉMATIQUES | X    |         |      |      |        |
| Maxime PROFESSEUR     | 3C                | HUMBERT Charlotte  | MATHÉMATIQUES |      | X       |      |      |        |
| Maxime PROFESSEUR     | 3C                | LAPEYRE Aline      | MATHÉMATIQUES | X    | X       |      |      |        |
| Maxime PROFESSEUR     | 3C                | LAVAUD Anaïs       | MATHÉMATIQUES | X    | X       |      |      |        |
| Maxime PROFESSEUR     | 3C                | MATHIS Faustine    | MATHÉMATIQUES |      | X       |      |      |        |
| Maxime PROFESSEUR     | 3C                | OGER Ameline       | MATHÉMATIQUES |      | X       |      |      |        |
| Maxime PROFESSEUR     | 3C                | PARIS Melanie      | MATHÉMATIQUES |      | X       |      |      |        |

S'ils figurent sur les maquettes et si les professeurs sont habilités à les saisir, les éléments de programme et les parcours éducatifs peuvent également être renseignés.

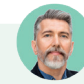

### Comment ça se passe côté professeur ?

Les professeurs disposent de plusieurs affichages pour saisir les appréciations à leur aise :

- l'affichage Saisie des commentaires et des appréciations du conseil de classe permet au professeur de saisir l'appréciation d'un élève dans le contexte de son bulletin, avec les appréciations des autres services si elles ont déjà été saisies,
- l'affichage **Saisie des appréciations des professeurs par matière** permet de saisir les appréciations de tous les élèves de la classe d'une seule traite,
- l'affichage **Saisie des appréciations des professeurs par élève** propose un tableau de bord des résultats de l'élève, avec la vision sur les périodes précédentes.

| Catégories                            | Appréciation A                                                                                                    |   |                                       |
|---------------------------------------|----------------------------------------------------------------------------------------------------|---|---------------------------------------|
| 🕀 Créer une catégorie                 | Créer une appréciation                                                                                              |   |                                       |
| kccompagnement                        | Un très bon premier trimestre avec une attitude très positive et<br>beaucours de cérieur III faut continuer ainsi I | 4 |                                       |
| Appréciations bulletins               | Une très bonne participation en classe et des résultats corrects                                                    |   |                                       |
| lavardage                             | qui pourraient être meilleurs en approfondissant le travail.                                                        |   |                                       |
| lien                                  |                                                                                                    |   | Pour accélérer la                     |
| EP.I                                  |                                                                                                    |   | spisio los professours                |
| insemble irrégulier.                  |                                                                                                    |   |                                       |
| nsuffisant                            |                                                                                                    |   | ont la possibilite                    |
| loyen                                 |                                                                                                    |   | de se constituer                      |
| rès bien                              |                                                                                                    |   | des bibliothèques                     |
|                                       |                                                                                                    |   | d'appréciations                       |
| Ne pas utiliser l'assistant de saisie |                                                                                                    |   | personnelles,                         |
|                                       |                                                                                                    |   | · · · · · · · · · · · · · · · · · · · |

### 6 • Diffuser les bulletins

#### Publier les bulletins sur les Espaces

- Cochez les Espaces sur lesquels vous souhaitez publier les bulletins dans l'onglet Bulletins > Diffusion > ⊕ Publication des bulletins et/ou Compétences > Bulletins > ⊕ Publication des bulletins.
- 2 Modifiez les dates de publication si nécessaire. Par défaut, les bulletins sont publiés à la fin de chaque période.

| Modification des dates d   | e publication des bulletins   | ;                             |                               |            |
|----------------------------|-------------------------------|-------------------------------|-------------------------------|------------|
| Indiquez les documents que | vous souhaitez publier à part | tir des espaces puis définiss | ez les dates à partir desquel | les la pub |
| Quels documents publie     | er sur quels espaces ?        |                               |                               |            |
|                            | Espace parents                | Espace élèves                 | Espace entreprise             | ß          |
| Bulletin de l'élève        | ✓                             | 1                             |                               | ~          |
| Bulletin de la classe      |                               |                               |                               | $\sim$     |
| 0.2                        | 1                             |                               |                               | >          |

Z Autoriser l'impression des bulletins de notes et de compétences et des relevés de notes et de compétences par les élèves

#### Quelles dates de publication par période et par classe ?

Pour chaque période, précisez les dates à partir desquelles la publication des bulletins et des conseils de classe sera effective. La date définie pour le Trimestre 3/Semestre 2 sert aussi à la publication du livret scolaire

| Classe | AR | Trimestre 1 | Trimestre 2 | Trimestre 3 | Hors période | Contrôle en<br>cours de | <b>,</b> |
|--------|----|-------------|-------------|-------------|--------------|-------------------------|----------|
| 3A     | 1  | 22/11/21    | 28/02/22    | 24/06/22    |              |                         | $\sim$   |
| 3B     | ✓  | 22/11/21    | 28/02/22    | 24/06/22    |              |                         |          |
| 3C     | 1  | 22/11/21    | 28/02/22    | 24/06/22    |              |                         |          |
| 3D     | 1  | 22/11/21    | 28/02/22    | 24/06/22    |              |                         |          |
| 4A     | 1  | 22/11/21    | 28/02/22    | 24/06/22    |              |                         |          |
| 48     | 1  | 22/11/21    | 28/02/22    | 24/06/22    |              |                         |          |
| 4C     | 1  | 22/11/21    | 28/02/22    | 24/06/22    |              |                         |          |
| 4D     | 1  | 22/11/21    | 28/02/22    | 24/06/22    |              |                         |          |
| 5A     | 1  | 22/11/21    | 28/02/22    | 24/06/22    |              |                         |          |
| 5B     | 1  | 22/11/21    | 28/02/22    | 24/06/22    |              |                         |          |
| 5C     | 1  | 22/11/21    | 28/02/22    | 24/06/22    |              |                         |          |
| 5D     | 1  | 22/11/21    | 28/02/22    | 24/06/22    |              |                         |          |
| 6A     | 1  | 22/11/21    | 28/02/22    | 24/06/22    |              |                         |          |
| 6B     | 1  | 22/11/21    | 28/02/22    | 24/06/22    |              |                         |          |
| 6C     | 1  | 22/11/21    | 28/02/22    | 24/06/22    |              |                         |          |
| 6D     | 1  | 22/11/21    | 28/02/22    | 24/06/22    |              |                         | ~        |
| 0 16   |    |             |             |             |              | >                       |          |

Synchroniser les dates définies avec celles de la publication du bilan périodique de compétences

*Cochez cette case si vous souhaitez obtenir des accusés de réception de la part des responsables lors de la publication des documents.* 

### 

Remarque : pour être sûr d'imprimer un seul bulletin pour les parents habitant à la même adresse, il faut avoir lancé la commande du menu Éditer > Réinitialiser tous les destinataires > Bulletin et courrier depuis l'onglet Ressources > Responsables > I Fiche de renseignements (voir p. 220).

Vérifiez les services imprimés dans l'onglet *Bulletins > Diffusion > 🔒 Impression des bulletins* ou *Compétences > Bulletins > 🔒 Impression* selon s'il s'agit des bulletins de notes ou de compétences.

| Trimestre 1   Amauny DUBOIS - Impression du bulletin                                                                                                    |
|----------------------------------------------------------------------------------------------------|
| Impression des services sur le bulletin d'un élève                                                                                                    |
| O Imprimer tous les services                                                                                                    |
| <ul> <li>Imprimer les services ayant au moins :</li> <li>une note ou un positionnement sur une échelle de 1 à 4</li> <li>une appréciation</li> <li>une annotation</li> <li>(Absent, Non noté, Dispensé, Inapte, Non rendu)</li> </ul> |
| Imprimer les services de coefficient nul<br>Masquer les annotations                                                                                                    |
| Impression des sous-services sur le bulletin d'un élève                                                                                                    |
| <ul> <li>Imprimer tous les sous-services</li> <li>Imprimer les sous-services ayant au moins :</li> <li>une note</li> </ul>                                                                                                    |
| une appréciation                                                                                                    |
| ✓ Imprimer les sous-services de coefficient nul Masquer les annotations                                                                                                    |

2 Lancez l'impression en cliquant sur le bouton *Imprimer*. Dans la fenêtre qui s'affiche, sélectionnez *Imprimante* comme type de sortie, et rendez-vous dans les onglets pour paramétrer la mise en page :

- onglet *Présentation* : par défaut, la taille des appréciations est réduite jusqu'à la taille de police minimale autorisée ; cochez *Hauteur adaptée aux appréciations et éléments deprogramme* pour avoir toujours la même taille de police ;
- onglet Police : jouez sur la taille pour arbitrer entre place et lisibilité ;
- onglet Page : le format paysage peut être pratique pour imprimer les bulletins de compétences lorsqu'ils comportent de nombreuses colonnes. En dernier ressort, rogner les marges peut vous aider à faire tenir le bulletin sur une seule page (bulletin de notes) ou deux pages (bulletin de compétences).

3 Vérifiez le résultat avec l'*Aperçu* avant d'imprimer.

*Remarque : pour faire vos essais de mise en page, mieux vaut sélectionner un seul élève : l'aperçu sera généré plus rapidement.* 

## *Un élève a changé de classe au cours du trimestre. Comment imprimer son bulletin ?*

Dans la fenêtre d'impression des bulletins, encadré **Classes à prendre en compte**, vous pouvez choisir d'imprimer le bulletin de la classe actuelle ou un bulletin pour l'ancienne classe et la classe en cours (voir p. 77).

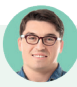

### Peut-on envoyer les bulletins par e-mail ?

C'est possible. Procédez comme pour l'impression, mais sélectionnez **E-mail** comme **Type de sortie** dans la fenêtre de paramétrage. Après avoir cliqué sur **Imprimer / Mailer**, PRONOTE vous propose d'imprimer un exemplaire pour les destinataires qui n'ont pas d'adresse e-mail renseignée.

### Les établissements d'origine des élèves de 6<sup>e</sup> voudraient leur bulletin. Y a-til un moyen simple de leur faire parvenir ces bulletins ?

Dans la fenêtre d'impression, cochez **Copie pour l'établissement > Tri par établissement d'origine**, sélectionnez une sortie en PDF, en choisissant de générer un seul PDF pour chaque établissement d'origine ; ainsi, vous n'aurez qu'un seul document à transmettre à chaque établissement d'origine.

| 🥐 Imp                                                                                | ression des bulle                                            | tins                                       | ×         |  |  |
|--------------------------------------------------------------------------------------|--------------------------------------------------------------|--------------------------------------------|-----------|--|--|
| Documents à imprimer du Trimestre 1                                                  | Autres docum                                                 | ents                                       |           |  |  |
| Bulletin élève Bulletin vierge                                                       | Ajouter d'autres documents                                   |                                            |           |  |  |
| <ul> <li>élèves des classes sélectionnées (107)</li> </ul>                           |                                                              |                                            |           |  |  |
| ⊖élèves de toutes les classes (417)                                                  |                                                              |                                            |           |  |  |
| Bulletin des classes sélectionnées (4) Bulletin vierge                               | et retards, Récapitulatif des sanctions et punitions, Graphe |                                            |           |  |  |
| Choix des destinataires                                                              | Maître de stage                                              | Copie pour l'établisseme                   | ent       |  |  |
| Tri par responsable                                                                  |                                                              | ✓ Tri par établissement                    | d'origine |  |  |
| Professeurs principaux  Tuteurs                                                      | R                                                            | Options                                    | ×         |  |  |
| Type de sortie : Imprimante  PDF E-ma                                                | ail Rajouter au n<br>☑ L'éta                                 | nom du document :<br>ablissement d'origine |           |  |  |
| <ul> <li>✓ Ouvrir le dossier à l'issue de la génération</li> <li>✓ Protégé</li></ul> | ☐ La classe                                                  |                                            |           |  |  |
| _                                                                                    |                                                              |                                            |           |  |  |
# 7 • Éditer les bilans de cycle

Le bilan de cycle indique pour chaque élève le niveau de maîtrise des domaines du socle commun à la fin de la sixième et de la troisième. Il peut être édité à la fin de chaque cycle mais également en cours de cycle, pour chaque période.

Choisissez le mode de calcul des niveaux de maîtrise dans le menu *Paramètres > ÉVALUATION >* Options :

• à partir de l'ensemble des évaluations qui sont rattachées au domaine : il s'agit d'une moyenne de toutes les compétences évaluées, où chaque item est sur le même plan ;

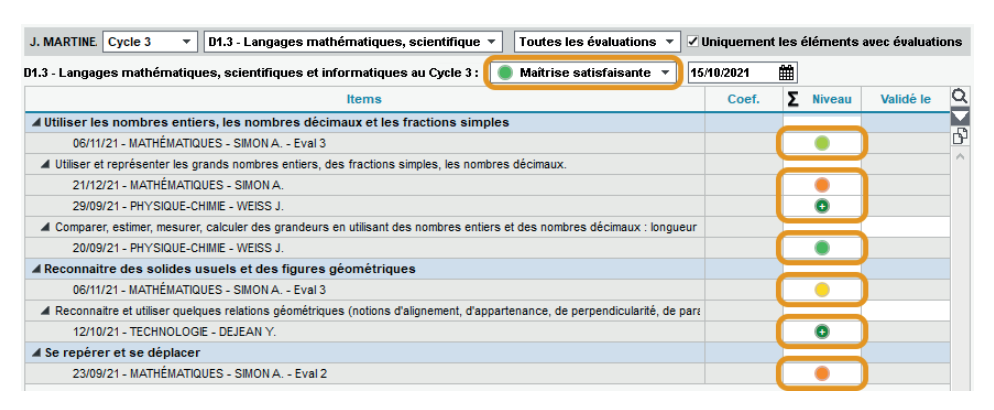

en fonction des niveaux de maîtrise de chaque élément du domaine : il s'agit alors de la moyenne des éléments signifiants (lignes bleues). Si vous choisissez ce mode et que les professeurs utilisent le référentiel par matière, veillez à bien renseigner la colonne Élément signifiant associé dans les bilans dans l'onglet Compétences > Référentiels > Référentiels par matière : si la correspondance n'est pas établie, chaque item sera comptabilisé au même niveau qu'un élément signifiant.

| J. MARTINE Cycle 3 🔹 D1.3 - Langages mathématiques, scientifique 💌 Toutes les évaluations 💌                                 | / Uniquemen | t les éléments  | avec évaluations |
|----------------------------------------------------------------------------------------------------|-------------|-----------------|------------------|
| D1.3 - Langages mathématiques, scientifiques et informatiques au Cycle 3 : 🚺 Maîtrise satisfaisante 🔫                       | 15/10/2021  | 雦               |                  |
| Items                                                                                                    | Coef.       | <b>S</b> Niveau | Validé le 🔍      |
| ▲ Utiliser les nombres entiers, les nombres décimaux et les fractions simples                                               |             |                 |                  |
| 06/11/21 - MATHÉMATIQUES - SIMON A Eval 3                                                                                   |             |                 | D <sup>2</sup>   |
| ▲ Utiliser et représenter les grands nombres entiers, des fractions simples, les nombres décimaux.                          |             | •               | ^                |
| 21/12/21 - MATHÉMATIQUES - SIMON A.                                                                                         |             |                 |                  |
| 29/09/21 - PHYSIQUE-CHIMIE - WEISS J.                                                                                       |             |                 |                  |
| A Comparer, estimer, mesurer, calculer des grandeurs en utilisant des nombres entiers et des nombres décimaux : longueu     | r           | •               | 15/10/21         |
| 20/09/21 - PHYSIQUE-CHIME - WEISS J.                                                                                        |             |                 |                  |
| ▲ Reconnaitre des solides usuels et des figures géométriques                                                                |             | •               | 15/10/21         |
| 06/11/21 - MATHÉMATIQUES - SIMON A Eval 3                                                                                   |             | <u> </u>        |                  |
| A Reconnaitre et utiliser quelques relations géométriques (notions d'alignement, d'appartenance, de perpendicularité, de pa | re          | 0               | 15/10/21         |
| 12/10/21 - TECHNOLOGIE - DEJEAN Y.                                                                                          |             |                 |                  |
| ▲ Se repérer et se déplacer                                                                                                 |             |                 |                  |
| 23/09/21 - MATHÉMATIQUES - SIMON A Eval 2                                                                                   |             |                 |                  |

(Par souci de lisibilité, nous avons pris pour référence l'onglet *Compétences > Bilans par domaine > ()* Évaluations par compétence dans les exemples ci-dessus ; les modes de calcul sont identiques depuis l'onglet *Bilans de cycle*.)

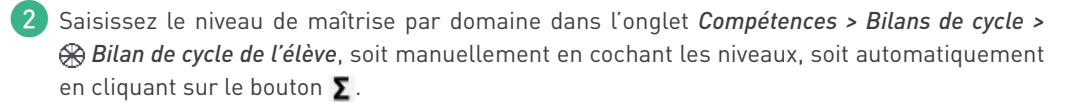

Cliquez ici pour calculer automatiquement les niveaux de maîtrise à partir des évaluations saisies. Le résultat dépend :

- du mode de calcul choisi dans le menu Paramètres > évaluation > Options (voir précédemment),
- et du type de moyenne souhaité (classique, en prenant les 5 derniers niveaux de maîtrise, les 5 meilleurs niveaux de maîtrise, etc.).

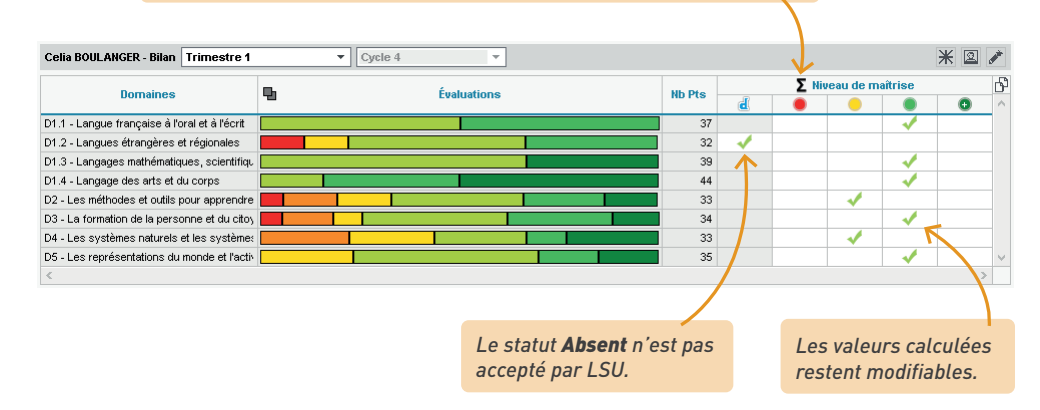

3 Saisissez la synthèse des acquis scolaires dans l'onglet Compétences > Bilans de cycle > Bilan de cycle de l'élève. Par défaut, les professeurs ont accès aux bilans de cycle, mais pas à la synthèse des acquis scolaire. Vous pouvez leur en donner l'autorisation dans l'onglet Ressources > Professeurs > [] Profils d'autorisations, rubrique Compétences.

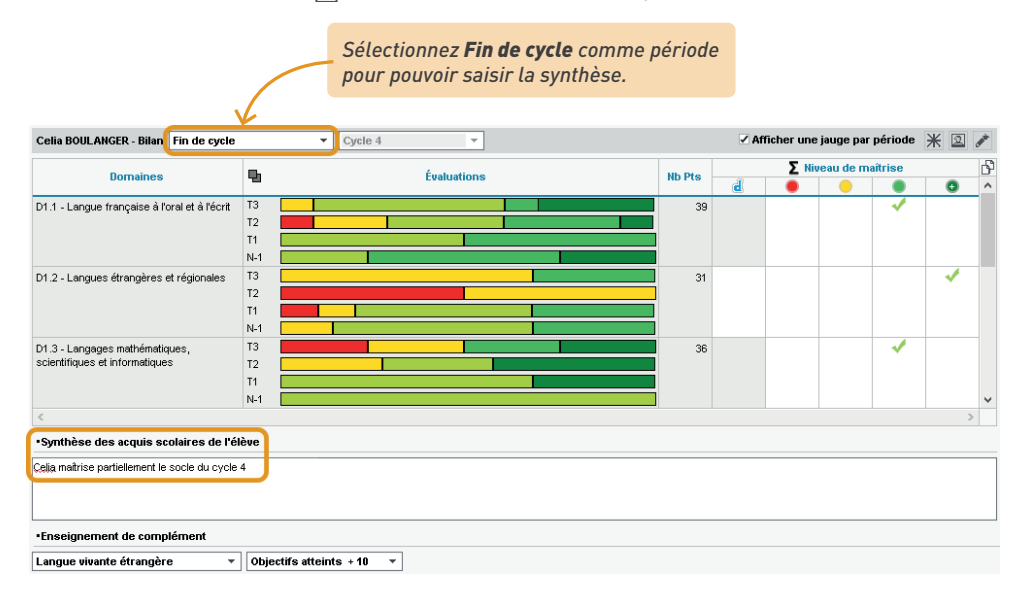

4 Vous pouvez ajouter le bilan de cycle au bulletin de notes ou de compétences en cliquant sur le bouton ... de l'encadré *Compétences* dans le *Pied* de la maquette concernée, dans l'onglet Bulletins > Maquettes > 🔂 Définition (bulletin de notes) ou *Compétences > Bulletins > Paramétrage des maguettes* (bulletin de compétences). Pour éditer le bilan de cycle en plus du bulletin (imprimé à la suite ou ajouté comme pièce jointe à l'e-mail) : dans la fenêtre d'impression des bulletins, cochez *Ajouter d'autres documents* et cliquez sur le bouton ••• pour sélectionner Bilan de fin de cycle.

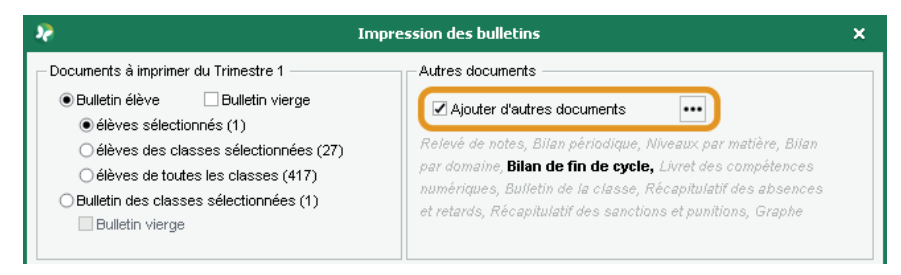

# 8 • Éditer la fiche brevet

La fiche brevet reprend les niveaux de maîtrise saisis dans PRONOTE et permet de valider les notes finales.

1) Précisez les matières d'équivalence dans l'onglet *Ressources > Matières > ) 🗮 Liste*, colonne Équivalence. Vous pouvez également le faire dans l'onglet Résultats > Brevet > (? Saisie des fiches Brevet par élève en double-cliquant sur les matières sans équivalence (en rouge).

Affectez une série brevet aux classes de 3º dans l'onglet Résultats > Brevet > C Saisie des fiches Brevet par élève. La série est affectée par défaut à tous les élèves de la classe ; personnalisez si nécessaire la série de certains élèves dans la liste des élèves.

| Classes         |     |        |     |        |   |   |
|-----------------|-----|--------|-----|--------|---|---|
| Nom             |     |        | Вге | vet    | ר | 2 |
| 3A 🗖            |     | SG     |     |        |   | ^ |
| 38              |     | SG     |     |        |   |   |
| 3C              |     | SG     |     |        |   |   |
| 3D              |     | SP     |     |        |   |   |
|                 |     |        |     |        |   | V |
| 1 4 <           |     |        |     |        | > |   |
| Élèves          |     |        |     |        |   |   |
| Nom             | Exa | am. sc |     | Classe | C | 2 |
| BERNARD Fanny   | SC  | ÷      | ЗA  |        |   |   |
| BLANC Louis     | SC  | ÷      | ЗA  |        |   |   |
| BOULANGER Celia | SC  | )      | ЗA  |        | Ľ | թ |
| BOUQUET Thomas  | SC  | 3      | ЗA  |        | , | ^ |
| CARRE Geoffrey  | so  | )      | ЗA  |        |   |   |

3 Éditez les fiches brevet dans l'onglet *Résultats > Brevet > 📝 Saisie des fiches Brevet par élève*.

Les niveaux de maîtrise saisis dans l'onglet **Compétences** sont automatiquement reportés, mais restent modifiables.

| BOULANGER Celia - Fiche brevet (A été publié le 04/03/2022)   |                        |        |        |
|---------------------------------------------------------------|------------------------|--------|--------|
| Domaines du socle commun                                      | Maîtrise               | Points | Barème |
| D1.1 - Langue française à l'oral et à l'écrit                 | Maîtrise satisfaisante | 40     | 50     |
| D1.2 - Langues étrangères et régionales                       | Maîtrise satisfaisante | 40     | 50     |
| D1.3 - Langages mathématiques, scientifiques et informatiques | Maîtrise satisfaisante | 40     | 50     |
| D1.4 - Langage des arts et du corps                           | Maîtrise satisfaisante | 40     | 50     |
| D2 - Les méthodes et outils pour apprendre                    | Maîtrise fragile       | 25     | 50     |
| D3 - La formation de la personne et du citoyen                | Maîtrise satisfaisante | 40     | 50     |
| D4 - Les systèmes naturels et les systèmes techniques         | Maîtrise fragile       | 25     | 50     |
| D5 - Les représentations du monde et l'activité humaine       | Maîtrise satisfaisante | 40     | 50     |
| Total des points                                              |                        | 290    | 400    |

Enseignement de complément

| Langue vivante étrangère | - | G | biectifs attein | ts⊣ | - 10 |
|--------------------------|---|---|-----------------|-----|------|
|--------------------------|---|---|-----------------|-----|------|

| Appréciation dénérale        |           |   |                                              |
|------------------------------|-----------|---|----------------------------------------------|
| Appreciation generate        |           |   |                                              |
| Avis du chef d'établissement | Favorable | • |                                              |
|                              | <b>∧</b>  |   |                                              |
|                              |           |   | La liste des avis disponibles peut être      |
|                              |           |   | modifiée dans le menu <b>Paramètres &gt;</b> |
|                              |           |   | GÉNÉRAUX > Avis du chef d'établissement.     |

Ŧ

| Contrôle final                                       |               | Points | Barème |
|------------------------------------------------------|---------------|--------|--------|
| Français                                             |               | 81,00  | 100    |
| Mathématiques                                        |               | 78,00  | 100    |
| Histoire géographie et enseignement moral et civique |               | 33,00  | 50     |
| Sciences                                             |               | 47,00  | 50     |
| Oral                                                 |               | 91,00  | 100    |
| Total des points                                     | $\rightarrow$ | 330,00 | 400    |
|                                                      |               |        |        |
| Brevet                                               |               | Points | Barème |
| Contrôle postinu                                     |               | 200.00 | 400    |

| Contrôle continu           |                                                  |                                                     | 290,00 | 400 |
|----------------------------|--------------------------------------------------|-----------------------------------------------------|--------|-----|
| Contrôle final             |                                                  |                                                     | 330,00 | 400 |
| Enseignement de complément |                                                  |                                                     | 10,00  |     |
| Total des points           |                                                  |                                                     |        | 800 |
| ✓ Reçu Bien ▼              | Ajourné                                          |                                                     |        |     |
|                            |                                                  |                                                     |        |     |
|                            | Renseignez le nombre<br>final pour voir le total | e de points reçus au con<br>dans le tableau Brevet. | trôle  |     |

Remarque : pour aller plus vite, vous pouvez également procéder en multisélection d'élèves depuis l'affichage **Résultats > Brevet > Accapitulatif des fiches brevet**.

## **EXPORTS VERS LES APPLICATIONS NATIONALES**

PRONOTE vous permet de générer les fichiers nécessaires pour effectuer les remontées vers les applications nationales. Vous vous connectez ensuite à LSU, LSL, etc., pour charger le fichier obtenu.

## 1 • Remontée des bulletins dans LSU

À la fin de chaque période, vous exportez les bulletins avec pour chaque élève :

- l'identifiant SIECLE de l'élève,
- pour chaque service : l'identifiant SIECLE de la matière + le professeur + une note ou un positionnement + une appréciation + les éléments du programme travaillés,
- le nombre d'absences + le nombre de retards,
- la date du conseil de classe,
- l'appréciation du conseil de classe,
- les parcours éducatifs,
- les thématiques EPI et les appréciations,
- les accompagnements personnalisés et les appréciations,
- les modalités spécifiques d'accompagnement,
- les données administratives liées à l'élève et aux responsables.

Les données en gras bloquent l'export si elles manquent.

*Remarque : le type de positionnement doit être le même dans LSU et dans PRONOTE, sachant que LSU accepte un seul système d'évaluation par classe. Pour que les classes mixtes puissent être exportées, PRONOTE permet de calculer :* 

- une note LSU pour un service sans notes au sein d'un classe Avec notes,
- un positionnement pour un service **avec notes** (et sans évaluations) au sein d'une classe **Sur une** échelle de 1 à 4 ou **Par objectif d'apprentissage**.

Indiquez le type de positionnement LSU pour chaque classe dans l'onglet Ressources > Classes > Services par classe, colonne Positionnement dans LSU (Pos. LSU).

| Classes   | Classes Trimestre 1 🔹 |                     |               |                          |        |  |  |  |  |
|-----------|-----------------------|---------------------|---------------|--------------------------|--------|--|--|--|--|
| Nom       | Effectif              | Prof. principal     | Notation      | Positionnement dans LSU  | Niveau |  |  |  |  |
| 🕀 Créer u | une classe            | )                   |               |                          |        |  |  |  |  |
| 6D        | 26                    | M. DALIAOUI Karim   | Trimestrielle | Sur une échelle de 1 à 4 | SEME   |  |  |  |  |
| 6C        | 26                    | Mme DOUCET Laure    | Trimestrielle | Sur une échelle de 1 à 4 | 6EME   |  |  |  |  |
| 6B        | 29                    | M. LACAZE Hugo      | Trimestrielle | Sur une échelle de 1 à 4 | 6EME   |  |  |  |  |
| 6A        | 26                    | Mme LEFEVRE Aurélie | Trimestrielle | Sur une échelle de 1 à 4 | 6EME   |  |  |  |  |
| 5D        | 26                    | Mile GENET Mathilde | Trimestrielle | Avec notes               | 5EME   |  |  |  |  |
|           |                       |                     |               |                          | -      |  |  |  |  |

- 2 Générez les notes ou les positionnements d'équivalence pour les services dont le mode d'évaluation n'est pas en cohérence avec celui de la classe :
  - générez les positionnements pour les services avec notes dans l'onglet Bulletins > Saisie des appréciations > T Saisie des appréciations des professeurs par matière, colonne Pos. Cliquez sur le bouton ∑ pour calculer automatiquement les positionnements (en fonction des évaluations saisies et du mode de calcul choisi dans Paramètres > ÉVALUATION > Options). Les valeurs obtenues restent modifiables manuellement ;

| Élève           | N.Notes | Moy.  | Σ Pos. |
|-----------------|---------|-------|--------|
| BERNARD Fanny   | 4/4     | 14,00 | 3      |
| BLANC Louis     | 4/4     | 13,00 | 3      |
| BONNOT Jessica  | 4/4     | 11,00 | 2      |
| BOULANGER Celia | 4/4     | 13,00 | 3      |
| BOUQUET Thomas  | 4/4     | 10,00 | 2      |

ou bien générez les notes LSU pour les services sans notes dans l'onglet Bulletins > Saisie des appréciations > Tr Saisie des appréciations des professeurs par matière, colonne Note LSU. Cliquez sur le bouton ∑ : PRONOTE calcule automatiquement une note en tenant compte du coefficient de chaque évaluation et des niveaux de maîtrise. Les valeurs obtenues restent modifiables manuellement.

| Élève           | Évaluations | Σ Pos. | ΣN. LSU |
|-----------------|-------------|--------|---------|
| BERNARD Fanny   |             | 2      | 12,00   |
| BLANC Louis     |             | 2      | 10,00   |
| BONNOT Jessica  |             | 3      | 11,00   |
| BOULANGER Celia |             | 2      | 14,00   |
| BOUQUET Thomas  |             | •      | 9,00    |

- 3 Vérifiez s'il ne manque pas des données dans l'onglet *Bulletins > Vers LSU > 1 Récapitulatif des bilans exportés vers LSU* :
  - 🛐 il ne manque aucune donnée, l'export sera complet,
  - A l'export est possible, mais il manque des données,
  - 🎓 l'export est possible pour certains services seulement,
  - I'export est impossible : il manque des données bloquantes. Passez la souris sur l'icône pour voir dans l'infobulle quelles sont les données manquantes.

| Réc | apitulatif de la classe                                                                                                    | Trimestre 1                                                    | ▼ 3EM                          | E 👻 🗹 Afi | ficher uniqueme | nt les élèv | es non | exportable | s    |
|-----|----------------------------------------------------------------------------------------------------|----------------------------------------------------------------|--------------------------------|-----------|-----------------|-------------|--------|------------|------|
|     |                                                                                                    |                                                                | Élève                          |           |                 |             |        | Matières n | on c |
| Lau | Nom Prénom                                                                                                    | Identifiant                                                    | Projet                         | Niveau    | Classe          | MEF         | Pos    | Code       | Elts |
| \$  | MADIA Alexis                                                                                                    | Manquant                                                       |                                | 3EME      | 3PFP            | 3PPRO       | Avec   | 2/12       | 5/12 |
| li  | <ul> <li>ion exportable vers LSO a<br/>formation(s) manquante <ul> <li>Identifiant SIECLE de l'é </li> <li>2 matières sans identi <ul> <li>"VENTE"</li> <li>"TECHNOLOGIE"</li> </ul> </li> </ul></li></ul> | (s) bloquant l'expor<br>lève manquant<br>fiant ne seront pas ( | es suivant<br>t :<br>exportées | :         |                 |             |        |            |      |

4 Remontez les bulletins vers LSU via le menu Imports/Exports > LSU > Exporter les bilans périodiques vers LSU :

- choisissez Vers NetSynchro si vous avez le certificat et finissez l'export ;
- dans le cas contraire, choisissez *Vers un fichier* : PRONOTE génère alors un fichier \*.*xml* que vous devez remonter vers LSU.

# *Les bilans de cycle sont-ils remontés vers LSU en même temps que les bilans périodiques ?*

Non, les bilans de fin de cycle sont remontés dans LSU indépendamment du positionnement LSU de la classe, via la commande du menu **Imports/Exports > LSU > Exporter les bilans de fin de cycle vers LSU**. Dans la fenêtre qui s'affiche, vous sélectionnez les classes à exporter en cliquant sur le bouton **...**.

### 2 • Export des livrets scolaires vers LSL

Seuls les utilisateurs administratifs habilités à faire des exports peuvent exporter les livrets vers LSL. Les données exportées sont les suivantes :

- Élève : identifiant élève,
- Évaluations : identifiant matière, moyenne périodique, appréciation annuelle, évaluation des compétences, enseignants, structure (effectif, moyenne, % répartition moyenne), date de validation,
- Engagement : codes, avis, nom et prénom de la personne, date de validation,
- Investissement : avis, nom et prénom de la personne, date de validation,
- Avis CE : avis, nom et prénom de la personne, date de validation,
- Avis examen : avis.

#### Vérifications préalables

Vérifiez que les filières sont bien renseignées dans l'onglet *Ressources > Classes > \equiv Liste* et complétez si besoin la colonne *Filière*.

| Classes          | Trime |           |                                   |               |
|------------------|-------|-----------|-----------------------------------|---------------|
| Nom              | Eff.  | Niveau    | Filière                           | Notation      |
| Créer une classe |       | sse       |                                   |               |
| 1A               | 29    | 1ERE      | 1ère générale                     | Frimestrielle |
| 18               | 23    | 1ERE      | 1ère STMG                         | Frimestrielle |
| 2A               | 26    | 2NDE      | Seconde générale et technologique | Frimestrielle |
| 2B               | 26    | 2NDE      | Seconde générale et technologique | Frimestrielle |
| Tle1             | 26    | TERMINALE | Terminale générale                | Frimestrielle |
| Tle2             | 23    | TERMINALE | Terminale STMG                    | Frimestrielle |
|                  |       |           |                                   |               |

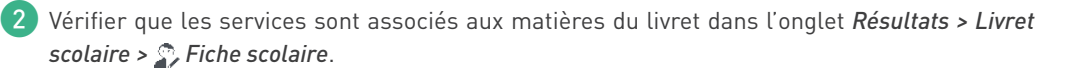

| Les matières sans équivalent<br>rouge : double-cliquez dessu | ce s'affic<br>s pour d                                                                                                    | hent e<br>ésigne | en<br>er   |                           |              |                   |           |         |   |  |
|--------------------------------------------------------------|----------------------------------------------------------------------------------------------------|------------------|------------|---------------------------|--------------|-------------------|-----------|---------|---|--|
| le service correspondant.                                    |                                                                                                    |                  |            |                           |              |                   |           |         |   |  |
|                                                              |                                                                                                    |                  |            |                           |              |                   |           |         |   |  |
| 1B 🔻 Élève                                                   | s 🕷 🗛                                                                                                    | IFFRET L         | azhare     |                           | -            |                   |           |         |   |  |
| Disciplines                                                  | e l'élève                                                                                                    | Not              | Rang       | Moy<br>Eleve              | Moy<br>lasse |                   |           |         |   |  |
| ▲ENSEICNEMENTS COMMUNS                                       |                                                                                                    |                  |            |                           |              |                   |           |         |   |  |
| FRANÇ <mark>a</mark> is                                      | •                                                                                                    |                  | Serv       | vice(s) a                 | socié        | (s) à HISTOIRE-GI | ÉOGRAPHIE | ×       | ¢ |  |
| FRANCAIST Benjamin GALLET                                    | latière du liv                                                                                                    | aret : His       |            | ÉOGRAPI                   | 4IE          |                   |           |         |   |  |
|                                                              | hoisissez l                                                                                                    | e service        | associé    | :                         |              |                   |           |         |   |  |
|                                                              |                                                                                                    |                  |            | ·                         | _            |                   |           | ^       |   |  |
|                                                              | <ul> <li>Image: A set of the set of the</li></ul> |                  |            | Ser                       | lices (      | ie l'éléve ARMAND | Tony      |         |   |  |
| lbs.clic                                                     | ANG                                                                                                    | AIS LV1          |            |                           | DOL          | JCET Laure        | 1B        |         |   |  |
| C ciic                                                       | ARTS                                                                                                    | 5 PLASTI         | QUES       |                           | MOI          | NIER Céline       | 1B        |         |   |  |
|                                                              | ÉDUC                                                                                                    | ATION P          | HYSIQUE    | IE ET SPORT FAVIER Élodie |              |                   | 18        |         |   |  |
| ENSEIGNEMENT MORAL ET CIVIQU                                 | EPI (é                                                                                                    | tude des         | : éolienne | nnes) JOLY Andrea 1B      |              |                   |           |         |   |  |
|                                                              | EPI (r                                                                                                    | nétamorp         | hoses)     |                           | GAI          | LLET Benjamin     | 1B        |         |   |  |
|                                                              | FRAM                                                                                                    | ICAIS            |            |                           | GAI          | LLET Benjamin     | 1B        |         |   |  |
| r I                                                          | 🗸 HISTO                                                                                                    | DIRE-GÉC         | OGRAPHI    | E                         | JOL          | Y Andrea          | 1B        |         |   |  |
| ÉDUCATION PHYSIQUE ET SPORTIN                                | MATH                                                                                                    | IÉMATIQI         | JES        |                           | DAL          | LIAOUI Karim      | 1B        |         |   |  |
| ÉDUCATION PHYSIQUE ET SPORT                                  | MUSI                                                                                                    | QUE              |            |                           | VEF          | RNET Mélanie      | 18        |         |   |  |
| FAVIER                                                       | PHYS                                                                                                    | SIQUE-CH         | IIMIE      |                           | GAI          | UDIN Florence     | 18        |         |   |  |
|                                                              | SCIE                                                                                                    | ICES DE          | LA VIE E   | T DE LA T                 | E   TES      | SIER Audrey       | 18        | ¥       | • |  |
| E1                                                           | ffectuer les                                                                                                    | mêmes            | associati  | ons pour l                | es élèv      | /es:              |           |         |   |  |
|                                                              | de la clas                                                                                                    | se 1B            |            |                           |              |                   |           |         |   |  |
|                                                              | ∣de la filiér                                                                                                    | e 1 ére S        | TMG        |                           |              |                   |           |         |   |  |
|                                                              |                                                                                                    |                  |            |                           |              |                   | Annuler   | Valider |   |  |
|                                                              |                                                                                                    |                  |            |                           |              |                   |           |         |   |  |
| · · · · · · · · · · · · · · · · · · ·                        |                                                                                                    |                  |            |                           |              |                   |           |         |   |  |
|                                                              | Davis                                                                                                    | á úter           | da nón     | átan l'a                  |              | tion noun chor    |           | overt   |   |  |
|                                                              | de valider l'une des ontions nour rénercuter l'association à tous les                                                                                                    |                  |            |                           |              |                   |           |         |   |  |
|                                                              | élève                                                                                                    | s de la          | class      | es uptil<br>e nu de       | la fil       | lière             |           | Jusies  |   |  |

À savoir : les matières qui restent en rouge n'apparaîtront pas sur les livrets imprimés. À chaque matière correspond un seul service. Si vous avez deux services pour une matière, fusionnezles : selon les cas, soit vous rattachez les services en groupe aux services en classe entière (voir p. 84), soit vous passez l'un des deux services en co-enseignement, puis transférez les devoirs et appréciations de l'autre service sur le service en co-enseignement (voir p. 85).

- 3 Vérifiez les identités et les identifiants SIECLE.
  - Les matières ont leur identifiant SIECLE renseigné dans la colonne SIECLE dans l'onglet Ressources > Matières > Image: Liste. Si ce n'est pas le cas, récupérez les identifiants SIECLE du fichier ExportXML\_Nomenclature.zip avec la commande Imports/Exports > SIECLE > Mettre à jour les codifications.

| Matiè | ères           |                       |             |     |            |
|-------|----------------|-----------------------|-------------|-----|------------|
|       | Code           | Libellé               | Code SIECLE | LVE | Acc. pers. |
| ⊕ c   | réer une matiè | re                    |             |     |            |
|       | AP             | Accompagnement person | 006600      |     | -          |
|       | ANG            | ANGLAIS LV1           | 030201      | LVE |            |
|       | ARTS           | ARTS PLASTIQUES       | 090100      |     |            |
|       | EPS            | ÉDUCATION PHYSIQUE E1 | A           |     |            |
|       | ESP            | ESPAGNOL LV2          | 030602      | LVE |            |
|       | FRANC          | FRANCAIS              | 020700      |     |            |
|       | GREC           | GREC                  | A           | LVE |            |
|       | HIGEO          | HISTOIRE-GEO          | 040600      |     |            |

- Les élèves ont leur identifiant SIECLE renseigné dans la colonne Id SIECLE de l'onglet Résultats > Livret scolaire > Récapitulatif des livrets scolaires. Si ce n'est pas le cas, récupérez-les depuis le fichier ExportXML\_ElevesAvecOuSansAdresse.zip avec la commande Imports/Exports > SIECLE > Récupérer les identifiants des élèves et des responsables.
- Le nom et prénom des professeurs et personnels qui ont rempli les appréciations sont renseignés dans l'onglet *Ressources > Professeurs / Personnels > iE Liste*.

#### ⇒ Saisie et export des livrets scolaires

1 Les professeurs peuvent remplir les livrets scolaires dans l'onglet souhaité :

- Résultats > Livret scolaire > 🔊 Fiche scolaire, pour avoir une vue complète sur un élève,
- *Résultats > Livret scolaire >*  Récapitulatif des livrets scolaires, pour travailler en multisélection.

Vérifiez que les données sont exportables, dans l'onglet Résultats > Livret scolaire > <u>Récapitulatif des livrets scolaires</u>, colonne LSL > Exportable :

- une flèche verte indique que le livret de l'élève sera exporté ;
- une flèche rouge indique que certains prérequis bloquants ne sont pas remplis : positionnez le curseur sur la flèche pour savoir desquels il s'agit.
- Vérifiez dans la colonne LSL > Données facultatives pour l'export que les livrets sont complets. Si un i rouge s'affiche, le livret est incomplet : positionnez le curseur sur la flèche pour savoir quels éléments manquent (notes, annotations, évaluations, etc.).
- Une fois les éventuels problèmes réglés, lancez l'export via la commande *Imports /Exports > LSL > Exporter les livrets scolaires vers LSL*. Dans la fenêtre qui s'ouvre, cliquez sur le bouton
   pour choisir les classes à exporter. Choisissez ensuite :
  - Vers NetSynchro si vous avez le certificat ;
  - *Vers un fichier* : indiquez le dossier dans lequel PRONOTE doit générer le fichier puis cliquez sur *Exporter*. PRONOTE génère le fichier \**.xml* que vous devez remonter vers LSL.

## 3 • Export vers Parcoursup

Rendez-vous dans le menu Imports/Exports > PARCOURSUP > Exporter les données vers Parcoursup.

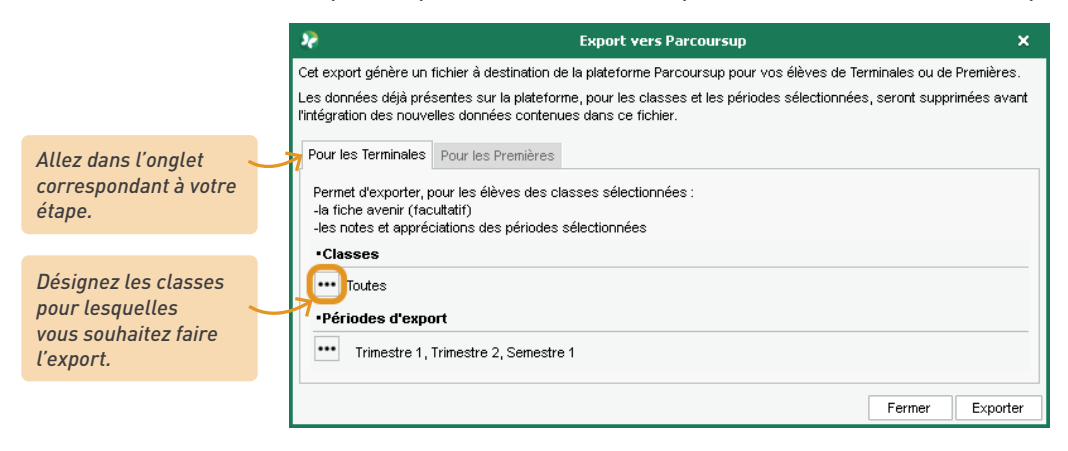

Remarque : lorsque vous exportez les réultats des élèves de Terminale, vous pouvez désigner des anciennes bases pour récupérer les résultats de Première de ces élèves (si vous ne les avez pas déjà récupérés).

Si certaines informations sont manquantes, PRONOTE ouvre une fenêtre permettant de compléter les données :

- si certaines matières ou formations sont sans code ou sans matricule, il faut récupérer les codifications de SIECLE en pointant le fichier *ExportXML\_Nomenclature.zip*. Les matières et les formations qui ne proviennent pas de SIECLE pourront être mises en correspondance dans le portail Parcoursup;
- si certains élèves n'ont pas de numéro national ou de formation valide (avec un matricule), il faut les saisir.

# 4 • Remontée des élèves dans SIECLE

La remontée des élèves dans SIECLE concerne uniquement les établissements privés.

Rendez-vous dans le menu *Imports/Exports > SIECLE > Exporter les élèves* et désignez le dossier où PRONOTE doit enregistrer le fichier : le fichier \**.xml* généré doit ensuite être importé dans SIECLE.

## 5 • Export au format texte

Vous pouvez exporter la liste / le tableau à l'écran par copier-coller.

1 Dans PRONOTE, cliquez sur le bouton 🗗 en haut à droite de la liste.

| Salles                  |          |     |   |
|-------------------------|----------|-----|---|
| Nom                     | Capacité | Nb. | Q |
| Amphi                   | -        | 1   | F |
| Atelier arts plastiques | -        | 1   |   |
| ⊿ Gymnase               | -        | 2   |   |
| Gymnase 1               | -        | 1   | Ъ |
| Gymnase 2               | -        | 1   | ^ |
| Labo langues            | 15       | 1   |   |
| ▲ Laboratoires sciences | 17       | 3   |   |
| Labo 1                  | 17       | 1   |   |
| Labo 2                  | 17       | 1   |   |
| Labo 3                  | 30       | 1   |   |

2 Dans votre tableur, faites [Ctrl + V] pour coller les données.

### Puis-je exporter seulement certaines des colonnes affichées à l'écran ?

*Oui, en passant par le menu Imports/Exports > TXT/CSV/XML > Exporter un fichier texte, vous pouvez choisir les colonnes à exporter sans modifier les listes dans le logiciel.* 

| 2                                          |                                                                                                    |                                      |                         |            |                 |                                                                                                    | ×       |              |                |                  |  |  |
|--------------------------------------------|----------------------------------------------------------------------------------------------------|--------------------------------------|-------------------------|------------|-----------------|----------------------------------------------------------------------------------------------------|---------|--------------|----------------|------------------|--|--|
| Type donnée                                | :s à exporte                                                                                                    | er                                   | Absences des élèves     |            | Forma     Defau | t d'export :<br>tExport                                                                                                    | Charger | Enregistrer  |                |                  |  |  |
| Sélection du<br>O Form<br>O Form<br>O Form | itype d'exp<br>nat DBASE i<br>nat Texte (*.<br>nat XML (*.×                                                                                                    | ort<br>(*.DBF)<br>.TXT) avec<br>.ml) | champs de longueur fixe |            | ○F0<br>●F0<br>○ | OFormat CSV (*.csv)     OFormat Texte (*.TXT) avec le séparateur suivant :     Tabulation     Virgude     OFspace     Sepace     Sepace |         |              |                |                  |  |  |
| Visualisation                              |                                                                                                    |                                      |                         |            |                 | Visualis                                                                                                    | er 🥌    | Selection ut | es champs X    | _                |  |  |
| Nom                                        | Prénom                                                                                                    | Classes                              | Motif                   | Date début | Date fin        | 1/2 journées                                                                                                    | F 🗹     | Champs       | s à exporter Q | e l'établissem 🔎 |  |  |
| ABOURBIA                                   | Samuel                                                                                                    | 4D                                   | MALADIE SANS CERTIFICAT | 15/11/2021 | 22/11/2021      | 10,00                                                                                                    | T       | Numéro       | ~              | 1                |  |  |
| ABOURBIA                                   | Samuel                                                                                                    | 4D                                   | REUNION DELEGUES        | 14/02/2022 | 21/02/2022      | 10,00                                                                                                    |         | Ident. Eleve |                |                  |  |  |
| ABOURBIA                                   | Samuel                                                                                                    | 4D                                   | DIVERS                  | 07/03/2022 | 14/03/2022      | 10,00                                                                                                    | r 🖌     | Nom          |                |                  |  |  |
| ABOURBIA                                   | Samuel                                                                                                    | 4D                                   | REUNION (AUTRE)         | 21/03/2022 | 28/03/2022      | 10,00                                                                                                    | r 🗸     | Prenom       |                |                  |  |  |
| ABOURBIA                                   | Samuel                                                                                                    | 4D                                   | MALADIE AVEC CERTIFICAT | 23/05/2022 | 30/05/2022      | 10,00                                                                                                    |         | Date de nai  | ssance         |                  |  |  |
| ALMEIDA                                    | Pablio                                                                                                    | 6B                                   | REUNION DELEGUES        | 20/12/2021 | 27/12/2021      | 10,00                                                                                                    | N 🖌     | Classes      |                |                  |  |  |
| ALMEIDA                                    | Pablio                                                                                                    | 6B                                   | REUNION (AUTRE)         | 24/01/2022 | 14/02/2022      | 28,00                                                                                                    |         |              |                |                  |  |  |
| ALMEIDA                                    | Pablio                                                                                                    | 6 <del>0</del>                       | RAISON FAMILIALE        | 21/03/2022 | 28/03/2022      | 10,00                                                                                                    | 1       | Data dábut   |                |                  |  |  |
| ALMEIDA                                    | Pablio                                                                                                    | 6B                                   | RDV MEDICAL EXTERIEUR   | 25/04/2022 | 02/05/2022      | 10,00                                                                                                    |         | Date deput   |                |                  |  |  |
| ALVES                                      | Jordan                                                                                                    | 6C                                   | STAGE EN ENTREPRISE     | 04/10/2021 | 11/10/2021      | 10,00                                                                                                    | 1       | Heure débu   | +              | ~                |  |  |
| <                                          |                                                                                                    |                                      |                         |            |                 |                                                                                                    |         | Heure fin    |                | >                |  |  |
| Options                                    | champs su                                                                                                    | r la premièr                         | re ligne                |            |                 |                                                                                                    | 1       | 1/2 journée  | s v            |                  |  |  |
| Périodes Annuler Valider                   |                                                                                                    |                                      |                         |            |                 |                                                                                                    |         |              |                |                  |  |  |
| 35 36 37 38                                | Periode Annuee complexe                                                                                                    |                                      |                         |            |                 |                                                                                                    |         |              |                |                  |  |  |
| Fermer a                                   | j septembre octobre novembre decembre janvier fevrier mars avrii mai juin juillet aout js<br>Fermer automatiquement cette fenêtre une fois l'export terminé ? Aperçu Fermer Exporter |                                      |                         |            |                 |                                                                                                    |         |              |                |                  |  |  |

# **FONCTIONNEMENT DU CAHIER DE TEXTES**

Le cahier de textes est lié à l'emploi du temps. L'enseignant peut saisir, pour chaque cours, un contenu et du travail à faire pour un autre jour.

# 1 • Comment ça marche ?

Les professeurs saisissent le cahier de textes depuis le Client PRONOTE, l'Espace Professeurs en ligne ou l'application mobile ; les élèves y accèdent depuis leur Espace, en ligne ou sur mobile.

| ñ      |                       | Outil<br>s pédagogi | s Cahi<br>ques de tex                   | ar<br>Les Notes |                     |           |                                                                | Vie Stag<br>colaire Stag                                   | a Rencontres E<br>Parents/Profs du | imploi Com<br>Lemps |               |                              | A 🗓 🚱            | 1 🐕 😧                |
|--------|-----------------------|---------------------|-----------------------------------------|-----------------|---------------------|-----------|----------------------------------------------------------------|------------------------------------------------------------|------------------------------------|---------------------|---------------|------------------------------|------------------|----------------------|
| Saisie | Planificatio          | n ~ Récap           | itulatif Visio                          | n élêve ~       |                     |           |                                                                |                                                            |                                    |                     |               |                              |                  | 88                   |
| 1 2    | 3 <u>4</u> 5<br>sept. | 6 7 8<br>oct.       | 2 12 11<br>no                           | 12 13 14 1<br>v | 15 16 17 18<br>déc. | 19 20 2   | 11 22 23 24 2<br>c févr                                        | 5 25 27 28                                                 | 29 30 31 32 33 3<br>mars av.       | 34 35 36 37<br>r    | 38 39 40 ·    | 41 42 43 44 45 45<br>juin ju | 47 48 49 5       | 60 51 52 53<br>Broût |
| Seisie | du cahier de t        | extes               |                                         |                 | T B                 | vendre    | li 07 janv. 2022 - 6/                                          | - MATHÉMATI                                                | QUES                               |                     |               |                              |                  | ٢                    |
| 08h00  | lun. 03 janv.         | mar. 04 janv.       | mer. 05 janv.                           | jeu. 06 janv.   | ven. 07 janv.       | Cont      | enus précédents                                                | • 1 •                                                      |                                    |                     |               |                              |                  | Q                    |
| 09h00  | 6A<br>50<br>3D        | <br>6A              | <br>5C                                  | 3A              | 3D<br>6A            | Cont      | enus du vendredi<br>liser et représenter<br>nnaître les unités | 07 janv. 2022<br>Catégorie<br>les Cours<br>de la numératir | v décimale pour les po             | Thème(s)            | mités simples | dizaines centaines mil       | liers millions : | Q<br>milliards) et   |
| 10h00  | e                     | 6                   | 6                                       | 6               | C'                  | les<br>Q  | relations qui les l                                            | ient.                                                      | n acontaio posi teo no             | nibros entiero (    |               | azantes, contantes, nu       |                  |                      |
| Theo   | SC<br>E<br>3A         | 34<br>E'            | 6A<br>[]                                | 3C              | sc                  | ē         |                                                                |                                                            |                                    |                     |               |                              |                  |                      |
| 12500  | 6                     |                     |                                         | 6               |                     |           |                                                                |                                                            |                                    |                     |               |                              |                  |                      |
| 121100 |                       |                     |                                         |                 |                     | 🖋 Elém    | ents du program                                                | ne travaillés                                              |                                    |                     |               |                              |                  | ?                    |
|        |                       |                     |                                         |                 |                     | Travail à | effectuer                                                      |                                                            |                                    |                     |               |                              |                  |                      |
|        |                       |                     |                                         |                 |                     |           | Description                                                    | Pour le                                                    | Mode de rendu                      | Thème(s)            | Élèves        | Documents joints             | Durée            | Niveau               |
| 13h30  |                       |                     |                                         |                 |                     | Nou       | veau                                                           |                                                            |                                    |                     | -             |                              |                  |                      |
|        |                       |                     |                                         |                 |                     | Exercice  | s nºs a ilu page 36                                            | lun. IO janv.                                              | Aucun rendu prévu                  |                     | lous          | Ø                            |                  |                      |
| 14h30  |                       | 30                  | 44444                                   |                 |                     |           |                                                                |                                                            |                                    |                     |               |                              |                  |                      |
| 15h30  |                       | e"<br>sc            |                                         |                 | - 30                |           |                                                                |                                                            |                                    |                     |               |                              |                  |                      |
| 16570  |                       | •                   | /////////////////////////////////////// |                 |                     |           |                                                                |                                                            |                                    |                     |               |                              |                  |                      |

Depuis le cahier de textes, les professeurs peuvent :

- individualiser le rendu des travaux à faire, en désignant les élèves concernés ;
- donner des QCM d'entraînement ou notés ;
- ajouter des documents en pièces jointes et des liens d'adresses web : tous les documents joints au cahier de textes se retrouvent dans les ressources pédagogiques, consultables par les élèves ;
- consulter la charge de travail de leurs classes ;
- saisir les éléments du programme travaillés afin de les récupérer ensuite rapidement pour les bulletins ;
- accéder à leur Cloud (réservé au mode hébergé) ;
- accéder aux manuels numériques et partager des liens (réservé au mode hébergé).

Les progressions permettent aux professeurs de préparer le contenu de leurs cours en amont et d'alimenter le cahier de textes tout au long de l'année, par simple cliquer-glisser.

En fin d'année, le cahier de textes peut être récupéré sous forme de progression pour l'année suivante.

### 2 • Rendre possible la saisie des cahiers de textes

Remarque : la saisie des devoirs sera impossible si les cours n'ont pas été récupérés depuis EDT. Les contenus et les travaux à faire sont saisis à partir d'une séance de cours. Pour saisir les cahiers de textes, il est donc impératif d'avoir récupéré les cours depuis EDT, en ayant au préalable apporté les précisions nécessaires aux cours complexes et aux cours de co-enseignement.

- Depuis un Client EDT connecté à la base PRONOTE (ou sur la base EDT si vous ne disposez pas du droit de connexion EDT-PRONOTE), vérifiez qu'il ne reste plus de cours insuffisamment précisés (voir p. 19) : la saisie du cahier de textes est impossible si toutes les ressources du cours ne sont pas précisées ou si les cours de co-enseignement n'ont pas été indiqués comme tels.
- 2 Lors de la récupération des données de l'an passé (voir p. 21), n'oubliez pas de cocher les progressions.
- Vérifiez les autorisations des professeurs dans l'onglet Ressources > Professeurs > A Profils d'autorisations, rubrique Cahier de textes, et ajustez si nécessaire la taille limite des pièces jointes (par défaut limitées à 5 Mo).

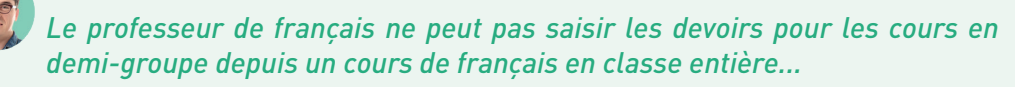

Ce paramétrage est du ressort des professeurs. Ils peuvent choisir pour quels autres types de cours donner des devoirs depuis leur Espace, dans l'affichage **Mes données > Compte**, ou depuis le Client, dans le menu **Mes préférences >** AFFICHAGE **> Cahier de textes**.

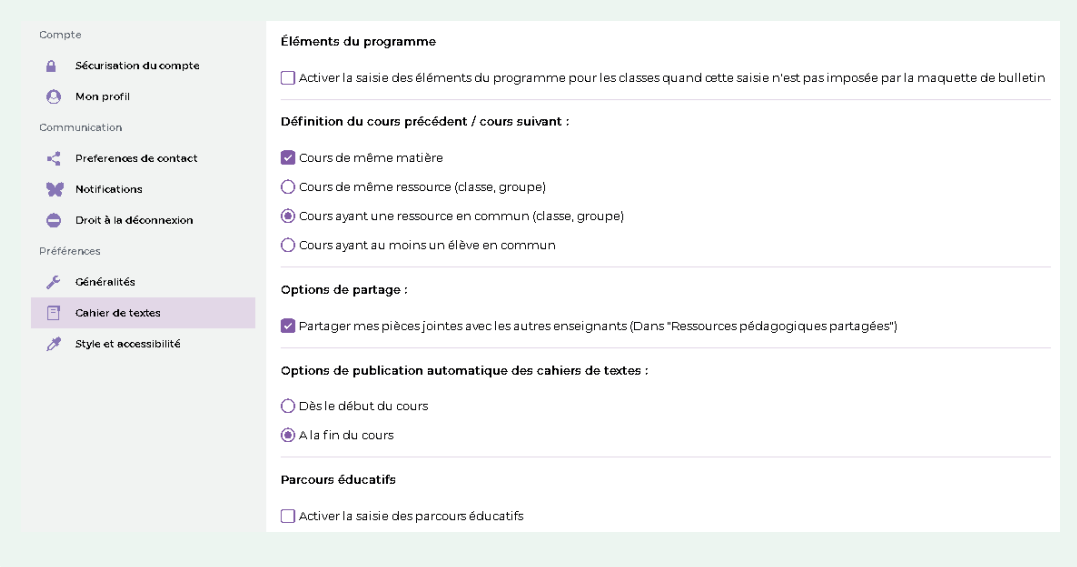

Comment faire pour qu'un co-enseignant puisse saisir le cahier de textes ?

Il faut ajouter le co-enseignant au cours depuis EDT, et indiquer qu'il s'agit d'un cours de co-enseignement.

# Si les cours sont annulés, est-ce que les contenus et les travaux à faire sont maintenus ?

Oui, les contenus et les travaux à faire sont maintenus. Les enseignants peuvent modifier le cahier de textes des cours annulés mais attention, il faut que l'option **Afficher les cours annulés** soit bien activée en haut à droite de la grille.

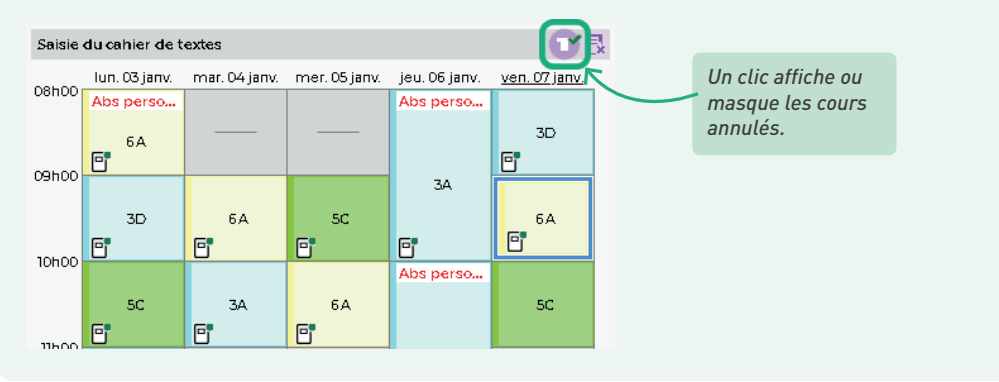

Ø

# *Suite à la récupération des emplois du temps définitifs, les professeurs ont perdu certains cahiers de textes. Comment les retrouver ?*

Si des cahiers de textes ont été saisis pour des cours qui n'existent plus ou ont été déplacés, PRONOTE propose de les rattacher à d'autres cours lors de la récupération des nouveaux emplois du temps. Si le rattachement n'est pas opéré à cette étape, les professeurs peuvent toujours le faire depuis leur cahier de textes.

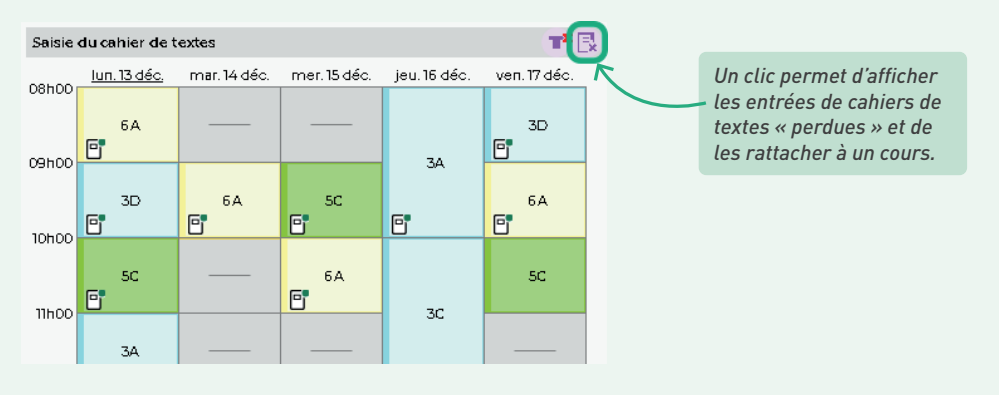

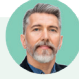

# Un professeur m'indique qu'il ne peut pas saisir le cahier de textes. La mention « Cours non exploitable » apparaît.

Si un cours n'est pas exploitable, c'est qu'il n'a pas été suffisamment précisé dans EDT. Il peut s'agir d'un cours complexe non réparti, ou bien d'un cours de co-enseignement non signalé comme tel. Pour régler le problème, rendez-vous dans EDT. Vérifiez la date de prise en compte des modifications dans le menu **Paramètres >** GESTION PAR SEMAINE **> Placement** (en sélectionnant au besoin la première semaine de l'année pour pouvoir saisir les cahiers de textes de manière rétroactive). Puis, depuis la liste des cours, rouvrez la fenêtre de précision pour sélectionner un mode de répartition s'il s'agit d'un cours complexe, ou bien faites un clic droit et choisissez **Modifier > Mettre en co-enseignement**.

## 3 • Voir la charge de travail d'une classe

Pour consulter la charge de travail d'une classe sur une semaine, allez dans l'onglet *Cahier de textes > Charge de travail > L Planning de la charge de travail.* 

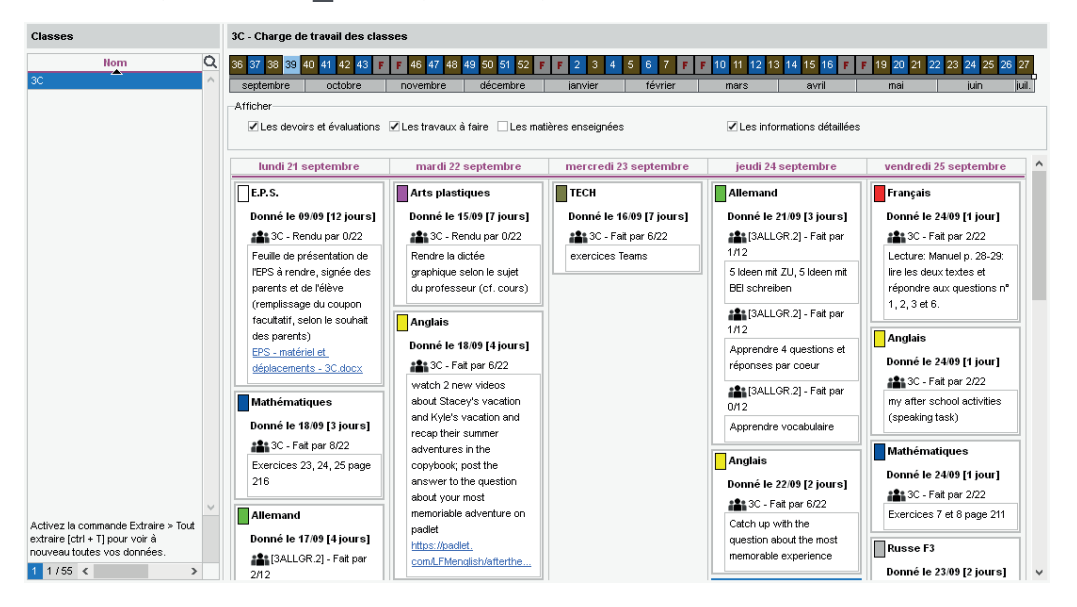

### 4 • Viser les cahiers de textes

Les cahiers de textes peuvent être visés depuis l'onglet *Cahier de textes > Tableau de contrôle*. Vous pouvez apposer le visa sur une multisélection de cahiers de textes : faites un clic droit et choisissez *Viser les cahiers de textes sélectionnés*.

| Classes | -      | 4B - Tableau de                           | 48 - Tableau de contrôle des cahiers de textes - Période du 01 novembre au 03 déce |                         |             |                          |       |          |      |            |        |                       |     |      |        |
|---------|--------|-------------------------------------------|------------------------------------------------------------------------------------|-------------------------|-------------|--------------------------|-------|----------|------|------------|--------|-----------------------|-----|------|--------|
| Nom     | Q      | 5 <mark>6</mark> 7 <mark>8</mark> 9 0 1 2 | 3 4                                                                                | 56789                   | 0 1 2 1 2   | 3456                     | 789   | 0123     | 458  | 8789012    | 2345   | 5 <mark>678</mark> 90 | 123 | 4 5  |        |
| 3A      | $\sim$ | a sept. octob                             | e i                                                                                | nov. di                 | éc. jan     | vier févi                | rier  | mars     | avri | mai        | juin   | juillet               | aoû | it s |        |
| 38      |        |                                           | _                                                                                  |                         |             | C                        |       |          |      |            |        |                       |     |      |        |
| 3C      |        |                                           |                                                                                    |                         |             | Cours                    |       |          |      |            |        | Cahier of             | le  | Élt. | Ě      |
| 3D      |        | Heures                                    |                                                                                    | Matie                   | re          | Pr                       | otess | eur      |      | Groupe     |        | ICAICS                | ,   |      | м      |
| 4A      | _      | 🔺 Le lundi 1 no                           | veml                                                                               | bre 2021                |             |                          |       |          |      |            |        |                       |     |      | $\sim$ |
| 4B      |        | de 08h00 à 09h0                           | ) U                                                                                | ATIN                    |             | M. REBO                  | UL Gu | iillaume | <4   | A, 4B, 4D> |        | Rédigé                |     |      |        |
| 40      |        | de 09h00 à 10h0                           | )                                                                                  | Tout                    | élection    | ner Ctrl+A               |       |          |      |            |        | Rédigé                |     |      |        |
| 40      |        | de 10h00 à 11h0                           |                                                                                    | ioue.                   | , creedonn  |                          |       |          |      |            |        | Rédigé                |     |      |        |
| 40      |        | de 11h00 à 12h0                           |                                                                                    | Viser                   | les cahier  | s de textes sélectionnés |       |          | - i  |            |        | Rédigé                |     |      |        |
| 5A      |        | de 13h30 à 14h3                           | )                                                                                  | Supp                    | rimer les v | zisas sélec              | tionn | és       |      |            |        | Rédigé                |     |      |        |
| 58      | _      | de 14h30 à 15h3                           | 1 A                                                                                | NGLAISTV                | 1           | Mme Mil                  | LOT P | auline   |      |            |        | Rédigé                |     |      |        |
| 5C      |        | de 15h30 à 16h3                           |                                                                                    | Pl (métemor             | nhoses)     | Mino TES                 |       | Audrau   |      |            |        | Rádigá                |     |      |        |
| 5D      |        | de ronoo à rono                           |                                                                                    | orcupeo pr              |             |                          |       | Audrey   |      |            |        | neuige                |     |      |        |
| 6A      |        | de 16030 a 1703                           | 1 5                                                                                | CIENCES DE              | : LA VIE E  | I Mme TES                | SIER  | Audrey   |      |            |        | Redige                |     |      |        |
| 6B      |        | 🔺 Le mardi 2 n                            | overn                                                                              | nbre 2021               |             |                          |       |          |      |            |        |                       |     |      |        |
| 6C      |        | de 08h00 à 09h0                           | ) Pł                                                                               | HYSIQUE-C               | HIMIE       | Mme GAUDIN Florence      |       |          |      |            | Rédigé |                       |     |      |        |
| 6D      |        | de 10h00 à 11h0                           | ) A                                                                                | RTS PLAST               | IQUES       | Mme DIALO Hapsatou       |       |          |      |            | Rédigé |                       |     |      |        |
| 00      |        | July A DUDO 2 A AUD                       |                                                                                    | 1 A T 1 I F & 4 A T 1 - | UEC.        | 14                       |       |          |      |            |        | D4-0-4                |     |      |        |

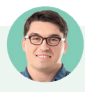

#### Le proviseur adjoint accède au tableau de contrôle mais ne trouve pas son nom lorsqu'il veut apposer les visas. Comment faire ?

Seul le nom des personnels qui ont pour fonction **Cadre de direction** peut être apposé avec le visa. Si nécessaire, modifiez la fonction d'un personnel dans sa fiche, rubrique **Identité**.

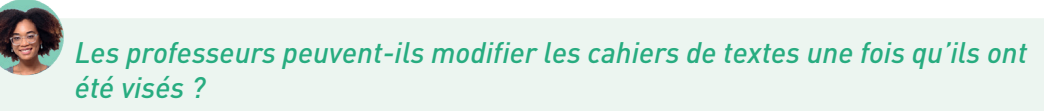

Les cahiers de textes vides ne peuvent plus être remplis. Les cahiers de textes remplis peuvent être modifiés, sauf si vous avez coché l'option **Verrouiller les cahiers de textes visés** dans le menu **Mes préférences >** AFFICHAGE **>** Cahier de textes.

## 5 • Archiver les cahiers de texte

L'enseignant peut sauvegarder à tout moment son cahier de textes :

- en imprimant (sortie PDF) toutes les semaines du récapitulatif,
- en le transformant en progression pour le réutiliser l'année suivante (depuis un Client PRONOTE uniquement).

En tant qu'administrateur, vous pouvez également générer le cahier de textes d'une classe en PDF depuis l'onglet *Cahier de textes > Planification > PP Planning des cahiers de textes.* 

| 🕹 🔒 🗎 🖉 🖂                                                                       | 1 🛛 i 🖨 🖓 🗖 🎑                                                                                                    | <u>"ii</u> i <b></b> i                          |                                                                   |                                                                                                    |
|---------------------------------------------------------------------------------|----------------------------------------------------------------------------------------------------|-------------------------------------------------|-------------------------------------------------------------------|----------------------------------------------------------------------------------------------------|
| Ressources Cahier de tex                                                        | es QCM Notes Compétences Bulletins                                                                                               | Résultats Absences Sanc                         | tions   Stages   Communication                                    | Statistiques PRONOTE.net N Q                                                                                                |
| Saisie Planification 🔃 😭                                                        | Charge de travail Progression Tableau d                                                                                          | le contrôle Ressources péd                      | agogiques                                                         |                                                                                                    |
| Classes                                                                         | 🥀 Impression du pla                                                                                                    | nning des cahiers de textes                     | ×                                                                 |                                                                                                    |
| Hom<br>3C                                                                       | Type de sortie : O Imprimante O E-mail 🖲 F                                                                                       | PDF                                             | 5                                                                 | 6 7 8 9 10 11 12 13 14 1<br>1évrier mars a                                                                                  |
| 3D<br>4A<br>4B                                                                  | ✓ Protégé                                                                                                    | Format:<br>○A5 (<br>●A4                         | )Personnalisé                                                     | ntenu de la séance I                                                                                                    |
| 4C<br>4D                                                                        |                                                                                                    | ⊖ A3                                            | H: 271 mm v , un t                                                | théâtre majeur des guerres totales (1914-<br>es dans la Première Guerre mondiale                                            |
| 1 16/16 < >                                                                     | Mise en page Contenu Options<br>Personnalisation des colonnes                                                                    |                                                 | rer k                                                             | e lexique : Enrichir son lexique par les                                                                                    |
| Matières Public                                                                 | Non imprimées Q<br>Ett.Prog. Eléments du programme                                                                               | Contenu Ca                                      | imées Q Jec la La La La La La La La La La La La La La             | es entrées du programme de culture                                                                                          |
| ANGLAIS LV1 3C<br>ARTS PLASTIQUES 3C<br>ÉDUCATION PHYSIQUE 3C                   | Abs Élèves absents<br>C. Visa du Chef d'établisseme                                                                              | >> A faire A f                                  | raire pour une autre séa<br>e litté<br>ans tr                     | s lectures, en lien avec les entrées du<br>raire et artistique, par l'écriture, par les diverses<br>putes les disciplines ; |
| English theater 3C, 3B, 3A, 3<br>EPI EPI (big data) 3C<br>EPI EPI (big data) 3C | I. Visa inspecteur                                                                                                    | Tous >                                          | inter<br>sueli                                                    | ntion entre expression artistique et<br>e, entre œuvre et image d'œuvre                                                     |
| EPI EPI (danse) 3C<br>EPI EPI (danse) 3C<br>ERANCAIS 3C                         | Organisation des colonnes                                                                                                    |                                                 |                                                                   | u(x), les flux d'énergie et d'information sur<br>transformations qui s'opèrent                                              |
| GREC <3D> 3D GF F                                                               | Zone imprimée :<br>Catégorie et contenu de la séance                                                                             | A faire                                         | c aver                                                            | c leurs procipales caractéristiques                                                                                         |
|                                                                                 | 84 mm 60 mm                                                                                                    |                                                 |                                                                   |                                                                                                    |
|                                                                                 | <ul> <li>Modifiez l'ordre des colonnes en les déplaçant à la<br/>Modifiez la largeur des colonnes à la souris ou en s</li> </ul> | souris.<br>saisissant une nouvelle valeur en mr | n                                                                 |                                                                                                    |
|                                                                                 |                                                                                                    | Fermer                                          | Aperçu Générer                                                    | $\setminus$                                                                                                    |
|                                                                                 |                                                                                                    |                                                 |                                                                   | V                                                                                                    |
| Sélectionnez toute<br>et les semaines so<br>sur le bouton 🔒.                    | s les matières de la classe<br>uhaitées avant de cliquer                                                                         | Dans<br>les co<br>leur a                        | l'onglet <b>Contenu</b> , vo<br>plonnes à imprimer (<br>accorder. | ous choisissez<br>et la place à                                                                                             |

## FONCTIONNEMENT DES QCM

Les professeurs utilisent les QCM pour aider les élèves à mémoriser un cours, les sensibiliser sur un sujet ou évaluer leurs connaissances et compétences.

# 1 • Comment ça marche ?

Níveau

Tous les niveaux

Les professeurs créent ou personnalisent des QCM depuis le Client PRONOTE ou leur Espace. Les élèves y accèdent depuis leur Espace, en ligne ou sur mobile.

Pour éditer un QCM, un professeur peut :

- créer un QCM en partant de rien ;
- créer un QCM collaboratif avec d'autres professeurs de l'établissement ;

Matíère

- composer un QCM en rassemblant des questions de différents QCM ;
- récupérer un QCM de la bibliothèque de l'établissement (QCM mis en commun par les autres professeurs et personnels de l'établissement) et le personnaliser ;
- télécharger un QCM de la bibliothèque PRONOTE sur notre site internet (déjà plus de 3500 QCM déposés par des utilisateurs de PRONOTE) et le personnaliser.

|                      | PRONOTE                                                    | Présentation ~                                                                              | Téléchargem                                                      | ents ~ Tari                                                   | ifs ~                                       | Assistance & formation                                                         |                                                                         |                                                                   |
|----------------------|------------------------------------------------------------|---------------------------------------------------------------------------------------------|------------------------------------------------------------------|---------------------------------------------------------------|---------------------------------------------|--------------------------------------------------------------------------------|-------------------------------------------------------------------------|-------------------------------------------------------------------|
| La<br>ei<br>Le<br>Eo | a biblioth<br>nseignant<br>s QCM partag<br>lucation s'inte | <b>èque de QCM</b><br>LS utilisateurs c<br>gés par les enseignai<br>erdit toute autre utili | PRONOTE I<br>de PRONOT<br>ats restent la pro<br>sation que celle | met à la di<br>E.<br>priété de leur<br>de les mettre <u>c</u> | isposit<br><sup>auteur</sup> ;<br>gratuiter | tion de tous des Qu<br>sur simple demande de le<br>ment à la disposition de to | CM partagés lib<br>ur part, ils seront retir<br>us : enseignants, élève | rement par des<br>és de la bibliothèque, index<br>15 et familles. |
|                      | Je                                                         | partage mon QCM                                                                             |                                                                  | Je                                                            | rechero                                     | che un QCM                                                                     |                                                                         | Aide                                                              |
|                      |                                                            |                                                                                             |                                                                  |                                                               |                                             |                                                                                |                                                                         |                                                                   |
|                      | () Il revie                                                | nt à celuí quí récu                                                                         | père un QCM d                                                    | e vérifier, et é                                              | éventue                                     | ellement corriger, son co                                                      | ontenu avant de le p                                                    | roposer à ses élèves.                                             |
|                      |                                                            |                                                                                             |                                                                  |                                                               |                                             |                                                                                |                                                                         |                                                                   |

| Niveau 🔤 | Matière 🖨          | Description 🖨                                            | Mots-clefs ⊜                        | Auteur | Date 🗸     | Télécharger 🕀 | Tester |
|----------|--------------------|----------------------------------------------------------|-------------------------------------|--------|------------|---------------|--------|
| 2NDE     | Physique<br>chimie | 2nde - Cours 01 - Le modèle de l'a<br>tome               | atome, noyau                        | -      | 20/04/2020 | <b>å</b> 602  | ۲      |
| 2NDE     | Physique<br>chimie | 2nde - Cours 02 - Le cortège élect<br>ronique de l'atome | Cortège électronique                | -      | 20/04/2020 | \$ 502        | ۲      |
| 2NDE     | Physique<br>chimie | 2nde - Cours 03 - Stabilité des esp<br>èœs chimiques     | Stabilité des espèces c<br>himiques | -      | 20/04/2020 | <b>*</b> 320  | ۲      |
| 1ERE     | Mathématiques      | Introduction Probabilités                                | Probabilités                        |        | 21/04/2020 | <b>å</b> 500  | ۲      |
| 2NDE     | Mathématiques      | Exercice pourcentage d'évolution                         | Pourcentage                         |        | 21/04/2020 | <b>Ł</b> 410  | ۲      |

Toutes les matières

Recherche par mots-clef!

Un professeur ou un personnel peut proposer un QCM aux élèves sous plusieurs formes, selon qu'il s'agit d'un entraînement ou d'une évaluation.

| Nouveau<br>QCM | Import    | ter Associer Vision élève                                                                              | Copier > QCM<br>collaboratif                              | Partage de<br>QCM                                   | A                       | utres<br>tions             |                               |                                                       |                                 |
|----------------|-----------|----------------------------------------------------------------------------------------------------|-----------------------------------------------------------|-----------------------------------------------------|-------------------------|----------------------------|-------------------------------|-------------------------------------------------------|---------------------------------|
| Catégories     |           | Libellé                                                                                                | Matière                                                   | Thème(s)                                            | Niveau                  | Cpt                        | 1                             | C.                                                    |                                 |
| ► Internet     | Conjugais | son - Les différents modes du verbe                                                                    | FRANCAIS                                                  |                                                     | <b>3EME</b>             | 0                          |                               | •                                                     |                                 |
|                | Conjugai  | Ajouter des questions                                                                                  |                                                           | I                                                   | ME                      | 0                          |                               |                                                       |                                 |
|                | Grammai   | Modifier                                                                                               |                                                           | I                                                   | ME                      | 0                          |                               |                                                       |                                 |
|                | La rédact | Dupliquer un QCM                                                                                       |                                                           |                                                     | ME                      | 0                          |                               |                                                       |                                 |
|                | La réécri | Supprimer                                                                                              |                                                           |                                                     | ME                      | 0                          |                               |                                                       |                                 |
|                | Le disco  | Continuition 1000M and the matter                                                                      |                                                           |                                                     | ME                      | U                          |                               |                                                       |                                 |
|                | Roman e   | Copier dans QCIVI collaboratirs                                                                        |                                                           |                                                     | ME                      | 0                          |                               |                                                       |                                 |
|                | Vocabula  | Simuler la vision élève                                                                                |                                                           |                                                     | ME                      | 0                          |                               |                                                       |                                 |
|                | Vocabula  | Importer des QCM<br>Exporter des QCM                                                                   |                                                           | 1                                                   |                         |                            |                               |                                                       |                                 |
|                |           | Associer le QCM à un nouveau d<br>Associer le QCM à une nouvelle o<br>Associer le QCM à un cahier de t | evoir<br>évaluation de co<br>extes                        | mpétences                                           |                         |                            | e<br>l<br>c                   | 5'il est donné co<br>e QCM est noté<br>lans la moyenn | omme devoir,<br>et compte<br>e. |
|                | _         | 1                                                                                                    |                                                           |                                                     |                         |                            |                               |                                                       |                                 |
|                |           | Donné via le ca<br>• au contenu, p<br>• aux devoirs à<br>ne compte pa                                  | hier de text<br>oour perme<br>faire et à r<br>s dans la m | tes, le QCI<br>ttre aux él<br>endre au p<br>oyenne. | M peu<br>lèves<br>profe | ıt être<br>de s'e<br>sseur | associ<br>ntraîne<br>; la not | é :<br>er à volonté,<br>e, indicative,                |                                 |

# 2 • D'une année sur l'autre

- Vous pouvez récupérer les QCM de tous les professeurs d'une année sur l'autre via la commande du menu *Imports/Exports > PRONOTE > Récupérer les données d'une base PRONOTE*, en cochant *QCM* dans la liste des données à récupérer.
- Les professeurs ont la possibilité de sauvegarder leurs QCM depuis l'Espace Professeurs ou le Client via la commande *Imports/Exports > PRONOTE > Sauvegarder mes QCM, progressions et appréciations dans un fichier*. Pour être récupéré dans la nouvelle base en début d'année, le fichier de sauvegarde \*.zip doit avoir été généré à la fin de l'année précédente.

# **GESTION DES MANUELS NUMÉRIQUES**

Les établissements dont la base est hébergée chez Index Éducation disposent d'un accès direct aux manuels numériques des éditeurs interconnectés avec PRONOTE. Les professeurs et les élèves peuvent accéder directement aux contenus en ligne qui les concernent depuis leur Espace.

*Remarque : pour accéder aux manuels numériques, il faut impérativement avoir PRONOTE en mode hébergé.* 

# 1 • Mettre à jour la bibliothèque

PRONOTE est connecté avec tous les kiosques ou éditeurs suivants :

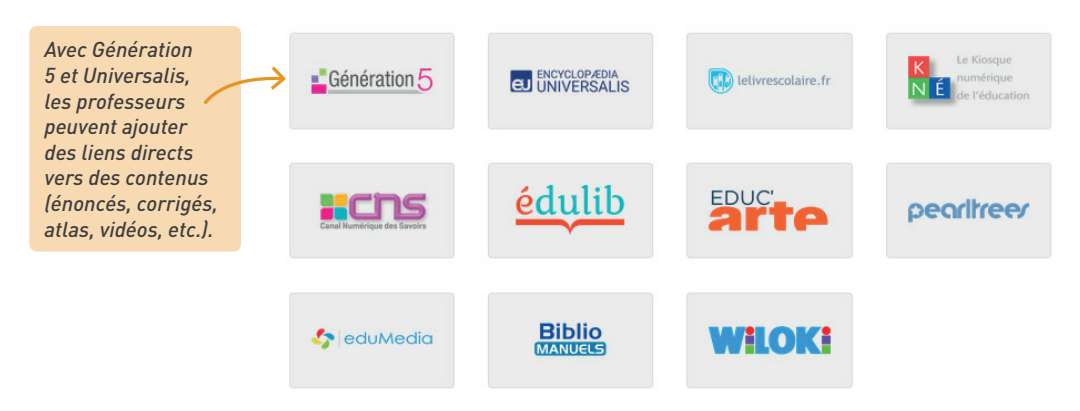

 Vérifiez que le RNE de l'établissement est renseigné dans le menu Paramètres > ÉTABLISSEMENT > Identité.

2 Dans l'onglet Ressources > Manuels numériques, cliquez sur le bouton Mettre à jour le catalogue de l'établissement.

# 2 • Attribuer les manuels

1 Dans l'onglet *Ressources > Manuels numériques*, vous pouvez :

- soit affecter manuellement les manuels en désignant les élèves et les professeurs concernés pour le manuel sélectionné (les responsables et accompagnants ne se désignent pas nommément ; ils sont automatiquement sélectionnés en fonction des élèves affectés) ;
- soit cliquer sur le bouton *Attribution automatique* : dans ce cas l'attribution se fait en fonction des codes SIECLE des matières et des codes SIECLE des formations des élèves.

| COLLEGE INDEX EDUC -         | Fiche de regis | stre RGPD    | Mettre à jour le c | catalogue de l | l'établissemen | ment Encyclopædia Universalis - Britannica Image Quest Consulter le manuel |                                    |   |                            |               |  |
|------------------------------|----------------|--------------|--------------------|----------------|----------------|----------------------------------------------------------------------------|------------------------------------|---|----------------------------|---------------|--|
| Titre                        | Kiosque        | Éditeur      | Professeurs        | Élèves         | Resp. et Acc.  | Q                                                                          | •Personnes ayant accès au manuel   |   | Attributio                 | n automatique |  |
| Cahier numérique iParcours M | al GENS        | Génération 5 | <b>(</b>           | <b>()</b>      | <b>(</b>       | ъ                                                                          |                                    | _ |                            |               |  |
| Peartrees                    | PEARLTREE      |              | 17                 | 423            | <b>(</b>       | $^{\sim}$                                                                  | Regrouper par Ordre alphabétique - | · | Regrouper par Ordre alphab | étique 🔻      |  |
| Plateforme Educ'ARTE         | EDUCARTE       | ARTE         | <b></b>            | <b></b>        | <b></b>        |                                                                            | Professeurs                        | 俞 | Élèves                     | 向             |  |
| eduMedia Secondaire          | EDUMEDIA       | eduMedia     | 10                 | 99             | <b></b>        |                                                                            | + Ajouter des professeurs          | ĥ | Ajouter des élèves         | 8             |  |
| Universalis Éducation        | UNIVERSAL      | Encyclopædia | 5                  | 107            | <b>(</b>       |                                                                            | ANTOINE Benjamin                   | ^ | AUBRY Pauline              | ^             |  |
| Universalis Junior           | UNIVERSAL      | Encyclopædia | 7                  | 53             | <b>(</b>       |                                                                            | BERNARD Manon                      |   | BERNARD Fanny              |               |  |
| Britannica Image Quest       | UNIVERSAL      | Encyclopædia | 53                 | 99             | 399            |                                                                            | BERTHELOT Louis                    |   | BERTHE Alexandre           |               |  |
| Universalis École            | UNIVERSAL      | Encyclopædia | 53                 | 423            | 923            |                                                                            | BERTRAND Rayane                    |   | BILLAUD Amelia             |               |  |
|                              |                |              |                    |                |                |                                                                            | BILLET Pierre                      |   | BILLET Julien              |               |  |
|                              |                |              |                    |                |                |                                                                            | BINET Marc-Antoine                 |   | BLANC Louis                |               |  |
|                              |                |              |                    |                |                |                                                                            | BISSON Clara                       |   | BLANCHET Antoine           |               |  |
|                              |                |              |                    |                |                |                                                                            | BOSC Aurelie                       |   | BLONDEAU Victoire          |               |  |
|                              |                |              |                    |                |                |                                                                            | BOURBON Emma                       |   | BOIS Julie                 |               |  |
|                              |                |              |                    |                |                |                                                                            | CLAUDE Remy                        |   | BONNAUD Anaëlle            |               |  |
|                              |                |              |                    |                |                |                                                                            | CLEMENT Louis-Paul                 |   | BONNET Adeline             |               |  |
|                              |                |              |                    |                |                |                                                                            | CUNY Constance                     |   | BONNOT Jessica             |               |  |
|                              |                |              |                    |                |                |                                                                            | DELAMARE Alan                      |   | BOUET Maxime               |               |  |
|                              |                |              |                    |                |                |                                                                            | DEMANGE Stacy                      |   | BOULANGER Celia            |               |  |
|                              |                |              |                    |                |                |                                                                            | DESCHAMPS Theo                     |   | BOUQUET Thomas             |               |  |
|                              |                |              |                    |                |                |                                                                            | DEVILLERS Vianney                  |   | BOUR Pauline               |               |  |

Autorisez l'accès aux manuels numériques depuis les Espaces en double-cliquant sur l'icône de chaque type d'utilisateurs : le nombre d'utilisateurs affectés au manuel s'affiche alors à la place de l'icône.

| Titre       Klosque       Édieur       Professeurs       Édieurs       Resp. et Acc.         Cahier numérique Parcours MM OENS       Généridion 5       17       42.3       66       96       96       96       96       96       96       96       96       96       96       96       96       96       96       96       96       96       96       96       96       96       96       96       96       96       96       96       96       96       96       96       96       96       96       96       96       96       96       96       96       96       96       96       96       96       96       96       96       96       96       96       96       96       96       96       96       96       96       96       96       96       96       96       96       96       96       96       96       96       96       96       96       96       96       96       96       96       96       96       96       96       96       96       96       96       96       96       96       96       96       96       96       96       96       96       96                                                                                                    | COLLEGE INDEX EDUC -         | Fiche de regis | tre RGPD     | Mettre à jour le c | catalogue de | l'établissement | Encyclopædia Universalis - Britannica Image Quest Consulter le manuel |                                    |   |                 |                      |      |  |  |
|----------------------------------------------------------------------------------------------------|------------------------------|----------------|--------------|--------------------|--------------|-----------------|-----------------------------------------------------------------------|------------------------------------|---|-----------------|----------------------|------|--|--|
| Cahler mundrique Parcours Mul OENS       Oderfordion 5                                                                                                    | Titre                        | Kiosque        | Éditeur      | Professeurs        | Élèves       | Resp. et Acc.   | 2                                                                     | •Personnes ayant accès au manuel   |   |                 | Attribution automat  | ique |  |  |
| Pearties       PEARUTREE       Pearlor       17       423       Cm       Pearlor       Regrouper parl (order alphabétique ×)       Regrouper parlor       Order alphabétique ×)         Plateforme Educ/ARTE       EDUARCIA       edukedia       10       99       Cm       Parlor       Professeurs       Cm       Cm <td>Cahier numérique iParcours M</td> <td>af GENS</td> <td>Génération 5</td> <td>6</td> <td><b>()</b></td> <td><b>(</b></td> <td>P</td> <td></td> <td></td> <td>_</td> <td>-</td> <td></td>                                                                                                    | Cahier numérique iParcours M | af GENS        | Génération 5 | 6                  | <b>()</b>    | <b>(</b>        | P                                                                     |                                    |   | _               | -                    |      |  |  |
| Pletdorme Educ/ARTE       EDUCARTE       ARTE       Composition       Professeurs       Composition       Etheres       Composition       Composition                                                                                                    | Pearttrees                   | PEARLTREE      |              | 17                 | 423          | <b>(</b>        | $\uparrow$                                                            | Regrouper par Ordre alphabétique * |   | Regrouper par   | Ordre alphabétique 🔻 |      |  |  |
| eduktedia Scondarie DUMEDIA eduktelia 10 99 00000000000000000000000000000000                                                                                                    | Plateforme Educ'ARTE         | EDUCARTE       | ARTE         | 6                  | <b>(</b>     | <b></b>         |                                                                       | Professeurs                        | 俞 |                 | Élèves               | 俞    |  |  |
| Universals Éducation         UNVERSAL         Encyclopedia         5         107         CR         ANTOR Benjamin         ∧         AUERV Pauline         ∧           Universals Junice         UNVERSAL         Encyclopedia         7         53         CR         BERNARD Manon         BERNARD Farmy         BERNARD Farmy <td>eduMedia Secondaire</td> <td>EDUMEDIA</td> <td>eduMedia</td> <td>10</td> <td>99</td> <td><b></b></td> <td></td> <td>Ajouter des professeurs</td> <td>ъ</td> <td>+ Ajouter des é</td> <td>élèves</td> <td>ß</td>                                                                                                    | eduMedia Secondaire          | EDUMEDIA       | eduMedia     | 10                 | 99           | <b></b>         |                                                                       | Ajouter des professeurs            | ъ | + Ajouter des é | élèves               | ß    |  |  |
| Universals Junior UNIVERSAL Encyclopedia 7 53                                                                                                    | Universalis Éducation        | UNIVERSAL      | Encyclopædia | 5                  | 107          | <b>(</b>        |                                                                       | ANTOINE Benjamin                   | ^ | AUBRY Pauline   |                      | ^    |  |  |
| Britannia Image Cuest         UNVERSAL         Encyclopedia         53         93         389         389         BERTIFI-CU Louis         BERTIFI-CU Louis         BERTIFI-CU LOUIS         BULATE Arean         BERTIFI-CU LOUIS         BULATE Arean         BERTIFI-CU LOUIS         BULATE Arean         BERTIFI-CU LOUIS                                                                                                    | Universalis Junior           | UNIVERSAL      | Encyclopædia | 7                  | 53           | <b>(</b>        |                                                                       | BERNARD Manon                      |   | BERNARD Fann    | y                    |      |  |  |
| Universals École UNIVERSAL Encyclopeedo 53 423 923 BERTRAND Rayone BLLARD Rayon BLLARD Rayon BLLARD Rayon BLLARD Rayon BLAND Clus BLANDET Antone BLANDET Antone BLANDET Antone BLANDET Antone BCOREAU Victore BCOREAU Victore BCOREAU VICtore BCOREAU VICtore BCOREAU VICTOREAU VICTOREAU VICTOREAU VICTOREAU VICTOREAU VICTOREAU VICTOREAU VI | Britannica Image Quest       | UNIVERSAL      | Encyclopædia | 53                 | 99           | 399             |                                                                       | BERTHELOT Louis                    |   | BERTHE Alexand  | dre                  |      |  |  |
| BILLET Forre     BILLET Julien       BINET Marc-Antoine     BILLATC Louid       BISSON Clare     BLANC Louid       BOSSON Clare     BLANCHET Antoine       BOSSON Clare     BLANCHET Antoine       BOSREND Firma     BOOREAU Victore       BOURBON Firma     BOINALD Anable       CLAUDE Remy     BOINALD Anable       CLAUDE Remy     BOINALD Anable       CLAUDE Remy     BOINALD Anable       DUNY Constance     BOINAT Jussica       DELAMARE Alan     BOULET Maxime       DEMANDE Stacy     BOULANCE Celia       DESCHAMPS Theo     BOULANCET Thomas                                                                                                    | Universalis École            | UNIVERSAL      | Encyclopædia | 53                 | 423          | 923             | J                                                                     | BERTRAND Rayane                    |   | BILLAUD Amelia  |                      |      |  |  |
| BINET Imme-Antone     BLANCET Antone       BISSON Clara     BLANCET Antone       BOSS Aurele     BLANCET Antone       BOURSON Emma     BOIS Aule       BOLREON Emma     BOIS Aule       CLAUDE Remy     BONRALD Anable       CLENENT Louis-Boul     BONRALD Anable       CLINY Constance     BONRAT Adeline       DELAMARE Alan     BOLET Maxime       DELAMARE Stacy     BOLL Maxime       DESCHAMPS Theo     BOLLANGER Celia                                                                                                    |                              |                |              |                    |              |                 |                                                                       | BILLET Pierre                      |   | BILLET Julien   |                      |      |  |  |
| BISSON Clara     BLANCHET Antone       BOSC Aurele     BLONDEAU Victore       BOURBON Emma     BOIS Jule       CLAUDE Remy     BOINNET Addence       CLANDE Remy     BOINNET Addence       CLINV Constance     BOINNET Addence       DELAMARE Alan     BOUET Maxime       DELAMARE Stacy     BOULANGER Celia       DESCHAMPS Theo     BOULANGER Thomas                                                                                                    |                              |                |              |                    |              |                 |                                                                       | BINET Marc-Antoine                 |   | BLANC Louis     |                      |      |  |  |
| BOSC Aurvie     BLONDEAU Victore       BOURBON Emma     BOIS Julia       CLAUDE Remy     BOINET Adeline       CLEMDE Norm     BOINET Adeline       CLINT Constrace     BOINET Adeline       DELAMARE Alan     BOILET Maxime       DELAMARE Alan     BOULANGER Celia       DESCHAMPS Theo     BOULAUT Thomas                                                                                                    |                              |                |              |                    |              |                 |                                                                       | BISSON Clara                       |   | BLANCHET Anto   | bine                 |      |  |  |
| BOURDN Emna     BOIS Jule       CLADE Rem     BONNAUD Anable       QLENENT Louis-Paul     BONNET Adeline       CLINY Constance     BONNOT Jessica       DELAMARE Alan     BOUET Maxime       DELAMARE Stacy     BOULANGER Celina       DESCHAMES Theo     BOULANGER Thomas                                                                                                    |                              |                |              |                    |              |                 |                                                                       | BOSC Aurelie                       |   | BLONDEAU Vict   | toire                |      |  |  |
| CLAUE Remy     BONNLD Analite       CLEMENT Louis-Paul     BONNET Addance       CLIN' Constance     BONNET Jessice       DELAMARE Alan     BOLET Maxime       DELAMANGE Stacy     BOLLANGER Celia       DESCHAMPS Theo     BOLLET Thomas                                                                                                    |                              |                |              |                    |              |                 |                                                                       | BOURBON Emma                       |   | BOIS Julie      |                      |      |  |  |
| CLEMENT Louis-Peul     BOINET Adeline       CLINY Constance     BOINNT Lessica       DELAMARE Alan     BOLLET Maxime       DEMANGES Stacy     BOLLANGER Cella       DESCHAMES Theo     BOLLET Thomas                                                                                                    |                              |                |              |                    |              |                 |                                                                       | CLAUDE Remy                        |   | BONNAUD Anaë    | śle                  |      |  |  |
| CUNY Constance     BONNOT Jessica       DEL_AMARE Alan     BOUET Maxime       DBMANGE Stary     BOULANGER Cetra       DESCHAMPS Theo     BOUQUET Thomas                                                                                                    |                              |                |              |                    |              |                 |                                                                       | CLEMENT Louis-Paul                 |   | BONNET Adeline  |                      |      |  |  |
| DELAMARE Alan BOUET Maxime<br>DEMANGE Stacy BOULLANGER Cella<br>DESCHAMPS Theo BOULANGER Thomas                                                                                                    |                              |                |              |                    |              |                 |                                                                       | CUNY Constance                     |   | BONNOT Jessic   | a                    |      |  |  |
| DEMANGE Stacy BOULANGER Celia DESCHAMPS Theo BOUGUET Thomas                                                                                                    |                              |                |              |                    |              |                 |                                                                       | DELAMARE Alan                      |   | BOUET Maxime    |                      |      |  |  |
| DESCHAMPS Theo BOUGUET Thomas                                                                                                    |                              |                |              |                    |              |                 |                                                                       | DEMANGE Stacy                      |   | BOULANGER Co    | elia                 |      |  |  |
|                                                                                                    |                              |                |              |                    |              |                 |                                                                       | DESCHAMPS Theo                     |   | BOUGUET Thom    | nas                  |      |  |  |
| DEVILLERS Vianney BOUR Pauline                                                                                                    |                              |                |              |                    |              |                 |                                                                       | DEVILLERS Vianney                  |   | BOUR Pauline    |                      |      |  |  |

J'ai autorisé la consultation des manuels pour les élèves, mais ils ne les voient pas.

Les élèves consultent leurs manuels depuis la rubrique **Ressources pédagogiques** de leur Espace : vérifiez que la rubrique **Contenu et ressources** du **Cahier de textes** est cochée pour l'Espace Élèves dans l'onglet **Espaces web > Élèves**.

# Peut-on déléguer l'attribution des manuels numériques aux professeurs, qui savent mieux que nous ceux qu'il veulent utiliser ?

*Oui, c'est possible si vous cochez* **Autoriser la gestion des attributions de tous les manuels numériques de l'établissement** dans la rubrique **Manuels numériques** de leur profil, dans l'onglet **Ressources > Professeurs > I profils d'autorisations**.

# SUIVI DU DÉCROCHAGE SCOLAIRE

Des outils dédiés permettent de repérer les élèves décrocheurs en fonction de vos critères et de mettre en place un suivi particulier.

# 1 • Définir les seuils de déclenchement

| Rendez-vous                                                                                  | dans        | l'onglet l                                                                                                    | Résultats >                                                                                        | Décrocl                                                                                            | hage > ((•)) [                                                                                                    | Détection              | du dé         | croch      | age.     |            |
|----------------------------------------------------------------------------------------------|-------------|----------------------------------------------------------------------------------------------------|----------------------------------------------------------------------------------------------------|----------------------------------------------------------------------------------------------------|----------------------------------------------------------------------------------------------------|------------------------|---------------|------------|----------|------------|
| Pour ne pas prendre en compte Les seuils de déclenchement prendre indicateurs, décochez-les. |             |                                                                                                    |                                                                                                    |                                                                                                    |                                                                                                    |                        |               |            |          |            |
| Détection du décrochage                                                                      |             | • du 02/09/                                                                                                    | 2021 🇰 au 17/10/2021 (                                                                             | 🛗 🚥 Classes                                                                                        | (Toutes) 🗌 Afficher le                                                                                                   | s élèves sortis de     | l'établisseme | ant 📿      |          | 8          |
| Seuile                                                                                       |             |                                                                                                    |                                                                                                    | Nombre d'                                                                                          | élèves détectés par ind                                                                                                  | licateur               |               |            |          |            |
|                                                                                              | Evol. an. p | éc. Evolution Moy.                                                                                                    | Moy, Elève / Moy, MEF                                                                              | Taux d'échec                                                                                       | Compétences non mai                                                                                                    | itisées Absence        | Retard        | Discipline | Comporte | Infirmerie |
| En deçà du 1er seul                                                                          | •           | -                                                                                                    | 117                                                                                                | 180                                                                                                | 161                                                                                                    | 5                      | 20            | 17         | 18       | •          |
| Seul d'alerte niveau 1                                                                       | •           | -                                                                                                    | 20                                                                                                 | 9                                                                                                  | 4                                                                                                    | - 16                   | 2             | - 1        | 1        |            |
|                                                                                              |             | Indi     Indi     Indi | texteurs Q, Aber<br>réc. Aber<br>Aloy, MEF<br>(Csvlustions)<br>r non matrisées<br>t<br>Aler<br>> V | Paran<br>ences<br>hiquement les abse<br>nition des seuils pa<br>te niveau 1 : 4<br>te niveau 2 : 9 | kètres du décrochage<br>Inces injustitées<br>Inces (en demi-journées b<br>▼ 1/2 journées d'abse<br>▼ 1/2 journées d'abse | uletn)<br>ince<br>ince |               | Fen        |          |            |

2 Pour chaque indicateur, vous définissez deux seuils (alerte 1 / alerte 2) :

- pour l'indicateur Évol. an. préc., sous réserve que le suivi pluriannuel ait été récupéré (voir p. 21) : nombre de points perdus (moyenne générale) depuis l'an passé,
- pour l'indicateur *Résultats* : nombre de points perdus (moyenne générale) entre deux périodes (en enlevant le cas échéant les matières à ignorer),
- pour l'indicateur Moy. Élève / Moy. MEF : écart de la moyenne de l'élève par rapport à la moyenne des élèves de même niveau (en enlevant le cas échéant les matières à ignorer),
- pour l'indicateur *Taux d'échec (Évaluations)* : pourcentage d'évaluations avec le niveau *Maîtrise insuffisante*,
- pour l'indicateur Compétences non maîtrisées : nombre de compétences par matière dans lesquelles l'élève se trouve en difficulté par période,
- pour l'indicateur Absence : nombre de demi-journées d'absence par période,
- pour l'indicateur Retard : nombre de retards par période,
- pour l'indicateur *Discipline* : nombre de punitions / sanctions par période (en enlevant le cas échéant certains types de punitions / sanctions à ignorer),

- pour l'indicateur Comportement : nombre d'incidents par période,
- pour l'indicateur *Infirmerie* : nombre de passages à l'infirmerie par période.

### 2 • Repérer et suivre les élèves en décrochage

#### Afficher la liste des élèves dépassant les seuils

Rendez-vous dans l'onglet *Résultats > Décrochage > ((+)) Détection du décrochage*.

Sélectionnez la période à prendre en compte. Selon les indicateurs, c'est l'écart avec la période précédente (trimestre, semestre ou mois) qui sera pris en compte.

**En deçà du 1er seuil** figurent les élèves concernés par au moins une baisse de moyenne, une absence, un incident, etc. Sélectionnez une cellule pour afficher la liste des élèves concernés (fonctionne aussi pour une multisélection de cellules).

| D | étection du décrochage  | Trimestre 2     | ▼ du 22/11/2   | 2021 🇰 au 27/02/2022 f | 🗎 🚥 Classes       | (Toutes)       | Afficher les o | élèves sortis | de l'établisse | ement 📿    |
|---|-------------------------|-----------------|----------------|------------------------|-------------------|----------------|----------------|---------------|----------------|------------|
|   | Couilo                  |                 |                | Nombre o               | l'élèves detectés | s par indicate | ur             |               |                |            |
|   | Seulis                  | Evol. an. préc. | Evolution Moy. | Moy. Elève / Moy. MEF  | Taux d'échec      | Absence        | Retard         | Discipline    | Comporte       | Infirmerie |
|   | En deçà du 1er seuil    |                 | 49             | 134                    | 24                | 44             | 42             | 31            | •              | 14         |
|   | Seuil d'alerte niveau 1 | -               | 4              | 7                      | 14                | 3              | -              | -             | -              | -          |
|   | Seuil d'alerte niveau 2 | -               | -              | -                      | 2                 | -              | -              | -             | -              | -          |

14 élèves sont concernés par les indicateurs sélectionnés

| Flàvon             | Classes | Synthèse du    |               |                     |                        | Tour d'é              |          |
|--------------------|---------|----------------|---------------|---------------------|------------------------|-----------------------|----------|
| LICVES             | Classe  | décrochage     | Moy. Elève    | Evol. an. préc.     | Evolution Moy.         | Moy. Elève / Moy. MEF | Taux u e |
| BOUET Maxime       | 3C      |                | 13,26         | -                   | NS                     | 113,90%               | 50,00    |
| BONNET Adeline     | 38      |                |               | in dianta any Thurs | all fails an Albertain | 93,80%                | 60,00    |
| IMBERT Vincent     | 38      | Alerte de hive | eau i pouries | indicateurs : laux  | d echec, Absence       | 89,90%                | 50,00    |
| DELAUNAY Alexandre | 38      |                | 12,23         | -                   | NS                     | 105,10%               | 50,00    |
| BERTHELOT Louis    | 6A      |                | 12,42         | -                   | -0,08                  | 100,50%               | 50,00    |
| BILLET Pierre      | 6A      |                | 12,71         | -                   | +0,59                  | 102,80%               | 50,00    |
| LAPEYRE Barbara    | 6A      |                | 14,01         | -                   | +4,60                  | 113,30%               | 50,00    |
| CHABE llyes        | 38      |                | 12,24         | -                   | NS                     | 105,20%               | 50,00    |
| BISSON Clara       | 6A      |                | 13,40         | -                   | +2,03                  | 108,40%               | 50,00    |
| BOURBON Emma       | 6A      |                | 13,32         | -                   | +0,34                  | 107,80%               | 50,00    |
| DEVILLERS Vianney  | 6A      |                | 14,16         | -                   | +2,11                  | 114,60%               | 50,00    |
| LAMBERT Arthur     | 6A      |                | 12,37         | -                   | +2,30                  | 100,10%               | 50,00    |
| LATOUR Adele       | 6A      |                | 13,90         | -                   | +2,72                  | 112,50%               | 50,00    |
| NORMAND Heloise    | 6A      |                | 14,06         | -                   | +1,76                  | 113,80%               | 50,00    |
| 0 14 <             |         |                |               |                     |                        |                       |          |
|                    |         |                |               |                     |                        |                       |          |

Pour repérer les élèves qui ont dépassé le plus de seuils (tous indicateurs confondus), triez la liste sur la colonne **Synthèse du décrochage**.

#### 

Déclencher un suivi permet de voir sur une même interface tous les indicateurs mois par mois et de partager avec l'équipe pédagogique / les parents toutes les actions mises en place pour lutter contre le décrochage.

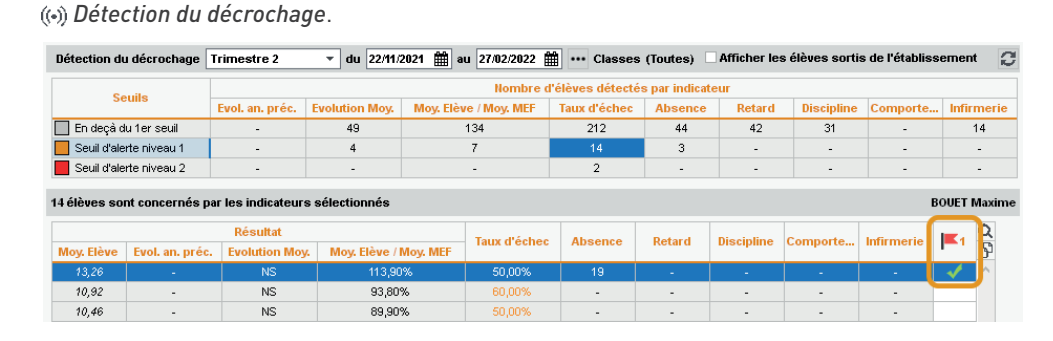

Déclenchez le suivi en double-cliquant dans la colonne 📕 de l'onglet *Résultats > Décrochage >* 

2

Rendez-vous dans l'onglet *Résultats > Décrochage > ins Suivi décrochage* : le suivi a été créé automatiquement. Vous pouvez également créer des suivis directement depuis cet onglet.

|             | Un clic sur le<br>d'engager et d | bouton 🕂 vo<br>d'enregistrer | us permet<br>· les actions de | En sélectionnant l'élève à gauche,<br>le suivi. |            |                |         |            |                 |       |
|-------------|----------------------------------|------------------------------|-------------------------------|-------------------------------------------------|------------|----------------|---------|------------|-----------------|-------|
| /           |                                  |                              |                               |                                                 |            |                |         |            |                 |       |
| Suivis de d | écrochage triés par : Nom        | élève 🔻 •                    | •• Classes (Toutes)           | CARRE Geoff                                     | frey - Sui | ivi mensuel    |         |            | 2               | e 🍄   |
|             | 8 - 4i                           | Dete                         | Q                             | •Suivi mens                                     | uel        |                | ,       |            |                 |       |
|             | Action                           | Date                         | Auteu                         |                                                 |            | Synt           | hèse du |            | Résul           | tat 🗗 |
|             | her un suivi                     |                              | 6                             | M                                               | lois       | décr           | ochage  | Moy. Elève | Evolution Moy.  | Merch |
| ⊿ 🕂 CARF    | E Geoffrey - 3A - Suivi depu     | is le 02/02/22 par Su        | perviseur 🔷                   | Septembre 20                                    | 121        |                |         | 13,50      | moyenne : 13,50 |       |
| Té Ci       | onvocation à la vie scolaire     | 2                            | JUILLIARD                     | Octobre 2021                                    |            |                |         | -          |                 |       |
| Co Co       | ommunication                     | 3                            | Superviseur                   | Novembre 202                                    | 21         |                |         | 16,00      |                 |       |
| 📕 Er        | ntretien                         | par Sup                      | erviseur                      | Décembre 202                                    | 21         |                |         | 13,56      | -2,44           |       |
| En Di       | scussion avec la famille         | 1                            | JUILLIARD V                   | Janvier 2022                                    |            |                | 10,86   |            | -2,70           |       |
| Di          | scussion avec l'équine nédar     | angique                      | >                             | Février 2022                                    |            |                |         | 11,00      | +0,14           |       |
| Δ           | utres actions                    | •                            |                               | Mars 2022                                       |            |                |         | 15,20      | +4,20           |       |
|             |                                  |                              |                               | Avril 2022                                      |            |                |         | -          |                 |       |
|             |                                  |                              |                               | Mai 2022                                        |            |                |         | -          |                 |       |
|             |                                  |                              |                               | Juin 2022                                       |            |                |         | -          |                 |       |
|             |                                  |                              |                               | Juillet 2022                                    |            |                |         | -          |                 |       |
|             |                                  |                              |                               | Aoüt 2022                                       |            |                |         | -          |                 | ×     |
|             |                                  |                              |                               | 0 12 <                                          |            |                |         |            |                 | >     |
|             |                                  |                              |                               | <ul> <li>Commenta</li> </ul>                    | ire du da  | ssier de suivi |         |            |                 |       |
|             |                                  |                              |                               |                                                 |            |                |         |            |                 |       |
|             |                                  |                              |                               |                                                 |            |                |         |            |                 |       |
|             |                                  |                              |                               |                                                 |            |                |         |            |                 |       |
|             |                                  |                              |                               |                                                 |            |                |         |            |                 |       |
|             |                                  |                              |                               | 0                                               |            |                |         |            |                 |       |
|             |                                  |                              |                               |                                                 |            |                |         |            |                 |       |
|             |                                  |                              |                               | •Mémos de                                       | la vie sco | olaire         |         |            |                 |       |

3 Pour clôturer un suivi, faites un clic droit sur l'élève et choisissez *Clôturer le suivi*.

### Les professeurs ont-ils accès au tableau de décrochage ?

Oui, s'ils se connectent avec le Client. Par défaut, les professeurs peuvent consulter le tableau de décrochage, mais pas saisir les éléments de suivi ni modifier les seuils d'alerte. Vous pouvez modifier ces autorisations dans l'onglet **Ressources > Professeurs >** I Profils d'autorisations, catégorie **Résultats /** Orientations / Décrochage scolaire.

### **SUIVI DE L'ORIENTATION**

| BOTELLA Christian                                                                                         |                                                                                                    |
|----------------------------------------------------------------------------------------------------|----------------------------------------------------------------------------------------------------|
| La proposition du conseil de classe sera disponible à par<br>17/06/2022<br>Orientation :<br>2NDE GENERALE | Les familles peuvent renseigner la fiche<br>d'orientation depuis l'Espace Parents ou<br>depuis l'application mobile à chaque étape<br>du processus (intentions, retour après<br>avis, choix définitifs, etc.). |
| Commentaire:  Orientation:  Cliquez.ici.pour.choisir.une.orientation  Option(s):   Ajouter un             | oyzs<br>e option                                                                                                    |

Vérifiez la liste des orientations proposées dans l'onglet *Résultats > Orientations >* <u>III</u> Bibliothèque. Les orientations correspondent aux MEF récupérés de STSWEB (soit via les données récupérées d'EDT, soit lors d'une mise à jour des données de PRONOTE). En cliquant sur le bouton Mettre à jour la bibliothèque, vous récupérez toutes les orientations possibles.

| Si besoin, ajoutez manuellemer<br>d'autres orientations ou options | nt<br>s.  | ien<br>vra        | tatio<br>la si | n est proposée dans l'établisse<br>uivre hors de cet établissemen | ement (E)<br>ht (HE). |                                           |         |        |
|--------------------------------------------------------------------|-----------|-------------------|----------------|-------------------------------------------------------------------|-----------------------|-------------------------------------------|---------|--------|
|                                                                    |           |                   |                |                                                                   |                       |                                           |         |        |
| Bibliothèque d'orientations                                        | Mettr     | re à jour la bibl | iothèque       |                                                                   | 21 DE                 | GENERALE ET TECHNOLOGIQUE - Options oblig | atoires |        |
| ••• Niveaux (Tous)                                                 |           |                   |                |                                                                   |                       | Libellé                                   | Étab.   | Q      |
| Uniquement les orientations proposées par l'établisse              | ement     |                   |                |                                                                   | D A                   | jouter une option                         |         | 02     |
| Afficher les données inactives                                     |           |                   |                | V                                                                 |                       |                                           |         | $\cap$ |
| jbellé                                                             | Formation | Niveau            | Étab.          | R                                                                 |                       |                                           |         |        |
| Ajouter une orientation                                            |           |                   | _              | ×.                                                                |                       |                                           |         |        |
| Voie générale                                                      |           |                   |                |                                                                   |                       |                                           |         |        |
| 2NDE GENERALE ET TECHNOLOGIQUE                                     | 2-GT      | 2NDE              | HE             | Ъ,                                                                |                       |                                           |         |        |
| 2NDE GENERALE ET TECHNOLOGIQUE EURO                                | 2-GTEU    | 2NDE              | HE             | ^                                                                 |                       |                                           |         |        |
| 2NDE GENERALE ET TECHNOLOGIQUE SPORT                               | 2-GTSP    | 2NDE              | HE             |                                                                   |                       |                                           |         |        |
| SEME                                                               | 3EME      | 3EME              | E              |                                                                   |                       |                                           |         |        |
| SEME - ORIGINE BILANGUE                                            | 3 BILG    | 3EME              | E              |                                                                   |                       |                                           |         |        |
| 3EME A 2 OPT. SPORT.                                               | 3ESPOR    | 3EME              | HE             |                                                                   |                       |                                           |         |        |
| 3EME MUSIQUE                                                       | 3MUS      | 3EME              | E              |                                                                   |                       |                                           |         | $\sim$ |
| SEME PREPA PRO                                                     | 3PPRO     | 3EME              | HE             |                                                                   | 0 0                   | <                                         | >       | F .    |
| SEME SEGPA                                                         | 3SEGPA    | 3EME              | E              |                                                                   | 2NDE                  | GENERALE ET TECHNOLOGIQUE - Options facul | tatives |        |
| SEME UPE2A                                                         | 3 UPEA    | 3EME              | E              |                                                                   |                       |                                           |         |        |
| e 4EME                                                             | 4EME      | 4EME              | E              |                                                                   | •                     | Libellé                                   | Etab.   | Q      |
| 4EME - ORIGINE BILANGUE                                            | 4 BILG    | 4EME              | E              |                                                                   | ⊕ A                   | outer une option                          |         | D3     |
| 4EME GENERALE SECTION SPORTIVE                                     | 4ESPOR    | 4EME              | HE             |                                                                   | •                     | CINEMA-AUDIOVISUEL                        | HE      | _ ^    |
| 4EME MUSIQUE                                                       | 4MUS      | 4EME              | E              |                                                                   | -                     | ITALIEN LV3                               | HE      |        |
| 4EME SEGPA                                                         | 4SEGPA    | 4EME              | HE             | ۷                                                                 |                       |                                           |         |        |
| 1 106 <                                                            |           |                   | >              |                                                                   |                       |                                           |         |        |

Désactivez les options qui ne doivent pas être proposées aux élèves.

2 Définissez la maquette de la fiche d'orientation dans l'onglet Résultats > Orientations > Maquettes.

|                      |       | Cochez les champs à afficher et précisez le nombre de vœux.                                                                            |             | Laisse<br>avis q | ez coche<br>ui peuve             | és uniquement<br>ent être utilisés | les     |
|----------------------|-------|----------------------------------------------------------------------------------------------------|-------------|------------------|----------------------------------|------------------------------------|---------|
| Niveaux              |       | 3EME - Maquette de la fiche dialogue                                                                                                   |             |                  |                                  |                                    |         |
| Libellé              | Q     | Intentions d'orientation et auis provisoire du conseil                                                                                 |             |                  |                                  |                                    |         |
| 4EME<br>5EME<br>6EME | ^<br> | Recueillir les intentions d'orientation des familles au<br>) ter trimestre (Notamment dans le cadre de PARCOURSUP)<br>) 2ème trimestre |             |                  |                                  |                                    |         |
|                      |       | Rubrique                                                                                                    | Famille     | Conseil          | de classe                        |                                    |         |
|                      |       | Nombre de voeux                                                                                                    | 4           |                  |                                  |                                    |         |
|                      |       | Nombre de spécialités                                                                                                    | 5           |                  |                                  |                                    |         |
|                      |       | Nombre d'enseignements optionnels                                                                                                    | 4           |                  |                                  |                                    |         |
|                      |       | Stage passerelle pour les voies professionnelles                                                                                       | 1           | •                | /                                |                                    |         |
|                      |       | Commentaire de la famille                                                                                                    | 1           |                  |                                  |                                    |         |
|                      |       | Réponses aux demandes                                                                                                    |             |                  | /                                |                                    |         |
|                      |       | Motivation de l'avis du conseil de classe                                                                                              |             | •                |                                  |                                    |         |
|                      |       | Recommandations du conseil sur des voies non demandées                                                                                 |             |                  | 2                                | Avis du conseil                    | ×       |
|                      |       | Retour de la famille                                                                                                    | -           |                  |                                  |                                    | Ó       |
|                      |       | Choix définitifs et propositions du conseil                                                                                            |             |                  | Très favora                      | avorable<br>able                   | ^       |
|                      |       | Les choix définitifs des familles sont toujours recueillis au 3èm                                                                      | e trimestre |                  | 2 Réser                          | vé                                 |         |
|                      |       | Rubrique                                                                                                    | Famille     | Conseil          | <table-cell> Défavi</table-cell> | orable                             | ~       |
|                      |       | Nombre de voeux                                                                                                    | 4           |                  | 34 <                             |                                    | >       |
|                      |       | Nombre de spécialités                                                                                                    | 5           |                  |                                  | Annuler                            | √alider |
|                      |       | Nombre d'enseignements optionnels                                                                                                    | 4           |                  |                                  |                                    |         |
|                      |       | Stage passerelle pour les voies professionnelles                                                                                       | <b>A</b>    |                  |                                  |                                    |         |

3 Autorisez l'édition de la fiche d'orientation :

- pour les professeurs principaux et tuteurs, onglet Ressources > Professeurs > Profils d'autorisations : dans la catégorie Résultats / Orientations / Décrochage scolaire, cochez Saisir les orientations ;

Utilisez le crayon pour modifier les dates en multisélection (ou cochez **Ne pas publier** pour les classes non concernées).

| ification des                                                          | dates de publication                           | n des choix d'orie                            | entation                                    |                          |                          |                     | \ |  |  |  |  |
|------------------------------------------------------------------------|------------------------------------------------|-----------------------------------------------|---------------------------------------------|--------------------------|--------------------------|---------------------|---|--|--|--|--|
| juez si vous so<br>ent être publiée                                    | uhaitez publier la fich<br>s. Vous pouvez asso | e dialogue sur l'espa<br>cier un texte inform | ace parent puis définis<br>atif par niveau. | sez les dates à partir d | lesquelles les étape     | s sur l'orientation |   |  |  |  |  |
| ☑ Publier sur l'espace parent (aussi effective pour la version mobile) |                                                |                                               |                                             |                          |                          |                     |   |  |  |  |  |
|                                                                        |                                                |                                               |                                             |                          |                          |                     |   |  |  |  |  |
| lles dates de                                                          | publication par étaj                           | pe et par classe ?                            |                                             |                          |                          |                     |   |  |  |  |  |
| Classes                                                                | Intention d                                    | les familles                                  | Avis Provisoire                             | Retour de la             | Voeux o                  | léfinitifs          |   |  |  |  |  |
| Classe                                                                 | Du                                             | Au                                            | du conseil                                  | famille jusqu'au         | Du                       | Au                  |   |  |  |  |  |
| ЗA                                                                     | 15/11/2021                                     | 26/11/2021                                    | 06/12/2021                                  |                          | 30/05/2022               | 10/06/2022          |   |  |  |  |  |
|                                                                        | 45 #4 0004                                     | 26/44/20224                                   | 06/10/20021                                 |                          | 30/05/2022               | 10/06/2022          |   |  |  |  |  |
| 3B                                                                     | 15/11/2021                                     | 20/11/2021                                    | 00/12/2021                                  |                          | 30/03/2022               | 10/00/2022          |   |  |  |  |  |
| 3B<br>3C                                                               | 15/11/2021                                     | 26/11/2021                                    | 06/12/2021                                  |                          | 30/05/2022               | 10/06/2022          |   |  |  |  |  |
| 3B<br>3C<br>3D                                                         | 15/11/2021<br>15/11/2021<br>15/11/2021         | 26/11/2021 26/11/2021 26/11/2021              | 06/12/2021                                  |                          | 30/05/2022<br>30/05/2022 | 10/06/2022          |   |  |  |  |  |

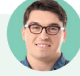

# Comment relancer uniquement les parents qui n'ont pas saisi les vœux, sans avoir à vérifier au cas par cas ?

Dans l'onglet **Résultats > Orientations > A Écapitulatif des orientations**, rendez-vous dans le menu **Extraire > Extraire les responsables des élèves sans intentions d'orientation**. PRONOTE bascule sur la liste des responsables : sélectionnez-les tous **[Ctrl + A]** et cliquez sur le bouton souhaité dans la barre d'outils pour envoyer au choix un e-mail, un SMS ou une lettre type (que vous aurez préalablement créée dans l'onglet **Communication > Courriers > F** Édition des lettres types).

### Peut-on rappeler les orientations sur le bulletin ?

*Oui, en cochant les options correspondantes dans le pied de la maquette de bulletin (onglet Bulletins > Maquettes > [] Définition ou Compétences > Bulletins > [] Paramétrage des maquettes selon le type de bulletin).* 

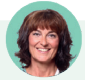

# *Peut-on utiliser les intentions d'orientation pour faire des prévisions dans EDT, notamment sur les enseignements de spécialité ?*

*Oui, c'est possible. Dans EDT, depuis l'onglet Prérentrée > Répartition des élèves >* EÉlèves et vœux, *cliquez sur le bouton crayon en haut de la colonne MEF prévisionnel et choisissez Récupérer les données liées à l'orientation de PRONOTE. Pour en savoir plus, consultez l'aide en ligne d'EDT à l'entrée Répartition automatique des élèves (prérentrée).* 

# **SUIVI DES ABSENCES ET RETARDS**

Les absences peuvent être saisies par les personnels via une grille d'emploi du temps, ainsi que par les professeurs via la feuille d'appel. Vous trouverez dans PRONOTE tous les outils pour avertir les familles et effectuer le suivi des absences.

### 1 • Paramétrer les motifs d'absence et de retard

Ajoutez ou supprimez des motifs depuis le menu *Paramètres > ABSENCES ET APPELS > Motifs d'absence* et *Motifs de retard*.

| 2       |        |       |                                   |          |         | P.       | aramè  | tres   |         |                   |                          |          | ×      |
|---------|--------|-------|-----------------------------------|----------|---------|----------|--------|--------|---------|-------------------|--------------------------|----------|--------|
| Établis | seme   | nt G  | énéraux Options Générales Com     | imunicat | ion     | Abse     | nces e | t appe | ls Sanc | ctions Évaluation | Projets d'accompagnement | Infirmer | rie    |
| Motif   | s d'ab | sence | Motifs de retard   Options   Rubr | iques de | e la fe | uille d' | appel  |        |         |                   |                          |          |        |
| Motifs  | d'abs  | ence  |                                   |          |         |          |        |        |         |                   |                          |          | ?      |
| Σ       |        | Code  | Libellé                           | Re       | RA      | HE       | Sa     | Bul    | Publ.   | Lettre type       | SMS type                 | Parents  | Q      |
| 🕀 No    | uveau  |       | <b>A</b>                          |          |         |          |        |        |         |                   |                          |          | Ô      |
| 81      |        | MNC   | Motif non encore connu            |          |         | 1        |        | 1      | 1       |                   |                          |          | 6      |
| 74      |        | CA    | CONVOCATION ADMINISTRATIV         | -        |         |          |        | 1      | 1       |                   |                          |          | ^      |
| 72      |        | DI    | DIVERS                            | -        |         | 1        |        | 1      | 1       |                   |                          | 1        |        |
| 69      |        | ET    | EXCLUSION TEMPORAIRE              | -        |         | -        |        | 1      | 1       |                   |                          |          |        |
| 68      |        | 99    | INFIRMERIE                        | -        |         |          | 1      | 1      | 1       |                   |                          |          |        |
| 60      |        | MA    | MALADIE AVEC CERTIFICAT           | -        |         | -        | 1      | 1      | 1       |                   |                          | 1        |        |
| 58      |        | ML    | MALADIE SANS CERTIFICAT           | -        |         | -        | 1      | 1      | 1       |                   |                          | 1        |        |
| 68      |        | TR    | PROBLEME DE TRANSPORT             | -        |         | 1        |        | 1      | 1       |                   |                          | 1        |        |
| 63      |        | RF    | RAISON FAMILIALE                  | -        |         | 1        |        | 1      | 1       |                   |                          | 1        |        |
| 67      |        | RA    | RDV ASSISTANTE SOCIALE            | -        |         |          |        | 1      | 1       |                   |                          |          |        |
| 60      |        | RM    | RDV MEDICAL EXTERIEUR             | -        |         | -        | 1      | 1      | 1       |                   |                          |          |        |
| 68      |        | RP    | RDV Psychologue E.N.              | -        |         |          |        | 1      | 1       |                   |                          |          |        |
| 69      |        | RE    | REUNION (AUTRE)                   | 1        |         | 1        |        | 1      | 1       |                   |                          |          |        |
| 68      |        | RD    | REUNION DELEGUES                  | 1        |         |          |        | 1      | 1       |                   |                          |          |        |
| 68      |        | RF    | REUNION FSE                       | -        |         |          |        | 1      | 1       |                   |                          |          |        |
| 69      |        | SE    | SANS EXCUSES                      |          |         | 1        |        | 1      | 1       |                   |                          |          |        |
| 59      |        | SS    | SORTIE SCOLAIRE OU PEDAGOGIQUE    | -        |         | 1        |        | 1      | 1       |                   |                          |          |        |
| 70      |        | ST    | STAGE EN ENTREPRISE               | 1        |         | 1        |        | 1      | 1       |                   |                          |          |        |
| 60      |        | VM    | VISITE MEDICALE                   | -        |         |          | 1      | 1      | 1       |                   |                          |          | $\sim$ |
| 0 19    | <      |       |                                   |          |         |          |        |        |         |                   |                          | 3        | >      |
|         |        |       |                                   |          |         |          |        |        |         |                   |                          | Ferm     | er     |

2 Vérifiez pour chaque motif ses caractéristiques :

- colonne Re : si le motif est recevable, l'absence / le retard sera automatiquement considérée comme justifiée ; cela permet de faire rapidement le tri pour retrouver les absences / retards injustifiés,
- colonne *Bul* : décochez cette colonne si les absences avec ce motif ne doivent pas figurer sur le bulletin,
- colonne Publ. : si 0 (= Oui), l'absence/le retard est publié sur l'Espace Parents ; doublecliquez dans la colonne pour passer à N (= Non) et rendre l'absence confidentielle,
- colonne Parents : si la colonne est cochée, les parents peuvent utiliser ce motif pour justifier une absence ou un retard.

### 2 • Permettre aux professeurs de faire l'appel

Vérifiez les droits dans l'onglet *Ressources > Professeurs / Personnels > Profils d'autorisations*.

Par défaut, les professeurs ont accès à la feuille d'appel avec suivi. Pour pouvoir leur donner accès à l'ancienne feuille d'appel, cochez au préalable l'option **Activer la** feuille d'appel horaire sans le suivi des élèves dans le menu **Paramètres > ABSENCES** ET APPEL **> Options**.

| 1 |   | Détail des autorisations                                                                    | Dispo.<br>dans | • |
|---|---|---------------------------------------------------------------------------------------------|----------------|---|
|   |   | ∠Feuille d'appel                                                                            |                | ^ |
|   | 1 | Accéder à la feuille d'appel avec le suivi des élèves **                                    | <b>\$</b>      |   |
|   | 1 | Saisir des absences                                                                         | ۵ 🕓            |   |
|   |   | Saisir les motifs d'absences                                                                | Ø              |   |
|   | 1 | Saisir des dispenses                                                                        | ۵ 🔇            |   |
|   | 1 | Accéder aux suivis des autres cours                                                         | ۵ 🔇            |   |
|   | 1 | Choisir ses rubriques                                                                       | ۵ 🔇            |   |
|   | 1 | Saisir des observations                                                                     | 🕗 🜐            |   |
|   | 1 | Saisir des encouragements                                                                   | 🕗 🜐            |   |
| Ν | 1 | Consulter les défauts de carnet                                                             | ۵ 🔇            |   |
| 1 | 1 | Saisir des défauts de carnet                                                                | 🕗 🜐            |   |
|   |   | Accéder à la feuille d'appel sans suivi                                                     | Ø              |   |
|   |   | Limiter la saisie à ses cours                                                               | Ø              |   |
|   |   | Saisir à partir des boîtes à cocher uniquement                                              | Ø              |   |
|   | 1 | Saisir des retards                                                                          | 🕗 🜐            |   |
|   |   | Saisir le motif de retard                                                                   | Ø              |   |
|   | 1 | Saisir des exclusions de cours                                                              | ۵ 🕓            |   |
|   | 1 | Saisir des punitions                                                                        | ۵ 🔇            |   |
|   |   | Programmer les punitions                                                                    | 0              |   |
|   | 1 | Saisir des passages à l'infirmerie                                                          | ۵ 🔇            |   |
|   | 2 | Accéder aux feuilles d'appel des jours précédents                                           | ۵ 🔇            |   |
|   |   | Interdire la saisie des absences et retards après la fin du cours (délai de 15 min accepté) | ۵ 🚱            |   |
| 7 |   | Consulter les anciennes feuilles d'appel                                                    | Ø              |   |
|   |   | Créer cours de CDI*                                                                         | ۵ 🚱            |   |
|   |   | DPunitions et sanctions                                                                     |                | ¥ |

Pour que les professeurs puissent remplir une feuille d'appel oubliée la veille, saisissez 1 devant **Accéder aux feuilles d'appel des jours précédents**. Pour, au contraire, empêcher les professeurs d'effectuer des modifications quand ils ne sont plus face aux élèves, cochez **Interdire la saisie des absences et retards après la fin du cours**.

2 Paramétrez la feuille d'appel depuis le menu Paramètres > ABSENCES ET APPELS > Options. Ce paramétragepeutégalementêtrefaitparleCPE(droitinclusdanslegrouped'autorisationsCPE). Par défaut :

- les anniversaires du jour sont affichés ;
- un mémo saisi par un personnel ou un professeur peut être lu pendant 3 jours ;
- un sifflet signale une convocation à la vie scolaire ;
- la durée des retards par défaut est de 5 minutes.

3 Créez des rubriques de suivi supplémentaires si nécessaire depuis le menu *Paramètres > ABSENCES ET APPELS > Rubriques de la feuille d'appel.* Les professeurs peuvent afficher ou masquer ces rubriques d'un clic sur le bouton *F* en haut à droite de la feuille d'appel.

|                      |                                 |       |      |                                     |                     | :                      | Suivi depuis 01/0  | 6/2022 👻  |
|----------------------|---------------------------------|-------|------|-------------------------------------|---------------------|------------------------|--------------------|-----------|
| 26 élève(s)          | ▝▝▙▓▆▆▖▖                        | Abser | nces | Retards                             |                     | € <sup>Punitions</sup> | Exclusions         | Dispenses |
| BERTHELOT Louis      |                                 |       |      |                                     |                     |                        |                    |           |
| BILLET Pierre        |                                 |       |      | 🥐 Per                               | rsonnalisation d    | e la feuille d'app     | el :               | ×         |
| BISSON Clara         |                                 |       |      |                                     |                     |                        |                    |           |
| BOURBON Emma         |                                 | ✓     | 1    | <ul> <li>Informations su</li> </ul> | ır les élèves       |                        |                    |           |
| CLEMENT Louis-Paul   |                                 |       |      | IIIII Engenera                      | et (délénué ése d   | م مُراجع               |                    |           |
| DEVILLERS Vianney    |                                 |       |      | ☑ O. Engagerie                      | nii (delegue, eco-a | elegue)                |                    |           |
| DIDIER Fiona         |                                 |       |      | l Z ¶n∦: l'élève a u                | n accompagnant      |                        |                    |           |
| DUMOULIN Ludovic     | <b>(</b> )                      |       |      | 🗹 🌍 : Projet d'a                    | ccompagnement mi    | is en place            |                    |           |
| FAYE Hugo            |                                 |       |      | 🗆 📩 : l'élève est                   | dans un groupe à    | effectif variable (#   | AP, devoirs faits) |           |
| FEVRIER Nicolas      |                                 |       |      | 🗹 👑 : Anniversa                     | ire de l'élève      |                        |                    |           |
| FOREST Alexia        |                                 | _     |      | 🗹 🔍 : Mérno valo                    | prisant             |                        |                    |           |
| GASNIER Tiphaine     | <b>(</b> )                      |       |      | Z 🖧 : Devoir sur                    | nlémentaire à renc  | łro                    |                    |           |
| HERVE Mariette       |                                 |       |      |                                     |                     |                        |                    |           |
| KOFFI Anthony        |                                 |       |      | IZ EZY:L'eleve au                   | un memos de la vie  | scolaire               |                    |           |
| LAMBERT Arthur       |                                 |       |      | 🗹 🍼 : Convocatio                    | on                  |                        |                    |           |
| LANDAIS Romain       |                                 | _     |      | 🗹 숙 : Absence a                     | au cours précéden   | t                      |                    |           |
| LAPEYRE Barbara      |                                 |       |      | 🗹 🕁 : En enseigr                    | nement à la maison  |                        |                    |           |
| LASSERRE Hugo        |                                 |       |      |                                     |                     |                        |                    |           |
| LATOUR Adele         |                                 |       |      | •Rubriques facul                    | tatives de la feui  | lle d'appel            |                    |           |
| NDONG Fanta          |                                 |       |      | _                                   |                     |                        |                    |           |
| NORMAND Heloise      |                                 |       |      | 🗹 Leçon non app                     | rise                |                        |                    |           |
| PASQUET Guillaume    |                                 | _     |      | Oubli de matérie                    | el                  |                        |                    |           |
| PERON Florent        |                                 |       |      | 🗹 Travail non fait                  |                     |                        |                    |           |
| SELLIER Camelia      | <b>~</b>                        |       | 1    |                                     |                     |                        |                    |           |
| TARDY Arthur         | ←                               |       | 1    |                                     |                     | Annuler                | Valider            |           |
| VALENTIN Paul        |                                 |       |      |                                     |                     |                        |                    |           |
|                      |                                 | <     |      |                                     |                     |                        |                    | >         |
| 🗹 Appel terminé 🔀 23 | 3 élèves présents dans la salle |       |      |                                     |                     |                        |                    |           |

6

# La feuille d'appel indique **Appel impossible** pour certains cours, alors qu'il y a bien des élèves dans le cours. Pourquoi et comment permettre l'appel ?

Si l'appel est impossible, c'est que le cours n'a pas été bien défini dans EDT : PRONOTE n'a pas les informations pour attribuer au professeur la bonne liste d'élèves. Généralement, il s'agit soit d'un cours de co-enseignement qui n'a pas été signalé comme tel, soit d'un cours complexe dont le mode de répartition n'a pas été précisé.

Pour régler le problème, connectez-vous à EDT, vérifiez la date de prise en compte des modifications dans les **Paramètres** (en la fixant au besoin dans le passé pour pouvoir remplir les feuilles d'appel de manière rétroactive) et rendez-vous dans la liste des cours :

- s'il s'agit d'un cours de co-enseignement, double-cliquez dans la colonne Co. pour l'identifier ;
- s'il s'agit d'un cours complexe, ouvrez la fenêtre de répartition [Ctrl + R] et sélectionnez un mode de répartition.

# Comment vérifier que tous les appels du jour sont faits ?

Si jamais des professeurs oublient de faire l'appel ou de le valider en cochant **Appel terminé** en bas de la feuille, le cours est signalé dans la colonne **Appels non faits** de l'onglet **Absences > Tableaux de bord >** in **Tableau de bord de la journée**. Vous pouvez envoyer un rappel aux professeurs concernés : sélectionnez un créneau d'**Appels non faits** dans le tableau, puis les appels non faits dans la liste qui s'affiche en dessous, faites un clic droit et choisissez **Demander aux professeurs sélectionnés de faire l'appel**.

| ableau de bord                                                        | du 📢      | 01/06/2022     | 🛍 🕨 i        | C <chercher< th=""><th>r un élève&gt;</th><th></th><th>•</th><th>··· Classes (T</th><th>outes) *** R</th><th>égimes (T</th></chercher<> | r un élève> |          | •                   | ··· Classes (T      | outes) *** R | égimes (T |
|-----------------------------------------------------------------------|-----------|----------------|--------------|----------------------------------------------------------------------------------------------------|-------------|----------|---------------------|---------------------|--------------|-----------|
| -                                                                     | Abse      | ences <b>Y</b> | Retards      | Exclusions                                                                                                    | Défauts de  | Élèves   | Elèves sans         | En stage            | Appels non   | J.        |
| 001-00-001-00                                                         | RA        | NON KA         |              | de cours                                                                                                    | carriet     | presents | cours               |                     | Taits        | - ^       |
| 08h00 - 09h00                                                         |           | 32             |              |                                                                                                    |             | 173      | 1                   |                     | Б            |           |
| U9NUU - 10NUU                                                         |           | 32             |              |                                                                                                    |             | 385      | 160                 |                     | 10           |           |
| 10n00 - 11n00                                                         |           | 33             | 1            |                                                                                                    |             | 3/5      | 16                  |                     | 13           |           |
| 11h00 - 12h00                                                         |           | 32             |              |                                                                                                    |             | 294      | 106                 |                     | 6            |           |
| 12h00 - 13h00                                                         |           | 32             |              |                                                                                                    |             | 205      | 222                 |                     |              |           |
| DP (midi)                                                             |           |                |              |                                                                                                    |             | 221      |                     |                     |              |           |
| 13h00 - 13h30                                                         |           | 32             |              |                                                                                                    |             | 205      | 222                 |                     |              |           |
| 13h30 - 14h30                                                         |           | 32             |              |                                                                                                    |             |          |                     |                     |              |           |
| 14h30 - 15h30                                                         |           | 32             |              |                                                                                                    |             |          |                     |                     |              |           |
| 15h30 - 16h30                                                         |           | 32             |              |                                                                                                    |             |          |                     |                     |              |           |
| 16h30 - 17h30                                                         |           | 32             |              |                                                                                                    |             |          |                     |                     |              |           |
| 17h30 - 18h00                                                         |           | 32             |              |                                                                                                    |             |          |                     |                     |              | $\sim$    |
| 01 juin 22                                                            |           | 33             | 1            |                                                                                                    |             |          |                     |                     | 35           |           |
|                                                                       | <         |                |              |                                                                                                    |             |          |                     |                     | >            |           |
| Appels non faits                                                      | entre O9h | 00 et 10h00    |              |                                                                                                    |             |          |                     |                     |              |           |
| Enseig                                                                | inant     | Heur           | es cours     | Classe/G                                                                                                    | roupe       | Salle    | e                   | М                   | atière       | Q         |
| ROWN Julie                                                            | <u>.</u>  | 09h00          | ) - 10h00 38 | 3B 103                                                                                                    |             |          | A                   | ANGLAIS LV1         |              |           |
| IALO Hapsatou                                                         |           | Table (1.5.1   |              |                                                                                                    | i           |          | A                   | RTS PLASTIQUE       | is           | ^         |
| ALLET Benjamin                                                        |           | lout select    | ionner .     |                                                                                                    |             |          | FI                  | RANCAIS             |              |           |
| GENET Mathilde 🔄 Demander aux professeurs sélectionnés de faire l'app |           |                |              | de faire l'appe                                                                                                    | :1          | FRANCAIS |                     |                     |              |           |
| JOLY Andrea 09h00 - 10h00                                             |           |                | ) - 10h00 58 | 58                                                                                                    |             | 109 HIS  |                     | HISTOIRE-GÉOGRAPHIE |              |           |
| LACAZE Hugo 09h00 - 10h00                                             |           |                | )-10h00 6/   | 6A                                                                                                    |             | 110 HIS  |                     | HISTOIRE-GÉOGRAPHIE |              |           |
| MOREAU Camille 09h00 - 10h00                                          |           | ) - 10h00 30   | 3D           |                                                                                                    | 206 HI      |          | HISTOIRE-GÉOGRAPHIE |                     |              |           |
| PROFESSEUR Maxime 09h00 - 10h00                                       |           | )-10h00 50     | 5C           |                                                                                                    | 207 Ma      |          | MATHÉMATIQUES       |                     |              |           |
| REBOUL Guillaume 09h00 - 10h00                                        |           |                |              | 6C                                                                                                    |             | FR/      |                     | RANCAIS             |              |           |
| EBOUL Guillaume                                                       |           | 09h00          | )-10h00 60   |                                                                                                    |             |          | FI                  | RANCAIS             |              |           |

6

*Il manque parfois des élèves sur la feuille d'appel de certains cours. Comment les rajouter ?* 

 Il manque des élèves pour un cours en groupe : la feuille d'appel reprend la composition des groupes telle qu'elle est définie pour la semaine en cours dans l'onglet Ressources > Groupes > im Liste. Par défaut, les professeurs peuvent modifier la composition des groupes à effectif variables uniquement ; vous pouvez lever cette restriction dans l'onglet **Ressources > Professeurs > I Profils d'autorisations**, rubrique **Élèves**, et leur permettre ainsi de modifier tous les groupes, pour avoir des listes de feuille d'appel toujours à jour ;

- Il manque des élèves pour un cours en classe entière : vérifiez que l'élève est bien dans la classe et vérifiez le cas échéant sa date d'entrée et de sortie ;
- Il manque des élèves à besoins éducatifs particuliers : ces élèves doivent être détachés de leur classe depuis EDT pour pouvoir figurer sur les feuilles d'appel quand ils doivent assister à d'autres cours que ceux de leur classe ;
- Il manque des élèves sur la feuille d'appel de la permanence ou du CDI : voir ci-après.

### 3 • Permettre l'appel en permanence

Contrairement à l'appel en cours, l'appel en permanence ne correspond pas toujours à une liste prédéfinie d'élèves ; souvent, il s'agit d'inscrire les élèves présents. Dans tous les cas, pour qu'il y ait appel, il faut qu'il y ait un cours associé.

#### Oréation des cours de permanence

Ces cours se créent depuis EDT. Vous avez plusieurs possibilités :

- créer des cours de permanence annuels depuis l'affichage dédié Emploi du temps > Cours > Gestion des permanences, avec les élèves attendus en permanence sur le même créneau toute l'année : les personnels retrouveront alors ces élèves sur la liste d'appel des permanences et pourront ajouter d'autres élèves ponctuellement ;
- créer des cours sans public depuis l'emploi du temps de la salle de permanence et leur affecter le statut *Permanence* (avec la commande du menu contextuel *Modifier > Mettre « En permanence / Au CDI »*) : les élèves présents pourront alors être ajoutés manuellement, chaque semaine, depuis une feuille d'appel vierge.
- créer des cours de permanence exceptionnels suite à un cours annulé depuis l'onglet Gestion par semaine et absences : les élèves concernés seront attendus en permanence et d'autres pourront être ajoutés manuellement, depuis la feuille d'appel.

Pour parer à toutes les éventualités, vous pouvez également autoriser les personnels de vie scolaire à créer des cours à la volée dans PRONOTE : cochez *Créer des cours de permanence* dans leur profil d'autorisation, rubrique *Feuille d'appel des permanences et des personnels* (sous réserve que l'établissement ait le droit de connexion du Client EDT à la base PRONOTE).

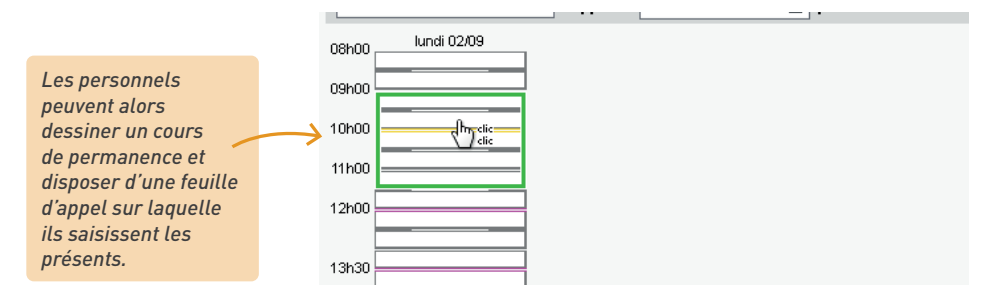

#### ⇒ Saisie de l'appel en permanence

Si vous avez créé un cours annuel de permanence dans EDT ou si vous avez mis une classe en permanence suite à un cours annulé, les élèves sont déjà dans le cours de permanence. Il suffit de cocher les absents.

| Toutes les permanences | • Appel du 18/02/2021 🛗 p   | our la permanenc | e de 10h00 à 11h00 |           |              |
|------------------------|-----------------------------|------------------|--------------------|-----------|--------------|
| 08h00 jeudi 18/02      |                             |                  |                    |           |              |
|                        | 32 élève(s)                 | Classe           | Absences           | Retards 🕀 | Infirmerie 段 |
| 09h00                  | Ajouter les élèves présents |                  |                    |           |              |
|                        | BALLY Léa                   | 5A               |                    |           |              |
|                        | BERTIN Tayeb                | 5A               |                    |           |              |
| 10600                  | BERZOUGH Kenza              | 5A               |                    |           |              |
| Permanence             | BESNIER Marie               | 5A               | 1                  |           |              |
| <5A> Permane           | BESNIER Maxime              | 5B               |                    |           |              |
| <5B> Permane           | BLANCHARD Valentin          | 5A               |                    |           |              |
| 11h00                  | BOSSARD Damien              | 5A               | 1                  |           |              |
|                        | BOUCHARD Maxime             | 5A               |                    |           |              |
|                        | BOULAY Emilie               | 5A               |                    |           |              |
| 12h00                  | CASANOVA Marion             | 58               | 1                  |           |              |
|                        |                             |                  |                    |           |              |

Si vous ajoutez un élève dont la présence n'était pas attendue, il s'affiche en italique.

Si vous avez créé un cours de permanence sans public, ou si des élèves doivent être ajoutés de manière impromptue à un cours de permanence existant, les personnels inscrivent les élèves présents depuis l'onglet *Absences > Saisie > E Feuilles d'appel des permanences et des personnels* ou *Absences > E Feuilles d'appel des permanences et des personnels* (selon le mode de connexion).

| JOILI        | LIAR            | RD Jessica 🔻                                                                                                    | Appel du 0                                                                                                    | 2/09/2019                                            | 🛅 po                                                                                                    | our la permanence d                                                                                                    | e 09h00 à 11h:                                                                   | 30         |                                                                                                    |                                                             |
|--------------|-----------------|----------------------------------------------------------------------------------------------------|----------------------------------------------------------------------------------------------------|------------------------------------------------------|----------------------------------------------------------------------------------------------------|----------------------------------------------------------------------------------------------------|----------------------------------------------------------------------------------|------------|----------------------------------------------------------------------------------------------------|-------------------------------------------------------------|
| )8h00        |                 | lundi 02/09                                                                                                    |                                                                                                    |                                                      |                                                                                                    |                                                                                                    |                                                                                  |            |                                                                                                    |                                                             |
|              |                 |                                                                                                    |                                                                                                    | 0 élève                                              | :(s)                                                                                                    | Absenc                                                                                                    | Retards                                                                          | Infirmerie | Punitions                                                                                                  | Exclusions                                                  |
| 9h00         | Г               | Permanence                                                                                                    | Ajouter les                                                                                                    | élèves présent                                       | S                                                                                                    | sart dans la salla                                                                                                    |                                                                                  |            |                                                                                                    |                                                             |
| 0h00         |                 | Permanence                                                                                                    | Apperterni                                                                                                    | ne Auc                                               | un eleve pre                                                                                                    | senii uanis la salle                                                                                                    |                                                                                  |            |                                                                                                    |                                                             |
| - 1          |                 |                                                                                                    |                                                                                                    |                                                      |                                                                                                    |                                                                                                    |                                                                                  |            |                                                                                                    |                                                             |
| 1h00         | &<br>           | Sélection des élève<br>Les élèves dont la prés                                                                                                    | es sans cours<br>:ence dans l'étab                                                                                    | olissement n'est                                     | pas obligatoi                                                                                                    | re (selon leur autorisati                                                                                                    | on de sortie)                                                                    |            |                                                                                                    |                                                             |
| 1h00         | &<br>□ L<br>☑ L | Sélection des élève<br>Les élèves dont la prés<br>Les élèves devant être                                                                                                    | es sans cours<br>ence dans l'étab<br>présents dans l'                                                                 | olissement n'est<br>'établissement                   | pas obligatoi                                                                                                    | re (selon leur autorisati                                                                                                    | on de sortie)                                                                    |            |                                                                                                    |                                                             |
| 1h00<br>2h00 |                 | Sélection des élève<br>Les élèves dont la prés<br>Les élèves devant être<br>Élève                                                                                                    | es sans cours<br>ence dans l'étak<br>présents dans l'<br>Cli                                                          | olissement n'est<br>'établissement<br>asse '🛱        | pas obligatoi<br>' CP                                                                                                    | re (selon leur autorisati<br>Autorisation de se                                                                                                    | on de sortie)<br>ort Cou                                                         | rs initial | Ra                                                                                                    | aison                                                       |
| 1h00<br>2h00 |                 | Sélection des élève<br>Les élèves dont la prés<br>Les élèves devant être<br>Élève<br>BOUCHET Maxence                                                                                                    | es sans cours<br>ence dans l'étak<br>présents dans l'<br>Cl:<br>6C                                                    | olissement n'est<br>'établissement<br>asse '💭        | pas obligatoi<br>' CP<br>13013                                                                                                    | re (selon leur autorisati<br>Autorisation de se<br>Aux horaires habitu                                                                                                    | on de sortie)<br>ort Cou<br>els                                                  | rs initial | Ra<br>Sans cour                                                                                            | nison                                                       |
| 1h00<br>2h00 |                 | Sélection des élève<br>Les élèves dont la prés<br>Les élèves devant être<br>Élève<br>BOUCHET Maxence<br>CHRISTOPHE Jonatha                                                                                                    | es sans cours<br>lence dans l'étak<br>présents dans l'<br>Cli<br>6C<br>an 6C                                          | vissement n'est<br>'établissement<br>asse '🛱         | pas obligatoi<br><b>CP</b><br>13013<br>13013                                                                                                    | re (selon leur autorisati<br>Autorisation de se<br>Aux horaires habitu<br>Aux horaires habitu                                                                                                    | on de sortie)<br>ort Cou<br>els<br>els                                           | rs initial | Ra<br>Sans cour<br>Sans cour                                                                               | aison<br>rs<br>rs                                           |
| 1h00<br>2h00 |                 | Sélection des élève<br>Les élèves dont la prés<br>Les élèves devant être<br>BOUCHET Maxence<br>CHRISTOPHE Jonatha<br>DUCLOS Romane                                                                                            | es sans cours<br>rence dans l'étab<br>présents dans l'<br>Cli<br>6C<br>an 6C<br>6C                                    | olissement n'est<br>létablissement<br>asse 'P        | pas obligatoi<br>CP<br>13013<br>13013<br>13013                                                                                                    | re (selon leur autorisati<br>Autorisation de se<br>Aux horaires habitu<br>Aux horaires habitu<br>Aux horaires habitu                                                                                                | on de sortie)<br>ort Cou<br>els<br>els<br>els                                    | rs initial | Sans cour<br>Sans cour<br>Sans cour                                                                        | nison<br>rs<br>rs<br>rs                                     |
| 1h00<br>2h00 |                 | Sélection des élève<br>Les élèves dont la prés<br>Les élèves devant être<br>BOUCHET Maxence<br>CHRISTOPHE Jonatha<br>DUCLOS Romane                                                                                            | es sans cours<br>présents dans l'étab<br>présents dans l'<br>6C<br>an 6C<br>6C<br>6C                                  | blissement n'est<br>'établissement<br>asse '         | pas obligatoi<br>CP<br>13013<br>13013<br>13013<br>13013                                                                                                    | re (selon leur autorisati<br>Autorisation de se<br>Aux horaires habitu<br>Aux horaires habitu<br>Aux horaires habitu<br>Aux horaires habitu                                                                         | on de sortie)<br>ort Cou<br>els<br>els<br>els<br>els                             | rs initial | Sans cour<br>Sans cour<br>Sans cour<br>Sans cour                                                           | nison<br>rs<br>rs<br>rs<br>rs<br>rs                         |
| 1h00<br>2h00 |                 | Sélection des élève<br>Les élèves dont la prés<br>Les élèves devant être<br>BOUCHET Maxence<br>CHRISTOPHE Jonatha<br>DUCLOS Romane<br>DUCXL Quentrin<br>FONTAINE Mehdi                                                        | es sans cours<br>rence dans l'étab<br>présents dans l'<br>6C<br>an 6C<br>6C<br>6C<br>6C                               | viissement n'est<br>'établissement<br>asse 'D        | pas obligatoi<br>CP<br>13013<br>13013<br>13013<br>13013<br>13013<br>13013                                                                                                    | Autorisation de se<br>Autorisation de se<br>Aux horaires habitu<br>Aux horaires habitu<br>Aux horaires habitu<br>Aux horaires habitu                                                                                | on de sortie)<br>ort Cou<br>els<br>els<br>els<br>els<br>els<br>els               | rs initial | Sans cour<br>Sans cour<br>Sans cour<br>Sans cour<br>Sans cour<br>Sans cour                                 | nison<br>rs<br>rs<br>rs<br>rs<br>rs                         |
| 1h00<br>2h00 |                 | Sélection des élève<br>Les élèves dont la prés<br>déves devant être<br><u>Élève</u><br>BOUCHET Maxence<br>CHRISTOPHE Jonatha<br>DUCLOS Romane<br>DUVAL Quentin<br>FONTAINE Mehdi<br>OUVRARD Flore                             | es sans cours<br>ence dars l'étak<br>présents dans l'<br>6C<br>6C<br>6C<br>6C<br>6C<br>6C                             | olissement n'est<br>'établissement<br>asse û         | <ul> <li>CP</li> <li>13013</li> <li>13013</li> <li>13013</li> <li>13013</li> <li>13013</li> <li>13013</li> <li>13013</li> <li>13013</li> </ul>                               | e (selon leur autorisati<br>Autorisation de so<br>Aux horaires habitu<br>Aux horaires habitu<br>Aux horaires habitu<br>Aux horaires habitu<br>Aux horaires habitu<br>Aux horaires habitu                            | on de sortie)<br>ort Cou<br>els<br>els<br>els<br>els<br>els<br>els               | rs initial | Sans cour<br>Sans cour<br>Sans cour<br>Sans cour<br>Sans cour<br>Sans cour<br>Sans cour                    | aison<br>rs<br>rs<br>rs<br>rs<br>rs<br>rs<br>rs             |
| 2h00         |                 | Sélection des élève<br>Les élèves dont la prés<br>déves devant être<br>Élève<br>BOUCHET Maxence<br>CHRISTOPHE Jonatha<br>DUCLOS Romane<br>DUVAL Quentin<br>FONTAINE Mehdi<br>OUVRAR Flore<br>PASQUIER Pauline                 | es sans cours<br>ence dans l'étals<br>présents dans l'<br>CL<br>6C<br>6C<br>6C<br>6C<br>6C<br>6C<br>6C<br>6C          | blissement n'est<br>établissement<br>asse ' <b>Q</b> | <ul> <li>CP</li> <li>13013</li> <li>13013</li> <li>13013</li> <li>13013</li> <li>13013</li> <li>13013</li> <li>13013</li> <li>13013</li> <li>13013</li> </ul>                | Autorisation de se<br>Autorisation de se<br>Aux horaires habitu<br>Aux horaires habitu<br>Aux horaires habitu<br>Aux horaires habitu<br>Aux horaires habitu<br>Aux horaires habitu<br>Aux horaires habitu           | on de sortie)<br>ort Cou<br>els<br>els<br>els<br>els<br>els<br>els<br>els<br>els | rs initial | Sans cour<br>Sans cour<br>Sans cour<br>Sans cour<br>Sans cour<br>Sans cour<br>Sans cour<br>Sans cour       | aison<br>rs<br>rs<br>rs<br>rs<br>rs<br>rs<br>rs<br>rs       |
| 1h00<br>2h00 |                 | Sélection des élève<br>Les élèves dont la prés<br>Les élèves devant être<br>BOUCHET Maxence<br>CHRISTOPHE Jonatha<br>DUCLOS Romane<br>DUVAL Quentin<br>FONTAINE Mehdi<br>OUVRARD Flore<br>PASQUIER Pauline<br>PELLERIN Alexis | es sans cours<br>ence dars l'étal:<br>présents dans l'<br>6C<br>an 6C<br>6C<br>6C<br>6C<br>6C<br>6C<br>6C<br>6C<br>6C | viissement n'est<br>établissement<br>asse 'D         | <ul> <li>CP</li> <li>13013</li> <li>13013</li> <li>13013</li> <li>13013</li> <li>13013</li> <li>13013</li> <li>13013</li> <li>13013</li> <li>13013</li> <li>13013</li> </ul> | Autorisation leur autorisati<br>Autorisation de se<br>Aux horaires habitu<br>Aux horaires habitu<br>Aux horaires habitu<br>Aux horaires habitu<br>Aux horaires habitu<br>Aux horaires habitu<br>Aux horaires habitu | n de sortie)<br>nt Cou<br>els<br>els<br>els<br>els<br>els<br>els<br>els<br>els   | rs initial | Ra<br>Sans cour<br>Sans cour<br>Sans cour<br>Sans cour<br>Sans cour<br>Sans cour<br>Sans cour<br>Sans cour | aison<br>rs<br>rs<br>rs<br>rs<br>rs<br>rs<br>rs<br>rs<br>rs |

Dans le cas où la présence en permanence n'a pas été planifiée : dans l'onglet *Absences > Tableaux de bord > 🛗 Tableau de bord de la journée*, en sélectionnant le créneau correspondant dans la colonne *Élèves sans cours*, on peut avoir la liste des élèves sans cours et saisir une absence d'un clic dans la colonne *Absents*.

| Tableau de bord | ldu < 02           | /09/2019             | > □                                    | <chercher th="" un="" él<=""><th>ève&gt;</th></chercher> | ève>                       |  |  |
|-----------------|--------------------|----------------------|----------------------------------------|----------------------------------------------------------|----------------------------|--|--|
|                 | Élèves<br>présents | Elèves sans<br>cours | Retards                                | Exclusions<br>cours                                      | Incidents<br>Punit./Sanct. |  |  |
| 08h00 - 09h00   | 278                | 2                    | 1                                      | 1                                                        |                            |  |  |
| 09h00 - 10h00   | 421                |                      |                                        |                                                          |                            |  |  |
| 10h00 - 11h00   | 385                | 19                   |                                        |                                                          |                            |  |  |
| 11h00 - 12h00   | 385                | 18                   |                                        |                                                          |                            |  |  |
| 12h00 - 13h00   | 226                |                      |                                        |                                                          |                            |  |  |
| DP (midi)       | 226                | - \                  |                                        |                                                          |                            |  |  |
| 13h00 - 13h30   | 226                |                      |                                        |                                                          | 1                          |  |  |
| 13h30 - 14h30   | 422                | 4                    |                                        |                                                          |                            |  |  |
| 14h30 - 15h30   | 422                | 96                   |                                        |                                                          |                            |  |  |
| 15h30 - 16h30   | 276                | 4                    |                                        |                                                          |                            |  |  |
| 16h30 - 17h30   | 61                 | 2                    |                                        |                                                          |                            |  |  |
| 17h30 - 18h00   | 2                  | 2                    |                                        |                                                          |                            |  |  |
| 02 sept. 19     |                    |                      | 1                                      | 1                                                        | 1                          |  |  |
| <               |                    |                      |                                        |                                                          |                            |  |  |
| Elèves attendus | en permaner        | nce entre 10h0       | 0 et 11h00                             | Classe                                                   |                            |  |  |
| Élè             | ve                 |                      |                                        | Régime                                                   |                            |  |  |
| a 6C (16)       |                    |                      |                                        |                                                          |                            |  |  |
| BLONDEAU Const  | ance               | DEMI-PENSI           | ONNAIRE DAN                            | IS L'ETABLISSEM                                          | ENT                        |  |  |
| BONIN Tiphaine  |                    | DEMI-PENSI           | DEMI-PENSIONNAIRE DANS L'ETABLISSEMENT |                                                          |                            |  |  |
| BOUCHET Maxend  | e                  | DEMI-PENSI           | DEMI-PENSIONNAIRE DANS L'ETABLISSEMENT |                                                          |                            |  |  |
| CHRISTOPHE Jona | athan              | DEMI-PENSI           | DEMI-PENSIONNAIRE DANS L'ETABLISSEMENT |                                                          |                            |  |  |
| DAVID Willy     |                    | DEMI-PENSI           | ONNAIRE DAN                            | IS L'ETABLISSEM                                          | ENT                        |  |  |
| DELCROIX Simon  |                    | DEMI-PENSI           | ONNAIRE DAN                            | IS L'ETABLISSEM                                          | ENT                        |  |  |
| DELORME Solenne | •                  | DEMI-PENSI           | ONNAIRE DAN                            | IS L'ETABLISSEM                                          | ENT                        |  |  |
| DECLOS Romane   |                    | DEMI-PENSI           | ONNAIRE DAN                            | IS L'ETABLISSEM                                          | FNT                        |  |  |

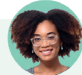

#### Comment savoir quels élèves sont attendus en permanence ?

*Vous pouvez accéder aux listes d'élèves déjà affectés en permanence ou pouvant l'être dans l'onglet Absences > Tableaux de bord > im Tableau de bord de la journée.* 

- Pour voir les élèves déjà affectés en permanence, sélectionnez un créneau dans la colonne Élèves présents et, dans la liste du bas, dépliez le cours de Permanence.
- Pour voir les élèves attendus en permanence, qui n'ont pas cours et n'ont pas été ajoutés en permanence, sélectionnez un créneau dans la colonne Élèves sans cours.

# J'ai un personnel qui n'accède pas à la feuille d'appel d'une permanence alors qu'il a le droit de faire l'appel dans son profil.

Par défaut, un personnel accède uniquement aux feuilles d'appel des cours de permanence dans lesquels il a été ajouté (en cliquant sur **+ Personnel** dans la fiche cours). Pour qu'il puisse accéder à toutes les feuilles de permanence, peu importe qu'il ait été ou non ajouté au cours, il faut cocher l'option **Saisir pour toutes les permanences** dans son profil d'autorisations.

### 4 • Permettre l'appel au CDI

En permanence, faire l'appel au CDI revient souvent à inscrire les élèves présents. Pour que le professeur-documentaliste dispose de feuilles d'appel, il faut créer les cours correspondants :

- soit vous les créez sur la grille d'emploi du temps du professeur (un cours par heure, par exemple) et leur affectez le statut *Permanence* (avec la commande du menu contextuel *Modifier > Mettre « En permanence / Au CDI »*) : toutes les feuilles d'appel de l'année sont automatiquement générées ;
- soit vous vérifiez dans son profil que le professeur-documentaliste peut créer des cours de CDI : il devra alors dessiner un cours à chaque fois qu'il souhaite disposer d'une feuille d'appel.

# 5 • Saisir les absences signalées par les parents

Sauf si vous leur en retirez l'autorisation, les personnels peuvent saisir une absence depuis la grille dans l'onglet *Absences > Saisie > F Grille des absences et retards* : sélectionnez *Absence* et le motif, puis cliquez-glissez sur les jours où l'élève est absent. L'absence apparaît de la couleur du motif.

| Type de saisi | B                                    |                                       |                                      |                                |                               |
|---------------|--------------------------------------|---------------------------------------|--------------------------------------|--------------------------------|-------------------------------|
| Absence       | ◯ Retard ◯                           | Exclusion O Infirmerie                | MALADIE AVEC CER                     | TIFICAT 🚽 🔽 /                  | Appel fait par l'enseignant   |
| 08h00 포       | lun. 04 mars 🛛                       | 📲 🐺 mar. 05 mars 📒                    | 🐺 mer. 06 mars  📔                    | 🐺 jeu. 07 mars 📔               | 🐺 ven. 08 mars 📔              |
| 09500         |                                      | MATHÉMATIQUES                         |                                      | HISTOIRE-GÉOGRAPHIE<br>JOLY A. | PHYSIQUE-CHIMIE<br>SIMON T.   |
| HIST          | OIRE-GÉOGRAPHIE<br>LACAZE H.         | SIMON A.                              | HISTOIRE-GÉOGRAPHIE<br>JOLY A.       | FRANCAIS<br>DUPAS M.           |                               |
| 11500         | ANGLAIS LV1<br>BROWN J.              | ANGLAIS LV1<br>BROWN J.               | EPI (alimentation)<br>GRANGE S.      |                                | ANGLAIS LV1<br>BROWN J.       |
| 12500         | FRANCAIS<br>DUPAS M.                 |                                       | ITALIEN LV2<br>LEVY G.<br>[5ITAGR.1] |                                | TECHNOLOGIE<br>GRANGE S.      |
| 12000         |                                      |                                       |                                      |                                |                               |
| 13530         |                                      |                                       |                                      |                                |                               |
| 14520         | ITALIEN LV2<br>LEVY G.<br>[5ITAGR.1] | SCIENCES DE LA VIE ET D<br>LEFEVRE A. |                                      | FRANCAIS<br>DUPAS M.           | MATHÉMATIQUES<br>SIMON A.     |
| 15520         |                                      | FRANCAIS<br>DUPAS M.                  |                                      | ARTS PLASTIQUES<br>MONIER C.   | LATIN<br>DUPAS M.<br><5A, 5B> |
| 13030         | MUSIQUE<br>VERNET M.                 | EPI (@limentation)<br>SIMON T.        |                                      | MATHÉMATIQUES<br>SIMON A.      |                               |
| 16h30         |                                      | ITALIEN LW<br>LEVY C.<br>[5ITAGR.1]   |                                      |                                |                               |
| 17h30         |                                      | 7                                     |                                      |                                |                               |

### Comment supprimer une absence saisie par erreur ?

*Pour réduire ou supprimer une absence, cliquez-glissez à nouveau sur la zone de saisie (avec le même motif sélectionné).* 

#### Comment saisir une absence pour tout une classe ?

Les absences de classe sont à saisir non pas dans PRONOTE, mais dans EDT (comme les absences des professeurs).

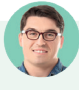

# Les professeurs peuvent-ils modifier depuis la feuille d'appel une absence saisie par la vie scolaire depuis la grille ?

Pas par défaut. Vous pouvez les y autoriser en cochant l'option **Autoriser les professeurs à modifier les** absences et retards saisis par la vie scolaire sur la feuille d'appel dans le menu Paramètres > absences ET APPELS > **Options**.

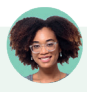

# *Un parent a prévenu que son enfant était malade, mais le médecin n'a pas pu donner une date de reprise certaine. Doit-on saisir une absence chaque jour ?*

Cela n'est pas nécessaire. Il est en effet possible de saisir des absences qui s'incrémentent au fil du temps, à condition que l'option Autoriser la saisie des absences ouvertes soit cochée dans le menu **Paramètres >** ABSENCES ET APPELS **>** Options. Dans ce cas, un clic sur le début de l'absence permet de l'ouvrir ; un clic sur le bouton m qui s'affiche à la fin de l'absence permet de la clôturer.

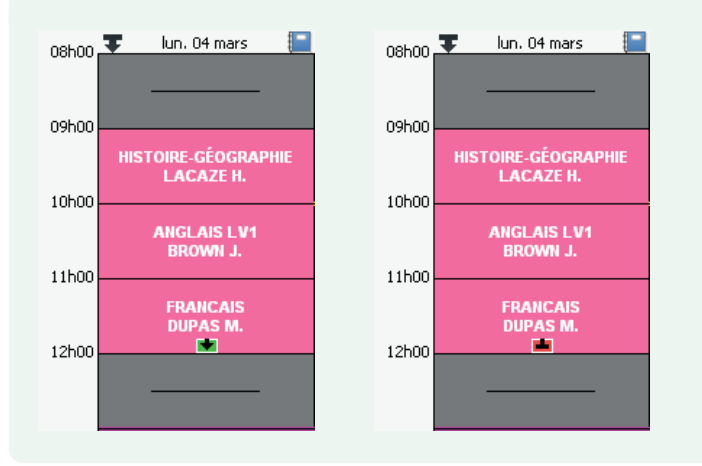
#### *Notre logiciel de demi-pension enregistre les absences et retards au déjeuner. Peut-on les récupérer dans PRONOTE ?*

*Oui, si votre logiciel fait partie de nos partenaires : Arc-en-Self, ARD Access, COBA, Scola Concept, TurboSelf. Vous récupérez alors les absences et retards via la commande du menu Imports/Exports > PARTENAIRES. Pour plus d'information, consultez l'aide en ligne, à l'entrée correspondant à votre logiciel.* 

Peut-on saisir une absence pour un élève en stage ?

Pas par défaut. Pour rendre la saisie possible, cochez l'option Autoriser la saisie d'absence sur les jours de stage dans le menu Paramètres > ABSENCES ET APPELS > Options.

## L'établissement comporte des internes. Comment saisir une absence à l'internat ?

*Il est possible de saisir une absence à l'internat dans l'onglet* **Absences > Saisie >** *G* **Grille des absences et retards**, en cochant la ligne **Internat** sous le jour concerné.

| Type de  | saisie                                          |                                  |                          |                              |               |                            |                                |                         |  |
|----------|-------------------------------------------------|----------------------------------|--------------------------|------------------------------|---------------|----------------------------|--------------------------------|-------------------------|--|
| Abse     | nce O Retard O Exclusion                        | O Infirmerie RAISON FAMIL        | LIA                      | LE 🚽 🖓 Appel f               | ait par       | r l'enseignant             |                                |                         |  |
| 08500-   | 🐺 lun. 02 sept. 📒                               | 🐺 mar. 03 sept. [                | -                        | 🐺 mer. 04 sept. 📔            | Ŧ             | jeu. 05 sept.              |                                | 🐺 ven. 06 sept. 📃       |  |
| 001100   | ITALIEN LV2<br>LEVY G.                          |                                  |                          | ITALIEN LV2<br>LEVY G.       |               |                            |                                |                         |  |
| 09h00    | [3ITAGR.1]                                      | PHYSIQUE-CHIMIE                  |                          | [3ITAGR.1]                   | MATHÉMATIQUES |                            |                                |                         |  |
|          | FRAIICAIS<br>GALLET B.                          | SIMON 1.                         |                          | ARTS PLASTIQUES<br>MONIER C. |               | PROFESSEOR M.              | 2                              | ANGLAIS LV1<br>BROWN J. |  |
| 10600    | HISTOIRE-GÉOGRAPHIE                             | MATHÉMATIQUES                    | Ì                        | FRANCAIS                     |               | FRANCAIS                   | Ì                              |                         |  |
| 11h00    | WOREAU C.                                       | PROFESSEOR M.                    |                          | GALLET D.                    | GALLET D.     | _                          | ÉDUCATION PHYSIQUE ET SPORTIVE |                         |  |
|          | MATHÉMATIQUES<br>PROFESSEUR M.                  | FRANCAIS<br>GALLET B.            | EPI (danse)<br>GALLET B. | MUSIQUE<br>VERNET M.         |               | KOUX II.                   |                                |                         |  |
| 12h00    |                                                 |                                  |                          |                              |               |                            |                                |                         |  |
|          |                                                 |                                  |                          |                              |               |                            |                                |                         |  |
| 13h30    |                                                 |                                  |                          |                              |               |                            |                                |                         |  |
|          | SCIENCES DE LA VIE ET DE LA TERRE<br>TESSIER A. |                                  |                          |                              |               | TECHNOLOGIE<br>DEJEAN Y.   |                                | EPI (big data)          |  |
| 14h30    | ANGLAIS LV1                                     | AIIGLAIS LV1                     |                          |                              |               |                            |                                | TESSIER A.              |  |
| 15h30    | BROWN J.                                        | BROWN J.                         | 1                        |                              |               | ACC sciences<br>TESSIER A. |                                |                         |  |
|          | ÉDUCATION PHYSIQUE ET SPORTIVE<br>ROUX II       |                                  |                          |                              |               | [3ACC SCGR.2]              |                                |                         |  |
| 16h30    | NO OX III                                       | HISTOIRE-GÉOGRAPHIE<br>MOREAU C. |                          |                              |               |                            |                                |                         |  |
|          |                                                 |                                  |                          |                              |               |                            |                                |                         |  |
| 17h30    |                                                 |                                  | 1                        |                              |               |                            |                                |                         |  |
| 18h00    |                                                 |                                  |                          |                              | a             |                            |                                |                         |  |
| Repas    | 1                                               | 1                                |                          | 1                            |               | 1                          |                                | 1                       |  |
| Internat |                                                 |                                  | T                        |                              |               |                            |                                | Non inscrit(e)          |  |

Si cette ligne n'est pas visible, vérifiez que :

- l'élève est désigné comme interne depuis sa fiche d'identité (onglet Ressources > Élèves > Dossiers élèves > Identité, rubrique Scolarité, champ Régime);
- le régime d'interne est bien défini comme tel dans le menu **Paramètres >** GÉNÉRAUX **> Régimes**.

## 6 • Informer les parents et suivre les absences

#### ⇒ Signaler une absence aux parents

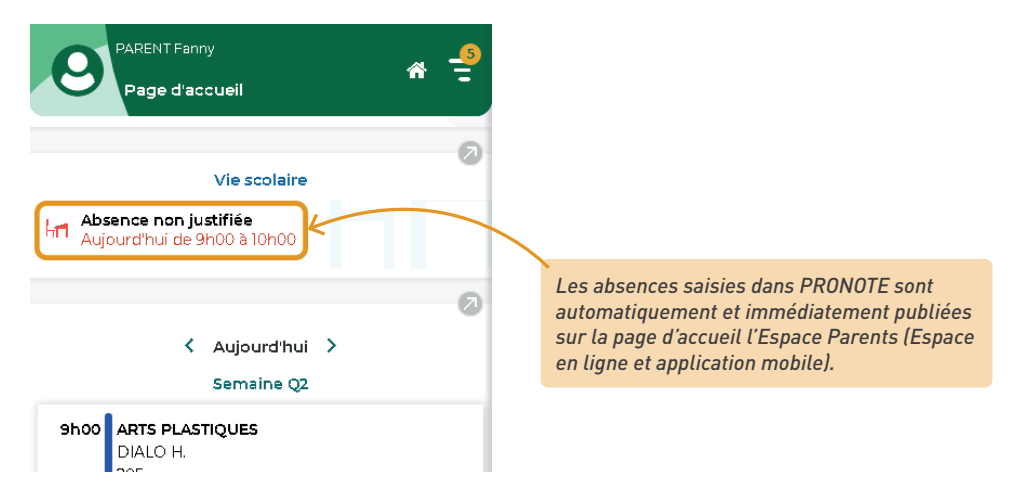

Les parents ne reçoivent pas de message spécifique ; ils prennent connaissance de l'information lorsqu'ils se connectent à leur Espace. Pour les prévenir sans attendre, les utilisateurs administratifs et les personnels de vie scolaire peuvent envoyer un e-mail ou un SMS depuis l'onglet *Absences > Publipostage > C Publipostage des absences et retards*. (Prérequis : les parents doivent avoir un e-mail / un numéro de portable renseigné, accepter ces moyens de communication et l'établissement doit être abonné au service de SMS le cas échéant.)

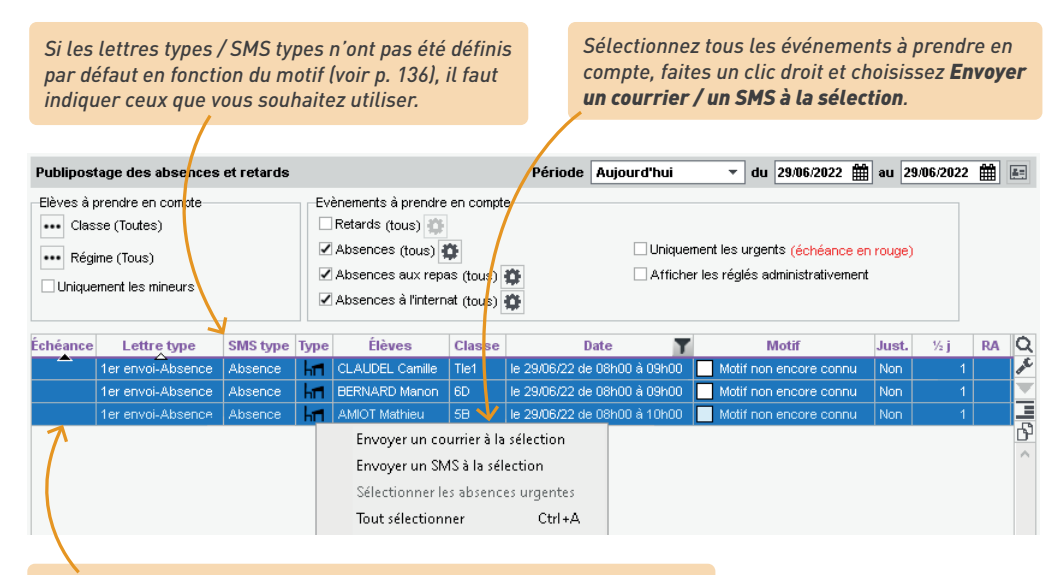

La colonne **Échéance** permet de saisir la date à laquelle il faut envoyer le courrier pour le retrouver rapidement le jour J (il s'affiche en rouge).

## Comment ne pas publier une absence ?

Il faut renseigner pour cette absence un motif qui n'inclut pas la publication : dans le menu **Paramètres** > ABSENCES ET APPELS > **Motifs d'absence**, la colonne **Pub**. (Publication) du motif doit être à **N** (= Non) (voir p. 136).

### ⇒ Autoriser la justification en ligne

| Vie s                                       | colaire       | Justifier une absence                                |
|---------------------------------------------|---------------|------------------------------------------------------|
| Absence non justifie<br>Aujourd'hui de 9h00 | ie<br>à 10h00 | Mer. 29 juin de 9h00 à 10h00<br>1h00 de cours manqué |
| Dernièr                                     | res notes     |                                                      |
| FRANCAIS<br>le 16 juin                      | N.Rdu         | S Certificat médical PARENT Fanny.pdf 🛞              |
|                                             |               | Ajouter un commentaire                               |
|                                             |               |                                                      |
|                                             |               | Appular Validar                                      |

1 Autorisez les parents à justifier l'absence de leur enfant depuis leur Espace :

- dans le menu Paramètres > ABSENCES ET APPELS > Motifs d'absences et Motifs de retard, cochez les motifs qui peuvent être utilisés par les parents;
- dans l'onglet Espaces web > Parents, cochez Autoriser les parents à justifier les absences (rubrique Vie scolaire > Récapitulatif);

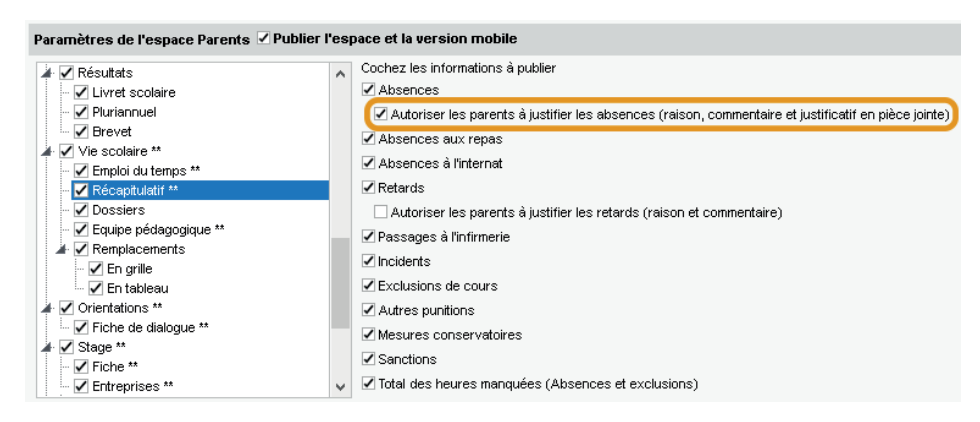

2 Validez la justification de l'absence dans l'onglet Absences > Saisie > \overline Liste des absences et retards : faites un clic droit sur l'absence et choisissez Modifier > Accepter la raison donnée par les parents comme motif. L'absence est automatiquement marquée comme réglée administrativement (colonne RA).

|     | Nom           | Classe | Régime          | Date                | Motif                   | RA | Ű | Raison                  | Q          |
|-----|---------------|--------|-----------------|---------------------|-------------------------|----|---|-------------------------|------------|
| h   | AMIOT Mathieu | 5B     | DEMI-PENSIONN,4 | le 01/07/20 de 08hC | Motif non encore connu  |    |   | Motif non encore connu  | ß          |
| hr1 | BERNARD Manon | 6D     | EXTERNE LIBRE   | le 01/07/20 de 08h0 | Motif non encore connu  |    |   | Motif non encore connu  | $\uparrow$ |
| h#1 | RUIZ Clotilde | 6D     | EXTERNE LIBRE   | le 30/06/20 de 08hC | MALADIE AVEC CERTIFICAT | 1  | 1 | MALADIE AVEC CERTIFICAT | $\sim$     |
| 1 3 |               |        | <               |                     |                         |    |   | >                       |            |
|     |               |        |                 |                     |                         |    |   |                         |            |

#### ⇒ Suivre et régler les absences

Le suivi s'effectue dans l'onglet *Absences > Saisie > \equiv Liste des absences et retards*. Pensez à la multisélection pour gagner du temps.

| Vous pouvez modifier le motif et les<br>statuts d'une absence, notamment<br>si elle est ou non justifiée. |                     |                         |                               |                         |               |             | Espace, vous pouvez joindre un certificat<br>médical. (La taille maximale des pièces<br>jointes est définie dans le menu <b>Paramètres</b> ><br>communication > Courriers/SMS/Messagerie.) |             |                         |            |       |   |    |  |  |  |
|----------------------------------------------------------------------------------------------------|---------------------|-------------------------|-------------------------------|-------------------------|---------------|-------------|----------------------------------------------------------------------------------------------------|-------------|-------------------------|------------|-------|---|----|--|--|--|
| ••• ,                                                                                                    | Absences (cours, re | pas, inter              | nat), Retards, Infirmerie     | Classes (Toutes)        | Pi            | ériode Juir | n 2022 🔻                                                                                                    | du 01/06/20 | 022 🇰 au                | 30/06/2022 | 2 🛗   | 2 | 4  |  |  |  |
| 36 <mark>37</mark>                                                                                        | 38 39 40 41 42 43 4 | 14 <mark>45</mark> 46 ( | 48 49 50 51 52 53 1 2         | 3 4 5 6 7 8 9 10 11 12  | 2 13 14 15    | 16 17 18 19 | 20 21 22                                                                                                    | 23 24 25 26 | 27 <mark>28</mark> 29 3 | 0 31 32 33 | 34 35 |   | Ţ  |  |  |  |
| sept                                                                                                    | embre octobre       | noven                   | nbre décembre jaivi           | er février mars         | a             | /ril        | mai                                                                                                    | juin        | juillet                 | a0         | lüt   |   | 4  |  |  |  |
|                                                                                                    | Nom                 | Classe                  | Date                          | Motif                   | nb.<br>Brutee | demi-journ  | Bulletin                                                                                                    | luctifiée   | Statuts<br>H Etab       | Santó      | RA    | Ű | 20 |  |  |  |
|                                                                                                    |                     | 30                      | du 27/06/22 à 09500 au 04/07  | PROFILEME DE TRANSPORT  | bruco 1       | 0.60        | Duilcuit                                                                                                    | Ou          | Con Con                 | Non        |       | _ | h  |  |  |  |
|                                                                                                    | DESCAMPS Mapon      | 30                      | du 27/06/22 à 06/00 au 04/07  | REUNION DELEGUES        | 1             | 0,00        | 1                                                                                                    | Oui         | Non                     | Non        | -     |   | ~  |  |  |  |
| Let.                                                                                                    | DUPIN Marie         | 3D                      | du 27/06/22 à 08h00 au 04/07  | STAGE EN ENTREPRISE     | . 10          | 9.10        | 10                                                                                                    | Oui         | Oui                     | Non        |       |   |    |  |  |  |
| hr1                                                                                                    | FABRE Daphne        | 3D                      | du 27/06/22 à 08h00 au 04/07  | RELINION DELEGLIES      | 1             | 0.20        | 1                                                                                                    | Oui         | Non                     | Non        | 1     |   |    |  |  |  |
| (+)                                                                                                    | CASTEL Kenza        | 5C                      | Le mar. 21/06 de 11h17 à 11h2 |                         |               | -,          |                                                                                                    |             |                         |            |       |   |    |  |  |  |
| h                                                                                                    | ALMEIDA Pablio      | 6B                      | le 28/06/22 de 13h00 à 13h30  | MALADIE SANS CERTIFICAT | 1             | 0,20        | 1                                                                                                    | Oui         | Non                     | Oui        |       |   |    |  |  |  |
| h                                                                                                    | PARENT Fanny        | 3A                      | le 29/06/22 de 09h00 à 10h00  | MALADIE AVEC CERTIFICAT | 10            | 9,10        | 10                                                                                                    | Oui         | Oui                     | Oui        |       | 1 | ~  |  |  |  |
| 0 7                                                                                                    |                     |                         | <                             |                         |               |             |                                                                                                    |             |                         |            | T     | > |    |  |  |  |
|                                                                                                    |                     |                         |                               |                         |               |             |                                                                                                    |             |                         |            | 1     |   |    |  |  |  |

En fonction du motif de l'absence (voir p. 136), l'absence peut être réglée administrativement par défaut. Si elle ne l'est pas, il faut la régler manuellement pour que l'absence sorte des décomptes des absences non réglées.

Cilos parante na l'ant pas chargé danuis laur

### 

Choisissez l'affichage souhaité, affichez les absences à prendre en compte puis cliquez sur le bouton 🔒 dans la barre d'outils. Vous pouvez éditer :

- le récapitulatif des absences d'un élève dans l'onglet Absences > Récapitulatifs par élève >
   Este des absences et retards par élève,
- le récapitulatif des absences par classe ou niveau dans l'onglet Absences > Récapitulatifs par élève > ## Récapitulatif des absences, retards et passages à l'infirmerie,
- la liste des absences du jour / semaine / etc., dans l'onglet Absences > Saisie > \example Liste des absences et retards.

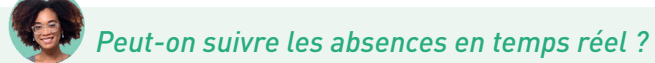

Vous pouvez voir toutes les absences du jour, heure par heure, dans l'onglet **Absences > Tableaux de bord >** in **Tableau de bord de la journée** (sélectionnez un créneau pour afficher la liste des élèves concernés).

| Tableau de bord  | du 📢       | 13/06/2022     | ₩ > <   | Chercher         | un élève>                  |                    | ••                                   | • Classes (To     | outes) 🚥 Ré | gimes (Tous)            | ••• Bourse          | s (Toutes)             | 0    |
|------------------|------------|----------------|---------|------------------|----------------------------|--------------------|--------------------------------------|-------------------|-------------|-------------------------|---------------------|------------------------|------|
|                  | Abse<br>RA | Non RA         | Retards | Exclusions cours | Incidents<br>Punit./Sanct. | Punitions<br>prog. | Convoqués                            | Exclusions classe | Infirmerie  | Élèves<br>présents      | Appels non<br>faits | Mémos d<br>vie scolair | e 📌  |
| 08h00 - 09h00    |            | 8              | 2       | 3                |                            |                    |                                      |                   | 2           | 312                     | 3                   |                        |      |
| 09h00 - 10h00    |            | 8              | 1       |                  |                            |                    |                                      |                   | 1           | 386                     | 5                   |                        |      |
| 10h00 - 11h00    |            | 6              | 1       |                  |                            |                    |                                      | 1                 | 1           | 416                     | 8                   |                        |      |
| 11h00 - 12h00    |            | 5              |         | 1                |                            |                    |                                      |                   | 2           | 370                     | 3                   |                        |      |
| 12h00 - 13h00    |            | 4              |         |                  |                            |                    |                                      |                   | 2           | 224                     |                     |                        |      |
| DP (midi)        |            |                | -       |                  |                            |                    |                                      |                   |             | 226                     |                     |                        |      |
| 13h00 - 13h30    |            | 4              |         |                  | 6                          |                    |                                      |                   | 1           | 224                     |                     |                        |      |
| 13h30 - 14h30    |            | 4              |         |                  |                            |                    |                                      |                   | 1           | 328                     | 4                   |                        |      |
| 14h30 - 15h30    |            | 4              |         |                  |                            |                    |                                      |                   | 1           | 324                     | 4                   |                        |      |
| 15h30 - 16h30    |            | 4              |         |                  |                            |                    |                                      | 1                 | 1           | 254                     | 4                   |                        |      |
| 16h30 - 17h30    |            | 10             | 1       |                  |                            |                    |                                      |                   | 1           | 174                     | 1                   |                        |      |
| 17h30 - 18h00    |            | 4              |         |                  |                            |                    |                                      |                   |             | 1                       |                     |                        | ~    |
| 22 janv. 19      |            | 20             | 5       | 4                | 6                          |                    |                                      | 1                 | 12          |                         | 32                  |                        |      |
| <                |            |                |         |                  |                            |                    |                                      |                   |             |                         |                     |                        | >    |
| Absences non r   | églées ent | tre 10h00 et ' | 11h00   | 4                |                            |                    |                                      |                   |             |                         |                     | 2                      | A: 0 |
| Élè              | ve         | Ant.           | Classe  |                  | Dates                      |                    | Matière                              |                   | ½ j         | Motif                   |                     | Just.                  | RA C |
| ARNAL Jean-Bap   | iste       | Ő              | 5B      | le 13/06 de      | 08h00 à 18h00              | ANGLAIS            | LV1, EPI (dévelo                     | oppement dura     | 2 🗌 Mo      | tif non encore c        | onnu                | Non                    | ć    |
| BERTIN Tayeb     |            | 0              | 5A      | le 13/06 de      | 08h00 à 18h00              | ACC fran           | çais, EPI (dévelo                    | ppement dural     | 2 🔲 VIS     | SITE MEDICALE           |                     | Oui                    | 1    |
| BESNIER Maxime   |            | 0              | 5B      | le 13/06 de      | 08h00 à 18h00              | ANGLAIS            | ANGLAIS LV1, EPI (développement dura |                   | 2 🔲 MA      | LADIE AVEC CE           | RTIFICAT            | Oui                    |      |
| BIDAULT Sebastie | n          | 0              | 4B      | le 13/06 de      | 08h00 à 18h00              | ARTS PLA           | ASTIQUES, EPI (6                     | étude des éolie   | 2 🗌 Mo      | tif non encore c        | onnu                | Non                    |      |
| DACOSTA Alice    |            | 0              | 6B      | le 13/06 de      | 10h00 à 12h00              | ÉDUCATIO           | ON PHYSIQUE ET                       | SPORTIVE          | 1 🗾 MA      | MALADIE AVEC CERTIFICAT |                     | Oui                    |      |
| DUPUY Emeline    |            | 0              | 5C      | le 13/06 de      | 10h00 à 11h00              | EPI (dével         | loppement durab                      | le)               | 1 🗌 Mo      | tif non encore c        | onnu                | Non                    |      |

D'un clic droit sur un élève, vous pouvez le convoquer à la vie scolaire.

## 7 • Afficher les absences sur le bulletin

| ANGLAIS LV1<br>Mme BACHELET | 16,00 | Good job!                                                                                                 |
|-----------------------------|-------|----------------------------------------------------------------------------------------------------|
| ESPAGNOL LV2<br>M. LACAZE   | 14,00 | Quelques étourderies à l'écrit, mais<br>une bone participation en classe.<br>Continuez sur votre lancée l |
| Moyenne générale            | 15,00 |                                                                                                    |

• Dans la maquette du bulletin ou du bilan, onglet *Pied*, vous choisissez d'afficher ou non les absences justifiées / injustifiées.

| Vie scolaire                                                                   |                         |
|--------------------------------------------------------------------------------|-------------------------|
| Nombre de 1/2 journées d'absences                                              |                         |
| Preciser les 172 journées non justifiées Afficher les heures de cours manquées |                         |
| Nombre de retards                                                              |                         |
| Préciser les retards non justifiés                                             |                         |
| Punitions                                                                      |                         |
| Sanctions                                                                      |                         |
| Appréciation CPE                                                               |                         |
| La taille des appréciations du CPE est limitée                                 | à <u>255</u> caractères |

- Par défaut, PRONOTE affiche sur le bulletin le nombre de demi-journées brutes d'absence (1 heure d'absence = 1 demi-journée brute). Dans le menu *Paramètres > ABSENCES ET APPELS > Options*, vous pouvez choisir d'afficher les demi-journées calculées (1 heure d'absence = 1/4 de demi-journée).
- Si certaines absences ne doivent pas être comptabilisées pour le bulletin, décochez la colonne Bul. du motif qui leur est associé dans le menu Paramètres > ABSENCES ET APPELS > Motifs d'absence (voir p. 136). Si vous ne souhaitez pas modifier le motif ou en créer un nouveau, vous pouvez corriger manuellement le nombre de demi-journées comptabilisées pour une absence dans l'onglet Absences > Saisie > I Liste des absences et retards.

|     | Hom                | Classes | Dágipao         | Data                | Matif                   | nb. 1/2j |           | Statuts |
|-----|--------------------|---------|-----------------|---------------------|-------------------------|----------|-----------|---------|
|     | nom                | Classe  | Regime          | Date                | Modi                    | Bulletin | Justifiée | H.Etab. |
| h   | BERTHE Alexandre   | 3A      | EXTERNE LIBRE   | le 06/09/21 de 13h3 | SANS EXCUSES            | 1        | Non       | Oui     |
| hr1 | BONNET Adeline     | 3A      | DEMI-PENSIONN/A | le 06/09/21 de 13h3 | CONVOCATION ADMINISTRA' | 1        | Oui       | Non     |
| h   | BOSSARD Damien     | 5A      | EXTERNE LIBRE   | du 11/09/21 à 08h0  | RAISON FAMILIALE        | 3        | Oui       | Oui     |
| h=  | BOSSARD Damien     | 5A      | EXTERNE LIBRE   | le 17/09/21 de 15h3 | SANS EXCUSES            | 1        | Non       | Oui     |
| hr1 | CASANOVA Marion    | 5B      | DEMI-PENSIONN/A | le 03/09/21 de 10h0 | PROBLEME DE TRANSPORT   | 1        | Oui       | Oui     |
| h   | CHABE Ilyes        | 3A      | DEMI-PENSIONNA  | le 06/09/21 de 13h3 | SANS EXCUSES            | 1        | Non       | Oui     |
| hr1 | DESBOIS Quentin    | 4A      | EXTERNE LIBRE   | le 11/09/21 de 09hC | MALADIE AVEC CERTIFICAT | 1        | Oui       | Oui     |
| h11 | FERNANDEZ Juliette | 3A      | DEMI-PENSIONN/A | le 06/09/19 de 13h3 | RDV ASSISTANTE SOCIALE  | 0,00     | Oui       | Non     |
| 1 8 |                    |         | <               |                     |                         | <u>۸</u> |           |         |

Double-cliquez dans la colonne **nb. demi-journées > Bulletin** et saisissez **0** pour que l'absence ne soit pas comptabilisée pour le bulletin.

## 8 • Signaler les élèves trop absents

Définissez les seuils de signalement dans le menu *Paramètres > ABSENCES ET APPELS > Options*.

Retrouvez les élèves dépassant ces seuils dans l'onglet *Absences > Tableaux de bord >* **2 Tableau de signalement des absences**.

| Absences non justifiées | Alerte aux parent | ts - seuil en ½ j : 3 | Signalement académique - seuil en ½ j : 4 |            |  |  |
|-------------------------|-------------------|-----------------------|-------------------------------------------|------------|--|--|
| <b>e</b>                | - <u>1</u> -      | → 🧕 🍙                 | <u> </u>                                  | <u>→ •</u> |  |  |
| 3 Élèves                | 33 Élèves         |                       |                                           |            |  |  |

- Pour envoyer une alerte aux familles, cliquez sur le nombre d'élèves ayant dépassé le seuil d'alerte aux familles, sélectionnez tous les élèves, faites un clic droit et choisissez *Publipostage > Alerter la famille* : vous pouvez imprimer ou envoyer par e-mail la lettre type *Alerte aux parents*, personnalisable dans l'onglet *Communication > Courriers > Édition des lettres types*.
- Sur le même principe, vous pouvez alerter l'académie (les familles des élèves concernés doivent avoir été alertées au préalable), en envoyant la lettre type *Signalement académique*.

# A-t-on accès à des statistiques qui permettent de répondre à l'enquête ministérielle sur l'absentéisme ?

Oui, une commande dédiée vous permet de générer un fichier **\*.csv** par mois, depuis le menu **Imports/ Exports > SIECLE > Exporter les absences pour l'enquête ministérielle**. Vous pouvez également consulter les statistiques de l'établissement depuis l'onglet **Statistiques > Absences**.

## SAISIE DES DISPENSES ET DE L'ENSEIGNEMENT À LA MAISON

Les dispenses de cours s'affichent sur les emplois du temps des élèves. Les dispenses peuvent être saisies à l'avance pour une période et une matière données, ou bien saisies ponctuellement pour un cours depuis la feuille d'appel. Ces deux types de dispenses correspondent à deux autorisations distinctes dans le profil des professeurs.

| Рго  | fil 1 - Détail des autorisations                                                      |                  |        |
|------|---------------------------------------------------------------------------------------|------------------|--------|
| Acc  | cès autorisé<br>☑ Avec le client PRONOTE (Mode enseignant)     ☑ Dans PRONOTE.net (E: | space Professeur | 's)    |
| disp | pense                                                                                 |                  | X      |
|      | Détail des autorisations                                                              | Dispo.<br>dans   | 6      |
|      | _Absentéisme                                                                          |                  | $\sim$ |
| 1    | Voir les dispenses                                                                    | •                |        |
| 1    | Saisir des dispenses                                                                  | 0                |        |
|      | Feuille d'appel                                                                       |                  |        |
| 1    | Accéder à la feuille d'appel avec le suivi des élèves **                              | 🕗 🜐              |        |
| 1    | Saisir des dispenses                                                                  | 🕗 🜐              |        |
|      |                                                                                       |                  | $\vee$ |
| <    |                                                                                       | >                |        |

## 1 • Dispenser des élèves de cours

#### ⇒ Saisir une dispense ponctuelle depuis la feuille d'appel

La dispense ponctuelle se fait dans l'onglet *Absences > Saisie >* E *Feuille d'appel des enseignants*, d'un clic dans la colonne *Dispenses*. Les professeurs doivent avoir l'autorisation cochée dans leur profil d'autorisations, rubrique *Feuille d'appel*.

| 08h00 | vendredi 20/05<br>MATHÉMATIQUES |                    |          |         |           |            |          |      |
|-------|---------------------------------|--------------------|----------|---------|-----------|------------|----------|------|
|       | 3D<br>207                       | 26 élève(s)        | Absences | Retards | Punitions | Exclusions | (Dispe   | nses |
| 09000 | MATHÉMATION                     | BERTHELOT Louis    |          |         |           |            |          |      |
|       | 6A                              | BILLET Pierre      |          |         |           |            |          |      |
|       | 207 🔀                           | BISSON Clara       |          |         |           |            | <b>V</b> | 1    |
| 10h00 |                                 | BOURBON Emma       |          |         |           |            |          |      |
|       |                                 | CLEMENT Louis-Paul |          |         |           |            |          |      |
| 11600 |                                 | DEVILLERS Vianney  |          |         |           |            |          |      |
| moo   |                                 | DIDIER Fiona       |          |         |           |            |          |      |
|       |                                 | DUMOULIN Ludovic   |          |         |           |            |          |      |
| 12h00 |                                 | FAYE Hugo          |          |         |           |            |          |      |
|       |                                 | FEVRIER Nicolas    |          |         |           |            |          |      |
|       |                                 | FOREST Alexia      |          |         |           |            |          |      |

#### ⇒ Saisir une dispense pour une période

Cette dispense se saisit dans l'onglet *Absences > Dispenses > Saisie des dispenses ou de l'enseignement à la maison*. Les professeurs peuvent saisir ce genre de dispense si l'autorisation est cochée dans leur profil d'autorisations, rubrique *Absentéisme*.

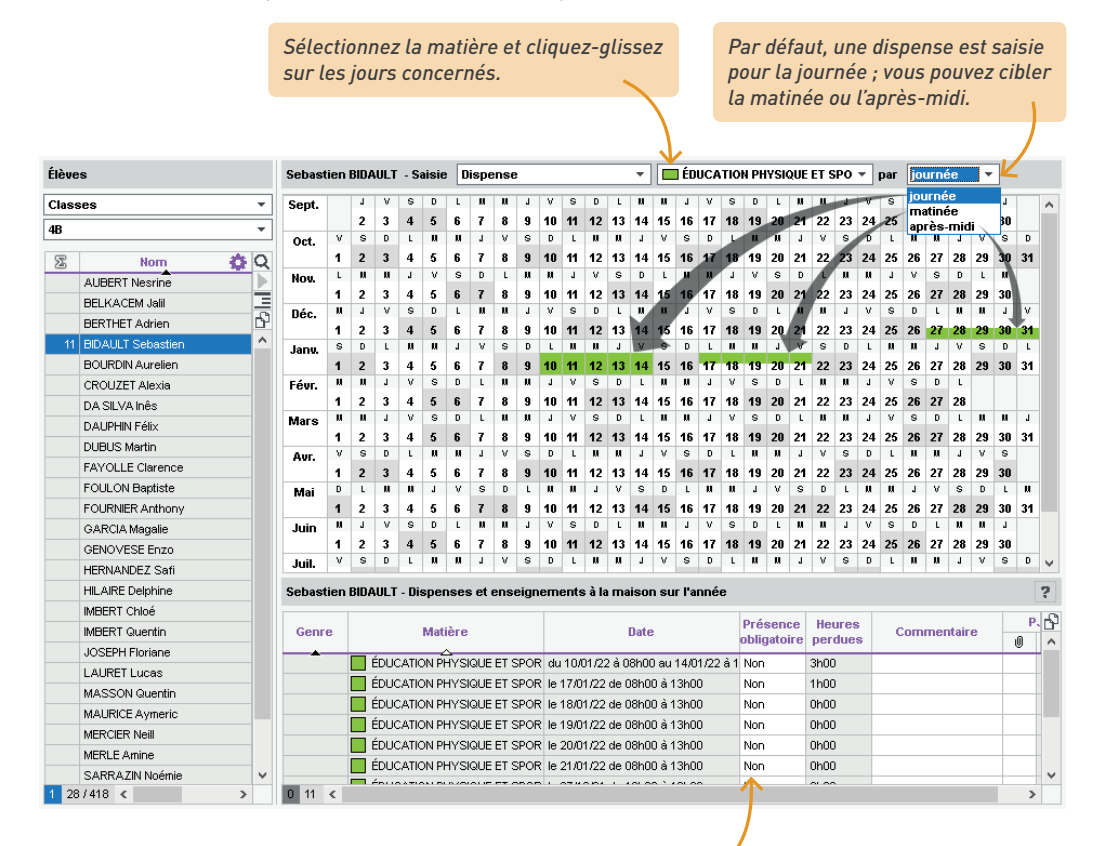

Par défaut, la présence de l'élève n'est pas obligatoire (**Non**). Si vous indiquez qu'elle l'est (**Oui**), l'élève pourra être saisi comme absent sur la feuille d'appel. Vous pouvez effectuer la modification pour tous les cours concernés par la dispense en multisélection.

Quel type de dispense choisir pour un élève redoublant dispensé de certains cours ?

Si vous souhaitez autoriser un élève redoublant à ne pas assister à tous les cours, vous pouvez :

- soit saisir des dispenses par matière pour toute l'année (voir ci-avant) ;
- soit lui créer un emploi du temps personnalisé, de la même manière que pour un élève à besoins éducatifs particuliers (pour plus d'informations, consultez l'aide en ligne à l'entrée Élève détaché).

## 2 • Indiquer l'enseignement à la maison

Dans le même affichage que les dispenses, vous pouvez indiquer les élèves en enseignement à distance. Les feuilles d'appel sont mises à jour. Chaque élève voit sur son Espace si c'est une journée dans l'établissement / à la maison.

L'enseignement à la maison se saisit de la même manière qu'une dispense classique dans l'onglet *Absences > Dispenses > F Saisie des dispenses ou de l'enseignement à la maison*, mais vous sélectionnez *Enseignement à la maison* dans le premier menu déroulant (à la place de *Dispense*).

Pour gagner du temps, utilisez une famille pour trier les élèves, sélectionnez tous les élèves dans le même cas de figure et saisissez la dispense en multisélection.

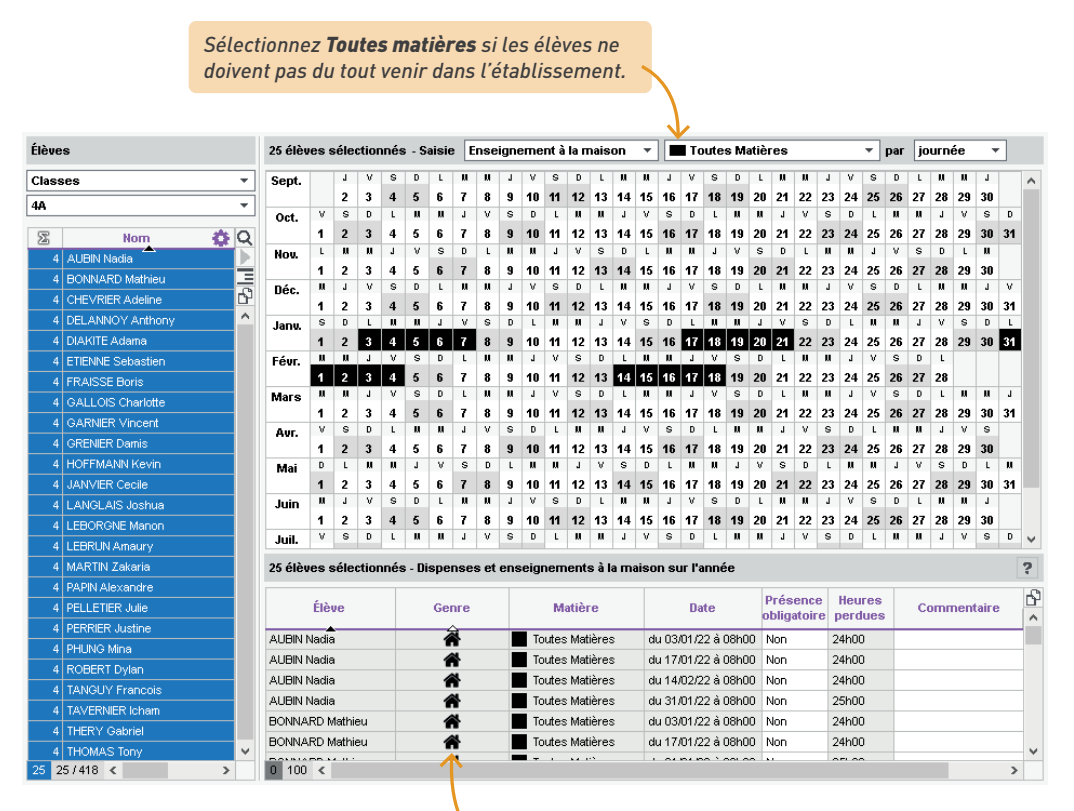

L'icône vous permet de repérer rapidement les dispenses pour l'enseignement à la maison.

## SAISIE DES MESURES DISCIPLINAIRES

Depuis PRONOTE, il est possible de saisir :

- des punitions,
- des sanctions,
- des mesures conservatoires,

... soit directement dans les onglets dédiés, soit via l'onglet *Incident* qui permet de rassembler diverses mesures disciplinaires. Le suivi se fait via les dossiers de vie scolaire, et les parents peuvent être prévenus via l'Espace Parents ou par e-mail.

#### 1 • Paramétrer la saisie des mesures disciplinaires

Définissez les motifs possibles dans le menu Paramètres > SANCTIONS > Motifs : vous pouvez modifier ou supprimer les motifs existants et en créer d'autres. Si vous souhaitez que les personnels de vie scolaire et les professeurs puissent créer des motifs, il faut cocher l'option correspondante dans leur profil d'autorisations, rubrique Punitions et sanctions / incidents (sachant que la modification des colonnes Auteur, Victime et Publier restent des prérogatives du Mode administratif).

Cochez la colonne **Auteur** et /ou **Victime** si vous souhaitez qu'un dossier de vie scolaire soit automatiquement créé pour les élèves concernés par les punitions et sanctions de ce motif (voir p. 160). Cochez la colonne **Publier** si vous souhaitez que les punitions et sanctions de ce motif soient publiées par défaut sur l'Espace Parents (vous pourrez toujours décocher la publication au cas par cas).

|                                                                                      |                           |                    |                       |                           |            | · · · · |        |  |  |  |  |  |
|--------------------------------------------------------------------------------------|---------------------------|--------------------|-----------------------|---------------------------|------------|---------|--------|--|--|--|--|--|
| 2                                                                                    |                           | Paramètres         |                       |                           |            |         | ×      |  |  |  |  |  |
| Établissement Généraux Option:                                                       | s Générales Communication | Absences et appels | Sanctions Évaluation  | Projets d'acco            | mpagnement | Infirme | erie   |  |  |  |  |  |
| Motifs Punitions Sanctions                                                           |                           |                    |                       |                           |            |         |        |  |  |  |  |  |
| Motifs des incidents, punitions, sanctions, dossiers de vie scolaire et convocations |                           |                    |                       |                           |            |         |        |  |  |  |  |  |
|                                                                                      | Motif                     |                    | Type a m              | tident Aute               | ur Victime | Publier | Q      |  |  |  |  |  |
| Nouveau                                                                              | <b>A</b>                  |                    |                       |                           |            |         | Ŵ      |  |  |  |  |  |
| Dégradation                                                                          |                           |                    | Atteintes aux bi      | ens 🗸                     |            | 1       | Ъ      |  |  |  |  |  |
| Dissipation                                                                          |                           |                    |                       |                           |            |         | $\sim$ |  |  |  |  |  |
| Ecrit sur les tables de la salle                                                     |                           |                    | Atteintes aux bi      | ens                       |            |         |        |  |  |  |  |  |
| Fausse alarme (incendie, bombe)                                                      |                           |                    | Atteintes à la sé     | Atteintes à la sécurité 🗸 |            |         |        |  |  |  |  |  |
| Incivisme                                                                            |                           |                    | Atteintes aux bi      | Atteintes aux biens       |            |         |        |  |  |  |  |  |
| Insulte                                                                              |                           |                    | Atteintes à autru     | Atteintes à autrui 🛛 🗸    |            |         |        |  |  |  |  |  |
| Intrusion de personnes étrangères à l'établi                                         | lissement                 |                    | Atteintes à la sé     | curité 🛛 🗸                |            | -       |        |  |  |  |  |  |
| Jets de pierre ou autres projectiles                                                 |                           |                    | Atteintes à la sé     | curité 🛛 🗸                |            | -       |        |  |  |  |  |  |
| Perturbe le cours                                                                    |                           |                    |                       |                           |            |         |        |  |  |  |  |  |
| Violence physique                                                                    |                           | Atteintes à autru  | ii 🗸 🗸                |                           | -          |         |        |  |  |  |  |  |
| Violence verbale                                                                     |                           | Atteintes à autru  | ii 🗸 🗸                |                           | -          |         |        |  |  |  |  |  |
| Vol                                                                                  |                           | Atteintes aux bi   | Atteintes aux biens 🗸 |                           |            |         |        |  |  |  |  |  |
| 0 12 <                                                                               |                           |                    | K                     |                           |            | )       |        |  |  |  |  |  |
|                                                                                      |                           |                    |                       |                           |            |         |        |  |  |  |  |  |

Le **Type d'incident** vous permettra de trier et retrouver rapidement les motifs lors de la saisie d'une punition, sanction, etc.

2 Définissez les punitions et sanctions possibles dans le menu Paramètres > SANCTIONS > Punitions / Sanctions. Vous pouvez enrichir la liste de nouvelles mesures en précisant :

- pour une punition si une programmation (P) est associée (pour avoir une fiche de suivi),
- pour une sanction si une exclusion (E) est associée (pour pouvoir saisir une date et une durée).

| 2                                 |                |       |          | Paramètres              |           |             |                          |         | ×    |
|-----------------------------------|----------------|-------|----------|-------------------------|-----------|-------------|--------------------------|---------|------|
| Établissement Généraux Op         | tions Générale | is Co | mmunicat | tion Absences et appels | Sanctions | Évaluation  | Projets d'accompagnement | Infirme | erie |
| Motifs <b>Punitions</b> Sanctions |                |       |          |                         |           |             |                          |         |      |
| Liste des punitions               |                |       |          |                         |           |             |                          |         | ?    |
| Libellé                           | Genre          | Р     | Durée    | Lettre type             |           |             | SMS type                 | AR      | Q    |
| Nouveau                           |                |       |          |                         |           |             |                          |         | Ô    |
| Devoir supplémentaire             | Devoirs        | P     | 1        | Devoir supl             |           | Devoir supp | lémentaire               | 1       | Ъ    |
| Exclusion de cours                | Exclusion      |       | 1        | Exclusion_cours         |           | Exclusion   |                          | 1       | ^    |
| Retenue                           | Retenue        | P     |          | Retenue                 |           | Retenue     |                          | 1       |      |
| TIG                               | Divers         | Ρ     |          |                         |           |             |                          | 1       |      |

## 2 • Habiliter des utilisateurs à sanctionner

1 Autorisez les utilisateurs à donner des punitions / sanctions et à saisir des incidents.

- Par défaut, seuls les utilisateurs administratifs des groupes Administration, CPE et Modification sont autorisés à donner des sanctions ; pour donner cette autorisation à d'autres groupes, rendez-vous dans le menu Fichier > Administration des utilisateurs.
- Les professeurs et personnels de vie scolaire n'ont par défaut pas le droit de saisir des mesures disciplinaires. Vous pouvez les y autoriser dans les onglets *Ressources > Professeurs / Personnels > Profils d'autorisations*, sachant que les personnels de vie scolaire peuvent donner des punitions, mais pas des sanctions, et que les professeurs doivent se connecter au Client pour donner des sanctions.
- 2 Tous les utilisateurs autorisés à saisir des sanctions peuvent être *Demandeur* d'une sanction, mais seul un personnel administratif préalablement désigné depuis sa fiche peut apparaître comme *Décideur* : pour cela, cochez l'option *Décideurs de sanctions* dans l'onglet *Ressources > Personnels >* [] *Fiche*.

| Tous              | <ul> <li>Fonc</li> </ul> | Identité (4 personnels sélectionnés)                                                                                   |
|-------------------|--------------------------|----------------------------------------------------------------------------------------------------|
| Nom               | Prénoms                  |                                                                                                    |
| (+) Créer un pers | onnel                    | ✓ Diffusion autorisée                                                                                                  |
| GRANGE            | Elsa                     | •Coordonnées                                                                                                    |
| FICETTI           | Sarah                    | P Tel                                                                                                    |
| BEN SOUSSAN       | Johanna                  | Réservé à l'administration                                                                                             |
| HURAULT           | Stéphane                 | Mail                                                                                                    |
| BOUVIER           | Arnaud                   | Réservé à l'administration                                                                                             |
| JUILLIARD         | Jessica                  | Pays                                                                                                    |
| Infirmier(e)      |                          | Aucun 🔻 •••                                                                                                    |
| Morand            | Pierre                   |                                                                                                    |
| SUPERVISEUR       |                          | <ul> <li>Informations administratives</li> </ul>                                                                       |
| CHRAIBI           | Driss                    | Fonction                                                                                                    |
| JAILLET           | Guy                      | <b>T</b> - <b>H</b> - <b>H</b> - <b>H</b> - <b>H</b> - <b>H</b> - <b>H</b> - <b>H</b> - <b>H</b> - <b>H</b> - <b>H</b> |

## 3 • Saisir une mesure disciplinaire

La saisie se fait pour chaque mesure dans un onglet dédié :

- Sanctions > Punitions > 🕝 Saisie des punitions,
- Sanctions > Mesures conservatoire > 🕜 Saisie des mesures conservatoires,
- Sanctions > Sanctions > 🕜 Saisie des sanctions.

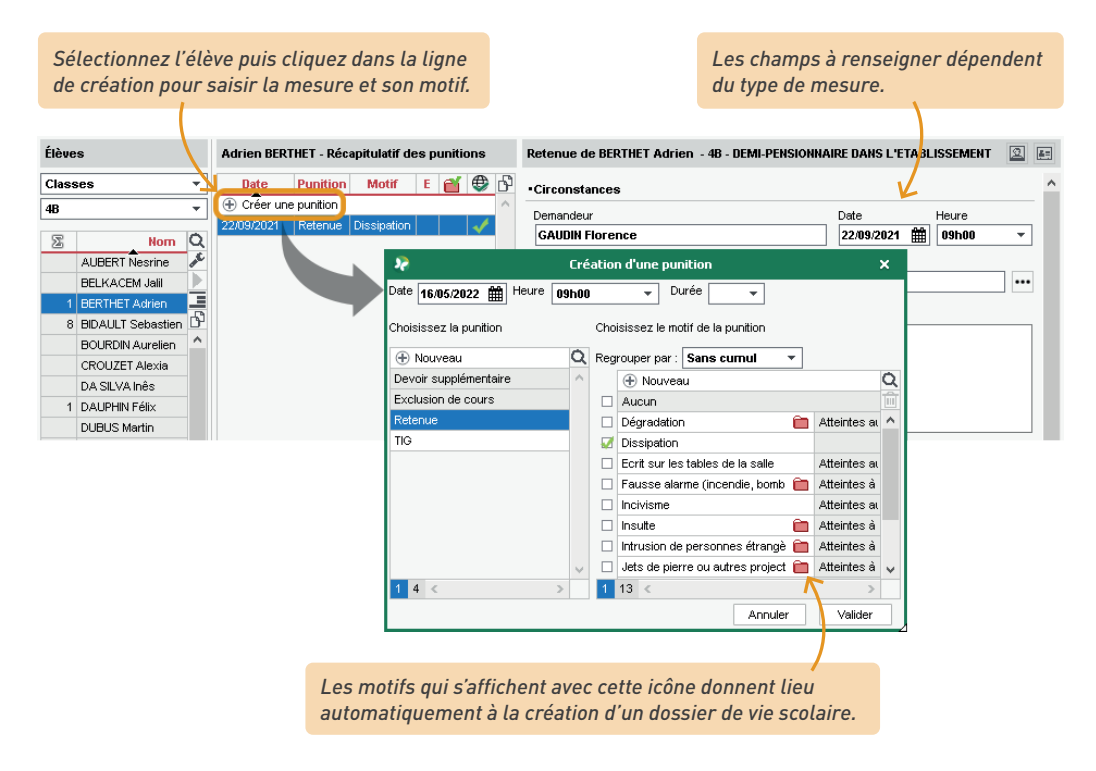

*Remarque pour les professeurs : si vous les y autorisez, les professeurs peuvent également saisir des punitions et exclusions de cours depuis la feuille d'appel.* 

#### Outiliser une fiche incident pour rassembler les mesures disciplinaires

La fiche incident permet de saisir toutes les données relatives à un incident. Les punitions ou les sanctions saisies depuis cette fiche se retrouvent ensuite dans les affichages dédiés. Remarque : seul un utilisateur connecté en Mode administratif peut modifier un incident qu'il n'a pas saisi.

L'incident se crée dans l'onglet *Sanctions > Incidents > F Saisie des incidents*. Après création, vous ajoutez dans le volet de droite les protagonistes de l'incident (auteur, victime ou témoin).

| Pour c<br>une pu<br>consei<br>dans l                                            | chaque a<br>unition,<br>rvatoire<br>'onglet | auteur, s<br>une san<br>e. Elle s'a<br>dédié de | aisissez<br>ction ou<br>ffichera<br>PRONO | le cas éc<br>une mesi<br>égaleme<br>TE. | héant<br>ure<br>nt |               | Co<br>pu<br>E | chez ces colonnes po<br>blié sur l'Espace Pare<br>dans les dossiers sc<br>dans le récapitulatif | ur que l<br>ents :<br>olaires,<br>de la vi | l'incid<br>e sco                 | lent<br>laire        | soit<br>e.  |               |
|---------------------------------------------------------------------------------|---------------------------------------------|-------------------------------------------------|-------------------------------------------|-----------------------------------------|--------------------|---------------|---------------|-------------------------------------------------------------------------------------------------|--------------------------------------------|----------------------------------|----------------------|-------------|---------------|
|                                                                                 |                                             |                                                 |                                           |                                         |                    |               |               |                                                                                                 |                                            |                                  |                      |             |               |
| Déclaration d'in                                                                | ncident du                                  | u 24/09/21                                      |                                           |                                         |                    |               |               |                                                                                                 |                                            |                                  |                      |             |               |
| •Personnes im                                                                   | pliquées                                    |                                                 |                                           |                                         | $\mathbf{N}$       |               |               |                                                                                                 |                                            |                                  |                      |             |               |
| Ident                                                                           | iité                                        | Implicati                                       | on 🖂                                      | Appel à c                               | ontradicto<br>Envo | oire<br>i     |               | Mesure disciplinaire                                                                            | Date                                       | <b>a</b>                         | •                    | Vu le       | <u>6</u><br>^ |
| 🕀 Ajouter un                                                                    | protagonis                                  | ste                                             |                                           |                                         |                    | $\overline{}$ |               |                                                                                                 |                                            |                                  |                      |             |               |
| BERNARD Fanr                                                                    | ny (3A)                                     | Auteur                                          |                                           | 3                                       |                    |               | → E           | Exclusion temporaire de l'établ                                                                 |                                            |                                  | <                    |             |               |
| CLAUDEL Cami                                                                    | ille (3A)                                   | Victime                                         |                                           |                                         |                    |               |               |                                                                                                 |                                            |                                  |                      |             |               |
| •Circonstances                                                                  | \$                                          |                                                 |                                           |                                         |                    |               |               | Double-cliquez sur l<br>pour envoyer la lettr<br><b>à contradictoire</b> .                      | l'envelo<br>re type l                      | ppe<br>A <b>ppe</b> l            | !                    |             | >             |
| Auteur du signal                                                                | lement                                      |                                                 |                                           |                                         | Grav               | vité          |               |                                                                                                 |                                            |                                  |                      |             |               |
| PROFESSEUR N                                                                    | Maxime                                      |                                                 |                                           |                                         | 1                  | _÷ ⊻⊧         | Faito         | le violence                                                                                     |                                            |                                  |                      |             |               |
| 24/09/2021       Motifs       Violence phys       Détails       Une bagarre a é | ique                                        | 0 🌲 🕻                                           | cours de r                                | écréation                               | es, Fanny          | avait déjà (  | donr          | ié un coup de poing Nous sus                                                                    | pections u                                 | n nez c                          | assé                 | è pour Ce   | amille.       |
|                                                                                 |                                             |                                                 |                                           |                                         |                    |               |               |                                                                                                 |                                            |                                  |                      |             |               |
| Actions immédia                                                                 | ites menée                                  | es par l'établ                                  | issement                                  |                                         |                    |               |               |                                                                                                 |                                            |                                  |                      |             |               |
| Commentaire                                                                     |                                             |                                                 |                                           |                                         |                    |               |               |                                                                                                 |                                            |                                  |                      |             |               |
| Grosse contusi                                                                  | on, mais ri                                 | en de cassé                                     | i.                                        |                                         |                    |               |               |                                                                                                 |                                            |                                  |                      |             |               |
| •Diffuser l'infor                                                               | mation d                                    | lans l'établ                                    | issement                                  |                                         |                    |               |               |                                                                                                 |                                            |                                  |                      |             |               |
| Informer l'équipe p                                                             | pédagogiq                                   | ue de l'élève                                   | et les CPE                                | 2                                       |                    |               |               |                                                                                                 |                                            |                                  |                      |             |               |
| Cliquez<br>d'incide<br>une inf                                                  | z ici pou<br>ent aux<br>formatio            | ır transn<br>équipes<br>on (voir p              | nettre la<br>pédago<br>197).              | déclarat<br>giques, vi                  | ion<br>ia          |               |               | Si vous cochez <b>Fait de</b><br>sera pris en compte l<br>l'application FAITS ÉT.               | <b>e violen</b><br>ors de l<br>ABLISS      | <b>ce</b> , l'i<br>'expo<br>EMEI | ncio<br>rt ve<br>NTS | dent<br>ers |               |

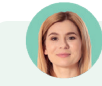

## Un professeur a saisi une sanction à la place d'un autre, mais il ne parvient pas à renseigner son collègue comme **Demandeur**.

C'est normal. Seul un utilisateur administratif peut modifier ce champ.

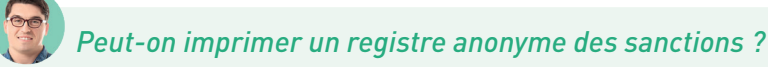

Oui, en cliquant sur le bouton → dans la barre d'outils depuis l'onglet Sanctions > Sanctions > Sanctions notifiées : dans la fenêtre qui s'affiche, sélectionnez Registre anonyme des sanctions. Vous pouvez également imprimer un registre anonyme des mesures conservatoires depuis l'onglet Sanctions > Mesures conservatoires > Liste des mesures conservatoires.

## 4 • Informer les parents

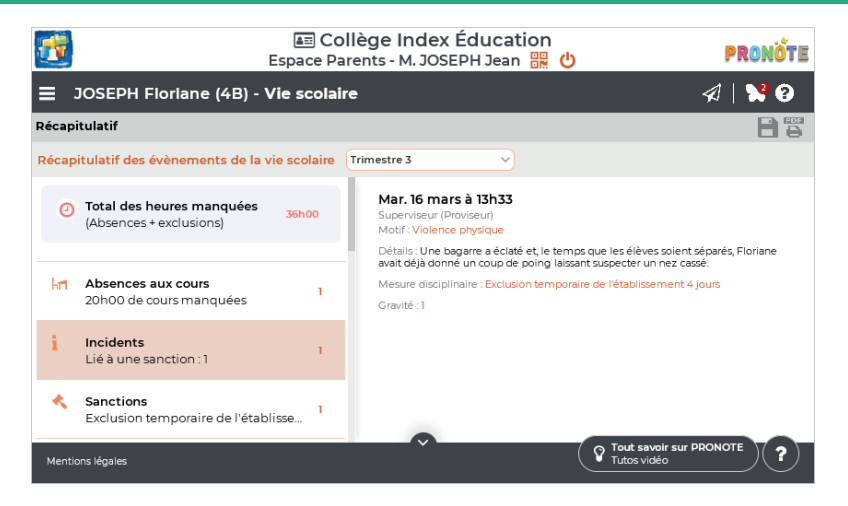

Une punition saisie dans PRONOTE est publiée automatiquement sur l'Espace Parents :

- si la colonne Publier est cochée pour le motif associé dans Paramètres > SANCTIONS > Motifs (voir p. 155);
- ou si, dans la fiche descriptive de la mesure disciplinaire, l'utilisateur coche l'option *Publier sur l'Espace Parents*.

| La publication<br>notification ; l<br>lorsqu'ils se c | n sur l'Espace ne déclenche pas de<br>es parents en prennent connaissance<br>ronnectent à leur Espace. |       | Pour les prévenir sans<br>leur un SMS (si l'établ<br>au service) ou un e-ma | s attendre, envoyez-<br>issement est inscrit<br>ail. |
|-------------------------------------------------------|----------------------------------------------------------------------------------------------------|-------|-----------------------------------------------------------------------------|------------------------------------------------------|
| •Prévenir les                                         | responsables                                                                                           |       |                                                                             |                                                      |
| Y<br>Publier la pu                                    | inition dans le récapitulatif de la vie scolaire                                                       | sur l | 'Espace Parents   🕀                                                         |                                                      |
| Lettre type :                                         |                                                                                                    | /     |                                                                             |                                                      |
| SMS type                                              | Retenue                                                                                                |       |                                                                             |                                                      |

Si vous souhaitez avoir un accusé de lecture des punitions, cochez la colonne *AR* dans le menu *Paramètres > sanctions > Punitions*.

## **5** • Suivi des punitions et sanctions

#### Pointer les punitions et sanctions

L'affichage *Sanctions > Punitions > Punitions programmées* permet de saisir la date de réalisation effective de la punition programmée, et ainsi vérifier que les retenues et travaux à faire ont été honorés.

| rammées Toutes |                |                                                                                                    | •                                                                                                    | Punition                                                                                                    | ns (To         | utes) ••                                                                                                    | • Cla          | asses          | s (Toutes)     | ••• 0          | )emandeur (    | Tous) ••• Motifs (Tou |
|----------------|----------------|----------------------------------------------------------------------------------------------------|----------------------------------------------------------------------------------------------------|----------------------------------------------------------------------------------------------------|----------------|----------------------------------------------------------------------------------------------------|----------------|----------------|----------------|----------------|----------------|-----------------------|
| 38 39 40 41 42 | 43 44 45       | 46 47                                                                                                    | 48 49 50                                                                                                    | 51 52                                                                                                    | 1              | 2 3                                                                                                    | 4              | 5              | 6 7            | 8 9            | 9 10 11        | 12 13 14 15 16        |
| e octobre      | no'            | vembre                                                                                                    | décen                                                                                                    | nbre                                                                                                    |                | janvier                                                                                                    |                |                | février        |                | mars           | avril                 |
| Étà            |                |                                                                                                    | Pro                                                                                                    | grammat                                                                                                    | ion            |                                                                                                    |                |                |                | Éta d          |                | Terreil à faire       |
| cieve          | Date           | Heure                                                                                                    | Surve                                                                                                    | eillant                                                                                                    |                | Lieu                                                                                                    | 1              |                | Report         | ctat           | Realisee le    | Travall a taire       |
| BERNARD Fanny  | 06/01/2022     |                                                                                                    |                                                                                                    |                                                                                                    |                |                                                                                                    |                |                |                | 17             | 06/01/2022     | Exercices du livre.   |
| BERNARD Manon  | 12/01/2022     | 10h00                                                                                                    | JAILLET                                                                                                    |                                                                                                    | Per            | manence '                                                                                                    | 1              |                |                | $\checkmark$   | 12/01/2022     | Exercices.            |
| FISCHER Amine  | 24/01/2022     | 10h00                                                                                                    | BOUVIER                                                                                                    |                                                                                                    |                |                                                                                                    |                |                |                | $\mathbf{x}$   |                |                       |
|                | <              |                                                                                                    |                                                                                                    |                                                                                                    |                |                                                                                                    |                |                |                |                |                |                       |
|                |                |                                                                                                    |                                                                                                    |                                                                                                    |                |                                                                                                    |                |                |                |                |                |                       |
|                |                |                                                                                                    |                                                                                                    |                                                                                                    |                |                                                                                                    |                |                |                |                |                |                       |
| 7              | Triez la lis   | ste sur la                                                                                                    | a colonn                                                                                                    | e État j                                                                                                    | oour           | repér                                                                                                    | er l           | es p           | unition        | ıs 🖊           |                |                       |
|                | our lesa       | uelles ai                                                                                                    | ucune da                                                                                                    | Ite de r                                                                                                    | éali           | sation                                                                                                    | n'a            | été            | saisie         |                |                |                       |
| r<br>2         | lore quo       | la dato i                                                                                                    | roaram                                                                                                    | móoloc                                                                                                    | tna            | ccóo                                                                                                    |                |                |                |                |                |                       |
|                | rammées Toutes | rammées         Toutes           38         39         40         41         42         43         44         45           38         39         40         41         42         43         44         45           38         octobre         nor         nor         nor         12012022           BERNARD Fanny         06/01/2022         BERNARD Manon         12/01/2022         FISCHER Amine         24/01/2022           FISCHER Amine         24/01/2022         < | rammées Toutes  38 33 40 41 42 43 44 45 46 47  3 octobre  Date Heure  BERNARD Fanny 06/01/2022 BERNARD Manon 12/01/2022 10h00 FISCHER Amine 24/01/2022 10h00 | rammées         Toutes         •         •         •         •         •         •         •         •         •         •         •         •         •         •         •         •         •         •         •         •         •         •         •         •         •         •         •         •         •         •         •         •         •         •         •         •         •         •         •         •         •         •         •         •         •         •         •         •         •         •         •         •         •         •         •         •         •         •         •         •         •         • <th< th=""><th>rammées Toutes</th><td>rammées         Toutes         •••• Punitions (To           38         33         40         41         42         43         44         45         46         47         48         43         50         51         52         1           s         octobre         novembre         décembre           Programmation           Élève         Date         Heure         Surveillant              BERNARD Fanny         06.01/2022         10h00         JAILLET         Per           FISCHER Amine         24.01/2022         10h00         BOUVIER             FISCHER Amine         24.01/2022         10h00         BOUVIER             C         Triez la liste sur la colonne         État pour</td><td>rammées Toutes</td><td>rammées Toutes</td><td>rammées Toutes</td><td>rammées Toutes</td><td>rammées Toutes</td><td>rammées Toutes</td></th<> | rammées Toutes | rammées         Toutes         •••• Punitions (To           38         33         40         41         42         43         44         45         46         47         48         43         50         51         52         1           s         octobre         novembre         décembre           Programmation           Élève         Date         Heure         Surveillant              BERNARD Fanny         06.01/2022         10h00         JAILLET         Per           FISCHER Amine         24.01/2022         10h00         BOUVIER             FISCHER Amine         24.01/2022         10h00         BOUVIER             C         Triez la liste sur la colonne         État pour | rammées Toutes | rammées Toutes | rammées Toutes | rammées Toutes | rammées Toutes | rammées Toutes        |

Un récapitulatif similaire est dédié aux sanctions dans l'onglet *Sanctions > Sanctions > Exclusions programmées*.

#### Ompléter le dossier de vie scolaire

Les dossiers de vie scolaire permettent de regrouper des absences, punitions, correspondances, etc., liées au même évènement. Vous pouvez en créer manuellement ou compléter les dossiers générés suite à la saisie de certaines punitions / sanctions, dans l'onglet *Ressources > Élèves >* Dossiers de la vie scolaire ou dans l'onglet *Ressources > Élèves >* Dossiers élèves, onglet *Vie scolaire*.

| Identité F    | Responsables                                                                      | Vie scolaire     | Carnet  | Parcours éducatifs     | Relevé      | Bulletin      | Suivi plur. | . Compétences         | Absences    | Sanctions  | Orienta | tion | ED' 4 | Þ      |
|---------------|-----------------------------------------------------------------------------------|------------------|---------|------------------------|-------------|---------------|-------------|-----------------------|-------------|------------|---------|------|-------|--------|
| Année c       | omplète                                                                           | ▼ Vie            | scolair | e de Priscillia BLOI   | NDEL        |               |             |                       |             |            |         |      |       |        |
| Récapitul     | atif sur l'ann                                                                    | ée               |         |                        |             |               |             |                       |             |            |         |      |       |        |
| h <b>r</b> ¶₃ | <b>冬• 11</b>                                                                      | 0                | +0      | <b>ë</b> lo <b>7</b> 0 | <b>Å</b> °  | • 0           | <b>1</b>    | <b>⊠</b> 1 <b>♣</b> 0 |             |            |         |      |       |        |
| 🔺 Doss        | Dossiers particuliers de l'année     Afficher les dossiers des années précédentes |                  |         |                        |             |               |             |                       |             |            |         |      |       |        |
| Évén          | ement                                                                             | Date             |         | Auteur                 | Interl      | ocuteur       |             | Complémen             | t d'informa | tion       | Û       | ۲    | ۲     |        |
| 🕀 Créer       | un dossier                                                                        |                  |         |                        |             |               |             |                       |             |            |         |      |       |        |
| + 🖌 🔲         | Violence ve                                                                       | rbale - 18/11/21 | Lieu    | : Salle de classe V    | lictime : l | Jn profes     | seur        |                       |             | Superviseu | Ir      | 1    | 1     |        |
| ୀ Entreti     | en 🏔                                                                              | Le 19/11/2021    | Sup     | erviseur               | BLONDEL     | Priscillia, N | Ami         |                       |             |            |         | 1    |       |        |
| Convo         | cation vie sci                                                                    | Le 18/11/2021    | Sup     | erviseur               |             |               |             |                       |             |            |         | 1    |       |        |
| + 🗆           | Accident d'u                                                                      | ın parent - 04/  | 10/21   |                        |             |               |             |                       |             | Superviseu | r       | 1    | 1     | $\vee$ |
| א 211 🤇       |                                                                                   |                  |         |                        |             |               |             |                       |             |            |         |      | >     |        |
|               |                                                                                   |                  |         |                        |             |               |             |                       |             |            |         |      |       |        |

Cliquez sur le bouton + pour ajouter un élément de suivi.

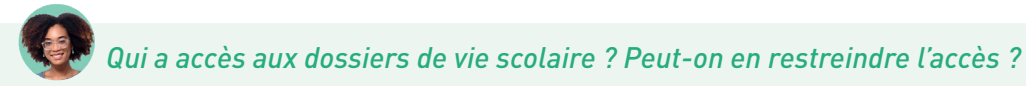

Par défaut, seuls les utilisateurs administratifs y ont accès ; vous pouvez autoriser les professeurs à les consulter et les modifier depuis leur profil. Vous pouvez également restreindre l'accès d'un dossier à quelques personnes désignées nommément. Lors de la création / modification du dossier, cochez **Restreindre la visibilité du dossier** : dans la fenêtre qui s'affiche, désignez les personnels et/ou les professeurs qui peuvent le visualiser.

| 2                                                                                           | Création d'un dossier o | le suivi de la vie scolaire 🛛 🗙 🗙                                                                                                    |
|---------------------------------------------------------------------------------------------|-------------------------|----------------------------------------------------------------------------------------------------|
| Date 18/11/2021                                                                             | Catégorie               | Motif<br>▼ •••• Violence verbale                                                                                                    |
| Resp. administratif<br>Superviseur                                                          | Restreindre la v        | isibilité du dossier 4 personnes ont accès au dossier                                                                                                    |
| Contexte<br>Lieu<br>Salle de classe<br>Victime<br>Un professeur<br>Temoin<br>Un autre élève |                         | ommentaire<br><sup>Y</sup> riscillia eu un comportement violent avec un professeur et<br>a tenu des propos désobligeants et inacceptables. Un<br>endez-vous a été pris avec ses parents.] |
| 6                                                                                           |                         | Annuler Valider                                                                                                    |

#### Onvoquer un élève à la vie scolaire

Vous pouvez convoquer un élève à la vie scolaire depuis la liste des élèves (commande sur le clic droit) ou depuis l'onglet *Absences > Convocations > iii Liste des convocations -* ce dernier affichage vous permettant de cocher les élèves une fois vus.

## **GESTION DE LA DEMI-PENSION**

Si les dossiers élèves sont à jour, PRONOTE peut chaque jour vous indiquer précisément le nombre et type de repas à préparer, le nombre de repas réellement pris, etc.

## 1 • Paramétrer la demi-pension

- Indiquez les jours concernés par la demi-pension dans le menu Paramètres > ÉTABLISSEMENT > Demi-pension. Par défaut, la demi-pension est activée pour tous les jours ; si la cantine n'est pas ouverte le mercredi, par exemple, décochez ce jour.
- 2 Étiquetez les régimes dans le menu Paramètres > GÉNÉRAUX > Régimes : les régimes récupérés de SIECLE sont des libellés ; il est indispensable d'indiquer s'ils concernent le repas du midi, du soir ou l'internat pour pouvoir saisir les absences aux repas.

| Régim | es           |                                        |         |         |      | ? |
|-------|--------------|----------------------------------------|---------|---------|------|---|
| Σ     | Code         | Libellé                                | R. midi | R. soir | Int. | Q |
| 🕀 Cré | er un nouvea | u régime                               |         |         |      | Ô |
| 225   |              | DEMI-PENSIONNAIRE DANS L'ETABLISSEMENT | -       |         |      | Ъ |
| 190   |              | EXTERNE LIBRE                          |         |         |      | ^ |
| 2     |              | INTERNE DANS L'ETABLISSEMENT           | -       | 1       | 1    |   |

3 Désignez les élèves demi-pensionnaires dans l'onglet *Ressources > Élèves > elèves > dentité* : sélectionnez les élèves, puis sélectionnez à droite leur régime.

| Élèves         |             |            | Identité Resp                   | onsables  | Vie scolaire   | Carnet       | Parcours | éduc |
|----------------|-------------|------------|---------------------------------|-----------|----------------|--------------|----------|------|
| Classes 🔻      | Élèves de 3 | BA 🔻       | Classe                          |           |                |              | 4        | +++  |
|                |             |            |                                 |           |                |              | 5        |      |
| Nom            | Prénom      |            | MEF                             |           |                |              | 6        |      |
| 🕀 Créer un élé | eve         | - AL       | Aucun                           |           |                | <b>–</b> ••• | 7        |      |
| BOUQUET        | Thomas      |            | Statut                          |           |                |              | 8        |      |
| CARRE          | Geoffrey    |            | Aucun                           |           |                | <b>•</b> ••• | 9        |      |
| CHOLLET        | Pierre      | <u>D</u> - | Régime                          |           |                |              | 10       |      |
| CLAUDEL        | Camille     | ^          | Aucun                           |           |                | <b>•</b> ••• | 11       |      |
| DELORME        | Anaïs       |            |                                 |           |                |              | 12       |      |
| DEMAY          | Corentin    |            |                                 |           |                |              |          | -    |
| DEVILLE        | Coline      |            | Régimes                         |           |                |              |          |      |
| DUBOIS         | Amaury      |            | Régime                          |           |                |              |          |      |
| DUBREUIL       | Emilie      |            | DEMI-PENS                       | IONNAIR   | E DANS L'ETA   | ABLISSEME    | NT 🔻     | •••] |
| DUPOUY         | Melina      |            | Jour                            |           | Midi (14)      | Soir         | Int.     |      |
| DURET          | Irène       |            | lundi                           |           | initial (11)   | 0011         |          |      |
| FAUCHER        | Axel        |            | mardi                           |           |                |              |          |      |
| FORTIN         | Chloe       |            | mercre                          | di        |                |              |          |      |
| FRANCOIS       | Laura       |            | ieudi                           |           |                |              |          |      |
| GUEGAN         | Hermine     |            | veodre                          | di        |                |              |          |      |
| JAMET          | Eva         |            | vendre                          |           | ×              |              |          | Ŧ    |
| LAMARQUE       | Remi        |            | Alimentation                    |           |                |              |          |      |
| LEBIHAN        | Bastien     |            |                                 |           |                |              |          |      |
| MAURIN         | Elodie      |            | Autorisation                    | de sortie |                |              |          |      |
| PARENT         | Fanny       |            | Aux horair                      | es habit  | tuels          |              | •        | •••  |
| SCHAEFFER      | Maxime      |            | Usager de                       | es transp | orts en commu  | IN           |          |      |
| SOLER          | Sabrina     |            |                                 |           |                |              |          |      |
| TISSIER        | Laurent     |            | <ul> <li>Activité ho</li> </ul> | rs cours  | : Informatique | 9            |          |      |
| VILLENEUVE     | Jessica     |            | Aucune                          |           |                |              |          |      |
| 14 27 / 418    | c           | > ~        | Activité ho                     | rs cours  |                |              |          |      |

## 2 • Gérer le décompte des repas à préparer

- Programmez le décompte automatique pour que les élèves absents soient décomptés du nombre de repas à préparer. Dans le menu Paramètres > ÉTABLISSEMENT > Demi-pension, vous pouvez modifier :
  - l'heure à partir de laquelle la saisie d'absences n'est plus prise en compte (heure du décompte) ;
  - l'heure à partir de laquelle l'absence implique un repas non pris (heure limite du repas).

2 Autorisez le décompte manuel depuis la feuille d'appel ou la grille de saisie des absences en cochant l'autorisation Inscrire / désinscrire un élève aux repas dans l'onglet Ressources > Professeurs / Personnels > [] Profils d'autorisations.

| 26 élève(s)        | ◍ャャᢦᄴᇓڲ₽ਫ਼∢ | ← <b>*</b> @ <sup>Abse</sup> | nces | Retards | e: | Repas  |
|--------------------|-------------|------------------------------|------|---------|----|--------|
| BERTHELOT Louis    |             |                              |      |         |    |        |
| BILLET Pierre      |             |                              |      |         |    | ( 1% ) |
| BISSON Clara       |             |                              |      |         |    | 11     |
| BOURBON Emma       |             |                              |      |         |    | ¥4     |
| CLEMENT Louis-Paul |             |                              |      |         |    | ( 1% ) |
| DEVILLERS Vianney  |             | ~                            | 1    |         |    |        |
| DIDIER Fiona       |             |                              |      |         |    | ۲٩     |
| DUMOULIN Ludovic   | U           |                              |      |         |    |        |
| FAYE Hugo          |             |                              |      |         |    | ۲٩     |
| FEVRIER Nicolas    |             |                              |      |         |    |        |
| FOREST Alexia      |             |                              |      |         |    |        |
| GASNER Tiphaine    | C .         |                              |      |         |    | ( YK ) |
| HERVE Mariette     |             |                              |      |         |    | 11     |

Retrouvez le nombre de repas à préparer dans l'onglet *Absences > Demi-pension >*  **P** *Décompte des repas à préparer*.

Les repas à préparer décomptés depuis les feuilles d'appel et la grille de saisie des absences sont pris en compte : ils s'affichent avec l'icône barrée. *Vous pouvez en décompter d'autres d'un double-clic dans la colonne Repas du midi.* 

| Classes  | 5 - 6A             | •                 | Décompte des repas à | préparer pour le | 30/06/2022        | Ĩ      | 🕨 au Repas du midi 🔹                 |
|----------|--------------------|-------------------|----------------------|------------------|-------------------|--------|--------------------------------------|
| ld. self | Inscrit            | Absent la matinée | Matif de l'absence   | Repas du midi    | Régime            | Q      | Décompte prévisionnel total du jour  |
| -        | BERTHELOT Louis    |                   |                      |                  | DEMI-PENSIONNAIRE | 1º     | Repas à préparer : 198               |
|          | BILLET Pierre      |                   |                      | 8                | DEMI-PENSIONNAIR  | ъ      | Dance à méreure envelopentaire :     |
|          | BISSON Clara       |                   |                      | W                | DEMI-PENSIONNAIFE | ^      | Repas a preparer supplementaires : 0 |
|          | BOURBON Emma       |                   |                      | 6                | DEMI-PENSIONNAIRE |        | Repas préparés : 198                 |
|          | CLEMENT Louis-Paul |                   |                      | <b>8</b>         | DEMI-PENSIONNAIRE |        |                                      |
|          | DEVILLERS Vianney  | de 08h00 à 16h30  | RAISON FAMILIALE     | 980              | DEMI-PENSIONNAIRE |        | $\uparrow$                           |
|          | DIDIER Fiona       |                   |                      | 0                | DEMI-PENSIONNAIRE |        |                                      |
|          | FAYE Hugo          |                   |                      | (A)              | DEMI-PENSIONNAIRE | :      | /                                    |
|          | GASNIER Tiphaine   |                   |                      | <b>X</b>         | DEMI-PENSIONNAIRE | :      |                                      |
|          | HERVE Mariette     |                   |                      | W                | DEMI-PENSIONNAIRE |        |                                      |
|          | KOFFI Anthony      |                   |                      | 8                | DEMI-PENSIONNAIRE |        |                                      |
|          | LAMBERT Arthur     |                   |                      |                  | DEMI-PENSIONNAIRE |        |                                      |
|          | LANDAIS Romain     |                   |                      |                  | DEMI-PENSIONNAIRE |        |                                      |
|          | LAPEYRE Barbara    |                   |                      |                  | DEMI-PENSIONNAIRE |        | Ajoutez éventuellement               |
|          | LASSERRE Hugo      |                   |                      |                  | DEMI-PENSIONNAIRE |        | d'autres repas à préparer            |
|          | LATOUR Adele       |                   |                      |                  | DEMI-PENSIONNAIRE |        | nour los profossours ot              |
|          | NORMAND Heloise    |                   |                      |                  | DEMI-PENSIONNAIRE |        | pour les professeurs et              |
|          | PERON Florent      |                   |                      |                  | DEMI-PENSIONNAIRE | =      | personnels, puis clôturez            |
|          | TARDY Arthur       |                   |                      |                  | DEMI-PENSIONNAIRE |        | la saisie en cliquant sur le         |
|          | VALENTIN Paul      |                   |                      |                  | DEMI-PENSIONNAIRE | $\sim$ | cadenas                              |
|          | 20 inscrits        |                   |                      | 15               |                   |        | caucilas.                            |
|          | <                  |                   |                      |                  | >                 |        |                                      |

#### Je ne trouve pas l'onglet **Absences > Demi-pension**.

L'onglet **Demi-pension** apparaît uniquement lorsque le décompte automatique des repas est activé dans le menu **Paramètres >** *é*TABLISSEMENT **> Demi-pension**.

## Les stagiaires sont-ils comptés dans les repas à préparer ?

Par défaut, aucun repas n'est compté pour les stagiaires, mais vous pouvez en prévoir même si leurs cours sont annulés : dans l'onglet **Stages > Stagiaires > Fiche de stage**, sélectionnez les élèves concernés, faites un clic droit et choisissez **Modifier > Présence dans l'établissement > Compter les élèves aux repas de midi > Oui**.

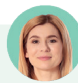

## Et pour les repas du soir ? Il y a un internat dans l'établissement.

Activez le décompte automatique pour les repas du soir dans le menu **Paramètres** > ÉTABLISSEMENT > **Demipension**. Au-dessus du tableau des décomptes, vous pouvez choisir le repas à prendre en compte.

| Classes  | ; 👻 Toute | es les classes  | <ul> <li>Décompte des re</li> </ul> | pas à préparer pour le | <b>4 30/06/2022</b> | t t t t t t t t t t t t t t t t t t t | 🕨 au Repas du soir     | -      |
|----------|-----------|-----------------|-------------------------------------|------------------------|---------------------|---------------------------------------|------------------------|--------|
| ld. self | Classe    | Inscrit         | Absent l'après-midi                 | Motif de l'absence     | Repas du soir       | Régime                                | Allergies alimentaires | Q      |
|          | 4D        | ABOURBIA Samuel |                                     |                        |                     | INTERNE                               |                        | J.C.   |
|          | 6C        | ALVES Jordan    |                                     |                        | 0                   | INTERNE                               |                        | Ъ      |
|          | 3D        | ANDRADA Luciana |                                     |                        | 0                   | INTERNE                               |                        | ^      |
|          |           | 3 inscrits      |                                     |                        | 3                   | Interne:                              |                        | $\sim$ |
|          | <         |                 |                                     |                        |                     |                                       | >                      | •      |

## 3 • Comptabiliser les absences aux repas

#### Récupérer les absences depuis un logiciel de restauration scolaire

La commande *Imports/Exports > PARTENAIRES > ... > Récupérer les absences* (réservée aux utilisateurs du groupe *Administration*) permet de récupérer le fichier des absences préalablement exporté depuis *Arc En Self, COBA, TurboSelf.* 

La récupération des absences depuis *TurboSelf* peut être automatisée pour les établissements en mode hébergé : consultez l'aide en ligne à l'entrée *TurboSelf*.

#### Saisir les absences aux repas manuellement

Dans l'onglet *Absences > Demi-pension > F Saisie des absences aux repas*, décochez *Repas pris* ou cochez *Absent* : PRONOTE calcule le nombre de repas non servis.

| Classes | 5 <b>-</b> 6A          |                      | aisie des absence | s aux repas du 🔇 | 28/06/2022    | 🏥 🕪 au Rej     | pas du | midi 👻                               |
|---------|------------------------|----------------------|-------------------|------------------|---------------|----------------|--------|--------------------------------------|
| d. self | Inscrit                | Régime               | Repas pris        | Absent           | Motif de l'ab | sence au repas | Q      | Décompte total du jour               |
| -       | BERTHELOT Louis        | DEMI-PENSIONNAIRE DA |                   |                  |               |                | J€     | Repas préparés : 232                 |
|         | BILLET Pierre          | DEMI-PENSIONNAIRE DA |                   |                  |               |                | Ъ      | Banan annis ann is an is an is an is |
|         | BISSON Clara           | DEMI-PENSIONNAIRE DA |                   |                  |               |                | ^      | Repas servis aux inscrits . 230      |
|         | BOURBON Emma           | DEMI-PENSIONNAIRE DA | -                 |                  |               |                |        | Autres repas servis 0                |
|         | CLEMENT Louis-Paul     | DEMI-PENSIONNAIRE DA | -                 |                  |               |                |        | Repas non servis                     |
|         | DEVILLERS Vianney      | DEMI-PENSIONNAIRE DA | -                 |                  |               |                |        |                                      |
|         | DIDIER Fiona           | DEMI-PENSIONNAIRE DA |                   |                  |               |                |        |                                      |
|         | FAYE Hugo              | DEMI-PENSIONNAIRE DA |                   |                  |               |                |        |                                      |
|         | GASNIER Tiphaine       | DEMI-PENSIONNAIRE DA | <b>v</b>          |                  |               |                |        |                                      |
|         | HERVE Mariette         | DEMI-PENSIONNAIRE DA |                   |                  |               |                |        |                                      |
|         | KOFFI Anthony          | DEMI-PENSIONNAIRE DA | ✓                 |                  |               |                |        |                                      |
|         | LAMBERT Arthur         | DEMI-PENSIONNAIRE DA |                   |                  |               |                |        |                                      |
|         | LANDAIS Romain         | DEMI-PENSIONNAIRE DA |                   |                  |               |                |        |                                      |
|         | LAPEYRE Barbara        | DEMI-PENSIONNAIRE DA |                   |                  |               |                |        |                                      |
|         | LASSERRE Hugo          | DEMI-PENSIONNAIRE DA |                   |                  |               |                |        |                                      |
|         | LATOUR Adele           | DEMI-PENSIONNAIRE DA |                   |                  |               |                |        |                                      |
|         | NORMAND Heloise        | DEMI-PENSIONNAIRE DA |                   |                  |               |                |        |                                      |
|         | PERON Florent          | DEMI-PENSIONNAIRE DA |                   |                  |               |                |        |                                      |
|         | TARDY Arthur           | DEMI-PENSIONNAIRE DA |                   |                  |               |                |        |                                      |
|         | VALENTIN Paul          | DEMI-PENSIONNAIRE DA | 1                 |                  |               |                | ~      |                                      |
| ) гераз | s prévus pour 20 inscr | its                  | 18                | 0                |               |                |        |                                      |

*Remarque : les repas décomptés sont visibles dans la liste, mais ils ne sont pas comptabilisés dans les repas non servis (puisqu'ils n'ont pas été préparés).* 

*Un parent nous prévient que son enfant ne mangera pas à la cantine de toute la semaine ; comment le saisir rapidement ?* 

Saisissez les absences à la cantine en cliquant sur les couverts sous la grille des absences, dans l'onglet **Absences > Saisie > ( F Grille des absences et retards**.

| Absences - Hugo                                               | FAYE - 6A - DEI                  | MI-PENSIONNAIRE DANS L'             | ETABLISSEMENT - Autoris             | ation de sortie : Aux h         | 🍸 🖻 🖭 🐺 I                                         |   |
|---------------------------------------------------------------|----------------------------------|-------------------------------------|-------------------------------------|---------------------------------|---------------------------------------------------|---|
| 36 <mark>37</mark> 38 <mark>39</mark> 40 <mark>41</mark> 42 4 | 13 <mark>44 45 46 47</mark> 48 4 | 9 50 51 52 53 1 2 3 4 5 6           | 7 8 9 10 11 12 13 14 15 16 1        | 7 18 19 20 21 22 23 24 25 26 27 | 28 29 <mark>30 31 32</mark> 33 <mark>34</mark> 35 |   |
| septembre octob                                               | re novembre                      | décembre janvier fév                | vrier mars avril                    | mai juin                        | juillet août                                      |   |
| Type de saisie                                                |                                  |                                     |                                     |                                 |                                                   |   |
| Absence                                                       | Retard OExc                      | clusion OInfirmerie                 | RDV MEDICAL EXTERIE                 | UR 👻 🏹 Ap                       | ipel fait par l'enseignant                        |   |
| Inghon 🔻 lun.                                                 | 15 mars 🛛 📔                      | 🐺 mar. 16 mars 📔                    | 🐺 mer. 17 mars 📔                    | 🐺 jeu. 18 mars 📔                | 🐺 ven. 19 mars 📔                                  |   |
| GENE                                                          | ANCAIS<br>T M 107                | MATHÉMATIQUES<br>PROFESSEUR M 207   | HISTOIRE-GÉOGRAPHIE<br>LACAZE H 110 |                                 | MATHÉMATIQUES<br>PROFESSEUR M 207                 | ^ |
| ANG<br>MILL                                                   | LAIS LV1<br>OT P 204             | FRANCAIS<br>GENET M 107             | MATHÉMATIQUES<br>PROFESSEUR M 207   | TECHNOLOGIE<br>GRANGE S 108     | ARTS PLASTIQUES<br>DIALO H 205                    |   |
| 11600                                                         |                                  | HISTOIRE-GÉOGRAPHIE<br>LACAZE H 110 | ANGLAIS LV1<br>MILLOT P 204         | ANGLAIS LV1<br>MILLOT P 204     | FRANCAIS<br>GENET M 107                           |   |
| 12h00                                                         |                                  |                                     |                                     |                                 |                                                   |   |
| 13530                                                         |                                  |                                     |                                     |                                 |                                                   |   |
| ÉDUCATIO                                                      | ON PHYSIQUE E.                   | FRANCAIS<br>GENET M 107             |                                     |                                 | HISTOIRE-GÉOGRAPHIE<br>LACAZE H 110               |   |
| Piscine                                                       | oux n.<br>• municipale           | HISTOIRE-GÉOGRAPHIE                 |                                     | MUSIQUE<br>VERNET M Salle de mu | ANGLAIS LV1<br>MILLOT P 204                       |   |
| 15h30                                                         | _                                | JOLY A.                             |                                     |                                 |                                                   |   |
| 16h30                                                         |                                  | [MIGEOGR7]                          |                                     |                                 |                                                   | ¥ |
| Repas                                                         | She.                             | Ψ <b>f</b> hba                      | Ψ <b>ĺ</b> he                       | Ψ <b>A</b> be                   | Ψ <b>A</b> ha                                     |   |
|                                                               | MUS                              | I AUS                               | I AUS                               | I MUS                           | T MUS                                             |   |

## 4 • Publier les menus

Les menus sont publiés sur les Espaces en ligne.

|   | Menu de la cantine                                   |
|---|------------------------------------------------------|
|   | < (lun. 28 juin 📋 🔉                                  |
|   | Duo carotte-céléri/Friand à la viande                |
| • | Escalope de dinde/Cuisse de poulet                   |
| • | Trio de légumes 🔯 / Frites                           |
| • | Petits suisses/Fromage blanc                         |
| • | Fruits 🚳 💡                                           |
|   | 🔤 Issu de l'Agriculture Biologique 💡 Produits locaux |

Ils peuvent être saisis jour par jour dans l'onglet *Communication > Menus* ou importés depuis un fichier texte type tableur (pour le formatage du fichier, consultez l'aide en ligne à l'entrée *Menus de la cantine*).

Vérifiez que la personne en charge de ce travail a les autorisations nécessaires dans *Ressources > Personnels > I Profils d'autorisations* (personnel de vie scolaire) ou *Fichier > Administration des utilisateurs* (utilisateur administratif).

## Et pour les repas du soir ? Il y a un internat dans l'établissement.

Activez la saisie des menus du soir dans le menu Paramètres > ÉTABLISSEMENT > Demi-pension.

#### Je ne trouve pas le menu de la cantine sur la page de mon établissement.

Activez l'affichage du menu dans l'onglet **Espaces Web > Établissement**. Cliquez sur l'onglet **Corps** de la maquette, puis cochez la rubrique **Menu de la cantine**.

## 5 • Saisir les régimes et allergies alimentaires

Le régime alimentaire d'un élève et ses allergies s'affichent dans l'onglet *Absences > Demi*pension > **II** Décompte des repas à préparer.

| Classes  | 6A                 | -                 | Décom | pte des repas à p | réparer pour le | 28/06/2022             | 🗎 ▶ au 🛛 Repas du midi | -          |
|----------|--------------------|-------------------|-------|-------------------|-----------------|------------------------|------------------------|------------|
| ld. self | Inscrit            | Absent la matinée | Motif | Repas du midi     | Régime          | Allergies alimentaires | Alimentation           | R          |
|          | BISSON Clara       |                   |       | •                 | DEMI-PENSION    |                        |                        | - ×        |
|          | BOURBON Emma       |                   |       | 0                 | DEMI-PENSION    |                        | Végétarien             | 5          |
|          | CLEMENT Louis-Paul |                   |       | 0                 | DEMI-PENSION    |                        |                        | ^          |
|          | DIDIER Fiona       |                   |       | •                 | DEMI-PENSION    |                        |                        |            |
|          | FAYE Hugo          |                   |       | 0                 | DEMI-PENSION    |                        |                        |            |
|          | GASNIER Tiphaine   |                   |       | 0                 | DEMI-PENSION    | Gluten                 |                        |            |
|          | HER∨E Mariette     |                   |       | 8                 | DEMI-PENSION    |                        |                        |            |
|          | KOFFI Anthony      |                   |       | 0                 | DEMI-PENSION    |                        | Végétarien             |            |
|          | LAMBERT Arthur     |                   |       | 0                 | DEMI-PENSION    |                        |                        |            |
|          | LANDAIS Romain     |                   |       | 0                 | DEMI-PENSION    |                        |                        |            |
|          | LAPEYRE Barbara    |                   |       | 0                 | DEMI-PENSION    | Fruits à coques        |                        |            |
|          | LASSERRE Hugo      |                   |       | 0                 | DEMI-PENSION    |                        |                        | <b>_</b> ~ |
|          | 19 inscrits        |                   |       | 17                |                 |                        |                        |            |
|          | <                  |                   |       |                   |                 |                        |                        | >          |

Vous pouvez au choix :

- saisir ces informations dans l'onglet Ressources > Élèves > \equiv Liste, colonnes Alim. et Allergies (si vous ne voyez pas ces colonnes, cliquez sur la clé plate en haut à droite de la liste pour les afficher);
- autoriser les parents à le saisir depuis leur Espace dans l'onglet Espaces web > Parents.

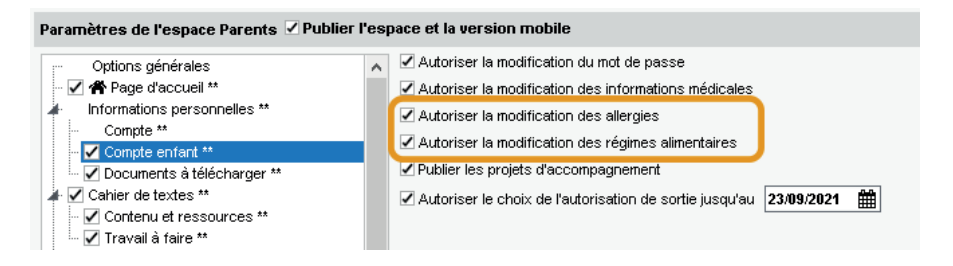

## **GESTION DES PARTENAIRES**

Les établissements qui ont choisi le mode hébergé peuvent s'interconnecter avec différents partenaires pour automatiser les échanges des données, et faciliter la vie de leurs utilisateurs en leur permettant un accès sans double authentification.

## 1 • Partenaires liés à la gestion financière

Depuis l'onglet *Communication > Partenaires > € Partenaires liés à la gestion financière* du Client PRONOTE (en Mode administratif), le chef d'établissement dispose d'une interface dédiée au paramétrage de l'interconnexion avec AGATENET, ARD GEC et EDUKA. **Pour connaître le détail de la procédure, consultez l'aide en ligne à l'entrée correspondant à votre logiciel.** 

#### → AGATENET

Les établissements qui ont choisi le mode hébergé de PRONOTE et souhaitent faciliter la vie de leurs utilisateurs peuvent mettre à leur disposition une passerelle simple et sécurisée entre leur Espace PRONOTE et le portail AGATENET. Cette interconnexion permet à un utilisateur authentifié à PRONOTE (responsable légal, professeur, personnel administratif) :

- d'accéder sur un simple clic et sans réauthentification à son compte AGATENET depuis la page d'accueil PRONOTE ;
- de visualiser, si l'établissement le souhaite, sur la page d'accueil PRONOTE ses informations de facturation AGATE.

## → ARD GEC

Les établissements qui ont choisi le mode hébergé de PRONOTE peuvent interconnecter PRONOTE et le portail de gestion financière GEC En Ligne pour mettre en place un échange automatique de données entre l'intendance et la vie scolaire : prise en compte des jours de repas, échanges des absences à la restauration, etc.

Les utilisateurs peuvent accéder à leur compte GEC En Ligne sans avoir à s'authentifier à nouveau ; ils visualisent sur leur page d'accueil PRONOTE leurs informations GEC En Ligne de restauration (solde de porte-monnaie, dernières opérations, etc.).

Pour cela, les établissements intéressés doivent avant tout faire une demande auprès de la société ARD pour activer le module PRONOTE dédié à l'interconnexion PRONOTE - ARD GEC.

### **∂** EDUKA

Les établissements qui ont choisi le mode hébergé de PRONOTE et souhaitent faciliter la vie de leurs utilisateurs peuvent mettre à leur disposition une passerelle simple et sécurisée entre leur Espace PRONOTE et la plateforme EDUKA, logiciel de gestion administrative et financière utilisé par les lycées français de l'étranger.

Cette interconnexion permet à un utilisateur authentifié à PRONOTE (responsable légal, professeur, personnel administratif) d'accéder sur un simple clic et sans réauthentification à son compte EDUKA depuis la page d'accueil PRONOTE.

## Et pour les établissements qui ne sont pas en mode hébergé ?

Les commandes du menu **Imports/Exports > PARTENAIRES** vous permettent d'importer et/ou exporter manuellement les données d'un logiciel à l'autre. Vous pouvez également programmer un import et/ou un export automatique.

## 2 • Partenaires liés aux solutions documentaires

#### Éditeurs de manuels numériques

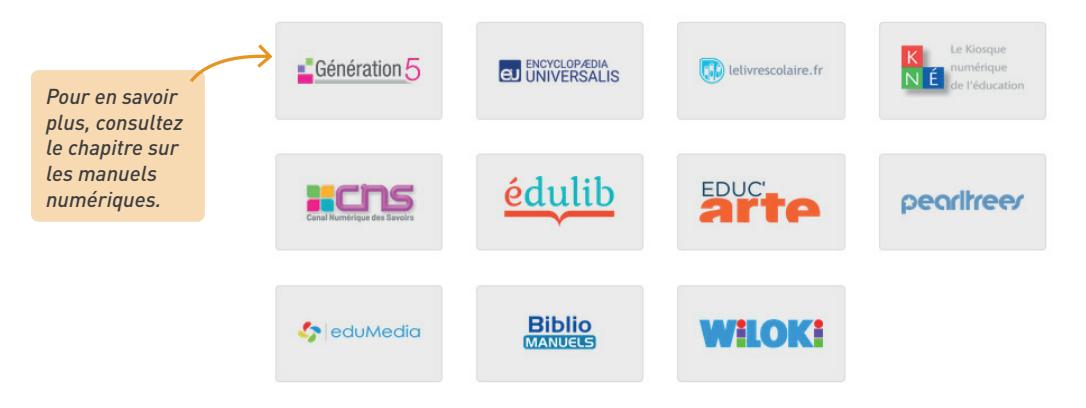

#### → e-sidoc

Les établissements abonnés à la solution documentaire e-sidoc / BCDI du réseau Canopé peuvent ajouter un widget Portail du CDI sur les Espaces Élèves, Professeurs, Vie scolaire, etc.

Les établissements qui ont choisi PRONOTE en mode hébergé peuvent en plus interconnecter PRONOTE et leur(s) portail(s) e-sidoc afin que les utilisateurs puissent accéder au portail sans avoir à s'authentifier à nouveau et visualiser sur leur page d'accueil PRONOTE leurs emprunts en cours.

• Pour permettre aux utilisateurs de lancer une recherche documentaire depuis leur page d'accueil PRONOTE, il faut déclarer le portail e-sidoc dans PRONOTE dans l'onglet *Communication > Partenaires > III Partenaires liés aux solutions documentaires*.

| Partenaires lié:              | s aux solution                                                    | s documentaires                                                                                                    | E-sidoc - Paramètres d'interconnexion avec le portail du CDI                                                                   |  |  |  |  |
|-------------------------------|-------------------------------------------------------------------|----------------------------------------------------------------------------------------------------|----------------------------------------------------------------------------------------------------|--|--|--|--|
| Nor                           | n                                                                 | Descriptif 🗗                                                                                                    | Créer up porteil e-sidoc                                                                                                    |  |  |  |  |
| E-sidoc                       |                                                                   | ^                                                                                                    |                                                                                                    |  |  |  |  |
|                               | 2                                                                 | Création d'u                                                                                                    | n portail E-sidoc X                                                                                                    |  |  |  |  |
|                               | La création d<br>lequel votre s<br>votre établiss<br>Adresse du s | u portail nécessite la saisie de son url<br>serveur est référencé afin que PRONO<br>sement.<br>site e-sidoc : <b>https://</b> | Pour plus de simplicité, renseignez le nº de RNE sous<br>TE génère automatiquement les adresses propres à<br><b>.esidoc.fr</b> |  |  |  |  |
|                               |                                                                   |                                                                                                    | <u>A</u> nnuler <u>V</u> alider                                                                                                |  |  |  |  |
|                               |                                                                   |                                                                                                    | J.                                                                                                    |  |  |  |  |
| Une fois vot<br>s'affichera s | re RNE sélé<br>sur la page (                                      | ectionné et la création valid<br>d'accueil des utilisateurs (le                                                               | ée, vous pouvez renseigner un nom qui<br>e descriptif apparaît dans une infobulle).                                            |  |  |  |  |

• Les établissements qui ont choisi PRONOTE en mode hébergé peuvent permettre aux utilisateurs de visualiser les ouvrages empruntés au CDI sur leur page d'accueil PRONOTE et d'accéder à leur compte e-sidoc sans s'authentifier une nouvelle fois. Pour cela, il faut activer la délégation d'authentification à PRONOTE, exporter depuis PRONOTE les utilisateurs e-sidoc dans un fichier \**.xml* vers BCDI et activer la récupération des informations e-sidoc dans PRONOTE. Ce n'est possible que si l'authentification à PRONOTE et e-sidoc n'a pas été déjà déléguée à une autre entité (ENT, etc.). Pour plus d'informations, consultez l'aide en ligne à l'entrée *e-sidoc*.

6

L'établissement est une cité scolaire qui a plusieurs portails e-sidoc. Comment faire ?

Cliquez en haut à droite sur le bouton **Ajouter un portail** et recommencez l'opération : les détails de chaque portail s'affichent dans un onglet dédié. Pour chaque portail, cliquez sur le bouton ••• à côté de **Classes concernées** et cochez les classes dans la fenêtre qui s'affiche.

## 3 • Partenaires liés à la restauration

Les établissements qui ont choisi le mode hébergé peuvent permettre aux utilisateurs de se connecter depuis PRONOTE à leur espace client TurboSelf ou Arc En Self sans s'authentifier une seconde fois et mettre en place un échange automatique de données.

L'interconnexion de PRONOTE avec Arc En Self et TurboSelf s'effectue dans l'onglet *Communication > Partenaires >* **II** *Partenaires liés à la restauration.* **Pour connaître le détail de la procédure, consultez l'aide en ligne à l'entrée correspondant à votre logiciel.** 

#### → Arc en Self

Une interconnexion entre Arc En Self (AES) et PRONOTE permet une synchronisation des deux bases de données. Ces échanges de données liées à la restauration scolaire entre l'Intendance et la Vie scolaire se traduisent par :

- la transmission par AES des jours de restauration pour lesquels un individu est inscrit : AES transmet à PRONOTE la liste des jours de restauration pour chaque individu ;
- la transmission par PRONOTE d'un prévisionnel de présence au service de restauration scolaire : PRONOTE transmet à AES la liste des élèves absents avant le repas, les élèves absents sont alors mis en opposition dans AES afin de bloquer leur passage au self ;
- la transmission par AES des absences constatées pendant le service de restauration : AES transmet à PRONOTE la liste des élèves absents à la demi-pension.

Les professeurs et les parents accèdent à leur Espace famille ALISE depuis un lien publié dans la rubrique *Liens utiles* sur leur page d'accueil.

### → TurboSelf

Une interconnexion entre TurboSelf et PRONOTE permet une synchronisation des deux bases de données. Cela permet :

- d'exporter des droits de passage au self de TurboSelf vers PRONOTE (automatique la nuit à 0h30) ;
- d'importer pour mise en opposition dans TurboSelf des élèves absents dans PRONOTE (automatique avant chaque repas);
- d'exporter des absences au repas de TurboSelf vers PRONOTE (automatique après chaque repas).

Pour cela, les établissements intéressés doivent avant tout faire une demande auprès de la société TurboSelf pour activer le module PRONOTE dédié à l'interconnexion PRONOTE - TurboSelf.

#### Et pour les établissements qui ne sont pas en mode hébergé ?

Les commandes du menu **Imports/Exports > PARTENAIRES** vous permettent d'exporter manuellement (ou via un export automatique) les données de PRONOTE vers votre logiciel de restauration.

## FONCTIONNEMENT DU MODE INFIRMERIE

Les informations confidentielles et les informations dont la diffusion n'a pas été autorisée par les parents sont uniquement visibles par le personnel médical connecté en Mode infirmerie.

## 1 • En Mode infirmerie

Le Mode infirmerie est un mode dédié au personnel médical, accessible aux utilisateurs administratifs du groupe *Médecins* ou *Infirmier(e)*. Les utilisateurs *Médecin scolaire* et *Infirmier(e)* sont créés par défaut ; vous pouvez en créer d'autres dans le menu *Fichier > Administration des utilisateurs* (voir p. 47).

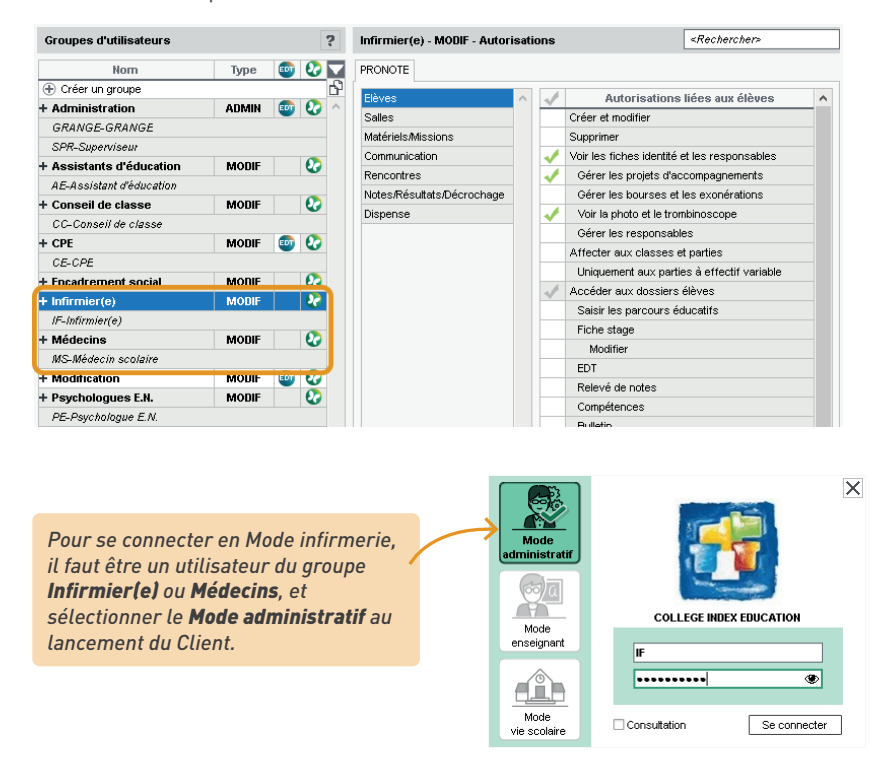

En Mode infirmerie, il est possible :

- d'organiser la visite médicale : l'onglet *Infirmerie > Visites médicales* permet de programmer le passage des élèves. Une fois les classes concernées, le premier jour de la visite et le temps d'une visite saisis, PRONOTE génère un ordre de passage qui tient compte de la pause déjeuner et s'étend sur tous les jours ouvrés de la semaine. Il est ensuite possible d'envoyer une convocation aux élèves en cliquant sur le bouton i dans la barre d'outils;
- de saisir des dispenses, dans l'onglet Infirmerie > Dispenses > Saisie des dispenses ou de l'enseignement à la maison (voir p. 153);

de renseigner le dossier médical d'un élève, dans l'onglet *Infirmerie > Élèves > I Fiche santé*. Sont confidentielles les informations saisies dans la rubrique *Visites médicales* et tous les éléments signalés par l'icône @. Les informations non confidentielles sont consultables dans le dossier de l'élève, onglet *Santé*, si les parents en ont donné l'autorisation depuis leur Espace.

| <b>Projets d'accompagnement</b> : il est possible d'ajouter un motif, qui sera ou non confidentiel (a), d'attacher une pièce jointe et de rendre le projet d'accompagnement consultable par l'équipe pédagogique.                                            |                                                             |
|----------------------------------------------------------------------------------------------------|-------------------------------------------------------------|
| Fiche santé de Kenza CASTEL                                                                                                    | ?                                                           |
| A Projets d'accompagnement                                                                                                    |                                                             |
| PAI (Dyscalculie, Dysgraphie) - Consultable par l'équipe pédagogique                                                                                                    | aios alimentaires                                           |
| © se retrouvent sur l'                                                                                                    | onalet <b>Absences &gt;</b>                                 |
| ▲ Allergies / Demi-pension > Dé                                                                                                    | compte des repas 🛛 🖊                                        |
| Fruits à coques     Pénicilline @                                                                                                    | ossible de garder<br>confidentielles.                       |
| ▲ Informations médicales                                                                                                    | 1                                                           |
| Le responsable légal n'autorise pas la diffusion de la fiche médicale au sein de l'établissement (administratifs et en:<br>Médecin tratant<br>M. Amadein<br>16 rue Balanchine 75014 Paris (+ 33) 01 12 14 12 14<br>Hospitalisation autorisée<br>Vaccinations | seignants).                                                 |
| BCG Commentaire réservé au corps médical     Hépatite B     Pfizer / Moderna @                                                                                                    |                                                             |
| ∡ Passages à l'infirmerie                                                                                                    |                                                             |
| Date De A Accompagnateur HC @ 🔀 🗗 •Symptômes                                                                                                    |                                                             |
| Créer un passage à l'infirmerie     Infirmerie     Infirmerie     Fièvre     Fièvre                                                                                                    | •••                                                         |
| •Actes entrepris                                                                                                    |                                                             |
| Prise de température, Médica                                                                                                    | ment délivré •••                                            |
| Passages à l'infirmerie : il est possible                                                                                                    |                                                             |
| de publier le passage à l'infirmerie sur<br>l'Espace Parents ou, au contraire, de                                                                                                    | ster vigilant                                               |
| rendre toute la saisie confidentielle (ou                                                                                                    | édical                                                      |
| juste le commentaire).                                                                                                    | Issue de l'intervention                                     |
| 1 < Brève -                                                                                                    | Retour au domicile 🔹 🔻                                      |
| ⊿ Visites médicales                                                                                                    |                                                             |
| Date Heure Infirmier(e)/Médecin Âge Taille Poids 🗗 Commer                                                                                                    | taire                                                       |
| Créer une visite médicale     August 2 m 1m57 40 Km                                                                                                    |                                                             |
| 1      Avis méd                                                                                                    | ilcal d'aptitude aux travaux<br>ités<br>taire pour le stage |
| <b>Visite médicale</b> : les informations sont uniquement visibles par le personnel médical.                                                                                                    |                                                             |

*Remarque : les professeurs peuvent saisir un passage à l'infirmerie depuis la feuille d'appel (et indiquer l'élève qui a accompagné le malade à l'infirmerie).* 

## 2 • Hors du Mode infirmerie

Le dossier médical d'un élève peut être consulté par les utilisateurs administratifs et les professeurs dans l'onglet *Ressources > Élèves > Dossiers élèves*, onglet *Santé* :

- les allergies sont visibles sans restriction ;
- les passages à l'infirmerie sont listés, sauf s'ils ont été classés confidentiels par le médecin scolaire ;
- les autres informations médicales (coordonnées du médecin traitant, autorisation d'hospitalisation et informations complémentaires) sont visibles uniquement si les parents ont autorisé leur diffusion depuis l'Espace Parents.

| Élèves         |           |         | Parcours éduca   | tifs Rel   | evé      | Bul.     | Suivi plur.     | Compétence   | s Abs     | . Sanctions    | Orient.   | EDT       | Stages      | Santé | 4   1 |
|----------------|-----------|---------|------------------|------------|----------|----------|-----------------|--------------|-----------|----------------|-----------|-----------|-------------|-------|-------|
| Classes 🔻      | Élèves de | 5C      | Fiche santé d    | e Kenza    | CASTE    | iL.      |                 |              |           |                |           |           |             |       |       |
| Nom            | Prénon    | Q       | ⊿ Projets d      | accomp     | agnem    | nent     |                 |              |           |                |           |           |             |       |       |
| 🕀 Créer un élè | ve        | J.C.    | PAI (Dyscalculie | Dysgrap    | hie) - C | onsulta  | able par l'équi | pe pédagog   | ique 👿    |                |           |           |             |       |       |
| BONTEMPS       | Melanie   |         | 6                |            |          |          |                 |              |           |                |           |           |             |       |       |
| BOULARD        | Esteban   |         | 0                |            |          |          |                 |              |           |                |           |           |             |       |       |
| CASTEL         | Kenza     | 라       | ▲ Allergies      |            |          |          |                 |              |           |                |           |           |             |       |       |
| CLAUDEL        | Margaux   | $\sim$  | • Fruits à co    | ques       |          |          |                 |              |           |                |           |           |             |       |       |
| DELCOURT       | Jeremy    |         | .∡ Informati     | ons méd    | licales  |          |                 |              |           |                |           |           |             |       |       |
| DEOLIVEIRA     | Aline     |         | -                |            |          |          |                 |              |           |                |           |           |             |       |       |
| DERRIEN        | Sohane    |         | DCDD             |            | Le res   | ponsał   | ble légal n'aut | orise pas la | diffusion | de la fiche mé | dicale au | sein de l | 'établissen | nent  |       |
| DUBOURG        | Quentin   |         | ROPL             | $\circ$    | (admin   | istratif | s et enseigna   | nts).        |           |                |           |           |             |       |       |
| DUBUS          | Simon     |         |                  | 2 Blacking |          |          |                 |              |           |                |           |           |             |       |       |
| DUPUY          | Emeline   |         | A Passages       | arinnin    | nene     |          |                 |              |           |                |           |           |             |       |       |
| FERNANDEZ      | Anaïs     |         | Date             | De         | Α        | Acco     | ompagnateu      | ir HC 🕀      | Ъ         |                |           |           |             |       |       |
| FLEURY         | Narjis    |         | 11/05            | 10h14      | 10h24    | Jere     | my DELCOUR      | т 🛛 🗸        | $\sim$    |                |           |           |             |       |       |
| FROMENT        | Youssef   |         |                  |            |          |          |                 |              | $\sim$    |                |           |           |             |       |       |
| GALLAND        | Maxime    |         | 1 <              |            |          |          |                 | >            |           |                |           |           |             |       |       |
|                |           |         |                  |            |          |          |                 |              |           |                |           |           |             |       |       |
|                |           |         |                  |            |          |          |                 |              |           |                |           |           |             |       |       |
|                | S         | i les p | arents n'oi      | nt pas     | auto     | orise    | é leur di       | ffusion,     | toute     | es les         |           |           |             |       |       |

Si les parents n'ont pas autorisé leur diffusion, toutes les informations médicales sont masquées, y compris pour le SPR. Elles sont uniquement visibles en Mode infimerie.

Permettez aux parents de saisir les informations médicales et autoriser leur diffusion dans l'onglet *Espaces web > Parents*.

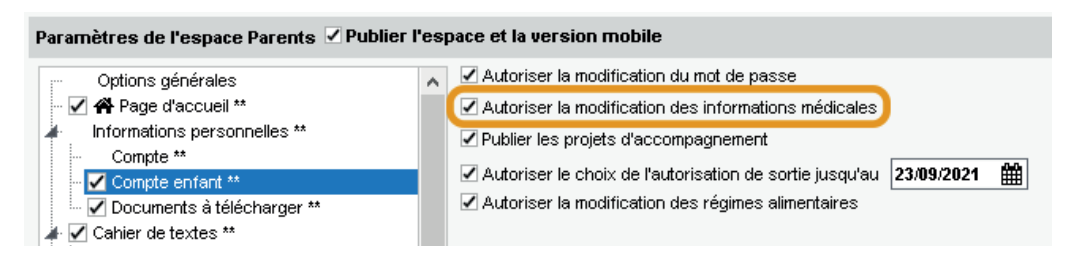

Les parents peuvent ainsi renseigner les coordonnées du médecin traitant, autoriser ou non l'hospitalisation en cas d'urgence, et autoriser ou non la diffusion du dossier médical hors personnel médical, aux professeurs et personnels.

| <u>.</u>                |               |                              |                     | <b>≜</b> ≣<br>Espa | COLLEG          | E INDEX       | EDUC            | CATION            |       |                             | P | RONÔTE |
|-------------------------|---------------|------------------------------|---------------------|--------------------|-----------------|---------------|-----------------|-------------------|-------|-----------------------------|---|--------|
| PARENT Fanny (3A)       | ñ             | Informations<br>personnelles | Cahier<br>de textes | Notes              | Compétence      | is Résultats  | Vie<br>scolaire |                   |       | Rencontres<br>Parents/Profs |   | 19     |
| Compte Compte enfant    | Docum         | ients à télécharç            | jer                 |                    |                 |               |                 |                   |       |                             |   | BB     |
| Les données personnelle | •<br>es de mo | on enfant                    |                     |                    |                 |               |                 |                   |       |                             |   |        |
|                         | _             |                              |                     |                    |                 |               |                 |                   |       |                             |   |        |
| informations medicale   | 5             |                              |                     |                    |                 |               |                 |                   |       |                             |   |        |
| Médecin traitant        |               |                              |                     |                    |                 |               |                 |                   |       |                             |   |        |
| Nom                     |               |                              |                     |                    |                 |               |                 |                   |       |                             |   |        |
| AMADEO                  |               |                              |                     |                    |                 |               |                 |                   |       |                             |   |        |
| Adresse                 |               |                              |                     |                    |                 |               |                 |                   |       |                             |   |        |
| 6, place d'Italie       |               |                              |                     |                    |                 |               |                 |                   |       |                             |   |        |
| Complement d'adresse    |               |                              |                     |                    |                 |               |                 |                   |       |                             |   |        |
|                         |               |                              |                     |                    |                 |               |                 |                   |       |                             |   |        |
| Code postal / Ville     |               |                              |                     |                    |                 |               |                 |                   |       |                             |   |        |
| 75013 / Paris           |               |                              |                     |                    |                 |               |                 |                   |       |                             |   |        |
| * +                     |               |                              |                     |                    |                 |               |                 |                   |       |                             |   |        |
|                         |               |                              |                     |                    |                 |               |                 |                   |       |                             |   |        |
| +                       |               |                              |                     |                    |                 |               |                 |                   |       |                             |   |        |
| 🜔 J'autorise l'hospita  | lisation      | de mon enfan                 | ten cas d           | urgenc             | e               |               |                 |                   |       |                             |   |        |
|                         |               |                              |                     |                    |                 |               |                 |                   |       |                             |   |        |
| Autres informations à d | commur        | niquer                       |                     |                    |                 |               |                 |                   |       |                             |   |        |
| Fanny fait de l'asthme  | . Sa vent     | oline est dans               | la poche av         | ant de :           | son sac à dos.  |               |                 |                   |       |                             |   |        |
|                         |               |                              |                     |                    |                 |               |                 |                   |       |                             |   |        |
| Ces informations seront | automa        | tiquement diff               | usées au c          | orps mé            | dical de l'étal | blissement    |                 |                   |       |                             |   |        |
| C J'autorise leur diffu | usion au      | reste du perso               | onnel (adn          | ninistral          | tif et enseigr  | nants)        |                 |                   |       |                             |   |        |
|                         |               |                              |                     |                    |                 |               |                 |                   |       |                             |   |        |
| Allergies répertoriées  |               |                              |                     |                    |                 |               |                 |                   |       |                             |   |        |
| Ces informations impéri | ieuses à l    | la santé de l'er             | nfant sont a        | utomati            | iquement dif    | fusées au cor | psmédica        | al de l'établisse | ement |                             |   |        |
| Ajouter                 |               |                              |                     |                    |                 |               |                 |                   |       |                             |   |        |
| Aspirine 🗙 Fruits à ci  | oques 🗙       |                              |                     |                    |                 |               |                 |                   |       |                             |   |        |
|                         |               |                              |                     |                    |                 |               |                 |                   |       |                             |   |        |

C J'autorise leur diffusion au reste du personnel (administratif et enseignants)

## **RÉCUPÉRATION DES DONNÉES EDT EN COURS D'ANNÉE**

Pour retrouver toutes les données d'emploi du temps à jour dans PRONOTE en cours d'année, il est recommandé de faire vos modifications avec le Client EDT directement connecté à la base PRONOTE : ainsi, pas de transfert, pas de risque d'erreur ; toutes vos données sont modifiées en temps réel.

## 1 • Utiliser le Client EDT connecté à la base PRONOTE

Prérequis : pour pouvoir utiliser le Client EDT directement relié à la base PRONOTE, vous devez :

- avoir EDT et PRONOTE dans la même version et pour le même nombre de professeurs ;
- avoir le droit de connexion d'EDT à PRONOTE, inclus par défaut dans la version EDT Réseau, à acquérir en sus si vous avez EDT Monoposte.
- Installez le Client EDT os si vous ne l'avez pas déjà fait : téléchargez-le sur notre site Internet et suivez l'assistant d'installation.
- 2 Connectez le Client EDT on au Serveur PRONOTE , en reportant les mêmes informations de connexion que pour le Client PRONOTE :
  - **en mode non hébergé** : les informations de connexion (*Adresse IP* et *Port TCP*) sont visibles depuis le Serveur PRONOTE, volet *Paramètres de publication* ;
  - en mode hébergé : l'adresse correspond au RNE de votre établissement, suivi de .indexeducation.net et le port TCP 49300.

|                     | E             | Paramètres de connexion au serveur                                 | ×    |
|---------------------|---------------|--------------------------------------------------------------------|------|
|                     | Saisissez les | paramètres de connexion directe au serveur :                       |      |
|                     | Adresse de la | machine (Nom ou IP) :                                              |      |
| E                   | RNE.index-e   | ducation.net                                                       |      |
| Configuration       | Port TCP :    | Désignation du serveur :                                           | _ D  |
| Connectez-vous au s | 49300         | Base PRONOTE                                                       |      |
|                     | Recherchez u  | n serveur si vous êtes sur le réseau d'un établissement 🔍          |      |
| Base PRONOTE        |               | <u>A</u> nnuler <u>V</u> alida                                     | er 🔤 |
| Busernonere         |               |                                                                    |      |
|                     | Cher          | cher mon établissement Ajouter les coordonnées d'un nouveau serveu | r    |

3 Faites vos modifications d'emploi du temps depuis le Client EDT on en vérifiant auparavant la date de prise en compte des modifications. Cette date se définit dans le menu *Paramètres > GESTION PAR SEMAINE > Placement* ou au-dessus des grilles de l'onglet *Emploi du temps* : c'est à partir de la semaine sélectionnée que vous retrouverez vos modifications dans l'onglet *Gestion par semaine et absences*.

| 3A - E | mploi du temps 🗌 Mode                                   | superposé                                    |                                                               | Mise e                         | n attente 🍸 🛞 🗳 🏚                                         |
|--------|---------------------------------------------------------|----------------------------------------------|---------------------------------------------------------------|--------------------------------|-----------------------------------------------------------|
|        | Applicat                                                | ion des modifications à partir               | de semaine 12 (21/03/20)                                      | 22 - 25/03/2022) 🔹 🔻           | ?                                                         |
| 08500  | lundi                                                   | mardi                                        | mercredi                                                      | jeudi                          | vendredi                                                  |
| 09600  |                                                         | · · · · · · · · · · · · · · · · · · ·        |                                                               | MATHÉMATIQUES<br>PROFESSEUR M. | <u>3C LATIN</u><br>LATIN<br>DUPAS M.<br>101<br>H (36/36)  |
| 10500  | FRANCAIS<br>GALLET B.<br>105<br>H (36/36)<br>FICETTI S. | · · · · · · · · · · · · · · · · · · ·        | ARTS PLASTIQUES<br>DIALO H.<br>205<br>H (36/36)<br>FICETTI S. | H (36/36)<br>FICETTI S.        | ANGLAIS LV1<br>BROWN J.<br>102<br>H (36/36)<br>FICETTI S. |
| TUNUU  | HISTOIRE-GÉOGRAPHIE<br>MOREAU C.<br>206                 | MATHÉM HISTOIRE<br>PROFESS MOREAU<br>207 206 | FRANCAIS<br>GALLET B.<br>105                                  | FRANCAIS<br>GALLET B.          |                                                           |

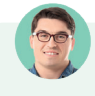

#### L'établissement a EDT Réseau. Comment savoir si je me connecte au Serveur EDT ou au Serveur PRONOTE depuis le Client EDT ?

La couleur des boutons indique si vous vous connectez à un Serveur EDT (en bleu) ou PRONOTE (en vert). Pour éviter toute confusion, vous pouvez éteindre le Serveur EDT une fois la base PRONOTE initialisée, ou supprimer le raccourci du Client vers ce Serveur : vous ne risquez pas ainsi de vous connecter par mégarde à la base EDT utilisée pour l'élaboration initiale de l'emploi du temps.

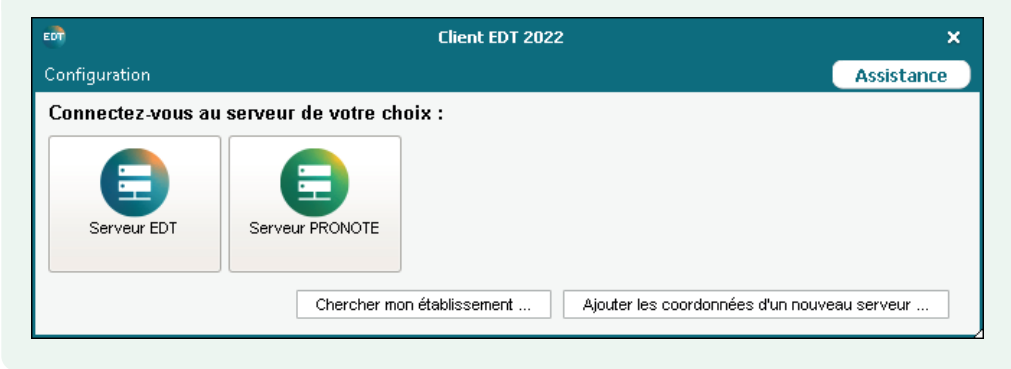

## J'ai fait des modifications depuis le Client EDT, mais je ne les retrouve pas depuis le Client PRONOTE.

Si vous travaillez sur une seule base commune, il n'y a pas de transfert de données. Le problème provient soit d'une erreur de consultation (vous consultez une semaine antérieure à la prise en compte des modifications), soit d'une erreur de saisie (vous avez réalisé vos modifications dans une autre base que la base PRONOTE) :

- si vous avez EDT Réseau, vérifiez que vous avez effectué vos modifications dans la base PRONOTE (bouton vert) et non dans la base EDT de début d'année (bouton bleu) ;
- vérifiez la date de prise en compte des modifications dans EDT dans le menu **Paramètres** > GESTION PAR SEMAINE > **Placement**, et regardez la semaine correspondante dans les emplois du temps de PRONOTE.

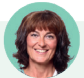

*Je me suis trompée dans la date de prise en compte des modifications. Elle était fixée à une date ultérieure, alors que j'ai besoin que les modifications soient prises en compte dès cette semaine. Comment faire ?* 

*Plusieurs options s'offrent à vous, plus ou moins pratiques en fonction des modifications effectuées et du nombre de semaines de décalage. Vous pouvez :* 

- défaire, puis refaire la manipulation depuis l'emploi du temps annuel en sélectionnant la bonne date dans le menu déroulant ;
- reporter les modifications sur les semaines manquantes depuis l'onglet Gestion par semaine et absences : sélectionnez une semaine sur laquelle les modifications sont effectives, puis les cours modifiés, faites un clic droit et choisissez Dupliquer les cours de la sélection sur d'autres semaines ; dans la fenêtre qui s'affiche, cochez les semaines sur lesquelles la modification doit être dupliquée ;
- réinitialiser l'emploi du temps à la semaine depuis le menu Paramètres > GESTION PAR SEMAINE > Placement. Attention, cette commande est à utiliser en dernier ressort : elle écrase toutes les modifications réalisées sur l'emploi du temps à la semaine des semaines concernées (réservations de salle, déplacement ou annulation de cours, remplacement...).

#### ⇒ Si l'établissement n'a pas le droit de connexion d'EDT à PRONOTE

Dans le cas où vous avez EDT Monoposte et n'avez pas fait l'acquisition du droit de connexion du Client EDT à PRONOTE, il faut transférer régulièrement les données de la base EDT dans la base PRONOTE. Le transfert peut se faire manuellement ou être programmé à la fréquence désirée.

Remarque : la création de nouvelles données interrompt le transfert automatique. Un transfert manuel ponctuel et une mise en correspondance des données sont alors nécessaires avant la reprise du transfert automatique.

 Programmez l'export depuis EDT or via le menu Vers PRONOTE > Paramétrer le transfert automatique des données.

2 Programmez l'import dans PRONOTE :

 en mode hébergé : activez l'import depuis le Client PRONOTE dans le menu Imports/ Exports > EDT > Récupération automatique des données ;

| Import automatique des emplois du temps                                                                                                    | ×  |
|----------------------------------------------------------------------------------------------------|----|
| a récupération automatique permet de disposer immédiatement des modifications de l'empl<br>du temps ou des absences des professeurs enregistrées dans EDT. | oi |
| Z Activer l'import automatique à partir d'EDT                                                                                                    |    |
| ORécupérer l'appartenance des élèves à leurs classes et groupes définie dans ED                                                                            | т  |
| Cette option interdit de gérer l'appartenance des élèves aux classes et groupes<br>dans PRONOTE.                                                           |    |
| Conserver l'appartenance des élèves à leurs classes et groupes saisie dans<br>PRONOTE                                                                      |    |

- en mode non hébergé : depuis le Serveur PRONOTE ), rendez-vous dans le menu Fichier > EDT > Récupération automatique des données. Activez l'import et assurez-vous que le dossier dans lequel PRONOTE va chercher les fichiers est bien celui indiqué pour l'export dans EDT.
- 3 Procédez à un transfert manuel lorsque vous ajoutez ou modifiez une ressource dans l'une des deux bases :
  - exportez les données depuis EDT or, via la commande Vers PRONOTE > Transfert manuel, et enregistrez le fichier \*.zip obtenu ;
  - importez les données dans le Client PRONOTE , via la commande *Imports/Exports > EDT > Récupérer des données* et désignez le fichier \*.zip récupéré d'EDT. Importez à la date du jour en cochant a minima *Mettre à jour les emplois du temps, les absences professeurs et les remplacements*, puis faites la mise en correspondance des données modifiées.

## 2 • Remanier l'emploi du temps sur une copie de la base

Si vous travaillez sur une base commune, il se peut que vous souhaitiez modifier en profondeur l'emploi du temps, en prenant le temps de vérifier vos modifications avant de les partager, et sans empêcher les autres utilisateurs de travailler. Cette configuration se présente souvent en début d'année quand les emplois du temps ne sont pas définitifs, et parfois en cours d'année si l'emploi du temps doit être recalculé le temps d'un voyage scolaire.

Créez une copie de la base PRONOTE : depuis un Client EDT of connecté à la base PRONOTE, lancez la commande Fichier > Créer une copie de la base. Vous obtenez un fichier \*.edt.

2) Modifiez les emplois du temps sur la copie de la base, en l'ouvrant avec EDT Monoposte 🔤.

Récupérez les emplois du temps modifiés dans la base PRONOTE. Depuis un Client EDT connecté à la base PRONOTE, lancez la commande *Imports/Exports > EDT > Importer les emplois du temps des classes* (les emplois du temps des professeurs et des autres ressources seront mis à jour en même temps) et désignez la base \*.edt sur laquelle vous avez effectué vos modifications. Suivez les étapes de l'assistant d'importation. Si vous êtes dans le cas d'un voyage scolaire et souhaitez importer les emplois du temps modifiés sur une période limitée, dans l'onglet *Choix des périodes* sélectionnez *Importer une nouvelle période*.

| e o o o o o o o o o o o o o o o o o o o | Import des emplois du temps des classes | ×      |
|-----------------------------------------|-----------------------------------------|--------|
| Choix des ressources                    | Choix des périodes Options              |        |
| Ressources à importer                   |                                         |        |
| Regrouper par : Sans                    | cumul 🔻                                 |        |
|                                         | Classes                                 | Q      |
| 🗹 ▷ 3EME                                |                                         |        |
| 📝 ▷ 4EME                                |                                         |        |
| 🐼 ▷ SEME                                |                                         |        |
| 🐼 Þ 6EME                                |                                         |        |
|                                         |                                         | $\sim$ |
| 16 16 <                                 |                                         | >      |
|                                         |                                         |        |
|                                         | Précédent <u>E</u> ermer <u>S</u> ui    | vant   |

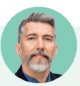

### Comment faire si on n'a pas EDT Monoposte ?

Si vous n'avez pas EDT Monoposte, téléchargez-le sur le site d'Index Éducation et choisissez **Version** d'évaluation lors de l'installation : le logiciel détectera que la copie a été réalisée avec une version enregistrée et débloquera les fonctionnalités d'export. Vous disposez alors de 8 semaines pour effectuer vos modifications.

| Programme d'installation EDT Monoposte 2022 |                                                                                                    | Х |
|---------------------------------------------|----------------------------------------------------------------------------------------------------|---|
| Choix de la version à installer:            |                                                                                                    |   |
| Vous êtes client<br>Version enregistrée     | Installation réservée aux établissements ayant acquis une licence de EDT.                                                                                                    |   |
| Version de consultation                     | Pour consulter la base de données enregistrée avec la version de EDT pour<br>laquelle vous avez saisi le code d'enregistrement incluant la licence de<br>consultation.                           |   |
| Vous n'êtes pas client                      |                                                                                                    |   |
| Version d'évaluation                        | Pour essayer, pendant 8 semaines, toutes les fonctionnalités de EDT excepté :<br>l'impression, les exports de données (STSWEB, SIECLE), la résolution et<br>l'optimisation des emplois du temps. |   |
| InstallShield                               |                                                                                                    |   |
|                                             | Annuler                                                                                                    |   |

## *Est-ce que je risque d'écraser des données en important les nouveaux emplois du temps ?*

Lors de l'import, vous pouvez préciser la date à partir de laquelle les nouveaux emplois du temps doivent être pris en compte : de cette manière, vous ne perdez pas les données rattachées aux cours précédant cette date (appels réalisés, aménagements ponctuels d'emploi du temps, travail à faire...).

| Récupérer les données d'une base EDT                                                                                                    | × |  |  |
|----------------------------------------------------------------------------------------------------|---|--|--|
| Récupérer les données à partir du : 07/02/2022                                                                                                    |   |  |  |
| ✓ Mettre à jour les emplois du temps, les absences professeurs et les remplacements<br>□ Récupérer l'appartenance des élèves à leurs classes et groupes définie dans EDT |   |  |  |
| Groupes à effectif variable compris                                                                                                    |   |  |  |
| ⊠ Importer les nouveaux élèves                                                                                                    |   |  |  |
| Mettre à jour les données administratives des élèves                                                                                                    |   |  |  |
| Mettre à jour les régimes de demi-pension                                                                                                    |   |  |  |
| Récupérer les jours où les élèves sont inscrits aux repas                                                                                                    |   |  |  |
| Mettre à jour les autorisations de sortie                                                                                                    |   |  |  |
| Mettre à jour les accompagnants et les projets d'accompagnements                                                                                                    |   |  |  |
|                                                                                                    |   |  |  |
| Importer les nouveaux professeurs                                                                                                    |   |  |  |
| Mettre à jour les données administratives des professeurs                                                                                                    |   |  |  |
| Pour respecter la cohérence de l'emploi du temps, des élèves<br>pourront être sortis de certains de leurs groupes. Annuler Valider                                       | r |  |  |
Si des cahiers de textes ont été saisis pour des cours qui n'existent plus ou qui ont été déplacés dans les nouveaux emplois du temps, PRONOTE vous propose de les rattacher à d'autres cours.

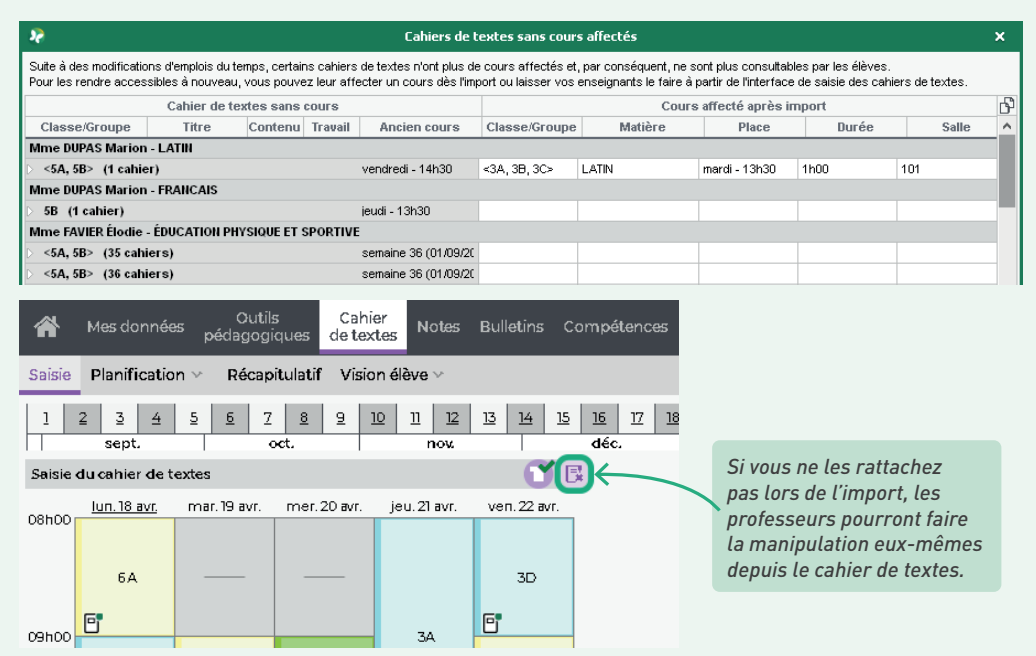

Les aménagements d'emplois du temps et les données rattachées aux cours des semaines ultérieures seront en revanche écrasés (cours déplacé, changement ou réservation de salle, etc.).

#### Les nouveaux emplois du temps sont-ils visibles dès l'import ?

Les nouveaux emplois du temps sont visibles immédiatement après l'import, mais effectifs uniquement à partir de la semaine choisie pour l'import : les utilisateurs doivent sélectionner la semaine de l'import ou une semaine ultérieure pour voir les nouveaux emplois du temps (les emplois du temps des semaines antérieures ne sont pas impactés).

Si vous souhaitez réaliser l'import dès à présent sans que les élèves et les parents y accèdent depuis leur Espace, vous pouvez réduire le nombre de semaines consultables à l'avance depuis l'onglet **Espaces web > Parents / Élèves**.

| Paramètres de l'espace Parents 🗹 Publier l'espace et la version mobile |              |                                                                                                    |  |  |  |  |  |  |  |
|------------------------------------------------------------------------|--------------|----------------------------------------------------------------------------------------------------|--|--|--|--|--|--|--|
| Vie scolaire **                                                        | ^            | ☑ Limiter la consultation de l'emploi du temps jusqu'à la semaine courante et les 1 semaines ouvrées suivantes |  |  |  |  |  |  |  |
| 🚽 🗹 Emploi du temps **                                                 |              | I Permettre racces aux travaux a taire                                                                         |  |  |  |  |  |  |  |
| v recapitulaur ····<br>✓ Dossiers                                      |              | Permettre le téléchargement de l'emploi du temps au format ICAL                                                |  |  |  |  |  |  |  |
| 🗹 Equipe pédagogique **                                                |              | Afficher le mémo du cours                                                                                      |  |  |  |  |  |  |  |
| 🔺 🗹 Remplacements                                                      |              | Afficher les cours annulés                                                                                     |  |  |  |  |  |  |  |
| - 🗹 En grille                                                          |              | ✓ Afficher les cours de l'élève dispensé, mais dont la présence n'est pas obligatoire                          |  |  |  |  |  |  |  |
| - 🗹 En tableau                                                         |              |                                                                                                    |  |  |  |  |  |  |  |
| A Orientations **                                                      |              |                                                                                                    |  |  |  |  |  |  |  |
| Fiche de dialogue **                                                   | $\checkmark$ |                                                                                                    |  |  |  |  |  |  |  |

## **RÉSERVATION DE SALLE ET MATÉRIEL**

Prérequis : la réservation de salles et matériels via PRONOTE est uniquement disponible si l'établissement dispose du droit de connexion du Client EDT à PRONOTE. Travailler sur une seule et même base est indispensable : l'import des emplois du temps depuis une base EDT distincte écrase les réservations postérieures à la date prise en compte pour la récupération des données.

## 1 • Permettre la réservation de salles

Remarque : pour qu'un utilisateur puisse réserver une salle, il faut à la fois :

- que cet utilisateur soit autorisé à réserver des salles en général,
- que la salle soit ouverte à la réservation et que l'utilisateur fasse partie des personnes autorisées à réserver cette salle en particulier.

Cette double autorisation permet de définir précisément qui peut réserver quelle salle.

Saisissez les salles depuis un Client EDT si cela n'a pas déjà été fait.

Ouvrez les salles à la réservation en précisant par qui une salle peut être réservée, depuis l'onglet *Ressources > Salles > T Emploi du temps*, colonne *Réservable par*. Vous pouvez soit cocher un type d'utilisateurs (par exemple tous les professeurs), soit désigner nommément des utilisateurs.

| Salles               |      |              |                          |                      |           |       |                      |
|----------------------|------|--------------|--------------------------|----------------------|-----------|-------|----------------------|
| Nom                  |      | Capacité     | Nb.                      | Gestionnaires        |           |       | Réservable par       |
| Amphi                |      | -            | 1                        |                      | Aucun pro | ofess | eur, Aucun personnel |
| Atelier arts plastiq | ues  | -            | 1                        |                      | Aucun pr  | ofess | eur, Aucun personnel |
| D Gymnase            | 🥠 Р  | rofesseurs   | et pers                  | onnels pouvant réser | ver la    | ×     | ur, Aucun personnel  |
| Labo langues         |      |              |                          |                      |           |       | ur, Aucun personnel  |
| Laboratoires         | L Se | eulement les | extraits                 |                      |           |       | ur, Aucun personnel  |
| A Permanence         |      |              | Professeurs / Personnels |                      |           |       | ur, Aucun personnel  |
| Permanence 1         |      | A Professe   | eurs                     |                      |           |       | ur, Aucun personnel  |
| Permanence 2         |      | ALVARE2      | Z Sabrina                | 1                    |           | ^     | ur, Aucun personnel  |
| Piscine municipale   |      | AZZURR       | O Giovar                 | ini                  |           |       | ur, Aucun personnel  |
| Salle de musique     |      | BACHELE      | ET Marine                | •                    |           |       | ur, Aucun personnel  |
| Salle de réunion     |      | BROWN        | Julie                    |                      |           |       | ur, Aucun personnel  |
| Salle informatique   |      | CECCACI      | Thomas                   |                      |           |       | ur, Aucun personnel  |
| 🔺 Salles banalis     |      | DALIAOL      | ll Karim                 |                      |           |       | ur, Aucun personnel  |
| 101                  | 2    | DEJEAN '     | Yannick                  |                      |           |       | ur, Aucun personnel  |
| 102                  |      | DIALO Ha     | DIALO Hapsatou           |                      |           |       | ur, Aucun personnel  |
| 103                  | 2    | 35 <         |                          |                      | >         |       | ur, Aucun personnel  |
| 104                  |      |              |                          | Appuler              | Valide    | r     | ur, Aucun personnel  |
| 105                  |      |              |                          | Annaloi              | - Yallac  | _     | ur, Aucun personnel  |
| 106                  |      | 30           | 1                        |                      | Aucun pro | ofess | eur, Aucun personnel |

- 3 Autorisez les utilisateurs à réserver une salle (parmi celles qui sont ouvertes à la réservation) :
  - utilisateurs administratifs : dans le menu Fichier > Administration des utilisateurs, onglet EDT, rubrique Gestion semaine et absences, cochez Réserver une salle ou un matériel (si vous ne voyez pas l'onglet EDT, double-cliquez dans la colonne indugroupe concerné pour l'autoriser à utiliser le Client EDT);
  - personnels de vie scolaire : dans l'onglet Ressources > Personnels > Profils d'autorisations, rubrique Réservation de salle et matériel, cochez Réserver des salles et des matériels pour de nouveaux cours ;
  - professeurs : dans l'onglet Ressources > Professeurs > Profils d'autorisations, rubrique Réservation de salle et matériel, cochez Réserver des salles et des matériels pour ses cours et Réserver des salles et des matériels pour de nouveaux cours.

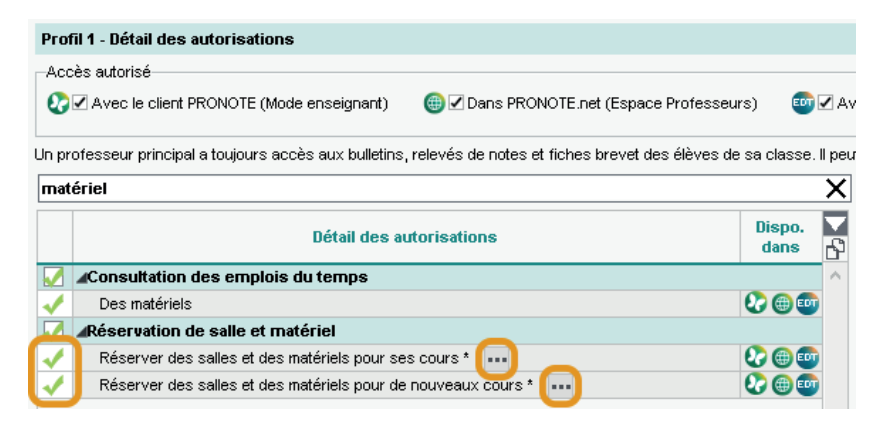

### 2 • Permettre la réservation de matériels

La gestion des matériels dans EDT et PRONOTE permet de laisser les personnels et les professeurs réserver des matériels pour leurs cours. Elle fonctionne sur le même principe que la réservation de salles :

- Saisissez ou importez via un tableur les matériels dans l'onglet *Ressources > Matériels >* i Liste. Si plusieurs matériels sont interchangeables, ne les créez pas plusieurs fois : saisissez un nom et spécifiez le nombre d'occurrences (colonne *Nb. occ.*). Pour empêcher les réservations au dernier moment, définissez un délai à respecter dans la colonne *Délai*.
- 2 Précisez par qui peut être réservé un matériel dans l'onglet Ressources > Matériels > \equiv Liste, colonne Réservable par.

3 Autorisez les utilisateurs à réserver les matériels (les autorisations sont les mêmes que pour les salles, voir ci-avant).

## 3 • Effectuer une réservation

### Pour un cours existant

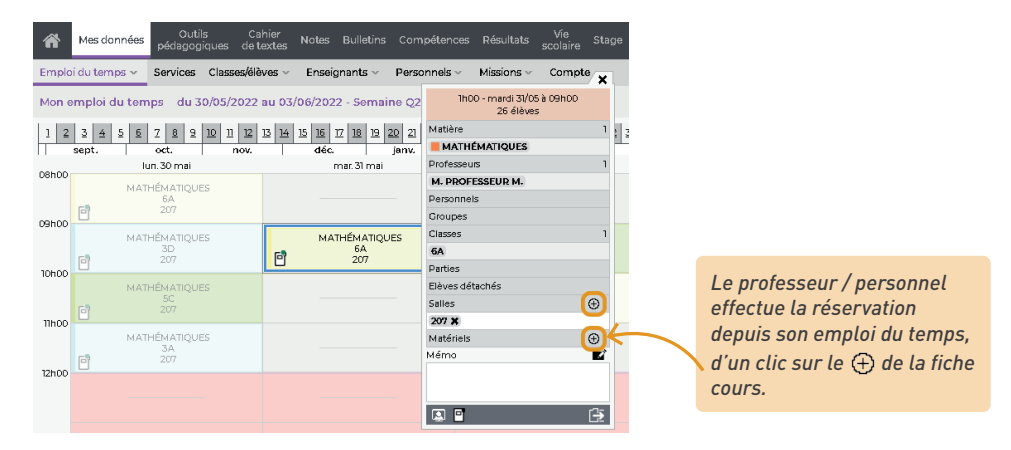

#### Pour un nouveau cours

Pour réserver une salle en créant un nouveau cours, rendez-vous dans l'onglet *Ressources > Salles > Q Recherche multi-critères*.

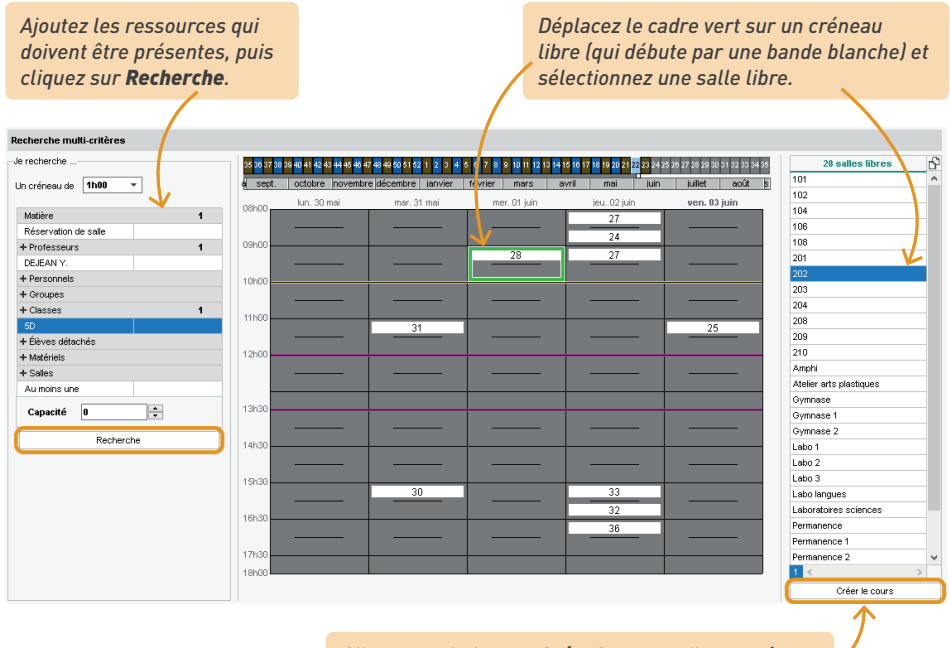

*Cliquez sur le bouton Créer le cours : il apparaît sur l'emploi du temps avec l'étiquette Exceptionnel.* 

La réservation de matériel s'effectue sur le même principe, dans l'onglet *Ressources > Matériels >* **Q** *Recherche multi-critères*.

| Recherche multi-critères                  |                                                                                     |                                                       |      | Mme       | Laure                       | DOUCET - E                                 | mploi d                              |
|-------------------------------------------|-------------------------------------------------------------------------------------|-------------------------------------------------------|------|-----------|-----------------------------|--------------------------------------------|--------------------------------------|
| Je recherche<br>Un créneau de <b>1h00</b> | 35 36 37 38 <mark>39 40 41 42 43 44 45 46 47</mark><br>a septembre octobre novembre | Réservation de matériel                               | \$?× | sep       | <mark>38</mark> 394<br>t. 0 | 0 <mark>41 42</mark> 43 44 4<br>ctobre nov | 6 <mark>46 47 48</mark><br>/embre di |
| Matière 1<br>Réservation de matériel      | 08h00 lun. 27 sept.                                                                 | 1h00 - lundi 27/09 à 08h00<br>26 élèves (24 présents) |      | ih00      | R                           | lundi 27/09<br>éservation<br>matériel      | de<br>X                              |
| + Professeurs 1<br>DOUCET L.              | 09h00                                                                               | Matières<br>RÉSERV - Réservation de matériel          | 1    | 1h00      | 67                          | ANGLAIS LA<br>4D                           | /1                                   |
| + Personnels<br>+ Groupes                 | 10h00                                                                               | Professeurs<br>DOUCET Laure                           | 1    | 1h00      |                             | 104                                        |                                      |
| + Classes 1<br>6D                         | 11h00                                                                               | Personnels<br>Groupes                                 | 0    | h00       |                             |                                            |                                      |
| + Élèves détachés<br>+ Matériels 1        | 12h00                                                                               | Classes<br>6D                                         | 1    | :h00      |                             |                                            |                                      |
| Vidéoprojecteur 1<br>+ Salles             |                                                                                     | Parties<br>Elèves détachés                            | 0    |           |                             |                                            |                                      |
| Recherche                                 | 13h30                                                                               | Salles<br>Matériels<br>Vidéossionatour                | 1    | h30       | 6                           | ANGLAIS LA                                 | /1<br>[]                             |
|                                           | 14h30                                                                               |                                                       | Ē    | -h30      |                             | 104<br>NGLAIS LV<br>6C                     | 11                                   |
|                                           | 15h30                                                                               |                                                       |      | <br>15h30 | 0<br>/                      | 104<br>ANGLAIS LA<br>6D                    | 11<br> 1                             |
|                                           | 16h30                                                                               |                                                       |      | 16h30     | Ľ                           | 104                                        | بھی ا                                |

## **SUIVI DES STAGES**

Mettez en place un espace de partage autour du stagiaire afin que la famille, le professeur référent, la vie scolaire et le maître de stage puissent accéder aux informations pertinentes.

## 1 • Mettre en place la session de stage

- Autorisez les professeurs à gérer les stages dans l'onglet Ressources > Professeurs > Profils d'autorisations, catégorie Stages.
- 2 Définissez une session de stage dans l'onglet Stages > Sessions de stage > i Liste : cliquez sur la ligne de création, saisissez un libellé et validez avec la touche [Entrée]. Dans la fenêtre qui s'affiche, cliquez-glissez sur le calendrier pour peindre la période du stage et validez. Dans le volet à droite, ajoutez les classes concernées par le stage.

| Session de stage    | ••• Prévues, En | cours, Terminées        |         |        | Stage d'observation | : 4 classes            |   |
|---------------------|-----------------|-------------------------|---------|--------|---------------------|------------------------|---|
| 1                   | Tono de eterre  | Deter                   | Dunéa   | Q      | Classe/Groupe       | Professeurs principaux | × |
| inuture             | Type de stage   | Dates                   | Duree   | all a  | 🕀 Ajouter classe ou | groupe                 | ć |
| 🕀 Créer une sessio  | ι <u>΄</u>      |                         |         |        | 3C                  | GAUDIN Florence        | 1 |
| Stage d'observation | En entreprise   | du 08/11/21 au 12/11/21 | 5 jours | Ъ      | 3B                  | DUPAS Marion           |   |
|                     |                 |                         |         | $\sim$ | ЗА                  | PROFESSEUR Maxime      |   |
|                     |                 |                         |         |        | 3D                  | MOREAU Camille         |   |
|                     |                 |                         |         |        |                     |                        |   |

- 3 Annulez les cours pendant la session de stage en double-cliquant dans la colonne EDT : une absence de classe est saisie pour la période des stages et les cours sont annulés.
  - Si vous souhaitez quand même pouvoir saisir les absences pendant la durée du stage, cochez l'option Autoriser la saisie d'absence sur les jours de stage dans le menu Paramètres > ABSENCES ET APPELS > Options.
  - Vous pouvez maintenir la demi-pension pour les stagiaires même si leurs cours sont annulés (voir p. 164).

## 2 • Saisir les entreprises et maîtres de stage

Importez les entreprises depuis un fichier de type tableur ou créez-les dans l'onglet Stages > Entreprises > \example Liste. Grâce au numéro de SIRET, vous pouvez récupérer les informations d'ue entreprise. Sinon, manuellement, vous devez renseigner a minima la raison sociale.

| Entreprises 🗌 Uniq | uement celles acceptant des sta      | giaires                 |                    |         |         |         |
|--------------------|--------------------------------------|-------------------------|--------------------|---------|---------|---------|
|                    | Entreprise                           |                         | Lieu de            | e stage | 1       | Q       |
| Raison Sociale     | Dénomination commerciale             | Siège social            | Adresse 1          | C.P.    | Ville   | ×       |
| Créer une entrepri | se                                   |                         |                    |         |         |         |
| Mettre à jour la   | i fiche (data.gouv)                  |                         |                    |         |         |         |
| Saisie manuelle    | e (entreprise à l'étranger par exemp | ole)                    |                    |         |         |         |
|                    |                                      |                         |                    |         |         |         |
|                    | 🥀 Cri                                | éer une entreprise p    | oar N° SIRET (data | .gouv)  |         | ×       |
|                    | Recherche dans annuaire entrepris    | se (entreprise en Franc | e)                 |         |         |         |
|                    | Nº SIRET                             |                         |                    |         |         |         |
|                    | 11274507646527                       | Rechercher              |                    |         |         |         |
|                    |                                      |                         |                    |         |         |         |
|                    | Informations trouvées via API        | .gouv                   |                    |         |         |         |
|                    | Top Clean                            |                         |                    |         |         |         |
|                    | Code APE / NAF : 41545               |                         |                    |         |         |         |
|                    | Adresse                              |                         |                    |         |         |         |
|                    | 1 rue de la Grande Bleue             |                         |                    |         |         |         |
|                    | Marseille 13000<br>France            |                         |                    |         |         |         |
|                    | Trance                               |                         |                    |         |         |         |
|                    |                                      |                         |                    |         |         |         |
|                    |                                      |                         |                    |         |         |         |
|                    |                                      |                         |                    |         |         |         |
|                    |                                      |                         |                    |         |         |         |
|                    |                                      |                         |                    |         | Appuler | Valider |
|                    |                                      |                         |                    |         |         | Valider |

2 Saisissez les contacts de l'entreprise dans l'onglet Stages > Entreprises > S Contacts de l'entreprise et identifiez les maîtres de stage en cochant l'option / la colonne Maître.

| Uniquement celles acce | eptant d | 36 CEN   | CENTURY - Contacts |          |                  |        |             |          |       |     |
|------------------------|----------|----------|--------------------|----------|------------------|--------|-------------|----------|-------|-----|
| Entreprise             | Q        | Civilité | Nom                | Prénom   | Fonction         | Maître | Responsable | D.E-Mail | D.SMS | Q   |
| Raison Sociale         | 1º       | 🕀 Cré    | er un nouveau      | contact  |                  |        |             |          |       | ₫¢. |
| Créer une entreprise   | -        | М.       | Greco              | Gérard   | Directeur        |        | 1           | 1        |       | 6   |
| 36 CENTURY             | Ъ        | Mme      | DUTRENTE           | Isabelle | Agent commercial | -      |             | 1        | 1     | ^   |
| Adami Cabinet          | ^        |          |                    |          |                  |        |             |          |       |     |
| Agence Bellevue        |          |          |                    |          |                  |        |             |          |       |     |
| AS BAT                 |          |          |                    |          |                  |        |             |          |       |     |

3

3 Publiez l'Espace Entreprise dans l'onglet *Espaces web > Entreprise*.

| Paramètres de l'espace Entreprise                                                                 | Z Publier                                   |
|---------------------------------------------------------------------------------------------------|---------------------------------------------|
| Options générales<br>Mes données<br>Mon entreprise<br>Compte<br>Stage<br>Offres de stage<br>Fiche | Autoriser la saisie de l'annexe pédagogique |

L'Espace Entreprise est l'espace web auquel se connecte chaque maître de stage. Selon les autorisations accordées, il peut notamment :

- renseigner ses coordonnées personnelles et celles de son entreprise ;
- proposer des offres de stage ;
- remplir la fiche de stage ;
- consulter l'emploi du temps, les absences et les résultats (relevés de notes, bulletins) de son stagiaire ;
- accéder aux outils de communication (casier numérique, informations, sondages).

Découvrez l'Espace Entreprise en démo sur notre site : *https://demo.index-education.net/ pronote/entreprise.html* 

4 Envoyez aux maîtres de stage leur identifiant et mot de passe (générés automatiquement) pour se connecter (voir p. 61).

#### Peut-on récupérer les entreprises de l'an passé pour ne pas avoir à tout resaisir ?

*Oui, c'est possible, via la commande du menu* **Imports/Exports > PRONOTE > Récupérer les données** d'une base PRONOTE (voir p. 21).

Pour ensuite voir uniquement les entreprises qui accueillent des stagiaires cette année, cochez Uniquement celles acceptant des stagiaires en haut de la liste : PRONOTE affiche uniquement les entreprises pour lesquelles la colonne Acc. est cochée. (Cette colonne est automatiquement cochée si l'entreprise est associée à un stage pour l'année en cours.)

# Les entreprises se multiplient dans la liste alors qu'il s'agit souvent de filiales. Peut-on les regrouper ?

*Vous pouvez cumuler la liste des entreprises par siège social en cliquant sur le bouton*  $\equiv$  *en haut à droite de la liste. Un clic sur le + devant le siège social permet alors de créer une société directement sous le siège social, ou bien de rattacher une société déjà créée dans PRONOTE.* 

#### 3 • Proposer des offres de stage

La saisie d'offres de stage n'est pas obligatoire : c'est un moyen d'aider les élèves dans leur recherche, tout en déléguant une partie de la saisie aux entreprises. Les offres de stage peuvent en effet être saisies par l'établissement ou par le maître de stage via l'Espace Entreprise. Les élèves les consultent depuis l'Espace Élèves (mais n'y répondent pas : c'est l'établissement qui affecte les stages).

Saisissez ou déléguez la saisie des offres :

- la saisie se fait dans l'onglet Stages > Entreprises > he Offres de stage ou Stages > Offres de stage > i Liste. Le champ Nb postes proposés évite de créer des annonces en double quand l'entreprise peut accueillir plusieurs stagiaires ;
- si vous déléguez la saisie aux entreprises, les offres ne sont pas publiées automatiquement ; il faut votre validation : vérifiez les offres puis doublez-cliquez dans la colonne 
  publier sur l'Espace Élèves.

2 Autorisez les élèves à consulter les offres de stage sur leur Espace : dans l'onglet Espaces web > Élèves, cochez Stage > Entreprises.

| Fiche Entreprises E                    | Evaluation de l'acci | ueil             | Les élève<br>pour voir<br>des stag    | es peuve<br>r uniquei<br>es. | nt filtrer les entreprises<br>ment celles qui proposent   |             |
|----------------------------------------|----------------------|------------------|---------------------------------------|------------------------------|-----------------------------------------------------------|-------------|
| Critères de recherche —                |                      |                  |                                       |                              |                                                           |             |
| Code Postal: 13000<br>Unique<br>Sujet: | uement les entrepris | es proposant des | Activité : Comme<br>s offres de stage | erciale                      |                                                           |             |
| Entreprise                             | Activité             | Code Postal      | Commentaire                           | Nb Offres                    | Rouderbala                                                | Commerciale |
| 36 CENTURY                             | Commerciale          | 13000            |                                       | 1                            | 2 ma da la arrada blava                                   | Commerciale |
| Agence Bellevue                        | Commerciale          | 13000            |                                       | 1                            | 13000 Marseille                                           |             |
| ASSU 34                                | Commerciale          | 13000            |                                       | 1                            |                                                           |             |
| Azzimane et Associés                   | Commerciale          | 13000            |                                       | 1                            | >> 1 offre de stage est proposée par cette entreprise     |             |
| Baby Lapin                             | Commerciale          | 13000            |                                       | 0                            | Découverte du monde de l'entreprise                       |             |
| Baby Vacca                             | Commerciale          | 13000            |                                       | 1                            |                                                           |             |
| Balibert                               | Commerciale          | 13000            |                                       | 1                            | Sujet :                                                   |             |
| Batiplus                               | Commerciale          | 13000            |                                       | 0                            | Prise de contact et connaissance de la vie en entreprise. |             |
| Beaux manoirs                          | Commerciale          | 13000            |                                       | 1                            | Duree et periode potentielle :                            |             |
| Bouderbala                             | Commerciale          | 13000            |                                       | 1                            | (aucune penode imposee)                                   |             |
| Bout'chou                              | Commerciale          | 13000            |                                       | 1                            |                                                           |             |
| CASI PLUS                              | Commerciale          | 13000            |                                       | 1                            |                                                           |             |
| Cholet                                 | Commerciale          | 13000            |                                       | 0                            |                                                           |             |
| CLIA                                   | Commerciale          | 13000            |                                       | 1                            |                                                           |             |
| Conflans immobilier                    | Commerciale          | 13000            |                                       | 0                            |                                                           |             |
| Daily syrien                           | Commerciale          | 13000            |                                       | 0                            |                                                           |             |
| e                                      |                      | 17000            |                                       | ~                            |                                                           |             |

Pour attribuer une offre à un élève, créez un stage depuis la liste des stagiaires (voir ci-après) et sélectionnez l'entreprise concernée : un message vous demande si le stage répond à l'une des offres proposées par l'entreprise.

## 4 • Attribuer les stages

Si vous n'avez pas importé au préalable les entreprises et les maîtres de stage dans la base, vous pouvez les créer à la volée en créant les stages. Pour attribuer un stage pour un élève, rendezvous dans l'onglet *Stages > Stagiaires >* [] *Fiche de stage* :

- soit vous choisissez un stage parmi les offres préalablement saisies (voir ci-avant),
- soit vous créez un stage en saisissant les informations à la volée.

| Si vous ne l'avez pas créée au stage, et pouvez saisir le sujet<br>si l'entreprise ne la pas fait.                                                                                                    | Aı         | minima, sélection             | nez l'entreprise.   |                           |                                      | Vous retrouvez                       | les offres de        |             |
|----------------------------------------------------------------------------------------------------|------------|-------------------------------|---------------------|---------------------------|--------------------------------------|--------------------------------------|----------------------|-------------|
| Preatable, cliquez sur le bolton +.       Si l'entreprise ne la pas fait.         Image: Stage stage       Stage de découverte         Yve de stage       En entreprise         Dates       du 04004/22 au 080 V22         Entreprise       Les assurances de l'Ouest         Responsable entreprise       MAZOUZ Joseph         Découverte du monde de l'entreprise       Image: Sujet         Informations complémentaires       Horares         Maitres de stage       Professeurs référents         MAZOUZ Joseph       GAUDN Florence         MAZOUZ Joseph       Oriense de stage         Convention signée       Périodes de publication sur le builetin         Maitres de stage       Commentaire         Opar l'étabusement       Documents reçus         Compte-rendu du matre de stage       Commentaire         Compte-rendu du matre de stage       Ornoou         Compte-rendu du matre de stage       Ornoou         Compte-rendu du matre de stage       Ornoou         Compte-rendu du matre de stage       Ornoou         Compte-rendu du matre de stage       Ornoou         Compte-rendu du matre de stage       Ornoou         Compte-rendu du matre de stage       Ornoou         Compte-rendu du matre de stage       Ornoou         <                                                                                                    | Si         | vous ne l'avez pas            | s créée au          |                           |                                      | stage, et pouve                      | z saisir le suje     | et          |
| Image: Stage de découverte       Image: Stage de découverte         Type de stage       En entreprise         Dates       du 4040/22 du 00/0/22         Entreprise       Les assurances de l'Ouest         Responsable entreprise       MAZOUZ Joseph         Découverte du monde de l'entreprise       Image: Annexe pédagogique         Informations complémentaires       Horaires         Maîtres de stage       Image: Annexe pédagogique         Informations complémentaires       Horaires         Maîtres de stage       Image: Annexe pédagogique         Informations complémentaires       Horaires         Maîtres de stage       Orientes         Maitres de stage       Convertion signée         Image: Périodes de publication sur le bulletin       Image: Trimestre 2         Opar fédre ou son responsable légal       Par fédre férent         Documents requis       Compte-rendu du maître de stage         Compte-rendu du protesseur référent       Oriooo         Livret de stage       Si vous avez saisi les horaires de l'entreprise lors de sa création, ceux-ci sont automatiquement reports de besource is besoin         Désignez le maître de stage       Si vous avez saisi les horaires de l'entreprise lors de sa création, ceux-ci sont automatiquement reports de besource is besoin                                                                                                    | pro        | ealable, cliquez s            | ur le bouton +.     |                           |                                      | si l'entreprise r                    | ne l'a pas fait.     |             |
| Nouveau stage de BOUET Maxime       ×         Session de stage       Stage de découverte       Internise         Type de stage       En entreprise       Internise         Dates       du 0404/22 au 0809/22       Internise         Entreprise       Les assurances de l'Ouest       Internise         Responsable entreprise       MAZOUZ Joseph       Internations complémentaires         Informations complémentaires       Horaires       Annexe pédagogique         Annexe pédagogique       Annexe financière       Évaluation de la qualité d'accuel         Professeurs référents       Informations complémentaires       Horaires         MAZOUZ Joseph       Professeurs référents       Informations complémentaires         Maitres de stage       OAUDIN Florence       Information sur le bulletin         Image: stage de figure       Périodes de publication sur le bulletin       Informative         Convertion signée       Périodes de publication sur le bulletin       Informative         Documents requis       Annuler       Valider         Attestation de fin de stage       Compet-rendu du matre de stage       Compet-rendu du professeur référent         Univer de stage       Si vous avez saisi les horaires de l'entreprise lors de stage et le professeur référent       Si vous avez saisi les horaires de l'entreprise lors de stage in traventiré de st                                                                                                    |            |                               |                     |                           |                                      |                                      |                      |             |
| Session de stage       Stage de découverte         Type de stage       En entreprise         Dates       du 04/04/22 au 08/0/22         Entreprise       Les assurances de l'Ouest         Responsable entreprise       MAZOUZ Joseph         Sujet       Découverte du monde de l'entreprise         Informations complémentaires       Horaires         Annexe pédagogique       Annexe financière         Evaluation de la qualité d'accuel       Pièces jointes         MAZOUZ Joseph       Official de stage         Convention signée       Professeurs référents         Opar l'étive ou son responsable légal       Périodes de publication sur le builetin         Opar l'étive ou son responsable légal       Commentaire         Documents reque       Annuel         Attestation de fin de stage       Compet-endu du professeur référent         Livret de stage       On1000         Maire de stage       On1000         Annuler       Valider                                                                                                    | 2          |                               | N                   | ouveau stage              | de BOUET Maximo                      | 2                                    |                      | ×           |
| Type de stage       En entreprise         Dates       du 0404/22 au 080 l/22         Entreprise       Les assurances de l'Ouest         Responsable entreprise       MAZOUZ Joseph         Sujet       Découverte du monde de l'entreprise         Informations complémentaires       Horaires         Annexe pédagogique       Annexe financière         Évent       Maitres de stage         Convention signée       Professeurs référents         Par l'étève ou son responsable légal       Périodes de publication sur le bulletin         Documents reçus       Commentaire         Annexe référent       Commentaire         Documents reçus       Ontiono         Annexe référent       Ontiono         Livret de stage       Ontiono         Compte-rendu du maître de stage       Ontiono         Compte-rendu du professeur référent       Uivret de stage         Désignez le maître de stage       Si vous avez saisi les horaires de l'entreprise lors de stage et le professeur         Désignez le maître de stage       Si vous avez saisi les horaires de l'entreprise lors de stage et le professeur                                                                                                    | Sess       | sion de stage                 | Stage de découver   | te                        |                                      |                                      |                      |             |
| Dates       du 0404/22 u 080k/22         Entreprise       Les assurances de l'Ouest         Responsable entreprise       MAZOUZ Joseph         Découverte du monde de l'entreprise       ••••         Informations complémentaires       Horaires         Annexe financière       Évaluation de la qualité d'accuell         Pièces jointes       ••••         MAZOUZ Joseph       ••••         MAZOUZ Joseph       ••••         MAZOUZ Joseph       ••••         Par l'éthève ou son responsable légal       ••••         Par l'éthève ou son responsable légal       Commentaire         Ompte-rendu du matre de stage       Commentaire         Compte-rendu du professeur référent       Urvet de stage         Désignez le maître de stage       Si vous avez saisi les horaires de l'entreprise lors de stage et le professeur référent                                                                                                    | Туре       | de stage                      | En entreprise       |                           |                                      | D;                                   | nterrompu            |             |
| Entreprise Responsable entreprise NaZOUZ Joseph Découverte du monde de l'entreprise Informations complémentaires Horaires Annexe pédagogique Annexe financière Évaluation de la qualité d'accueil Pièces jointes  MAZOUZ Joseph GAUDIN Florence GAUDIN Florence GAUDIN Florence GAUDIN Florence GAUDIN Florence Convention signée Périodes de publication sur le builetin minestre 2 Commentaire Compet-rendu du matre de stage Compet-rendu du professeur référent Uvret de stage Compet-rendu du professeur référent Vivret de stage Compet-rendu du professeur référent Si vous avez saisi les horaires de l'entreprise lors de sacréation, ceux-ci sont automatiquement render stage et le professeur                                                                                                    | Date       | s                             | du 04/04/22 au 08/0 | /22                       |                                      |                                      |                      |             |
| Entreprise       Les assurances de l'Ouest         Responsable entreprise       MAZOUZ Joseph         Sujet       Découverte du monde de l'entreprise         Informations complémentaires       Horaires         Annexe pédagogique       Annexe financière         Évaluation de la qualité d'accueil       Pièces jointes         MAZOUZ Joseph       GAUDIN Florence         MAZOUZ Joseph       GAUDIN Florence         Ornvention signée       Périodes de publication sur le bulletin         Par l'établissement       Documents reçus         Ocompte-rendu du matre de stage       Compte-rendu du professeur référent         Livret de stage       Ornoue         Compte-rendu du professeur référent       Si vous avez saisi les horaires de l'entreprise lors de stage et le professeur         Si vous avez saisi les noraires de l'entreprise lors de stage et le professeur                                                                                                    |            |                               |                     |                           |                                      |                                      |                      |             |
| Responsable entreprise       Intzouz Joseph         Sujet       Découverte du monde de l'entreprise       •••         Informations complémentaires       Horaires       Annexe pédagogique       Annexe financière       Évaluation de la qualité d'accueil       Pièces jointes         • Maitres de stage       •       Professeurs référents       •         • Maitres de stage       •       Professeurs référents       •         • Maitres de stage       •       •       Professeurs référents         • Maitres de stage       •       •       •         • Onvention signée       •       •       •         • par l'établissement       Documents reçus       •       Commentaire         • Ourpet-rendu du maitre de stage       •       •       •         • Compte-rendu du professeur référent       •       •       •         • Uivret de stage       •       •       •       •         • Désignez le maître de stage       •       •       •       •         Désignez le maître de stage       •       •       •       •         Désignez le maître de stage       •       •       •       •         Désignez le maître de stage       •       •       •       •       •                                                                                                    | Entre      | eprise                        | Les assurances de   | e rouest                  |                                      |                                      | +                    |             |
| Sujet       Decouverte du monde de rentreprise         Informations complémentaires       Annexe pédagogique       Annexe financière       Évaluation de la qualité d'accueil       Pièces jointes         Informations complémentaires       Horaires       Annexe pédagogique       Annexe financière       Évaluation de la qualité d'accueil       Pièces jointes         Informations complémentaires       Maîtres de stage       GAUDIN Florence       Image: Convention signée       Image: Convention signée       Périodes de publication sur le bulletin       Image: Convention signée       Image: Convention sur le bulletin       Image: Convention sur le bulletin       Image: Convention sur le bulletin       Image: Conventaire       Image: Conventaire       Conventaire       Conventaire<                                                                                                    | Resp       | oonsable entreprise           | MAZOUZ Joseph       | - 4- 4- 114               |                                      | K                                    | 1                    |             |
| Informations complémentaires Horaires Annexe pédagogique Annexe financière Évaluation de la qualité d'accueil Pièces jointes                                                                                                    | Sujer      | L .                           | Decouverte du mo    | nde de rentrej            | prise                                |                                      |                      |             |
| Maîtres de stage     MAZCUZ Joseph     Amitexe interactive      Professeurs référents     Addition de la qualité de accueil     Professeurs référents     Addition de la qualité de accueil     Professeur référent     Convention signée     Périodes de publication sur le builetin     Trimestre 2     Commentaire     Commentaire     Compte-rendu du maître de stage     Compte-rendu du maître de stage     Compte-rendu du maître de stage     Compte-rendu du maître de stage     Compte-rendu du maître de stage     Compte-rendu du maître de stage     Compte-rendu du maître de stage     Compte-rendu du maître de stage     Compte-rendu du maître de stage     Compte-rendu du maître de stage     Compte-rendu du maître de stage     Compte-rendu du maître de stage     Compte-rendu du maître de stage     Compte-rendu du professeur référent     Livret de stage     Si vous avez saisi les horaires de l'entreprise lors     de stage et le professeur     Si vous avez saisi les horaires de l'entreprise lors     de stage te le professeur                                                                                                    | Infor      | metione complémentei          |                     | o pádagagia ja            | 0 ppovo finonciàvo                   | Évoluction de le aux                 | Dià dia sourcita Dià | ana inistan |
| Maïtres de stage MAZOUZ Joseph GAUDIN Florence GAUDIN Florence GAUDIN Florence GAUDIN Florence Périodes de publication sur le bulletin Périodes de publication sur le bulletin Trimestre 2 Convention signée Par l'établissement Documents reçus Attestation de fin de stage Compte-rendu du maître de stage Compte-rendu du professeur référent Livret de stage Ourget-rendu du professeur référent Livret de stage Désignez le maître de stage Si vous avez saisi les horaires de l'entreprise lors de saise ter si besoin Si vous avez saisi les horaires de l'entreprise lors de saise ter si besoin                                                                                                    |            | mations complemental          | Horaires Annex      | e pedagogique             |                                      | Evaluation de la qua                 | ante d'accueil Ple   | ces jointes |
| MAZOUZ Joseph       GAUDIN Florence         Convention signée       Périodes de publication sur le bulletin         Image: par l'établissement       Périodes de publication sur le bulletin         Documents reçus       Attestation de fin de stage         Compte-rendu du maître de stage       Commentaire         Compte-rendu du professeur référent       Livret de stage         Désignez le maître de stage       Si vous avez saisi les horaires de l'entreprise lors de saistion, ceux-ci sont automatiquement repartés Vous nour gles aiuster si besoin                                                                                                    | (+         | M                             | laîtres de stage    | ~                         | (+)                                  | Professeurs réfé                     | érents               | ~           |
| Convention signée       Périodes de publication sur le bulletin         Image: Par l'établissement       Périodes de publication sur le bulletin         Documents reçus       Attestation de fin de stage         Compte-rendu du maître de stage       Compte-rendu du professeur référent         Livret de stage       Or1000         Annuler       Valider         Désignez le maître de stage atage et le professeur       Si vous avez saisi les horaires de l'entreprise lors de sa création, ceux-ci sont automatiquement référent                                                                                                    | <b>M</b> # | AZOUZ Joseph                  |                     | V                         | GAUDIN Florence                      |                                      |                      |             |
| Convention signée Périodes de publication sur le bulletin Périodes de publication sur le bulletin Trimestre 2 Commentaire Compte-rendu du matre de stage Compte-rendu du professeur référent Livret de stage Office de stage Si vous avez saisi les horaires de l'entreprise lors de sa création, ceux-ci sont automatiquement rendret so vous avez les aiuster si besoin                                                                                                    |            |                               |                     | ^                         |                                      |                                      |                      | <u>^</u>    |
| Convention signée       Périodes de publication sur le bulletin         Image: par l'établissement       Trimestre 2         Documents reçus       Commentaire         Image: Compte-rendu du maître de stage       Compte-rendu du professeur référent         Image: Compte-rendu du professeur référent       Image: Compte-rendu du professeur référent         Image: Livret de stage       Or1000         Image: Annuler       Valider         Désignez le maître de stage       Si vous avez saisi les horaires de l'entreprise lors de sa création, ceux-ci sont automatiquement reportés Vaus pouvez les aiuster si hespin                                                                                                    |            |                               |                     |                           |                                      |                                      |                      |             |
| Convention signée       Périodes de publication sur le bulletin         Image: par l'établissement       Trimestre 2         Documents reçus       Commentaire         Image: Compte-rendu du maître de stage       Commentaire         Image: Compte-rendu du professeur référent       Uivret de stage         Image: Livret de stage       Or1000         Image: Livret de stage       Si vous avez saisi les horaires de l'entreprise lors de sa création, ceux-ci sont automatiquement représe lors de sa création, ceux-ci sont automatiquement                                                                                                    |            |                               |                     |                           |                                      |                                      |                      |             |
| Convertion signée       Périodes de publication sur le bulletin         Image: par l'entreprise       Image: par l'établissement         Documents reçus       Commentaire         Image: Attestation de fin de stage       Compte-rendu du maître de stage         Image: Compte-rendu du professeur référent       Livret de stage         Image: Livret de stage       Ontoon         Image: Désignez le maître de stage et le professeur référent       Si vous avez saisi les horaires de l'entreprise lors de sa création, ceux-ci sont automatiquement reportée lors de sa création, ceux-ci sont automatiquement                                                                                                    |            |                               |                     |                           |                                      |                                      |                      | ~           |
| Image: Construction and the bolication and the bolication | Сог        | vention signée                |                     |                           | Dériodes de public                   | ation sur le bulletin                | •••                  |             |
|                                                                                                    |            | par l'entreprise              |                     |                           | Trimestre 2                          |                                      |                      |             |
| Image: Part l'établissement       Commentaire         Documents reçus       Attestation de fin de stage         Compte-rendu du maître de stage       Compte-rendu du professeur référent         Livret de stage       Or1000         Annuler       Valider         Désignez le maître de stage et le professeur référent       Si vous avez saisi les horaires de l'entreprise lors de stage et le professeur référent                                                                                                    |            | par l'élève ou son res        | ponsable légal      |                           |                                      |                                      |                      |             |
| Documents reçus Attestation de fin de stage Compte-rendu du maître de stage Compte-rendu du professeur référent Livret de stage O/1000 Annuler Valider Désignez le maître de stage et le professeur référent Si vous avez saisi les horaires de l'entreprise lors de sa création, ceux-ci sont automatiquement référent                                                                                                    |            | par l'établissement           |                     |                           | Commentaire                          |                                      |                      |             |
| Attestation de fin de stage Compte-rendu du maître de stage Compte-rendu du professeur référent Livret de stage O/1000 Annuler Valider                                                                                                    | Doc        | uments reçus                  |                     |                           |                                      |                                      |                      |             |
| Compte-rendu du maitre de stage<br>Compte-rendu du professeur référent<br>Livret de stage<br>Désignez le maître de<br>stage et le professeur<br>référent<br>Si vous avez saisi les horaires de l'entreprise lors<br>de sa création, ceux-ci sont automatiquement<br>référent                                                                                                    |            | Attestation de fin de s       | stage               |                           |                                      |                                      |                      |             |
| Compte-rendu du professeur référent         Livret de stage         Désignez le maître de stage et le professeur référent         Si vous avez saisi les horaires de l'entreprise lors de sa création, ceux-ci sont automatiquement référent                                                                                                    |            | Compte-rendu du mai           | tre de stage        |                           |                                      |                                      |                      |             |
| Désignez le maître de<br>stage et le professeur<br>rétérent                                                                                                    |            | Compte-rendu du pro           | fesseur référent    |                           |                                      |                                      |                      |             |
| Désignez le maître de<br>stage et le professeur<br>référent<br>Si vous avez saisi les horaires de l'entreprise lors<br>de sa création, ceux-ci sont automatiquement<br>reportés Vous pouvez les ajuster si besoin                                                                                                    |            | Livret de stage               |                     |                           |                                      |                                      |                      |             |
| Désignez le maître de<br>stage et le professeur<br>référent<br>Si vous avez saisi les horaires de l'entreprise lors<br>de sa création, ceux-ci sont automatiquement<br>reportés Vous pouvez les ajuster si besoin                                                                                                    |            | $\mathbf{X}$                  |                     |                           |                                      |                                      |                      | 0/1000      |
| Désignez le maître de<br>stage et le professeur<br>référent     Si vous avez saisi les horaires de l'entreprise lors<br>de sa création, ceux-ci sont automatiquement<br>reportés Vous pouvez les ajuster si besoin     Valider                                                                                                    |            |                               |                     |                           |                                      |                                      |                      |             |
| Désignez le maître de Si vous avez saisi les horaires de l'entreprise lors stage et le professeur de sa création, ceux-ci sont automatiquement référent reportés Vous pouvez les ajuster si besoin                                                                                                    |            |                               |                     | /                         |                                      |                                      | Annuler              | Valider     |
| Désignez le maître de Si vous avez saisi les horaires de l'entreprise lors<br>stage et le professeur de sa création, ceux-ci sont automatiquement<br>référent reportés Vous pouvez les ajuster si besoin                                                                                                    |            |                               |                     |                           |                                      |                                      |                      |             |
| Désignez le maître de Si vous avez saisi les horaires de l'entreprise lors<br>stage et le professeur de sa création, ceux-ci sont automatiquement<br>référent reportés Vous pouvez les aiuster si besoin                                                                                                    |            |                               |                     |                           |                                      |                                      |                      |             |
| stage et le professeur de sa creation, ceux-ci sont automatiquement<br>référent reportés. Vous pouvez les ajuster si besoin                                                                                                    |            | Désignez le mai               | tre de              | Si vous ave               | z saisi les horai                    | res de l'entrepris                   | se lors              |             |
|                                                                                                    |            | stage et le profé<br>référent | esseur              | ae sa creat<br>renortés V | ion, ceux-ci son<br>ous nouvez les a | t automatiqueme<br>aiuster si hesoin | ent                  |             |

## 5 • Suivre les stagiaires

#### ⇒ La convention de stage

Une fois les stages créés et les entreprises désignées, vous pouvez éditer des conventions de stage à faire signer par les différentes parties.

1

Personnalisez la convention de stage par défaut dans l'onglet *Communication > Courriers > Édition des lettres types*, en sélectionnant la lettre type *Convention stage agricole / CLG / LP* (voir p. 221).

2 Éditez les conventions de stage depuis l'onglet Stages > Stagiaires > ≡ Liste en cliquant sur le bouton 
a dans la barre d'outils.

Indiquez que la convention de stage a été signée dans l'onglet Stages > Stagiaires > \expression Liste : sélectionnez les élèves dans la liste, faites un clic droit et choisissez Convention signée par > Élève / Entreprise / Établissement > Oui.

### Comment retrouver les stages dont la convention n'a pas été signée ?

Dans l'onglet **Stages > Stagiaires >** i Liste , cliquez sur le titre de la colonne **Convention signée par >** Élève, Entreprise ou Établissement.

#### ⇒ La fiche de stage

La fiche de suivi de stage est remplie par le professeur référent ainsi que par le maître de stage, qui peut créer des éléments de suivi et saisir son appréciation depuis l'Espace Entreprise. Vous retrouvez ces fiches dans l'onglet *Stages > Stagiaires >* [1] *Fiche de stage*.

| BOUET Maxime - Stage du 04/04/2                       | 2 au 08/04/22       |                            |                                                  |                                               | ſ                                        |
|-------------------------------------------------------|---------------------|----------------------------|--------------------------------------------------|-----------------------------------------------|------------------------------------------|
| Stage suivi par Mme GAUDIN Flo                        | rence               |                            | Conv                                             | rention signée par l'entreprise,l'élève (ou s | on responsable légal) et l'établissement |
| <ul> <li>Stage effectué chez Les assu</li> </ul>      | rances de l'O       | uest (Commerciale)         | <ul> <li>Maître de stage MAZOUZ .</li> </ul>     | Joseph                                        | (Ŧ) 🖉                                    |
| 1 rue de la grande bleue<br>13000 Marseille<br>France |                     | ₩ 04 91 91 91 91 91 91<br> | Agent commercial<br>joseph.mazouz@fournisseur.fr | 다. (+ 33) 06 01 01 01 01 01 01<br>순<br>6년     |                                          |
| Convention de stage : Conventi<br>Aucun document reçu | on de stage Ma      | xime Bouet p               |                                                  |                                               |                                          |
| <ul> <li>Découverte du monde de l'ent</li> </ul>      | reprise             |                            |                                                  |                                               | Annexe pédagogique                       |
| Prise de contact et découverte de la                  | vie en entrepris    | e                          |                                                  |                                               | ~                                        |
| Événement                                             | Date                | Heure Lieu                 | Responsable administratif                        | Commentaire                                   | 0 🕀 🗡                                    |
| 🕀 Créer un suivi                                      |                     |                            |                                                  |                                               | ~                                        |
| Appel téléphonicus                                    | 01/04/2022          | Au collège                 | JAILLET Guy                                      |                                               | 🖌 🗸                                      |
| GAUDIN Florence MAZOUZ Jose                           | n<br>ant de nombres | uses questions pertine     | ites. Il est ponctuel.                           |                                               | >                                        |

Les éléments de suivi permettent de conserver la trace d'une visite en entreprise ou d'un appel, courrier, etc., relatif au stage. Vous pouvez publier ces éléments sur l'Espace Parents.

#### ⇒ L'évaluation de l'entreprise par les stagiaires

Autorisez les élèves à évaluer l'entreprise depuis leur Espace : dans l'onglet *Espaces web > Élèves*, cochez *Stage > Évaluation de l'accueil*.

2 Consultez les appréciations saisies par les élèves dans l'onglet Stages > Stagiaires > [I] Fiche de stage, onglet Évaluation de la qualité d'accueil.

| Informations complémentaires          | Horaires                                             | Annexe pédagogique       | Annexe financière     | Évaluat  | tion de la q | ualité d'aco | cueil Pièc | es jointes |
|---------------------------------------|------------------------------------------------------|--------------------------|-----------------------|----------|--------------|--------------|------------|------------|
| Évaluation de la qualité d'ac         | valuation de la qualité d'accueil par le stagiaire 🙂 |                          |                       |          |              |              |            |            |
|                                       |                                                      |                          |                       |          | 8            | ٢            | ٢          | 3          |
| L'accueil à l'arrivée                 |                                                      |                          |                       |          |              |              | -          |            |
| Les informations fournies en o        | lébut de PF                                          | MP, y compris les consi  | gnes de sécurité (pré | sentatic |              |              | -          |            |
| La disponibilité et l'écoute du tr    | uteur                                                |                          |                       |          |              |              |            | -          |
| L'accompagnement du tuteur (          | (exemples :                                          | les conseils apportés, l | a clarté des consigne | es)      |              |              | 1          |            |
| L'intégration dans l'équipe en t      | ant que sta                                          | agiaire                  |                       |          |              |              | 1          |            |
| L'espace de travail lié aux acti      | ivités quotio                                        | diennes                  |                       |          |              | 1            |            |            |
| Les contacts avec les autres salariés |                                                      |                          |                       |          |              | 1            |            |            |
| Les relations avec les supérie        | Les relations avec les supérieurs hiérarchiques      |                          |                       |          |              |              | 1          |            |
| L'ambiance générale de travai         | I                                                    |                          |                       |          |              |              | 1          |            |

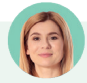

# *Un élève est parti de l'entreprise avant la fin du stage. Comment en tenir compte dans PRONOTE ?*

Vous pouvez interrompre un stage depuis la fiche de l'élève, onglet **Stages > Stagiaires > [E] Fiche de stage**. À côté des dates du stage, cochez **Interrompu** et saisissez la date d'interruption : le stage s'affiche avec l'icône **[S]** dans la liste des stages.

| 💦 Modification de stage de BOULANGER Celia (Réponse à une offre de stage) |                         |                        |  |  |  |  |
|---------------------------------------------------------------------------|-------------------------|------------------------|--|--|--|--|
| Session de stage                                                          | Stage de découverte     |                        |  |  |  |  |
| Type de stage                                                             | En entreprise           | 🗹 Interrompu           |  |  |  |  |
| Dates                                                                     | du 04/04/22 au 15/04/22 | le <b>12/04/2022 🎬</b> |  |  |  |  |
|                                                                           |                         |                        |  |  |  |  |

## 6 • D'une année sur l'autre

 Récupérez les stages, les entreprises, les maîtres de stage et les offres de l'an passé via la commande du menu *Imports/Exports > PRONOTE > Récupérer les données d'une base PRONOTE* (voir p. 21).

| ફ Récupérer les données d'une base PRONOTE                                                                                        | ×      |  |  |  |  |
|----------------------------------------------------------------------------------------------------|--------|--|--|--|--|
| Cocher toutes les données                                                                                                    |        |  |  |  |  |
| 🖟 🗌 Ressources pédagogiques                                                                                                    |        |  |  |  |  |
| 🦽 🗹 Stages                                                                                                    | ~      |  |  |  |  |
| - 🗹 Entreprises et maîtres de stage                                                                                               |        |  |  |  |  |
| - 🗹 Offres de stage                                                                                                    |        |  |  |  |  |
| 🔤 🔽 Stages                                                                                                    |        |  |  |  |  |
| - Thèmes                                                                                                    |        |  |  |  |  |
| pri □ Vie scolaire                                                                                                    | ~      |  |  |  |  |
| Pour récupérer les utilisateurs, utilisez la commande :<br>Fichier > Administration des utilisateurs > Récupérer les utilisateurs |        |  |  |  |  |
| Annuler                                                                                                    | alider |  |  |  |  |

2 Les stages récupérés s'affichent dans l'onglet Stages > Anciens stages > ≣ Stages des années précédentes. Si une nouvelle session de stages a été créée, vous pouvez prolonger un ancien stage : sélectionnez-le, faites un clic droit et choisissez Affecter une session de stage. Le stage s'affiche avec l'icône M dans la colonne État du stage de l'onglet Stages > Stagiaires > i≣ Liste.

## UTILISATION DE LA MESSAGERIE INTERNE

|            |                             | Personnels | Professeurs | Parents        | Élèves     |
|------------|-----------------------------|------------|-------------|----------------|------------|
|            | Tchat                       | <b>↑↓</b>  | <b>†</b> ↓  | $\bigcirc$     | $\bigcirc$ |
| <b>i</b>   | Information                 | <b>↑</b> ↓ | <b>↑</b> ↓  | Û↓<br>délégués | t          |
| ť          | Sondage                     | <b>↑↓</b>  | <b>↑</b> ↓  | délégués       | t          |
| [ <b>t</b> | Discussion                  | <b>↑</b> ↓ | <b>↑</b> ↓  | <b>↑</b> ↓     | <b>↑</b> ↓ |
| •          | Casier numérique            | <b>↑↓</b>  | <b>↑</b> ↓  | $\bigcirc$     | $\bigcirc$ |
|            | Agenda                      | <b>↑</b> ↓ | <b>↑</b> ↓  | t              | t          |
| <b>L</b>   | Carnet de<br>correspondance | Ť          | t           | Ŧ              | $\bigcirc$ |
|            | Mémo de<br>vie scolaire     | <b>↑</b> ↓ | <b>↑</b> ↓  | $\bigcirc$     | $\bigcirc$ |
| Ľ          | Mémo sur<br>les cours       | <b>†</b> ↓ | <b>↑</b> ↓  | Ŧ              | Ŧ          |
| Ì          | Alerte PPMS                 | <b>↑↓</b>  | <b>↑↓</b>   | $\bigcirc$     | $\bigcirc$ |

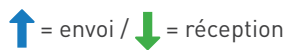

## 1 • Créer / vérifier les groupes de destinataires

Lorsqu'un utilisateur prépare une communication, il peut rapidement désigner toutes les personnes liées à une classe : élèves, parents, équipe pédagogique, etc.

#### Vérifier les équipes pédagogiques

Par défaut, l'équipe pédagogique d'une classe regroupe tous les professeurs qui ont cours avec au moins un élève de la classe. Vous pouvez modifier cette équipe dans l'onglet *Ressources > Classes >* **Équipe pédagogique**, par exemple pour retirer un professeur qui intervient ponctuellement ou ajouter le professeur documentaliste ou un personnel.

| 48 - É       | quipe pédagogique                     |                                         |      |          |      |                                 |   |
|--------------|---------------------------------------|-----------------------------------------|------|----------|------|---------------------------------|---|
| Profe:<br>Mm | sseur Principal :<br>e MILLOT Pauline |                                         |      |          |      |                                 |   |
| Civ.         | Nom                                   | Matière/Fonction                        | P.P. | Hrs ens. | Eff. | Adresse E-mail                  | 1 |
| 🕀 Me         | odifier l'équipe pédagog              | ique                                    |      |          |      |                                 | 6 |
| 10 pro       | fesseurs                              |                                         |      |          |      |                                 | ^ |
| Μ.           | DEJEAN Yannick                        | TECHNOLOGIE, ACC sciences, EPI (étude ( |      | 3h10     | 28   | yannick.dejean@fournisseur.fr   |   |
| Mme          | DIALO Hapsatou                        | ARTS PLASTIQUES                         |      | 1h00     | 28   | hapsatou.dialo@fournisseur.fr   |   |
| Mme          | FAVIER Élodie                         | ÉDUCATION PHYSIQUE ET SPORTIVE          |      | 3h00     | 28   | elodie.favier@fournisseur.fr    |   |
| Mme          | GAUDIN Florence                       | PHYSIQUE-CHIMIE, ACC sciences           |      | 3h05     | 28   | florence.gaudin@fournisseur.fr  |   |
| Mme          | JOLY Andrea                           | HISTOIRE-GÉOGRAPHIE, VIE DE CLASSE      |      | 3h00     | 28   | andrea.joly@fournisseur.fr      |   |
| Mme          | MILLOT Pauline                        | ANGLAIS LV1                             | 1    | 3h00     | 28   | pauline.millot@fournisseur.fr   |   |
| М.           | REBOUL Guillaume                      | EPI (métamorphoses), LATIN, FRANCAIS    |      | 6h30     | 28   | guillaume.reboul@fournisseur.fr |   |
| Mme          | SIMON Amandine                        | MATHÉMATIQUES                           |      | 3h00     | 28   | amandine.simon@fournisseur.fr   |   |
| Mme          | TESSIER Audrey                        | EPI (métamorphoses), SCIENCES DE LA VII |      | 3h16     | 28   | audrey.tessier@fournisseur.fr   |   |
| Mme          | VERNET Mélanie                        | MUSIQUE                                 |      | 1h00     | 28   | melanie.vernet@fournisseur.fr   |   |
| 1 pers       | sonnel                                |                                         |      |          |      |                                 |   |

#### 

Vous pouvez créer des listes de diffusion afin de communiquer rapidement avec un ensemble de contacts. Si vous les partagez, tous les professeurs et personnels pourront les utiliser. Par défaut, ils peuvent aussi créer les leurs.

Créez la liste dans l'onglet *Communication > Discussions / Infos/sondages >*  Listes de *diffusion*.

Par défaut, la liste de diffusion est utilisable seulement par son créateur. Cliquez dans cette colonne pour partager la liste avec les autres utilisateurs.

| Listes de diffusi | Listes de diffusion 🗌 Uniquement mes listes 🛛 👃 |        |      |                  |  |  |  |  |
|-------------------|-------------------------------------------------|--------|------|------------------|--|--|--|--|
|                   | Nom                                             | Auteur | 25 / | + Élèves         |  |  |  |  |
| 🕀 Créer une nouv  | velle liste de diffu                            | ision  |      | ANDRADA Lucian   |  |  |  |  |
| Brevet            |                                                 | Moi    | -    | AUBRY Pauline    |  |  |  |  |
| Classe de neige   |                                                 | Moi    |      | BERNARD Fanny    |  |  |  |  |
| Classe verte      |                                                 | Moi    |      | + Responsables   |  |  |  |  |
| Voyage Allemagne  |                                                 | Moi    |      | Mme ABRAHAM D    |  |  |  |  |
| Voyage Espagne    |                                                 | Moi    |      | Mme ANDRADA C.   |  |  |  |  |
| Voyage Italie     |                                                 | Moi    |      | Mme BAUDIN C.    |  |  |  |  |
| Voyage Londres    |                                                 | Moi    |      | + Maîtres de sta |  |  |  |  |
|                   |                                                 |        |      |                  |  |  |  |  |

Une fois la liste créée, cliquez sur le bouton + pour ajouter les ressources.

n de la liste

| 98    | ^            |
|-------|--------------|
| na    |              |
|       |              |
| /     | $\checkmark$ |
| s 184 | ^            |
| D.    |              |
| с.    |              |
|       | ¥            |
| tage  |              |
|       |              |

2 Pour utiliser une liste de diffusion, sélectionnez-la puis cliquez sur le bouton 3, 4 ou 4 dans la barre d'outils. Vous pouvez également cliquer sur le bouton a dans la fenêtre de diffusion d'une information, d'un sondage ou d'une discussion.

## 2 • Tchat (messagerie instantanée)

Cette fonctionnalité permet aux professeurs et aux personnels de communiquer de manière instantanée lorsqu'ils sont connectés à PRONOTE.

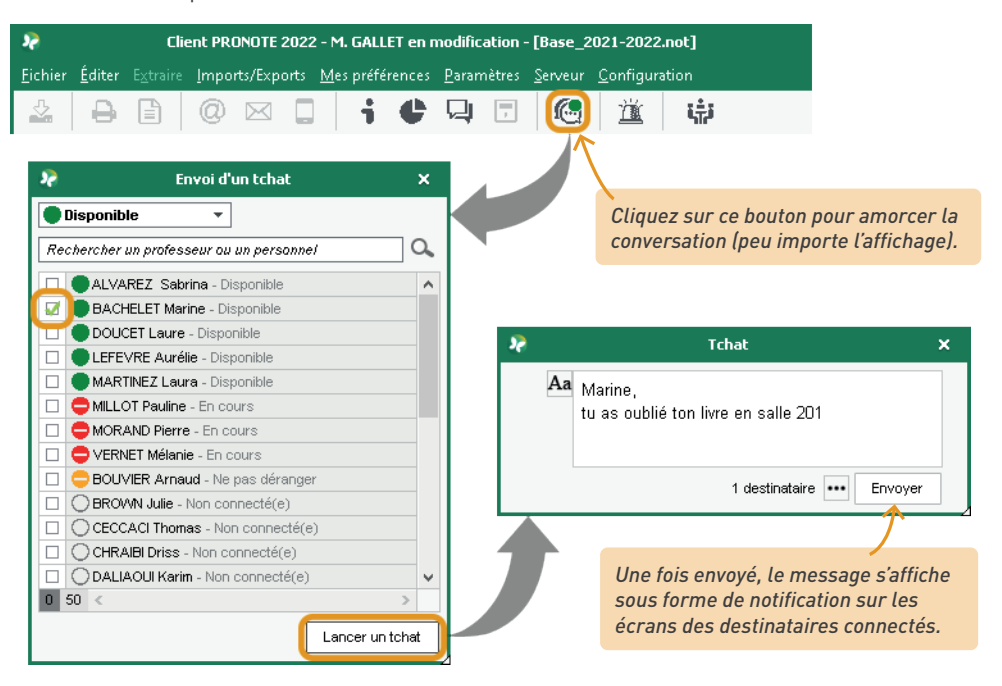

Si vous envoyez un message instantané à un utilisateur qui n'est pas connecté, il le retrouve dans ses discussions, onglet *Communication > Discussions >* 

| Discussions          | < Rechercher >                             |                                            |                            | Uniquement le    | es non lues       | Tchat - Mme BACHELET M.                        |
|----------------------|--------------------------------------------|--------------------------------------------|----------------------------|------------------|-------------------|------------------------------------------------|
| En cours             | Nouvelle<br>discussion                     | Mettre à la corbeille Mettre à la messages | Classer                    | Transférer       | Autres<br>actions | Aa                                             |
| ↓E Toutes            | Objet<br>⊿ Tchat (2)                       | Date<br>16h30                              | Participar     Mme BACHELI | ts Catég<br>T.M. | jories 🎤          | 1 destinataire Envoyer à Mne BACHELET M.       |
| Catégories 🖌         | mar. 28/06/22 16h30<br>mar. 28/06/22 16h26 |                                            | Mme BACHEL                 | ET M.<br>BAC     | ^                 | Mme BACHELET M. → Moi mar.                     |
| Bleu                 |                                            |                                            |                            |                  |                   | Ah mince ! Tu peux le mettre dans mon          |
| Vert                 |                                            |                                            |                            |                  |                   | casier en salle des profs ?<br>Merci           |
| C Tchat              |                                            |                                            |                            |                  |                   | Moi> Mme BACHELET M. mar.                      |
| 🚊 Alerte             |                                            |                                            |                            |                  |                   | 28/06/22 16h26                                 |
| Contact vie scolaire |                                            |                                            |                            |                  |                   | Marine,<br>tu as oublié ton livre en salle 201 |
| 🗩 Brouillons         |                                            |                                            |                            |                  |                   |                                                |

#### Ontacter la vie scolaire par le tchat

Cette fonctionnalité permet de joindre de manière instantanée (notification sur l'écran) un ou plusieurs personnels identifiés comme « contacts de la vie scolaire ». Par défaut, les professeurs peuvent contacter la vie scolaire, mais pas les personnels. Vous pouvez modifier ce paramétrage depuis leur profil d'autorisations, rubrique *Communication*.

1) Identifiez les contacts de vie scolaire. Vous pouvez au choix :

- désigner les contacts de vie scolaire : dans l'onglet *Ressources > Personnels >* [] *Fiche*, sélectionnez les personnels concernés et, à droite, rubrique *Communication*, cochez *Accepte d'être contact de vie scolaire*,
- permettre aux personnels de décider eux-mêmes s'ils veulent être contact de vie scolaire : dans l'onglet *Ressources > Personnels > Profils d'autorisations*, rubrique *Généralités*, cochez *Modifier ses informations personnelles*. Chaque personnel peut alors cocher ou décocher l'option depuis sa fiche.

Les personnes autorisées à contacter la vie scolaire via le tchat ont un bouton *Contacter la vie scolaire*.

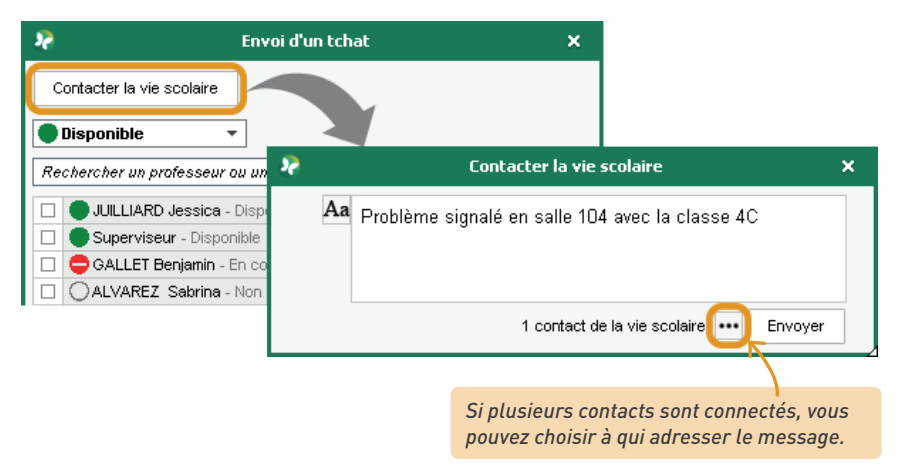

## 3 • Informations

La diffusion d'une information via la messagerie interne de PRONOTE permet de toucher un large public sans engager d'échange (pas de réponse possible). Les destinataires indiquent qu'ils ont pris connaissance de l'information en cochant un accusé de lecture.

1 Vérifiez les autorisations :

• Par défaut, tous les professeurs et les personnels peuvent diffuser une information aux personnels, professeurs, parents, élèves, etc. Vous pouvez révoquer cette autorisation depuis leur profil d'autorisations, rubrique *Communication*.

 Vous pouvez également autoriser les responsables délégués à envoyer des informations aux parents de la classe de leur enfant : dans le menu Paramètres > сомминісатіон > Courriers/ SMS/Messagerie, cochez Activer la messagerie entre les responsables.

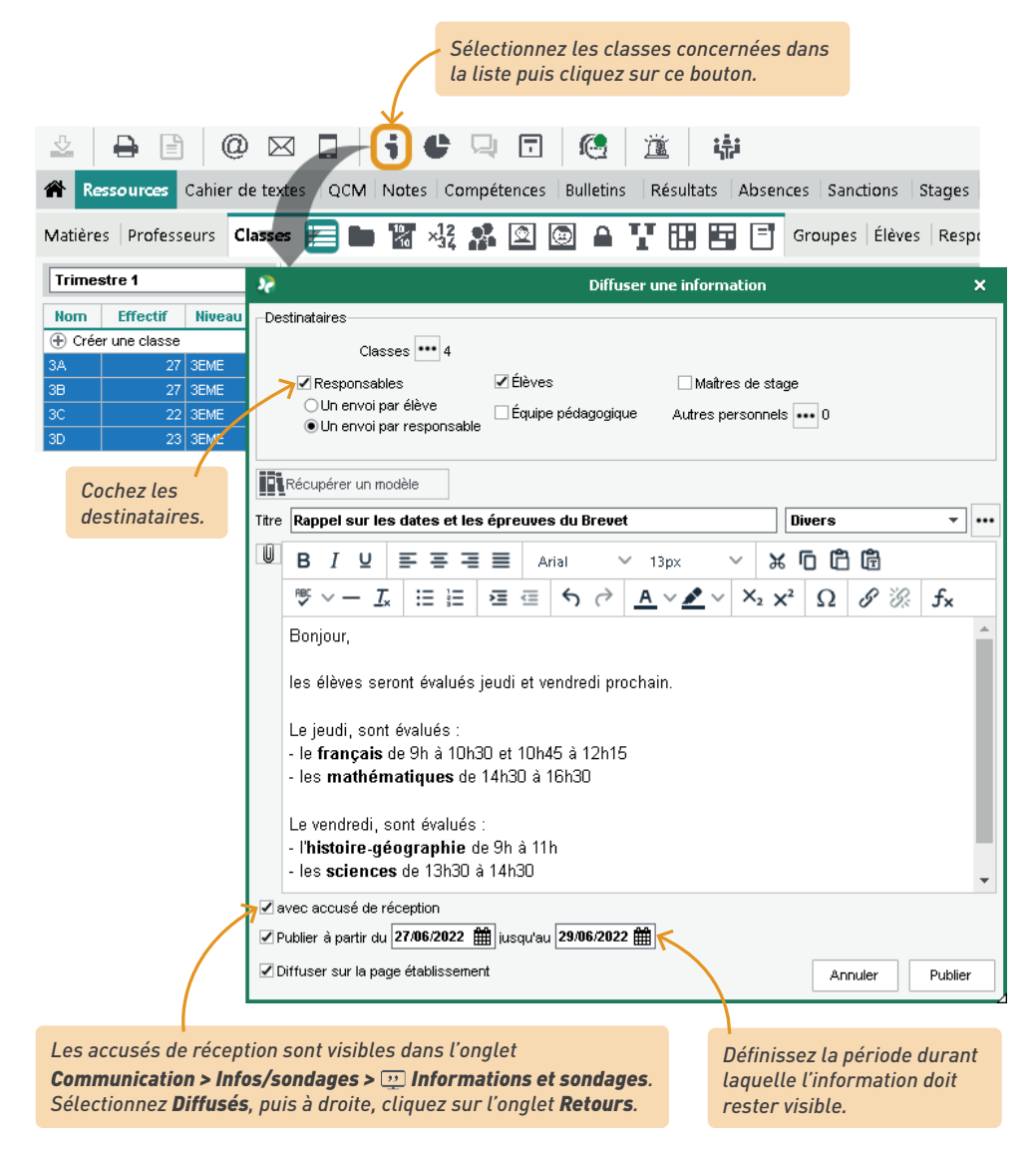

3 Les dernières informations reçues s'affichent sur la page d'accueil, mais vous pouvez consulter toutes les informations dans l'onglet Communication > Infos/sondages > m Informations et sondages. Cliquez sur Reçus ou Diffusés dans le volet de gauche pour consulter les informations recues ou envoyées.

# Comment faire si les destinataires de mon information ne sont pas liés à des classes ?

Passer par les classes vous permet de toucher différents types de destinataires en un seul envoi, mais vous pouvez tout à fait envoyer une information à partir d'une sélection d'élèves / responsables / personnels / professeurs depuis la liste **Ressources** de votre choix.

Le logiciel a également prévu l'envoi d'informations préparamétrées dans certains contextes, par exemple :

- pour informer l'équipe pédagogique et le CPE d'un incident, d'une punition ou d'une sanction via le bouton 158),
- pour envoyer une relance aux professeurs qui n'ont pas fait l'appel (voir p. 139),
- pour envoyer une information aux élèves d'un cours et/ou à leurs responsables, depuis les onglets Absences > Saisie > \expression Feuille d'appel des enseignants, Cahier de textes > Saisie > \overline Par professeur et Ressources > Classes > \overline Emploi du temps (commande sur le clic droit),
- pour envoyer une information aux maîtres de stage et / ou aux professeurs référents (onglet Stages > Sessions de stage > \example Liste, commande sur le clic droit).

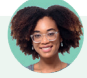

Je ne comprends pas : j'ai coché **Équipe pédagogique** comme destinataire, mais les personnels de l'équipe pédagogique n'ont pas reçu l'information.

Lorsque vous cochez **Équipe pédagogique** dans les destinataires, c'est la liste établie dans l'onglet **Ressources > Classes > A Équipe pédagogique** qui est reprise. Si des personnels en font partie, pensez à les ajouter.

#### Comment augmenter la taille des pièces jointes ?

La taille maximale des pièces jointes ajoutées via les outils de messagerie interne se paramètre dans le menu **Paramètres >** соммилисатиом **> Courriers/SMS/Messagerie**, encadré **Documents joints**. Elle peut être portée jusqu'à 2048 Ko.

## 4 • Sondages

Un sondage permet de poser une question à un ensemble de destinataires et d'analyser les réponses (libres ou prédéterminées). Les destinataires reçoivent une notification lorsqu'ils se connectent. L'expéditeur peut analyser les réponses au fur et à mesure de la participation au sondage.

1 Vérifiez les autorisations :

• Par défaut, tous les professeurs et les personnels peuvent diffuser un sondage aux personnels, professeurs, parents, élèves, etc. Vous pouvez révoquer cette autorisation depuis leur profil d'autorisations, rubrique *Communication*.

 Vous pouvez également autoriser les responsables délégués à envoyer des sondages aux parents de la classe de leur enfant : dans le menu Paramètres > сомминисатион > Courriers/ SMS/Messagerie, cochez Activer la messagerie entre les responsables.

2 Pour effectuer un sondage, rendez-vous dans l'onglet Communication > Infos/sondages > Informations et sondages, puis cliquez sur le bouton Nouveau sondage.

- **Sondage nominatif** : la réponse des sondés apparaît à côté de leur identité ;
- Sondage anonyme : les réponses sont collectées, mais l'identité des répondants n'est pas divulguée.

Si l'évènement est lié à des classes, cliquez sur le bouton ..., cochez les classes concernées, puis cochez **Professeurs / Personnels** pour diffuser le sondage aux équipes pédagogiques et/ou **Responsables / Élèves** pour publier sur les Espaces.

S'il est nécessaire d'ajouter des professeurs ou personnels hors équipes pédagogiques, cochez les destinataires nommément dans l'onglet **Destinataires à titre individuel**.

| Reffectuer un sondage                                                                                                    | ×   |
|----------------------------------------------------------------------------------------------------|-----|
|                                                                                                    |     |
| Classes/Groupes •••                                                                                                    |     |
|                                                                                                    |     |
| Un envoi par responsable                                                                                                    |     |
| Récubirer un modèle                                                                                                    |     |
| Sondage nominatif Sondage anonyme                                                                                                    |     |
| Titre Egalité dans l'accès au numérique Divers 🔻                                                                                                    | ••• |
| texten 1     Texten 1     H     B I ⊻ ≡ ≡ ≡ Arial ∨ 13px ∨ % ⊡ ⊡ ⊡                                                                                              |     |
|                                                                                                    |     |
| Question 2                                                                                                    |     |
|                                                                                                    |     |
| Si vous avez repondu OUI a la question precedente, merci de preciser quand voi<br>anfant neut facilement avoir accès à l'ordinateur familial neur effectuer des | .re |
| recherches scolaires ?                                                                                                    |     |
|                                                                                                    |     |
| Réponse à saisir 200 caractères maximum                                                                                                    |     |
| Choix unique                                                                                                    |     |
| ○ Choix multiple □ Définir un nombre de choix maximum                                                                                                    |     |
| Proposer un choix "Autre" pour permettre la rédaction d'un commentaire                                                                                          |     |
| Création d'un nouveau choix                                                                                                    |     |
| Seulement le week-end                                                                                                    |     |
| Flusieurs iois par semaine                                                                                                    | V   |
|                                                                                                    |     |
|                                                                                                    |     |
| ✓ Publier a partir du 13/09/2021 ## juspu'au 20/09/2021 ##                                                                                                    |     |
| Annuler Publier                                                                                                    | •   |
|                                                                                                    |     |

Cliquez sur ce bouton si vous souhaitez que des professeurs ou personnels puissent consulter les résultats dans la liste des sondages, côté **Diffusion.**  Si le sondage est adressé aux responsables, choisissez :

- Un envoi par élève : pour avoir une seule réponse. Les deux responsables peuvent accéder au sondage jusqu'à ce que l'un des responsables réponde.
- Un envoi par responsable : pour avoir plusieurs réponses s'il y a plusieurs responsables. Chaque responsable répond indépendamment de l'autre au sondage.

*Remarque : vous pouvez également lancer un sondage depuis la liste des classes. Pour cela, sélectionnez les classes concernées, puis cliquez sur le bouton* **(+***) dans la barre d'outils.* 

Consultez les résultats d'un sondage dans l'onglet Communication > Infos/sondages > Imformations et sondages. Cliquez sur Diffusés dans le volet de gauche, puis cliquez sur l'onglet Retours. PRONOTE cumule les résultats par type de destinataire : un clic sur une ligne affiche le détail, sauf si le sondage est anonyme.

| Aperçu Retours       |                                              |               |                 |             |             |           |   |
|----------------------|----------------------------------------------|---------------|-----------------|-------------|-------------|-----------|---|
| Afficher uniqueme    | it les personnes ayant répondu 🛛 Afficher le | nombre de rép | onses           |             |             |           |   |
| Ce sondage est nomin | atif                                         |               | Ê <sup>Pa</sup> | artager les | résultats d | u sondage |   |
| Question             | Destinataires                                | répondu       | Seule           | Plusieu     | Tous les    | Tous les  |   |
| Question 1           | Responsables des élèves (48)                 | 3%            | 50%             | 17%         | 33%         | 0%        | Б |
| Question 2           | 4A (25)                                      | 3%            | 50%             | 17%         | 33%         | 0%        | ^ |
|                      |                                              | 200           | 00/             | 00/         | 00/         | 00/       |   |

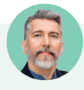

J'ai élaboré un questionnaire un peu long pour avoir le retour des élèves sur l'enseignement à distance et un collègue voudrait le réutiliser. Comment puis-je lui permettre de le proposer à ses élèves ?

Vous devez tout d'abord transformer votre sondage en modèle car seuls les modèles sont partageables.

- 1. Sélectionnez-le, faites un clic droit, puis choisissez **Créer un modèle**.
- 2. Cliquez sur **Modèles de sondage** dans le volet de gauche. Vous pouvez mettre alors votre sondage à disposition de votre collègue en double-cliquant dans la colonne **1**.

| िन्ध्र Brouillon        | Titre                                    | Catégorie              |  | Auteur       | ii (         | ×      |
|-------------------------|------------------------------------------|------------------------|--|--------------|--------------|--------|
| //                      | Autorisation de sortie / voyage scolaire | Autorisation de sortie |  | Superviseur  |              | $\sim$ |
| 🕒 Modèles de sondage    | Continuité pédagogique                   | Divers                 |  | M. GALLET B. | $\checkmark$ |        |
| i Modèles d'information |                                          |                        |  |              |              |        |

Pour le réutiliser, il faudra que votre collègue clique sur **Modèles de sondage** dans le volet de gauche pour le voir apparaître. Il lui suffira ensuite de sélectionner le sondage, puis de choisir **Utiliser comme modèle**. Dans la fenêtre de création de son propre sondage, il pourra l'adapter en modifiant les questions, les destinataires et dates de publication.

| िन्द्र Brouillon     | Titre                                                                                                    |                    | Catégorie            | U | Auteur       | Ľ٩,          | ¢       |        |
|----------------------|----------------------------------------------------------------------------------------------------|--------------------|----------------------|---|--------------|--------------|---------|--------|
| ,,                   | Autorisation de sortie / \                                                                                                    | /oyage scolaire    | Autorisation de sort |   | Superviseur  | $\checkmark$ | $\sim$  |        |
| 🕒 Modèles de sondage | Continuité pédagogique                                                                                                    |                    | Divers               |   | M. GALLET B. | 1            |         |        |
| Madàlaa dinfarmatian |                                                                                                    | Utiliser le modèle |                      |   |              |              |         |        |
|                      |                                                                                                    | Tout sélec         | tionner              |   |              |              |         | Ctrl+A |
|                      | Sauvegarder les modèles de sondages sélectionnés dans un fichier<br>Récupérer les modèles de sondages d'un fichier de modèles |                    |                      |   |              |              | fichier |        |

## J'aimerais montrer les résultats d'un sondage à un collègue. Comment faire ?

Dans l'onglet **Communication > Infos/sondages >** [1] **Informations et sondages**, cliquez sur **Diffusés** dans le volet de gauche. Sélectionnez le sondage, puis cliquez sur l'onglet **Retours**. Cliquez sur le bouton **Partager les résultats du sondage**, puis désignez les destinataires qui recevront l'information.

## 5 • Discussions

Une discussion est un échange de messages entre au moins deux participants via la messagerie interne de PRONOTE.

#### Paramétrer les autorisations

Prérequis : pour qu'une discussion soit possible, il faut que les discussions soient activées dans l'établissement (option activée par défaut dans les paramètres) et que chaque participant soit autorisé à / accepte de participer aux discussions (l'option **Discussion** doit être cochée dans leur fiche).

Par défaut, les professeurs et personnels peuvent participer à des discussions entre eux et avec les parents, mais pas avec les élèves. Vous pouvez modifier ces autorisations au cas par cas ou en multisélection depuis les fiches de renseignements :

pour indiquer qu'un professeur ou personnel accepte les discussions avec les élèves, cochez *Discussions avec les élèves* dans l'onglet *Ressources > Professeurs / Personnels >* Fiche, rubrique *Communication* : l'option *Discussions* étant cochée par défaut dans la fiche des élèves, l'échange devient possible ;

| Profess  | eurs            |   | <ul> <li>Identité (8 professeurs sé</li> </ul> | électionnés)                                                  |                                      |
|----------|-----------------|---|------------------------------------------------|---------------------------------------------------------------|--------------------------------------|
|          |                 | 0 | •Etat Civil                                    |                                                               |                                      |
| Civilité | Nom             | ž | Photo                                          |                                                               |                                      |
| 🕀 Créer  | r un professeur | V | Diffusion autorisée                            |                                                               |                                      |
| Mme      | ALVAREZ         | Ξ |                                                |                                                               |                                      |
| Mme      | AZZURRO         | Ъ |                                                |                                                               |                                      |
| Mme      | BACHELET        | ^ | <ul> <li>Coordonnées</li> </ul>                |                                                               |                                      |
| Mme      | BROWN           |   | Tel                                            |                                                               |                                      |
| М.       | CECCACI         |   | Réservé à l'administra                         | ation                                                         |                                      |
| Μ.       | DALIAOUI        |   | Mail                                           |                                                               |                                      |
| М.       | DEJEAN          |   | Réservé à l'administra                         | ation                                                         |                                      |
| Mme      | DIALO           |   | Pays                                           |                                                               |                                      |
| Mme      | DOUCET          |   | France ••                                      | •                                                             |                                      |
| Mme      | DUPAS           |   |                                                |                                                               |                                      |
| Mme      | FAVIER          |   | <ul> <li>Informations administra</li> </ul>    | atives                                                        |                                      |
| М.       | GALLET          |   | Autoriser la consultation                      | n du cahier de textes et de l'emploidu temps par les IPR du 🔞 | 06/2022 🎬 <sup>au</sup> 18/06/2022 🛗 |
| Mme      | GAUDIN          |   |                                                |                                                               |                                      |
| Mile     | GENET           |   | •Communication                                 |                                                               |                                      |
| Mme      | GRANGE          |   | <ul> <li>Préférences de contact</li> </ul>     |                                                               |                                      |
| Mme      | JOLY            |   | SMS                                            | ✓ E-mails                                                     | Discussions avec                     |
| Μ.       | LACAZE          |   | Courriers                                      | de l'établissement                                            | les professeurs                      |
| Mme      | LEFEVRE         |   |                                                |                                                               | les personnels                       |
| Mme      | MARTINEZ        |   |                                                |                                                               | les classes/groupes •••              |
| Mme      | MILLOT          |   |                                                |                                                               | les responsables                     |
| 8 33 (3  |                 | ~ |                                                |                                                               | ✓ les élèves                         |

 pour interdire les discussions pour tous les parents, rendez-vous dans l'onglet Ressources > Responsables > Fiche de renseignements, sélectionnez toute la liste [Ctrl + A] et, dans la rubrique Communication, décochez Discussions et forum.

| Respo    | nsables         |               | 0            | 694 responsables sélectionnés visibles - Fiche de renseignements |
|----------|-----------------|---------------|--------------|------------------------------------------------------------------|
| Tous I   | es responsables | •             | СІ           | <ul> <li>Identité (694 responsables sélectionnés)</li> </ul>     |
| Civilité | Nom             | Prénoms       | Q            | •Coordonnées                                                     |
| Mme      | ABADIE          | Christine     | ×            | Pays                                                             |
| Μ.       | ABOURBIA        | Daniel        | $\mathbf{T}$ | France                                                           |
| Mme      | ABOURBIA        | Salma         | Ξ            | <ul> <li>Informations administratives</li> </ul>                 |
| Mme      | ABRAHAM         | Danielle      | Ъ            | Situation                                                        |
| Mme      | ALMEIDA         | Anitta        | ^            | · · · ·                                                          |
| M.       | ALMEIDA         | Eduardo       |              | Profession                                                       |
| Μ.       | ALVES           | Jean-Emmanuel |              | ••••                                                             |
| Mme      | ALVES           | Nathalie      |              | •Communication                                                   |
| Mme      | AMIOT           | Cecile        |              |                                                                  |
| М.       | AMIOT           | Philippe      |              | Préférences de contact                                           |
| Mme      | ANDRADA         | Cristina      |              | SMS                                                              |
| Mme      | ANTOINE         | Christine     |              | Courriers                                                        |
| М.       | ANTOINE         | Jean-Francois |              |                                                                  |
| Mme      | ARMAND          | Sabine        |              |                                                                  |
| Mme      | ARMAND          | Valérie       |              |                                                                  |
| Μ.       | ARNAL           | Jean-Louis    | ~            |                                                                  |
| 694 6    | 94/694 <        | >             |              |                                                                  |

 pour indiquer qu'un professeur ou personnel refuse les discussions avec les responsables, décochez Discussions avec les responsables dans l'onglet Ressources > Professeurs / Personnels > Fiche, rubrique Communication.

À noter que les élèves et les parents ne peuvent pas initier de discussion entre eux. Pour autoriser les parents délégués à contacter les parents qui le souhaitent, cochez l'option *Activer la messagerie entre les responsables* dans le menu *Paramètres > communication > Courriers/SMS/Messagerie*.

# Les utilisateurs peuvent-ils décider eux-mêmes s'ils veulent participer aux discussions ?

Par défaut, les professeurs et personnels peuvent modifier leurs préférences de contact. Si vous souhaitez l'interdire, décochez l'option **Modifier ses informations personnelles** dans l'onglet **Ressources > Professeurs / Personnels >** [] **Profils d'autorisations**, rubrique **Généralités**.

Les élèves n'ont pas la main sur cette option. Les responsables peuvent uniquement accepter ou refuser les discussions venant des parents délégués si vous avez activé cette option dans les paramètres.

#### Un professeur ne parvient pas à engager une discussion avec un élève alors que l'option **Discussions et forum** est cochée dans la fiche de chacun.

Ce cas de figure ne peut se présenter que si le professeur cherche à engager la discussion avec un élève qu'il n'a pas en classe. Par défaut, les professeurs peuvent communiquer uniquement avec leurs élèves ; pour étendre la communication à tous, cochez l'option **Communiquer avec toutes les classes** dans l'onglet **Ressources > Professeurs > // Profils d'autorisations**.

# Comment empêcher toute discussion au sein de l'établissement, même entre professeurs et personnels ?

Rendez-vous dans le menu **Paramètres > communication > Courriers/SMS/Messagerie** et, dans l'encadré **Messagerie**, décochez **Activer les discussions**. Aucune discussion ne sera possible, quelles que soient les options dans les fiches de renseignements.

#### 

*Remarque : gardez à l'esprit que tous les participants d'une discussion peuvent se répondre entre eux. Si vous souhaitez communiquer des données à un grand nombre de personnes, mieux vaut diffuser une information (voir p. 197).* 

| \$       | ₽ [        |      | 0                                      | $\geq$  | $\triangleleft$ |        | i         | ¢     | - 🖵 🗉        | 1      | 6        | Ŭ       | - Ķ       | i,      |        |        |           |         |
|----------|------------|------|----------------------------------------|---------|-----------------|--------|-----------|-------|--------------|--------|----------|---------|-----------|---------|--------|--------|-----------|---------|
| r R      | essources  | Cah  | ier di                                 | e tex   | tes             | QCM    | A Note    | s   C | Compétence   | es     | Bulletir | ns Ré   | sultats   | Abs     | ences  | Sanc   | tions     | Stages  |
| Matièr   | es Profes  | seur | s   Cl                                 | asse    | s   G           | iroup  | es   Élèv | es    | Responsal    | oles   |          | Salles  | Perso     | nnels   | Mate   | ériels | Inspe     | ecteurs |
| Respo    | nsables    | 2    |                                        |         |                 |        |           |       | Nouv         | elle ( | discussi | ion     |           |         |        |        |           | ×       |
| Tous     | es respons | De   | stinata                                | ires-   |                 |        |           |       |              |        |          |         |           |         |        |        |           |         |
| Civilité | No         |      | I                                      | Resp    | onsab           | oles 🕶 | • 2       |       |              |        |          |         |           |         |        |        |           |         |
| Mme      | BLANC      | 1    |                                        | Prot    | fecce           | urs •• | • •       |       |              |        |          |         |           |         |        |        |           |         |
| М.       | BLANC      |      |                                        |         | 10000           |        |           |       |              |        |          |         |           |         |        |        |           |         |
| М.       | BLANCHAR   |      |                                        | Pe      | rsonr           | nels 🚥 | • 0       |       |              |        |          |         |           |         |        |        |           |         |
| М.       | BLANCHET   |      |                                        |         |                 |        |           |       |              |        |          |         |           |         |        |        |           |         |
| Mme      | BLANCHET   | Obje | et Dei                                 | mano    | de de           | e RUV  |           |       |              |        |          |         |           |         |        |        |           |         |
| Mme      | BLANCHET   |      |                                        |         |                 |        |           |       |              |        |          |         |           |         |        |        |           |         |
| М.       | BLANDIN    |      | в                                      | Ι       | Ū               | ≣      | ≡ ≡       | ≣     | Arial        | $\sim$ | 13px     | $\sim$  | A         | ~ 🗶 '   | ~ 5    | 3      | <u></u> × | RBC 🗸   |
| М.       | BLONDEAU   |      | Doni                                   | ~~~~    |                 |        |           |       |              |        |          |         |           |         |        |        |           |         |
| Mme      | BLONDEL    |      | Durij                                  | our,    |                 |        |           |       |              |        |          |         |           |         |        |        |           |         |
| Μ.       | BLONDEL    |      | sera                                   | it-il n | inssi           | hle de | e se reno | ontr  | er au collèr | ie ce  | e vendr  | edià 17 | 'h afin d | l'évoqu | er les | ahsen  | ices      |         |
| M.       | BLOT       |      | répé                                   | tées    | de v            | otre e | nfant de  | puis  | le début de  | ,      | trimest  | re?     |           |         |        |        |           |         |
| Mme      | BODIN      |      | 1                                      |         |                 |        |           |       |              |        |          |         |           |         |        |        |           |         |
| M        | BODIN      |      | Cordialement<br>Jessica Juilliard, CPE |         |                 |        |           |       |              |        |          |         |           |         |        |        |           |         |
| M        | BOIS       |      |                                        |         |                 |        |           |       |              |        |          |         |           |         |        |        |           |         |
| Mme      | BOIS       |      |                                        |         |                 |        |           |       |              |        |          |         |           |         |        |        |           |         |
| M.       | BONIN      |      |                                        |         |                 |        |           |       |              |        |          |         |           |         |        |        |           |         |
| Mme      | BONNARD    |      | D                                      | -       |                 |        |           |       |              |        |          |         |           |         | 0.000  | dav    | Enu       | au lar  |
| Μ.       | BONNARD    |      |                                        | 9       |                 |        |           |       |              |        |          |         |           |         | Ann    | lier   | Env       | oyer    |
| 2 694    | /694 <     |      |                                        |         |                 |        |           | >     |              |        |          |         |           |         |        |        |           |         |

2 Les messages non lus apparaissent sur la page d'accueil des destinataires, et tous les messages se retrouvent dans l'onglet Communication > Discussions > Q Discussions.

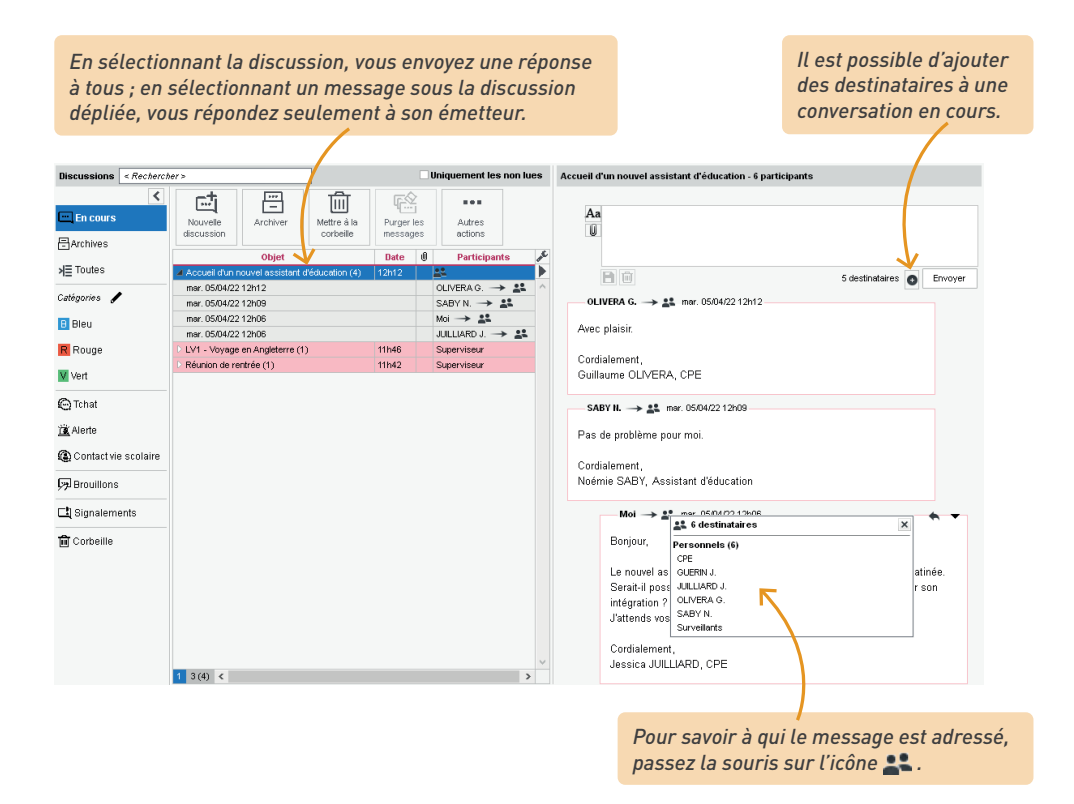

3 Si vous souhaitez clôturer la discussion que vous avez initiée, sélectionnez-la, faites un clic droit et choisissez *Mettre fin* : les participants voient toujours la discussion, mais ne peuvent plus participer.

#### Peut-on ajouter ou retirer des personnes à une discussion déjà entamée ?

- Vous pouvez ajouter des personnes en cliquant sur le bouton of devant le bouton Envoyer.
- Vous ne pouvez pas retirer une personne en cours de route, mais si elle estime n'être pas destinataire du message, elle peut se retirer de la discussion (commande **Se retirer** disponible sur le clic droit).

## J'ai supprimé une discussion, mais je continue à recevoir des réponses.

Lorsque vous supprimez un message ou une discussion, vous les supprimez uniquement de votre messagerie (comme lorsque vous supprimez un e-mail dans votre messagerie électronique) : vous ne les supprimez pas dans les boîtes mail de vos destinataires, et vous n'empêchez pas les participants de répondre. Pour couper court aux échanges :

- si vous êtes à l'origine de la discussion, sélectionnez-la, faites un clic droit et choisissez Mettre fin,
- si vous n'en êtes pas à l'origine, choisissez la commande Se retirer : vous ne recevrez plus les messages de réponse (sauf si l'initiateur de la discussion vous y rajoute manuellement).

#### J'ai besoin de faire des allers-retours dans le logiciel pour rédiger mon message. J'aimerais garder mon message à l'écran pendant ce temps, est-ce possible ?

*Si, c'est possible : sélectionnez la discussion, faites un clic droit et choisissez Isoler la discussion dans une fenêtre. Vous pouvez alors conserver la discussion à l'écran tout en changeant d'affichage.* 

| vles données Pro | fesseurs Classes G | es Elèves 📰 🚺 🛕 🏋 🌠 🙆 Responsables                                                                                                    | Salles Personnels Matériels Trombinoscope    |
|------------------|--------------------|----------------------------------------------------------------------------------------------------|----------------------------------------------|
| Élèves           |                    | Identité Resp. Vie scol. Carnet Parcours éducatifs Relevé                                                                                                    | Bul. Suiviplur. Compétences Abs. Sanctions E |
| Classes 🔻 Élève  | es de 3A           | BLANC Louis - Carnet de correspondance                                                                                                    |                                              |
| Nom              | Prénom             | 🗙 🖛 🚓 Min kan 🎮 🦓 🗛                                                                                                    |                                              |
| BERNARD          | Fanny              |                                                                                                    |                                              |
| BLANC            | Louis              | Observations                                                                                                    |                                              |
| OULANGER         | Celia              | Cuint de Louis Plana Cui                                                                                                    |                                              |
| OUQUET           | Thomas             |                                                                                                    |                                              |
| ARRE             | Geoffrey           | ^                                                                                                    |                                              |
| HOLLET           | Pierre             | Aa                                                                                                    |                                              |
| LAUDEL           | Camille            | <u>u</u>                                                                                                    |                                              |
| ELORME           | Anaïs              |                                                                                                    |                                              |
| EMAY             | Corentin           |                                                                                                    |                                              |
| EVILLE           | Coline             | Bill                                                                                                    |                                              |
| UBOIS            | Amaury             |                                                                                                    |                                              |
| UBREUIL          | Emilie             | Superviseur                                                                                                    |                                              |
| UPOUY            | Melina             |                                                                                                    |                                              |
| URET             | Irène              | Bonjour,                                                                                                    |                                              |
| AUCHER           | Axel               | the second state of the second state of the se |                                              |
| ORTIN            | Chloe              | je reçois les parents de Louis la semaine prochaine p                                                                                                    | our parler avec eux des                      |
| RANCOIS          | Laura              | amicuites qu'il rencontre.                                                                                                    |                                              |
| UEGAN            | Hermine            | Reach the second second second second                                                                                                    |                                              |
| AMET             | Eva                | Serait-il possible de se voir avant pour évoquer les po                                                                                                    | Ints problematiques                          |
| AMARQUE          | Remi               | (pedagogiques et comportementaux) ? Ou tout au mo                                                                                                    | oins me faire un point ecrit de              |
| EBIHAN           | Bastien            | ia situation ?                                                                                                    |                                              |
| AURIN            | Elodie             |                                                                                                    |                                              |
| ARENT            | Fanny              | Werci                                                                                                    |                                              |
| CHAEFFER         | Maxime             |                                                                                                    |                                              |
| OLER             | Sabrina            |                                                                                                    | Fermer                                       |
| SSIER            | Laurent            |                                                                                                    |                                              |
|                  | Jessica            | 07 <                                                                                                    |                                              |

#### Modérer les échanges

Les discussions sont, à titre de correspondance, privées : il n'est pas possible d'avoir accès à des discussions dans lesquelles vous n'êtes pas inclus - exception faite des messages signalés comme inappropriés, qui sont alors consultables par le SPR.

Un utilisateur peut signaler un message inapproprié ou demander à supprimer une discussion en choisissant *Signaler un contenu inapproprié dans le message à ..., Superviseur* ou *Demander la suppression de cette discussion à ..., Superviseur* sur le clic droit : le message / la discussion sont alors transmis et notifiés au SPR.

2 Le SPR retrouve ces messages dans la catégorie Signalements. Il peut supprimer les discussions transférées pour suppression : elles sont alors supprimées pour tous les participants.

Pour éviter les signalements à répétition, vous pouvez exclure temporairement un élève des discussions : désactivez les discussions depuis la fiche de l'élève, onglet *Ressources > Élèves >* Dossiers élèves > Identité.

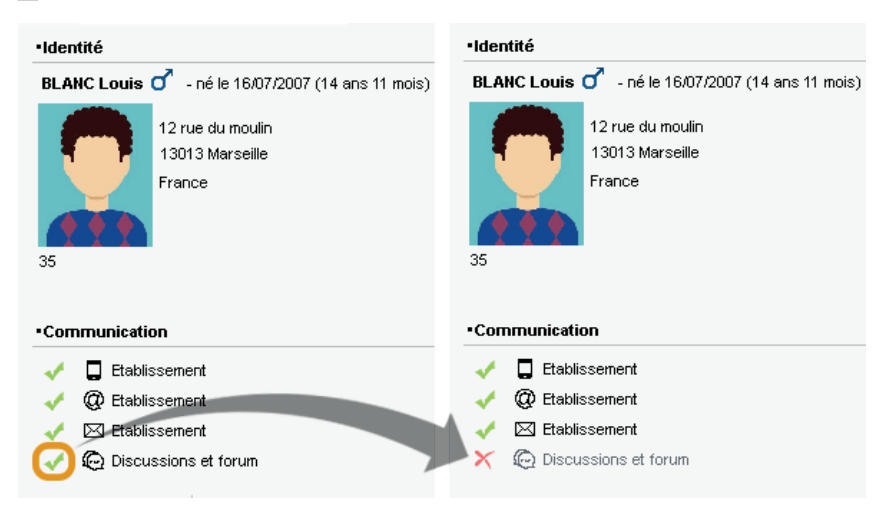

#### ⇒ Trier et archiver sa messagerie

- Pour catégoriser les discussions, sélectionnez une ou plusieurs discussions, faites un clic droit et choisissez *Classer*: dans la fenêtre qui s'affiche, cochez les catégories souhaitées. Vous pouvez personnaliser les catégories existantes (couleur, nometabréviation) et en créer d'autres. Vous retrouvez ensuite toutes les discussions d'une catégorie en la sélectionnant à gauche.
- Par défaut, les discussions non archivées sont supprimées au bout de 45 jours. Vous pouvez, en tant qu'administrateur, diminuer ou augmenter la durée de stockage dans le menu *Paramètres > communication > Courrier/SMS/Messagerie*, encadré *Messagerie*. Pour archiver une discussion, faites un clic droit sur la discussion et choisissez *Archiver*, ou utilisez le bouton correspondant au-dessus de la messagerie.

|                                                   |   | Discussions               |                        | < Rechercher > Uniquement |                          |                          |                        | nent les non lu | es                |                                  |
|---------------------------------------------------|---|---------------------------|------------------------|---------------------------|--------------------------|--------------------------|------------------------|-----------------|-------------------|----------------------------------|
| Vous retrouvez<br>les discussions<br>archivées en | - | En cours                  | <                      | Nouvelle<br>discussion    | Archiver                 | Mettre à la<br>corbeille | Purger les<br>messages | S<br>S          | Autres<br>actions |                                  |
| cliquant sur<br>la rubrique<br>correspondante.    |   | ≯≣ Toutes<br>Catégories 🖌 | → Toutes<br>Catégories | D = Suivi de E            | Objet<br>UPIN Marie - 3D | (3)                      | Date<br>mercredi 1     | U               | Participants      | <ul> <li>✓</li> <li>✓</li> </ul> |

• En mode hébergé, les personnels peuvent récupérer les discussions de l'an passé depuis un Client, via la commande du menu *Imports/Exports > PRONOTE > Récupérer mes discussions archivées d'une année précédente*.

## 6 • Forum pédagogique

Un forum pédagogique permet de favoriser les échanges entre élèves selon des sujets définis par un professeur. Ce dernier joue également le rôle de modérateur.

#### Paramétrer les autorisations

Pour pouvoir autoriser un professeur à être à l'initiative de forums pédagogiques, rendez-vous dans l'onglet *Ressources > Professeurs > Profils d'autorisations*, rubrique *Cahier de textes*, puis cochez *Créer des forums pédagogiques*.

Du côté des élèves, rendez-vous dans l'onglet l'onglet *Ressources > Élèves > Dossiers élèves*, onglet *Identité*. Dans la rubrique *Communication*, l'option *Discussions et forum* doit être cochée.

#### → Créer un forum

Depuis le Client, le professeur peut initier un forum depuis l'onglet *Cahier de textes > Saisie > Forum*.

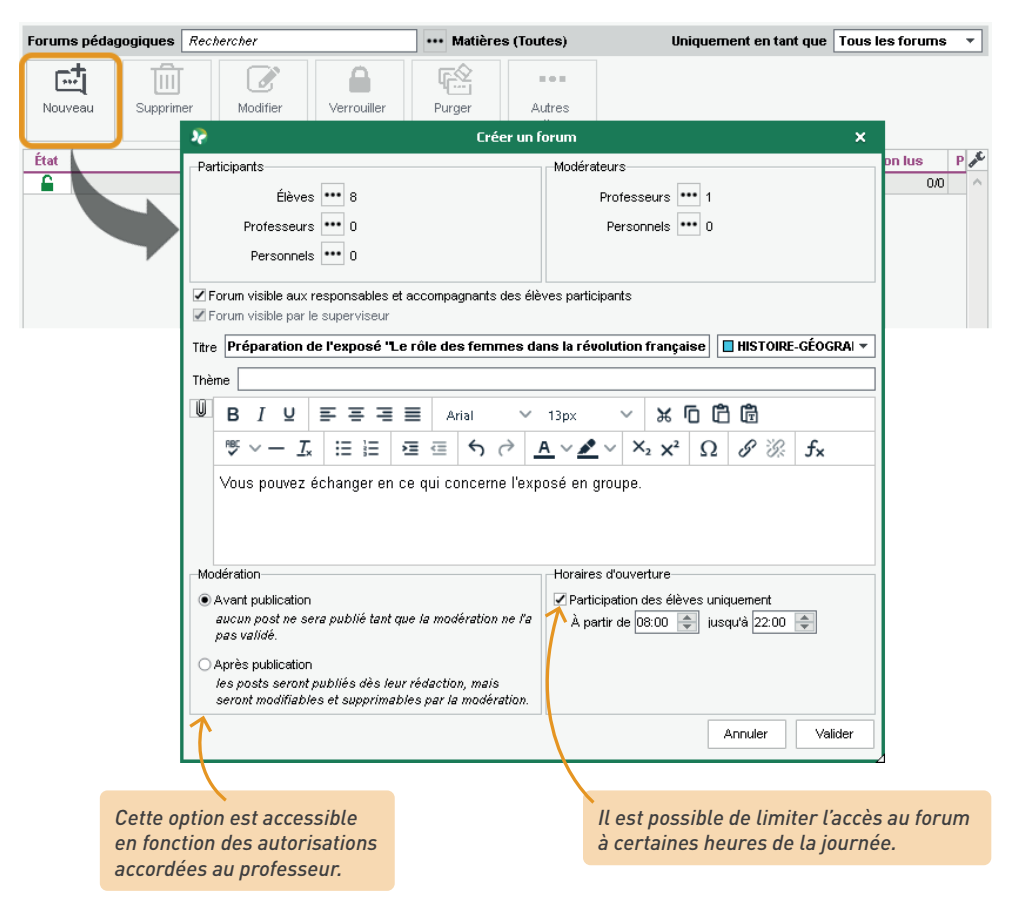

#### ➔ Modérer les échanges

Dès qu'un post est envoyé par un élève depuis l'onglet *Cahier de textes > Forum pédagogique*, le professeur reçoit une notification.

|   |        | Assistance 🔪                                                                                                    | 0 |
|---|--------|----------------------------------------------------------------------------------------------------|---|
| ١ | IOTIFI | CATIONS 8                                                                                                    | × |
|   |        | mmunication 🕐                                                                                                    |   |
|   | 2      | Casiers                                                                                                    | Z |
|   | 4      | Discussions                                                                                                    | ↗ |
|   | 1      | Informations et sondages                                                                                                    | ↗ |
| ſ | 👥 Fo   | rums pédagogiques 🕚                                                                                                    |   |
|   | 0      | Préparation de l'exposé "Le rôle des femmes dans la<br>révolution française"<br>Nouveau forum créé le 20/09/21                        | Z |
|   | 1      | Préparation de l'exposé "Le rôle des femmes dans la<br>révolution française" - en tant que modérateur<br>Nouveau(x) post(s) à modérer | Z |

Sur le forum, la modération s'effectue à deux niveaux selon l'autorisation accordée par le superviseur. Si l'option *Autoriser uniquement les forums avec modération avant publication* a été cochée, le post doit toujours être validé manuellement avant d'apparaître sur les Espaces des élèves. Dans le cas contraire, le post s'affiche directement sans validation préalable, mais le professeur peut toujours le supprimer a posteriori.

Il peut alors prendre connaissance des posts émis par les élèves. Il lui suffit ensuite d'accepter la publication ✔ ou de la refuser ★.

Il peut également signaler un message inapproprié au superviseur ou même bloquer l'élève afin que ses posts ne soient plus affichés.

| Préparation de l'exposé "Le rôle des femmes                                                   | s dans la révolution française" 🔺 🖉 👁          |
|-----------------------------------------------------------------------------------------------|------------------------------------------------|
| Vous pouvez échanger en ce qui concerne                                                       | e l'exposé en groupe.                          |
| Participation<br>ouverte                                                                      | Uniquement les posts en attente ou signalés    |
| ✓ publié<br>PARENT Fanny (3A) 09h46<br>Salut, je pense qu'il faut faire le portrait de femmes | s célèbres.                                    |
| ✓ publié<br>BERNARD Fanny (3A) 09h49<br>Oui, bonne idée ! Comment s'appelle la femme qui a    | a écrit la déclaration des droits des femmes ? |
| Nouveaux                                                                                      | posts                                          |
| En attente de modération<br>DUBOIS Amaury (3A) 09h51                                          |                                                |
| N'importe quoi les filles                                                                     | <b>A</b> :                                     |

### ⇒ Échanger avec les élèves

À tout moment, le professeur a la possibilité de participer au forum.

| Préparation de l'exposé "Le rôle des femmes dans la révolution française" 💉 🖉 👁 |                          |                               |                 |          |  |  |  |  |
|---------------------------------------------------------------------------------|--------------------------|-------------------------------|-----------------|----------|--|--|--|--|
| Vous pouvez échanger en ce qui concerne l'exposé en groupe.                     |                          |                               |                 |          |  |  |  |  |
| Participer Pa                                                                   | rticipation ouverte      | Uniquement les posts en atter | nte ou signalés |          |  |  |  |  |
|                                                                                 |                          |                               |                 |          |  |  |  |  |
|                                                                                 | 2                        | Nouveau post                  |                 | ×        |  |  |  |  |
|                                                                                 | Pensez à bien vous répar | tir les tâches.               |                 |          |  |  |  |  |
|                                                                                 |                          |                               |                 | 40/10000 |  |  |  |  |
|                                                                                 |                          |                               | Annuler         | Valider  |  |  |  |  |

#### → Clôturer un forum

Pour interrompre la participation des élèves à un forum, cliquez sur le bouton *Verrouiller* ou sur l'icône en forme de cadenas.

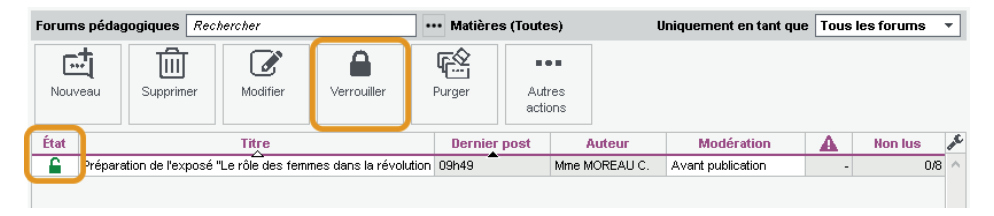

## 7 • Casier numérique

Les professeurs, personnels et maîtres de stage disposent chacun d'un casier numérique dans lequel ils peuvent recevoir et déposer des documents à l'attention de leurs collègues.

Les documents peuvent être chargés et consultés depuis l'onglet *Communication > Casier numérique > Documents du casier numérique*. Vous pouvez :

- modifier la catégorie en double-cliquant dans la colonne correspondante ;
- saisir un mémo à destination des personnes recevant le document ;
- ajouter des destinataires en double-cliquant dans les colonnes correspondantes ;
- consulter un document ;
- mettre à jour un document pour éviter de renvoyer un nouveau document ;
- supprimer un document : attention, le document est supprimé pour tous ses destinataires.

| Documents du casier numérique 🔿 Réception 💿 Diffusion |            |                  |                                   |               |             |  |  |
|-------------------------------------------------------|------------|------------------|-----------------------------------|---------------|-------------|--|--|
| Nom du document                                       |            | atégoria         | Máma                              | Destinataires |             |  |  |
|                                                       |            | ategone          | Merrio                            | Personnels    | Professeurs |  |  |
| Déposer un document                                   |            |                  |                                   |               |             |  |  |
| ▲ + Autres types de documents (2)                     |            |                  |                                   |               |             |  |  |
| Préparer le conseil de classe.docx                    | Autres typ | oes de documents |                                   | 14            | 33          |  |  |
| Projet pédagogique.docx                               | Autres ty  | oes de documents | À lire avant la prochaine réunion | 7             | 6           |  |  |
|                                                       |            | Consulter        |                                   |               |             |  |  |
|                                                       |            | Récupérer (      | depuis le serveur                 |               |             |  |  |
|                                                       |            | Mettre à jo      | ur                                |               |             |  |  |
|                                                       |            | Supprimer        |                                   |               |             |  |  |
|                                                       |            | Supprimer        | pour tous les destinataires       |               |             |  |  |
|                                                       |            | Modifier la      | catégorie                         |               |             |  |  |
|                                                       |            |                  |                                   |               |             |  |  |

Remarque : il est également possible de déposer un document dans les casiers numériques de professeurs ou personnels en les sélectionnant dans l'onglet **Ressources > Professeurs / Personnels > iii Liste** et en cliquant sur le bouton , dans la barre d'outils.

## Peut-on récupérer les documents de l'an passé ?

*Oui, via la commande du menu* **Imports/Exports > PRONOTE > Récupérer les données d'une base PRONOTE**, en cochant **Documents des casiers numériques** (voir p. 21).

## Peut-on désactiver le casier numérique ?

*Vous ne pouvez pas le désactiver, mais vous pouvez interdire aux professeurs et personnels de l'utiliser, en décochant l'autorisation dans leur profil, rubrique Communication.* 

Comment modifier la taille des documents du casier numérique ?

La taille maximale des documents du casier se paramètre dans le menu **Paramètres > communication > Courriers/SMS/Messagerie**, encadré **Documents joints**. Elle peut être portée jusqu'à 2048 Ko.

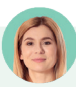

#### Les élèves ont-ils un casier numérique ?

Les élèves n'ont pas de casier numérique, mais les professeurs peuvent déposer des documents à leur attention via les ressources pédagogiques, et les élèves peuvent rendre leurs devoirs en ligne depuis leur Espace si le professeur a indiqué ce mode de rendu dans le travail à faire.

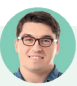

#### Les parents peuvent-ils déposer un document dans un casier numérique ?

Les parents n'ont pas accès au casier numérique, mais ils peuvent déposer des documents spécifiés par l'établissement depuis leur Espace.

1. Indiquez les documents à fournir dans le menu Paramètres > соммимисатим > Documents à fournir.

| Documents à fournir par les responsables |                                                       |                    |                           |                              |   |        |  |  |
|------------------------------------------|-------------------------------------------------------|--------------------|---------------------------|------------------------------|---|--------|--|--|
| Σ                                        | Nature du document                                    | Classes concernées | A déposer sur l'Espace P  | Notifier les parents 🛛 🏶     | Ø | Q      |  |  |
| 🕀 Cré                                    | Créer un nouveau document                             |                    |                           |                              |   |        |  |  |
|                                          | Attestation d'assurance                               | Toutes les classes | Oui (sans date limite)    |                              | 1 | Ъ      |  |  |
|                                          | Attestation de sortie du territoire (voyage scolaire) | 4C, 4D             | Oui (Jusqu'au 15/06/2022) | le 05/06/2022 (sans relance) | 1 | $\sim$ |  |  |
|                                          | Attestation vaccin                                    | Toutes les classes | Oui (sans date limite)    |                              | 1 |        |  |  |
|                                          |                                                       |                    |                           |                              |   |        |  |  |

2. Les parents chargent les documents depuis leur Espace.

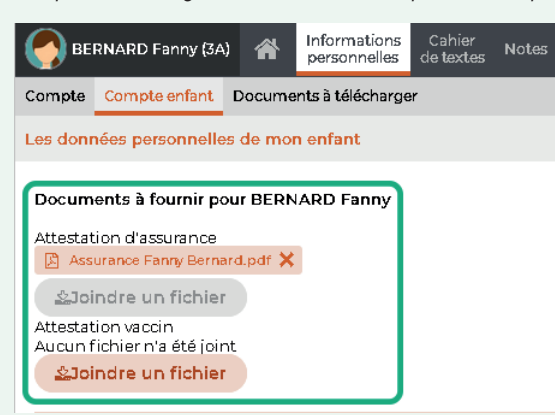

3. Vous récupérez les documents dans l'onglet **Ressources > Élèves > Documents fournis par les responsables** : sélectionnez les élèves pour lesquels vous souhaitez récupérer les documents, faites un clic droit, choisissez **Récupérer tous les documents sélectionnés** et indiquez le dossier dans lequel l'archive contenant tous les documents doit être enregistrée.

Si l'évènement est récurrent, indiquez à quelle fréquence il doit être répété. Les évènements

i nánánán novement enevite ôtre medifiá

### 8 • Agenda

L'agenda PRONOTE permet aux personnels et professeurs de partager des évènements avec toute la communauté éducative. À part les utilisateurs du Mode administratif qui peuvent voir tous les évènements, chaque utilisateur (personnel en Mode vie scolaire, professeur, parent, élève, etc.) voit uniquement les évènements qui le concernent. Chacun peut synchroniser l'agenda PRONOTE avec son agenda personnel depuis son Espace.

- Vérifiez les autorisations. Par défaut, les professeurs et personnels peuvent consulter l'agenda, mais ils ne peuvent pas saisir d'évènements. Pour les y autoriser, cochez l'autorisation correspondante dans leur profil, rubrique Communication.
- Pour saisir un évènement dans l'agenda, double-cliquez sur le jour souhaité dans l'onglet Communication > Agenda > Agenda.

Los óvànoments s'affishent dans

|                                                                                                    | la couleur de leur c   | atégorie.    | individuellement, ou bien comme s | érie.       |  |  |  |
|----------------------------------------------------------------------------------------------------|------------------------|--------------|-----------------------------------|-------------|--|--|--|
|                                                                                                    |                        |              |                                   |             |  |  |  |
| 😵 Nouvel évènement 🗙                                                                                                    |                        |              |                                   |             |  |  |  |
| Titre : Organ                                                                                                    | isation des voyages de | fin d'année  | Catégorie Etablissement           | <b>-</b>    |  |  |  |
| Début : 01/03/2                                                                                                    | 2022 🏥 16:45 🚔         | Sans horaire |                                   |             |  |  |  |
| Fin : 01/03/2                                                                                                    | 2022 🇰 18:00 🚖         |              |                                   | périodicité |  |  |  |
| Commentaire :                                                                                                    |                        |              |                                   |             |  |  |  |
| Amphithéâti                                                                                                    | re                     |              |                                   |             |  |  |  |
|                                                                                                    |                        |              |                                   |             |  |  |  |
|                                                                                                    |                        |              |                                   | 12/1000     |  |  |  |
| <ul> <li>Partagé avec *</li> <li>Destinataires liés aux classes (4) / groupes (0)</li> <li>Classes/Groupes •••</li> </ul>                                                                                                    |                        |              |                                   |             |  |  |  |
|                                                                                                    |                        | Professeurs  | Maîtres de stage                  |             |  |  |  |
|                                                                                                    |                        |              |                                   |             |  |  |  |
|                                                                                                    |                        |              |                                   |             |  |  |  |
| Par défaut, l'évènement est<br>partagé. Pour qu'il apparaisse<br>uniquement dans votre agenda<br>(et celui des utilisateurs<br>administratifs), décochez<br>l'option <b>Partagé avec</b> .<br>Si l'évènement est lié à des classes, cliquez sur le bouton ••••,<br>Si l'évènement est lié à des classes, cliquez sur le bouton ••••,<br>cochez les classes concernées puis cochez <b>Professeurs /</b><br><b>Personnels</b> pour diffuser le sondage aux équipes pédagogique<br><b>Responsables / Élèves</b> pour publier sur les Espaces.<br>Sinon, cochez les destinataires nommément dans l'onglet<br><b>Destinataires à titre individuel</b> . |                        |              |                                   |             |  |  |  |

3 Lors de la création d'un évènement, programmez la cas échéant l'envoi d'un SMS type aux destinataires quelques jours avant la daté prévue.

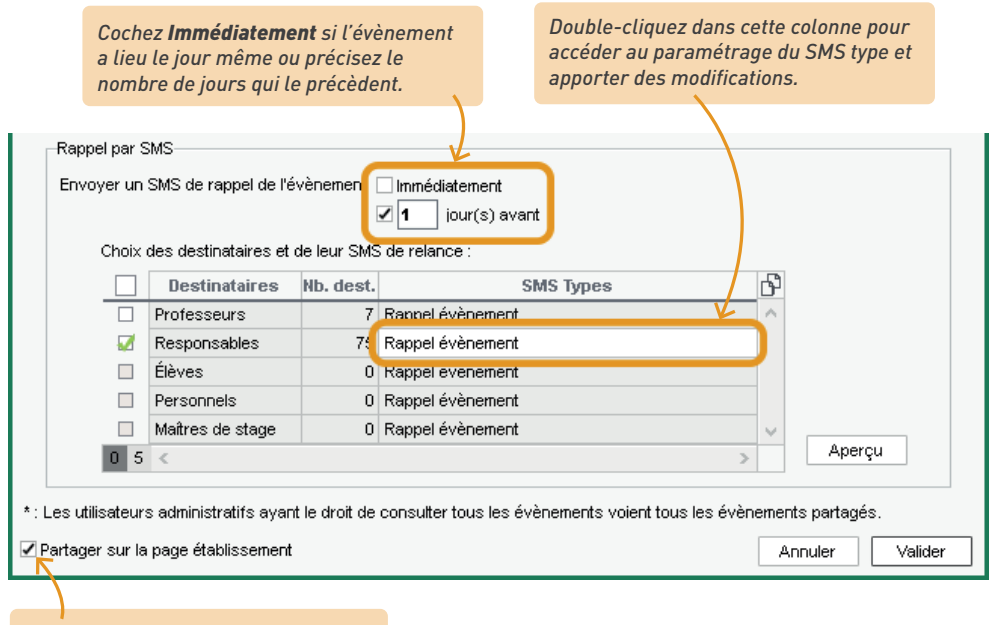

Cochez cette option si vous souhaitez que cet évènement soit aussitôt visible sur la page établissement.

4 Vous pouvez modifier plusieurs évènements en même temps dans l'onglet Communication > Agenda > III Liste des évènements. Si vous modifiez un évènement périodique, PRONOTE vous demande si vous souhaitez modifier uniquement cet évènement ou bien tous les évènements de la série.

À savoir : certains évènements comme les rencontres parents-professeurs planifiées depuis EDT, les punitions à surveiller et les visites en entreprise apparaissent automatiquement dans l'agenda des personnes concernées. En cliquant le bouton in en haut à droite de l'agenda, il est également possible d'afficher les cours, les conseils de classe planifiés dans EDT, les périodes de stage, les vacances et les jours fériés.

Remarque : n'utilisez pas l'agenda PRONOTE comme agenda personnel. Même si vous ne partagez pas un évènement, il est visible par tous les utilisateurs du groupe **Administration**, ainsi que par les utilisateurs administratifs appartenant à un groupe pour lequel l'autorisation **Consulter tous les évènements** a été cochée dans **Fichier > Administration des utilisateurs**, rubrique **Communication**.

## Des parents et professeurs demandent à récupérer l'agenda de l'établissement dans leur agenda personnel. Comment le leur permettre ?

*Pour autoriser les utilisateurs à synchroniser leur agenda depuis leur Espace, rendez-vous dans l'onglet* **Espaces web**, sélectionnez l'espace concerné. Cochez :

- dans l'Espace Parents et l'Espace Élèves, rubrique **Communication > Agenda** : **Permettre le** téléchargement de l'agenda au format ICAL,
- dans l'Espace Professeurs et l'Espace Vie scolaire, rubrique Communication : Télécharger au format iCal.

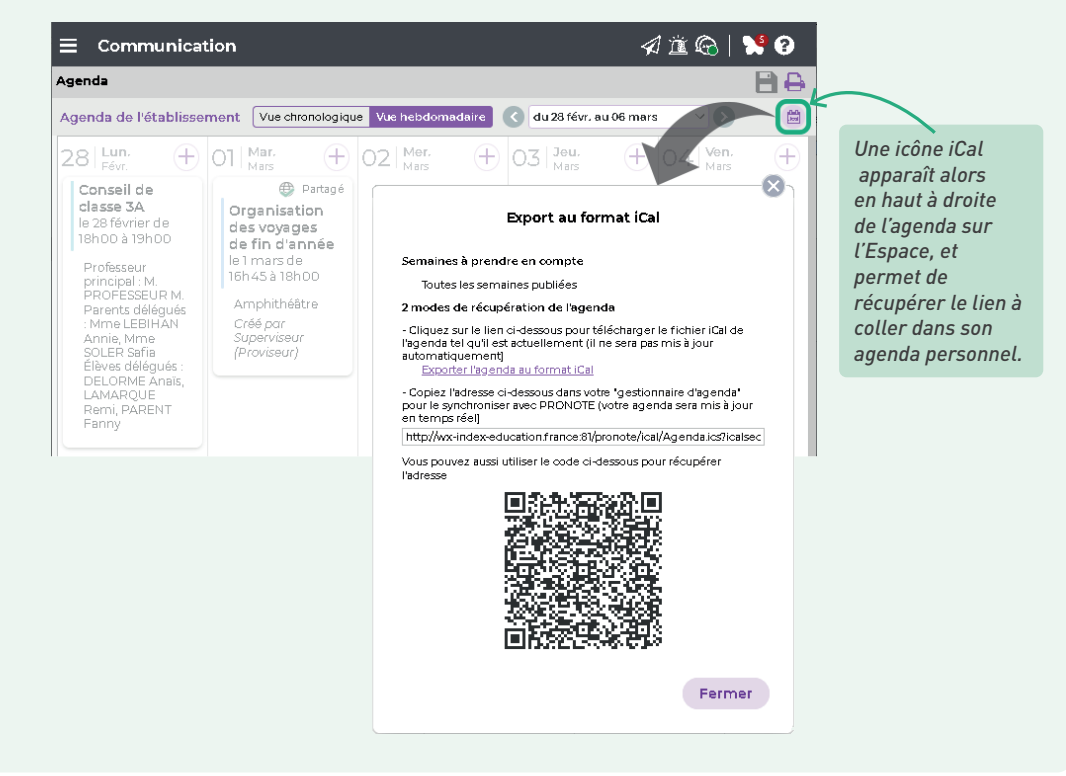

## 9 • Notifications

Un utilisateur peut être notifié lorsqu'il reçoit un message (discussion), une information, un sondage ou lorsqu'un document a été déposé dans son casier numérique. Le papillon dans la barre de titre reste actif tant que l'utilisateur n'a pas consulté les éléments reçus.

| 😼 Client PRONOTE 2022 - Superviseur (Administrateur) en modification - [Base_2021-2022.not] – 🗖 🗙                                                                                                    |                                                              |                                                                                                    |  |  |  |  |  |
|----------------------------------------------------------------------------------------------------|--------------------------------------------------------------|----------------------------------------------------------------------------------------------------|--|--|--|--|--|
| Eichier Éditer Extraire Imports/Exports Mes préférences Param                                                                                                    | nètres Serveur Configuration                                 | 🟦 🔨 🚺 Assistance 💡                                                                                                    |  |  |  |  |  |
| 2 8 6 @ × 0   i ¢ 7                                                                                                    | 🗉 🙋 🚊 🖶                                                      |                                                                                                    |  |  |  |  |  |
| 🕋 Rsc.   Cah.   QCM   Not.   Cpt.   Bul.   Res.   Abs.   S                                                                                                    | int.   Stg.   Com.   Stat.   Espaces web 🕨                   | 🕂 Sécurité 1                                                                                                    |  |  |  |  |  |
| Planning         Classes         d         (≥ 2 mm)         (semal ¥ ⊃ ×)           0009101112000         1314151611500         13151611600           3A         12         1112000         1314151611600 | Pense-bête     Cours non assurés des pro      Semaine        | Opérations sur votre compte PRONOTE &<br>1 juin<br>Le 01/06/2022 à 15:15, suite à une modification de la politique de<br>sécurité de l'établissement par votre administrateur, la politique<br>de sécurité de votre compte a été modifiée.<br>- personnalisation de votre mot de passe |  |  |  |  |  |
| 38 1 2 ANC H MA                                                                                                    | Mme FAVIER É.  Absences des personnel  Semaine en            | Communication 3                                                                                                    |  |  |  |  |  |
| 3C   H. FRAN. ART T. S                                                                                                    | Aucun personnel absent                                       | 2 Casiers                                                                                                    |  |  |  |  |  |
|                                                                                                    | Incidents Semaine en cours  Thus les incidents ont été visés | 1 Discussions                                                                                                    |  |  |  |  |  |
|                                                                                                    | Données de la vie scolai      Semaine en c                   |                                                                                                    |  |  |  |  |  |

#### → Via le Client

- Chaque utilisateur peut paramétrer ses notifications dans le menu *Mes préférences > communication > Messagerie*.
- Si vous avez délégué l'envoi d'e-mail au Serveur PRONOTE (voir p. 226), vous pouvez paramétrer des notifications par e-mail : dans le menu Serveur > Paramètres d'envoi des e-mails, cochez Activer l'envoi des notifications par mail pour informer les professeurs et personnels de l'activité de leur compte (messages, informations, casier).

#### → Via l'application

Un système de notifications sur mobile permet aux utilisateurs de recevoir une notification sur leur téléphone à l'arrivée d'un nouveau message ou d'une nouvelle information. Il faut pour cela autoriser les notifications de l'application (de la même manière que pour les autres applications).

## 10 • Autres canaux de communication dans le logiciel

#### 

Les professeurs peuvent saisir un mot à l'attention des parents depuis la feuille d'appel, dans la colonne *Observations*. Ces observations sont publiées sur les Espace Parents et Élèves et sont ajoutées au dossier, dans l'onglet *Ressources > Élèves > Dossiers élèves*, onglet *Carnet*. Notez qu'aucune réponse n'est attendue par ce biais ; si la remarque appelle une réponse de la part des parents, il faut passer par une discussion.
### ➔ Mémos sur les élèves

Les mémos de la vie scolaire permettent de communiquer et de stocker simplement une information au sujet d'un élève entre personnels et enseignants (ils ne sont pas communiqués aux parents / élèves). Ils peuvent être saisis et consultés :

 par les personnels dans l'onglet Ressources > Élèves > Mémos de la vie scolaire et dans l'onglet Absences > Saisie > G Grille des absences et retards, colonne d'(l'auteur du mémo décide si le mémo doit être communiqué ou non aux professeurs),

| Élèves             |   |   |    |    |   |
|--------------------|---|---|----|----|---|
| Classes            |   |   |    |    | • |
| 5A                 |   |   |    |    | • |
| Nom                | 3 | K | Σa | ΣG | Q |
| BALLY Léa          |   |   |    |    | F |
| BERTIN Tayeb       |   |   | 1  |    | ▶ |
| BERZOUGH Kenza     | 3 |   |    |    | E |
| BESNIER Marie      |   |   |    |    | Ъ |
| BLANCHARD Valentin |   |   |    |    | ^ |
| BOSSARD Damien     |   |   |    |    |   |

• par les professeurs depuis la feuille d'appel (clic droit sur l'élève pour saisir un mémo, clic sur l'icône pour le consulter).

| 28 élève(s)        | ◍ᡮ◈ᄴᇓᇵᆎᄬᄼᆃᆃ | ⊕ <sup>Ab:</sup> | sences       | Reta                           | rds                            | ∱              |                                   |                         |             |          |       |        |
|--------------------|-------------|------------------|--------------|--------------------------------|--------------------------------|----------------|-----------------------------------|-------------------------|-------------|----------|-------|--------|
| BALLY Léa          |             |                  |              | _                              |                                | $\wedge$       |                                   |                         |             |          |       |        |
| BERTIN Tayeb       |             |                  |              |                                |                                |                |                                   |                         |             |          |       |        |
| BERZOUGH Kenza     |             |                  | 1            |                                |                                |                |                                   |                         |             |          |       |        |
| BESNIER Marie      | Chry elic   |                  |              |                                |                                |                |                                   |                         |             |          |       |        |
| BLANCHARD Valentin | 7           |                  |              |                                |                                |                |                                   |                         |             |          |       |        |
|                    |             | *                |              |                                | Mémo                           | s de           | la vie scolaire                   | e de BERZOI             | UGH Kenza   |          |       | ×      |
|                    |             | Mén              | nos de la vi | ie scolai                      | re                             |                |                                   |                         |             |          |       | Ð.     |
|                    |             |                  | Date         |                                |                                | 1              | Mérno                             |                         | Auteur      | Par      | tagé  | Q      |
|                    |             |                  |              |                                |                                |                |                                   |                         |             | <b>C</b> | ۲     | Ъ      |
|                    |             | ( ) ( )          | Créer un mér | no                             |                                |                |                                   |                         |             |          |       | $\sim$ |
|                    |             |                  | 06/06/2022   | 2 Décès<br>d'être i<br>d'assid | récent de<br>ndulgent<br>uité. | e la g<br>sivo | rand-mère de K<br>us constatez ur | enza. Merci<br>I manque | Superviseur | -        | 1     |        |
|                    |             | 0 4              |              |                                |                                |                |                                   |                         |             |          |       | ~      |
|                    |             | 9                |              |                                |                                |                |                                   |                         |             |          |       | _      |
|                    |             |                  |              |                                |                                |                |                                   |                         |             |          | ermer |        |

- Pour autoriser les professeurs / personnels à saisir des mémos, cochez Saisir les mémos de vie scolaire ou de valorisation de l'élève dans l'onglet Ressources > Professeurs / Personnels >
   Profils d'autorisations.
- Par défaut, un mémo s'affiche en orange sur les feuilles d'appel et dans les listes pendant 3 jours. Vous pouvez modifier cette durée dans le menu Paramètres > ABSENCES ET APPELS > Options. Une fois ce délai passé, le mémo peut être consulté dans l'onglet Ressources > Élèves > Mémos de la vie scolaire (tous les mémos) et Ressources > Élèves > bossiers élèves > Carnet (mémos par élève).

### 

La saisie des mémos sur les cours par les professeurs via PRONOTE est disponible si l'établissement a acquis le droit de connexion du Client EDT à PRONOTE.

|                                         |          | 1                                                                                   | /@?X              |
|-----------------------------------------|----------|-------------------------------------------------------------------------------------|-------------------|
| Séance initiale de 1h00                 |          | Nouvelle séance de 1h00                                                             |                   |
| Annulation de séance                    |          | Changement de salle                                                                 | <b>-</b>          |
| 1h00 - mercredi 08/06 à 09<br>26 élèves | 9h00 - H | 1h00 - mercredi 08/06 à<br>26 élèves (24 présents                                   | 09h00<br>s)       |
| Matières                                | 1        | Matières                                                                            | 1                 |
| MATHS - MATHÉMATIQUES                   |          | MATHS - MATHÉMATIQUES                                                               |                   |
| Professeurs                             | 1        | Professeurs                                                                         | 1                 |
| PROFESSEUR Maxime                       |          | PROFESSEUR Maxime                                                                   |                   |
| Personnels                              | 0        | Personnels                                                                          | 0                 |
| Groupes                                 | 0        | Groupes                                                                             | 0                 |
| Classes                                 | 1        | Classes                                                                             | 1                 |
| 5C                                      |          | 5C                                                                                  |                   |
| Parties                                 | 0        | Parties                                                                             | 0                 |
| Elèves détachés                         | 0        | Elèves détachés                                                                     | 0                 |
| Salles                                  | 1        | Salles                                                                              | 1                 |
| 207                                     |          | 204                                                                                 |                   |
| Matériels                               | 0        | Matériels                                                                           | 0                 |
| Mémo                                    |          | Mémo                                                                                | 2                 |
|                                         | ^        | Changement de salle pour cause de vitre<br>207 (réparation prévue en fin de semaine | cassée en salle 🔨 |
|                                         | 0/255    |                                                                                     | ~                 |
| < 💷                                     | l⊋ €     | <                                                                                   | £€                |

- Les personnels saisissent les mémos depuis un Client EDT.
- Les professeurs doivent être autorisés à saisir des mémos depuis leur profil d'autorisations : dans la catégorie *Modification des emplois du temps*, cochez *Modifier son emploi du temps*. Attention, les professeurs habilités pourront également créer et déplacer leurs cours.
- Les mémos peuvent être publiés sur les Espaces Parents / Élèves : dans l'onglet Espaces web, cliquez sur Parents ou Élèves, puis la rubrique Vie scolaire > Emploi du temps dans l'arborescence et cochez Afficher le mémo du cours.

### → Alertes PPMS

Tous les utilisateurs administratifs ainsi que tous les personnels de vie scolaire et enseignants habilités peuvent lancer une alerte PPMS (Plan Particulier de Mise en Sûreté).

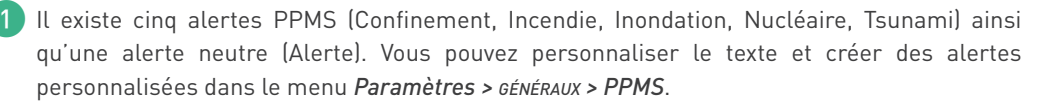

2 Autorisez les professeurs et personnels à Lancer des alertes dans l'onglet Ressources > Professeurs / Personnels > Profils d'autorisations, rubrique Communication.

3) Pour envoyer une alerte aux professeurs et personnels connectés, cliquez sur le bouton 🁔 dans la barre d'outils. S'il s'agit d'un exercice, cochez l'option correspondante dans la fenêtre d'envoi.

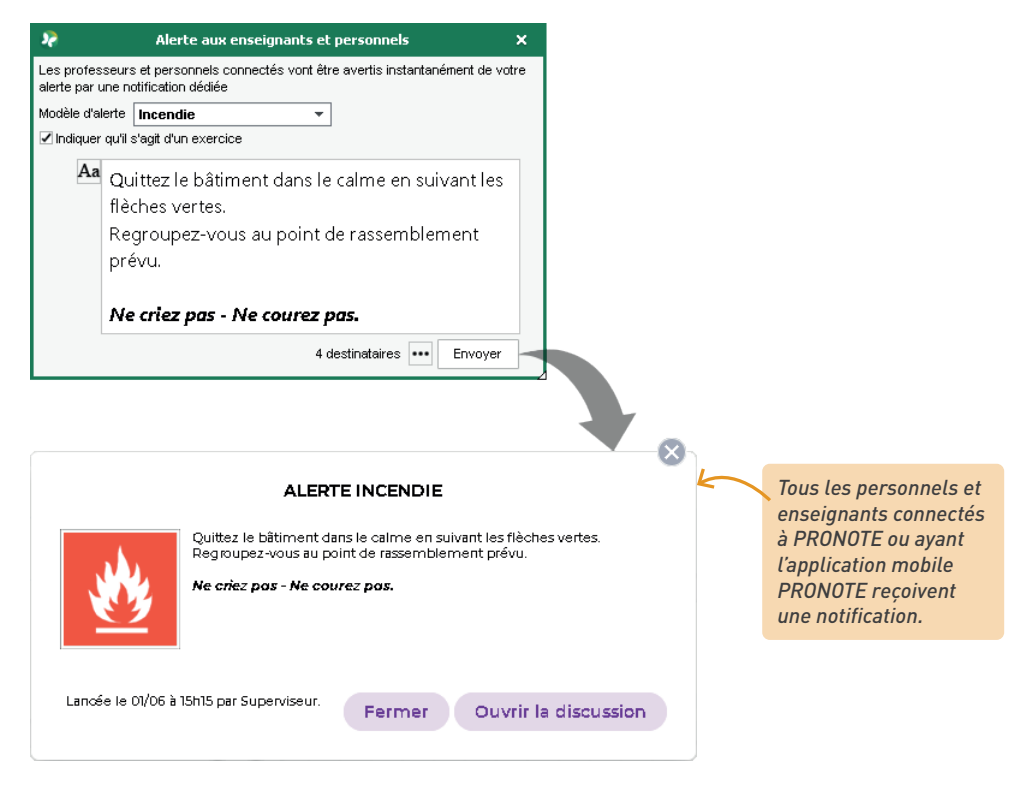

👍 Pour imprimer la liste des élèves présents au moment de l'alerte, dans l'onglet Absences > Tableaux de bord > 🛗 Tableau de bord de la journée, sélectionnez le créneau correspondant à l'alerte dans la colonne *Élèves présents* et cliquez sur le bouton 🚑 dans la barre d'outils. Dans la fenêtre qui s'affiche, sélectionnez en haut Liste des présents. Dans l'onglet Mise en page, rubrique Options, cochez Tout déployer (pour obtenir la liste des élèves et pas seulement le nombre d'élèves par classe).

## **COMMUNICATION PAR COURRIER, E-MAIL, SMS**

PRONOTE permet de communiquer des informations par e-mail, SMS ou courrier papier.

## 1 • Vérifier les coordonnées

- 1 Récupérez les coordonnées en faisant une mise à jour de STSWEB ou de SIECLE : s'ils sont renseignés, vous récupérez les adresses postales, adresses e-mails et les numéros de téléphone. S'ils n'y figurent pas, vous pouvez les importer depuis EDT, depuis un tableur (pour plus d'informations, consultez l'aide en ligne à l'entrée *Excel*) ou encore les compléter manuellement dans les onglets *Ressources > ... > Importer ligne*.
- 2 Renseignez les préférences de contact des utilisateurs depuis leur fiche. Procédez en multisélection pour gagner du temps.

| Profes   | seurs           |          | <ul> <li>Identité (33 professeurs sélectionnés)</li> </ul>                                               |    |
|----------|-----------------|----------|----------------------------------------------------------------------------------------------------|----|
|          |                 |          | •Coordonnées                                                                                             |    |
| Civilité | Nom             | Prénom   | Tel                                                                                                    |    |
| 🕀 Cré    | éer un professe | ur       | Réservé à l'administration                                                                               |    |
| Mme      | ALVAREZ         | Sabrina  | Mail                                                                                                    |    |
| Mme      | AZZURRO         | Giovanni |                                                                                                    |    |
| Mme      | BACHELET        | Marine   | Pays                                                                                                    |    |
| Mme      | BROWN           | Julie    |                                                                                                    |    |
| Μ.       | CECCACI         | Thomas   |                                                                                                    |    |
| Μ.       | DALIAOUI        | Karim    | <ul> <li>Informations administratives</li> </ul>                                                         |    |
| Μ.       | DEJEAN          | Yannick  | 🖉 Autoriser la consultation du cahier de textes et de l'emploi du temps par les IPR du 02/09/2021 🎬 au 🕧 | Ê  |
| Mme      | DIALO           | Hapsatou | Informer les professeurs 🕎                                                                               |    |
| Mme      | DOUCET          | Laure    | +Communication                                                                                           |    |
| Mme      | DUPAS           | Marion   |                                                                                                    |    |
| Mme      | FAVIER          | Élodie   | Préférences de contact                                                                                   |    |
| Μ.       | GALLET          | Benjamin | SMS ( 32 professeur(s) concerné(s) ) 🗹 E-mails Discussions avec                                          | 1  |
| Mme      | GAUDIN          | Florence | ✓ Courriers ✓ de l'établissement ✓ les professeurs                                                       |    |
| Mile     | GENET           | Mathilde | ✓ les personnels                                                                                         |    |
| Mme      | GRANGE          | Sophie   | ✓ les responsables                                                                                       | \$ |
| Mme      | JOLY            | Andrea   | ☑ les élèves                                                                                             | )  |
| 33 33    | 3/33 <          | >        |                                                                                                    |    |

Pour qu'un seul parent reçoive les courriers et bulletins lorsque les deux parents habitent à la même adresse, lancez la commande *Éditer > Réinitialiser tous les destinataires > Bulletin et courrier / SMS* depuis la liste des responsables : les préférences de contact seront automatiquement cochées pour le responsable préférentiel et décochées pour le second responsable s'ils habitent à la même adresse (si l'adresse est différente, les deux responsables continuent de tout recevoir).

- 3 Autorisez les utilisateurs à modifier leurs coordonnées et préférences de contact depuis leur Espace, de manière à toujours avoir des données à jour :
  - pour les professeurs et personnels, rendez-vous dans l'onglet dans l'onglet Ressources > Professeurs / Personnels > Profils d'autorisations, rubrique Généralités, puis cochez Modifier ses informations personnelles,

pour les parents et/ou les élèves, rendez-vous dans l'onglet Espaces web > Parents / Élèves.
 Sélectionnez Informations personnelles/Mes données > Compte dans l'arborescence, puis cochez Autoriser la modification des coordonnées.

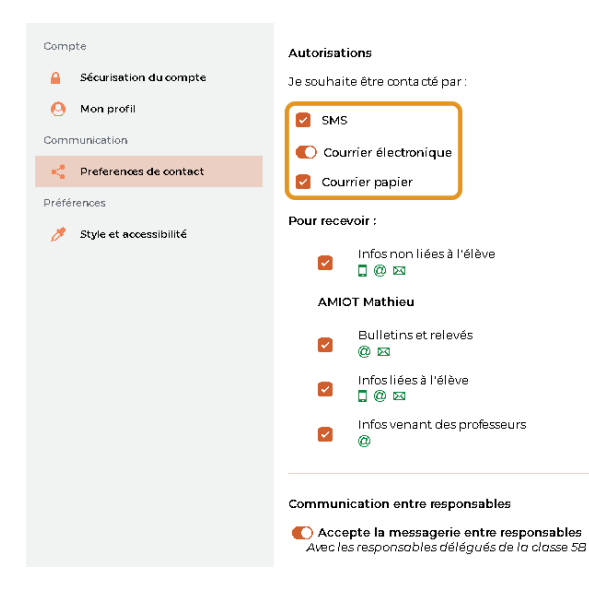

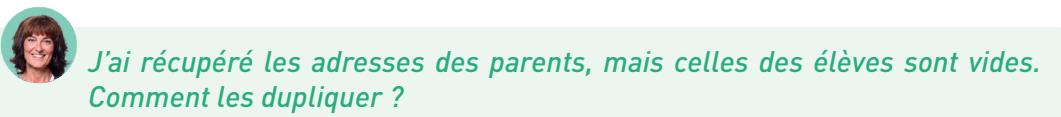

Depuis l'onglet **Ressources > Élèves >** im Liste, sélectionnez tous les élèves [**Ctrl + A**], faites un clic droit et choisissez **Modifier la sélection > Adresse > Recopier l'adresse depuis les responsables**.

Les adresses sont à jour dans PRONOTE, mais pas dans SIECLE. Comment ne pas les écraser lors des mises à jour nécessaires ?

Lors de l'import des données de SIECLE, décochez **Mettre à jour les coordonnées des élèves** et **Mettre à jour les responsables des élèves** (voir p. 72).

### 2 • Imprimer des courriers

Personnalisez les lettres types dans l'onglet Communication > Courriers > Édition des lettres types. Prêtez attention à la colonne Catégorie : elle détermine les balises disponibles pour cette lettre, et les affichages depuis lesquels le courrier peut être envoyé. Hormis les lettres relatives aux stages, qui peuvent être éditées par les professeurs si vous les y autorisez, seuls les utilisateurs administratifs ont accès aux lettres types.

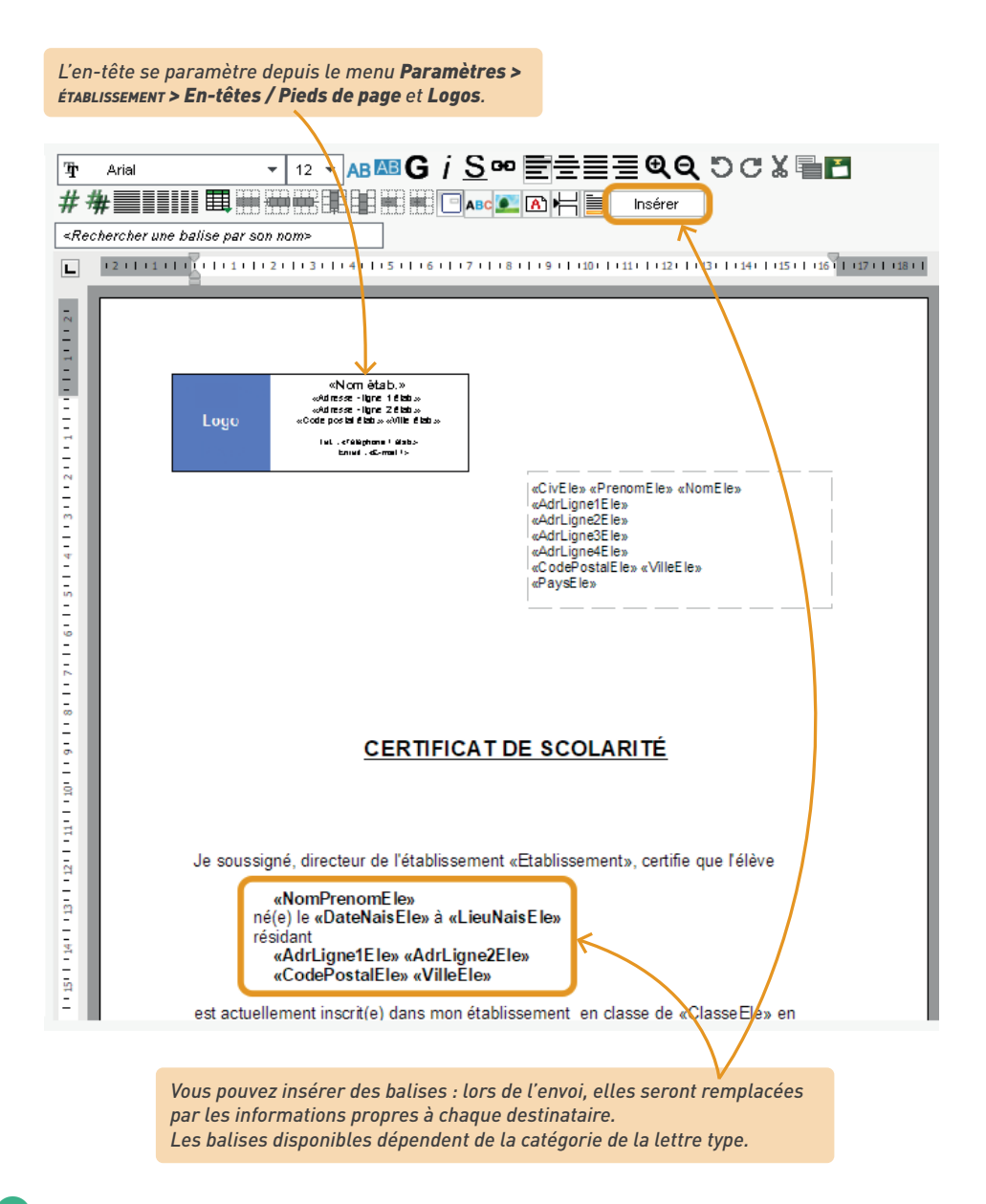

2 Autorisez les professeurs et/ou personnels à publiposter des courriers :

- les professeurs peuvent être autorisés à Publiposter des courriers aux responsables des élèves ou, plus spécifiquement, des courriers liés aux punitions/sanctions ainsi que les absences aux maîtres de stage depuis l'onglet Ressources > Professeurs > d'autorisations, rubriques Communication, Punitions et sanctions et Stages;
- les utilisateurs administratifs peuvent être autorisés à publiposter des courriers à l'intention des élèves et/ou des responsables depuis le menu *Fichier > Administration des utilisateurs*, rubrique *Communication*.

3 Lancez le publipostage depuis une liste de ressources en cliquant sur le bouton ⊠ dans la barre d'outils. Les lettres types disponibles sont fonction de l'affichage.

| \$       | ₽ 🗎                 | @ 🖂            | 0 i         | ¢ 🛛                                               |                                    | i ii                                  | 1.Î.J        |           |           |             |
|----------|---------------------|----------------|-------------|---------------------------------------------------|------------------------------------|---------------------------------------|--------------|-----------|-----------|-------------|
| R        | essources Ca        | hier de textes | QCM N       | otes Compe                                        | étences Bull                       | etins Résulta                         | s Absences   | Sanctions | Stages    | Communicat  |
| Matièr   | es <b>Professeu</b> | rs 🔲 🖪         |             | 2                                                 |                                    | Envoi                                 | de courriers |           |           | ×           |
| Profes   | seurs               |                |             | <ul> <li>Envoi d'un</li> <li>sélection</li> </ul> | courrier pour les<br>nnés (33) 🛛 ( | ⊧professeurs —<br>extraits (33) _ O t | ous (33)     |           |           |             |
| Civilité | Nom                 | Prénom         | Principal d |                                                   |                                    |                                       |              |           |           |             |
| 🕀 Cré    | er un professeur    | <u> </u>       |             | Type de s                                         | ortie : Olmpr                      | imante OPDF                           | • E-mail     |           |           |             |
| Mme      | ALVAREZ             | Sabrina        |             | Joindre 🔽                                         | *.pdf 🗹 Protég                     | é 🚮 🗹 Imprima                         | ble A        |           |           |             |
| Mme      | AZZURRO             | Giovanni       |             |                                                   |                                    |                                       |              |           |           |             |
| Mme      | BACHELET            | Marine         |             | Écrire le                                         | e courrier dans le                 | corps du mail                         |              |           |           |             |
| Mme      | BROWN               | Julie          |             |                                                   |                                    |                                       |              |           |           |             |
| Μ.       | CECCACI             | Thomas         |             |                                                   |                                    |                                       |              |           |           |             |
| Μ.       | DALIAOUI            | Karim          |             |                                                   |                                    |                                       |              |           |           |             |
| Μ.       | DEJEAN              | Yannick        | 4A          |                                                   |                                    | Libellé                               |              |           | Catégorie | ^           |
| Mme      | DIALO               | Hapsatou       | 5C          | ▲ Destinée                                        | s aux profess                      | eurs                                  |              |           |           |             |
|          |                     |                |             | Connexion d                                       | les professeurs                    |                                       |              | Divers    |           |             |
|          |                     |                |             | Connexion E                                       | NT                                 |                                       |              | Divers    |           | ~           |
|          |                     |                |             | 2 <                                               |                                    |                                       |              |           |           | >           |
|          |                     |                |             | 🗌 Imprimer                                        | r les étiquettes c                 | orrespondantes                        | <u>F</u>     |           |           |             |
|          |                     |                |             | <u>R</u> édiger u                                 | ne lettre type                     |                                       | ? Ferme      | r Aperçu  | i Impri   | imer/Mailer |

### Comment avoir une lettre avec un en-tête vertical ?

Préparez l'en-tête au préalable dans le menu **Paramètres** > ÉTABLISSEMENT > **En-têtes / Pieds de page**, en sélectionnant **Bannière verticale** (ou en créant un autre en-tête de dimensions libres).

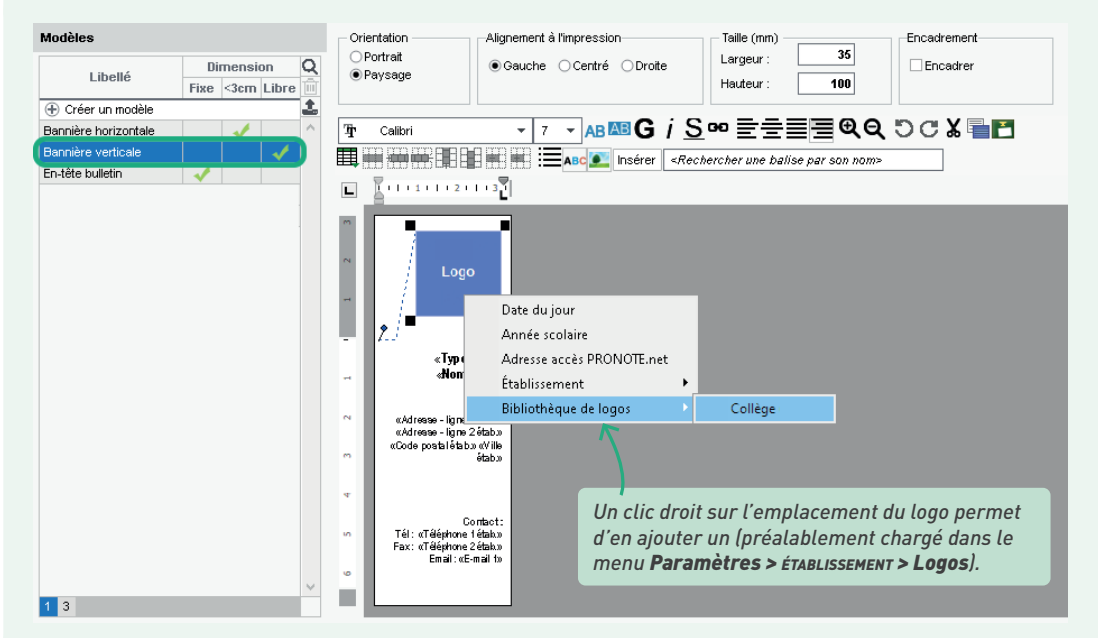

*Retournez ensuite sur votre lettre type, positionnez le curseur en haut à gauche de la lettre et sélectionnez En-têtes / Pieds de page > Bannière verticale.* 

### Puis-ie récupérer mes lettres types de l'an passé ?

Oui, via la commande du menu Imports/Exports > PRONOTE > Récupérer les données d'une base PRONOTE, en cochant Communications > Lettres types (voir p. 21).

## 3 • Utiliser le service de courrier dématérialisé Maileva

Notre service d'envoi de courrier dématérialisé permet aux utilisateurs habilités d'envoyer des courriers en deux clics. Les courriers sont transmis au service de La Poste qui se charge de l'impression, la mise sous pli, l'affranchissement et la remise des plis. Le suivi des courriers se fait depuis le logiciel.

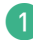

1 Le service nécessite une adhésion. Pour accéder au formulaire d'adhésion, rendez-vous dans le menu Fichier > Accéder au formulaire d'inscription pour l'envoi par Maileva ou allez sur la page https://www.index-education.com/fr/inscription-maileva.php. Cliquez sur le bouton Adhérer au service

2) Une fois votre demande prise en compte, un mail Inscription au module MAILEVA est envoyé à l'adresse que vous avez indiquée. Pour que votre inscription soit définitivement validée. imprimez le formulaire (au format HTML ou PDF) via le lien présent dans le mail et retournezle daté, signé et avec le tampon de l'établissement à Index Éducation par courrier postal.

| Formulaire d'adhésion à imprimer et renvoyer au service commercial                                                                                                    |            |  |  |  |  |  |  |  |  |  |
|----------------------------------------------------------------------------------------------------|------------|--|--|--|--|--|--|--|--|--|
| Vous étes en possession d' <i>EDT</i> , de <i>PRONOTE</i> , de <i>PRONOTE Primaire</i> ou d' <i>HYPERPLANNING.</i><br>Cette adhésion vous donnera automatiquement accès aux fonctionnalités d'envoi de courrier depuis le logiciel.<br>Par cette adhésion, l'établissement s'engage à s'acquitter des factures relatives à ce service selon la tarification<br>exposée ci-dessus.<br>Tous les champs du formulaire sont obligatoires, tout formulaire incomplet ne sera pas traité. |            |  |  |  |  |  |  |  |  |  |
| Je soussigné                                                                                                    |            |  |  |  |  |  |  |  |  |  |
| Nom                                                                                                    | Prénom     |  |  |  |  |  |  |  |  |  |
| agissant en qualité de                                                                                                    |            |  |  |  |  |  |  |  |  |  |
|                                                                                                    |            |  |  |  |  |  |  |  |  |  |
| Pour l'établissement                                                                                                    | Numéro RNE |  |  |  |  |  |  |  |  |  |
|                                                                                                    |            |  |  |  |  |  |  |  |  |  |

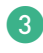

3) Si vous avez PRONOTE en mode non hébergé, mettez à jour la licence de votre logiciel via le menu Fichier > Utilitaires > Enregistrer automatiquement votre licence une fois l'adhésion confirmée.

Autorisez les utilisateurs à Utiliser le service Maileva en cochant l'option correspondante :

- pour les utilisateurs administratifs : dans le menu Fichier > Administration des utilisateurs. catégorie Communication ;
- pour les professeurs et personnels de vie scolaire : dans l'onglet Ressources > Professeurs / *Personnels >* [I *Profils d'autorisations*, catégorie *Communication*.

5 Pour lancer un publipostage avec Maileva, dans la fenêtre d'envoi, sélectionnez Maileva comme Type de sortie. Sélectionnez les options d'envoi puis vérifiez le résultat avec l'Aperçu (vérifiez notamment que la zone d'adresse est au bon format : seuls les courriers avec l'adresse au format enveloppe peuvent être envoyés avec Maileva).

> L'affranchissement sélectionné par défaut peut être précisé dans le menu **Paramètres >** communication **> Courriers/SMS/Messagerie**.

| ?                      | Envoi de courriers                                                                                                 |        |
|------------------------|----------------------------------------------------------------------------------------------------|--------|
| Envoi d'un courrier po | our les professeurs                                                                                                |        |
| sélectionnés (33)      | ⊖extraits (33) ⊖tous (33)                                                                                          |        |
|                        |                                                                                                    |        |
| Type de sortie : O     | Imprimante OPDF E-mail 💿 🥟 MAILEVA <sup>3</sup>                                                                    | K      |
| Type de sortie : O     | Imprimante OPDF E-mail OMAILEVA <sup>3</sup><br>OMPTE - Lettre Grand Compte J+2<br>et blanc Impression recto-verso | v<br>v |

6 Vous retrouvez les courriers envoyés dans l'onglet Communication > Courriers > Historique des envois. Des messages vous indiquent l'état de l'acheminement :

| Catégorie :       | Toutes les catégories      |                           |        |          |                |       |                              |                   |                         |     |     |       |      |
|-------------------|----------------------------|---------------------------|--------|----------|----------------|-------|------------------------------|-------------------|-------------------------|-----|-----|-------|------|
|                   | -                          | •                         |        |          |                |       |                              |                   |                         |     |     |       |      |
| Période :         |                            | ▼ du 01/03.               | 2022   | <b>i</b> | au <b>81</b> / | 04/20 | 22 🛗                         |                   |                         |     |     |       |      |
| Professor         | r Data d'apuoi             | Nom du modèle             | Cat    |          |                | DDE   |                              | 🥟 МА              |                         |     |     |       |      |
| FIORESSEC         | i bate d envoi             | Nom da modele             | Cat    | -        | 9              | P DI  | Etat                         | Référence Maileva | Affranchissement        | N&B | R-V | Nb. p | Туре |
| Ime LEFEVRE A     | rélie 01/04/2022 08:29:15  | ConvStageProf (6P)        | Stage  |          |                |       | Remis en poste le 01/04/2022 | 1234567890a       | Ecopli Grand Compte J+4 | 1   | 1   | 6     | C6   |
| il. DALIAOUI Kari | n 01/04/2022 08:28:27      | ConvStageProf (6P)        | Stage  |          |                |       | Remis en poste le 01/04/2022 | 1234567890b       | Ecopli Economique J+4   | 1   |     | 6     | C4   |
| d. REBOUL Guilla  | ume 31/03/2022 15:27:01    | Connexion des enseignants | Divers |          |                |       | Remis en poste le 01/04/2022 | 1234567890c       | Ecopli Grand Compte J+4 | 1   |     | 1     | C6   |
| dme SIMON Amai    | dine 31/03/2022 15:14:11   | Connexion des enseignants | Divers |          |                | 1     |                              |                   |                         |     |     |       |      |
| Ime BACHELET I    | farine 26/03/2022 08:51:01 | ConvStageProf (6P)        | Stage  |          |                |       | Remis en poste le 26/03/2022 | 1234567890d       | Lettre Grand Compte J+2 | 1   | 1   | 6     | C6   |
| wime JOLY Andre   | a 26/03/2022 08:48:25      | ConvStageProf (6P)        | Stage  |          |                |       | Remis en poste le 26/03/2022 | 1234567890e       | Ecopli Economique J+4   | 1   |     | 6     | C4   |
| vfme FA∨lER Élod  | e 23/03/2022 14:28:35      | ConvStageProf (6P)        | Stage  |          |                |       | Remis en poste le 24/03/2022 | 1234567890f       | Lettre Verte J+2        | 1   |     | 6     | C4   |
| Vime MOREAU Ca    | mile 23/03/2022 14:08:33   | ConvStageProf (6P)        | Stage  |          |                |       | Remis en poste le 24/03/2022 | 1234567890g       | Ecopli Economique J+4   | 1   |     | 6     | C4   |
| Ine BACHELET I    | farine 23/03/2022 07:59:07 | ConvStageProf (6P)        | Stage  |          |                |       | Pli en erreur                |                   | Ecopli Grand Compte J+4 | 1   |     | 0     |      |
| Ime JOLY Andre    | a 23/03/2022 07:54:44      | ConvStageProf (6P)        | Stage  |          |                |       | Pli en erreur                |                   | Lettre Grand Compte J+2 | 1   |     | 0     |      |
| Wine LEFEVRE A    | rélie 22/03/2022 16:06:09  | ConvStageProf (6P)        | Stage  |          |                |       | Pli inconnu                  |                   | Ecopli Grand Compte J+4 | 1   |     | 0     |      |
| dme SIMON Amai    | dine 22/03/2022 09:10:09   | Connexion des enseignants | Divers |          |                |       | Pli inconnu                  |                   | Lettre Grand Compte J+2 | 1   |     | 0     |      |
| fine DOUCET La    | re 19/03/2022 14:36:53     | Connexion des enseignants | Divers |          | 1              |       |                              |                   |                         |     |     |       |      |
| M. DEJEAN Yanni   | x 17/03/2022 09:50:06      | ConvStageProf (6P)        | Stage  |          |                |       | Remis en poste le 17/03/2022 | 1234567890h       | Lettre Verte J+2        |     |     | 6     | C4   |
| Ime GAUDIN Flor   | ence 17/03/2022 09:05:13   | ConvStageProf             | Stage  |          |                |       | Remis en poste le 17/03/2022 | 1234567890i       | Lettre Grand Compte J+2 |     |     | 5     | C6   |
| M. LACAZE Hugo    | 17/03/2022 09:05:13        | ConvStageProf             | Stage  |          |                |       | Remis en poste le 17/03/2022 |                   | Lettre Grand Compte J+2 |     |     | 5     | C6   |
| Mine DOUCET La    | re 11/03/202210:08:13      | Connexion des enseignants | Divers |          |                |       | Refusé                       |                   | Ecopli Grand Compte J+4 | 1   |     | 0     |      |
| Mme GAUDIN Flor   | ence 10/03/2022 12:56:08   | ConvStageProf             | Stage  |          |                |       | Refusé                       |                   | Lettre Grand Compte J+2 |     |     | 0     |      |
| M. LACAZE Hugo    | 10/03/2022 12:56:08        | ConvStageProf             | Stage  |          |                |       | Refusé                       |                   | Lettre Grand Compte J+2 |     |     | 0     |      |
| wime GENET Math   | Ide 10/03/2022 11:22:47    | Connexion des enseignants | Divers |          |                |       | Remis en poste le 10/03/2022 | 1234567890j       | Lettre Grand Compte J+2 | 1   |     | 1     | C6   |
| I DILIOL Distance | 10/03/2022 11:22:47        | Connexion des enseignants | Divers |          |                |       | Remis en poste le 10/03/2022 | 1234567890k       | Lettre Grand Compte J+2 | 1   |     | 1     | C6   |

Lorsque vous sélectionnez un courrier dans la liste, vous avez la possibilité :

- de visualiser le courrier dans le volet de droite ;
- de réimprimer le courrier ;
- de supprimer le courrier.

### Quels documents peut-on envoyer avec Maileva ?

Vous pouvez envoyer toutes les lettres types et les documents officiels liés à l'élève (bulletins, mesures disciplinaires, certificats de scolarité, conventions de stage, etc.). Les documents sans cadre enveloppe (emplois du temps, listes d'élèves) ne peuvent pas encore être transmis via Maileva.

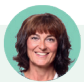

### À quelle fréquence paie-t-on les courriers ?

Les factures sont émises mensuellement si le montant à facturer est supérieur ou égal à 30,00  $\in$  HT. Dans le cas contraire, le montant est reporté au mois suivant, sauf s'il s'agit du dernier mois de l'année pour lequel une facture sera émise.

## 4 • Envoyer des e-mails

1 Paramétrez le serveur d'envoi des e-mails :

- si vous êtes en mode hébergé, un serveur SMTP est mis à votre disposition par Index Éducation, qui permet les envois en masse et fait en sorte que les e-mails envoyés ne soient pas considérés comme spam par les boîtes mail des destinataires. Testez l'envoi des e-mails depuis le menu Serveur > Paramètres d'envoi des e-mails ;
- si vous êtes en mode non hébergé, par défaut chaque Client envoie les e-mails en prenant en compte les paramètres de connexion du menu *Configuration > Paramétrer l'envoi d'emails pour ce poste*. Pour éviter que chaque utilisateur ait à paramétrer sa messagerie avec un compte propre (avec les limites d'envois qui lui sont inhérentes), déléguez les envois au Serveur : renseignez les informations nécessaires dans le menu *Serveur > Paramètres* d'envoi des e-mails puis cliquez sur le bouton de test.
- 2 Pour envoyer des e-mails, sélectionnez les destinataires depuis une liste de ressources puis, selon la nature de ce que vous souhaitez envoyer, cliquez sur l'un des boutons suivants dans la barre d'outils :
  - 🖂 pour envoyer une lettre type par e-mail :
  - A pour envoyer un document par e-mail ;
  - @ pour rédiger un e-mail libre.

Tous les professeurs et personnels peuvent envoyer des e-mails libres. Pour envoyer des lettres types par e-mail, il faut qu'ils soient autorisés à publiposter des courriers (voir p. 222).

3 Chaque utilisateur peut consulter les e-mails envoyés depuis son compte personnel ainsi que tous les e-mails envoyés depuis le(s) compte(s) établissement auquel il a accès, dans l'onglet Communication > E-mails > E-mails.

### 

Procédez comme pour imprimer une lettre type en cliquant sur le bouton ⊠ et sélectionnez *E-mail* comme *Type de sortie*.

Pour éviter une « déformation » de la lettre par le navigateur du destinataire, vous pouvez joindre la lettre en PDF. Pour la rendre immédiatement lisible, sans que le destinataire ait à ouvrir la pièce jointe, cochez **Écrire le courrier dans le corps de mail**.

|                                           |            |                        | ~      |
|-------------------------------------------|------------|------------------------|--------|
| Envol de co                               | ourriers   |                        | ×      |
| Envoi d'un courrier pour les responsables |            |                        |        |
| ● sélect <mark>i</mark> onnés (1)         | (94)       |                        |        |
|                                           |            |                        |        |
| Type de sortie : O Imprimante O PDF • E-r | nail 🔿 🥟 M |                        |        |
|                                           |            |                        |        |
|                                           | <u>s.</u>  |                        |        |
| Écrire le courrier dans le corps du mail  |            |                        |        |
|                                           |            |                        |        |
|                                           |            |                        |        |
|                                           |            |                        |        |
| Libellé                                   |            | Catégorie              | _ ^    |
| Destinees aux responsables                |            | Respective coul        |        |
| Connexion des responsables                |            | Responsable seul       |        |
|                                           |            | Tresponsable seur      | >      |
| Z houvines les étimultes serves perdentes | 1          |                        | -      |
| Imprimer les eliquettes correspondantes   | 1          |                        |        |
| <u>R</u> édiger une lettre type ?         | Fermer     | Aperçu Imprimer/M      | ailer  |
|                                           | -          |                        |        |
|                                           |            |                        |        |
| Les lettres types disponibles             | Dans la fe | enêtre qui suit-saisie | SPZ P  |
| sont fonction des affichages.             | corns du l | message et signatur    | el. Vo |
| controller acc amenagosi                  | nour les c | lestinataires qui n'o  | nt nas |

### 

Procédez comme pour imprimer le document en cliquant sur le bouton  $\bigoplus$  et sélectionnez *E-mail* comme *Type de sortie*. Le message qui s'affichera dans le corps de l'e-mail se saisit après avoir cliqué sur le bouton *Imprimer/Mailer*.

| ۶                                     | Impression des emplois du ten                                                                                   | nps annuels des élèves | ×                                |
|---------------------------------------|----------------------------------------------------------------------------------------------------|------------------------|----------------------------------|
| Choisissez votre impression           |                                                                                                    |                        |                                  |
| Ressources à imprimer                 | ) Tout (418)                                                                                                    |                        |                                  |
| Type de sortie : O Imprimante O PDF   | • E-mail OiCal                                                                                                  |                        |                                  |
| Joindre 🗹 *.pdf 🗹 Protégé 🚮 🗹 Imprima | able A                                                                                                    | Format :               |                                  |
| *.mhtml                               |                                                                                                    | ○ A5                   | <ul> <li>Personnalisé</li> </ul> |
| □ *.ics (iCal)                        |                                                                                                    | A4                     | L: 270 mm 🔻                      |
| Aperçu (*.png) dans le corps du mail  |                                                                                                    | ○ A3                   | H: 203 mm -                      |
|                                       | the second second second second second second second second second second second second second second second se |                        |                                  |

### → Rédiger un e-mail à la volée

Depuis une liste de ressources, cliquez sur le bouton @ dans la barre d'outils.

|                                                                                                    | /ous pouvez ajouter ou enlever des destinataires<br>en cliquant sur les boutons •••• .                                                                                                    |
|----------------------------------------------------------------------------------------------------|----------------------------------------------------------------------------------------------------|
| Ressources Cahier de                                                                                                    | 🖂 🗋 🍦 🕒 🗊 🕼 🏦 👘<br>textes QCM Notes Compétences Bulletins Résultats Absences Sanctions Stages Communicati                                                                                                    |
| Matières <b>Professeurs</b>                                                                                                    | 💽 🔀 🖸 🤮 🗓 🖽 🛱 🖹 🔯 Classes Groupes Élèves Responsables Salles                                                                                                    |
| P 20                                                                                                    | Envoi d'un e-mail X                                                                                                    |
| C Professeurs concernés : ()<br>De jessica juliard@etabliss<br>Destinataires Professeurs<br>Destinataires Personnels ()<br>en copie | • selectionnés (33)       • extrets (33)       • tous (33)         • mert.fr       (333)       • tous (33)         (333)       • tous (33)       • tous (33)         • mert.fr       • communication > courriers / SMS /         (3363)       • • • • • • • • • • • • • • • • • • •                                                                                                    |
| Choisissaz un modèle                                                                                                    | Objet: Formation premiers secours                                                                                                    |
|                                                                                                    | Joindre :                                                                                                    |
| Modèle d'e-mail [ii]                                                                                                    | B       I       U       E       E       Arial       13px       ▲<       ▲<       ✓       Ø       ※       I       I       I       Bonjour,         une formation aux premiers secours aura lieu le mois prochain.       Vous trouverez ci-joint la brochure descriptive.       Merci aux professeurs intéressés de s'inscrire sur la liste prévue à cet effet en salle des professeurs.       Cordialement         Jessica Juilliard, CPE       Image: CPE       Image: CPE       Image: CPE       Image: CPE         rol       Fermer       Aperçu       Envoyer fe-mail |
|                                                                                                    |                                                                                                    |
| Si vous souhaitez<br>modèle, saisissez                                                                                              | enregistrer l'e-mail comme<br>un libellé pour ce modèle. Cliquez sur ce bouton pour<br>définir une signature.                                                                                                    |

## Où trouver les informations du serveur SMTP ?

L'adresse SMTP est en général celle de votre serveur académique. Si vous ne la connaissez pas, contactez votre service technique académique, ou bien faites une recherche sur Internet : ces informations sont souvent mises en ligne par les académies.

Comment envoyer des e-mails en copie cachée ?

Soit vous ajoutez les utilisateurs dans le champ Cci lors de l'envoi de l'e-mail, soit vous masquez automatiquement toutes les personnes en copie depuis le menu Configuration > Paramétrer l'envoi d'e-mails pour ce poste : cliquez sur le bouton a et, dans la fenêtre qui s'affiche, cochez Masquer les adresses des destinataires des e-mails (Copie cachée).

## *Peut-on utiliser l'adresse e-mail de l'établissement depuis sa session ?*

C'est possible si l'e-mail de l'établissement a été saisi dans le menu **Configuration > Gérer les comptes e-mails de l'établissement**, et que l'utilisateur figure parmi les professeurs/personnels habilités à envoyer des e-mails depuis cette adresse.

| L<br>l'<br>d | Lors de l'ajout d'un compte, un e-mail est envoyé à<br>l'adresse renseignée avec un code qui doit être renseigné<br>dans PRONOTE pour valider l'ajout. |                                          |          |                                   |                                                                                                    |  |  |  |  |  |  |  |
|--------------|----------------------------------------------------------------------------------------------------|------------------------------------------|----------|-----------------------------------|----------------------------------------------------------------------------------------------------|--|--|--|--|--|--|--|
| 2            | G                                                                                                    | érer les comptes e-mails de l'établ      | issem    | ent                               | ×                                                                                                    |  |  |  |  |  |  |  |
| 🕞 Nouveau    | sement Q                                                                                                    | Vie scolaire - viescolaire@etabliss      | emer     | nt.fr                             | a.                                                                                                    |  |  |  |  |  |  |  |
| Vie scolaire | ^                                                                                                    | Précisez les utilisateurs qui ont le dro | it d'env | voyer des e-mails avec ce compte. |                                                                                                    |  |  |  |  |  |  |  |
|              |                                                                                                    | Personnels                               | $\sim$   | Professeurs                       | ^                                                                                                    |  |  |  |  |  |  |  |
|              |                                                                                                    | Ajouter des Personnels                   |          | Ajouter des Professeurs           |                                                                                                    |  |  |  |  |  |  |  |
|              |                                                                                                    | BEN SOUSSAN Johanna                      | _        | PUJOL Philippe                    |                                                                                                    |  |  |  |  |  |  |  |
|              |                                                                                                    | JAILLET Guy                              | _        |                                   |                                                                                                    |  |  |  |  |  |  |  |
|              |                                                                                                    | JUILLIARD Jessica                        | _        |                                   |                                                                                                    |  |  |  |  |  |  |  |
|              |                                                                                                    | OLIVERA Guillaume                        |          |                                   |                                                                                                    |  |  |  |  |  |  |  |
|              | ~                                                                                                    |                                          | $\sim$   |                                   | $\mathbf{\vee}$                                                                                                    |  |  |  |  |  |  |  |
| 11<          | >                                                                                                    | 0 4 <                                    | >        | 01 < 2                            | Image: A start and a start a start |  |  |  |  |  |  |  |
|              |                                                                                                    |                                          |          | Annuler                           | alider                                                                                                    |  |  |  |  |  |  |  |

### 5 • Envoyer des SMS

1 Inscrivez l'établissement au service SMS après avoir pris connaissance des coûts d'envoi. Le formulaire, à retourner à Index Éducation, peut être téléchargé depuis le site Internet ou depuis le logiciel, menu Fichier > Accéder au formulaire d'inscription pour l'envoi de SMS.

2) Si vous avez PRONOTE en mode non hébergé, mettez à jour la licence de votre logiciel via le menu Fichier > Utilitaires > Enregistrer automatiquement votre licence une fois l'adhésion confirmée.

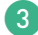

3 Autorisez l'envoi de SMS :

- Par défaut, seuls les utilisateurs du groupe Administration peuvent envoyer des SMS. Vous pouvez autoriser les autres utilisateurs administratifs à le faire dans *Fichier > Administration* des utilisateurs, rubriques Communication, Absences élèves et Punitions/Sanctions,
- Les professeurs et personnels de vie scolaire peuvent être autorisés à envoyer des SMS prédéfinis, dans l'onglet Ressources > Professeurs/Personnels > [1] Profils d'autorisations (tapez SMS dans la barre de recherche des autorisations).

4) Procédez à l'envoi de SMS depuis une liste de ressources en cliquant sur le bouton 🗖 dans la barre d'outils.

| 2                                           |           | Édition | et envoi de SMS X                                                                                                    |
|---------------------------------------------|-----------|---------|----------------------------------------------------------------------------------------------------|
| Envoi d'un SMS pour les professeurs         | ıs (33)   |         |                                                                                                    |
| Libellé                                     | Catégorie | Q       | Connexion des professeurs - Rédaction des SMS types                                                                                                    |
| Créer un SMS type  Destinés aux professeurs |           | ^       | Insérer                                                                                                    |
| Connexion des professeurs                   | Divers    |         | Espace Professeurs<br>Identifiant : «IdentifiantProf» Mot de passe : «MotDePasseProf»<br>Longueur du SMS type (hors variables insérées) : 50/160 caractères |
| <                                           |           | ~       |                                                                                                    |
| -                                           |           | -       | Annuler Enregistrer Enregistrer et envoyer Envoyer                                                                                                    |

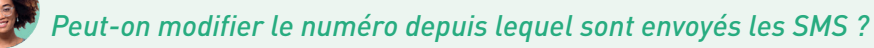

Non, ce numéro n'est pas modifiable. Si vous souhaitez que les destinataires du SMS puissent y répondre, indiquez le numéro de l'établissement dans le SMS.

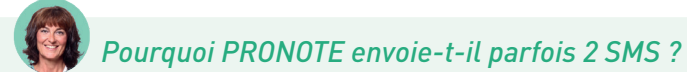

Si le message dépasse 160 caractères, il est scindé en plusieurs SMS.

Notez que le nombre de caractères d'un SMS type est indicatif : ce nombre peut changer lorsque les variables sont remplacées par leur valeur lors de l'envoi.

### INDEX

# Α

Absence aux cours 143 aux repas 164 Absentéisme 151 Accompagnant 47, 54 Administration à distance 17 Adresse e-mail 220 Adresse IP (sécurité) 15 Adresse postale 220 AED 47.54 AESH 47.54 AGATENET 168 Agenda 213 Alerte PPMS 218 Allergie alimentaire 167 Appel 137 Application mobile 35 Appréciation 104 Arc-en-Self 171 Archive 25 ARD GEC 168 Attestation 29 Autorisations des accompagnants 54 des personnels 50 des professeurs 55

## В

Bac blanc 100 Balise (lettre type) 222 Barème 87 Base 18 Bibliothèque de QCM 126 Bilan de cycle 109 Bilan périodique 100 Boursier 74 Brevet 111 Brevet blanc 100 Bulletin de compétences 100 de notes 98 mixte 102

## С

Cahier de textes 120 Cantine 162 Carnet de correspondance 216 CAS 31 Casier numérique 211 Certificat (console d'hébergement) 12 Certificat de scolarité 29 Changement de classe 77 Changement d'établissement 78 Client FDT 176 **Client PRONOTE** mode hébergé 11 mode non hébergé 14 CNFD 84 CNIL 8 Code PIN 65 Co-enseignement 85, 95 Compétences 88 Console d'hébergement 9 CONSULT 51 Consultation 51 Contacter la vie scolaire 197 Convention de stage 191 Convocation à la vie scolaire 161 Coordonnées 220 Courrier 221 Cours non exploitable 123

### D

Décompte des repas 163 Décrochage scolaire 130 Délégué 74 Déléguer l'authentification 31 Demi-pension 162 Demi-pensionnaire 162 Devoirs à la maison 120 Discussion 202 Dispense 152 Dossier de vie scolaire 160 Dossiers élèves 74

# EDT

initialiser la base 19 récupérer les données en cours d'année 176 FDUKA 168 Élèves 72 Élève sorti de l'établissement 78 F-mail 226 Emplois du temps provisoires vs définitifs 179 Enseignement à la maison 154 **ENT 31** En-tête 223 Entreprise 187 Équipe pédagogique 195 e-sidoc 169 Espaces en ligne 27 Espaces web 15, 26 Excel export 119 import 22 Export Excel ou autre tableur 119 iCal 215 LSL 115 LSU 113 Parcoursup 118 SIFCLE 118 Extraire des données 44

## E

Favoris 41 Feuille d'appel 137 Fiche brevet 111 Fiche de renseignements 220 Fichier de préparation de rentrée 22 Forum pédagogique 208

## G

Groupes d'élèves **73** Groupes d'utilisateurs **50**  Hébergement 9

# 

iCal 215 Identifiant 59 Import FDT en cours d'année 179 en début d'année 19 PRONOTE 21 SIECLE 72 Imprimer les bulletins 107 les courriers 221 Incident 157 Infirmerie 172 Information 197 Inspecteur (Espace Académie) 28 Internat décompte des repas 164 définir le régime d'interne 162 saisir une absence 145

# L

Lettre type 221 Licence enregistrer (mode non hébergé) 15 nombre de connexions autorisées 50 Liste 41 Liste de diffusion 195 Livret scolaire 115 LSL 115 LSU positionnement 81 remontée 113 LVE 88

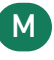

Maileva 224 Maître de stage 187 Manuel numérique 128 Maguette du bulletin 98 du relevé 37.96 fiche d'orientation 134 Matériel (réservation) 183 Médecin scolaire 172 Mémo sur les cours 218 sur les élèves 217 Menu de la cantine 166 Messagerie instantanée 196 Messagerie interne 202 Mesure conservatoire 157 Mesure disciplinaire 155 Mode administratif 46 Mode infirmerie 172 Mode vie scolaire 46 Mot de passe 59 Motif d'absence / retard 136 de punition / sanction 155 Moyennes 85 Multisélection 42

## Ν

Notation 81 Notification 216

### 0

Offre de stage 189 Orientation 133

## P

Page établissement 37 PAI 75 PAP 75 Parcoursup 118 Parent 28, 76 Période de notation 80 Permanence 140 Personnel 47 Photo 68 Pièce jointe 199 Positionnement LSU 81 Préférences de contact 220 Professeur 55 Professeur documentaliste appel au CDI 143 autorisations 56 Professeur référent 58 Profil d'autorisations des personnels 52 des professeurs 55 Projet d'accompagnement 75 Publipostage 146 Punition 157

## Q

QCM 126

## R

Raccourcis clavier 45 Récupérer les données d'une autre base PRONOTE 21 Redoublant 74 Référentiel de compétences 88 Régime alimentaire 167 Régime des élèves 162 Relais 16 Relevé de notes 96 Réservation 182 Responsable 76 Réunion 184 RGPD 7

### S

Salle 182 Sanction 157 Sauvegarde 24 Serveur PRONOTE 14 Service de notation 82 SIECLE export 118 import 72 Signalement à l'académie 151 SMS 230 Sondage 199 Sous-service 83 SSO 31 Stage 186

## I

Tableau de bord 139 Tableur export 119 import 22 Tchat (messagerie instantanée) 196 Téléphone 220 Trombinoscope 68 TurboSelf 171 Tuteur 58

## U

ULIS 75 Utilisateurs 46

# V

Version d'évaluation 180 Visa (cahiers de textes) 124 Visite médicale 173 Vœu d'orientation 135 Voyage scolaire 179

## **CONDITIONS GÉNÉRALES DE VENTE ET D'UTILISATION**

Nos conditions générales de vente et d'utilisation sont détaillées et mises à jour sur notre site Internet : https://www.index-education.com/conditions-generales-de-vente-et-utilisation

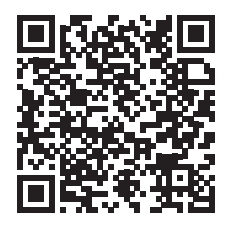

### **AVERTISSEMENT**

Cette documentation n'est pas contractuelle. Les informations contenues dans ce document pourront faire l'objet de modifications sans préavis, et ne sauraient en aucune manière engager la société INDEX ÉDUCATION. Le logiciel (qui comprend tous les fichiers livrés avec) décrit dans ce manuel est soumis à l'octroi d'un contrat de licence d'utilisation exclusivement délivré par la société INDEX ÉDUCATION.

Le logiciel ou les bases de données ne peuvent être utilisés, copiés ou reproduits sur quelque support que ce soit que dans le respect des termes de la licence d'utilisation. Aucune partie du manuel, du logiciel et des bases de données ne peut être transmise par quelque moyen que ce soit, électronique ou mécanique, y compris par photocopie ou enregistrement, sans l'autorisation expresse et écrite de la société INDEX ÉDUCATION.

INDEX ÉDUCATION, PRONOTE, PRONOTE.net et EDT sont des marques déposées de la société INDEX ÉDUCATION.

Les marques Windows et ses dérivées, et Microsoft Word sont des marques déposées de Microsoft Corporation.

Maileva est une marque déposée de La Poste.

Tous droits réservés. Toute reproduction ou utilisation sous toutes ses formes en tout ou en partie de ce document est strictement interdite sans l'autorisation des auteurs.

Achevé d'imprimer en juillet 2022.

# CRÉDITS

INDEX ÉDUCATION utilise les composants suivants :

- Delphi Chromium Embedded Framework (Mozilla Public License 1.1)
- Chromium Embedded Framework (New BSD License)
- TinyMCE (GNU Lesser General Public License, version 2.1)
- ICU (Unicode License) : http://site.icu-project.org/home
- jQuery (MIT License) : http://jquery.com/
- jScrollPane (MIT License) : http://jscrollpane.kelvinluck.com/
- jQuery MouseWheel (MIT License) : https://github.com/jquery/jquery-mousewheel
- jQuery UI (MIT License) : http://jqueryui.com/
- jQuery QR Code (MIT License)
- QR Code Generator (MIT License) : QR Code est une marque déposée de la société DENSO WAVE.
- jQuery File Upload (MIT License)
- jQuery UI Touch Punch (MIT License)
- Forge-JS (New BSD License)
- Pako (MIT License)
- Materialize CSS (MIT License)
- Montserrat Font Project (SIL Openfontlicense 1.1)
- Es6-promise (MIT License)
- Katex (MIT License)
- MathQuill (Mozilla Public License 2.0)
- Html2canvas (MIT License)
- UPNG (MIT License)
- UZIP (MIT License)
- jsPDF (MIT License)
- videojs (Apache License, Version 2.0) : https://www.apache.org/licenses/LICENSE-2.0
- videojs-record (MIT License) : https://github.com/collab-project/videojs-record/blob/master/ LICENSE
- sheetjs (Apache License, Version 2.0)

# **INFORMATIONS ÉDITEUR**

### SIÈGE SOCIAL

INDEX ÉDUCATION 45 BD PAUL VAILLANT COUTURIER 94200 IVRY-SUR-SEINE RCS Créteil B384351599

#### CONTACT

INDEX ÉDUCATION CS 90001 13388 MARSEILLE CEDEX 13 Téléphone : 04 96 15 21 70 Fax : 04 96 15 00 06 E-mail : info@index-education.fr